## SAMSUNG

# SYSTEM AIR CONDITIONER

## **OUTDOOR UNIT**

AM080/100/120/200FXWANR\* / AM300KXWANR\* AM072/096/120/192HXWAFR\* / AM240KXWAFR\* AM072/096/120/192HXWAJR\* / AM240KXWAJR\* AM038/048/055KXWDCH\*

# SERVICE Manual

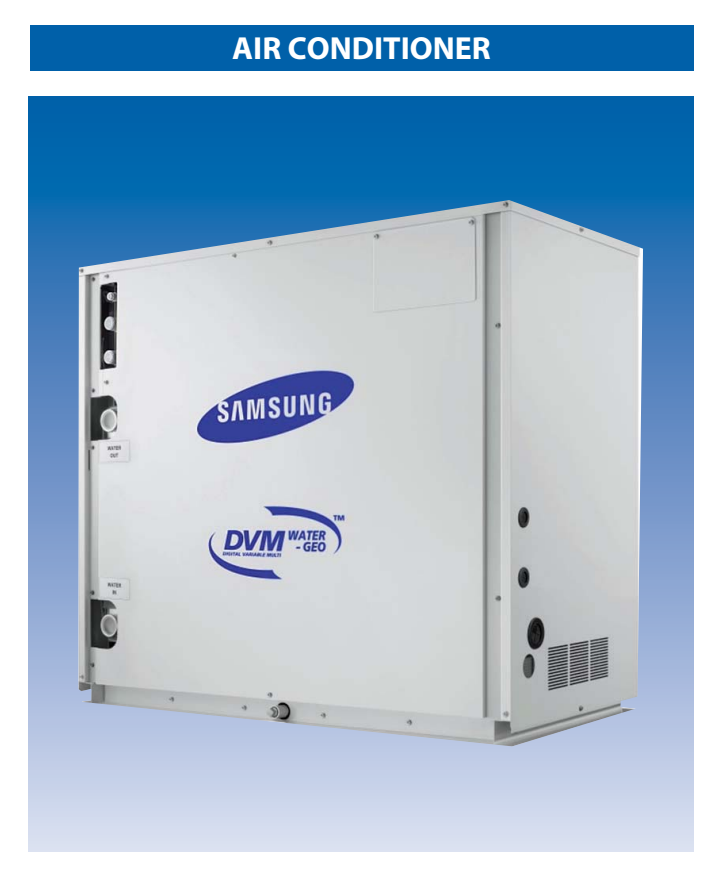

#### CONTENTS

- 1. Precautions
- 2. Product Specifications
- 3. Disassembly and Reassembly
- 4. Troubleshooting
- 5. PCB Diagram and Parts List
- 6. Wiring Diagram
- 7. Piping Diagram
- 8. Key Options
- 9. Test Operation
- 10. Nomenclature.

| 1. Precautions                                                                                   | 1        |
|--------------------------------------------------------------------------------------------------|----------|
| 1-1 Precautions for the Service                                                                  | 1        |
| 1-2 Precautions for the Static Electricity and PL                                                | 1        |
| 1-3 Precautions for the Safety                                                                   | 1        |
| 1-4 Precautions for Handling Refrigerant for Air Conditioner                                     | 2        |
| 1-5 Precautions for Welding the Air Conditioner Pipe                                             | 2        |
| 1-6 Precautions for Additional Supplement of Air Conditioner Refrigerant                         | 2<br>د   |
|                                                                                                  | Z        |
| 2. Product Specifications                                                                        | 3        |
| 2-1 Feature of Product                                                                           | 3        |
| 2-1-1 Feature                                                                                    | 3        |
| 2-1-2 Changes in comparison to basic model (AM300KXWANR)                                         | 4        |
| 2-1-2 Changes in comparison to basic model (AM240KXWAFR)                                         | 4        |
| 2-1-3 Structure of product (AM038/048/055KXWDCH Series)                                          | 10       |
| 2-1-4 Structure of product<br>(Small size : AM080/100FXWANR* / AM072/096/120HXWAFR*              |          |
|                                                                                                  | .11      |
| 2-1-5 Structure of product (Power supply for 460V, 60Hz, 30 : AM072/096/120/192/240*XWAJR Series | s).12    |
| ■ 3~6HP DVM S Water : Exploded View                                                              | 13       |
| - AM038/048/055KXWD***                                                                           | 13       |
| 8~12HP DVM S Water : Exploded View                                                               | 14       |
| - AM080/100/120FXWA***                                                                           | 14       |
| - AM072/096/120HXWA***                                                                           | 14       |
| ■ 20/30HP DVM S Water · Exploded View                                                            | 15       |
| ■ 20/3011 DVW3 Water - Explored View                                                             | 15       |
| ^ ////200/ JOU //////////////////////////////////                                                | 1J<br>15 |
| - AW192/240 XWA                                                                                  | را<br>۱۲ |
| 2-2 Model Halles of Indoor/Oddoor Onit                                                           | 10       |
| Dromium Enorgy Efficiency Type (AM***EVI//ANID*)                                                 | 16       |
| Premium compact type (AM/***/VW/AND*)                                                            | 10       |
|                                                                                                  | 10       |
|                                                                                                  | 17       |
|                                                                                                  | 18       |
| ■ Premium compact type (AM***KXWAF(J)R*)                                                         | 18       |
| 2-2-2 Indoor unit                                                                                | 19       |
| 2-2-3 Outdoor unit                                                                               | 21       |
| Premium Energy Efficiency Type (AM***FXWANR*)                                                    | 21       |
| Premium Compact Type (AM***KXWANR*)                                                              | 22       |
| Premium Energy Efficiency Type (AM***KXWDCH*)                                                    | 23       |
| Premium Energy Efficiency Type (AM***HXWAF(J)R*)                                                 | 23       |
| Premium compact type (AM***KXWAF(J)R*)                                                           | 24       |
| 2-3 Combination and Connection Ratio limitation                                                  | 25       |
| 2-4 Components and Feature                                                                       | 26       |
| 2-5 Product Specification                                                                        | 27       |
| 2-5-1 Outdoor Unit                                                                               | 27       |
| 2-6 Accessory and Option Specifications                                                          | 31       |
| 2-6-I Controller                                                                                 | 31       |
| 2-6-2 Piping                                                                                     | 34       |
| 2-6-3 Indoor                                                                                     | 35       |
| 2-6-4 Controller & control Accessory Compatibility                                               | 37       |
| 2-6-5 Indoor units Accessory Compatibility                                                       | 38       |

| 3. Disassembly and Reassembly                                                                    | 40         |
|--------------------------------------------------------------------------------------------------|------------|
| 3-1 Necessary Tools                                                                              | 40         |
| 3-2 Disassembly and Reassembly                                                                   | 41         |
| 3-2-1 Checking the Device Condition                                                              | 41         |
| 3-2-2 Removal Instructions for Panel                                                             | 42         |
| 3-2-3 Disconnecting the Power Supply                                                             | 43         |
| 3-2-4 Removal Instructions for Compressor                                                        |            |
| 3-2-5 Compressor exchange order                                                                  |            |
| 3-2-6 Removal Instructions for Tank                                                              | 50         |
| 3-2-7 Removal Instructions for the Hub PBA                                                       | 54         |
| 3-2-8 Removal Instructions for the Control Panel Assy                                            | 56         |
| 3-2-9 Removal Instructions for the Inverter PBA                                                  | 59         |
| 3-2-10 Removal Instructions for the DC Reactors and EMI PBA                                      | 62         |
| 4. Troubleshooting                                                                               | 64         |
| 4-1 Check-up Window Description                                                                  | 64         |
| - AM038/048/055KXWDCH*                                                                           | 64         |
| - AM080/100/120/200FXWANR*, AM300KXWANR* / AM072/096/120/192HXWAF(J)R*, AM240KXWAF(J)R*          |            |
| 4-2 Service Operation                                                                            | 67         |
| 4-2-1 Special Operation                                                                          | 67         |
| - AM080/100/120/200FXWANR*, AM300KXWANR* / AM072/096/120/192HXWAF(J)R*, AM240KXWAF(.             | J)R*67     |
| - Key input of the outdoor unit when the service enters the operation mode                       | 67         |
| 4-2-2 DVM S Models EEPROM Code Table                                                             |            |
| 4-2-3 Number Display Method (Outdoor Unit, MCU, Cable remote control, wall-mount, etc.)          | 74         |
| 4-3 Appropriate Measures for Different Symptom                                                   |            |
| 4-3-1 Outdoor Unit Test Operation Flow                                                           | 79         |
| 4-3-2 Main PBA has no power phenomenon                                                           |            |
| 4-3-3 Communication Error between Indoor and Outdoor Units during Tracking                       |            |
| 4-3-4 Communication Error between Indoor and Outdoor Units after Tracking                        |            |
| 4-3-5 Communication error between main and sub Unit of outdoor unit or between outdoor u         | nits87     |
| 4-3-6 Internal Communication error of the Outdoor Unit C-Box                                     |            |
| 4-3-7 Internal PBA Communication error of the Outdoor Unit C-Box                                 |            |
| 4-3-8 MCU branch part setup error – inconsecutive connection with the use of 2 branch pa         | rts91      |
| 4-3-9 MCU branch part setup error – Repeated setup for the same address over 3 times             |            |
| 4-3-10 MCU branch part setup error – non-installed address setup                                 |            |
| 4-3-11 Setup Error for MCU Branch part – Setup Error for MCU Quantity Used                       |            |
| 4-3-12 MCU branch part setup error – Overlapping Indoor unit Address setup                       |            |
| 4-3-13 MCU branch part setup error – Set as being used without connection to an Indoor u         | nit 96     |
| 4-3-14 MCL branch part setup error – Connect an Indoor unit to a branch part not being us        | ad 97      |
| 4-3-15 MCU branch part setup error – Connect more Indoor units than what is actually set up in N | ACII 98    |
| 4-3-16 MCU/MCU subcooler entrance/evit sensor error (Open/Short)                                 | 90.00      |
| 4-3-17 Outdoor Temperature Sensor Frror                                                          | 100        |
| 4-3-18 Cond Out Temperature Sensor Error (Onen/Short)                                            | 100        |
| 4.3-19 Outdoor Cond Out concor breakaway arror                                                   | 101        |
| 4.3.20 Compressor Discharge or Top 1/2 Topporature sensor error                                  | 102        |
| 4 3 20 Compressor Discharge or Top tamperature sensor breakaway error                            | +00<br>۱۸۶ |
|                                                                                                  | 100        |
| 4-3-22 Erg 3: Suction remperature sensor breakaway error                                         | 105        |
| 4-5-25 Filgh Pressure sensor error (Upen/Short)                                                  | 10/        |
| 4-5-24 Low Pressure Sensor error (Open/Short)                                                    | 108        |

| 4-3-25 Suction Temperature sensor error (Open/Short)                                                              | 109 |
|----------------------------------------------------------------------------------------------------|-----|
| 4-3-26 Liquid Pipe Temperature sensor error (Open/Short)                                                          | 110 |
| 4-3-27 EVI In Temperature sensor error (Open/Short)                                                               | 111 |
| 4-3-28 EVI Out Temperature sensor error (Open/Short)                                                              | 112 |
| 4-3-29 Suction-2 Temperature Sensor Error (OPEN/SHORT)                                                            | 113 |
| 4-3-30 Measures of other outdoor unit error                                                                       | 114 |
| 4-3-31 FЦロフ: Comp. Down due to High Pressure Protection Control                                                   | 115 |
| 4-3-32 EY / ロ: Comp. Down due to Low Pressure Protection Control                                                  | 116 |
| 4-3-33 EY / E : Suspension of starting due to Compressor discharge temperature sensor<br>/ Top temperature sensor | 118 |
| 4-3-34 3-phase Input Wiring error                                                                                 | 119 |
| 4-3-35 <i>돈닉귿문</i> : Suspension of starting by abnormal compression ratio                                         | 120 |
| 4-3-36 EVI EEV Open error                                                                                         | 121 |
| 4-3-37 Refrigerant leakage error                                                                                  | 122 |
| 4-3-38 Prevention of heating / cooling operation due to outdoor temperature                                       | 123 |
| 4-3-39 Prevention of heating refrigerant charge due to outdoor temperature                                        | 124 |
| 4-3-40 CCH wire breaking error                                                                                    | 125 |
| 4-3-41 Momentary Blackout error                                                                                   | 126 |
| 4-3-42 Compressor starting error                                                                                  | 127 |
| 4-3-43 COMP Overcurrent error                                                                                     | 129 |
| 4-3-44 Overvoltage / Low voltage error                                                                            | 133 |
| 4-3-45 DC Link voltage sensor error                                                                               | 134 |
| 4-3-46 Input / Output Current sensor error                                                                        | 135 |
| 4-3-47 Inverter PBA IPM overheating error                                                                         | 136 |
| 4-3-48 Option setting error of outdoor unit                                                                       | 137 |
| 4-3-49 Error due to using single type outdoor unit in a module installation                                       | 138 |
| 4-3-50 Indoor unit and MCU address duplication error                                                              | 139 |
| 4-4 Case study for trouble shoots                                                                                 | 140 |
| 4-4-1 Electric discharge mode                                                                                     | 140 |
| 4-4-2 Pump down operation                                                                                         | 143 |
| 4-4-3 Pump out operation                                                                                          | 145 |
| 4-4-4 Vacuum                                                                                                    | 147 |
| 4-4-5 Case study – E201 (Communication error between indoor & outdoor unit)                                       | 148 |
| 4-4-6 Case study - E205 (Internal communication error of the outdoor unit C-box)                                  | 150 |
| 4-4-7 Case study – E206 (Internal communication error of the outdoor unit C-box)                                  | 151 |
| 4-4-8 Case study – E108 (Error due to repeated address setting)                                                   | 152 |
| 4-4-9 Case study – E108, E604, E613                                                                               | 153 |
| 4-4-10 Case study – E461, E361 (Error due to operation failure of inverter compressor)                            | 154 |
| 4-4-11 Case study – Inverter PBA error                                                                            | 155 |
| 4-4-12 Case study - E461/361 & E464/364 & E466/366                                                                | 156 |
| 4-4-13 Case study – Poor cooling caused by IPM overheated                                                         | 160 |
| 4-4-14 Case study – Related error with IPM                                                                        | 162 |
| 4-4-15 Case study – Temperature sensor open/short                                                                 | 163 |
| 4-4-16 Case study – Pressure sensor open/short                                                                    | 164 |
|                                                                                                    |     |

| 5. PBA Diagram and Parts List                                    |            |
|------------------------------------------------------------------|------------|
| 5-1 ASS'Y PBA MAIN                                               |            |
| Push buttons Type                                                |            |
| DIP S/W Type                                                     |            |
| 5-2 ASS'Y PBA MAIN-HUB                                           |            |
| AC                                                               |            |
|                                                                  |            |
| 5-5 ASST PDA INVERTER                                            | 1/3<br>172 |
| - Model · AM300KXWANR* / AM240KXWAF(1)R*                         |            |
| 5-4 ASS'Y PBA EMI                                                |            |
| - Model : AM080/100/120/200FXWANR* / AM072/096/120/192HXWAF(J)R* | 177        |
| - Model : AM300KXWANR* / AM240KXWAF(J)R*                         | 178        |
| 5-5 SUB-COMM                                                     |            |
| 6. Wiring Diagram                                                |            |
| 6-1 AM080/100/120/200FXWA**                                      |            |
| 6-2 AM300FXWA**                                                  |            |
| 6-3 Field Wiring                                                 |            |
| 7. Piping Diagram                                                |            |
| 7-1 Piping Diagram                                               |            |
| 7-1-1 AM300KXWANR*, AM240KXWAF(J)R* (DVM S Water Heat Recovery)  | 190        |
| 7-1-2 AM200FXWANR*, AM192HXWAF(J)R (DVM S Water Heat Recovery)   |            |
| 7-1-3 AM300KXWANR*, AM240KXWAF(J)R* (DVM S Water Heat Recovery)  |            |
| 7-2 Refrigerant Flow for Each Operation Mode                     |            |
| 7-2-1 Cooling operation(H/R)                                     |            |
| 7-2-2 Main cooling operation(H/R)                                | 194        |
| 7-2-3 Heating operation(H/R)                                     |            |
| 7-2-4 Main heating operation(H/R)                                |            |
| 7-3 Functions                                                    |            |
| 7-3-1 Basics                                                     |            |
| 8. Key Options                                                   |            |
| 8-1 System Configuration                                         |            |
| 8-2 List of Field Setting Items                                  |            |
| 8-3 Outdoor unit option switch settings                          |            |
| 8-4 How to check the view mode using a tact switch               |            |
| 8-5 Applications                                                 |            |
| 8-5-1 Application of Auxiliary Heat Module                       |            |
| 8-5-2 Application of Mode select Switch                          | 272        |
| 9. Test Operation                                                |            |
| 9-1 Auto Trial Operation                                         |            |
| 9-1-1 Overview of Auto Trial Operation                           |            |
| 9-1-2 Auto Trial Operation Flow Chart                            |            |
| 9-1-3 How to resolve NG items                                    |            |
| 9-2 Amount of refrigerant automatically checking                 |            |
| 10. Nomenclature                                                 |            |
| 10-1 Model Naming                                                |            |

#### 1. Precautions

#### **1-1 Precautions for the Service**

- Use the correct parts when changing the electric parts.
  - Please check the labels and notices for the model name, proper voltage, and proper current for the electric parts.
- Fully repair the connection for the types of harness when repairing the product after breakdown. – A faulty connection can cause irregular noise and problems.
- When disassembling or assembling, make sure that the product is laid down on a work cloth.
   Doing so will prevent scratching to the exterior of the rear side of the product.
- Completely remove dust or foreign substances on the housing, connection, and inspection parts when performing repairs.
   This can prevent fire hazards for tracking, short, etc.
- Please tighten the service value of the outdoor unit and the value cap of the charging value as securely as possible by using a monkey spanner.
- Check whether the parts are properly and securely assembled after performing repairs.
   These parts should be in the same condition as before the repair.

#### 1-2 Precautions for the Static Electricity and PL

- Please carefully handle the PBA power terminal during repair and measurement when it is turned on since it is vulnerable to static electricity.
  - Please wear insulation gloves before performing PBA repair and measurement.
- Check if the place of installation is at least 2m away from electronic appliances such as TV, video players, and stereos. – This can cause irregular noise or degrade the picture quality.
- Please make sure the customer does not directly repair the product.
   Arbitrary dismantling may result in electric shock or fire.

#### **1-3 Precautions for the Safety**

- Do not pull or touch the power plug or the subsidiary power switch with wet hands. – This may result in electric shock or fire.
- If the power line or the power plug is damaged, then it must be changed since this is a hazard.
- Do not bend the wire too much or position it so that it can be damaged by a heavy object on top. - This may result in electric shock or fire.
- The use of multiple electric outlets should be prohibited. – This may result in electric shock or fire.
- Ground the connection if it is necessary.
  - The connection must be grounded if there is any risk of electrical short due to water or moisture.
- Unplug the power or turn off the subsidiary power switch when changing or repairing electrical parts.
   Doing so will prevent electric shock.
- Explain to workers that the battery for the remote control needs to be separated for storage purposes when the product will not be used for a long time.

- This can cause a problem for the remote control since battery fluid may trickle out.

#### 1-4 Precautions for Handling Refrigerant for Air Conditioner

#### Environmental Cautions: Air pollution due to gas release

#### Safety Cautions

If liquid gas is released, then body parts that come into contact with it may experience frostbite/blister/numbness. If a large amount of gas is released, then suffocation may occur due to lack of oxygen. If the released gas is heated, then noxious gas may be produced by combustion.

Container Handling Cautions

Do not subject container to physical shock or overheating. (Flowage is possible while moving within the regulated pressure.)

#### 1-5 Precautions for Welding the Air Conditioner Pipe

- Dangerous or flammable objects around the pipe must be removed before the welding.
- If the refrigerant is kept inside the product or the pipe, then remove the refrigerant prior to welding. If the welding is carried out while the refrigerant is kept inside, the welding cannot be properly performed. This will also produce noxious gas that is a health hazard. This leakage will also explode with the refrigerant and oil due to an increase in the refrigerant pressure, posing a danger to workers.
- Please remove the oxide produced inside the pipe during the welding with nitrogen gas. Using another gas may cause harm to the product or others.

#### 1-6 Precautions for Additional Supplement of Air Conditioner Refrigerant

- Precisely calculate the refrigerant by using a scale and S-net, and proceed with the test operation. Excessive supplement can cause harm to the product since it can cause an inflow of the liquid refrigerant into the compressor.
- Do not heat the refrigerant container for a forced injection. This may cause harm to the product or others since the refrigerant container may burst.
- Do not operate the product after removing the product safety pressure switch and sensor. If the product is blocked inside, then this may cause harm to the product or others due to the excess pressure increase of the refrigerant gas.

#### **1-7 Other Precautions**

There should be no leakage of the pipes after installation. When withdrawing the refrigerant, the compressor should be stopped before removing the connecting pipe.
 If the compressor is operating while the refrigerant pipe is not correctly connected and the service valve is opened, then air and other substances can enter the pipe. The interior of the refrigerant cycle may then build up excessive high pressure resulting in explosion and damage.

#### 2. Product Specifications

#### 2-1 Feature of Product

#### 2-1-1 Feature

#### More efficient, more eco-friendly

The DVM S WATER air conditioning system saves money and the environment, while providing a powerful performance. Its innovative Dual Inverter Compressor with a high efficiency Vapor Injection System ensures powerful, rapid cooling and heating with minimum energy consumption, so it's very eco-friendly. A Plate Heat Exchanger also improves the heat exchange efficiency and ensures stable cooling and heating performances.

#### Flexible installation almost anywhere

The DVM S WATER air conditioning system can be installed almost anywhere, regardless of its location or distance from the building.

It has a maximum piping length of up to 170 meters (558 feet) between the outdoor and indoor units, while still ensuring complete reliability. It can also reach up to a height of 50 meters (164 feet), which is the equivalent of 10 stories.

#### Lower installation costs, great capacity

The DVM S WATER air conditioning system is much more economical to install as it has a small footprint and lightweight design, but a large 30 horsepower (HP) capacity.

So instead of installing three 10HP units you only need one 30HP Samsung unit

 using 56% less space and significantly reducing the costs of valves, fittings and gauges. You can also combine up to three units to create a total capacity of 90HP.

#### Independently cool and heat

With the DVM S WATER air conditioning system's optional Mode Control Unit (MCU) you can independently cool and heat different spaces at the same time. Instead of just heating or cooling all spaces at the same time, with the MCU each indoor unit can be operated separately, so you can simultaneously heat some rooms or areas of the building, while cooling others.

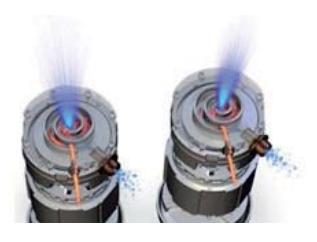

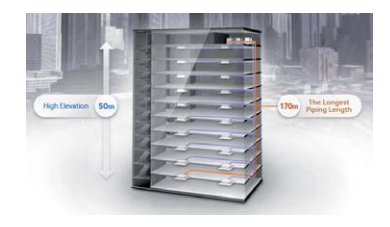

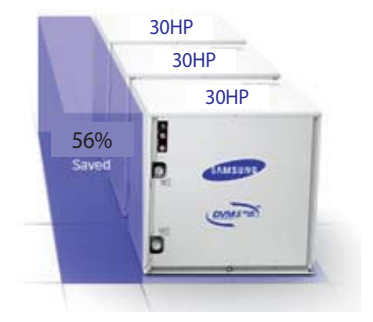

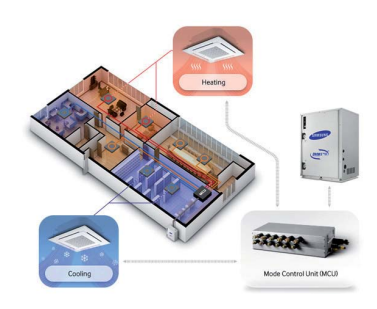

#### 2-1-2 Changes in comparison to basic model (AM300KXWANR)

| Changed Part | Changed item And feature                         | Basic<br>(10HP+20HP)                | After changed<br>(DVM S Water 30HP) |
|--------------|--------------------------------------------------|-------------------------------------|-------------------------------------|
|              | Save Installation Space by 40% compared to basic | Esamsung<br>D<br>1.0 m <sup>2</sup> | Save<br>0.6 m <sup>2</sup>          |
| Cabinet      | Save Weight by 30%<br>Compared to basic          | 기존 (10HP + 20HP)<br>400kg           | DVM S Water 30HP                    |

#### 2-1-2 Changes in comparison to basic model (AM240KXWAFR)

| Changed Part | Changed item And feature                         | Basic<br>(10Ton + 10Ton) | After changed<br>(DVM S Water 20Ton)  |
|--------------|--------------------------------------------------|--------------------------|---------------------------------------|
|              | Save Installation Space by 33% compared to basic | Lo m <sup>2</sup>        | Samsune<br>Save<br>0.6 m <sup>2</sup> |
| Cabinet      | Save Weight by 15%<br>Compared to basic          | Basic(10Ton + 10Ton)     | DVM S Water 30HP                      |

#### 2-1-2 Changes in comparison to basic model (cont.)

| Changed<br>Part         | Changed item<br>And feature        | Basic                                                                                                    | After changed<br>(AM300KXWANR/AM240KXWAF(J)R)                  |
|-------------------------|------------------------------------|----------------------------------------------------------------------------------------------------|----------------------------------------------------------------|
| Compressor              | AM***F(K)XWANR :<br>52/66cc → 70cc | 8/10HP : 52CC<br>12HP : 66CC<br>20HP : 52CC                                                                                                    | 30HP : 70CC                                                    |
| F                       | AM***H(K)XWA*R :<br>52cc → 66cc    | 6/8/10Ton : 52cc x 1<br>16Ton : 52cc x 2                                                                                                    | 20Ton : 66cc x 2                                               |
|                         | Capacity Up                        | 8,10,12HP / 20HP                                                                                                    | 30HP                                                           |
|                         | Size UP (W x H x D)                | 8/10/12HP (mm) : 770x1,000x545<br>6/8/10Ton (inch) : 30.3x39.4x21.5<br>20HP (mm) : 1,100x1,000x545<br>16Ton (inch): 1,100(43.3)x1,000(39.4)x545(21.5) | 30HP (mm) : 1,100x1,000x545<br>20Ton (inch) : 43.3x39.4x21.5   |
|                         | Socket Size Up                     | PT 1-1/4"                                                                                                    | PT2" (for Europe)<br>6/8/10/16Ton : NPT 1-1/4<br>20Ton : NPT 2 |
| Plate Heat<br>Exchanger | Picture                            | AM080/100/120/200FXWANR<br>AM072/096/120/196FXWAF(J)R                                                                                                 | AM300KXWANR/<br>AM240KXWAF(J)R                                 |

#### Control Box & PBA

| Changed        | Changed item                                                                                                    | AM080/100/120/200FXW*      | AM300KXW* |
|----------------|----------------------------------------------------------------------------------------------------|----------------------------|-----------|
| part           | and feature                                                                                                    | AM72/096/120/196HXW*       | AM240KXW* |
| CONTROL<br>BOX | <ul> <li>PBA &amp; WIRE SIZE change</li> <li>INV : 260*240 → 292*242</li> <li>EMI : 230*130 → 242*145</li> <li>Power WIRE : #12 → #8</li> <li>Large IPM cooling</li> </ul> | <8/10/12HP>         <20HP> | SOHP      |

#### 2-1-2 Changes in comparison to basic model (cont.)

#### ■ AM80/100/120/200FXWA\*\*

| Changed part                                | Changed item<br>and feature                                                                                                    | Basic | After changed |
|---------------------------------------------|----------------------------------------------------------------------------------------------------|-------|---------------|
| Main PCB                                    | Change Main PCB<br>- Separation for load / control.<br>- Option resistance delete by model.<br>(standardization)<br>- When do PCB replace, need<br>ption download. |       |               |
| Hub PCB                                     | Hub PCB newly application<br>- Separation for load / control.<br>- Enhanced fixing of load /<br>sensor wire.                                                       |       |               |
| Inverter PCB<br>(Compressor<br>Control PCB) | Applied inverter Compressor.<br>- Refrigerant cooling method.<br>- Magnet S/W<br>→ Did Power Relay mount to PCB.                                                   |       | ←             |
| EMI PCB                                     | 3 phase power EMI PCB<br>- Fuse mount                                                                                                    |       | ←             |
| Communication<br>Terminal block             | Did Communication Terminal block mount to PCB.                                                                                                    |       | ←             |
| Water Hub PCB                               | Water Hub PCB<br>- External contact for DVM S WATER                                                                                                    |       | ←             |

#### 2-1-2 Changes in comparison to basic model (cont.)

#### AM240KXWAF(J)R

| Changed part                                   | Changed item and feature                                                                                                    | Basic (AM240KXWAF(J)R) | After changed (AM196HXWAF(J)R) |
|------------------------------------------------|----------------------------------------------------------------------------------------------------|------------------------|--------------------------------|
| Main PBA                                       | Change Main PBA<br>- Increase MICOM capability                                                                                                    |                        |                                |
| Hub PCB                                        | Hub PCB newly application<br>- Separation for load / control.<br>- Enhanced fixing of load /<br>sensor wire.                                                                    |                        |                                |
| Inverter PBA<br>(Compressor<br>Control<br>PBA) | <ul> <li>Increases current due to<br/>high capacity compressor</li> <li>Increases capacitor's capacity</li> <li>Applies EMI coil on board<br/>(Deletes core in wire)</li> </ul> |                        |                                |
| EMI PBA                                        | <ul> <li>Develops 50A EMI PBA</li> <li>→ Increases coil size and<br/>fuse capacity</li> <li>Improves EMI characteristic.</li> </ul>                                             |                        |                                |
| Communication<br>Terminal block                | Did Communication Terminal block mount to PCB.                                                                                                    |                        | ←                              |
| Water Hub PCB                                  | Water Hub PCB<br>- External contact for DVM S WATER                                                                                                    |                        | ←                              |
| REACTOR                                        | <ul> <li>Increases current due to</li> <li>high capacity compressor</li> <li>Improved wire connection terminal</li> </ul>                                                       |                        |                                |
| Refrigerant<br>cooling                         | <ul> <li>Increases heat cooling capacity</li> <li>Increases pipe size and heat</li> <li>exchange area</li> </ul>                                                                |                        |                                |

#### 2-1-2 Changes in comparison to basic model (cont.)

#### ■ AM038/048/055KXWD\*\*

| ltem                                        | Feture                                                                                                    | PBA                             |
|---------------------------------------------|----------------------------------------------------------------------------------------------------|---------------------------------|
| Main PCB                                    | Main PCB<br>- Separation for load / control.<br>- Option resistance delete by model. (standardization)<br>- When replace the PCB, must download option.<br>- Enhanced fixing of load / control wire. |                                 |
| Inverter PCB<br>(Compressor control<br>PCB) | Compressor control<br>Inverter PCB                                                                                                    | 3/4HP:PF#4         5/6HP : PF#5 |
| EMI PCB                                     | Single-phase power supply EMI PCB<br>- FUSE mount                                                                                                    |                                 |
| Water Hub PCB                               | Water Hub PCB<br>-The external contact point of the water-cooled.                                                                                                    |                                 |

#### 2-1-2 Changes in comparison to basic model (cont.)

#### ■ AM072/096/120/192HXWA\*\*

| Changed<br>part                             | Changed item<br>and feature                                                                                                    | Basic | After changed |
|---------------------------------------------|----------------------------------------------------------------------------------------------------|-------|---------------|
| Main PCB                                    | Change Main PCB<br>- Separation for load / control.<br>- Option resistance delete by model.<br>(standardization)<br>- When do PCB replace, need<br>ption download. |       |               |
| Hub PCB                                     | Hub PCB newly application<br>- Separation for load / control.<br>- Enhanced fixing of load /<br>sensor wire.                                                       |       |               |
| Inverter PCB<br>(Compressor<br>Control PCB) | Applied inverter Compressor<br>- Refrigerant cooling method<br>- Magnet S/W<br>→ Did Power Relay mount to PCB.                                                     |       | -             |
| EMI PCB                                     | 3 phase power EMI PCB<br>- Fuse mount                                                                                                    |       | ←             |
| Communication<br>Terminal block             | Did Communication Terminal block<br>mount to PCB.                                                                                                    |       | ←             |
| Water Hub PCB                               | Water Hub PCB<br>- External contact for DVM S WATER                                                                                                    |       |               |

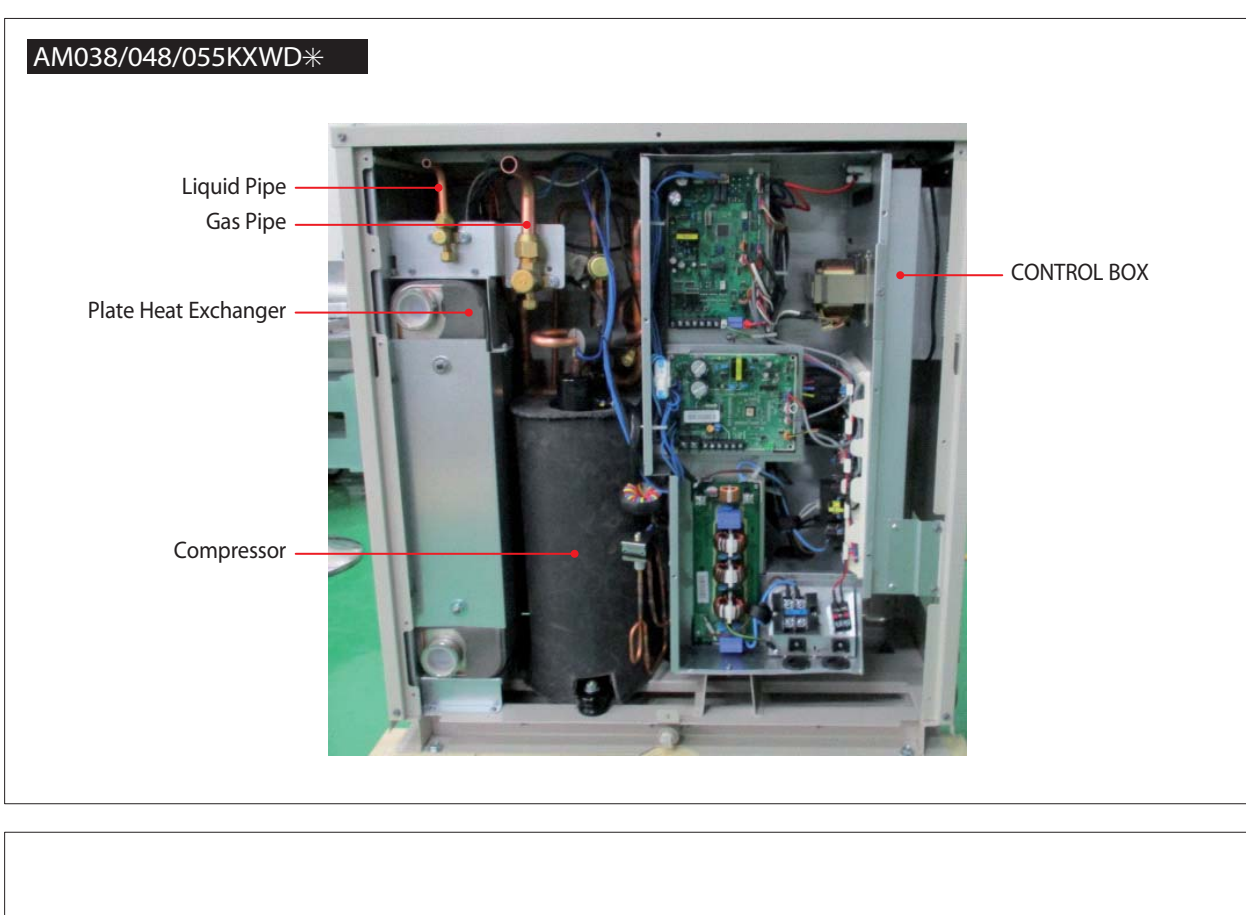

#### 2-1-3 Structure of product (AM038/048/055KXWDCH Series)

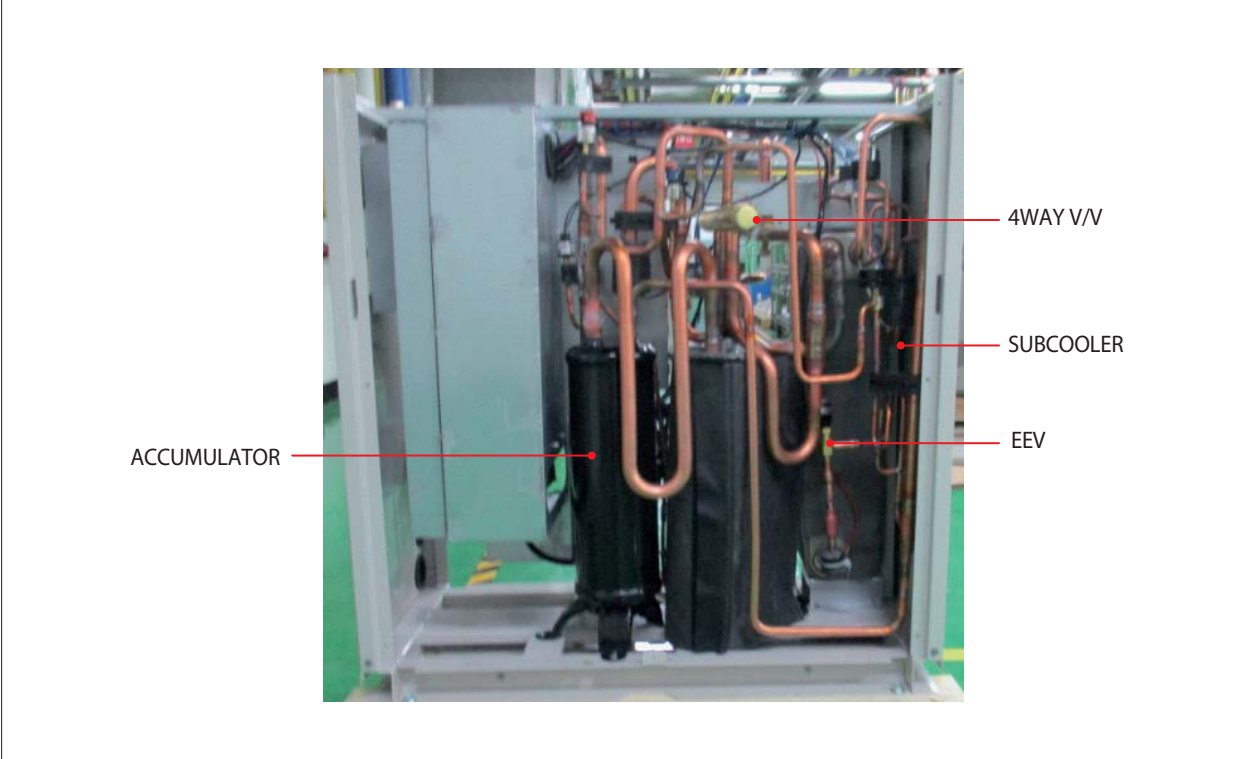

#### 2-1-4 Structure of product

#### (Small size : AM080/100FXWANR\* / AM072/096/120HXWAFR\* (Large size : AM200FXWANR\*,AM300KXWANR\* / AM192HXWAFR\*,AM240KXWAFR\*)

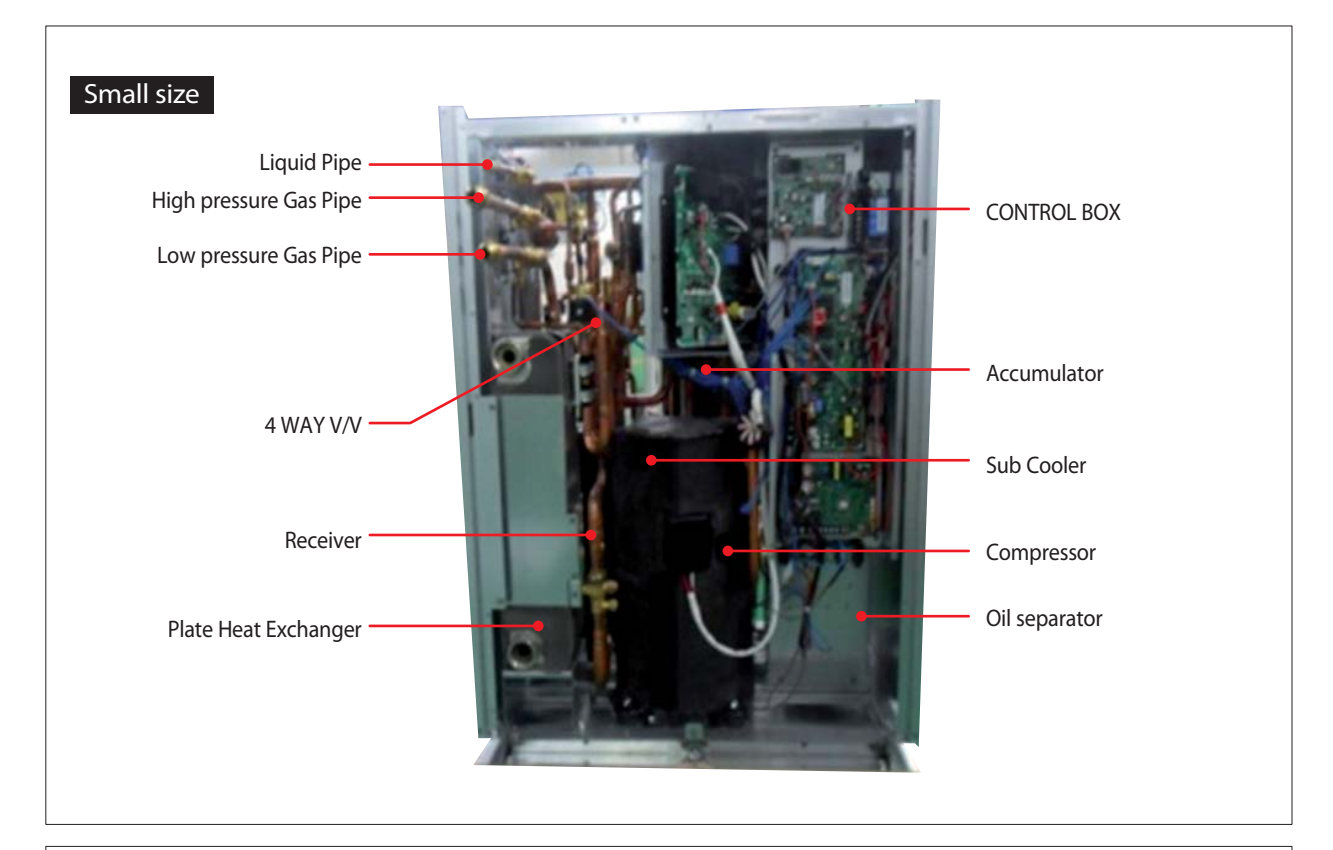

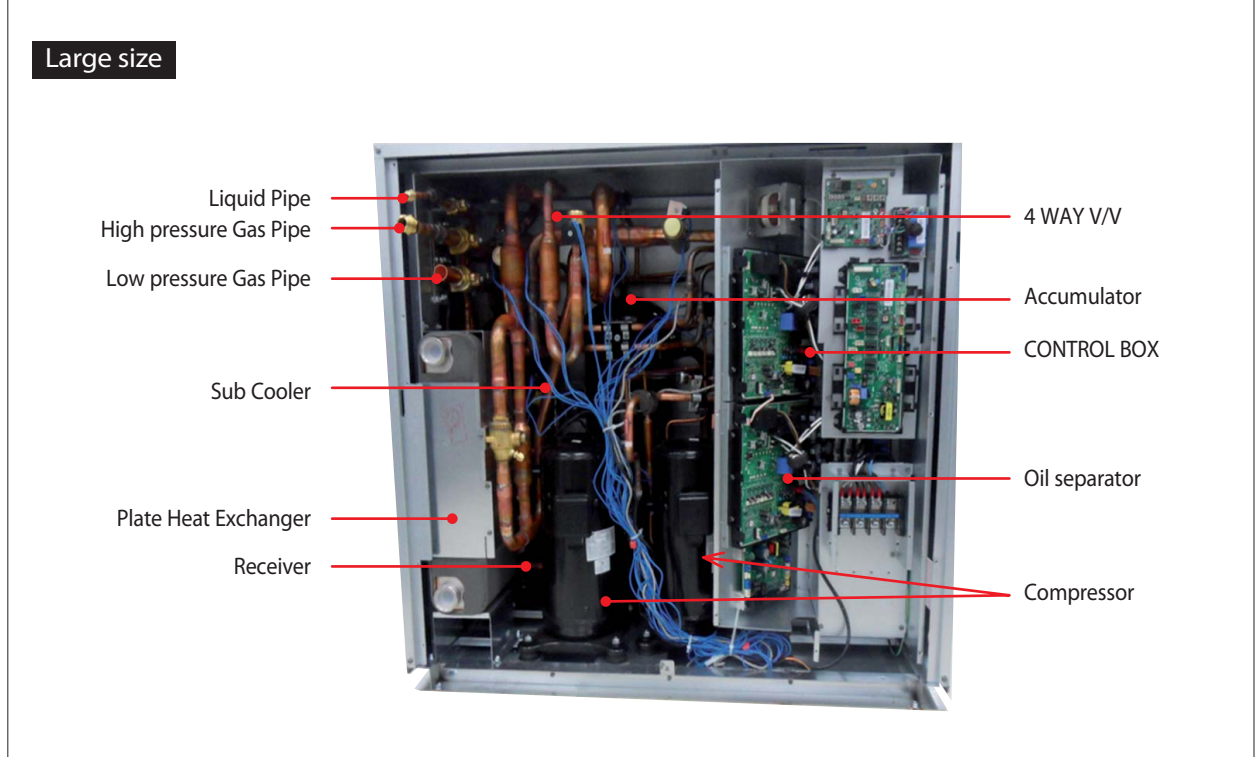

#### 2-1-5 Structure of product (Power supply for 460V, 60Hz, 3Φ : AM072/096/120/192/240\*XWAJR Series)

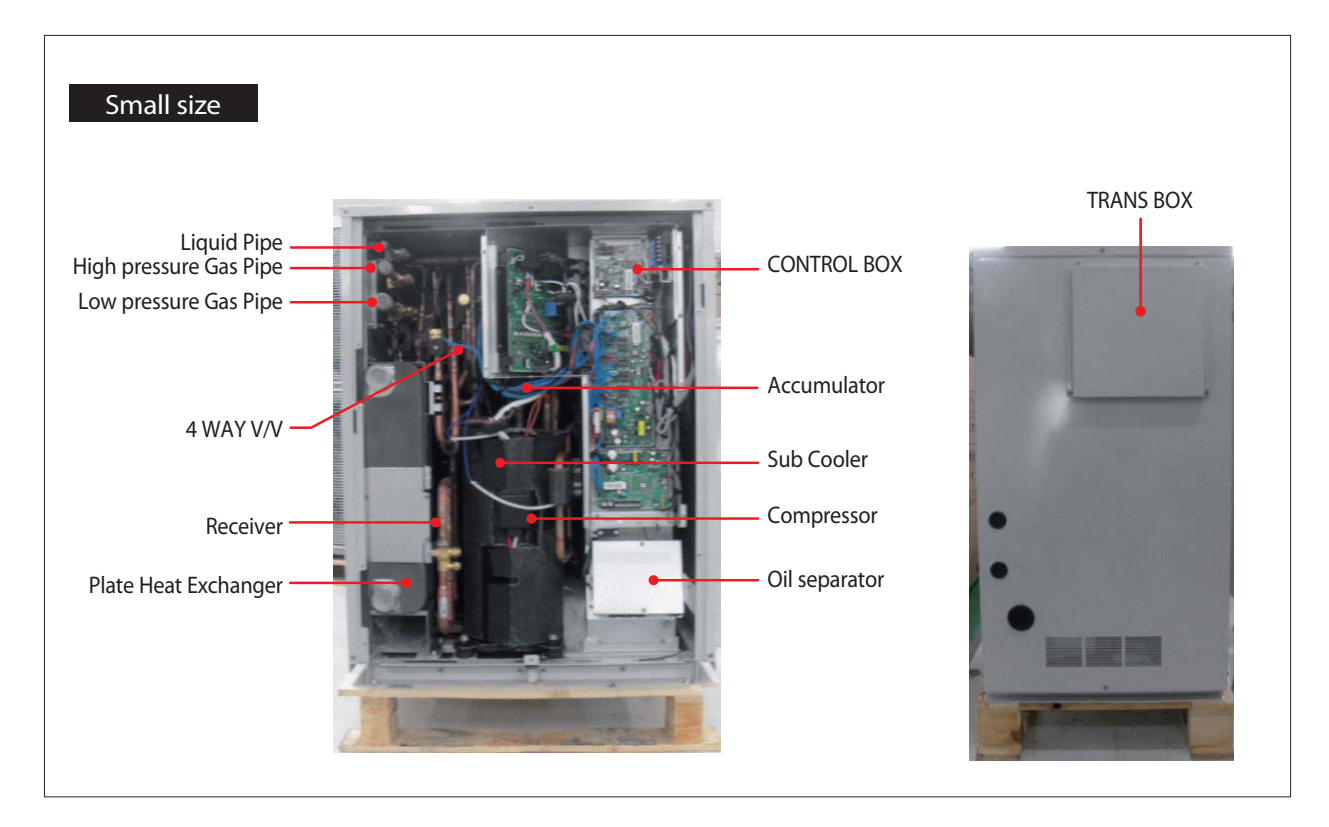

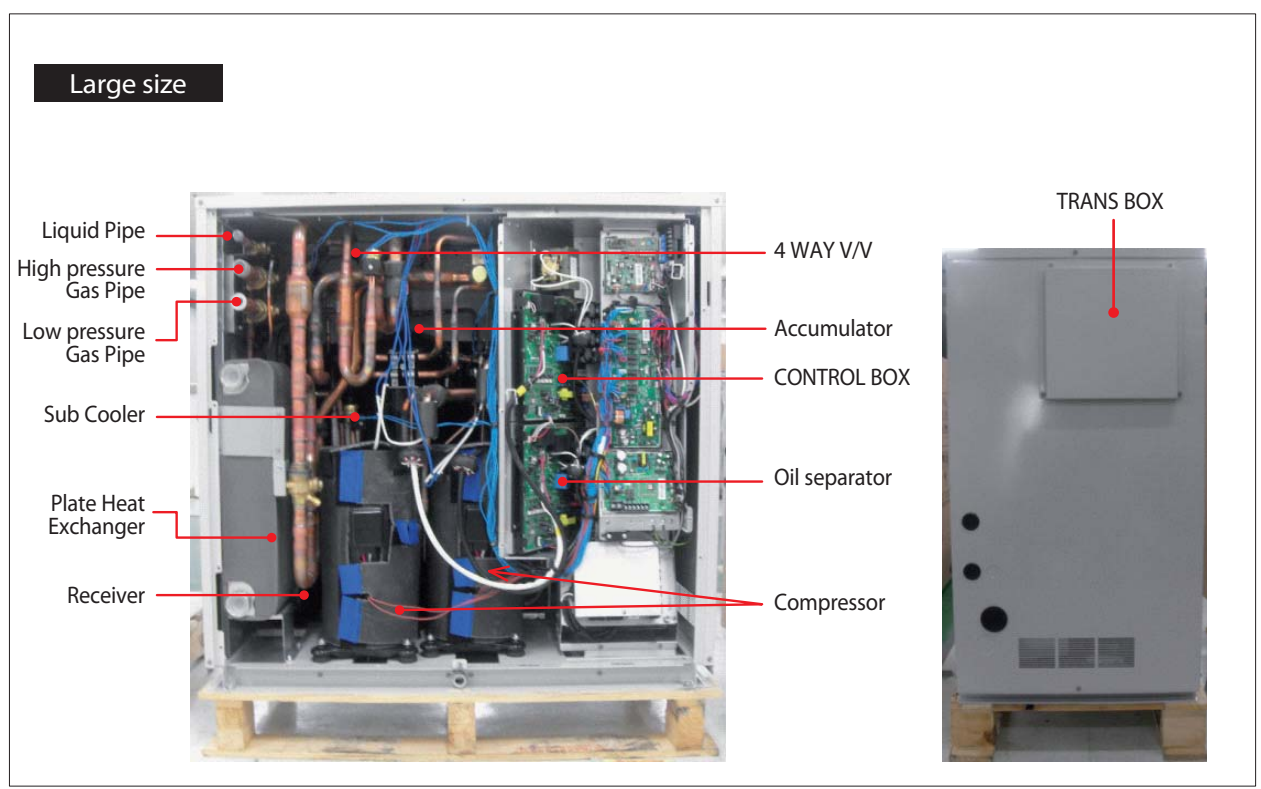

#### ■ 3~6HP DVM S Water : Exploded View

- AM038/048/055KXWD\*\*\*

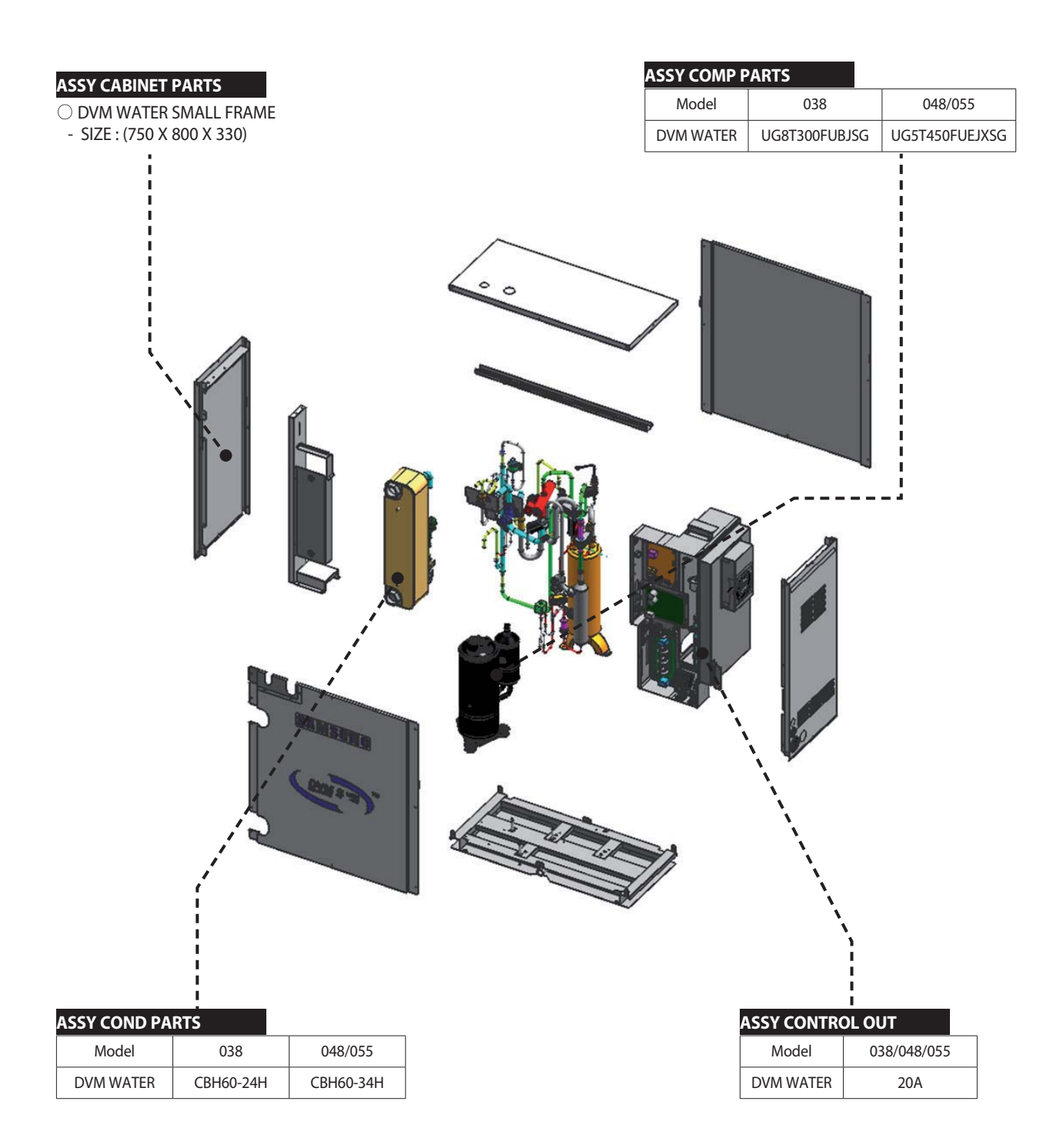

#### ■ 8~12HP DVM S Water : Exploded View

- AM080/100/120FXWA\*\*\*
- AM072/096/120HXWA\*\*\*

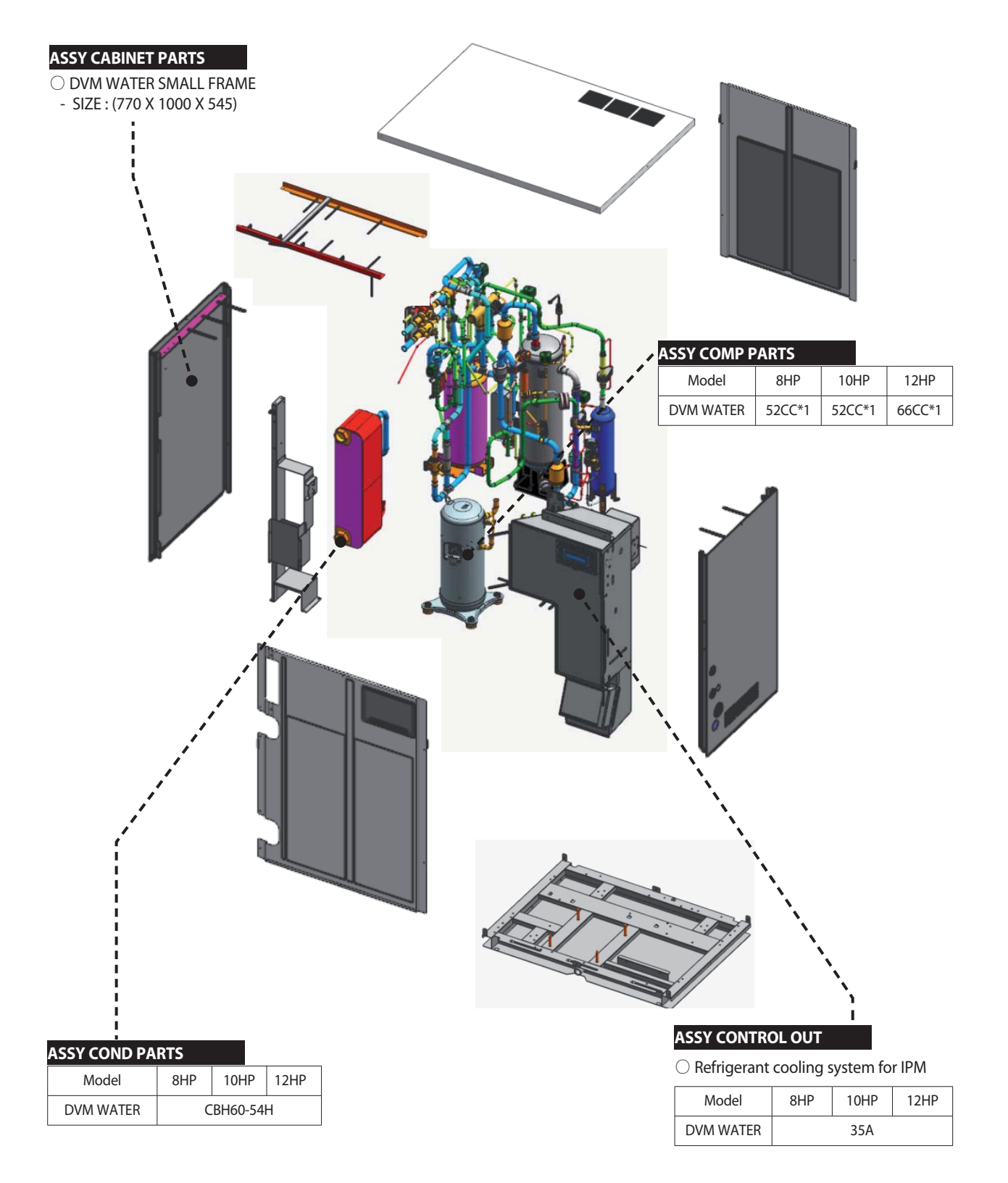

#### 20/30HP DVM S Water : Exploded View

- AM200/300\*XWA\*\*\*
- AM192/240\*XWA\*\*\*

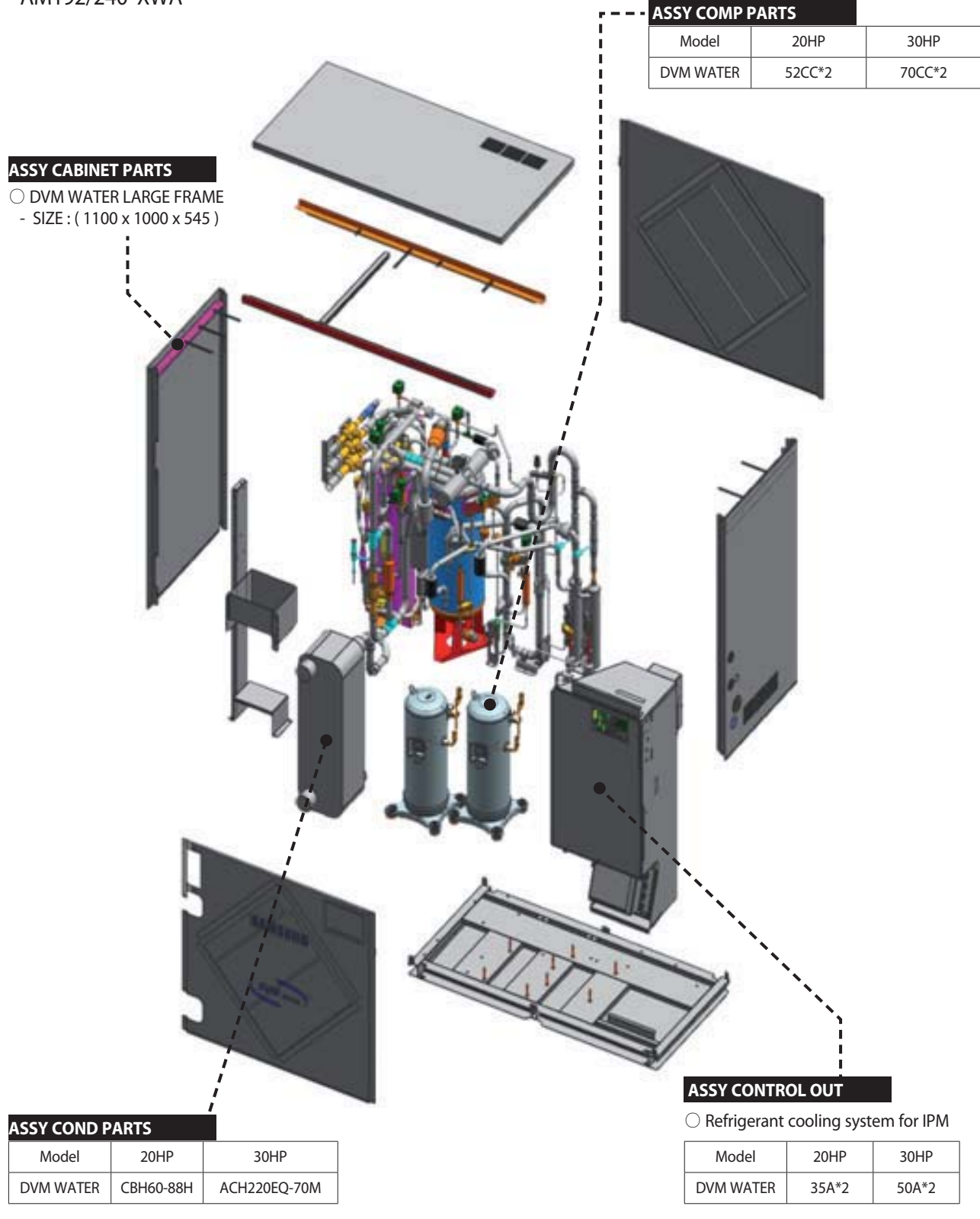

#### 2-2-1 Outdoor unit combination

#### Premium Energy Efficiency Type (AM\*\*\*FXWANR\*)

|      | System Model |                | Capacity of Single Unit (HP) |      |      |      |  |
|------|--------------|----------------|------------------------------|------|------|------|--|
| Сара | Code         | No. of Modules | 8HP                          | 10HP | 12HP | 20HP |  |
| 8    | AM080FXWANR  | 1              | 1                            |      |      |      |  |
| 10   | AM100FXWANR  | 1              |                              | 1    |      |      |  |
| 12   | AM120FXWANR  | 1              |                              |      | 1    |      |  |
| 16   | AM160FXWANR2 | 2              | 2                            |      |      |      |  |
| 18   | AM180FXWANR2 | 2              | 1                            | 1    |      |      |  |
| 20   | AM200FXWANR  | 1              |                              |      |      | 1    |  |
| 22   | AM220FXWANR2 | 2              |                              | 1    | 1    |      |  |
| 24   | AM240FXWANR2 | 2              |                              |      | 2    |      |  |
| 26   | AM260FXWANR2 | 3              | 2                            | 1    |      |      |  |
| 28   | AM280FXWANR2 | 2              | 1                            |      |      | 1    |  |
| 30   | AM300FXWANR2 | 2              |                              | 1    |      | 1    |  |
| 32   | AM320FXWANR2 | 2              |                              |      | 1    | 1    |  |
| 34   | AM340FXWANR2 | 3              |                              | 1    | 2    |      |  |
| 36   | AM360FXWANR2 | 3              | 2                            |      |      | 1    |  |
| 38   | AM380FXWANR2 | 3              | 1                            | 1    |      | 1    |  |
| 40   | AM400FXWANR2 | 2              |                              |      |      | 2    |  |
| 42   | AM420FXWANR2 | 3              |                              | 1    | 1    | 1    |  |
| 44   | AM440FXWANR2 | 3              |                              |      | 2    | 1    |  |
| 48   | AM480FXWANR2 | 3              | 1                            |      |      | 2    |  |
| 50   | AM500FXWANR2 | 3              |                              | 1    |      | 2    |  |
| 52   | AM520FXWANR2 | 3              |                              |      | 1    | 2    |  |
| 60   | AM600FXWANR2 | 3              |                              |      |      | 3    |  |

#### Premium compact type (AM\*\*\*KXWANR\*)

|      | System Mode  | el             | Capacity of Single Unit (HP) |      |      |      |      |  |  |  |
|------|--------------|----------------|------------------------------|------|------|------|------|--|--|--|
| Сара | Code         | No. of Modules | 8HP                          | 10HP | 12HP | 20HP | 30HP |  |  |  |
| 30   | AM300KXWANR  | 1              |                              |      |      |      | 1    |  |  |  |
| 38   | AM380KXWANR1 | 2              | 1                            |      |      |      | 1    |  |  |  |
| 40   | AM400KXWANR1 | 2              |                              | 1    |      |      | 1    |  |  |  |
| 42   | AM420KXWANR1 | 2              |                              |      | 1    |      | 1    |  |  |  |
| 46   | AM460KXWANR1 | 3              | 2                            |      |      |      | 1    |  |  |  |
| 48   | AM480KXWANR1 | 3              | 1                            | 1    |      |      | 1    |  |  |  |
| 50   | AM500KXWANR1 | 2              |                              |      |      | 1    | 1    |  |  |  |
| 52   | AM520KXWANR1 | 3              |                              | 1    | 1    |      | 1    |  |  |  |
| 54   | AM540KXWANR1 | 3              |                              |      | 2    |      | 1    |  |  |  |
| 58   | AM580KXWANR1 | 3              | 1                            |      |      | 1    | 1    |  |  |  |
| 60   | AM600KXWANR1 | 2              |                              |      |      |      | 2    |  |  |  |
| 62   | AM620KXWANR1 | 3              |                              |      | 1    | 1    | 1    |  |  |  |
| 68   | AM680KXWANR1 | 3              | 1                            |      |      |      | 2    |  |  |  |
| 70   | AM700KXWANR1 | 3              |                              | 1    |      |      | 2    |  |  |  |
| 80   | AM800KXWANR1 | 3              |                              |      |      | 1    | 2    |  |  |  |
| 90   | AM900KXWANR1 | 3              |                              |      |      |      | 3    |  |  |  |

▶ Make sure to use an indoor unit that is compatible with DVM S Water-GEO.

Indoor units can be connected within the range indicated in following table.
 If the total capacity of the connected indoor units exceeds the indicated maximum capacity, cooling and heating capacity of the indoor unit may decrease.
 Total capacity of the connected indoor units can be allowed from 50% to 130% of the total outdoor unit capacity.

 $0.5 \times \Sigma$  (Outdoor unit capacity)  $\leq$  Total capacity of the connected indoor units  $\leq 1.3 \times \Sigma$  (Outdoor unit capacity)

\* You can connect maximum 64 indoor units to the outdoor unit. Maximum quantity of connectable indoor unit is set to 64 since outdoor unit only support up to 64 communication address. Indoor unit address can be assigned from 0~63. If the indoor unit address was assigned from 64~79, E201 error will occur. Maximum 32 Wall-mount type indoor units with EEV (AM\*\*\*\*NQDEH\*, AM\*\*\*JNV\*) can be connected.

#### 2-2-1 Outdoor unit combination (cont.)

#### Premium Energy Efficiency Type (AM\*\*\*KXWDCH\*)

|           | System Model |                | Capacity of Single Unit (Ton) |   |   |  |  |
|-----------|--------------|----------------|-------------------------------|---|---|--|--|
| Capa(ton) | Code         | No. of Modules | 3                             | 4 | 5 |  |  |
| 3         | AM038KXWDCH* | 1              | 1                             |   |   |  |  |
| 4         | AM048KXWDCH* | 1              |                               | 1 |   |  |  |
| 5         | AM055KXWDCH* | 1              |                               |   | 1 |  |  |

• Make sure to use an indoor unit that is compatible with DVM S Water-GEO.

- ▶ Indoor units can be connected within the range indicated in following table.
- If the total capacity of the connected indoor units exceeds the indicated maximum capacity, cooling and heating capacity of the indoor unit may decrease.

► Total capacity of the connected indoor units can be allowed from 50% to 130% of the total outdoor unit capacity.  $0.5 \times \Sigma$ (Outdoor unit capacity)  $\leq$  Total capacity of the connected indoor units  $\leq 1.3 \times \Sigma$ (Outdoor unit capacity)

\* You can connect maximum 64 indoor units to the outdoor unit. Maximum quantity of connectable indoor unit is set to 64 since outdoor unit only support up to 64 communication address. Indoor unit address can be assigned from 0~63. If the indoor unit address was assigned from 64~79, E201 error will occur.

% Maximum 32 Wall-mount type indoor units with EEV (AM\*\*\*\*NQDEH\*, AM\*\*\*JNV\*) can be connected.

#### 2-2-1 Outdoor unit combination (cont.)

#### Premium Energy Efficiency Type (AM\*\*\*HXWAF(J)R\*)

|           | System Model |                | Capacity of Single Unit (Ton) |   |    |    |  |  |
|-----------|--------------|----------------|-------------------------------|---|----|----|--|--|
| Capa(ton) | Code         | No. of Modules | 6                             | 8 | 10 | 16 |  |  |
| 6         | AM072HXWA*R  | 1              | 1                             |   |    |    |  |  |
| 8         | AM096HXWA*R  | 1              |                               | 1 |    |    |  |  |
| 10        | AM120HXWA*R  | 1              |                               |   | 1  |    |  |  |
| 12        | AM144HXWA*R2 | 2              | 2                             |   |    |    |  |  |
| 14        | AM168HXWA*R2 | 2              | 1                             | 1 |    |    |  |  |
| 16        | AM192HXWA*R  | 1              |                               |   |    | 1  |  |  |
| 18        | AM216HXWA*R2 | 2              |                               | 1 | 1  |    |  |  |
| 20        | AM240HXWA*R2 | 2              |                               |   | 2  |    |  |  |
| 22        | AM264HXWA*R2 | 2              | 1                             |   |    | 1  |  |  |
| 24        | AM288HXWA*R2 | 2              |                               | 1 |    | 1  |  |  |
| 26        | AM312HXWA*R2 | 2              |                               |   | 1  | 1  |  |  |
| 28        | AM336HXWA*R2 | 3              | 2                             |   |    | 1  |  |  |
| 30        | AM360HXWA*R2 | 3              | 1                             | 1 |    | 1  |  |  |
| 32        | AM384HXWA*R2 | 2              |                               |   |    | 2  |  |  |
| 34        | AM408HXWA*R2 | 3              |                               | 1 | 1  | 1  |  |  |
| 36        | AM432HXWA*R2 | 3              |                               |   | 2  | 1  |  |  |
| 38        | AM456HXWA*R2 | 3              | 1                             |   |    | 2  |  |  |
| 40        | AM480HXWA*R2 | 3              |                               | 1 |    | 2  |  |  |
| 42        | AM504HXWA*R2 | 3              |                               |   | 1  | 2  |  |  |
| 48        | AM576HXWA*R2 | 3              |                               |   |    | 3  |  |  |

#### Premium compact type (AM\*\*\*KXWAF(J)R\*)

|           | System Model |                | Capacity of Single Unit (Ton) |   |    |    |    |  |
|-----------|--------------|----------------|-------------------------------|---|----|----|----|--|
| Capa(ton) | Code         | No. of Modules | 6                             | 8 | 10 | 16 | 20 |  |
| 20        | AM240KXWA*R  | 1              |                               |   |    |    | 1  |  |
| 26        | AM312KXWA*R1 | 2              | 1                             |   |    |    | 1  |  |
| 28        | AM336KXWA*R1 | 2              |                               | 1 |    |    | 1  |  |
| 30        | AM360KXWA*R1 | 2              |                               |   | 1  |    | 1  |  |
| 34        | AM408KXWA*R1 | 3              | 1                             | 1 |    |    | 1  |  |
| 36        | AM432KXWA*R1 | 3              | 1                             |   | 1  |    | 1  |  |
| 38        | AM456KXWA*R1 | 3              |                               | 1 | 1  |    | 1  |  |
| 40        | AM480KXWA*R1 | 2              |                               |   |    |    | 2  |  |
| 44        | AM528KXWA*R1 | 3              |                               | 1 |    | 1  | 1  |  |
| 46        | AM552KXWA*R1 | 3              | 1                             |   |    |    | 2  |  |
| 48        | AM576KXWA*R1 | 3              |                               | 1 |    |    | 2  |  |
| 50        | AM600KXWA*R1 | 3              |                               |   | 1  |    | 2  |  |

• Make sure to use an indoor unit that is compatible with DVM S Water-GEO.

Indoor units can be connected within the range indicated in following table.

If the total capacity of the connected indoor units exceeds the indicated maximum capacity, cooling and heating capacity of the indoor unit may decrease.

• Total capacity of the connected indoor units can be allowed from 50% to 130% of the total outdoor unit capacity.  $0.5 \times \Sigma(0.0000 \text{ cm}^{-1}) \times \Sigma(0.0000 \text{ cm}^{-1})$ 

0.5 × Σ( Outdoor unit capacity) ≤ Total capacity of the connected indoor units ≤ 1.3 × Σ( Outdoor unit capacity)
 ※ You can connect maximum 64 indoor units to the outdoor unit. Maximum quantity of connectable indoor unit is set to 64 since outdoor unit only support up to 64 communication address. Indoor unit address can be assigned from 0~63. If the indoor unit address was assigned from 64~79, E201 error will occur.

\* Maximum 32 Wall-mount type indoor units with EEV (AM\*\*\*\*NQDEH\*, AM\*\*\*JNV\*) can be connected.

#### 2-2-2 Indoor unit

| Madal                       |     |       |       | C   | apacity ( kW | ()  |     |     |     |
|-----------------------------|-----|-------|-------|-----|--------------|-----|-----|-----|-----|
| woder                       | 1.7 | 2.2   | 2.8   | 3.6 | 4.5          | 5.6 | 6.0 | 7.1 | 9.0 |
| Slim 1way cassette<br>(JSF) |     | and a | and a | -   |              |     |     |     |     |
| 2way cassette               |     |       |       |     |              |     |     |     |     |
| Global 4way cas-<br>sette   |     |       |       |     |              |     |     |     |     |
| 4way CST<br>(600 X 600)     |     |       |       |     |              |     |     |     |     |
| 360 CST                     |     |       |       |     | 9            | 9   |     | 9   | 9   |
| Floor Standing<br>Unit      |     |       |       |     |              |     |     |     |     |
| Slim duct                   |     |       |       |     |              |     |     |     |     |
| MSP duct                    |     |       |       |     |              |     |     |     |     |
| HSP duct                    |     |       |       |     |              |     |     |     |     |
| Ceiling                     |     |       |       |     |              |     |     |     |     |
| Console                     |     |       |       |     |              |     |     |     |     |
| Neo forte                   |     |       |       |     |              |     |     |     |     |
| Neo forte (with<br>EEV)     |     |       |       |     |              |     |     |     |     |
| Hydro unit / HE             |     |       |       |     |              |     |     |     |     |
| Hydro unit / HT             |     |       |       |     |              |     |     |     |     |
| ERV plus                    |     |       |       |     |              |     |     |     |     |

#### 2-2-2 Indoor unit (cont.)

| Model                       |      | Capacity ( kW ) |      |      |      |      |        |         |  |
|-----------------------------|------|-----------------|------|------|------|------|--------|---------|--|
| Model                       | 11.2 | 12.8            | 14.0 | 22.0 | 28.0 | 44.8 | 500CMH | 1000CMH |  |
| Slim 1way cassette<br>(JSF) |      |                 |      |      |      |      |        |         |  |
| 2way cassette               |      |                 |      |      |      |      |        |         |  |
| Global 4way cassette        |      |                 |      |      |      |      |        |         |  |
| 4way CST<br>(600 X 600)     |      |                 |      |      |      |      |        |         |  |
| 360 CST                     | 9    | 9               | 0    |      |      |      |        |         |  |
| Floor Standing Unit         |      |                 |      |      |      |      |        |         |  |
| Slim duct                   |      |                 |      |      |      |      |        |         |  |
| MSP duct                    |      |                 |      |      |      |      |        |         |  |
| HSP duct                    |      |                 |      |      |      |      |        |         |  |
| Ceiling                     |      |                 |      |      |      |      |        |         |  |
| Console                     |      |                 |      |      |      |      |        |         |  |
| Neo forte                   |      |                 |      |      |      |      |        |         |  |
| Neo forte (with EEV)        |      |                 |      |      |      |      |        |         |  |
| Hydro unit / HE             |      |                 |      |      |      |      |        |         |  |
| Hydro unit / HT             |      |                 |      |      |      |      |        |         |  |
| ERV plus                    |      |                 |      |      |      |      | -      | -       |  |

#### 2-2-3 Outdoor unit

#### Premium Energy Efficiency Type (AM\*\*\*FXWANR\*)

| Capa<br>[HP] | Model Name   | Model                     | Capa<br>[HP] | Model Name   | Model                             |
|--------------|--------------|---------------------------|--------------|--------------|-----------------------------------|
| 8            | AM080FXWANR  |                           | 34           | AM340FXWANR2 |                                   |
| 10           | AM100FXWANR  | (Contract)                | 36           | AM360FXWANR2 |                                   |
| 12           | AM120FXWANR  |                           | 38           | AM380FXWANR2 | com <sup>2</sup> com <sup>2</sup> |
| 16           | AM160FXWANR2 |                           | 40           | AM400FXWANR2 |                                   |
| 18           | AM180FXWANR2 |                           | 42           | AM420FXWANR2 |                                   |
| 20           | AM200FXWANR  |                           | 44           | AM440FXWANR2 |                                   |
| 22           | AM220FXWANR2 |                           | 48           | AM480FXWANR2 |                                   |
| 24           | AM240FXWANR2 |                           | 50           | AM500FXWANR2 |                                   |
| 26           | AM260FXWANR2 |                           | 52           | AM520FXWANR2 | Contage (Contage)                 |
| 28           | AM280FXWANR2 |                           | 60           | AM600FXWANR2 |                                   |
| 30           | AM300FXWANR2 | Contraction (Contraction) |              |              |                                   |
| 32           | AM320FXWANR2 |                           |              |              |                                   |

#### 2-2-3 Outdoor unit (cont.)

#### Premium Compact Type (AM\*\*\*KXWANR\*)

| Capa<br>[HP] | Model Name   | Model | Capa<br>[HP] | Model Name   | Model |
|--------------|--------------|-------|--------------|--------------|-------|
| 30           | AM300KXWANR  |       | 58           | AM580KXWANR1 |       |
| 38           | AM380KXWANR1 |       | 60           | AM600KXWANR1 |       |
| 40           | AM400KXWANR1 |       | 62           | AM620KXWANR1 |       |
| 42           | AM420KXWANR1 |       | 68           | AM680KXWANR1 |       |
| 46           | AM460KXWANR1 |       | 70           | AM700KXWANR1 |       |
| 48           | AM480KXWANR1 |       | 80           | AM800KXWANR1 | 8 8   |
| 50           | AM500KXWANR1 |       | 90           | AM900KXWANR1 |       |
| 52           | AM520KXWANR1 |       |              |              |       |
| 54           | AM540KXWANR1 |       |              |              |       |

#### 2-2-3 Outdoor unit (cont.)

#### Premium Energy Efficiency Type (AM\*\*\*KXWDCH\*)

| Capa<br>(Ton) | Model Name   | Model    |
|---------------|--------------|----------|
| 3             | AM038KXWDCH* |          |
| 4             | AM048KXWDCH* | (DAWR 2) |
| 5             | AM055KXWDCH* |          |

#### Premium Energy Efficiency Type (AM\*\*\*HXWAF(J)R\*)

| Capa<br>(Ton) | Model Name   | Model           | Capa<br>[Ton] | Model Name   | Model                   |  |  |
|---------------|--------------|-----------------|---------------|--------------|-------------------------|--|--|
| 6             | AM072HXWA*R  |                 | 28            | AM336HXWA*R2 |                         |  |  |
| 8             | AM096HXWA*R  |                 | 30            | AM360HXWA*R2 | D D D D                 |  |  |
| 10            | AM120HXWA*R  |                 | 32            | AM384HXWA*R2 |                         |  |  |
| 12            | AM144HXWA*R2 |                 | 34            | AM408HXWA*R2 |                         |  |  |
| 14            | AM168HXWA*R2 | (contra)<br>D D | 36            | AM432HXWA*R2 |                         |  |  |
| 16            | AM192HXWA*R  |                 | 38            | AM456HXWA*R2 |                         |  |  |
| 18            | AM216HXWA*R2 |                 | 40            | AM480HXWA*R2 | command command command |  |  |
| 20            | AM240HXWA*R2 | (contra)<br>D D | 42            | AM504HXWA*R2 |                         |  |  |
| 22            | AM264HXWA*R2 |                 | 48            | AM576HXWA*R2 |                         |  |  |
| 24            | AM288HXWA*R2 |                 |               |              |                         |  |  |
| 26            | AM312HXWA*R2 |                 |               |              |                         |  |  |

#### 2-2-3 Outdoor unit (cont.)

#### Premium compact type (AM\*\*\*KXWAF(J)R\*)

| Capa<br>(Ton) | Model Name   | Model         | Capa<br>[Ton] | Model Name   | Model |
|---------------|--------------|---------------|---------------|--------------|-------|
| 20            | AM240KXWA*R  |               | 40            | AM480KXWA*R1 |       |
| 26            | AM312KXWA*R1 |               | 44            | AM528KXWA*R1 |       |
| 28            | AM336KXWA*R1 | D D           | 46            | AM552KXWA*R1 |       |
| 30            | AM360KXWA*R1 |               | 48            | AM576KXWA*R1 |       |
| 34            | AM408KXWA*R1 |               | 50            | AM600KXWA*R1 |       |
| 36            | AM432KXWA*R1 | (anno) (anno) |               |              |       |
| 38            | AM456KXWA*R1 |               |               |              |       |

#### 2-3 Combination and Connection Ratio limitation

|                                        | Ir              | ndoor U | nits |     | Installation and use limitations                 |                      |                                                                                                    |                                                                                                    |  |
|----------------------------------------|-----------------|---------|------|-----|--------------------------------------------------|----------------------|----------------------------------------------------------------------------------------------------|----------------------------------------------------------------------------------------------------|--|
| Combination                            | Normal<br>Units | Hydro   | OAP  | AHU | Max. number of<br>indoor units for<br>connection | Combination<br>ratio | Other<br>limitations                                                                                                    | Piping<br>limitations                                                                                                    |  |
| DVM S Water                            | 0               | 0       |      |     | 64                                               | 50~130%              |                                                                                                    |                                                                                                    |  |
| DVM S Water                            | 0               | 0       |      |     | 64                                               | 50~130%              |                                                                                                    |                                                                                                    |  |
| DVM S<br>Water+Hydro<br>(HP only)      | 0               | 0       |      |     | 64                                               | 50~180%              | Hydro units are appli-<br>cable to heating only<br>(including floor heating).<br>Other common indoor<br>units are applica-<br>ble to cooling only-<br>Combination ratio for<br>cooling-only indoor units<br>must be 100% or lower- It<br>is not possible to oper-<br>ate common indoor units<br>and hydro units simulta-<br>neously | Level difference<br>ODU-IDU<br>Outdoor unit in highest position<br>: 50m/40m<br>** over 50m, install PDM kit<br>Indoor unit in highest position<br>: 50m<br>** over 40m, contact local<br>dealer |  |
| DVM S<br>Water+OAP<br>(HP only)        | 0               | 0       | 0    |     | 64                                               | 50~100%              | OAP must be lower than<br>30% of outdoor unit<br>capacity                                                                                                    | IND-IND : 50m<br>(DVMs Heat pump)<br>IND-IND : 15m<br>(HR & Water)                                                                                                    |  |
| DVM S<br>Water+OAP<br>(HP only)        |                 |         | 0    |     | 64                                               | 50~100%              |                                                                                                    | <ul> <li>Wall mounted with<br/>EEV : 15m</li> <li>Piping length from the first</li> </ul>                                                                                                    |  |
| DVM S<br>Water+AHU                     |                 |         |      | 0   | 64                                               | 50~130%              |                                                                                                    | :45m<br>% If the condition                                                                                                    |  |
| DVM S<br>Water+AHU                     | 0               | 0       |      | 0   | 64                                               | 50~130%              | AHU must be lower than<br>50% of outdoor unit<br>capacity                                                                                                    | Long piping (equivalent length)<br>: 170m                                                                                                    |  |
| DVM S Water+<br>(AHU+OAP)<br>(HP only) | 0               | 0       | 0    | 0   | 64                                               | 50~100%              | OAP must be lower than<br>30% of outdoor unit<br>capacity- AHU+OAP<br>must be lower than 50%<br>of outdoor unit capacity                                                                                                    | Total piping length : 500m                                                                                                    |  |

Normal Units : Cassette, Duct, Ceiling, Console, Wall Mounted, ERV+, Floor stand.
 For wall mounted with EEV, it is possible to install a maximum of 32 units
 ERV (not ERV+) can be installed separately without the need to lay refrigerant pipe.

#### 2-4 Components and Feature

| Model                    | HP            | Compressor<br>(Inverter Scroll) | Electronic<br>Expansion Valve | High Pressure<br>Switch | Check valves | Solenoid<br>valves |
|--------------------------|---------------|---------------------------------|-------------------------------|-------------------------|--------------|--------------------|
| AM***F(K)XWANR*          | 8<br>10<br>12 | 1                               | 2                             | 1                       | 6            | 8                  |
|                          | 20<br>30      | 2                               |                               | 2                       | 7            | 9                  |
| Model Ton Com<br>(Invert |               | Compressor<br>(Inverter Scroll) | Electronic<br>Expansion Valve | High Pressure<br>Switch | Check valves | Solenoid<br>valves |

| Model              | Ton | (Inverter Scroll) | Expansion Valve | Switch | Check valves | valves |
|--------------------|-----|-------------------|-----------------|--------|--------------|--------|
|                    | 6   |                   |                 |        |              |        |
| ۸ M***HX/M/AE(I)D* | 8   | 1                 |                 | 1      | 6            | 8      |
| AM***KXWAF(J)R*    | 10  |                   | 2               |        |              |        |
|                    | 16  | 2                 |                 | 2      | 7            | 0      |
|                    | 20  | 2                 |                 | 2      | /            | 9      |

#### 2-5 Product Specification

#### 2-5-1 Outdoor Unit

| Image        |                        |               |                                     |                   |                 | STIMEUR<br>CONVICT | р слитен<br>солитен<br>солитен<br>солитен | <b>.</b>        |                      |
|--------------|------------------------|---------------|-------------------------------------|-------------------|-----------------|--------------------|-------------------------------------------|-----------------|----------------------|
|              |                        | Model Nam     | ie                                  |                   | AM080FXWANR/EU  | AM100FXWANR/EU     | AM120FXWANR/EU                            | AM200FXWANR/EU  | AM300KXWANR/EU       |
|              | Power                  | Supply        |                                     | Ф, #, V, Hz       |                 |                    | 3/AC380~415/50                            |                 |                      |
|              |                        | HP            |                                     | HP                | 8               | 10                 | 12                                        | 20              | 30                   |
|              |                        |               |                                     | kW                | 23              | 29                 | 34.8                                      | 58              | 84.0                 |
| Performance  | Capacity               |               | Cooling                             | kcal/h            | 19780           | 24940              | 29928                                     | 49880           | 72,240               |
|              | (Nominal)              |               |                                     | kW                | 26              | 32.6               | 39.2                                      | 65.2            | 94.5                 |
|              |                        |               | Heating                             | kcal/h            | 22360           | 28036              | 33712                                     | 56072           | 81,270               |
|              | Power Input            |               | Cooling                             | 1144              | 4.18            | 5.58               | 6.69                                      | 11.15           | 16.80                |
|              | (Nominal)              |               | Heating                             | KVV               | 4.33            | 5.62               | 6.76                                      | 11.24           | 16.88                |
| Power        | Current                |               | Cooling                             |                   | 7.0             | 9.4                | 11.3                                      | 18.8            | 26.4                 |
| rower        | Input                  |               | Heating                             | A                 | 7.3             | 9.5                | 11.4                                      | 19.0            | 26.5                 |
|              | (Nominal)              |               |                                     |                   | 20              | 20                 | 20                                        | 40              | 5.00                 |
|              |                        | IVIFA         |                                     |                   | 20              | 5.20               | 50                                        | 40              | 5.00                 |
| COP          | N                      |               | ling I)                             | -                 | 5.50            | 5.20               | 5.20                                      | 5.20            | 5.00                 |
|              | Nominal Heating 2)     |               |                                     | -                 | 6.00            | 5.80               | 5.80                                      | 5.80            | 5.80                 |
|              |                        | Output        |                                     | L/\//             | SSC SCIOILX I   |                    | 55C SCIOILX 1                             | 35C SCIOILX 2   | 55C SCIOIIX2         |
| Compressor   | Oil                    |               | Type                                | -                 | PVF             | PVF                | PVF                                       | 4.90 X 2        | PVF                  |
|              |                        | Ini           | tial Charge                         | Liter             | 39              | 3.9                | 39                                        | 62              | 62                   |
|              |                        |               |                                     |                   | Stainless steel | Stainless steel    | Stainless steel                           | Stainless steel | Diate Heat Evchanger |
|              |                        | Туре          |                                     |                   | plate           | plate              | plate                                     | plate           | Plate Heat Exchanger |
| Condenser    |                        | Pipe Size     |                                     |                   | PT1-1/4 (32)    | PT1-1/4 (32)       | PT1-1/4 (32)                              | PT1-1/4 (32)    | PT 2(50)             |
| condenser    |                        | Pressure D    | rop                                 | kPa               | 22              | 30                 | 43                                        | 54              | 50                   |
|              |                        | Water Flow    | Kate                                | LPM               | 80              | 96                 | 114                                       | 190             | 285                  |
|              |                        | Max. Pressure |                                     |                   | 1.90            | 1.90               | Braze connection                          | 1.90            | 1.90                 |
|              |                        |               |                                     |                   | 9.52            | 9.52               | 12.7                                      | 12.7            | 15.88                |
|              |                        |               |                                     |                   | 3/8"            | 3/8"               | 1/2"                                      | 1/2"            | 3/4"                 |
|              |                        |               |                                     |                   |                 |                    | Braze connection                          | 1               | 1                    |
|              | Gas Pipe               |               |                                     | Ø, mm             | 19.05           | 22.22              | 28.58                                     | 28.58           | 34.92                |
|              |                        |               |                                     | Ф, inch           | 3/4"            | 7/8"               | 1-1/8"                                    | 1-1/8"          | 1-3/8"               |
|              |                        |               |                                     | Туре              |                 |                    | Braze connection                          |                 |                      |
|              | Discharge Ga           | s Pipe        |                                     | Φ, mm<br>Φ in alt | 15.88           | 19.05              | 19.05                                     | 22.22           | 28.58                |
| Piping       |                        |               | Max                                 | Ψ, Inch           | 5/8<br>170(100) | 3/4                | 3/4                                       | 170(100)        | 1-1/8                |
| Connection   | Piping                 | After         | IvidA.                              |                   | 170(190)        | 170(190)           | 170(190)                                  | 170(190)        | 170(190)             |
|              | length                 | branch        | Max.                                | m                 | 90              | 90                 | 90                                        | 90              | 90                   |
|              | Total piping<br>length | System        | Actual                              | m                 | 500             | 500                | 500                                       | 500             | 500                  |
|              | Loval diffor           |               | Outdoor unit in<br>highest position | m                 | 50              | 50                 | 50                                        | 50              | 50                   |
|              | ence                   | 000~100       | Indoor unit in<br>highest position  | m                 | 40              | 40                 | 40                                        | 40              | 40                   |
|              |                        | IDU~IDU       | Max.                                | m                 | 15              | 15                 | 15                                        | 15              | 15                   |
| Refrigerant  | erant Type             |               | -                                   | R410A             | R410A           | R410A              | R410A                                     | R410A           |                      |
|              |                        | Factory Cha   | rging                               | kg                | 5.5             | 5.8                | 6.0                                       | 9.8             | 11                   |
|              |                        | Shipping W/   | aiaht                               | kg                | 167             | 167                | 167                                       | 240             | 282                  |
| External     | Net                    | Dimensions    | (WxHxD)                             |                   | 770x1000x545    | 770x1000x545       | 770x1000x545                              | 1100x1000x545   | 1100x1000x545        |
| Dimension    | Sh                     | ipping Dime   | ensions                             | kg                | 840x1200x620    | 840x1200x620       | 840x1200x620                              | 1170x1200x620   | 1170x1200x620        |
| Operating    |                        | Cooling       | ]                                   | °C                | 10~45           | 10~45              | 10~45                                     | 10~45           | 10~45                |
| Range(Water) |                        | Heating       | )                                   | °C                | 10~45           | 10~45              | 10~45                                     | 10~45           | 10~45                |

Product Specifications

Product Specifications

#### 2-5 Product Specification (cont.)

2-5-1 Outdoor Unit (cont.)

| tmage              |                                           |                          | Constant   |                           |                           |                           |                           |                           |                           |                           |                           |
|--------------------|-------------------------------------------|--------------------------|------------|---------------------------|---------------------------|---------------------------|---------------------------|---------------------------|---------------------------|---------------------------|---------------------------|
|                    | Model Name(samsung Model)                 |                          |            | AM038KXWDCH/AA            | AM048KXWL/AA              | AM055KXWDCH/AA            | AMU/2HXWAHK/AA            | AMU96HXWAFK/AA            | AM120HXWAFK/AA            | AM192HXWAFK/AA            | AM240KXWAFR/AA            |
|                    | Mode                                      |                          | -          | HP                        | HP                        | HP                        | HR                        | HR                        | HR                        | HR                        | HR                        |
|                    | Power Supply                              |                          | Φ, V, Hz   |                           | 10,208~230V,60Hz          |                           |                           | 3,208~230V/60Hz           |                           | 3,208~2                   | JOV/60Hz                  |
|                    | Ton                                       |                          | Ton        | 3                         | 4                         | 5                         | 6                         | 8                         | 10                        | 16                        | 20                        |
|                    | Capacity                                  | Cooling                  | Btu/h      | 38200                     | 47800                     | 54600                     | 72,000                    | 96,000                    | 120,000                   | 192,000                   | 240,000                   |
|                    | (Nominal)                                 | Heating                  |            | 42600                     | 54600                     | 61400                     | 81,000                    | 108,000                   | 135,000                   | 216,000                   | 270,000                   |
|                    | Capacity                                  | Cooling                  | Btu/h      | 38000                     | 48000                     | 54500                     | 69,000                    | 92,000                    | 114,000                   | 184,000                   | 229,000                   |
| Performance        | (Rated)                                   | Heating                  |            | 42000                     | 54000                     | 61000                     | 77,000                    | 103,000                   | 129,000                   | 206,000                   | 257,000                   |
| 1                  |                                           | EER                      | Btu/W*h    | 15                        | 16.2                      | 14.7                      | 20.20                     | 19.90                     | 12.80                     | 11.60                     | 12.4                      |
|                    |                                           | IEER                     | Btu/W*h    | 28                        | 28                        | 26                        | 30.10                     | 28.60                     | 22.20                     | 18.30                     | 22.5                      |
|                    | Efficiency Ratings                        | COP                      | W/W        | 57                        | 56                        | 54                        | 6.00                      | 590                       | 4.40                      | 430                       | 53                        |
|                    |                                           | SCHE                     | Btu/W*h    | -                         | -                         |                           | 26.50                     | 27.40                     | 17.80                     | 20.20                     | 210                       |
|                    | MCA                                       | John                     | Δ.         | 20                        | 24                        | 26                        | 160                       | 27.40                     | 30.0                      | 39.6                      | 66                        |
| Power              | MOR                                       |                          | ~          | 25                        | 40                        | 20                        | 35                        | 40                        | 500                       | 5555                      |                           |
|                    | mor .                                     |                          |            | 33                        | No.                       | NJ Detection              | 25                        | 40                        | 50<br>600 Carally 1       | 00                        | 90                        |
|                    | lype                                      |                          | -          | Hotary Inverter           | Rotary Inverter           | Rotary inverter           | SSC SCIOLX 1              | SSC SCIOIX I              | SSC SCIOLX 1              | SSC SCIOI X 2             | SSC SCIOIX2               |
| Compressor         | Output                                    |                          | kW×n       | 2.82                      | 4.11                      | 4.11                      | 4.96                      | 4.96                      | 4.96                      | 4.96 x 2                  | 6.13x2                    |
| Compressor         | Туре                                      | -                        | PVE        | PVE                       | PVE                       | PVE                       | PVE                       | PVE                       | PVE                       | PVE                       |                           |
|                    |                                           | Initial Charge           | Liter      | 1.2                       | 1.7                       | 1.7                       | 3.9                       | 3.9                       | 3.9                       | 6.2                       | 6.2                       |
|                    | Type                                      |                          | -          | Plate Heat Exchanger      | Plate Heat Exchanger      | Plate Heat Exchanger      | Plate Heat Exchanger      | Plate Heat Exchanger      | Plate Heat Exchanger      | Plate Heat Exchanger      | Plate Heat Exchanger      |
|                    | Pipe Size(Female Thread)                  | Pipe Size(Female Thread) |            | NPT 1-1/4                 | NPT 1-1/4                 | NPT 1-1/4                 | NPT 1-1/4                 | NPT 1-1/4                 | NPT 1-1/4                 | NPT 1-1/4                 | NPT 2                     |
| Condenser          | Lost Head                                 |                          | kPa (ftAq) | 25(8.4)                   | 20(6.7)                   | 28(9.4)                   | 22(7.3)                   | 30(10.0)                  | 43(14.4)                  | 54(18.1)                  | 33(11.0)                  |
|                    | Water Flow Rate                           |                          | LPM(GPM)   | 40(10.5)                  | 50(13.2)                  | 60(15.8)                  | 80(21.1)                  | 96(25.4)                  | 114(30.1)                 | 190(50.2)                 | 228(60.2)                 |
|                    | Water Max. Pressure                       |                          | Mpa(Psi)   | 1.96(285)                 | 1.96(285)                 | 1.96(285)                 | 1.96(285)                 | 1.96(285)                 | 1.96(285)                 | 1.96(285)                 | 1.96(285)                 |
|                    |                                           |                          |            | Braze connection          | Braze connection          | Braze connection          | Braze connection          | Braze connection          | Braze connection          | Braze connection          | Braze connection          |
|                    | Liquid Pipe                               |                          | Φ, mm      | 9.52                      | 9.52                      | 9.52                      | 9.52                      | 9.52                      | 12.7                      | 15.88                     | 15.88                     |
|                    |                                           |                          | Ø, inch    | 3/8"                      | 3/8"                      | 3/8                       | 3/8"                      | 3/8"                      | 1/2*                      | 5/8"                      | 5/8"                      |
|                    |                                           |                          | Type       | Braze connection          | Braze connection          | Braze connection          | Braze connection          | Braze connection          | Braze connection          | Braze connection          | Braze connection          |
|                    | Gas Pipe                                  |                          | Φ, mm      | 15.88                     | 19.05                     | 19.05                     | 19.05                     | 22.22                     | 28.58                     | 28.58                     | 28.58                     |
|                    |                                           |                          | ©, inch    | 5/8"                      | 3/4"                      | 3/4"                      | 3/4"                      | 7/8"                      | 1 1/8"                    | 11/8"                     | 1 1/8"                    |
|                    |                                           |                          | Φ, mm      |                           | -                         |                           | 15.88                     | 19.05                     | 22.22                     | 28.58                     | 28.58                     |
| Piping             | Discharge Gas Pipe (HR)                   |                          | @ inch     |                           | -                         |                           | 5/8*                      | 3/4"                      | 7/8"                      | 11/8"                     | 11/8"                     |
| Connections        | Heat Insulation                           |                          | -          | Both liquid and gas pipes | Both liquid and gas pipes | Both liquid and gas pines | Both liquid and gas pipes | Both liquid and gas pines | Both liquid and gas pipes | Both liquid and gas pipes | Both liquid and gas nines |
|                    | Rining length (ODU IDU)                   | MAY                      | m (ft)     | 75 (246)                  | 75 (246)                  | 75 (246)                  | 170 (559)                 | 170 (659)                 | 170 (659)                 | 170 (659)                 | 170 (559)                 |
|                    | Divise legeth (1st Deserve IDII)          | MPOC.                    | m (n)      | 75(240)                   | 13 (240)                  | 75(240)                   | 00(338)                   | 00 (205)                  | 00 (205)                  | 170 (338)                 | (170(338)                 |
|                    | Tatel Disis a las atk (Custom)            | MPOC.                    | m (n)      | 40(131)                   | NO (131)                  | 40(131)                   | 50 (253)                  | 50 (255)                  | 50 (253)                  | 50 (255)                  | 500 (2553)                |
|                    | iotal Piping length (system)              | MAG.                     | m (iii)    | 200 (656)                 | 200 (856)                 | 200 (858)                 | 300 (1840)                | 300 (1640)                | 500(1840)                 | 500 (1640)                | 500 (1640)                |
|                    | Level difference (OUD in highest postion) | MAX.                     | m (ft)     | 30 (98)                   | 30 (98)                   | 30 (98)                   | 50 (164)                  | 50 (164)                  | 50(164)                   | 50 (164)                  | 50 (164)                  |
|                    | Level difference (IUD In highest postion) | MAX.                     | m (ft)     | 30 (98)                   | 30 (98)                   | 30 (98)                   | 40 (131)                  | 40 (131)                  | 40(131)                   | 40 (131)                  | 40 (131)                  |
|                    | Level difference (IDU-IDU)                | MAX.                     | m (ft)     | 15 (49)                   | 15 (49)                   | 15 (49)                   | 50 (164)                  | 50 (164)                  | 50 (164)                  | 50 (164)                  | 50 (164)                  |
| Refrigerant        | Туре                                      |                          | -          | R410A                     | R410A                     | R410A                     | R410A                     | R410A                     | R410A                     | R410A                     | R410A                     |
|                    | Factory Charging                          |                          | kg (lbs)   | 1.1(2.4)                  | 1.6(3.5)                  | 1.6(3.5)                  | 5.5(12.1)                 | 5.8(12.8)                 | 6(13.2)                   | 9.8(21.6)                 | 11(24.3)                  |
| Sound              | Sound Pressure                            |                          | dB(A)      | 47                        | 48                        | 49                        | 48                        | 48                        | 50                        | 51                        | 55                        |
| Jound              | Sound Power                               |                          |            |                           |                           |                           | 70                        | 70                        | 70                        | 73                        | 74                        |
|                    | Net Weight                                |                          | kg (lbs)   | 73(161)                   | 87(191)                   | 87(191)                   | 160(353)                  | 160(353)                  | 160(353)                  | 240(529)                  | 280(617)                  |
|                    | Shipping Weight                           |                          | kg (lbs)   | 80(176)                   | 94(207)                   | 94(207)                   | 167(368)                  | 167(368)                  | 167(368)                  | 250(551)                  | 290(639)                  |
| External           | Not Discourse in the Disc                 |                          | mm         | 750x800x330               | 750x800x330               | 750x800x330               | 770x1000x545              | 770x1000x545              | 770x1000x545              | 1100x1000x545             | 1,100x1,000x545           |
| Dimension          | Net Dimensions (WxHxD)                    |                          | Inch       | 29.5x31.5x13.0            | 29.5x31.5x13.0            | 29.5x31.5x13.0            | 30.3x39.4x21.5            | 30.3x39.4x21.5            | 30.3x39.4x21.5            | 43.3x39.4x21.5            | 43.3x39.4x21.5            |
|                    |                                           |                          | mm         | 812x950x392               | 812x950x392               | 812x950x392               | 840x1200x620              | 840x1200x620              | 840x1200x620              | 1170x1200x620             | 1,170x1,200x620           |
|                    | Shipping Dimensions (WxHxD)               |                          | Inch       | 31.9x37.4x15.4            | 31.9x37.4x15.4            | 31.9x37.4x15.4            | 33.1x47.2x24.4            | 33.1x47.2x24.4            | 33.1x47.2x24.4            | 46.1x47.2x24.4            | 46.1x47.2x24.4            |
| Operation          | Cooling                                   |                          | °C ( °F )  | 10-45(50-113)             | 10~45(50~113)             | 10~45(50~113)             | 10~45(50~113)             | 10~45(50~113)             | 10~45(50~113)             | 10~45(50~113)             | 10~45(50~113)             |
| Temp, Range(Water) | Heating                                   |                          | (C ( F )   | 10-45(50-113)             | 10-45(50-113)             | 10-45(50-113)             | 10-45(50-113)             | 10-45(50-113)             | 10-45(50-113)             | 10-45(50-113)             | 10-45(50-113)             |
| ,,                 | ricaulig                                  |                          | 0,17       | 10 -10(00-110)            | 10                        | 10 -3(30-113)             | 10 -0(30-113)             | 10 -10(00-110)            | 10 -40(30-113)            | 10 -10,00-113)            | 10 -15(30-113)            |

Samsung Electronics

28

Samsung Electronics

29

#### 2-5 Product Specification (cont.)

#### 2-5-1 Outdoor Unit (cont.)

|              | Image                         |                    |                     |                     |                  | and a second        |                     |                     |
|--------------|-------------------------------|--------------------|---------------------|---------------------|------------------|---------------------|---------------------|---------------------|
|              | Model Name(Samsung Mo         | del)               |                     | AM072HXWAJR/AA      | AM096HXWAJR/AA   | AM120HXWAJR/AA      | AM192HXWAJR/AA      | AM240KXWAJR/AA      |
|              | Mode                          |                    | -                   | HR                  | HR               | HR                  | HR                  | HR                  |
|              | Power Supply                  |                    | Ф, V, Hz            |                     |                  | 3,460V/60Hz         |                     |                     |
|              | Ton                           |                    | Ton                 | 6                   | 8                | 10                  | 16                  | 20                  |
| _            | Capacity                      | Cooling            | Btu/h               | 72,000              | 96,000           | 120,000             | 192,000             | 240,000             |
|              | (Nominal)                     | Heating            |                     | 81,000              | 108,000          | 135,000             | 216,000             | 270,000             |
| 2.6          | Capacity                      | Cooling            | Btu/h               | 69,000              | 92,000           | 114,000             | 184,000             | 229,000             |
| Performance  | (Rated)                       | Heating            |                     | 77,000              | 103,000          | 129,000             | 206,000             | 257,000             |
|              |                               | EER                | Btu/W*h             | 20.20               | 19.90            | 15.40               | 11.60               | 12.4                |
|              | Efficiency Ratings            | IEER               | Btu/W*h             | 30.10               | 28.60            | 25.30               | 18.30               | 22.5                |
|              |                               | COP                | W/W                 | 6.00                | 5.90             | 4.80                | 4.30                | 5.3                 |
|              | MGA                           | SCHE               | Btu/W*h             | 26.50               | 27.40            | 20.30               | 20.20               | 21.0                |
| Power        | MCA                           |                    | A                   | 10.0                | 11.0             | 15.0                | 26.2                | 33                  |
|              | MOP                           |                    |                     | IS<br>SSC Sarally 1 |                  | 25<br>SSC Sarally 1 | 35<br>SSC Savally 2 | 45<br>CCC Carally 2 |
| -            | Output                        |                    | -                   | 33C SCIOILX 1       | 33C SCIOILX 1    | 55C 5CIOII X 1      | 33C SCIOILX 2       | 55C 5CrollX2        |
| Comprossor   | Output                        | Tupo               | KVV X II            | 4.90<br>D\/E        | 4.90<br>D\/E     | 0.15<br>D\/E        | 4.90 X Z            | 0.13XZ              |
| Compressor   | Oil                           | Initial            | -                   | FVE                 | FVE              | FVE                 | FVE                 | FVE                 |
|              | Oli                           | Charge             | Liter               | 3.9                 | 3.9              | 3.9                 | 6.2                 | 6.2                 |
|              | Type                          |                    | _                   | Plate Heat          | Plate Heat       | Plate Heat          | Plate Heat          | Plate Heat          |
|              | турс                          |                    | Exchanger           | Exchanger           | Exchanger        | Exchanger           | Exchanger           |                     |
| Condenser    | Pipe Size(Female Three        | Ф, inch            | 1-1/4 FPT           | 1-1/4 FPT           | 1-1/4 FPT        | 1-1/4 FPT           | NPT 2               |                     |
| condenser    | Lost Head                     | Lost Head          |                     |                     | 30(10.0)         | 43(14.4)            | 54(18.1)            | 33(11.0)            |
|              | Water Flow Rate               |                    | LPM(GPM)            | 80(21.1)            | 96(25.4)         | 114(30.1)           | 190(50.2)           | 228(60.2)           |
|              | Water Max. Pressure           | Mpa(Psi)           | 1.96(285)           | 1.96(285)           | 1.96(285)        | 1.96(285)           | 1.96(285)           |                     |
|              |                               | lype               | Braze connection    | Braze connection    | Braze connection | Braze connection    | Braze connection    |                     |
|              | Liquid Pipe                   | Φ, mm              | 9.52                | 9.52                | 12.7             | 15.88               | 15.88               |                     |
|              |                               | Ψ, inch            | 3/8"                | 3/8"                | 1/2"             | 5/8"                | 5/8"                |                     |
|              | Cas Dias                      | Туре               | Braze connection    | Braze connection    | Braze connection | Braze connection    | Braze connection    |                     |
|              | Gas Pipe                      | Ψ, mm              | 19.05               | 22.22               | 28.58            | 28.58               | 28.58               |                     |
|              |                               | Ψ, incn            | 3/4                 | //8                 | 1 1/8            | 1 1/8               | 1 1/8               |                     |
|              | Discharge Gas Pipe (H         | Ψ, IIIII<br>Φ inch | I 3.00<br>E /0"     | 19.05               | 7/0"             | 20.30               | 20.30               |                     |
| Dining       |                               | Ψ, ITCH            | Both liquid and     | Both liquid and     | Both liquid and  | Both liquid and     | Both liquid and     |                     |
| Connections  | Heat Insulation               |                    | -                   |                     |                  |                     |                     |                     |
| Connections  | Pining longth (ODLUDU)        | MAY                | m (ft)              | 170 (559)           | 170 (559)        | 170 (559)           | 170 (559)           | 170 (559)           |
|              | Dising length (1st Branch IDU |                    | 111 (11)<br>ma (ft) | 00 (305)            | 00 (305)         | 00 (305)            | 170 (338)           | 00 (205)            |
|              | Total Dining Longth (Sustana) | ) IVIAA.           | III (IL)            | 90 (295)            | 90 (295)         | 90 (295)            | 90 (295)            | 90 (295)            |
| -            | Level difference              | MAX                | m (ft)              | 500 (1640)          | 500 (1640)       | 500 (1640)          | 500 (1640)          | 500 (164)           |
| -            | (OUD In highest postion)      | IVIAA.             | 111 (10)            | 50 (104)            | 50 (104)         | 50 (104)            | 30 (104)            | 50 (104)            |
|              | (IUD In highest postion)      | MAX.               | m (ft)              | 40 (131)            | 40 (131)         | 40 (131)            | 40 (131)            | 40 (131)            |
|              | Level difference (IDU-IDU)    | MAX.               | m (ft)              | 50 (164)            | 50 (164)         | 50 (164)            | 50 (164)            | 50 (164)            |
| Definent     | Туре                          |                    | -                   | R410A               | R410A            | R410A               | R410A               | R410A               |
| Reingerant   | Factory Charging              |                    | kg (lbs)            | 5.5(12.1)           | 5.8(12.8)        | 6(13.2)             | 9.8(21.6)           | 11(24.3)            |
| Sound        | Sound Pressure                |                    | dB(A)               | 48                  | 48               | 50                  | 51                  | 55                  |
| Sound        | Sound Power                   |                    |                     | 70                  | 70               | 70                  | 73                  | 74                  |
|              | Net Weight                    |                    | kg (lbs)            | 167(368)            | 167(368)         | 167(368)            | 247(545)            | 287(633)            |
|              | Shipping Weight               |                    | kg (lbs)            | 174(384)            | 174(384)         | 174(384)            | 257(567)            | 297(655)            |
| External     | Net Dimensions                |                    | mm                  | 790x1000x545        | 790x1000x545     | 790x1000x545        | 1120x1000x545       | 1,120x1,000x545     |
| Dimension    | (WxHxD)                       |                    | Inch                | 31.1x39.4x21.5      | 31.1x39.4x21.5   | 31.1x39.4x21.5      | 44.1x39.4x21.5      | 44.1x39.4x21.5      |
|              | Shipping Dimension            | S                  | mm                  | 840x1200x620        | 840x1200x620     | 840x1200x620        | 1170x1200x620       | 1,170x1,200x620     |
|              | (WxHxD)                       |                    | Inch                | 33.1x47.2x24.4      | 33.1x47.2x24.4   | 33.1x47.2x24.4      | 46.1x47.2x24.4      | 46.1x47.2x24.4      |
| Operating    | Cooling                       |                    | °C ( °F )           | 10~45(50~113)       | 10~45(50~113)    | 10~45(50~113)       | 10~45(50~113)       | 10~45(50~113)       |
| Range(Water) | Heating                       |                    | °C ( °F )           | 10~45(50~113)       | 10~45(50~113)    | 10~45(50~113)       | 10~45(50~113)       | 10~45(50~113)       |

\* Nominal capacities are based on (Equivalent refrigerant piping : 25ft(7.5m), Level differences : 0ft (0m)
 - Cooling : Indoor temperature : 80°F(26.7°C) DB, 67°F(19.4°C) WB / Inlet water temperature : 85°F (29.4°C)
 - Heating : Indoor temperature : 70°F(21.1°C) DB, 60°F(15.6°C) WB / Inlet water temperature : 68°F (20°C)
 \* Rated capacityes are based on (Equivalent refrigerant piping : 25ft(7.5m), Level differences : 0ft (0m)
 - Cooling : Indoor temperature : 80.6°F(27°C) DB, 60°F(15.6°C) WB / Inlet water temperature : 68°F (20°C)
 \* Rated capacityes are based on (Equivalent refrigerant piping : 25ft(7.5m), Level differences : 0ft (0m)
 - Cooling : Indoor temperature : 80.6°F(27°C) DB, 66.2°F(19°C) WB / Inlet water temperature : 86°F (30°C)
 - Heating : Indoor temperature : 68°F(20°C) DB, 59°F(15°C) WB / Inlet water temperature : 68°F (20°C)
 Need special load calculation in case of use by main heating in the winter, and please buy product for low temperature that heating effect excels at low temperature.
 Maximum length between outdoor and indoor units allows up to 656ft (Equivalent length 722ft).
 If the indoor unit is below, height length allows up to 361ft (If over 164ft, decide whether to install the PDM kit). If the outdoor unit is below, allowable height length

5. If the indoor unit is below, height length allows up to 361ft (If over 164ft, decide whether to install the PDM kit). If the outdoor unit is below, allowable height length is 131ft.

#### 2-6 Accessory and Option Specifications

#### 2-6-1 Controller

| Classification               | Product                                        | Model     | Image                                                                                                    | Remark                                  | Using    |
|------------------------------|------------------------------------------------|-----------|----------------------------------------------------------------------------------------------------|-----------------------------------------|----------|
|                              | Wireless Remote Controller                     | MR-EH00   |                                                                                                    |                                         | DVM, CAC |
| Individual<br>Control System | Wireless Remote Controller                     | AR-KH00E  |                                                                                                    | 360 CST Only                            | DVM, CAC |
|                              | Wired Remote Controller                        | MWR-WE11N |                                                                                                    |                                         | DVM, CAC |
|                              | Wired Remote Controller<br>- Simple Type       | MWR-SH00N | $\begin{array}{c c} \hline \\ \hline \hline \\ \hline \\ \hline \\ \hline \\ \hline \\ \hline \\ \hline \\ \hline \\ $                                                                                                    |                                         | DVM, CAC |
|                              | Wired Remote Controller<br>- Touch Simple Type | MWR-SH10N | THERE         THERE           1         0         0         0         0         0         0         0         0         0         0         0         0         0         0         0         0         0         0         0         0         0         0         0         0         0         0         0         0         0         0         0         0         0         0         0         0         0         0         0         0         0         0         0         0         0         0         0         0         0         0         0         0         0         0         0         0         0         0         0         0         0         0         0         0         0         0         0         0         0         0         0         0         0         0         0         0         0         0         0         0         0         0         0         0         0         0         0         0         0         0         0         0         0         0         0         0         0         0         0         0         0         0 |                                         | DVM, CAC |
|                              | ERV Wired Remote Controller                    | MWR-VH12N |                                                                                                    | ERV Olny                                | DVM, CAC |
|                              | Wired Remote Controller                        | MWR-WW00N |                                                                                                    | EHS Only                                | EHS      |
|                              | Receiver KIT ??                                | MRK-A10N  | ·<br>·<br>·                                                                                                    |                                         | DVM, CAC |
|                              | Zone Controller                                | MWR-ZS00N |                                                                                                    | Master controller+<br>Damper controller | DVM, CAC |
|                              | Zone Controller                                | MWR-ZS10N |                                                                                                    | Slave controller                        | DVM, CAC |
|                              | Zone Controller                                | MRW-TS    | Tur                                                                                                    | External room<br>sensor                 | DVM, CAC |

#### 2-6 Accessory and Option Specifications (cont.)

#### 2-6-1 Controller (cont.)

| Classification                     | Product                                       | Model      | Image                                      | Remark | Using    |
|------------------------------------|-----------------------------------------------|------------|--------------------------------------------|--------|----------|
| Centralized<br>Control System      | Onoff Controller                              | MCM-A202DN |                                            |        | DVM, CAC |
|                                    | Touch Centralized Controller                  | MCM-A300N  |                                            |        | DVM, CAC |
|                                    | WIFI KIT                                      | MIM-H03N   |                                            |        | DVM, CAC |
|                                    | Interface Module                              | MIM-N01    |                                            |        | DVM, CAC |
|                                    | ERV Interface Module                          | MIM-N10    |                                            |        | DVM, CAC |
| Integrated<br>management<br>System | DMS2.5                                        | MIM-D01AN  | director and a                             |        | DVM, CAC |
|                                    | S-NET3                                        | MST-P3P    |                                            |        | DVM, CAC |
|                                    | BACnet Gateway                                | MIM-B17BN  | diraka da da                               |        | DVM, CAC |
|                                    | Lonworks Gateway                              | MIM-B18BN  | ala da da da da da da da da da da da da da |        | DVM, CAC |
| Gate Way                           | External Contact Interface<br>Module          | MIM-B14    |                                            |        | DVM, CAC |
|                                    | MTFC<br>(Multi Tenant Function<br>Controller) | MCM-C210N  |                                            |        | DVM      |
|                                    | SIM<br>(Signal Interface Module)              | MIM-B12N   | ar an an an an an an an an an an an an an  |        | DVM, CAC |
### 2-6-1 Controller (cont.)

| Classification     | Product                            | Model     | Image                                      | Remark       | Using       |
|--------------------|------------------------------------|-----------|--------------------------------------------|--------------|-------------|
|                    | PIM<br>(Pulse Interface Module)    | MIM-B16N  | ala da da da da da da da da da da da da da |              | DVM, CAC    |
|                    | Module Controller                  | MCM-A00N  |                                            | CHILLER Only | CHILLER     |
| Gate Way           | FCU KIT                            | MIM-FOON  |                                            | CHILLER Only | CHILLER     |
|                    | FCU Interface Module               | MIM-F10N  |                                            | CHILLER Only | CHILLER     |
| Installation       | S-Checker                          | MIM-C10N  |                                            |              | DVM, CAC    |
| /Test run Solution | S-Converter                        | MIM-C02N  | 100                                        |              | DVM, CAC    |
|                    | External Room Sensor               | MRW-TA    | Armitery                                   |              | DVM, CAC    |
| Others             | Operation Mode Selection<br>Switch | MCM-C200  | - <u>51</u>                                |              | DVM         |
|                    | Transformer Kit                    | MVR-TK024 |                                            |              | DVM S Water |

### 2-6-2 Piping

| Product              | Image                                                                                                    | Model        | Remark                                       |  |
|----------------------|----------------------------------------------------------------------------------------------------|--------------|----------------------------------------------|--|
|                      |                                                                                                    | MXJ-YA1509M  | 15.0 kW and below                            |  |
|                      | 700                                                                                                    | MXJ-YA2512M  | Over 15.0 kW~40.0 kW and below               |  |
|                      | the second second second second second second second second second second second second second second second se | MXJ-YA2812M  | Over 40.0 kW~45.0 kW and below               |  |
| Y-Joint              | the second second                                                                                               | MXJ-YA2815M  | Over 45.0 kW~70.3 kW and below               |  |
|                      |                                                                                                    | MXJ-YA3419M  | Over 70.3 kW~98.4 kW and below               |  |
|                      | 1                                                                                                    | MXJ-YA4119M  | Over 98.4 kW~135.2 kW and below              |  |
|                      |                                                                                                    | MXJ-YA4422M  | Over 135.2 kW                                |  |
|                      |                                                                                                    | MXJ-YA1500M  | 22.4 kW and below                            |  |
| V Joint (Only H/P)   |                                                                                                    | MXJ-YA2500M  | Over 22.4 kW~70.3 kW and below               |  |
|                      |                                                                                                    | MXJ-YA3100M  | Over 70.3 kW~135.2 kW and below              |  |
|                      |                                                                                                    | MXJ-YA3800M  | Over 135.2 kW                                |  |
|                      | 1                                                                                                    | MXJ-TA3419M  | 135.2 kW and below                           |  |
| Y-Joint Outdoor unit |                                                                                                    | MXJ-TA4122M  | 140.2 kW and Over                            |  |
| Y-Joint (Only H/R)   | 10-1 <b>8</b> -5                                                                                                | MXJ-TA3100M  | 135.2 kW and below                           |  |
| Outdoor unit         | The                                                                                                    | MXJ-TA3800M  | 140.2 kW and Over                            |  |
|                      |                                                                                                    | MXJ-HA2512M  | 45.0 kW and below (for 4 rooms)              |  |
| Distribution Header  | WERE .                                                                                                    | MXJ-HA3115M  | 70.3 kW and below (for 8 rooms)              |  |
|                      | 1111                                                                                                    | MXJ-HA3819M  | Over 70.3 kW~135.2 kW and below(for 8 rooms) |  |
|                      |                                                                                                    | MCU-S6NEE1N  | ~56kW, ~6 indoor units                       |  |
| MCU                  | SARAGE -                                                                                                    | MCU-S4NEE1N  | ~56kW, ~4 indoor units                       |  |
|                      |                                                                                                    | MCU-S4NEE2N  | ~56kW, ~6 indoor units                       |  |
|                      |                                                                                                    | MEV-E24SA    | 1 Indeor                                     |  |
|                      | and the                                                                                                    | MEV-E32SA    |                                              |  |
|                      | 1 m m 14                                                                                                    | MXD-E24K132A |                                              |  |
| FEV KIT              | 240                                                                                                    | MXD-E24K200A | 2 Indoor                                     |  |
|                      |                                                                                                    | MXD-E32K200A |                                              |  |
|                      |                                                                                                    | MXD-E24K232A |                                              |  |
|                      | A L                                                                                                    | MXD-E24K300A | 2 Indeer                                     |  |
|                      | Set in                                                                                                    | MXD-E32K224A | 5 110001                                     |  |
|                      |                                                                                                    | MXD-E32K300A |                                              |  |
|                      |                                                                                                    | MXD-A38K2A   | 8~12HP                                       |  |
| PDM KIT              |                                                                                                    | MXD-A12K2A   | 14~16HP                                      |  |
|                      | 1                                                                                                    | MXD-A58K2A   | 18~26HP                                      |  |
|                      |                                                                                                    |              |                                              |  |

### 2-6-3 Indoor

| Product | Image | Model     | Remark                             |
|---------|-------|-----------|------------------------------------|
|         |       | PC1NUSMAN | Slim 1Way Cassette                 |
|         |       | PC1NUPMAN | Slim 1Way Cassette (Z-sliding)     |
|         |       | PC1MWSKAN | 1Way Cassette (1.7 kW, 2.2 kW)     |
|         |       | PC2NUSMEN | 2Way cassette                      |
|         |       | PC4SUSMAN | 4Way Cassette S(600x600) (Waffle)  |
|         |       | PC4SUSMEN | 4Way Cassette S(600x600) (Classic) |
| Panel   |       | PC4NUSKAN | 4Way cassette S (Waffle)           |
|         |       | PC4NUSKEN | 4 Way cassette S (Classic)         |
|         |       | PC4NBSKAN | 4 Way cassette S (Waffle, Black)   |
|         |       | PC4NUDMAN | 360 CST Square (White)             |
|         |       | PC4NUNMAN | 360 CST Circular (White)           |
|         | ( )   | PC4NBDMAN | 360 CST Square (Black)             |
|         |       | PC4NBNMAN | 360 CST Circular (Black)           |

### 2-6-3 Indoor (cont.)

| Product                 | Image        | Model         | Remark                                              |                                                                             |                      |                      |  |  |  |  |  |
|-------------------------|--------------|---------------|-----------------------------------------------------|-----------------------------------------------------------------------------|----------------------|----------------------|--|--|--|--|--|
| S-Plasma Ion KIT        |              | MSD-CAN1      | [Opti                                               | [Option] 1Way, 4Way, 4 Way(600x600),360,<br>Big Ceiling, [Included] Console |                      |                      |  |  |  |  |  |
|                         | -            | MSD-EAN1      | [Op                                                 | [Option] Duct S, Big Duct, ERV, ERV Plus                                    |                      |                      |  |  |  |  |  |
| Motion detect<br>Sensor |              | MCR-SMA       |                                                     | 4Way Cassett                                                                | te S(600x600)        |                      |  |  |  |  |  |
| ERV CO2 Sensor          |              | MOS-C1        |                                                     | ERV, ERV PLUS                                                               |                      |                      |  |  |  |  |  |
| External room<br>sensor |              | MRW-TA        | MRW-TA Cassette, Wall-mount, Ceiling, Duct, Console |                                                                             |                      |                      |  |  |  |  |  |
|                         |              | MDP-N047SNC0D |                                                     | OAP Duct                                                                    | : (14.0 kW)          |                      |  |  |  |  |  |
|                         |              | MDP-N047SNC1D |                                                     | HSP Duct (22.0 / 28.0 kW)<br>OAP Duct (22.4 / 28.0 kW)                      |                      |                      |  |  |  |  |  |
|                         |              | MDP-M075SGU1D |                                                     | MSP Duct (9.0 / 11.2 kW)                                                    |                      |                      |  |  |  |  |  |
|                         |              | MDP-M075SGU2D |                                                     | MSP Duct (12.8 / 14.0 kW)<br>HSP Duct (11.2 / 12.8 / 14.0 kW)               |                      |                      |  |  |  |  |  |
| Drain Pump              |              | MDP-M075SGU3D |                                                     | MSP Duct (5.6 / 7.1 kW)                                                     |                      |                      |  |  |  |  |  |
|                         | - HAS        | MDP-E075SEE3D | Silm Duct (2.0~14.0 kW)                             |                                                                             |                      |                      |  |  |  |  |  |
|                         |              | MDP-G075SP    | Duct S (External, All Capacities)                   |                                                                             |                      |                      |  |  |  |  |  |
|                         | N.           | MDP-G075SQ    | Duct S (Internal, 3.5 kW~14kW)                      |                                                                             |                      |                      |  |  |  |  |  |
|                         |              | MXD-K025AN    |                                                     | 7.0 kW~                                                                     | ~8.75kW              |                      |  |  |  |  |  |
|                         |              | MXD-K050AN    |                                                     | 14.0 kW~17.5kW                                                              |                      |                      |  |  |  |  |  |
|                         | anne -       | MXD-K075AN    |                                                     | 21.0 kW~26.25kW                                                             |                      |                      |  |  |  |  |  |
| AHU KII                 | 3            | MXD-K100AN    | 28.0 kW~35.0kW                                      |                                                                             |                      |                      |  |  |  |  |  |
|                         | h and        |               | 28kW~<br>35kW                                       | 56kW~<br>70kW                                                               | 84kW~<br>105kW       | 112kW~<br>140kW      |  |  |  |  |  |
|                         | MXD-A64K100E |               | MXD-64K100E<br>X 1EA                                | MXD-64K100E<br>X 2EA                                                        | MXD-64K100E<br>X 3EA | MXD-64K100E<br>X 4EA |  |  |  |  |  |

### 2-6-4 Controller & control Accessory Compatibility

|                   | ltem                                        | NASA       | Remark             |
|-------------------|---------------------------------------------|------------|--------------------|
|                   | Wireless Remote Controller                  | MR-EH00    | DVM, CAC           |
|                   | Wireless Remote Controller                  | AR-KH00E   | DVM, CAC (360 CST) |
|                   | Wired Remote Controller                     | MWR-WE11N  | DVM, CAC           |
|                   | Wired Remote Controller - Simple Type       | MWR-SH00N  | DVM, CAC           |
| Individual        | Wired Remote Controller - Touch Simple Type | MWR-SH10N  | DVM, CAC           |
| Control           | ERV Wired Remote Controller                 | MWR-VH12N  | DVM, CAC (ERV)     |
| System            | Wired Remote Controller                     | MWR-WW00N  | EHS                |
|                   | Receiver KIT                                | MRK-A10N   | DVM, CAC           |
|                   | Zone Controller                             | MWR-ZS00N  | DVM, CAC           |
|                   | Zone Controller                             | MWR-ZS10N  | DVM, CAC           |
|                   | Zone Controller                             | MRW-TS     | DVM, CAC           |
|                   | Onoff Controller                            | MCM-A202DN | DVM, CAC           |
| Controlized       | Touch Centralized Controller                | MCM-A300N  | DVM, CAC           |
| Control           | WIFI KIT                                    | MIM-H03N   | DVM, CAC           |
| System            | Interface Module                            | MIM-N01    | DVM, CAC           |
|                   | ERV Interface Module                        | MIM-N10    | DVM, CAC           |
| Integrated        | DMS2.5                                      | MIM-D01AN  | DVM, CAC           |
| management System | S-NET3                                      | MST-P3P    | DVM, CAC           |
|                   | BACnet Gateway                              | MIM-B17BN  | DVM, CAC           |
|                   | Lonworks Gateway                            | MIM-B18BN  | DVM, CAC           |
|                   | External Contact Interface Module           | MIM-B14    | DVM, CAC           |
|                   | MTFC (Multi Tenant Function Controller)     | MCM-C210N  |                    |
| Gate              | SIM (Signal Interface Module)               | MIM-B12N   | DVM, CAC           |
| Way               | PIM (Pulse Interface Module)                | MIM-B16N   | DVM, CAC           |
|                   | Module Controller                           | MCM-A00N   | CHILLER ONLY       |
|                   | FCU KIT                                     | MIM-F00N   | CHILLER ONLY       |
|                   | FCU Interface Module                        | MIM-F10N   | CHILLER ONLY       |
| Installation/     | S-Checker                                   | MIM-C10N   | DVM, CAC           |
| Test run Solution | S-Converter                                 | MIM-C02N   | DVM, CAC           |
| Others            | External Room Sensor                        | MRW-TA     | DVM, CAC           |
| Others            | Operation Mode Selection Switch             | MCM-C200   | DVM                |

Product Specifications

Product Specifications

#### 2-6 Accessory and Option Specifications (cont.)

#### 2-6-5 Indoor units Accessory Compatibility

|                      |               |                          |       | 1way  |          |      |      | 1   | Mini Slim | Slim |       | MSP   | Duct  |       |        |          | Fre | esh     |     |         |           |         |     | Floor    |          |     |
|----------------------|---------------|--------------------------|-------|-------|----------|------|------|-----|-----------|------|-------|-------|-------|-------|--------|----------|-----|---------|-----|---------|-----------|---------|-----|----------|----------|-----|
| Product              | Model         | Remark                   | JSF-0 | JSF-1 | JSF-2    | 2way | 4way | 360 | 4way      | duct | MSP-S | MSP-0 | MSP-1 | MSP-2 | Duct-S | Big Duct | 5HP | 8, 10HP | RAC | Ceiling | B-Ceiling | Console | PAC | Standing | ERV Plus | AHU |
|                      | PC4NUDMAN     | Ceiling                  |       |       |          |      |      | 0   |           |      |       |       |       |       |        |          |     |         |     |         |           |         |     |          |          |     |
|                      | PC4NBDMAN     | Ceiling (Black)          |       |       |          |      |      | 0   |           |      |       |       |       |       |        |          |     |         |     |         |           |         |     |          |          |     |
|                      | PC4NUNMAN     | Open                     |       |       |          |      |      | 0   |           |      |       |       |       |       |        |          |     |         |     |         |           |         |     |          |          |     |
|                      | PC4NBNMAN     | Open (Black)             |       |       |          |      |      | 0   |           |      |       |       |       |       |        |          |     |         |     |         |           |         |     |          |          |     |
|                      | PC4NUSKAN     | Waffle                   |       |       |          |      | 0    |     |           |      |       |       |       |       |        |          |     |         |     |         |           |         |     |          |          |     |
|                      | PC4NBSKAN     | Waffle (Black)           |       |       |          |      | 0    |     |           |      |       |       |       |       |        |          |     |         |     |         |           |         |     |          |          |     |
|                      | PC4NUSKEN     | Classic                  |       |       |          |      | 0    |     |           |      |       |       |       |       |        |          |     |         |     |         |           |         |     |          |          |     |
| Panel                | PC4SUSMAN     | Waffle                   |       |       |          |      |      |     | 0         |      |       |       |       |       |        |          |     |         |     |         |           |         |     |          |          |     |
|                      | PC4SUSMEN     | Classic                  |       |       |          |      |      |     | 0         |      |       |       |       |       |        |          |     |         |     |         |           |         |     |          |          |     |
|                      | PC1NUSMAN     | Stripe                   |       | 0     |          |      |      |     |           |      |       |       |       |       |        |          |     |         |     |         |           |         |     |          |          |     |
|                      | PC1NUPMAN     | Z-Slide                  |       | 0     |          |      |      |     |           |      |       |       |       |       |        |          |     |         |     |         |           |         |     |          |          |     |
|                      | PC1MWSKAN     |                          | 0     |       |          |      |      |     |           |      |       |       |       |       |        |          |     |         |     |         |           |         |     |          |          |     |
|                      | PC1NWSMAN     | Fluid                    |       | 0     |          |      |      |     |           |      |       |       |       |       |        |          |     |         |     |         |           |         |     |          |          |     |
|                      | PC1BWSMAN     |                          |       |       | 0        |      |      |     |           |      |       |       |       |       |        |          |     |         |     |         |           |         |     |          |          |     |
|                      | PC2NUSMEN     | Stripe                   |       |       |          | 0    |      |     |           |      |       |       |       |       |        |          |     |         |     |         |           |         |     |          |          |     |
|                      | MDP-N047SNC0D | -                        |       |       |          |      |      |     |           |      |       |       |       |       |        |          | 0   |         |     |         |           |         |     |          |          |     |
|                      | MDP-N047SNC1D | -                        |       |       |          |      |      |     |           |      |       |       |       |       |        |          |     | 0       |     |         |           |         |     |          |          |     |
|                      | MDP-M075SGU1D | -                        |       |       |          |      |      |     |           |      |       | 0     | 0     |       |        |          |     |         |     |         |           |         |     |          |          |     |
| DRAIN DUMD           | MDP-M0755GU2D | -                        |       |       |          |      |      |     |           |      |       |       |       | 0     |        |          |     |         |     |         |           |         |     |          |          |     |
| DRAINFOWIF           | MDP-M0755GU3D | -                        |       |       |          |      |      |     |           |      | 0     |       |       |       |        |          |     |         |     |         |           |         |     |          |          |     |
|                      | MDP-E075SEE3D | -                        |       |       |          |      |      |     |           | 0    |       |       |       |       |        |          |     |         |     |         |           |         |     |          |          |     |
|                      | MDP-G075SP    | External, All Capacities |       |       |          |      |      |     |           |      |       |       |       |       | 0      |          |     |         |     |         |           |         |     |          |          |     |
|                      | MDP-G075SQ    | Internal                 |       |       |          |      |      |     |           |      |       |       |       |       | 0      |          |     |         |     |         |           |         |     |          |          |     |
| S-Dlacma Ion KIT     | MSD-CAN1      | -                        |       |       |          |      | 0    |     | 0         |      |       |       |       |       |        |          |     |         |     |         |           |         |     |          |          |     |
| STIBILITI            | MSD-EAN1      | -                        |       |       |          |      |      |     |           |      |       |       |       |       |        |          |     |         |     |         |           |         |     |          | 0        |     |
| Motion detect Sensor | MCR-SMA       | -                        |       |       |          |      |      |     | 0         |      |       |       |       |       |        |          |     |         |     |         |           |         |     |          |          |     |
| ERV CO2 Sensor       | MOS-C1        | -                        |       |       |          |      |      |     |           |      |       |       |       |       |        |          |     |         |     |         |           |         |     |          | 0        |     |
| FEV KITS             | MEV-E**SA     | 1 Indoor                 |       |       |          |      |      |     |           |      |       |       |       |       |        |          |     |         | 0   |         |           |         |     |          |          |     |
|                      | MXD-E**K***A  | 2,3 Indoor               |       |       |          |      |      |     |           |      |       |       |       |       |        |          |     |         | 0   |         |           |         |     |          |          |     |
|                      | MCU-S6NEE1N   | Below 6 IDU, Below 56 kW | 0     | 0     | 0        | 0    | 0    | 0   | 0         | 0    | 0     | 0     | 0     | 0     | 0      | 0        | 0   | 0       | 0   | 0       | 0         | 0       | 0   | 0        | 0        |     |
|                      | MCU-S4NEE1N   | Below 4 IDU, Below 56 kW | 0     | 0     | 0        | 0    | 0    | 0   | 0         | 0    | 0     | 0     | 0     | 0     | 0      | 0        | 0   | 0       | 0   | 0       | 0         | 0       | 0   | 0        | 0        |     |
| MCU-KIT              | MCU-S4NEE2N   | Below 2 Large Capa IDU,  | 0     | 0     | 0        | 0    | 0    | 0   | 0         | 0    | 0     | 0     | 0     | 0     | 0      | 0        | 0   | 0       | 0   | 0       | 0         | 0       | 0   | 0        | 0        |     |
|                      |               | Below 56 kW              | 0     | -     |          | 0    | 0    | 0   | 0         | 0    | 0     | 0     | 0     |       | 0      | -        | 0   | 0       | 0   | 0       |           |         |     | 0        | 0        |     |
|                      | MCU-S2NEK1N   | Below 2 IDU, Below 28 kW | 0     | 0     | 0        | 0    | U    | 0   | 0         | 0    | 0     | 0     | 0     | 0     | 0      | 0        | 0   | 0       | 0   | 0       | 0         | 0       | 0   | 0        | 0        |     |
|                      | MXD-K025AN    | oniy for 2.5Hp's AHU     |       |       |          |      |      |     |           |      |       |       |       |       |        |          |     |         |     |         |           |         |     |          |          |     |
| A1 81 1/17           | MXD-K050AN    | only for SHp's AHU       |       |       |          |      |      |     |           |      |       |       |       |       |        |          |     |         |     |         |           |         |     |          |          |     |
| AHU-KII              | MXD-K075AN    | only for 7.5Hp's AHU     |       |       | <u> </u> |      |      |     |           |      |       |       |       |       |        |          |     |         |     |         |           |         |     |          |          | 0   |
|                      | MXD-K100AN    | only for 10Hp's AHU      |       |       |          |      |      |     |           |      |       |       |       |       |        |          |     |         |     |         |           |         |     |          |          | 0   |
|                      | MCM-D201N     | only for 10~40Hp's AHU   |       |       |          |      |      |     |           |      |       |       |       |       |        |          |     |         |     |         |           |         |     |          |          | 0   |

In case you want more information about the accessories, please refer to the control and accessories TDB on pvi.samsung.com site.

Samsung Electronics

38

Samsung Electronics

39

### 3. Disassembly and Reassembly

### 3-1 Necessary Tools

#### **Refrigerant pipe installation**

#### **Refrigerant pipe work**

- The length of refrigerant pipe should be as short as possible and the height difference between an indoor and outdoor unit should be minimized.
- Piping work must be done within allowable piping length, height difference, and the allowable length after branching.
- The pressure of the R-410A is high. Use only certified refrigerant pipe and follow the installation method.
- After installing the pipes, calculate the total length of the pipe to check if additional refrigerant is needed. When you need to charge the additional refrigerant, make sure to use R-410A refrigerant.
- Use clean refrigerant pipe and there shouldn't be any harmful ion, oxide, dust, iron content or moisture inside pipe.
- Use tools and accessories that fit on R-410A only.

| Tool                           | Installation pro                | ocess/purpose                            | Compatibility with conventional tool                                                                                                    |  |  |  |
|--------------------------------|---------------------------------|------------------------------------------|----------------------------------------------------------------------------------------------------|--|--|--|
| Pipe cutter                    |                                 | Pipe cutting                             | Compatible                                                                                                    |  |  |  |
| Flaring tool                   |                                 | Pipe flaring                             | Compatible                                                                                                    |  |  |  |
| Refrigerant machine oil        | Refrigerant pipe                | Apply refrigerant                        | Exclusive ether oil, ester oil, alkali benzene oil or synthetic oil                                                                                                    |  |  |  |
|                                | installation                    | Connect flare nut                        |                                                                                                    |  |  |  |
| Torque wrench                  |                                 | with pipe                                |                                                                                                    |  |  |  |
| Pipe bender                    |                                 | Pipe bending                             |                                                                                                    |  |  |  |
|                                |                                 | Prevent oxidation                        | Compatible                                                                                                    |  |  |  |
| Nitrogen gas                   | Air tightness test              | within the pipe                          |                                                                                                    |  |  |  |
| Welder                         |                                 | Pipe welding                             |                                                                                                    |  |  |  |
| Manifold gage                  | Air tightness test ~            | Vacuuming,<br>charging                   | Need exclusive one to prevent mixture of R-22 refrigerant oil use<br>and also the measurement is not available due to high pressure                                              |  |  |  |
| Refrigerant charging<br>hose   | additional refrigerant charging | refrigerant<br>and checking<br>operation | Need exclusive one since there is risk of refrigerant leakage or inflow of impurities                                                                                            |  |  |  |
| Vacuum pump                    | Pipe d                          | lrying                                   | Compatible (Use products which contain the check valve to prevent the oil from flowing backward into the outdoor unit.) Use the one that can be vacuumed up to -100.7kpa(5Torr). |  |  |  |
| Scale for refrigerant charging | Refrigerant                     | t charging                               | Compatible                                                                                                    |  |  |  |
| Gas leak detector              | Gas lea                         | ak test                                  | Need exclusive one. (Ones used for R-134a is compatible)                                                                                                    |  |  |  |
| Flare nut                      | Refri                           | Must use the<br>gerant leakage may oc    | flare nut equipped with the product.<br>cur when the conventional flare nut for R-22 is used.                                                                                    |  |  |  |

#### **Refrigerant pipe work**

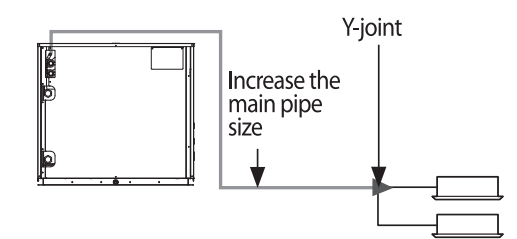

- The length of refrigerant pipe should be as short as possible and the height difference between an indoor and outdoor unit should be minimized.
- · Install the refrigerant pipe according to main pipe size of each outdoor unit capacity.
- When the pipe length (including elbow) between an outdoor unit and the farthest indoor unit exceeds 90m, you must increase the size of the pope (main pipe) by one grade which connects betwen the outdoor unit to the first branch joint.
- For H/R model, When the pipe length (including elbow) between an outdoor unit and the farthest indoor unit exceeds 90m, you must increase the size of the liquid pipe by one grade among the pipes(main pipe) which connects between the outdoor unit to the first branch joint.

### **3-2 Disassembly and Reassembly**

### 3-2-1 Checking the Device Condition

| No. | Work Procedure                                                                                                    | Remark                                                                                    |
|-----|----------------------------------------------------------------------------------------------------|-------------------------------------------------------------------------------------------|
| 1   | Unfasten the two screws on the inspection window of the<br>Panel Front.                                                                                                    | Inspection window<br>DVM S TABLE<br>DVM S TABLE<br>SUNG<br>SUNG<br>SCREW<br>COVIN S TABLE |
|     | Open the rain cover.                                                                                                    | Rain cover                                                                                |
|     | The rain cover is connected via a ring to the device in<br>order to prevent loss.<br>- Operating the device with the rain cover opened may<br>cause rainwater to enter the C-BOX and damage the PBA.                                                                                       |                                                                                           |
|     | Use the inspection window on the Main PBA to check the<br>following.<br>- Error code<br>- Operation status (Key Switch K1- K4)<br>- Trial operation<br>- Pump down operation<br>- S-NET connection<br>(specific operation information and the cycle-related<br>status value can be viewed) |                                                                                           |

### 3-2-2 Removal Instructions for Panel

| No. | Work Procedure                                                                                                    | Remark          |
|-----|----------------------------------------------------------------------------------------------------|-----------------|
| 2   | 1) Removing the cabinet front.<br>Unfasten the nine screws on the cabinet front.                                                                                                    |                 |
|     | <ol> <li>Removing the cabinet front.</li> <li>Cabinet front is hung on the side frame, using supportive<br/>tabs.</li> <li>Slightly lift and pull the Cabinet towards you, and then<br/>detach it downwards.</li> </ol> | Supportive tabs |
|     |                                                                                                    |                 |
|     | 2) Removing the cabinet back.<br>Unfasten the eight screws on the cabinet front Back.<br>Similar to removing the front cabinet.                                                                                         |                 |
|     | 3) Removing the cabinet top.<br>Unfasten the eight screws on the cabinet front slightly<br>lift the cabinet top.                                                                                                    |                 |

### 3-2-3 Disconnecting the Power Supply

| No. | Work Procedure                                                                                                    | Remark               |
|-----|----------------------------------------------------------------------------------------------------|----------------------|
| 3   | ▲ Caution<br>To perform additional internal repair service after remov-<br>ing the panels, be sure to cut off the power supply first.                                                                                                    | Control Box          |
|     | To disconnect the power supply, remove the cabinet-<br>Front and then remove the Control Box cover.                                                                                                    |                      |
|     | Unfasten the seven screws on the Control Box cover.                                                                                                    | Control Box          |
|     | The Control Box cover does not fall off the device even when<br>the screws are unfastened, due to the supportive tab at the top.<br>As shown in the image, pull the lower part of the cover while<br>holding the lower part and remove the cover from the support-<br>ive tab.<br>Then pull up the cover to remove it. | Supportive tabs      |
|     | <ul> <li>The power connection box is attached to the lower part<br/>of the Control Box.</li> <li>The power connection box is protected by the metal<br/>cover to ensure safety.</li> </ul>                                                                                                    | Power connection box |

### 3-2-3 Disconnecting the Power Supply

| No. | Work Procedure                                                                                                    | Remark                                               |
|-----|----------------------------------------------------------------------------------------------------|------------------------------------------------------|
| 1   | Be sure to power OFF the circuit breaker before discon-<br>necting the power supply.<br>Unfasten the two screws on the protective cover of the<br>power connection box and remove the protective cover.                                                                                                    |                                                      |
|     |                                                                                                    |                                                      |
|     | Remove the (transparent) cover on the terminal block.                                                                                                    | AM080/100/120FXWA***<br>AM200/300*XWA***<br>Terminal |
|     | Disconnect the power cables on the input side of<br>the terminal block.<br>The power cables are fixed with screws on the terminal<br>block. Use a spanner or hex wrench to disconnect the<br>power cables. Use insulation tape to wrap each power<br>cable before storage to prevent the cables from coming<br>into contact with each other. | Power terminal block<br>on the input side            |

\_

## 3-2 Disassembly and Reassembly (cont.)

### 3-2-3 Disconnecting the Power Supply

| No. | Work Procedure                                                                                                    |
|-----|----------------------------------------------------------------------------------------------------|
| 3   | The front view of the device when it is ready for internal repair after the power supply has been disconnected is shown below. |
|     | Image                                                                                                    |
|     | <image/>                                                                                                    |
|     |                                                                                                    |

### 3-2-4 Removal Instructions for Compressor

| No. | Work Procedure                                                                                                    | Remark                           |
|-----|----------------------------------------------------------------------------------------------------|----------------------------------|
| 4   | <ol> <li>Removing the left compressor.</li> <li>Remove the cover of the power terminal block for<br/>the compressor.</li> <li>Use a screwdriver to pull the upper part of the cover<br/>towards you and remove the cover, as shown in the<br/>image.</li> </ol>                                                                                                    |                                  |
|     | <ul> <li>Unfasten the three screws on the power cables connected to the compressor and then disconnect the power cables.</li> <li>When reassembling it after inspection, be sure to tightly fasten the screws.</li> <li>Check the cable connection for the U, V and W phases.</li> <li>A loosely fastened screw may cause a fire.</li> <li>Exercise caution.</li> <li>Terminal fastened with a torque 0f 25 ~ 35 kgf·m. C124</li> </ul> |                                  |
|     | <ul> <li>Separate the velcro on the soundproofing felt covering<br/>the compressor and remove the felt from the compressor.</li> <li>Remove the thermistor on top of the compressor.</li> </ul>                                                                                                    | Soundproofing felt<br>Thermistor |

### 3-2-4 Removal Instructions for Compressor

| No. | Work Procedure                                                                                                    | Remark |
|-----|----------------------------------------------------------------------------------------------------|--------|
| 1   | - Use a torch to heat and separate the three welded joints connecting the compressor to the pipes.                                                                                                    |        |
|     | <ul> <li>Unfasten the four nuts on the compressor.</li> <li>Separate the compressor from the device while leaning<br/>the compressor towards you.</li> </ul>                                                                                                    |        |
|     | <ul> <li>2) Removing the right compressor <ul> <li>Follow the same steps used when removing the right compressor.</li> <li>Note that the shapes of the pipes are different from the right compressor, as shown in the image.</li> <li>Pay attention when separating the welded joints.</li> </ul> </li> <li>*When reassembling it after inspection, be sure to tightly fasten the screws.</li> <li>Check the cable connection for the U, V and W phases.</li> <li>A loosely fastened screw may cause a fire.</li> <li>Be sure to tightly fasten the screws.</li> </ul> |        |

### 3-2-5 Compressor exchange order

| STEP | Occasion that compressor is 1 inside outdoor unit                                                                                                    | Occasion that compressor is 2 inside outdoor unit                                                                                                    |
|------|----------------------------------------------------------------------------------------------------|----------------------------------------------------------------------------------------------------|
| 1    | -                                                                                                    | Establish compressor to exchange by cutting.                                                                                                    |
| 2    | -                                                                                                    | Refrigerant release driving of applied outdoor unit<br>* Refrigerant release driving enforces 1th<br>necessarily.<br>Release driving that enforce contiguously can be<br>responsible for compressor breakdown. |
| 3    | Lock all SVC valve of liquid pipe and gas pipe.                                                                                                    |                                                                                                    |
| 4    | Enter in vacuum mode and establish as all EEV and Valve                                                                                                    | open.                                                                                                    |
| 5    | <ul> <li>Reclaim refrigerant of outdoor unit using Recovery Unit.</li> <li>When there is no Recovery Unit, refer to below contents.</li> <li>1. If refrigerant release driving is enforced, refrigerant remaining amount of outdoor unit inside is about 1.5kg ordinarily. Temperature can remain more refrigerant because refrigerant fills to Accumulator in the winter day.</li> <li>2. Refer to factory charging refrigerant had registered to Label of outdoor unit.</li> <li>3. Can get help that decide an addition refrigerant quantity if use refrigerant quantity decision function that use S-Checker.</li> </ul> |                                                                                                    |
| 6    | Turn off the power linked by outdoor unit.                                                                                                    |                                                                                                    |
| 7    | Separate compressor that broke down from outdoor unit.<br>* Confirm through manifold gauge whether refrigerant of outdoor unit was reclaimed all<br>necessarily before use welding machine for replace of compressor.                                                                                                    |                                                                                                    |
| 8    | Measure quantity of broke down oil of compressor.                                                                                                    |                                                                                                    |
| 9    | Confirm state and color of compressor oil that broke dow                                                                                                    | /n.                                                                                                    |
| 10   | -                                                                                                    | When is judged that oil was polluted, compressor<br>beside (ASTM : more than 3) measures quantity of<br>replace and oil.                                                                                       |
| 11   | Decide quantity of oil to pour in addition according to sheep of changing oil of compressors.                                                                                                    |                                                                                                    |
| 12   | Change by new compressor.<br>Add oil according to sheep of oil that pour decided addition before.                                                                                                    |                                                                                                    |
| 13   | Establish again by vacuum mode after connect power.                                                                                                    |                                                                                                    |
| 14   | Execute leakage examination using nitrogen → vacuum work                                                                                                    |                                                                                                    |
| 15   | Add a refrigerant quantity deciding from step 5.                                                                                                    |                                                                                                    |
| 16   | Execute Auto Trial Operation after open SVC Valve.                                                                                                    |                                                                                                    |

#### 3-2-5 Compressor exchange order (cont.)

#### Check point at compressor replacement

1) Check oil color of broken compressor.

- If one compressor is broken, you are not sure another compressor should be replaced together or not.

At that time, check oil color of broken compressor comparing with below photo.

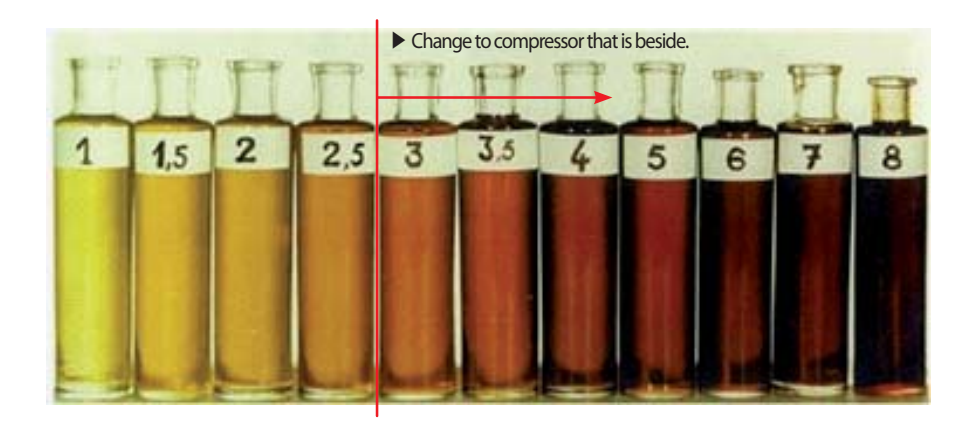

2) Weight of compressor and quantity of oil

- When compressor is shipped at factory, oil of (compressor unit standard) 1100cc was filled up.
- Weight of compressor including oil GB046FA\* :
- 24.3 kg, GB052FA\* : 31.6 kg, GB066FA\* : 35.4 kg, GB070FA\* : 36.7 kg, DS4GJ5080FVA\* : 40.9 kg
- Add oil to outdoor unit as much as relevant weight if is heavy than weight of compressor that weight of compressor that is changed to locality is changed newly.
- Quantity(kg) of added oil = Weight(kg) of compressor that broke down Weight(kg) of newly change compressor
- If quantity of calculated addition oil passes over 1kg, quantity of add oil does by 1kg.
- Problem of that is blocked in oil circulation of (remaining oil of compressor that broke down below 0.3kg) compressor if is light more than 0.8kg than weight of compressor that weight of compressor that is changed to locality is changed newly inspects oil circulating system because possibility occurred is high.

### 3-2-6 Removal Instructions for Tank

| No. | Work Procedure                                                                                                    | Remark                                                 |
|-----|----------------------------------------------------------------------------------------------------|--------------------------------------------------------|
| 1   | <ol> <li>Oil Separator</li> <li>To remove the Oil Separators, first you must Unfasten the<br/>two screws on the Oil Separator assembly at the base.</li> <li>separate the five welded joints.</li> </ol> | i)Oil Separator       2)Accumulator         3)Receiver |
|     | - Unfasten the two screws on the Oil Separator assembly at the base.                                                                                                    |                                                        |
|     | - Use a torch to heat and separate the six welded joints.                                                                                                    | <image/>                                               |

### 3-2-6 Removal Instructions for Tank (cont.)

| No. | Work Procedure                                                                                      | Remark      |
|-----|----------------------------------------------------------------------------------------------------|-------------|
| 2   | 2) Accumulator<br>- To remove the Accumulator, first you Unfasten the two<br>screws on Accumulator. | Accumulator |
|     | - Unfasten the two nuts on subcooler.                                                               |             |

### 3-2-6 Removal Instructions for Tank (cont.)

| No. | Work Procedure                                                                                                    | Remark   |
|-----|----------------------------------------------------------------------------------------------------|----------|
| 3   | <ul> <li>3) Receiver</li> <li>• To remove the Receiver, first you Unfasten the four screws on base.</li> <li>• Use a torch to heat and separate the three welded joints.</li> </ul> | <image/> |

### 3-2-6 Removal Instructions for Tank (cont.)

| No. | Work Procedure                                                             | Remark      |
|-----|----------------------------------------------------------------------------|-------------|
| 4   | The device control PBA is located in the upper part<br>of the Control Box. | Control PBA |
|     | Remove the connectors from the control PBA.                                |             |
|     | Unfasten the two screws at the upper part of the Control PBA.              |             |
|     | Lift and separate the PBA while pulling the upper part towards you.        |             |

### 3-2-7 Removal Instructions for the Hub PBA

| No. | Work Procedure                                                                              | Remark                     |
|-----|---------------------------------------------------------------------------------------------|----------------------------|
| 1   | - The Hub PBA is located in the middle of the Control Box.                                  | Hub PBA                    |
|     | - Remove all the connectors from the Control PBA<br>(on the both side)."                    |                            |
|     | - Unfasten the two screws on the right side at the upper<br>and lower parts of the Hub PBA. | Positions of<br>the screws |

### 3-2-7 Removal Instructions for the Hub PBA (cont.)

| No. | Work Procedure                                | Remark |
|-----|-----------------------------------------------|--------|
| 2   | - Lift and separate the Hub PBA to the right. |        |
| L   |                                               |        |

### 3-2-8 Removal Instructions for the Control Panel Assy

| No. | Work Procedure                                | Remark |
|-----|-----------------------------------------------|--------|
| 2   | - Lift and separate the Hub PBA to the right. |        |
|     |                                               |        |
|     |                                               |        |

### 3-2-8 Removal Instructions for the Control Panel Assy (cont.)

| No. | Work Procedure                                                                                        | Remark |
|-----|----------------------------------------------------------------------------------------------------|--------|
| 3   | - Turn the Control Panel Assy over towards you while holding the locking hook.                        |        |
|     |                                                                                                    |        |
|     | - The internal view of the Control Box after the Control<br>Panel Assy has been turned over is shown. |        |

### 3-2-8 Removal Instructions for the Control Panel Assy (cont.)

| No. | Work Procedure                                                                                                    | Remark   |
|-----|----------------------------------------------------------------------------------------------------|----------|
| 3   | <ul> <li>From the upper part of the power module on the front.</li> <li>(a) DC_Reactor #1</li> <li>(b) DC_Reactor #2</li> <li>(c) EMI PBA #2</li> <li>(d) EMI PBA #1</li> </ul> | <image/> |
|     |                                                                                                    |          |

### 3-2-9 Removal Instructions for the Inverter PBA

| No. | Work Procedure                                                                                                    | Remark   |
|-----|----------------------------------------------------------------------------------------------------|----------|
| 1   | <ul> <li>To remove the Inverter PBA.</li> <li>① Unfasten the five wire screws for the compressor and reactor.</li> <li>② Remove the power connector.</li> </ul> | <image/> |
|     |                                                                                                    | <image/> |

### 3-2-9 Removal Instructions for the Inverter PBA (cont.)

| No. | Work Procedure                                                                                                    | Remark                                                   |
|-----|----------------------------------------------------------------------------------------------------|----------------------------------------------------------|
| 2   | <ul> <li>③ Unfasten the screws on the case of the Inverter PBA.</li> <li>④ Unfasten the screws on the IPM.<br/>AM240KXWAJR/AA : 2EA<br/>AM240KXWAFR/AA, AM300KXWANR/EU : 4EA</li> <li>※ After completing the operation, fasten the cable tie<br/>as shown in the image.</li> </ul> | Frews on the IPM         CABLE TE         FM240KXWAJR/AB |
|     |                                                                                                    |                                                          |

### 3-2-9 Removal Instructions for the Inverter PBA (cont.)

| No. | Work Procedure                                                                                                    | Remark                                                                                                    |
|-----|----------------------------------------------------------------------------------------------------|----------------------------------------------------------------------------------------------------|
| 3   | <ul> <li>Separate the Inverter PBA Case from the front while<br/>holding the hook.</li> <li>* After inspection, check the condition of grease applied.</li> </ul> | <image/>                                                                                                    |
|     |                                                                                                    | Good       No Good         Image: Second system       Image: Second system         Image: Second system       Image: Second system         Image: Second system       Image: |
|     |                                                                                                    | the product.                                                                                                    |

### 3-2-10 Removal Instructions for the DC Reactors and EMI PBA

| No. | Work Procedure                                                                                                    | Remark            |
|-----|----------------------------------------------------------------------------------------------------|-------------------|
| 121 | - Unfasten the DC Reactor wire screws, and then lift and<br>separate the Reactors.<br>(applicable to both Reactors #1 and #2). | <image/>          |
|     |                                                                                                    | <image/> <image/> |

### 3-2-10 Removal Instructions for the DC Reactors and EMI PBA (cont.)

| No. | Work Procedure                                                                                            | Remark   |
|-----|----------------------------------------------------------------------------------------------------|----------|
| 2   | - TO Remove the EMI PBA, First you must remove plate<br>as shown in the image.                            |          |
|     | Remove the connectors inside the EMI PBA, and then<br>unfasten the two screws fixing the case on the PBA. | <image/> |

# 4. Troubleshooting

### 4-1 Check-up Window Description

### AM038/048/055KXWDCH\*

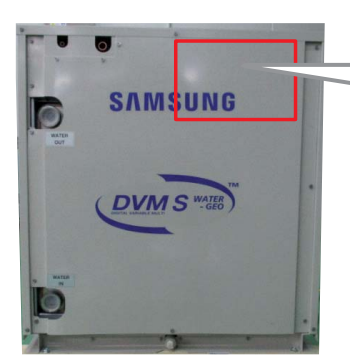

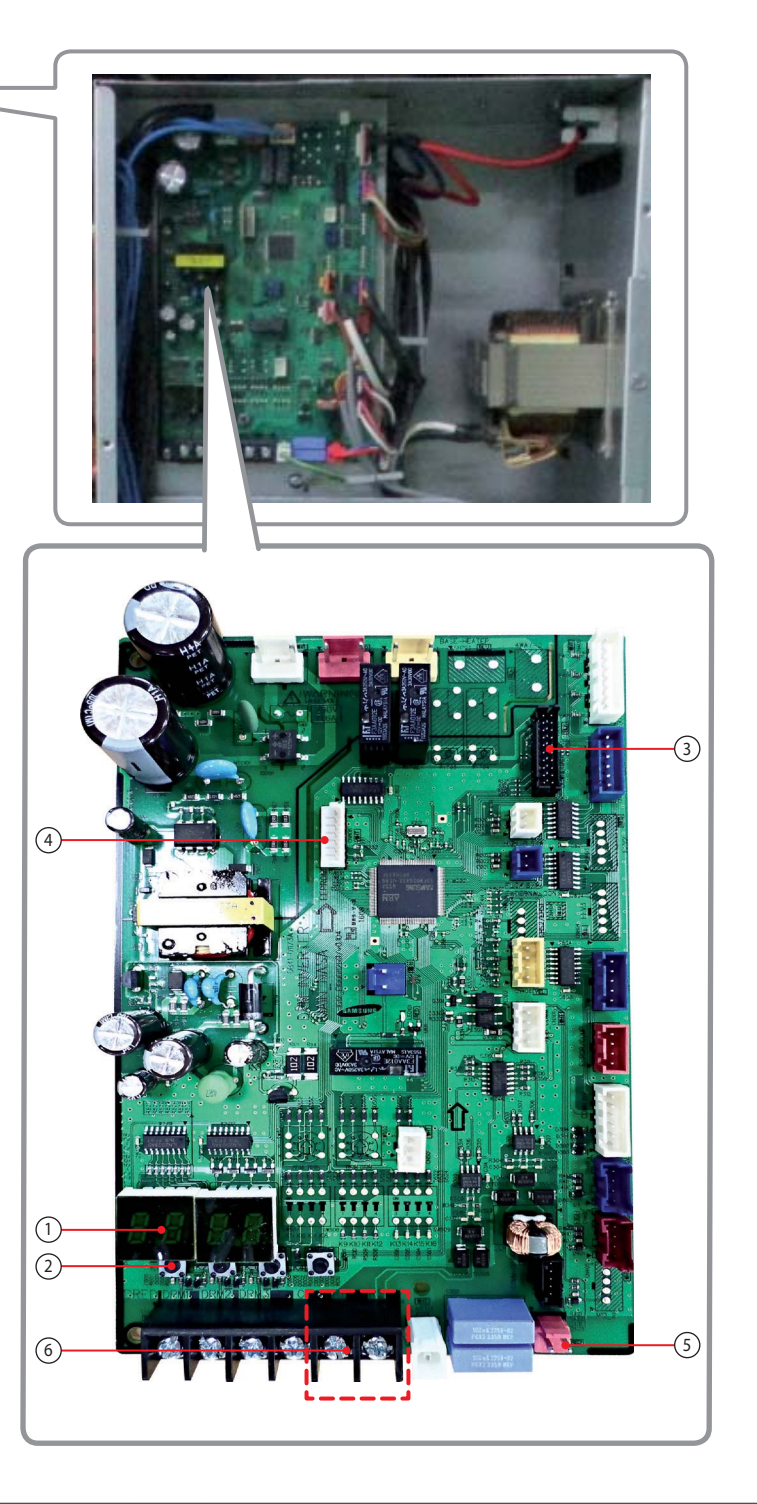

| No. | No. Specific functions         |   | Specific functions                                       |
|-----|--------------------------------|---|----------------------------------------------------------|
| 1   | Display                        | 4 | EEPROM Connector (B7P-MQ WHT)                            |
| 2   | Tact Switch                    | 5 | Communication connector between indoor and outdoor unit. |
| 3   | MICOM Download (YDW200-20 BLK) | 6 | The central controller communication                     |

### 4-1 Check-up Window Description (cont.)

#### AM038/048/055KXWD\*\*\* (cont.)

► Key input of the outdoor unit when the service enters the operation mode.

| KEY setting           |                                                  |                    |  |  |
|-----------------------|--------------------------------------------------|--------------------|--|--|
| K1 (Number of press)  | Key operation                                    | Display on segment |  |  |
| 1 time                | Refrigerant charging in Heating mode             | 8888               |  |  |
| 2 times               | Trial operation in Heating mode                  | 8888               |  |  |
| 3 times               | Refrigerant discharging (Outdoor unit address 1) | 8888               |  |  |
| 4 times               | Vacuum (Outdoor unit address 1)                  | 8888               |  |  |
| 5 times               | End KEY operation                                | -                  |  |  |
| Press and hold 1 time | Auto inspection operation                        | 8888               |  |  |

| KEY setting          |                                            |                                                                                       |  |  |
|----------------------|--------------------------------------------|---------------------------------------------------------------------------------------|--|--|
| K1 (Number of press) | Key operation                              | Display on segment                                                                    |  |  |
| 1 time               | Refrigerant charging in Cooling mode       | 8888                                                                                  |  |  |
| 2 times              | Trial operation in Cooling mode            | 8888                                                                                  |  |  |
| 3 times              | Pump down all units in Cooling mode        | 8888                                                                                  |  |  |
| 4 times              | Auto trial operation                       | 8888                                                                                  |  |  |
| 5 times              | Checking the amount of refrigerant         | <ul> <li>(Display of last two digits may differ depending on the progress)</li> </ul> |  |  |
| 6 times              | Forced oil collection                      | 8888                                                                                  |  |  |
| 7 times              | Inverter compressor 1 check                | 8888                                                                                  |  |  |
| 8 times              | Water pipe connection inspection operation | 8888                                                                                  |  |  |
| 9 times              | Load inspection operation                  | 8888                                                                                  |  |  |
| 10 times             | End KEY operation                          | -                                                                                     |  |  |

\* Outdoor Power Off even when the Inverter PCB, Fan PCB is a high DC voltage charging contacts at danger.

\* When you run the repair and replacement of the PCB should work after the power is turned off, the DC voltage discharge. (Natural discharge until Please wait for at least 15 minutes.)

If an error occurs, the discharge mode may not work properly. In particular, E464 & E364 is power devices can be damaged. Therefore, the discharge mode, do not use. (Natural discharge until Please wait for at least 15 minutes.)

### 4-1 Check-up Window Description (cont.)

### AM080/100/120/200FXWANR\*, AM300KXWANR\* / AM072/096/120/192HXWAF(J)R\*, AM240KXWAF(J)R\*

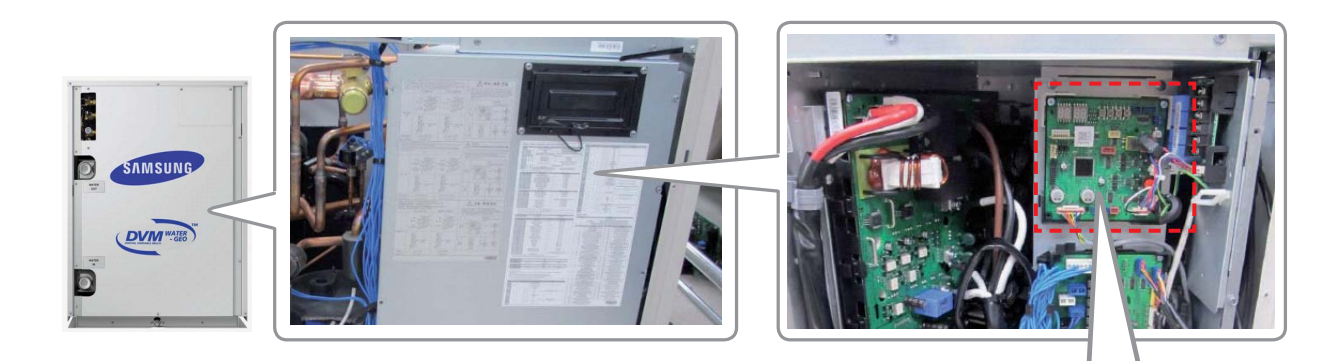

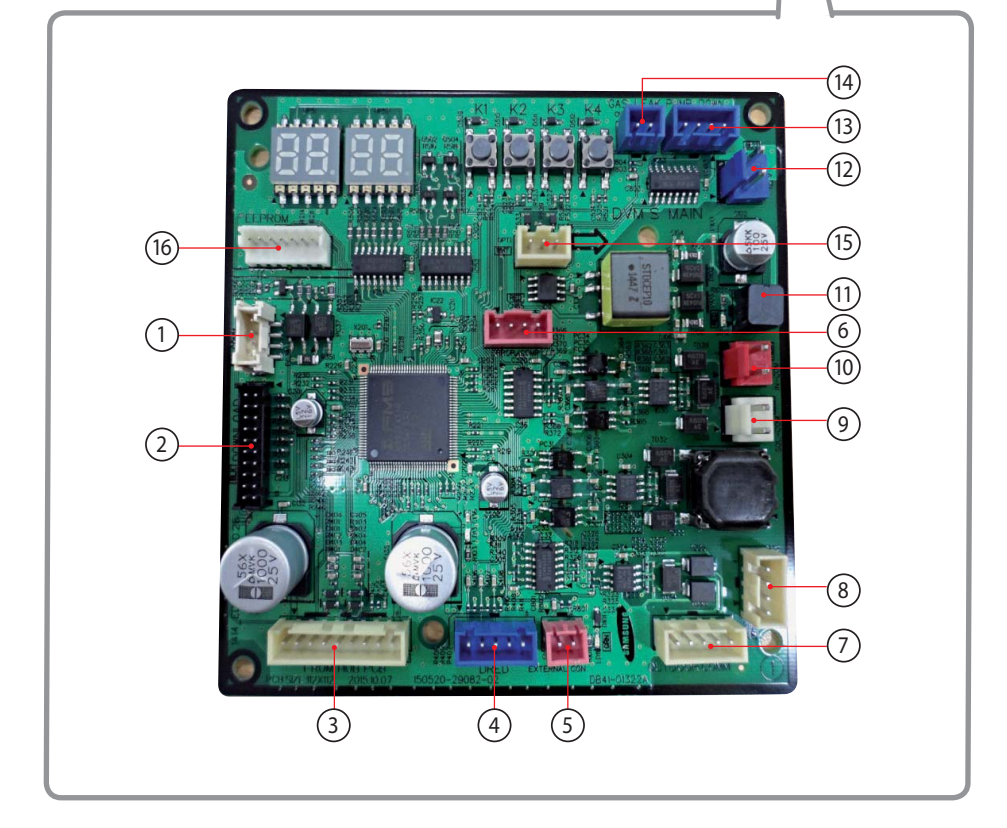

| No. | Specific functions                        | No. | Specific functions                   |  |
|-----|-------------------------------------------|-----|--------------------------------------|--|
| 1   | Totally PBA-PBA uART comm checking        | 9   | Comm PBA connecting (R1/R2)          |  |
| 2   | S/W download for Main PBA                 | 10  | Central controller connecting(F1/F2) |  |
| 2   | Hub PBA connecting                        | 11  | Supplying DC 5V to other component   |  |
| 5   | (uART comm, supplying DC 5,12V from Main) | 12  | Supplying DC 12V to other component  |  |
| 4   | DRED PBA connecting                       | 13  | Gas leak detection using MIM-B14     |  |
| 5   | External control using MIM-B14            | 14  |                                      |  |
| 6   |                                           | 15  | Option switch                        |  |
| 7   | Comm PBA connecting (OF1/OF2)             | 16  | EEPROM PBA connecting                |  |
| 8   | Comm PBA connecting (F1/F2)               | 10  | EEPROM PBA connecting                |  |

### **4-2 Service Operation**

#### **4-2-1 Special Operation**

#### AM080/100/120/200FXWANR\*, AM300KXWANR\* / AM072/096/120/192HXWAF(J)R\*, AM240KXWAF(J)R\*

• Key input of the outdoor unit when the service enters the operation mode.

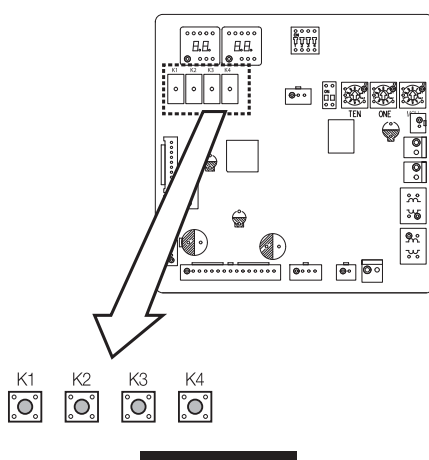

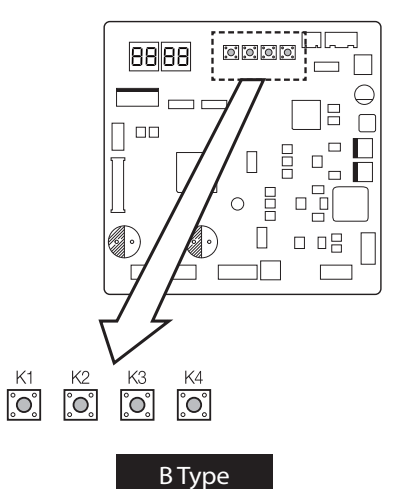

A Type

| K1 (Number of press)  | Key operation                                     | Display on segment |
|-----------------------|---------------------------------------------------|--------------------|
| Press and hold 1 time | Auto trial operation                              | K, 1, BLANK, BLANK |
| 1 time                | Refrigerant charging in Heating mode              | K, 1, BLANK, BLANK |
| 2 times               | Trial operation in Heating mode                   | K, 2, BLANK, BLANK |
| 3 times               | Pump out in Heating mode (Outdoor unit address 1) | K, 3, BLANK, 1     |
| 4 times               | Pump out in Heating mode (Outdoor unit address 2) | K, 3, BLANK, 2     |
| 5 times               | Pump out in Heating mode (Outdoor unit address 3) | K, 3, BLANK, 3     |
| 6 times               | Pump out in Heating mode (Outdoor unit address 4) | K, 3, BLANK, 4     |
| 7 times               | Vacuumig (Outdoor unit address 1)                 | K, 4, BLANK, 1     |
| 8 times               | Vacuumig (Outdoor unit address 2)                 | K, 4, BLANK, 2     |
| 9 times               | Vacuumig (Outdoor unit address 3)                 | K, 4, BLANK, 3     |
| 10 times              | Vacuumig (Outdoor unit address 4)                 | K, 4, BLANK, 4     |
| 11 times              | Vacuuming (All outdoor units)                     | K, 4, BLANK, A     |
| 12 times              | End Key operation                                 | -                  |

| K2 (Number of press) | Key operation                                               | Display on segment                                                                  |
|----------------------|-------------------------------------------------------------|-------------------------------------------------------------------------------------|
| 1 time               | Refrigerant charging in Cooling mode                        | K - 5 - BLANK - BLANK                                                               |
| 2 times              | Trial operation in Cooling mode                             | K - 6 - BLANK - BLANK                                                               |
| 3 times              | Pump down all units in Cooling mode                         | K - 7 - BLANK - BLANK                                                               |
| 4 times              | HR: Pipe connection inspection<br>H/P: Auto trial operation | K - 8 - BLANK - BLANK                                                               |
| 5 times              | Checking the amount of refrigerant                          | K - 9 - X - X<br>(Display of last two digits may differ<br>depending on the status) |
| 6 times              | Discharge mode of DC link voltage                           | K - A - BLANK - BLANK                                                               |
| 7 times              | Forced oil collection                                       | K - C - BLANK - BLANK                                                               |
| 8 times              | Inspect inverter compressor 1                               | K - D - BLANK - BLANK                                                               |
| 9 times              | Inspect inverter compressor 2                               | K - E - BLANK - BLANK                                                               |
| 10 times             | Water pipe valve/Pump check                                 | K - F - BLANK - BLANK                                                               |

### 4-2 Service Operation (cont.)

#### 4-2-1 Special Operation (cont.)

#### AM080/100/120/200FXWANR\*, AM300KXWANR\* / AM072/096/120/192HXWAF(J)R\*, AM240KXWAF(J)R\*(cont.)

| K2 (Number of press) |            | Key operation                           | Display on segment                                                              |
|----------------------|------------|-----------------------------------------|---------------------------------------------------------------------------------|
| 11 times             |            | Cooling fan/Flow control valve check    | K - G - BLANK - BLANK                                                           |
|                      | A type PBA | End key operation                       | -                                                                               |
| 12 times             | B type PBA | HR : Auto pipe pairing,<br>H/P : Unused | "K""H"XX<br>Display of last two digits may differ<br>depending on the progress) |
| 13 times             | B type PBA | End key operation                       | -                                                                               |

\* During "Discharge mode of DC link voltage," voltage of INV1 and INV2 will be displayed alternately.

\* Even when the outdoor unit power is off, it is dangerous when you come in contact with inverter PCB and fan PCB since they are charged with high DC voltage.

- \* When pressing K2 key 9 to 12 times without inverter checker, error code can be displayed on segment even though the outdoor unit is normal.
- \* When replacing/repairing the PCB, cut off the power and wait until the DC voltage is discharged before replacing/repairing them (Wait for more than 15 minutes to allow it to discharge naturally.)
- \* When there were error, 'Discharge mode of DC link voltage' may not have been effective. Especially if error E464 and E364 have been occurred, power element might be damaged by fire and therefore, do not use the 'Discharge mode of DC link voltage.'
- \* If the 1st-generation MCU is installed, the Auto pipe pairing operation can not be used.
  - If the 2nd-generation MCU is installed, the Checking the pipe connection can not be used.
  - 1st-generation MCU : MCU-S\*NEE\*N
  - 2nd-generation MCU : MCU-S\*NEK2N,MCU-S4NEK3N,MCU-S1NEK1N

\* If there is an A type PBA among the outdoor units installed as a module, the Auto pipe pairing operation can not be used.

# 4-2 Service Operation (cont.)

#### 4-2-1 Special Operation (cont.)

#### Auto Trial Operation

► After initial installation, stable operation for a certain period of time limited to operation conditions.

|                 | Cooling                                                                                                    | Heating                                               |
|-----------------|----------------------------------------------------------------------------------------------------|-------------------------------------------------------|
| Method of Entry | K2 Tact Switch twice                                                                                                    | K1 Tact Switch twice                                  |
| Compressor      | Normal operation, but the maximum frequency limit (differ by model)                                                                     |                                                       |
| Indoor Unit     | Whole operation (The set temperature= $3^{\circ}$ C)                                                                                    | Whole operation (The set temperature= $40^{\circ}$ C) |
| Other Actuators | Normally control conduct                                                                                                    |                                                       |
| Operation time  | Min : 60 minutes, Max : 10 hours                                                                                                    |                                                       |
| Etc.            | <ul> <li>Exceed the maximum operating time at stops and waits.</li> <li>Protection and control, self-diagnosis is performed.</li> </ul> |                                                       |

#### Refrigerant filling operation

• Operation to filling the refrigerant compressor was fixed at a certain frequency.

|                 | Cooling                                                                                  | Heating                                    |
|-----------------|------------------------------------------------------------------------------------------|--------------------------------------------|
| Method of Entry | K2 Tact Switch one time                                                                  | K1 Tact Switch one time                    |
| Compressor      | Starting frequency (Mild Start frequency) operation                                      |                                            |
| Indoor Unit     | Whole operation (The set temperature=3°C)                                                | Whole operation (The set temperature=40°C) |
| Other Actuators | Normally control conduct                                                                 |                                            |
| Operation time  | 60 minutes                                                                               |                                            |
| Etc.            | During the filling operation does not enter the special operation, such as oil recovery. |                                            |
## 4-2-1 Special Operation (cont.)

- Heating Pump Out
   Operation for the repair of the Individual outdoor unit, the outdoor unit refrigerant emissions to the indoor part.
- ► Liquid pipe service valve and the gas pipe service valve operation, the operator manually need to close.
- ► Observe low pressure using View Mode of K4 button if compressor operate. If low pressure goes down below about 0.2 MPa.g : Immediately lock the gas side service valve, Pump Out operation is shut down. (Pump out operation shut down: K1 button once more press or K3 button one time press)
- ► If operation of low pressure goes down below 0.1 MPa.g : Will be stopped automatically for the protection of the compressor.

| How to Initiate        | K1 Tact Switch 3 times~6 times                                                                                                    |
|------------------------|----------------------------------------------------------------------------------------------------|
| Compressor             | 60Hz                                                                                                    |
| Indoor Unit            | Whole Operation (The set temperature=40°C)                                                                                                    |
| 4Way Valve             | ON (Heating Mode)                                                                                                    |
| Main EEV               | Operation side: 700 Step (Stop side: 0 step)                                                                                                    |
| Maximum Operation Time | 10 minutes                                                                                                    |
| Protection Control     | Conduct the discharge temperature, high pressure control. (Low pressure protection control is not carried out)<br>X Low pressure is outside normal limits : Operation is shut down after gas pipe manually closed.            |
| Etc.                   | Entry after safety start. (Only the corresponding Outdoor Unit operation.)<br>To pump out more than 2 : Except communication between Outdoor Unit of relevant set after working for one,<br>remainder set makes Pump Out add. |

#### Cooling Pump Down

- Recover the refrigerant of Indoor Unit and Piping to outdoor side.
- Liquid pipe service valve and the gas pipe service valve operation, the operator manually need to close.
- ► If the installation of the long pipe : Any refrigerant into the outdoor unit can not be recovered, therefore should use a separate container.
- Observe low pressure using View Mode of K4 button if compressor operate. If low pressure goes down below about 0.2 MPa.g : Immediately lock the gas side service valve, Pump Out operation is shut down. (Pump out operation shut down: K1 button once more press or K3 button one time press)
- ► If operation of low pressure goes down below 0.1 MPa.g : Will be stopped automatically for the protection of the compressor.

| How to Initiate        | K2 Tact Switch 3 times                                                                                                    |
|------------------------|----------------------------------------------------------------------------------------------------|
| Compressor             | Address No.1 Outdoor Unit- 60Hz (Other Outdoor Unit COMP OFF)                                                                                                    |
| Indoor Unit            | Whole Operation (The set temperature=3°C)                                                                                                    |
| 4Way Valve             | OFF (Cooling Mode)                                                                                                    |
| Main EEV               | Operation side : 2000 Step , Stop side : 2000 step                                                                                                    |
| Maximum Operation Time | 30 minutes                                                                                                    |
| Etc.                   | Does not conduct the operation of the special operation, and protection control.<br>Pressure and temperature is outside normal limits : Operation is shut down after gas pipe manually closed.<br>(However, all current limit control, and protection and control of IPM CompDown control is performed.) |

### 4-2-1 Special Operation (cont.)

#### Vacuum Operation

Operation to facilitate vacuum to open the valve after the Outdoor Unit repair.

| How to Initiate | K1 Tact Switch 7 times~11 times                                               |
|-----------------|-------------------------------------------------------------------------------|
| Compressor      | OFF                                                                           |
| Indoor unit     | OFF                                                                           |
| 4Way Valve      | OFF                                                                           |
| Valves          | Open all valves maximum                                                       |
| Etc.            | If not turn off the vacuum mode, the start of normal operation is prohibited. |

### Piping Inspection Operation

- Operation mode to check the status of the piping between the MCU and the indoor unit.
- ► Heat Pump Model : Water temperature is more than 25°C / Cooling Auto Trial Operation start Water temperature is less than 25°C / Heating Auto Trial Operation start

#### Discharge Mode Operation

- Outdoor power is turned off, the Inverter PBA charging a high DC voltage, so dangerous to touch.
- To replace the PBA, first turn off the power and the begin if DC voltage is discharged.
- If not use the discharge mode, the discharge time of about 15 minutes takes.
- If an error occurs, the discharge mode may not properly run. (Wait until natural discharge.)
- In particular, E 464, E364, power devices may be damaged, therefore do not use the discharge mode. (Natural discharge until Please wait for at least 15 minutes.)
- ► Block the Inverter PBA 3-phase relay after connected the power, and through compressor, DC voltage is discharging.
  - INV1 and INV2 DC voltage during discharge mode are displayed alternately.
- Discharge mode Display (Rotate the three page display, as shown below.)
- 'K' 'A' '' → DC Link Volt1 (For example, 120[V] 0 1 2 0 display)
- → DCLinkVolt2 (For example, 120[V] 0 1 2 0 display) → 'K' 'A' '' ' → DC Link Volt1 ...
- Discharge is complete, the power of the Inverter PBA is being blocked, communication function is blocked, E206 will occur.
- ► If want operation again after complete discharge mode : Restart after K3 key to Reset or Power Reset.

# 4-2-1 Special Operation (cont.)

Forced oil recovery operation
 Forced oil recovery operation : Oil recovery in the outdoor unit for the purpose of moving, installation if necessary.

| Method of Entry    | K2 Tact Switch 7 times                                                                                                    |
|--------------------|----------------------------------------------------------------------------------------------------|
| Start pattern      | Water temperature is more than $10^{\circ}$ C : Cooling Auto Trial Operation<br>Water temperature is less than or equal to $10^{\circ}$ C : Heating Auto Trial Operation |
| Oil recovery start | Oil recovery start : It is after 10 minutes which Safety Start finishes.                                                                                                 |
| Etc.               | Oil recovery shut down and stop the normal pattern of the outdoor unit stop.                                                                                             |

# 4-2-2 DVM S Models EEPROM Code Table

### EEP file is under table

| No. | Model Name  | Inverter PBA | EEP Code    | No. | Model Name     | Inverter PBA | EEP Code    |
|-----|-------------|--------------|-------------|-----|----------------|--------------|-------------|
| 1   | AM038KXWDCH | DB92-03686A  | DB82-03454A | 13  | AM240KXWAJR    | DB92-03526A  | DB82-03802A |
| 2   | AM048KXWDCH | DB92-03687A  | DB82-03455A | 14  | AM080FXWANR/EU | DB92-03526A  | DB82-03319A |
| 3   | AM055KXWDCH | DB92-03687A  | DB82-03456A | 15  | AM100FXWANR/EU | DB92-03526A  | DB82-03320A |
| 4   | AM072HXWAFR | DB92-03526C  | DB82-03335A | 16  | AM120FXWANR/EU | DB92-03526A  | DB82-03321A |
| 5   | AM096HXWAFR | DB92-03526C  | DB82-03336A | 17  | AM200FXWANR/EU | DB92-03526A  | DB82-03322A |
| 6   | AM120HXWAFR | DB92-03526C  | DB82-03337A | 18  | AM300KXWANR    | DB92-03337A  | DB82-03800A |
| 7   | AM192HXWAFR | DB92-03526C  | DB82-03338A | 19  | AM080FXWAGR/SC | DB92-03526A  | DB82-03331A |
| 8   | AM240KXWAFR | DB92-03337B  | DB82-03801A | 20  | AM100FXWAGR/SC | DB92-03526A  | DB82-03332A |
| 9   | AM072HXWAJR | DB92-03526A  | DB82-03323A | 21  | AM120FXWAGR/SC | DB92-03526A  | DB82-03333A |
| 10  | AM096HXWAJR | DB92-03526A  | DB82-03324A | 22  | AM200FXWAGR/SC | DB92-03526A  | DB82-03334A |
| 11  | AM120HXWAJR | DB92-03526A  | DB82-03325A |     |                |              |             |
| 12  | AM192HXWAJR | DB92-03526A  | DB82-03326A | 1   |                |              |             |

# 4-2-3 Number Display Method (Outdoor Unit, MCU, Cable remote control, wall-mount, etc.)

How to Display Integrated Error Code
 Meanings of First Alphabetical Character / Number of Error Code

| Displayed alphabet | Explanation                                                                                                    |                                                                                                 |  |
|--------------------|----------------------------------------------------------------------------------------------------|-------------------------------------------------------------------------------------------------|--|
| E                  | When displaying Error 101~700                                                                                                   |                                                                                                 |  |
| P                  | When displaying Error 701~800                                                                                                   |                                                                                                 |  |
| E                  | When E206 error occurs                                                                                                    | Displays address of subordinate within the set<br>C001 : HUB, C002: FAN, C003: INV1, C004: INV2 |  |
|                    | When MCU error occurs                                                                                                    | Displays address of MCU<br>Ex) C100: MCU address 0, C101: MCU address 1, C102: MCU address 2    |  |
| P                  | When displaying outdoor unit address<br>Ex) U200~203 main, Sub 1, 2, 3                                                          |                                                                                                 |  |
| Ш                  | When displaying indoor unit address<br>Ex) A000: Indoor unit adress 0, A001: Indoor unit address 1, A002: Indoor unit address 2 |                                                                                                 |  |

#### Order of Error Display

| Classification                                                                               | Error display method                                                  | Display Example                                        |
|----------------------------------------------------------------------------------------------|-----------------------------------------------------------------------|--------------------------------------------------------|
| Display method for error that occurred in indoor unit                                        | Error Number → Indoor unit address →<br>Error Number, repeat display  | E471 → A002 → E471 → A002                              |
| Display method for error that occurred in outdoor unit<br>and other methods of error display | Error Number → Outdoor unit address →<br>Error Number, repeat display | E471 → U200 → E471 → U200<br>E206 → C001 → E206 → C002 |

### How to display alphabetic & numbers on 7-SEG

| Alphabet | 7-SEG<br>display | Alphabet | 7-SEG<br>display | Alphabet | 7-SEG<br>display | Number | 7-SEG<br>display | Number | 7-SEG<br>display |
|----------|------------------|----------|------------------|----------|------------------|--------|------------------|--------|------------------|
| А        | 8                | J        |                  | S        | 8                | 0      | Ĩ                | 5      |                  |
| В        | 8                | К        | F                | т        | F                | 1      | 8                | 6      | B                |
| С        |                  | L        |                  | U        |                  | 2      | ð                | 7      |                  |
| D        | B                | М        |                  | V        |                  | 3      | 3                | 8      | ġ                |
| E        | Ę                | Ν        |                  | W        | ß                | 4      | 8                | 9      |                  |
| F        | E                | 0        | Q                | Х        | 8                |        |                  |        |                  |
| G        |                  | Р        | 8                | Y        | 8                |        |                  |        |                  |
| Н        | 8                | Q        | 8                | Z        |                  |        |                  |        |                  |
|          |                  | R        |                  | bar      |                  |        |                  |        |                  |

# 4-2-3 Number Display Method (Outdoor Unit, MCU, Cable remote control, wall-mount, etc.)

# Diagnosis and Adjustment (Error Code) Error code related indoor unit

| CODE  | Explanation                                                                                                    |
|-------|----------------------------------------------------------------------------------------------------|
| E-101 | Indoor unit communication error. Indoor unit can not receive any data from outdoor unit.                                                                                                    |
| E-102 | Communication error between indoor unit and outdoor unit. Displayed in indoor unit.                                                                                                    |
| E-108 | Error due to repeated address setting (When 2 or more devices have same address within the network)                                                                                            |
| E-109 | Incomplete communication error of indoor unit address                                                                                                    |
| E-121 | Error on indoor temperature sensor of indoor unit (Short or Open)                                                                                                    |
| E-122 | Error on EVA IN sensor of indoor unit (Short or Open)                                                                                                    |
| E-123 | Error on EVA OUT sensor of indoor unit (Short or Open)                                                                                                    |
| E-128 | EVA IN temperature sensor of indoor unit is detached from EVA IN pipe                                                                                                    |
| E-129 | EVA OUT temperature sensor of indoor unit is detached from EVA OUT pipe                                                                                                    |
| E-130 | Heat exchanger in/out sensors of indoor unit are detached                                                                                                    |
| E-135 | RPM feedback error of indoor unit's cleaning fan                                                                                                    |
| E-149 | Error due to AHU master indoor unit sensor setting.                                                                                                    |
| E-151 | Error due to opened EEV of indoor unit (2nd detection)                                                                                                    |
| E-152 | Error due to closed EEV of indoor unit (2nd detection)                                                                                                    |
| E-153 | Error on floating switch of indoor unit (2nd detection)                                                                                                    |
| E-154 | RPM feedback error of indoor unit                                                                                                    |
| E-161 | Mixed operation mode error of indoor unit; When outdoor unit is getting ready to operate in cooling (or heating) and some of the indoor unit is trying to operate in heating (or cooling) mode |
| E-162 | EEPROM error of MICOM (Physical problem of parts/circuit)                                                                                                    |
| E-163 | Indoor unit's remote controller option input is Incorrect or missing.<br>Outdo or unit EEPROM data error                                                                                       |
| E-180 | Simultaneous opening of cooling/heating MCU SOL V/V (1st detection)                                                                                                    |
| E-181 | Simultaneous opening of cooling/heating MCU SOL V/V (2nd detection)                                                                                                    |
| E-185 | Cross wiring error between communication and power cable of indoor unit                                                                                                    |
| E-186 | Connection error or problem on SPi                                                                                                    |
| E-190 | No temperature changes in EVA IN during pipe inspection or changes in temperature is seen in indoor unit with wrong address                                                                    |
| E-191 | No temperature changes in EVA OUT during pipe inspection or changes in temperature is seen in indoor unit with wrong address                                                                   |
| E-198 | Error due to disconnected thermal fuse of indoor unit                                                                                                    |
| E-201 | Communication error between indoor and outdoor units (installation number setting error, repeated indoor unit address, indoor unit communication cable error)                                  |
| E-202 | Communication error between indoor and outdoor units (Communication error on all indoor unit, outdoor unit communication cable error)                                                          |

# 4-2-3 Number Display Method (Outdoor Unit, MCU, Cable remote control, wall-mount, etc.)

# Diagnosis and Adjustment (Error Code) Error code related to the Communications / Settings / HW (cont.)

| Error mode | Cause                                                                                                    |
|------------|----------------------------------------------------------------------------------------------------|
| E-203      | Communication error between main and sub outdoor units                                                                                                    |
| E-205      | Communication error on all PBA within the outdoor unit C-Box, communication cable error                                                                                                    |
| E-206      | E206-C001: HUB PBA communication error / E206-C002: FAN PBA communication error<br>E206-C003: INV1 PBA communication error / E206-C004: INV2 PBA communication error<br>E206-C005 : Water Hub PBA communication error |
| E-211      | When single indoor unit uses 2 MCU ports that are not in series.                                                                                                    |
| E-212      | If the rotary switch (on the MCU) for address setting of the indoor unit has 3 or more of the same address                                                                                                    |
| E-213      | When total number of indoor units assigned to MCU is same as actual number of installed indoor units but there is indoor unit that is not installed even though it is assigned on MCU                                 |
| E-214      | When number of MCU is not set correctly on the outdoor unit or when two or more MCU was installed some of them have the same address                                                                                  |
| E-215      | When two different MCU's have same address value on the rotary switch                                                                                                    |
| E-216      | When indoor unit is not installed to a MCU port but the switch on the port is set to On.                                                                                                    |
| E-217      | hen indoor unit is connected to a MCU port but indoor unit is assigned to a MCU and the switch on the port is set to Off                                                                                              |
| E-218      | When there's at least one or more actual number of indoor unit connection compared to number of indoor units assigned to MCU                                                                                          |
| E-219      | Error on temperature sensor located on MCU intercooler inlet (Short or Open)                                                                                                    |
| E-220      | Error on temperature sensor located on MCU intercooler outlet (Short or Open)                                                                                                    |
| E-221      | Error on outdoor temperature sensor of outdoor unit (Short or open)                                                                                                    |
| E-224      | Error on water temperature sensor of main outdoor unit (Short or Open)                                                                                                    |
| E-225      | Error on control box temperature sensor of main outdoor unit (Short or Open)                                                                                                    |
| E-231      | Error on COND OUT temperature sensor of main outdoor unit (Short or Open)                                                                                                    |
| E-241      | COND OUT sensor is detached                                                                                                    |
| E-251      | Error on discharge temperature sensor of compressor 1 (Short or Open)                                                                                                    |
| E-257      | Error on discharge temperature sensor of compressor 2 (Short or Open)                                                                                                    |
| E-262      | Discharge temperature sensor of compressor 1 is detached from the sensor holder on the pipe                                                                                                    |
| E-263      | Discharge temperature sensor of compressor 2 is detached from the sensor holder on the pipe                                                                                                    |
| E-266      | Top sensor of compressor 1 is detached                                                                                                    |
| E-267      | Top sensor of compressor 2 is detached                                                                                                    |
| E-269      | Suction temperature sensor is detached from the sensor holder on the pipe                                                                                                    |
| E-276      | Error on top sensor of compressor 1 (Short or Open)                                                                                                    |
| E-277      | Error on top sensor of compressor 2 (Short or Open)                                                                                                    |
| E-291      | Refrigerant leakage or error on high pressure sensor (Short or Open)                                                                                                    |
| E-296      | Refrigerant leakage or error on low pressure sensor (Short or Open)                                                                                                    |
| E-308      | Error on suction temperature sensor (Short or Open)                                                                                                    |
| E-311      | Error on temperature sensor of double layer pipe/liquid pipe(sub heat exchanger) (Short or Open)                                                                                                    |
| E-321      | Error on EVI (ESC) IN temperature sensor (Short or Open)                                                                                                    |
| E-322      | Error on EVI (ESC) OUT temperature sensor (Short or Open)                                                                                                    |
| E-323      | Error on suction sensor 2 (Short or Open)                                                                                                    |
| E-346      | Error due to operation failure of Fan2                                                                                                    |
| E-347      | Motor wire of Fan2 is not connected                                                                                                    |
| E-348      | Lock error on Fan2 of outdoor unit                                                                                                    |

# 4-2-3 Number Display Method (Outdoor Unit, MCU, Cable remote control, wall-mount, etc.)

# Diagnosis and Adjustment (Error Code) Error code related to the Communications / Settings / HW (cont.)

| Error mode | Cause                                                                                                    |
|------------|----------------------------------------------------------------------------------------------------|
| E-353      | Error due to overheated motor of outdoor unit's Fan2                                                                                 |
| E-355      | Error due to overheated IPM of Fan2                                                                                                  |
| E-361      | Error due to operation failure of inverter compressor 2                                                                              |
| E-364      | Error due to over-current of inverter compressor 2                                                                                   |
| E-365      | V-limit error of inverter compressor 2                                                                                               |
| E-366      | Error due to over voltage /low voltage of inverter PBA2                                                                              |
| E-367      | Error due to unconnected wire of compressor 2                                                                                        |
| E-368      | Output current sensor error of inverter PBA2                                                                                         |
| E-369      | DC voltage sensor error of inverter PBA2                                                                                             |
| E-371      | Error due to the INV2 Data Flash                                                                                                    |
| E-374      | Heat sink temperature sensor error of inverter PBA2                                                                                  |
| E-378      | Error due to overcurrent of Fan2                                                                                                    |
| E-383      | Error due to over current of Fan2                                                                                                    |
| E-385      | Error due to input current of inverter 2                                                                                             |
| E-386      | Over-voltage/low-voltage error of Fan2                                                                                               |
| E-387      | Hall IC connection error of Fan2                                                                                                    |
| E-389      | V-limit error on Fan2 of compressor                                                                                                  |
| E-391      | Error due to the Fan2 DataFlash                                                                                                    |
| E-393      | Output current sensor error of Fan2                                                                                                  |
| E-396      | DC voltage sensor error of Fan2                                                                                                    |
| E-399      | Heat sink temperature sensor error of Fan2                                                                                           |
| E-400      | Error due to overheat caused by contact failure on IPM of Inverter PBA2                                                              |
| E-407      | Compressor operation stop due to high pressure protection control                                                                    |
| E-410      | Compressor operation stop due to low pressure protection control or refrigerant leakage                                              |
| E-416      | Compressor operation stop due to discharge temperature protection control                                                            |
| E-425      | Phase reversal or phase failure (3Ø outdoor unit wiring, R-S-T-N ), connection error on 3 phase input                                |
| E-428      | Compressor operation stop due abnormal compression ratio                                                                             |
| E-435      | Flow Switch Error                                                                                                    |
| E-436      | Error on the Heat exchanger frost protection                                                                                         |
| E-438      | EVI (ESC) EEV leakage or internal leakage of intercooler or incorrect connector insertion of EVI (ESC) EEV                           |
| E-439      | Error due to refrigerant leakage                                                                                                    |
| E-440      | Heating mode restriction due to high air temperature<br>In case of DVM water, Heating mode restriction due to high water temperature |
| E-441      | Cooling mode restriction due to low air temperature<br>In case of DVM water, Heating mode restriction due to low water temperature   |
| E-442      | Refrigerant charing restriction in heating mode when air temperature is over 15 °C                                                   |
| E-443      | Operation prohibited due to low pressure                                                                                             |
| E-445      | CCH is deatched                                                                                                    |
| E-446      | Error due to operation failure of Fan1                                                                                               |
| E-447      | Motor wire of Fan1 is not connected                                                                                                  |
| E-448      | Lock error on Fan1                                                                                                    |
| E-452      | Error due to ZPC detection circuit problem or power failure                                                                          |

# 4-2-3 Number Display Method (Outdoor Unit, MCU, Cable remote control, wall-mount, etc.)

# Diagnosis and Adjustment (Error Code) Error code related to the Communications / Settings / HW (cont.)

| Error mode | Cause                                                                                                |
|------------|----------------------------------------------------------------------------------------------------|
| E-453      | Error due to overheated motor of outdoor unit's Fan1                                                 |
| E-454      | Error due to the outdoor unit fan RPM                                                                |
| E-455      | Error due to the over heat Fan1 IPM                                                                  |
| E-457      | Outdoor unit Reversed direction of the wind Error                                                    |
| E-461      | Error due to operation failure of inverter compressor 1                                              |
| E-462      | Compressor stop due to full current control or error due to low current on CT2                       |
| E-464      | Error due to over-current of inverter compressor 1                                                   |
| E-465      | V-limit error of inverter compressor 1                                                               |
| E-466      | Error due to over voltage /low voltage of Inverter PBA1                                              |
| E-467      | Error due to unconnected wire of compressor 1                                                        |
| E-468      | Output current sensor error of inverter PBA1                                                         |
| E-469      | DC voltage sensor error of inver PBA1                                                                |
| E-471      | Error due to the INV1 Data Flash                                                                     |
| E-474      | Heat sink temperature sensor error of inverter PBA1                                                  |
| E-478      | Error due to overcurrent of Fan1                                                                     |
| E-483      | Error due to over current of Fan1                                                                    |
| E-485      | Error due to input current of inverter 1                                                             |
| E-486      | Error due to over voltage/low voltage of Fan                                                         |
| E-487      | Hall IC error of Fan1                                                                                |
| E-489      | V-limit error on Fan1 of compressor                                                                  |
| E-491      | Error due to the Fan1 DataFlash                                                                      |
| E-493      | Output current sensor error of Fan1                                                                  |
| E-496      | DC voltage sensor error of Fan1                                                                      |
| E-499      | Heat sink temperature sensor error of Fan1                                                           |
| E-500      | Error due to overheat caused by contact failure on IPM of Inverter PBA1                              |
| E-503      | Error due to alert the user to check if the service valve is closed                                  |
| E-504      | Error due to self diagnosis of compressor operation                                                  |
| E-505      | Error due to self diagnosis of high pressure sensor                                                  |
| E-506      | Error due to self diagnosis of low pressure sensor                                                   |
| E-515      | Error due to the over heat Control Box                                                               |
| E-516      | Error due to the no feedback from the Fan of the control Box                                         |
| E-552      | Comp down due to the low discharge pressure                                                          |
| E-560      | Outdoor unit's option switch setting error (when iinappropriate option switch is on)                 |
| E-563      | Error due to module installation of indoor unit with old version (Micom version needs to be checked) |
| E-573      | Error due to using single type outdoor unit in a module installation                                 |
| E-702      | Error due to closed EEV of indoor unit (1st detection)                                               |
| E-703      | Error due to opened EEV of indoor unit (1st detection)                                               |
| UP         | Auto Trial Operation incompleted (UnPrepared)                                                        |

# 4-3-1 Outdoor Unit Test Operation Flow

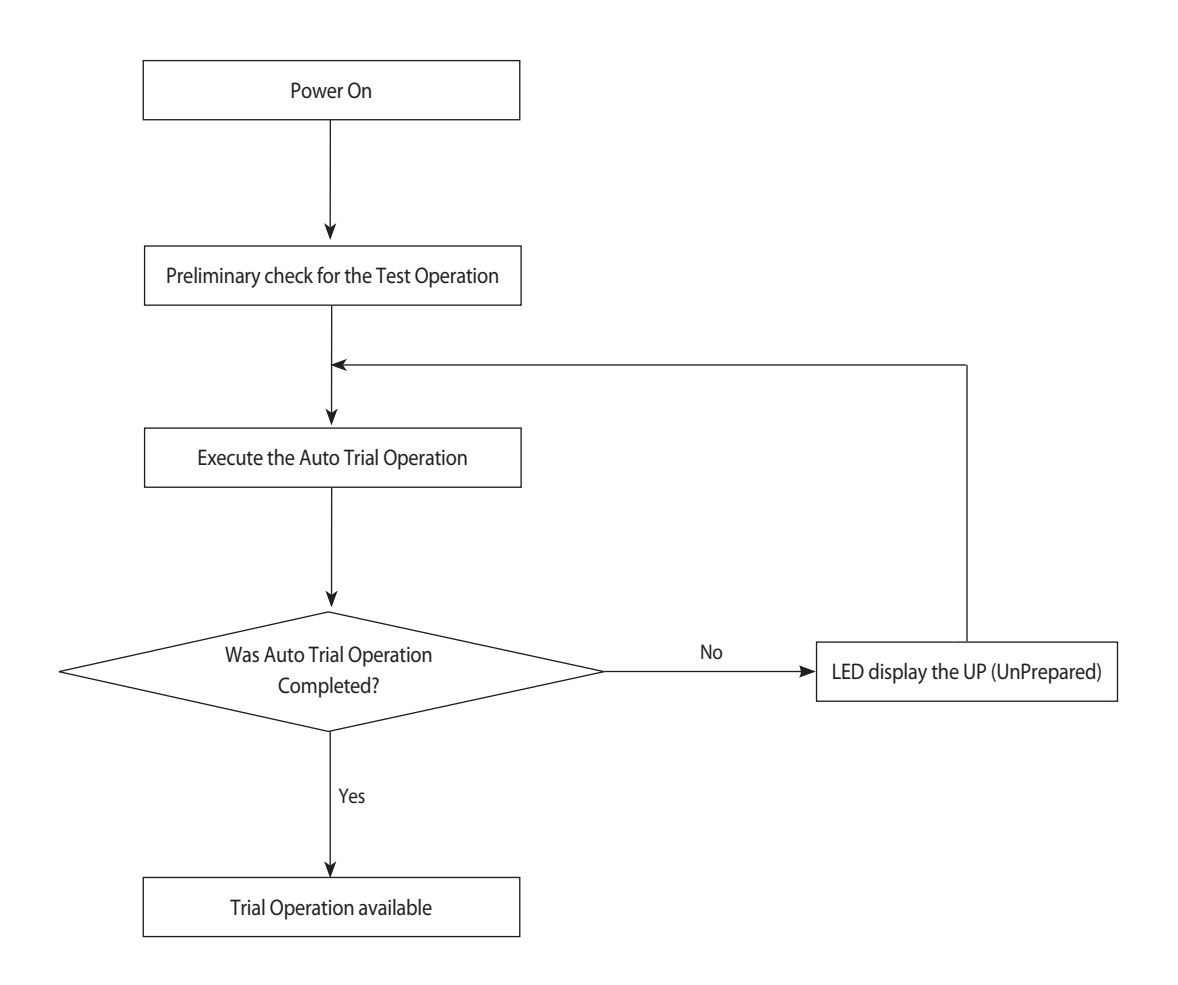

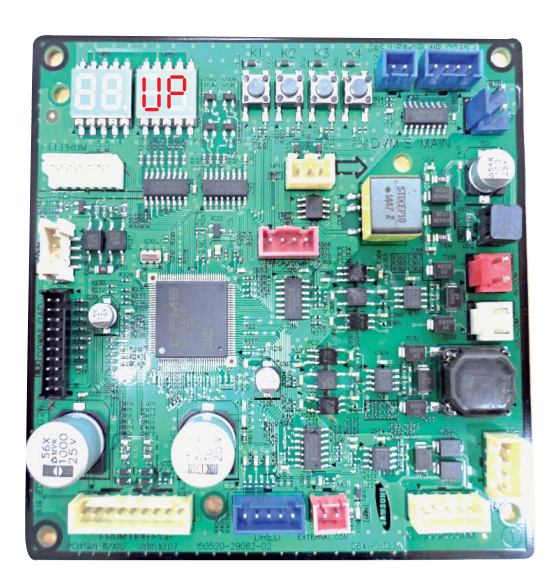

# If the Auto Trial Operation is not completed- UP is displyed(UnPrepared)

Prior to starting the air conditioning operation after the initial installation and Auto Trial Operation is carried out. This process, the stable operation to protect the system and verify the defect of the product.

- 1. Tracking is complete and after the initial installation, if you do not have a history of Auto Trial Operation is completed, UP will be displayed.
- 2. Execute the Auto Trial Operation by Tact Switch.
- 3. UP display disappears after Auto Trial Operation is complete, normal operation is possible.
- 4. Auto Trial Operation is completed, if there is a history, normal operation execution.

# 4-3-1 Outdoor Unit Test Operation Flow (cont.)

### Reversed Phase/No Phase Check (Outdoor Unit with 3 Phase power) – Display E425 for Problem

1. When the power is on, check the status of the power from the inverter.

Three-phase L1(R)-L2(S)-L3(T) order, regardless of the power connection on the inverter does not phase power (no phase) can occur. In this case, E425 or E466 (E366) is displayed, and then air conditioner will then maintain normal conditions. However) N phase must be connected properly.

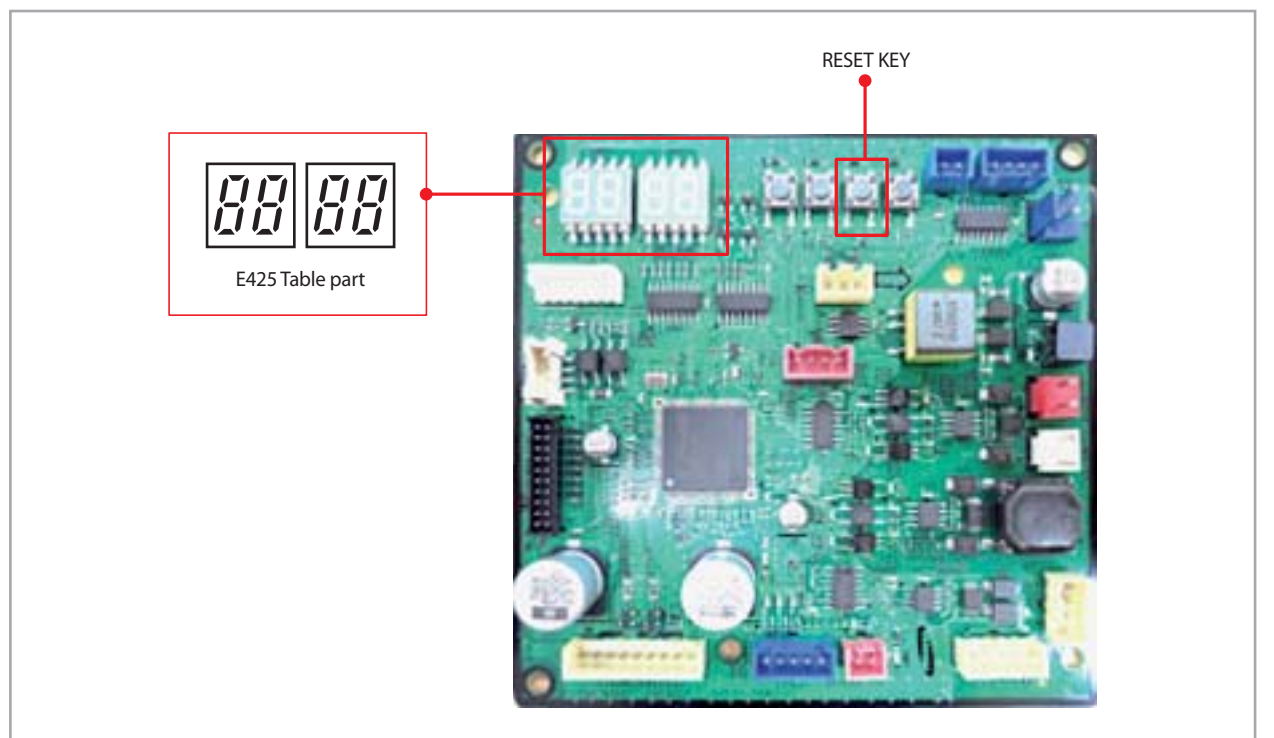

1) Check the voltage for L1 (R)-L2 (S) phase/L1 (R)-L3 (T) phase/L2 (S)-L3 (T) phase.

2) If there is any terminal without normal voltage, then check the power outside the air conditioner and take the appropriate measures. 3) If the 3-phase voltage is normal, then use the 3-phase tester to display the phase of the power cable.

- Change the power cable connection if reversed phase is displayed.
- 4) Take the above measures, press the reset key (K3), and then check the power once more.
- 5) Check the EMI PBA Fuse connection and wiring.
- 6) If the same problem occurs after another check, check the Inverter PBA.

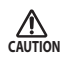

• In case of wiring error (N-phase is changed with one of R, S and T) with the N-phase, will operate the power protection function, display E425 or stop the power. This is not a PBA power defect in this case, before PBA replacement, please check the power on.

# 4-3-1 Outdoor Unit Test Operation Flow (cont.)

# ■ Initial Tracking (Communication Check-up)- Display *E ट □ □* / for Problem

1. For the display module of the outdoor unit, there are differences in the contents displayed depending on whether the relevant outdoor unit is a master unit or a sub unit.

- 1) Master Unit
- The outdoor unit Micom attempts communication with the indoor unit connected to the communication cable (F1/F2) when the power is turned on.
- Basic segment display

| Step                                                                                 | Display content                        |                        | Dis                    | play                                               |                                                                   |                       |                      |
|--------------------------------------------------------------------------------------|----------------------------------------|------------------------|------------------------|----------------------------------------------------|-------------------------------------------------------------------|-----------------------|----------------------|
| At initial power input                                                               | Checking segment                       | SEG1                   | SEG2                   | SEG3                                               | SEG4                                                              | G2 bced               | G2 bced              |
| At Initial power input                                                               | display                                | "8"                    | "8"                    | "8"                                                | "8"                                                               | 00000                 | 00000                |
|                                                                                      |                                        | SEG1                   | SEG2                   | SEG3, 4                                            | SEG3, 4                                                           |                       |                      |
| While setting<br>communication<br>between indoor and<br>outdoor unit<br>(Addressing) | Number of<br>connected<br>indoor units | "A"                    | "d"                    | Num<br>communio<br>※ Re<br>"View M<br>commu<br>add | ber of<br>cated units<br>efer to<br>ode" for<br>nication<br>Iress | g a f G1<br>SEG1 SEG2 | g a f G<br>SEG3 SEG4 |
| After communication                                                                  | Transmit/Pocontion                     | SEG1                   | SEG2                   | SEG3, 4                                            | SEG3, 4                                                           | Outdoor Unit          | Display Parts        |
| setting<br>(usual occasion)                                                          | address                                | I/U : "A"<br>MCU : "C" | I/U : "0"<br>MCU : "1" | Receptio<br>(in decima                             | n address<br>al number)                                           |                       |                      |

<sup>™</sup> I/U : Indoor unit

• If the number of indoor units set by the outdoor unit is not in accordance with the number of indoor units that succeeded with communication, then the four displaying parts will display  $\mathcal{E}\mathcal{Z}\mathcal{I}$  /.

2) Sub(Slave) Unit

- The two left hand displays show its own address and the two right hand displays show the outdoor unit's address. Main address : C8, Sub1 address : C9, Sub2 address : CA, Sub3 address : CB
- 2. The number of the indoor Units Connected to the outdoor unit can be configured by using the indoor unit installation quantity setup switch.

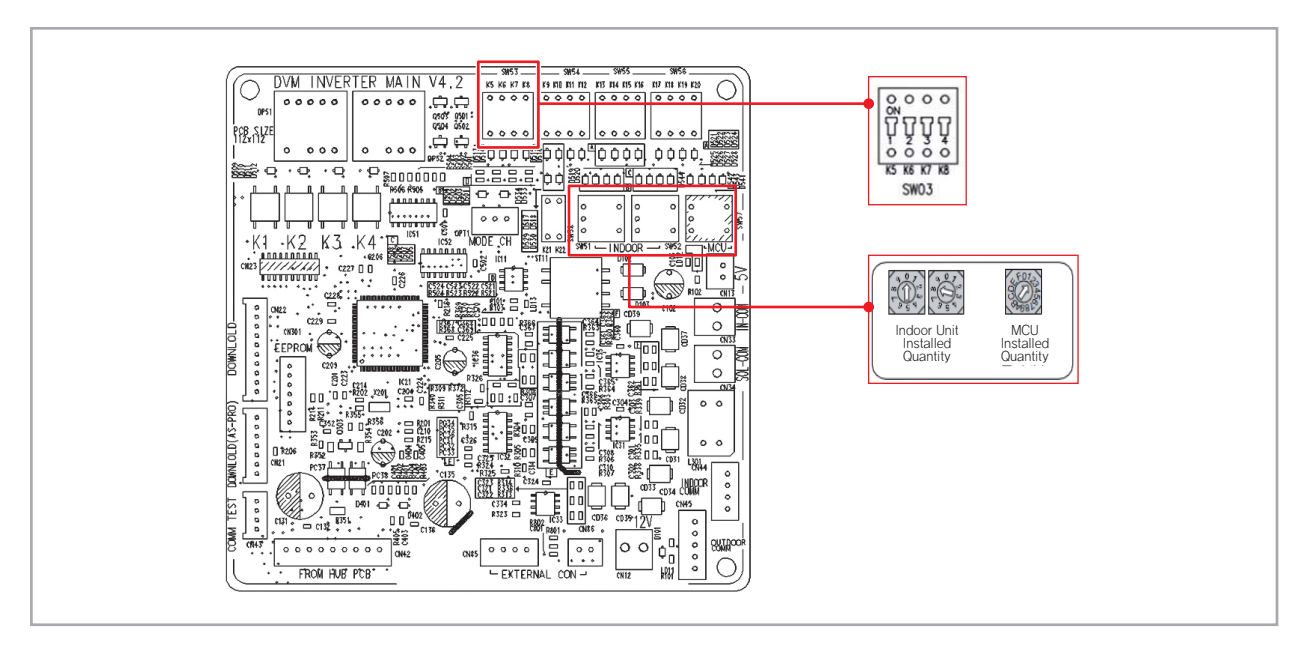

G1

# 4-3-1 Outdoor Unit Test Operation Flow (cont.)

### Quantity of indoor unit [DIP S/W Type]

- 1. The following is an example of how to use the switch according to the number of indoor unit installations.
- 2. The maximum number of possible indoor unit connections is 64.

| 3Units Co  | onnected  | 17Units C  | onnected  | 31Units C  | onnected  | 64Units C  | onnected  |
|------------|-----------|------------|-----------|------------|-----------|------------|-----------|
| 10's Digit | 1's Digit | 10's Digit | 1's Digit | 10's Digit | 1's Digit | 10's Digit | 1's Digit |
| 0          | 3         | 1          | 7         | 3          | 1         | 6          | 4         |

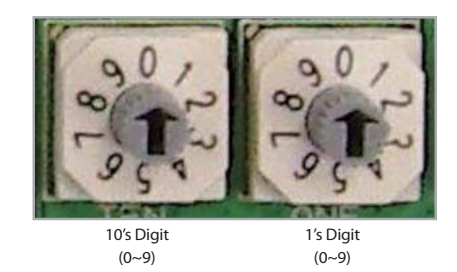

3. If the quantity of the indoor units configured with the indoor unit installation quantity setup switch does not match the quantity of the indoor units found during the tracking process, E201 and U200 will be displayed in order on the display module.

4. When you install more than one MCU, set the quantity of installed MCU.

#### Quantity of indoor unit [Push Button Type]

| Display | Description                                                                                                    |
|---------|----------------------------------------------------------------------------------------------------|
| 888     | <ul> <li>Manual setting mode (Default).</li> <li>Press the K2 button shortly : Setting a 10-digit</li> <li>Press the K4 button shortly : Setting a 1-digit</li> <li>Automatic settings mode (Option)</li> <li>Press and hold the K4 button : It is changed to the automatic setting mode, and displays the number of the connected indoor unit.</li> <li>(Ex. Of 10 indoor units are connected, "id 10" is indicated.)</li> <li>If press the K2, K4 button shortly in the automatic setting mode, it is changed to the manual mode. (Ex. If 10 is indicated and press the K4 button, 11 is indicated and changed to the manual mode.)</li> </ul> |

# 4-3-2 Main PBA has no power phenomenon

| Outdoor unit display      | Main PBA has no power phenomenon (7-seg does not blink)                                                                                                    |
|---------------------------|----------------------------------------------------------------------------------------------------|
| Judgment Method           | Hub PBA power and connection wire to detect.                                                                                                    |
| Connector check<br>Method | CN96 on HUB PBA<br>- 1pin to 4pin : DC 12V<br>- 9pin to 4pin : DC 5V                                                                                                    |
| Cause of problem          | <ul> <li>HUB PBA connector wire defects and the connection is not.</li> <li>Main PBA defective.</li> <li>Hub PBA defective.</li> <li>High pressure switch operation</li> <li>Water hub PBA defective. CN96 on HUB PBA</li> </ul> |

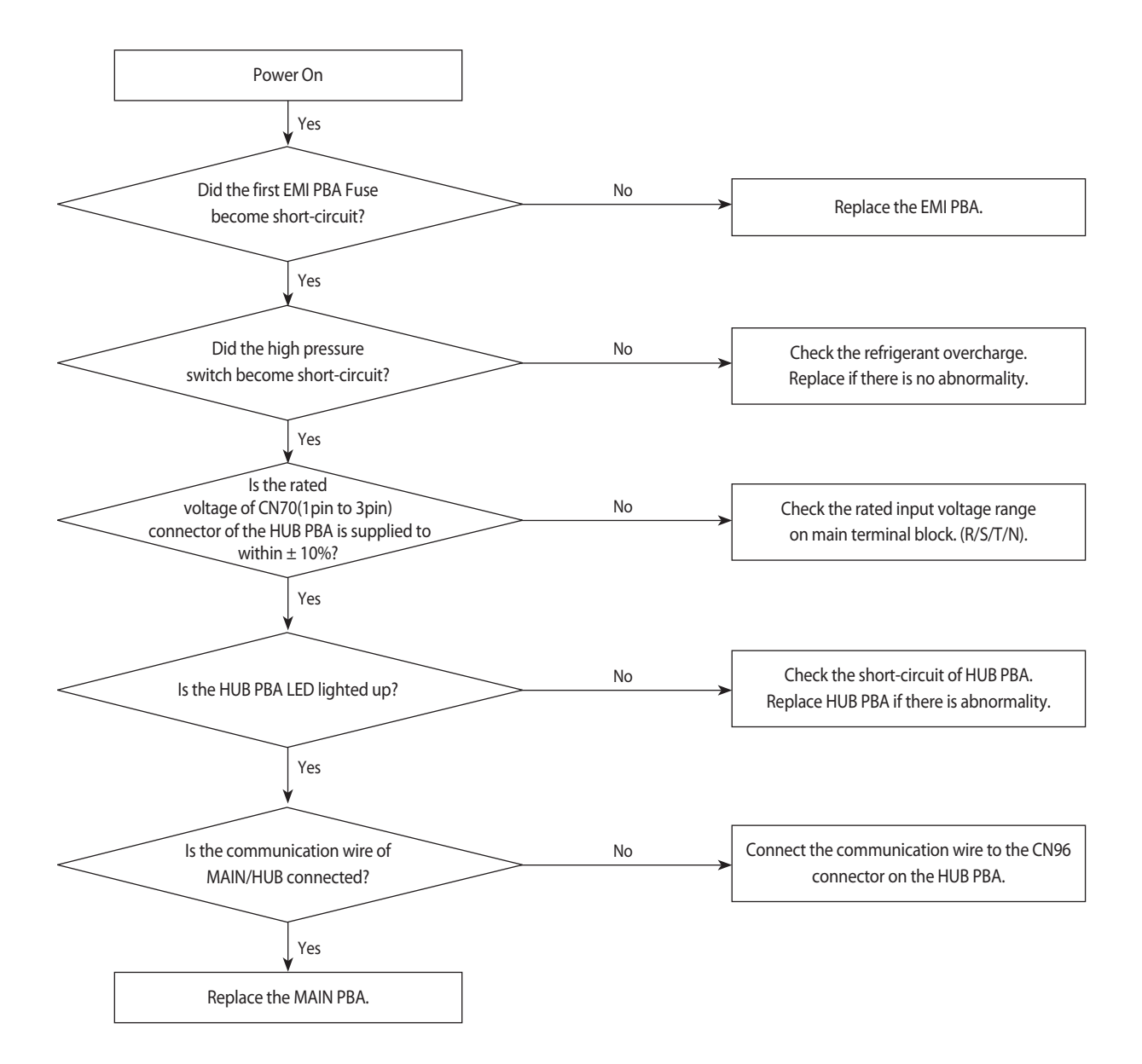

## 4-3-3 Communication Error between Indoor and Outdoor Units during Tracking

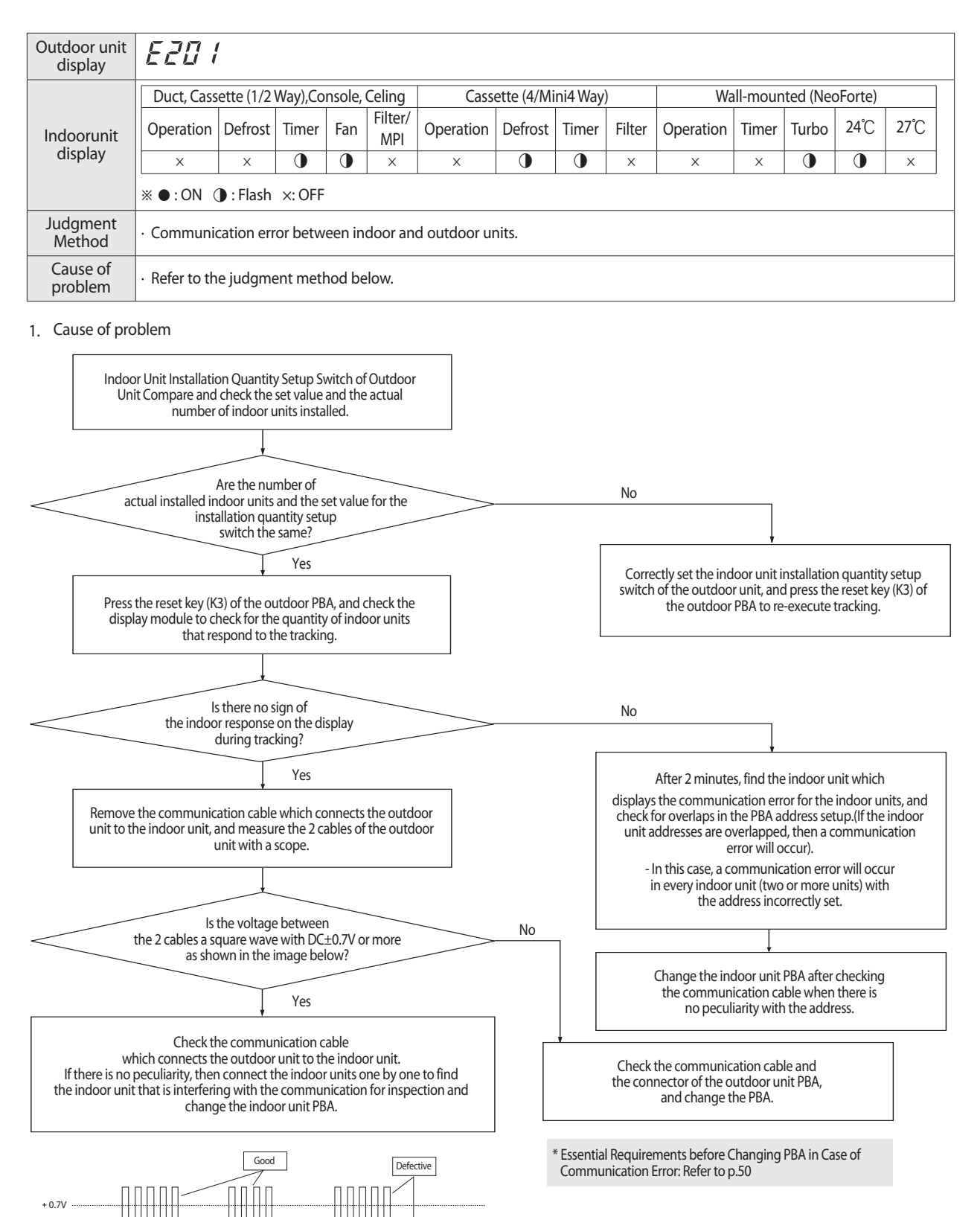

100

Samsung Electronics

- 0.7V

### 4-3-3 Communication Error between Indoor and Outdoor Units during Tracking (cont.)

\* Essential Requirements before PBA Changes in Case of Communication Error Occurrence

#### 1. Find the communication IC near the communication terminal.

#### • Indoor Unit

- Coil side or PTC (SMD) side : Communication IC between indoor and outdoor units.

#### Outdoor Unit

- When there is module communication as in PLUS II and PLUS ||| -
- Above Red Connector of Main Unit : Communication IC between indoor and outdoor units.
- When there is no module communication as in PLUS II and PLUS III –
- Above Yellow Connector of Each Unit : Communication IC between outdoor units.
- Other Outdoor Unit- Above Communication Connector : Communication IC between indoor and outdoor unit.

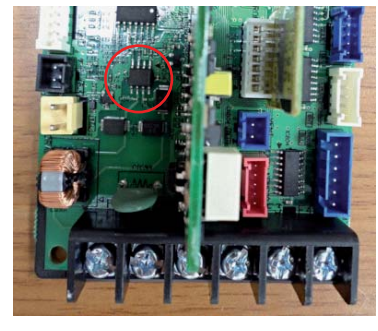

Indoor Unit

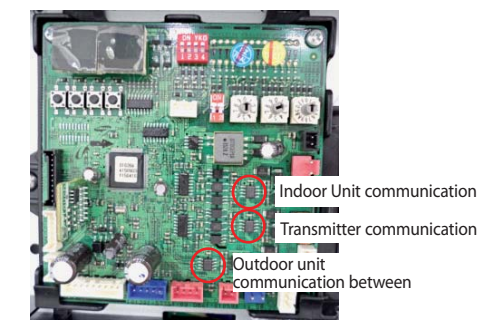

Outdoor Unit

2. Measure the resistance of the communication IC. • Measurement Method : Measure the No.5- No.6 Pin resistance Measure the No.5- No.7 Pin resistance

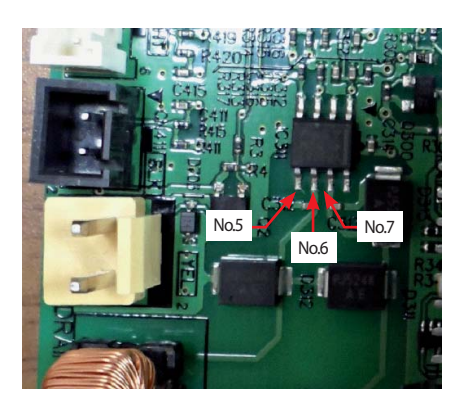

3. Defectiveness decision of the communication IC which uses a measurement resistance value. • Judging as Normal

- Each resistance value should be measured in tens of k $\Omega$ ~to hundreds of k $\Omega$ .
- Difference between the two resistance values should be of some number of  $k\Omega$ .

#### • Judging as defective

- One or both are low with tens of  $\boldsymbol{\Omega}$
- One or both of them is open

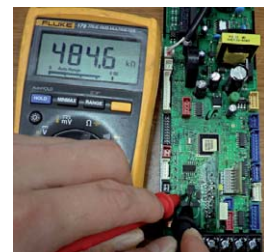

# 4-3-4 Communication Error between Indoor and Outdoor Units after Tracking

| Outdoor unit<br>display | E202        | 1                                                                                                   |          |        |                |              |            |           |         |              |          |           |         |      |  |
|-------------------------|-------------|----------------------------------------------------------------------------------------------------|----------|--------|----------------|--------------|------------|-----------|---------|--------------|----------|-----------|---------|------|--|
|                         | Duct, Cass  | ette (1/2                                                                                           | Way),Co  | nsole, | Celing         | Cass         | ette (4/Mi | ini4 Way) | )       | Wa           | III-moun | ited (Neo | oForte) |      |  |
| Indoorunit              | Operation   | Defrost                                                                                             | Timer    | Fan    | Filter/<br>MPI | Operation    | Defrost    | Timer     | Filter  | Operation    | Timer    | Turbo     | 24°C    | 27°C |  |
| display                 | ×           | ×                                                                                                   |          |        | ×              | ×            | 0          |           | ×       | ×            | ×        |           | •       | ×    |  |
|                         | * ●:ON (    | 🕽 : Flash                                                                                           | ×: OFF   |        |                |              |            |           |         |              |          |           |         |      |  |
| Judgment<br>Method      | · Outdoor u | nit is una                                                                                          | ble to c | ommu   | nicate fo      | or two minut | es during  | ) operati | on. (no | reception of | relocati | on)       |         |      |  |
| Cause of problem        | · Communic  | utdoor unit is unable to communicate for two minutes during operation. (no reception of relocation) |          |        |                |              |            |           |         |              |          |           |         |      |  |

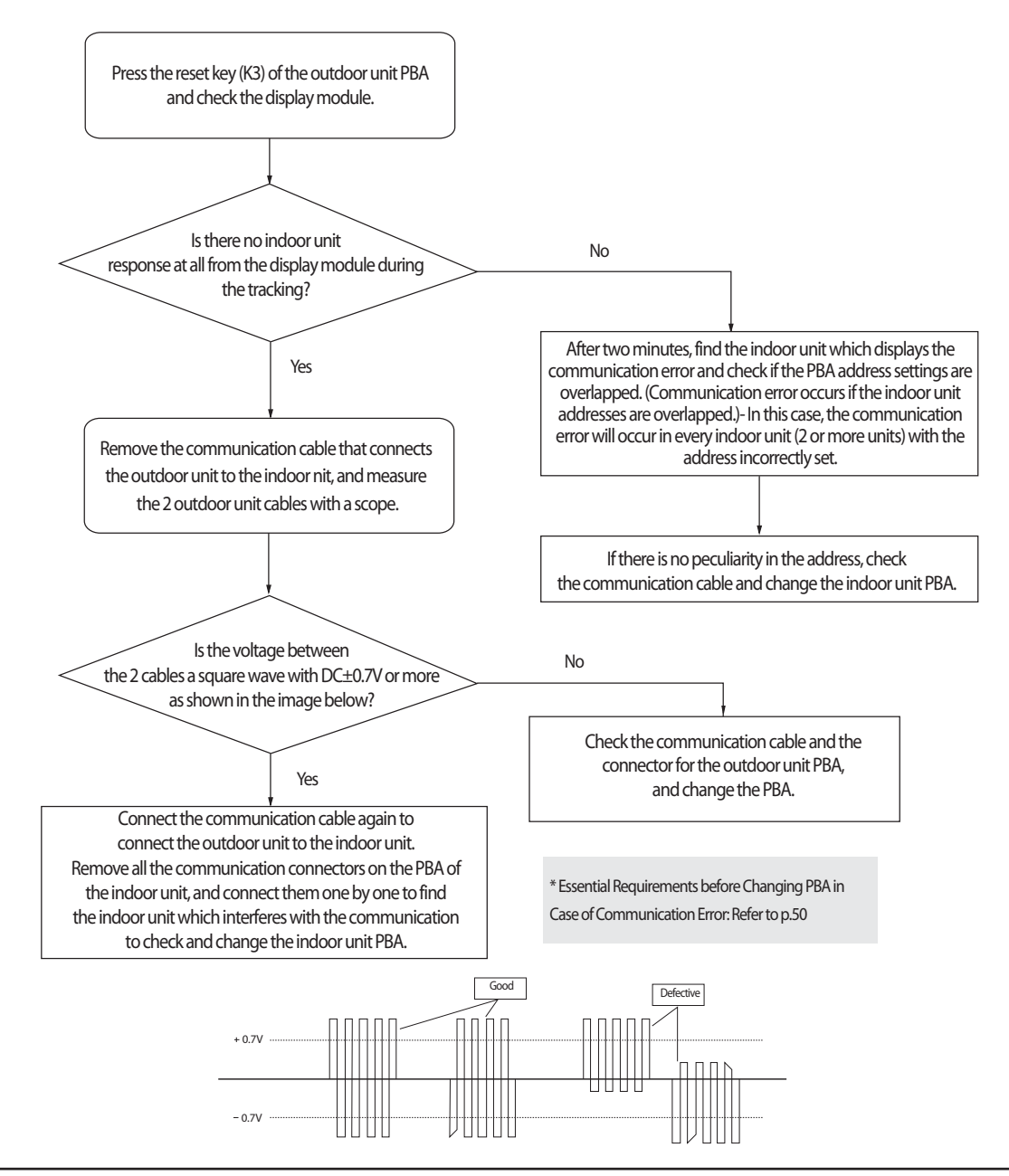

# 4-3-5 Communication error between main and sub Unit of outdoor unit or between outdoor units

| Outdoor unit<br>display | E203                   |             |          |        |            |           |             |          |        |           |           |         |
|-------------------------|------------------------|-------------|----------|--------|------------|-----------|-------------|----------|--------|-----------|-----------|---------|
|                         | Duct, Cas              | ssette (1/2 | Way),Co  | nsole, | Celing     | Cass      | ette (4/Mii | ni4 Way) |        | Wall-mour | nted (Neo | oForte) |
| Indoorunit              | Operation              | Defrost     | Timer    | Fan    | Filter/MPI | Operation | Defrost     | Timer    | Filter | Operation | Timer     | Turbo   |
| display                 | ×                      | ×           |          |        | ×          | ×         |             |          | ×      | ×         | 0         | •       |
|                         | *●:ON ●                | :Flash ×:   | OFF      |        |            |           |             |          |        |           |           |         |
| Judgment<br>Method      | $\cdot$ Refer to the j | udgment r   | method k | oelow. |            |           |             |          |        |           |           |         |
| Cause of problem        | · Communicat           | ion error b | etween o | outdoo | or units.  |           |             |          |        |           |           |         |

#### 1. Cause of problem

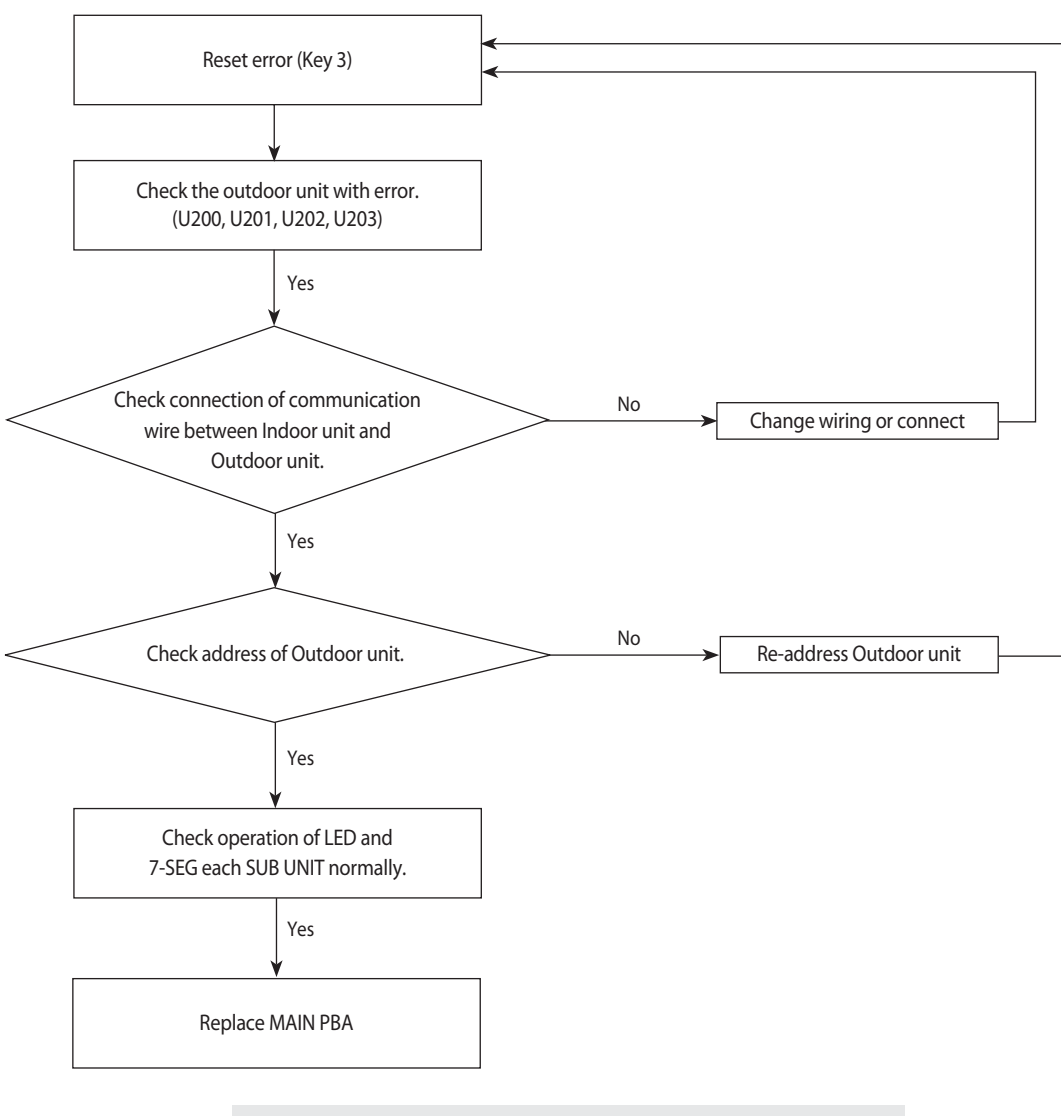

Essential Requirements before Changing PBA in Case of Communication Error: Refer to p.59

# 4-3-6 Internal Communication error of the Outdoor Unit C-Box

| Outdoor unit<br>display | <i>E205</i> -                                       | All boards              | s of outdo | oor un | it are not co | mmunicating    |             |          |        |           |           |         |
|-------------------------|-----------------------------------------------------|-------------------------|------------|--------|---------------|----------------|-------------|----------|--------|-----------|-----------|---------|
|                         | Duct, Cas                                           | ssette (1/2             | Way),Co    | nsole, | Celing        | Cass           | ette (4/Mii | ni4 Way) |        | Wall-mour | nted (Neo | oForte) |
| Indoorunit              | Operation                                           | Defrost                 | Timer      | Fan    | Filter/MPI    | Operation      | Defrost     | Timer    | Filter | Operation | Timer     | Turbo   |
| display                 | ×                                                   | ×                       |            |        | ×             | ×              |             |          | Х      | ×         | 0         |         |
|                         | *●:ON ①                                             | :Flash ×:               | OFF        |        |               |                |             |          |        |           |           |         |
| Judgment<br>Method      | · Main PBA de                                       | tecting uA              | RT comm    | nunica | tion other Pl | 3A. (Hub, Inve | rter, Fan)  |          |        |           |           |         |
| Cause of problem        | <ul> <li>Communicat</li> <li>Main PBA de</li> </ul> | tion wire in<br>fective | side the ( | C-Box  | is unconnec   | ted            |             |          |        |           |           |         |

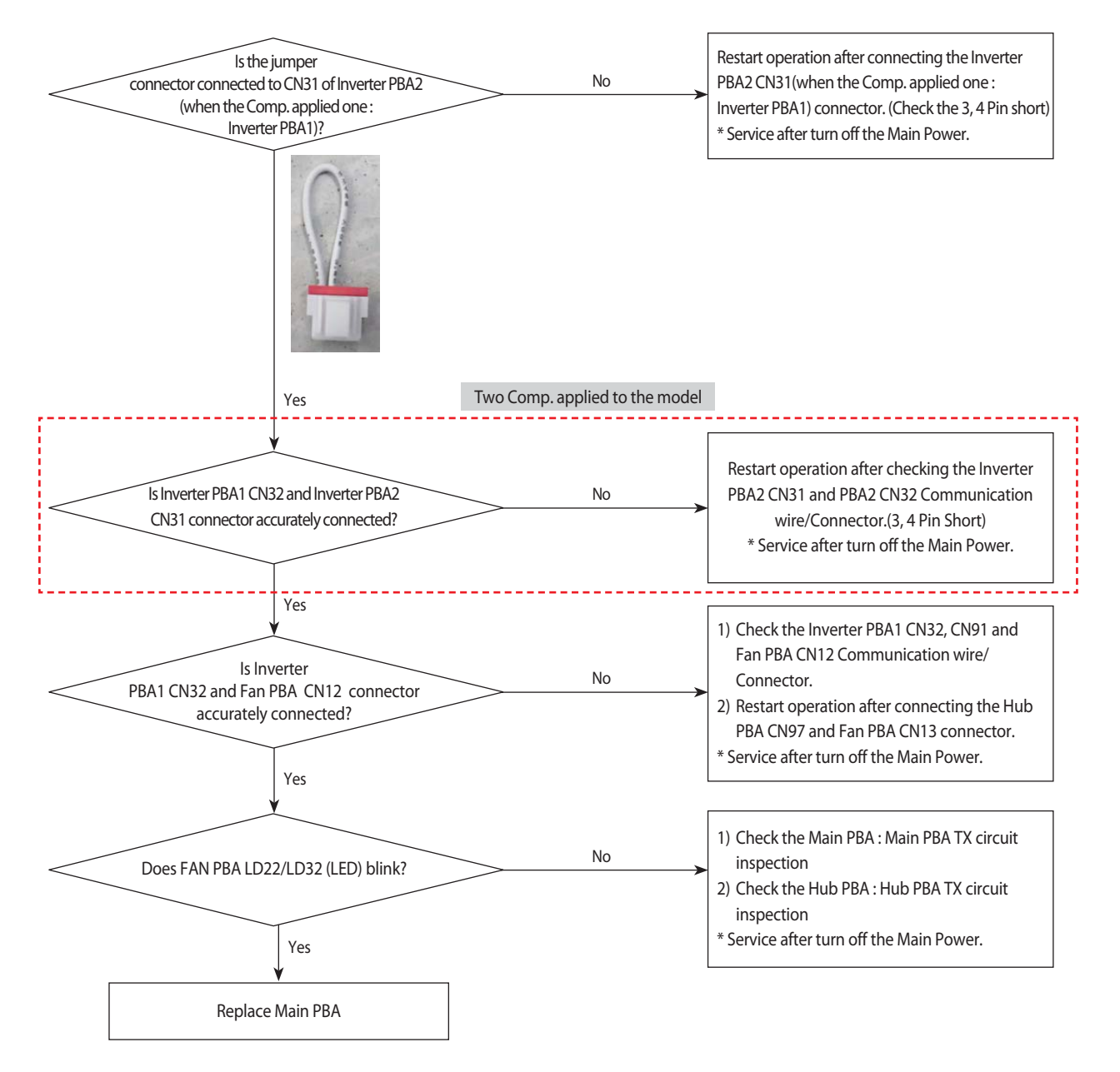

# 4-3-7 Internal PBA Communication error of the Outdoor Unit C-Box

| Outdoor unit<br>display | <i>E206</i> (  | C001 ~ C    | 005) - so  | ome b  | oards of out | door unit are | not comm    | nunicatin | g      |           |           |         |
|-------------------------|----------------|-------------|------------|--------|--------------|---------------|-------------|-----------|--------|-----------|-----------|---------|
|                         | Duct, Cas      | ssette (1/2 | Way),Co    | nsole, | Celing       | Casse         | ette (4/Mir | ni4 Way)  |        | Wall-mour | nted (Neo | oForte) |
| Indoorunit              | Operation      | Defrost     | Timer      | Fan    | Filter/MPI   | Operation     | Defrost     | Timer     | Filter | Operation | Timer     | Turbo   |
| display                 | ×              | ×           |            |        | ×            | ×             |             | 0         | X      | ×         | 0         |         |
|                         | * ●:ON ():     | :Flash ×:   | OFF        |        |              |               |             |           |        |           |           |         |
| Judgment<br>Method      | · PBA does no  | ot respond  | to the inv | voked  | Main PBA     |               |             |           |        |           |           |         |
| Cause of problem        | · C-Box intern | al Inverter | PBA, Fan   | PBA, H | lub PBA, Wa  | ter Hub PBA c | lefective.  |           |        |           |           |         |

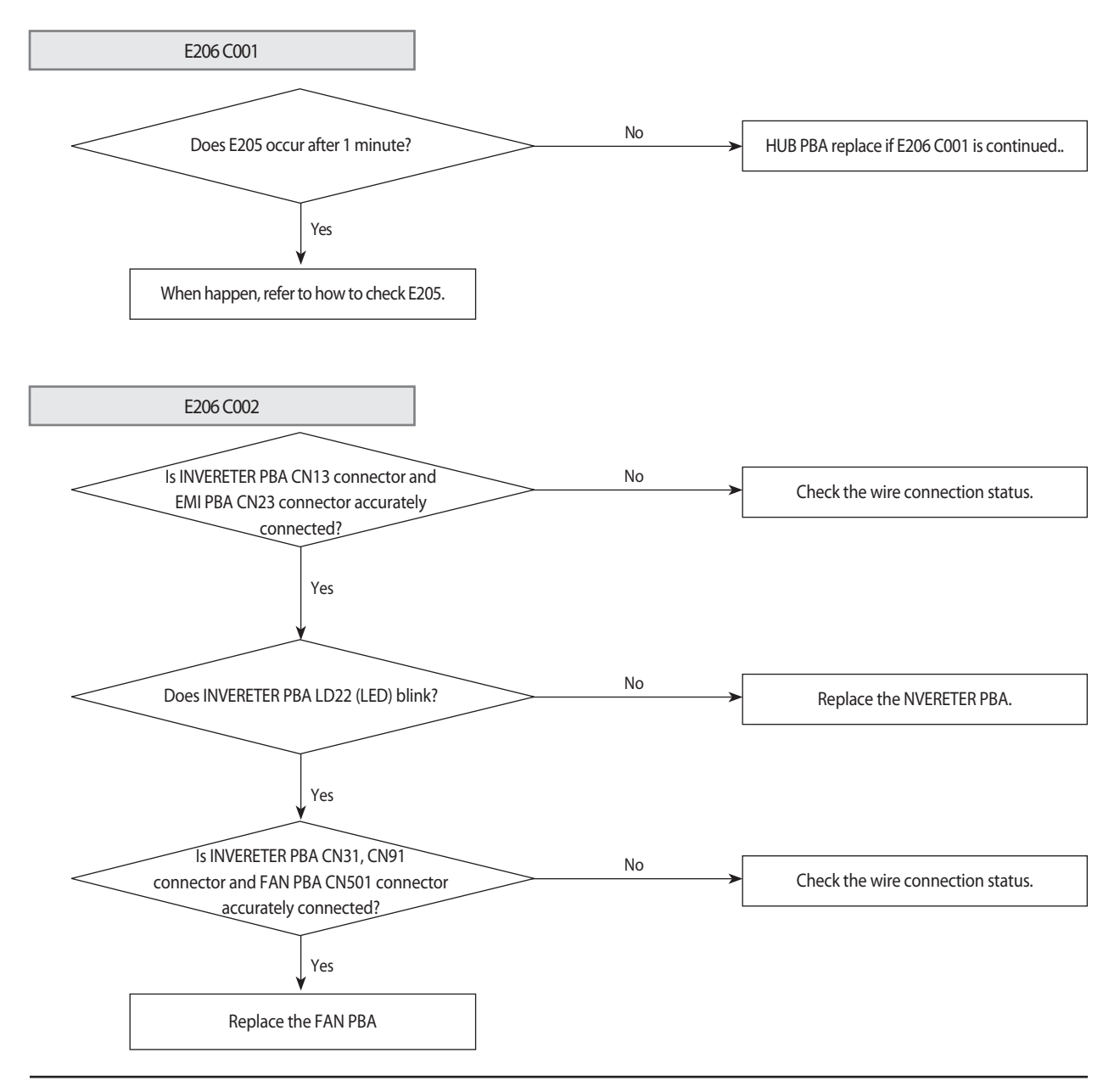

# 4-3-7 Internal PBA Communication error of the Outdoor Unit C-Box (cont.)

E206 C003/C004

C003 : Replace the INVERTER PBA 1 C004 : Replace the INVERTER PBA 2 C005 : Replace the Water Hub PBA

# 4-3-8 MCU branch part setup error – inconsecutive connection with the use of 2 branch parts

| Outdoor unit<br>display | E2 /         | 1         |           |        |                |               |            |           |         |              |          |           |         |     |
|-------------------------|--------------|-----------|-----------|--------|----------------|---------------|------------|-----------|---------|--------------|----------|-----------|---------|-----|
|                         | Duct, Cass   | ette (1/2 | Way),Co   | nsole, | Celing         | Cass          | ette (4/Mi | ini4 Way) | )       | Wa           | III-moun | nted (Neo | oForte) |     |
| Indoorunit              | Operation    | Defrost   | Timer     | Fan    | Filter/<br>MPI | Operation     | Defrost    | Timer     | Filter  | Operation    | Timer    | Turbo     | 24°C    | 27℃ |
| display                 | ×            | ×         |           | •      | ×              | ×             | •          | •         | ×       | ×            | ×        | •         | •       | ×   |
|                         | * ●: ON (    | : Flash   | ×: OFF    |        |                |               |            |           |         |              |          |           |         |     |
| Judgment<br>Method      | • When 2 bra | anch part | ts are us | ed for | one inde       | oor unit with | iout conn  | ecting th | hem cor | nsecutively. |          |           |         |     |
| Cause of problem        | Branch par   | t assemb  | ly error  |        |                |               |            |           |         |              |          |           |         |     |

#### 1. How to check

Find an MCU that is composed as the following picture to carry out assembly of branch part again. After completing the re-setting, press K3 button on the button to reset or turn it off to restart.

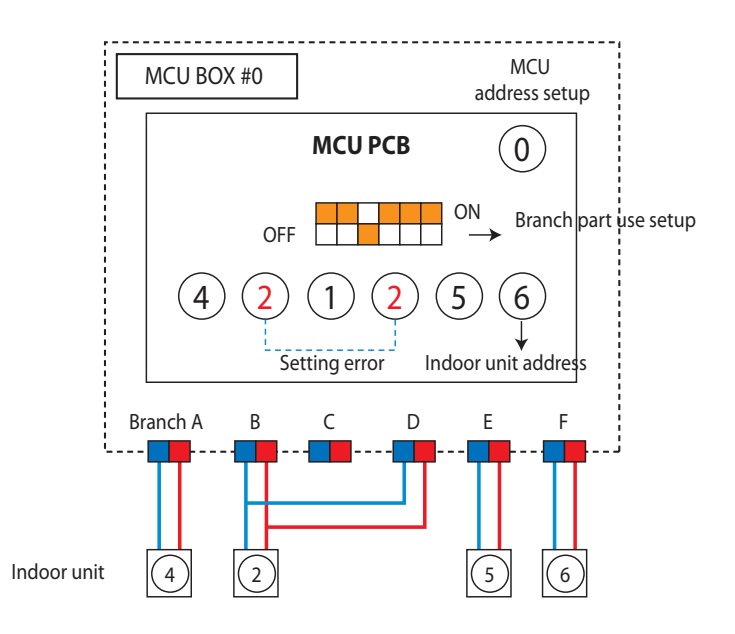

# 4-3-9 MCU branch part setup error - Repeated setup for the same address over 3 times

| Outdoor unit<br>display | E2 12        | 1          |          |         |                |               |            |         |        |           |          |           |         |     |
|-------------------------|--------------|------------|----------|---------|----------------|---------------|------------|---------|--------|-----------|----------|-----------|---------|-----|
|                         | Duct, Case   | sette (1/2 | Way),Co  | nsole,  | Celing         | Cass          | ette (4/Mi | ni4 Way | )      | Wa        | all-mour | ited (Neo | oForte) |     |
| Indoorunit              | Operation    | Defrost    | Timer    | Fan     | Filter/<br>MPI | Operation     | Defrost    | Timer   | Filter | Operation | Timer    | Turbo     | 24°C    | 27℃ |
| display                 | ×            | ×          | •        | •       | ×              | ×             | •          | 0       | ×      | ×         | ×        | •         | •       | ×   |
|                         | * ●: ON (    | : Flash    | ×: OFF   |         | 1              | 1             | 1          |         |        | 1         |          |           |         |     |
| Judgment<br>Method      | • The same i | ndoor un   | it addre | ss was  | setup n        | nore than 3 t | imes in N  | ICU     |        |           |          |           |         |     |
| Cause of problem        | • MCU indo   | or unit ad | dress se | tting e | error          |               |            |         |        |           |          |           |         |     |

## 1. How to check

Find an MCU that is composed as the following picture to carry out assembly of branch part again. After completing the re-setting, press K3 button on the button to reset or turn it off to restart.

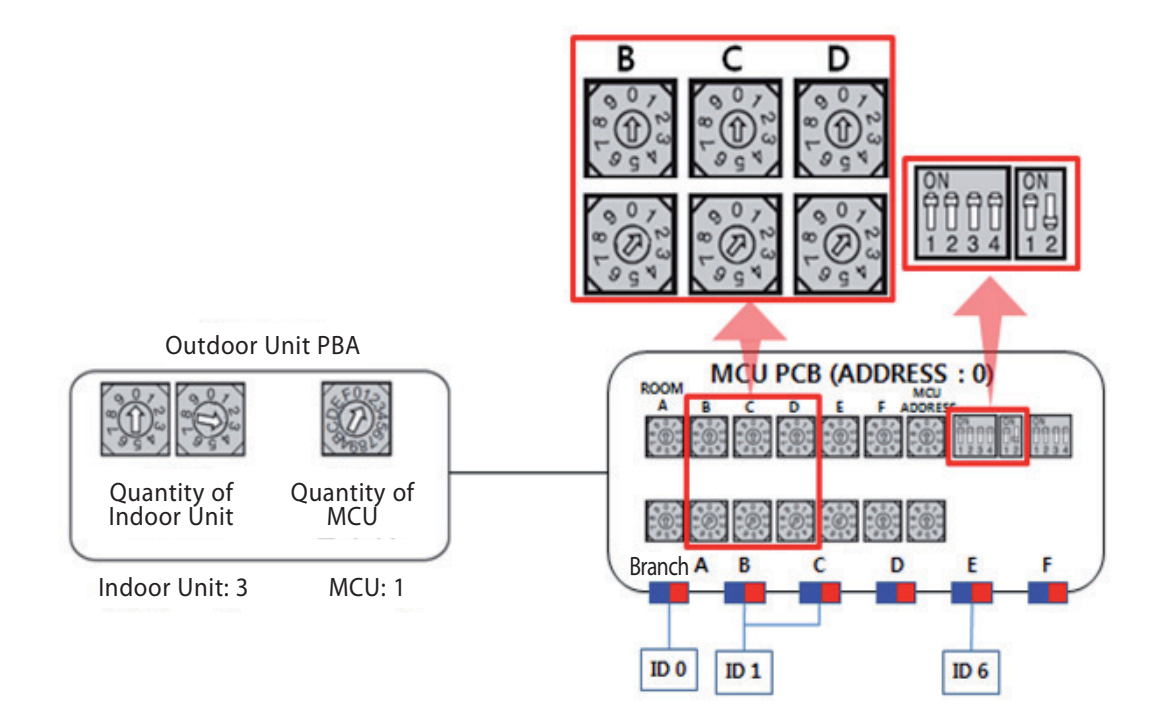

# 4-3-10 MCU branch part setup error - non-installed address setup

| Outdoor unit<br>display | E2 (3                          | 1                                                                                 |         |        |                |           |            |          |        |           |          |           |         |      |
|-------------------------|--------------------------------|-----------------------------------------------------------------------------------|---------|--------|----------------|-----------|------------|----------|--------|-----------|----------|-----------|---------|------|
|                         | Duct, Case                     | ette (1/2                                                                         | Way),Co | nsole, | Celing         | Cass      | ette (4/Mi | ini4 Way | )      | Wa        | III-mour | ited (Neo | oForte) |      |
| Indoorunit              | Operation                      | Defrost                                                                           | Timer   | Fan    | Filter/<br>MPI | Operation | Defrost    | Timer    | Filter | Operation | Timer    | Turbo     | 24°C    | 27°C |
| display                 | ×                              | ×                                                                                 | •       |        | ×              | ×         | 0          | •        | ×      | ×         | ×        |           |         | ×    |
|                         |                                | : Flash                                                                           | ×: OFF  |        |                |           |            |          |        |           |          |           |         |      |
| Judgment<br>Method      | • If there is a                | f there is an indoor unit that is not installed among MCU registered indoor units |         |        |                |           |            |          |        |           |          |           |         |      |
| Cause of problem        | <ul> <li>Indoor uni</li> </ul> | ndoor unit, with the assigned address on MCU, not installed.                      |         |        |                |           |            |          |        |           |          |           |         |      |

#### 1. How to check

Find an MCU that is composed as the following picture to carry out assembly of branch part again. After completing the re-setting, press K3 button on the button to reset or turn it off to restart.

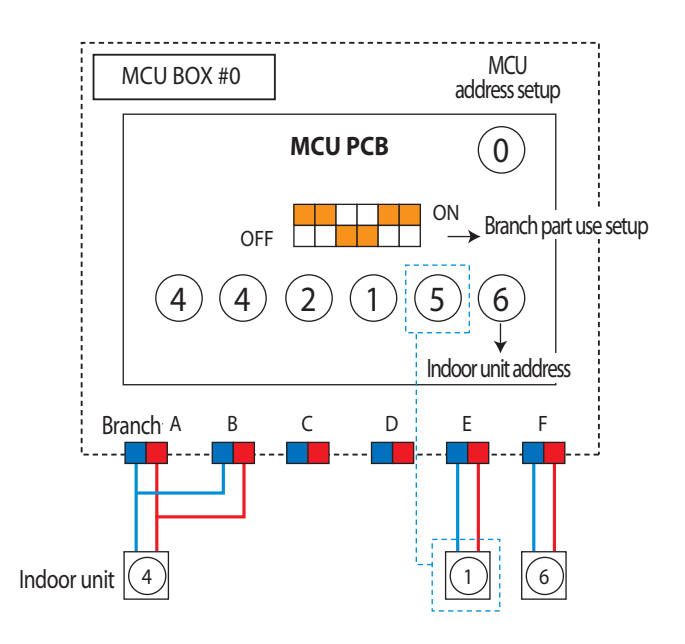

# 4-3-11 Setup Error for MCU Branch part – Setup Error for MCU Quantity Used

| Outdoor unit<br>display | E2 /4                                         | 1                                                                                                    |        |   |   |   |   |   |   |   |   |   |   |   |  |
|-------------------------|-----------------------------------------------|----------------------------------------------------------------------------------------------------|--------|---|---|---|---|---|---|---|---|---|---|---|--|
|                         | Duct, Cass                                    | Duct, Cassette (1/2 Way), Console, Celing     Cassette (4/Mini4 Way)     Wall-mounted (NeoForte)                                                    |        |   |   |   |   |   |   |   |   |   |   |   |  |
| Indoorunit              | Operation                                     | eration Defrost Timer Fan Filter/ Operation Defrost Timer Filter Operation Timer Turbo 24°C 27°C                                                    |        |   |   |   |   |   |   |   |   |   |   |   |  |
| display                 | ×                                             | ×                                                                                                    |        | • | × | × | • | • | × | × | × | • | • | × |  |
|                         | * ●: ON (                                     | : Flash                                                                                                    | ×: OFF |   |   |   |   |   |   |   |   |   |   |   |  |
| Judgment<br>Method      | <ul><li>Occurs wh</li><li>Occurs wh</li></ul> | Occurs when the quantity of MCU is incorrectly set by the outdoor unit.<br>Occurs when same addresses are found when two or more MCU are connected. |        |   |   |   |   |   |   |   |   |   |   |   |  |
| Cause of problem        | • Outdoor u                                   | Ccurs when same addresses are found when two or more MCU are connected.                                                                             |        |   |   |   |   |   |   |   |   |   |   |   |  |

1. Inspection Method

Check the Main PBA MCU quantity setting switch of the outdoor unit and check the installed MCU quantity matches. Check whether each MCU PBA address switch was duplicated.

To use, reset by pressing the K3 button of the outdoor unit after the reset is completed, or reset after turning off the power and then turn it on again.

#### Example of MCU quantity setting error

ex) PBA MCU setting quantity of outdoor unit = 2 / MCU installed Quantity = 3

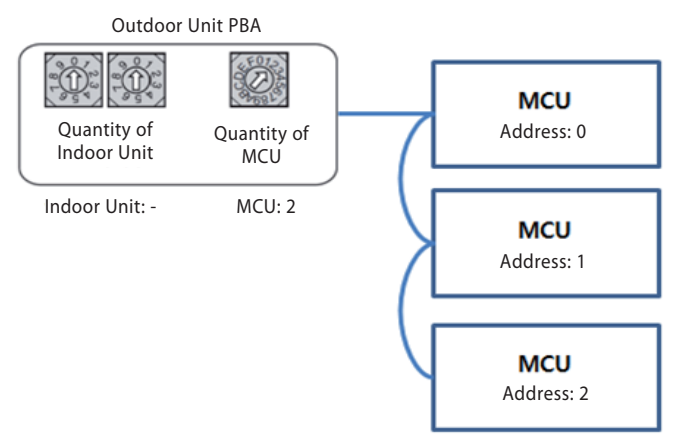

• Example of MCU address setting error ex) Two among three of MCU address was set to 0

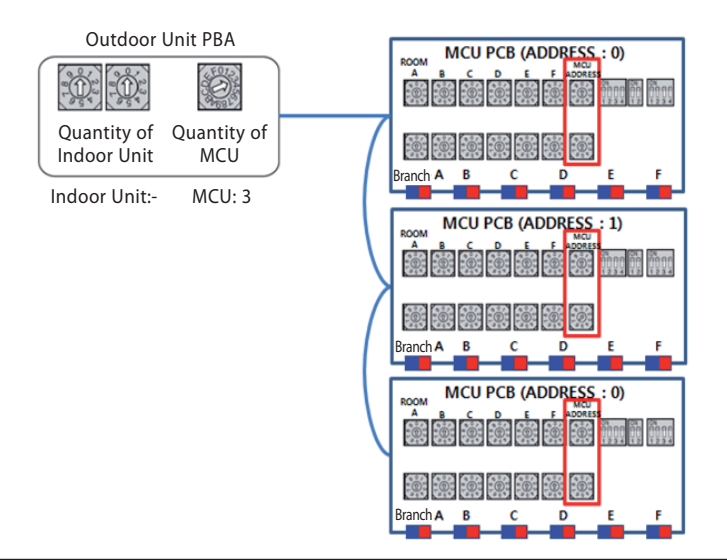

# 4-3-12 MCU branch part setup error – Overlapping Indoor unit Address setup

| Outdoor unit<br>display | E2 /5        | -                                                                                                    |          |     |                |           |         |       |        |           |       |       |      |     |  |
|-------------------------|--------------|----------------------------------------------------------------------------------------------------|----------|-----|----------------|-----------|---------|-------|--------|-----------|-------|-------|------|-----|--|
|                         | Duct, Cass   | Duct, Cassette (1/2 Way),Console, Celing     Cassette (4/Mini4 Way)     Wall-mounted (NeoForte)       Filter/     Filter/     Filter/     Filter/ |          |     |                |           |         |       |        |           |       |       |      |     |  |
| Indoorunit              | Operation    | Defrost                                                                                                    | Timer    | Fan | Filter/<br>MPI | Operation | Defrost | Timer | Filter | Operation | Timer | Turbo | 24°C | 27℃ |  |
| display                 | ×            | ×                                                                                                    | •        | •   | ×              | ×         | •       | •     | х      | ×         | ×     | •     | •    | ×   |  |
|                         | * ●: ON (    | •: ON (): Flash x: OFF                                                                                                    |          |     |                |           |         |       |        |           |       |       |      |     |  |
| Judgment<br>Method      | • Occurs wh  | ON ①: Flash ×: OFF  Ccurs when an indoor unit address setup switch in MCU has been overlapped                                                     |          |     |                |           |         |       |        |           |       |       |      |     |  |
| Cause of problem        | • Repeated i | ndoor un                                                                                                    | it addre | SS  |                |           |         |       |        |           |       |       |      |     |  |

#### 1. How to check

Check the setup switch for the number of indoor units in MCU

After completing resetting, press the outdoor unit's K3 button to reset or turn off to restart.

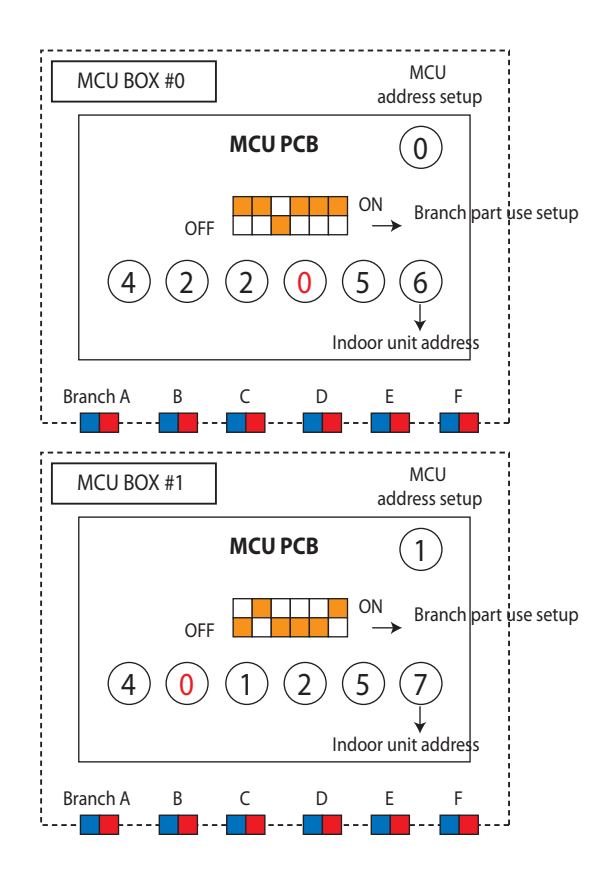

# 4-3-13 MCU branch part setup error – Set as being used without connection to an Indoor unit

| Outdoor unit<br>display | E2 16         |                                                                                                    |            |         |          |               |           |           |          |    |  |  |  |  |  |
|-------------------------|---------------|----------------------------------------------------------------------------------------------------|------------|---------|----------|---------------|-----------|-----------|----------|----|--|--|--|--|--|
|                         | Duct, Cass    | Duct, Cassette (1/2 Way),Console, Celing     Cassette (4/Mini4 Way)     Wall-mounted (NeoForte)       Filter/     Filter/     Filter/     Filter/ |            |         |          |               |           |           |          |    |  |  |  |  |  |
| Indoorunit              | Operation     | peration Defrost Timer Fan Filter/<br>MPI Operation Defrost Timer Filter Operation Timer Turbo 24°C 27°C                                          |            |         |          |               |           |           |          |    |  |  |  |  |  |
| display                 | ×             | x         x         0         x         x         0         x         x         0         x                                                       |            |         |          |               |           |           |          |    |  |  |  |  |  |
|                         | * ●: ON (     | × × 0 0 × × × 0 0 × × × 0 0 × × × × 0 0 ×                                                                                                    |            |         |          |               |           |           |          |    |  |  |  |  |  |
| Judgment<br>Method      | • Occurs wh   | en MCU I                                                                                                    | PIPE is se | et as b | eing use | d, yet not co | nnected   | to an inc | loor uni | it |  |  |  |  |  |
| Cause of problem        | • Pipe is not | installed                                                                                                    | to the ii  | ndoor   | unit wit | h assigned a  | ddress on | MCU       |          |    |  |  |  |  |  |

#### 1. How to check

Adjust the Dip switch that sets up the use of MCU branch part to 'Not-Used'. After completing resetting, press the outdoor unit's K3 button to reset or turn off to restart.

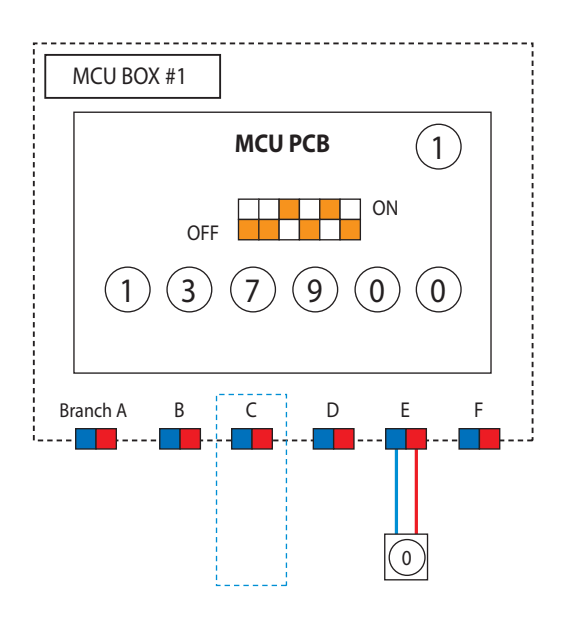

# 4-3-14 MCU branch part setup error – Connect an Indoor unit to a branch part not being used

| Outdoor unit<br>display | E2 /7        | 1                                                                                                    |            |         |            |              |             |      |  |  |  |  |  |  |  |
|-------------------------|--------------|----------------------------------------------------------------------------------------------------|------------|---------|------------|--------------|-------------|------|--|--|--|--|--|--|--|
|                         | Duct, Case   | Duct, Cassette (1/2 Way),Console, Celing         Cassette (4/Mini4 Way)         Wall-mounted (NeoForte)           Filter/         Filter/         Filter/         Filter/                                                                                                    |            |         |            |              |             |      |  |  |  |  |  |  |  |
| Indoorunit              | Operation    | peration Defrost Timer Fan Filter/ MPI Operation Defrost Timer Filter Operation Timer Turbo 24°C 27°C                                                                                                    |            |         |            |              |             |      |  |  |  |  |  |  |  |
| display                 | ×            | x     x     0     0     x     x     0     x     x |            |         |            |              |             |      |  |  |  |  |  |  |  |
|                         | * ●: ON (    | × × ↓ ↓ ↓ × × ↓ ↓ ↓ × × × ↓ ↓ ↓ × × × ×                                                                                                    |            |         |            |              |             |      |  |  |  |  |  |  |  |
| Judgment<br>Method      | • Occurs wh  | en MCU I                                                                                                    | PIPE is tu | irned o | off, yet a | n indoor uni | t is regist | ered |  |  |  |  |  |  |  |
| Cause of problem        | • Indoor uni | t connect                                                                                                    | ion to tl  | ne unu  | ised bra   | nch part     |             |      |  |  |  |  |  |  |  |

#### 1. How to check

Check the actual use of the branch part. If it is used, turn on the Dip switch for branch part setup. After completing resetting, press the outdoor unit's K3 button to reset or turn off to restart.

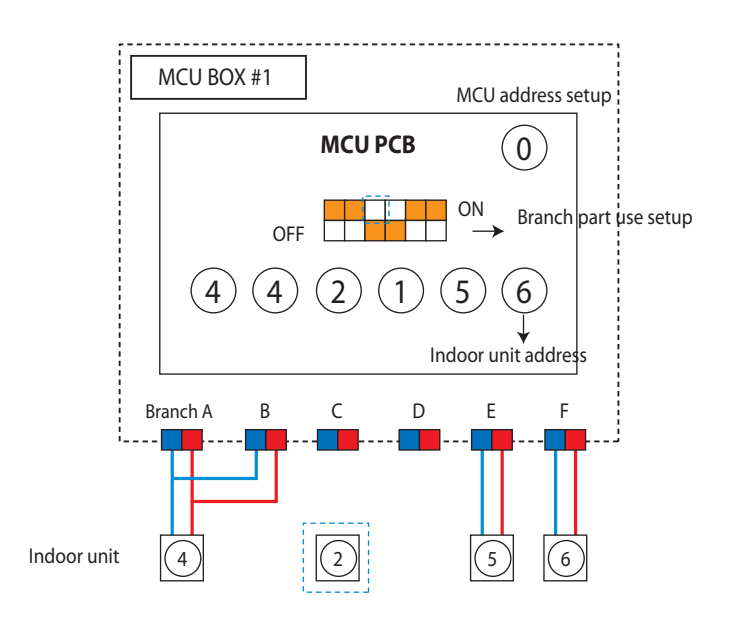

# 4-3-15 MCU branch part setup error – Connect more Indoor units than what is actually set up in MCU

| Outdoor unit<br>display | E2 18       | 1                                                                                                    |           |        |            |               |            |           |          |   |  |  |  |  |  |
|-------------------------|-------------|----------------------------------------------------------------------------------------------------|-----------|--------|------------|---------------|------------|-----------|----------|---|--|--|--|--|--|
|                         | Duct, Case  | Duct, Cassette (1/2 Way), Console, Celing         Cassette (4/Mini4 Way)         Wall-mounted (NeoForte)           Filter/         Filter/         Filter/         Filter/                                                                                                    |           |        |            |               |            |           |          |   |  |  |  |  |  |
| Indoorunit              | Operation   | peration Defrost Timer Fan Filter/ Operation Defrost Timer Filter Operation Timer Turbo 24°C 27°C                                                                                                    |           |        |            |               |            |           |          |   |  |  |  |  |  |
| display                 | ×           | x     x     0     0     x     x     0     0     x     x     0     0     x                                                                                                    |           |        |            |               |            |           |          |   |  |  |  |  |  |
|                         | * ●: ON (   | x     x     x |           |        |            |               |            |           |          |   |  |  |  |  |  |
| Judgment<br>Method      | • Occurs wh | en the nu                                                                                                    | imber o   | findoo | or unit ir | nstalled exce | eds that s | etting ir | n MCU    |   |  |  |  |  |  |
| Cause of problem        | Number of   | f indoor u                                                                                                    | inits exc | eeds n | umber o    | of indoor uni | its entere | d on MC   | U settin | g |  |  |  |  |  |

#### 1. How to check

Check the number of indoor units connected to MCU then readjust the switch for the number of units After completing resetting, press the outdoor unit's K3 button to reset or turn off to restart.

#### • Example of MCU indoor unit setting DIP switch error

ex) Indoor unit No.5 was connected to branch part C, but DIP switch No.3 (branch part C) is off.

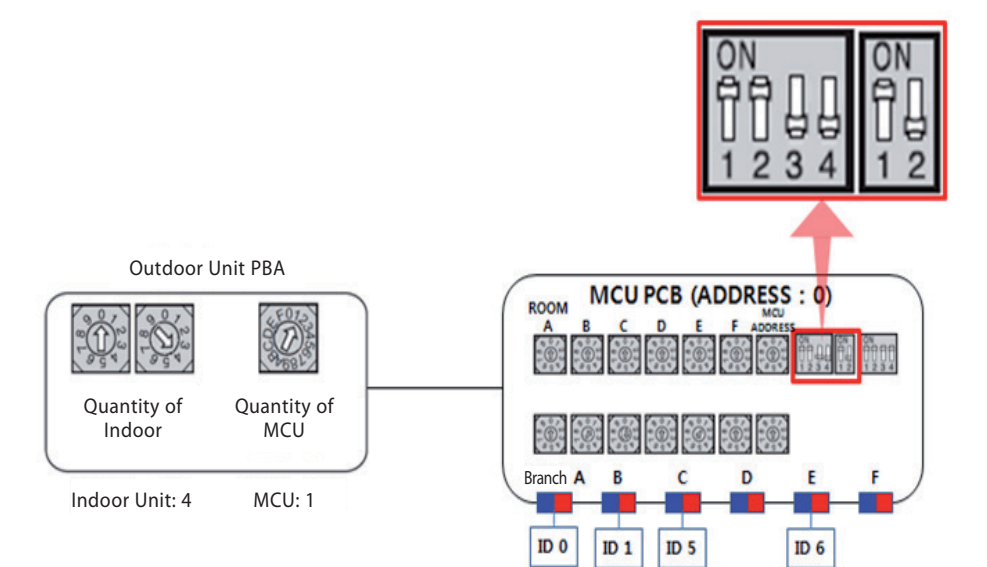

# 4-3-16 MCU/MCU subcooler entrance/exit sensor error (Open/Short)

| Outdoor unit<br>display | E2 /9<br>E220 | (MCU su<br>(MCU) | bcooler)   |        |                 |                |             |           |          |              |           |         |
|-------------------------|---------------|------------------|------------|--------|-----------------|----------------|-------------|-----------|----------|--------------|-----------|---------|
|                         | Duct, 0       | Cassette (1)     | /2 Way),Co | nsole, | Celing          | Cas            | sette (4/Mi | ni4 Way)  |          | Wall-mou     | nted (Neo | oForte) |
| Indoorunit              | Operation     | Defrost          | Timer      | Fan    | Filter/MPI      | Operation      | Defrost     | Timer     | Filter   | Operation    | Timer     | Turbo   |
| display                 | ×             | ×                | •          |        | •               | ×              | •           | 0         |          | •            | 0         |         |
|                         | *●:ON (       | : Flash ×        | : OFF      |        |                 | 1              |             |           |          |              |           | ,,      |
| Judgment<br>Method      | - Detect acco | rding to ter     | nperature  | detect | ted with the    | MCU / MCU      | subcooler   | entrance/ | exit pip | e temperatur | e thermis | tor.    |
| Cause of problem        | - MCU / MCU   | subcooler        | pipe entra | ance/e | xit sensor is c | defective. (op | en/short)   |           |          |              |           |         |

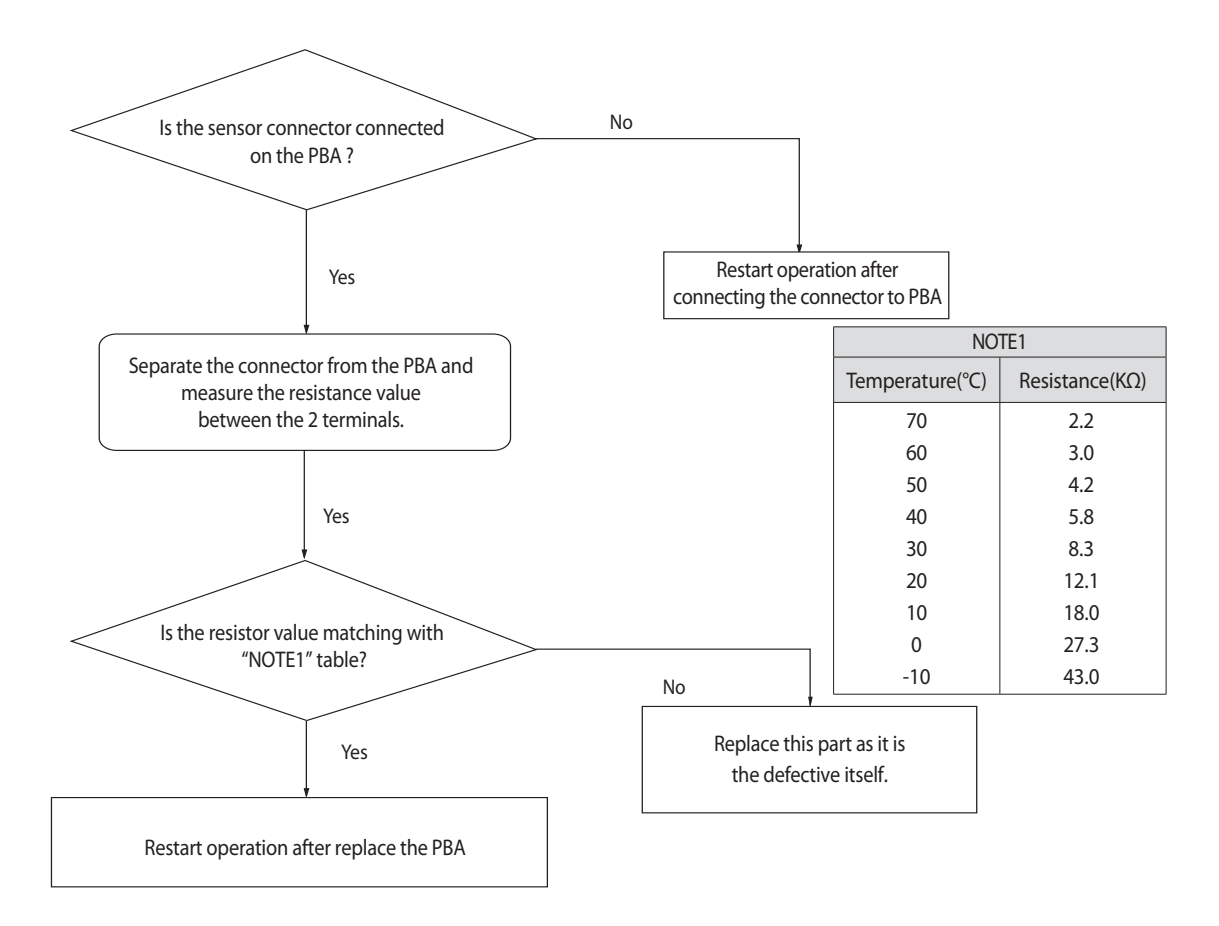

# 4-3-17 Outdoor Temperature Sensor Error

| Outdoor unit<br>display | E22 i        | 1                                                                                                    |          |          |          |               |           |           |         |             |      |  |  |  |  |
|-------------------------|--------------|----------------------------------------------------------------------------------------------------|----------|----------|----------|---------------|-----------|-----------|---------|-------------|------|--|--|--|--|
|                         | Duct, Cass   | Duct, Cassette (1/2 Way), Console, Celing     Cassette (4/Mini4 Way)     Wall-mounted (NeoForte)       Filter/     Filter/     Filter/     Filter/                                                                                                    |          |          |          |               |           |           |         |             |      |  |  |  |  |
| Indoorunit              | Operation    | peration Defrost Timer Fan Filter/ Operation Defrost Timer Filter Operation Timer Turbo 24°C 27°C                                                                                                    |          |          |          |               |           |           |         |             |      |  |  |  |  |
| display                 | 0            | $\begin{array}{c ccccccccccccccccccccccccccccccccccc$                                                                                                    |          |          |          |               |           |           |         |             |      |  |  |  |  |
|                         | * ●: ON (    | •     ×     ×     •     ×     •     ×     •     ×     •     ×     •     ×     •     ×     •     ×     •     ×     •     ×     •     ×     •     ×     •     ×     •     ×     •     ×     •     ×     •     ×     •     ×     •     ×     •     ×     •     ×     •     ×     •     ×     •     ×     •     ×     •     ×     •     ×     •     ×     •     ×     •     ×     •     ×     •     ×     •     ×     •     ×     •     ×     •     ×     •     ×     •     ×     •     ×     •     ×     •     ×     •     ×     •     ×     •     ×     •     ×     •     ×     •     ×     •     ×     ×     •     ×     ×     •     ×     ×     •     ×     ×     •     ×     ×     ×     •     ×     ×     ×     ×     ×     ×     ×     ×     ×     ×     ×     ×     ×     ×     ×     ×     ×     ×     ×     ×     ×     ×     ×     × |          |          |          |               |           |           |         |             |      |  |  |  |  |
| Judgment<br>Method      | - Detect acc | ording to                                                                                                    | temper   | ature    | detected | d with the ou | utdoor-an | nbient te | emperat | ure thermis | tor. |  |  |  |  |
| Cause of problem        | - Outdoor te | emperatu                                                                                                    | re senso | or is de | fective. | (open/short)  |           |           |         |             |      |  |  |  |  |

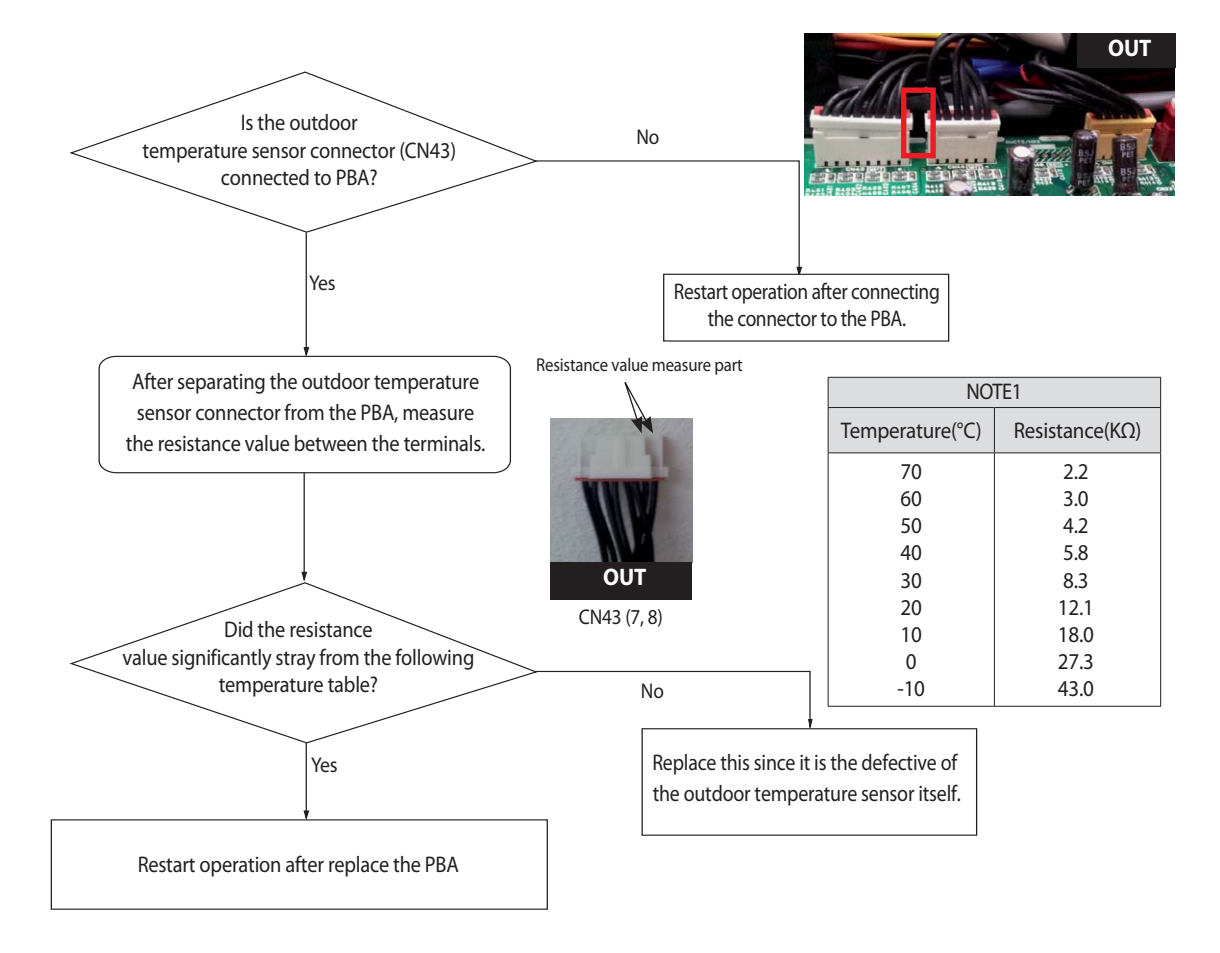

# 4-3-18 Cond Out Temperature Sensor Error (Open/Short)

| Outdoor unit<br>display | E23 (        | 1                                                                                                    |          |         |          |              |    |  |  |  |  |  |  |  |  |
|-------------------------|--------------|----------------------------------------------------------------------------------------------------|----------|---------|----------|--------------|----|--|--|--|--|--|--|--|--|
|                         | Duct, Case   | Duct, Cassette (1/2 Way),Console, Celing     Cassette (4/Mini4 Way)     Wall-mounted (NeoForte)       Filter/     Filter/     Filter/     Filter/                                                    |          |         |          |              |    |  |  |  |  |  |  |  |  |
| Indoorunit              | Operation    | Deck, cassette (1/2 way), console, central     Cassette (4/Mining way)     Cassette (1/2 way)       Operation     Defrost     Timer     Fan       Filter/<br>MPI     Operation     Defrost     Timer |          |         |          |              |    |  |  |  |  |  |  |  |  |
| display                 | 0            | $\begin{array}{c ccccccccccccccccccccccccccccccccccc$                                                                                                    |          |         |          |              |    |  |  |  |  |  |  |  |  |
|                         | * ●: ON (    | • • • • • • • • • • • • • • • • • • •                                                                                                    |          |         |          |              |    |  |  |  |  |  |  |  |  |
| Judgment<br>Method      | - Detect acc | •: ON (): Flash x: OFF<br>Detect according to temperature detected with the cond-out temperature thermistor.                                                                                         |          |         |          |              |    |  |  |  |  |  |  |  |  |
| Cause of problem        | - Cond-out   | temperat                                                                                                    | ure sens | or is d | efective | . (open/shor | t) |  |  |  |  |  |  |  |  |

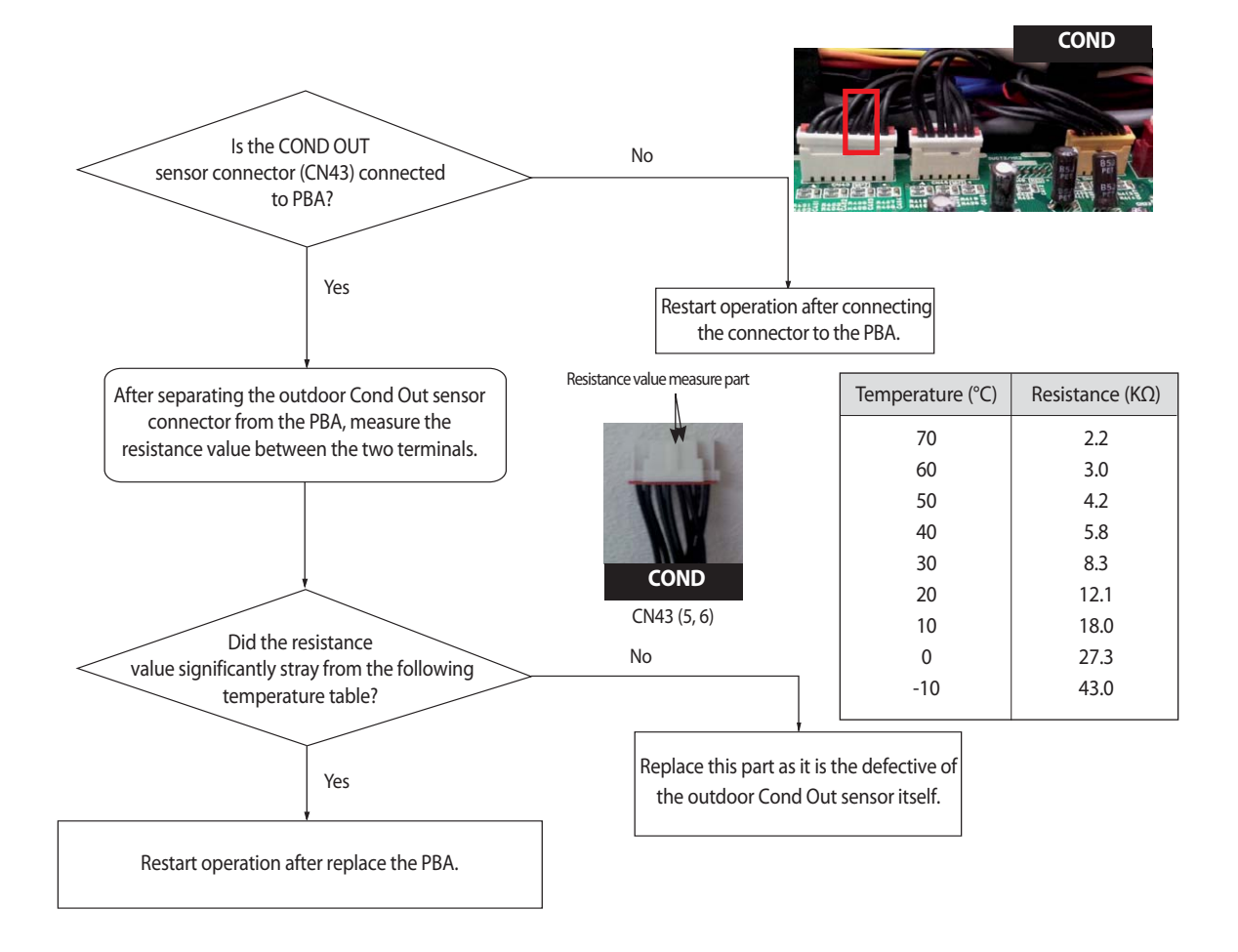

# 4-3-19 Outdoor Cond Out sensor breakaway error

| Outdoor unit<br>display | E241          | (Air Coole                                                                                                    | ed)        |         |               |               |           |           |    |  |  |  |  |  |  |
|-------------------------|---------------|----------------------------------------------------------------------------------------------------|------------|---------|---------------|---------------|-----------|-----------|----|--|--|--|--|--|--|
|                         | Duct, C       | Duct, Cassette (1/2 Way), Console, Celing     Cassette (4/Mini4 Way)     Wall-mounted (NeoForte)       Operation     Defrost     Timer     Filter (MPL)                                                                                                    |            |         |               |               |           |           |    |  |  |  |  |  |  |
| Indoorunit              | Operation     | Operation         Defrost         Timer         Fan         Filter/MPI         Operation         Defrost         Timer         Filter         Operation         Timer         Turbo                                                                                                    |            |         |               |               |           |           |    |  |  |  |  |  |  |
| display                 | ×             | $\frac{1}{1} \times \frac{1}{1} \times \frac{1}$ |            |         |               |               |           |           |    |  |  |  |  |  |  |
|                         | *●:ON (]      | x x 0 0 0 0 0 0 0 0 0 0 0 0 0 0 0 0 0 0                                                                                                    |            |         |               |               |           |           |    |  |  |  |  |  |  |
| Judgment<br>Method      | - Detect acco | ording to te                                                                                                    | emperature | e deteo | cted with the | e cond-out te | mperature | thermisto | or |  |  |  |  |  |  |
| Cause of problem        | · Outdoor Co  | ond Out se                                                                                                    | nsor break | away/   | defective/ re | levant path b | locked.   |           |    |  |  |  |  |  |  |

#### 1. Judgment Method

1) No inspection for Cooling operation.

2) For heating operation (Each of the conditions below needs to be satisfied for more than 20 minutes.)

| Checking of condition                                                  | satisfy condition ?                     |
|------------------------------------------------------------------------|-----------------------------------------|
| High pressure average > 25kg/cm <sup>2</sup>                           | Yes                                     |
| Low pressure average < 8.5kg/cm <sup>2</sup>                           | Yes                                     |
| Teva, out- Tair, in ≥ 3°C                                              | Yes                                     |
| Teva, in- Tair, in ≥ 2°C                                               | Yes                                     |
| Tcond, out- Tair, out ≤ 0°C                                            | No                                      |
| Every compressor is in operation & indoor unit operation and Thermo On | Yes                                     |
| Error Content                                                          | Outdoor Cond Out sensor breakaway error |

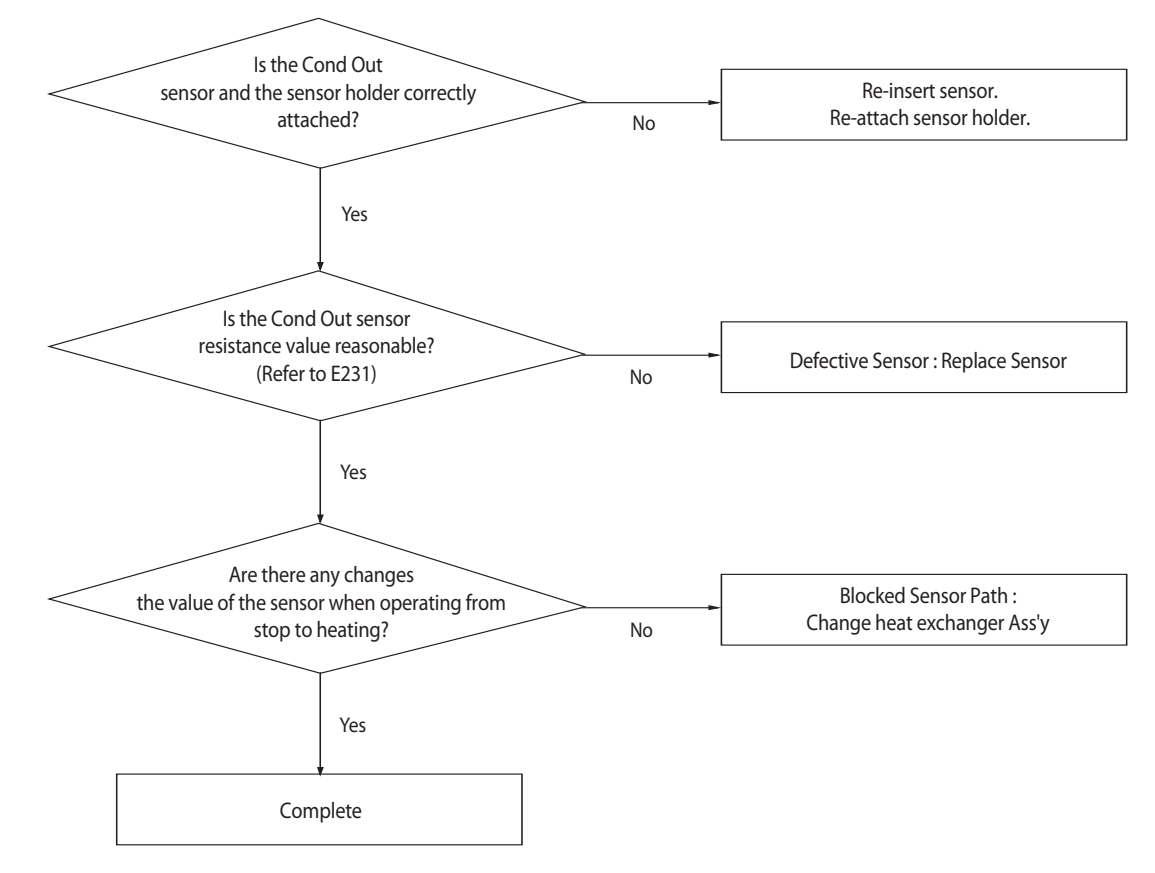

# 4-3-19 Outdoor Cond Out sensor breakaway error (cont.)

| Outdoor unit<br>display | E241           | (Water C                                                                                                    | ooled)     |        |               |               |          |  |  |  |  |  |  |  |  |
|-------------------------|----------------|----------------------------------------------------------------------------------------------------|------------|--------|---------------|---------------|----------|--|--|--|--|--|--|--|--|
|                         | Duct, 0        | Duct, Cassette (1/2 Way), Console, Celing     Cassette (4/Mini4 Way)     Wall-mounted (NeoForte)       Operation     Defrost     Timer     Filter (MPL)                                                                                                    |            |        |               |               |          |  |  |  |  |  |  |  |  |
| Indoorunit              | Operation      | Operation Defrost Timer Fan Filter/MPI Operation Defrost Timer Filter Operation Timer Turbo                                                                                                    |            |        |               |               |          |  |  |  |  |  |  |  |  |
| display                 | ×              | x         x         0         0         x         0         0         0         0         0         0         0         0         0         0         0         0         0         0         0         0         0         0         0         0         0         0         0         0         0         0         0         0         0         0         0         0         0         0         0         0         0         0         0         0         0         0         0         0         0         0         0         0         0         0         0         0         0         0         0         0         0         0         0         0         0         0         0         0         0         0         0         0         0         0         0         0         0         0         0         0         0         0         0         0         0         0         0         0         0         0         0         0         0         0         0         0         0         0         0         0         0         0         0         0         0         0 |            |        |               |               |          |  |  |  |  |  |  |  |  |
|                         | *●:ON (]       | × × • • • • • • • • • • • • • • • • • •                                                                                                    |            |        |               |               |          |  |  |  |  |  |  |  |  |
| Judgment<br>Method      | · Refer to the | e judgment                                                                                                    | method l   | oelow. |               |               |          |  |  |  |  |  |  |  |  |
| Cause of problem        | · Outdoor Co   | ond Out se                                                                                                    | nsor break | away/  | defective/ re | levant path b | olocked. |  |  |  |  |  |  |  |  |

#### 1. Judgment Method

- 1) No inspection for Cooling operation.
- 2) For heating operation (Each of the conditions below needs to be satisfied for more than 20 minutes.)
  - 1. Point of enter.
    - ① Detected only when heating operation.(Except main heating operation)
    - ② Compressor operation maintained 40 minutes after start.
  - 2. Point of enter
  - (1) I Tcondout\_real-Tcondout\_ini I < 2  $^{\circ}$ C maintain conditions during 40 minutes.
  - \* Tcondout\_ini : Condout out temperature just before the compressor operating starts. Tcondout\_real : Condout temperature of the current compressor.
- 2. Cause of problem

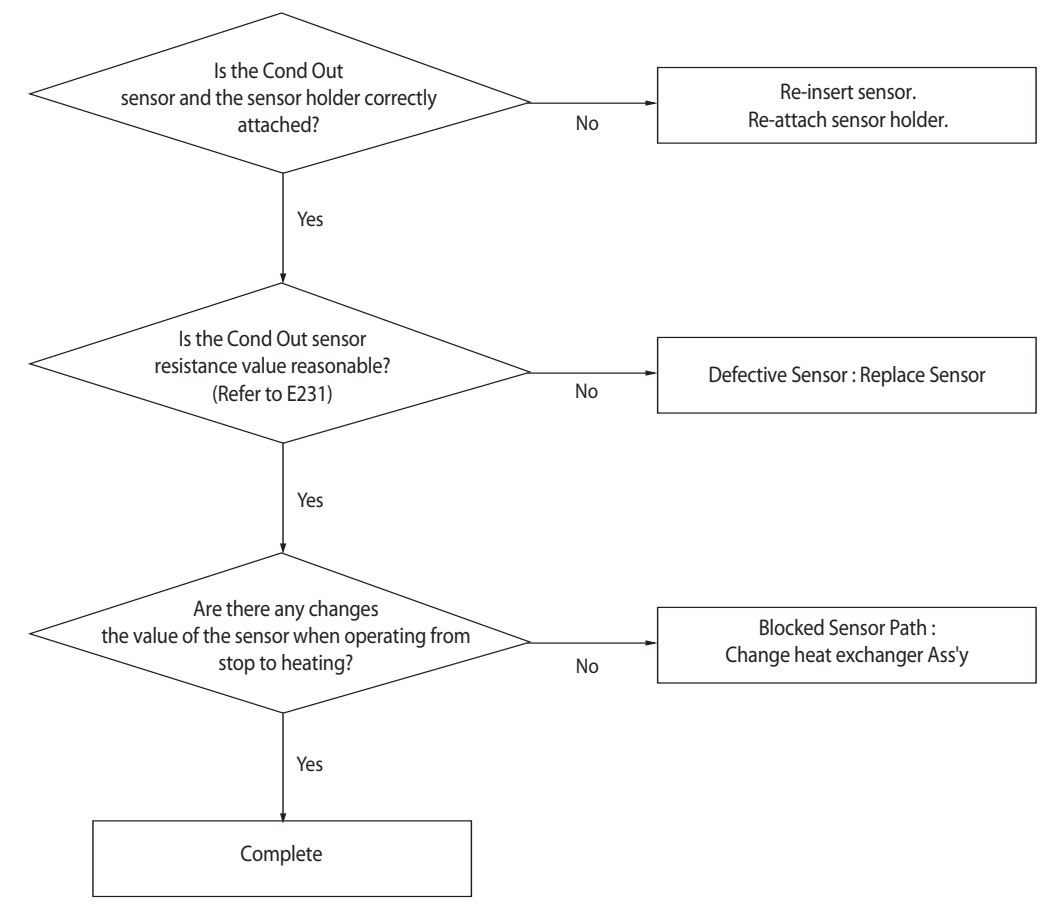

# 4-3-20 Compressor Discharge or Top 1/2 Temperature sensor error

| Outdoor unit<br>display | E25<br>E271                      | / (Compi     | ressor 1 Dis<br>ressor 1 Top | charge)<br>)) | E29<br>E21    | Comp           | ressor 2 Disc<br>ressor 2 Top | charge)<br>) |          |           |           |         |
|-------------------------|----------------------------------|--------------|------------------------------|---------------|---------------|----------------|-------------------------------|--------------|----------|-----------|-----------|---------|
|                         | Duct, C                          | Cassette (1, | /2 Way),Co                   | nsole,        | Celing        | Cas            | sette (4/Mi                   | ni4 Way)     |          | Wall-mou  | nted (Neo | oForte) |
| Indoorunit              | Operation                        | Defrost      | Timer                        | Fan           | Filter/MPI    | Operation      | Defrost                       | Timer        | Filter   | Operation | Timer     | Turbo   |
| display                 | 0                                | ×            | ×                            |               | ×             | •              | ×                             | •            | ×        | 0         | ×         | •       |
|                         | *●:ON (                          | : Flash ×    | :: OFF                       |               |               |                |                               |              |          |           |           | ,       |
| Judgment<br>Method      | <ul> <li>Detect accor</li> </ul> | ding to tem  | perature de                  | etected       | with the com  | pressor discha | arge pipe ter                 | nperature    | thermist | or.       |           |         |
| Cause of problem        | <ul> <li>Compressor</li> </ul>   | Discharge c  | or Top Temp                  | erature       | sensor defect | ive. (Open/Sh  | ort)                          |              |          |           |           |         |

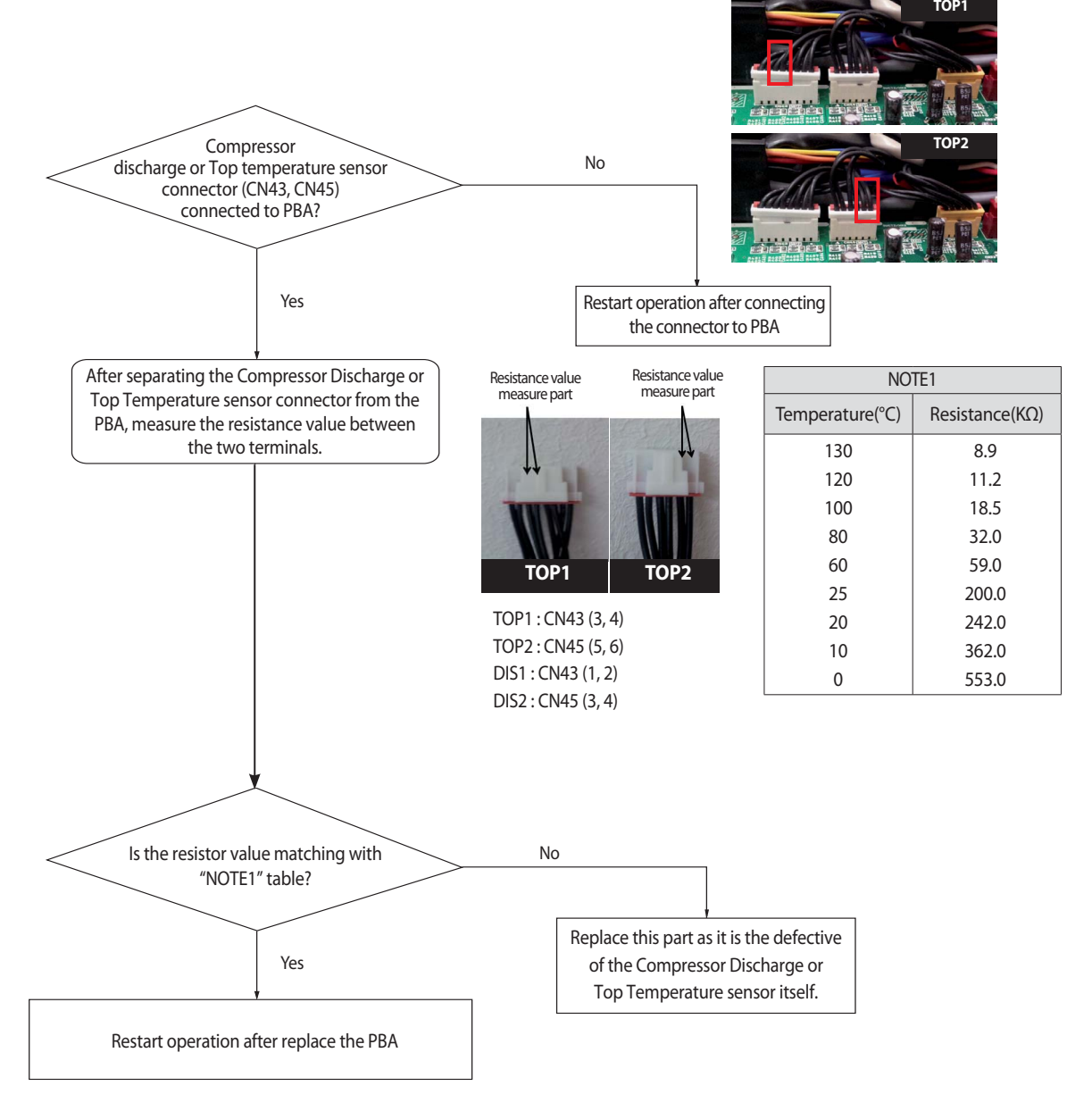

# 4-3-21 Compressor Discharge or Top temperature sensor breakaway error

| Outdoor unit<br>display | 626<br>626                                                                                      | Cor<br>(Cor                                  | npresso<br>npresso                             | r 1 Dis<br>r 1 Top                      | charge)<br>o)                               | 626<br>6261                                                     | J (Con<br>7 (Com                   | npressor<br>pressor                | <sup>.</sup> 2 Disch<br>2 Top) | narge)            |           |           |         |      |
|-------------------------|-------------------------------------------------------------------------------------------------|----------------------------------------------|------------------------------------------------|-----------------------------------------|---------------------------------------------|-----------------------------------------------------------------|------------------------------------|------------------------------------|--------------------------------|-------------------|-----------|-----------|---------|------|
|                         | Duct, Cass                                                                                      | ette (1/2                                    | Way),Co                                        | nsole,                                  | Celing                                      | Cass                                                            | ette (4/M                          | ini4 Way                           | )                              | Wa                | Ill-mour  | nted (Neo | oForte) |      |
| Indoorunit              | Operation                                                                                       | Defrost                                      | Timer                                          | Fan                                     | Filter/<br>MPI                              | Operation                                                       | Defrost                            | Timer                              | Filter                         | Operation         | Timer     | Turbo     | 24°C    | 27°C |
| display                 | ×                                                                                               | ×                                            |                                                | •                                       |                                             | ×                                                               | •                                  |                                    |                                | ×                 | ×         | •         | •       | 0    |
|                         | x x y y y x x y y y y x x y y y y x x x y y y y y x x x y y y y y y y y y y y y y y y y y y y y |                                              |                                                |                                         |                                             |                                                                 |                                    |                                    |                                |                   |           |           |         |      |
| Judgment<br>Method      | 1) Faulty<br>2) Suction<br>3) Releva<br>4) In case                                              | compress<br>n temper<br>nt discha<br>of keep | sor frequ<br>ature > l<br>rge or To<br>30 minu | iency o<br>_ow pr<br>op tem<br>tes in s | of 60Hz<br>essure s<br>peratur<br>state tha | or higher.<br>aturation ter<br>e < High pre<br>at satisfy all a | nperatur<br>ssure satu<br>bove con | e +10 ℃<br>uration to<br>ditions ( | empera<br>(1,2&3) f            | ture<br>or 30min. |           |           |         |      |
| Cause of problem        | · Compress                                                                                      | or discha                                    | rge or To                                      | op tem                                  | peratur                                     | e sensor brea                                                   | akaway ai                          | nd defec                           | tive / In                      | effective sta     | rt of cor | npresso   |         |      |

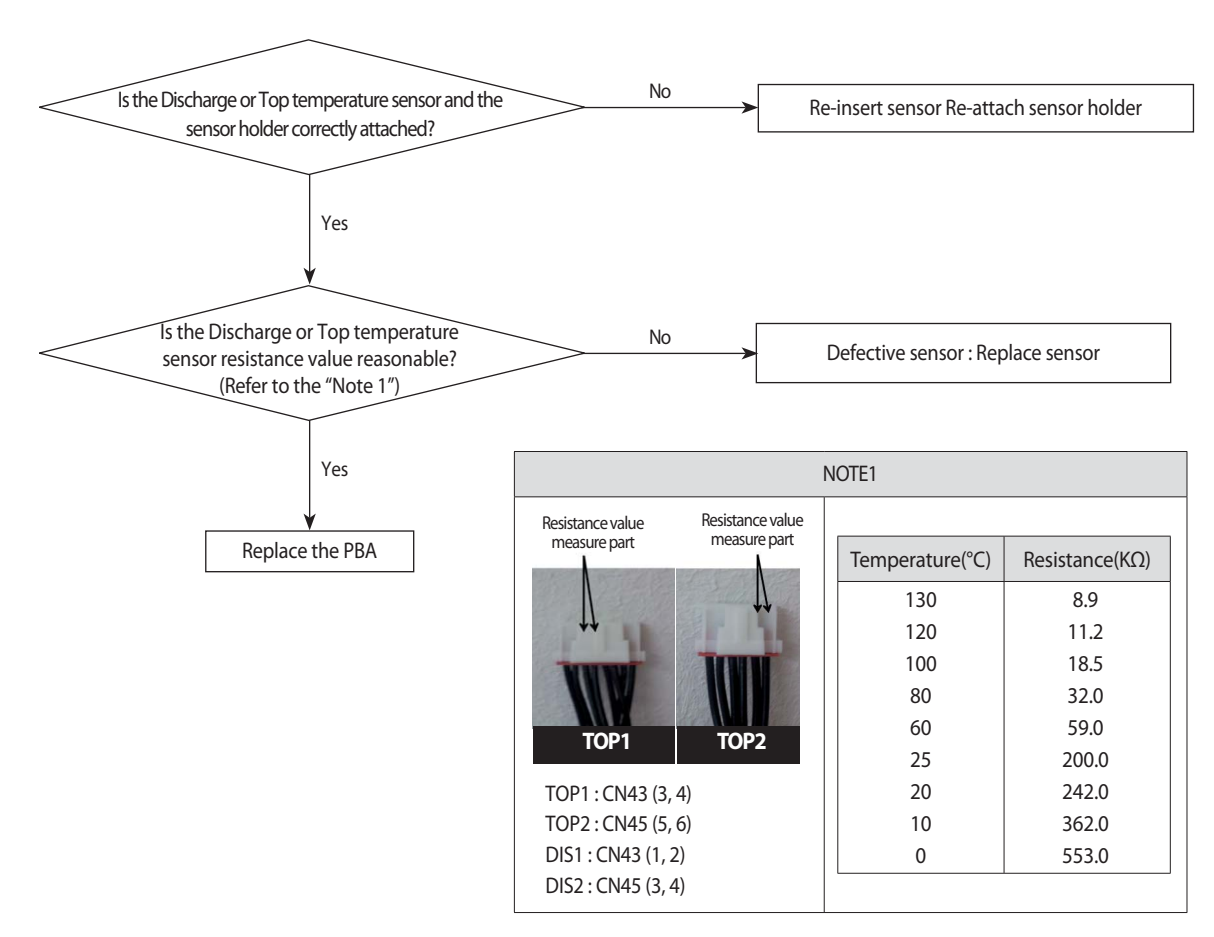
## 4-3-22 $\mathcal{F}_{\mathcal{F}} \mathcal{F}_{\mathcal{F}} \mathcal{F}_{\mathcal{F}}$ : Suction Temperature sensor breakaway error

| Outdoor unit<br>display | E269                          |                                                                                                    |            |         |            |           |             |          |        |           |          |                                              |  |
|-------------------------|-------------------------------|----------------------------------------------------------------------------------------------------|------------|---------|------------|-----------|-------------|----------|--------|-----------|----------|----------------------------------------------|--|
|                         | Duct, C                       | Cassette (1)                                                                                                    | /2 Way),Co | onsole, | Celing     | Cas       | sette (4/Mi | ni4 Way) |        | Wall-mou  | nted (Ne | oForte)                                      |  |
| Indoorunit              | Operation                     | Defrost                                                                                                    | Timer      | Fan     | Filter/MPI | Operation | Defrost     | Timer    | Filter | Operation | Timer    | Turbo                                        |  |
| display                 | ×                             | ×                                                                                                    |            | •       | •          | ×         | •           | 0        |        | •         | 0        |                                              |  |
|                         | *●:ON (]                      | : Flash ×                                                                                                    | : OFF      |         |            | 1         |             |          |        |           |          | <u>.                                    </u> |  |
| Judgment<br>Method      | · Judgment M<br>ent operation | Judgment Method : Difference of suction temperature of compressor starting verge and suction temperature that is on present operation : If less than 2 $^{\circ}$ for 30 minutes to keep.(Judgment at heating operation only) |            |         |            |           |             |          |        |           |          |                                              |  |
| Cause of problem        | · Suction ter                 | ent operation : If less than 2 °C for 30 minutes to keep.(Judgment at heating operation only)<br>                                                                                                    |            |         |            |           |             |          |        |           |          |                                              |  |

#### 1. Cause of problem

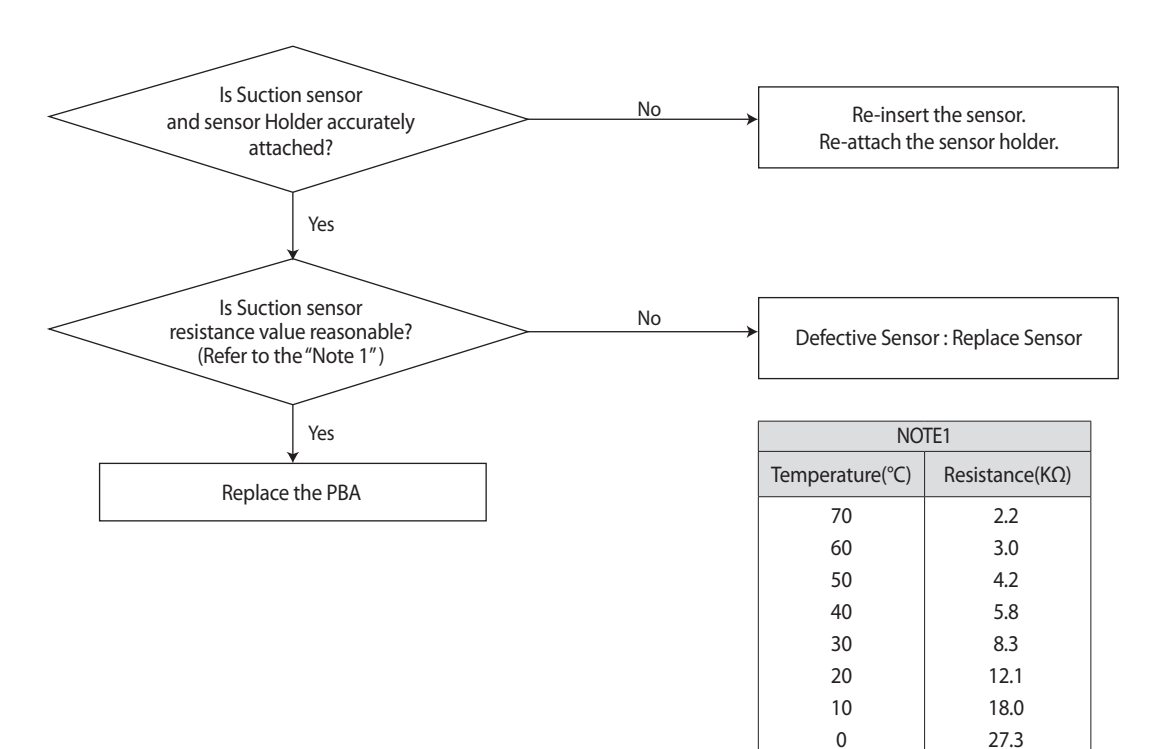

-10

43.0

### 4-3-23 High Pressure sensor error (Open/Short)

| Outdoor unit<br>display | E29 (         |                                                                         |            |        |            |           |             |          |        |           |           |         |  |
|-------------------------|---------------|-------------------------------------------------------------------------|------------|--------|------------|-----------|-------------|----------|--------|-----------|-----------|---------|--|
|                         | Duct, C       | Cassette (1)                                                            | /2 Way),Co | nsole, | Celing     | Cas       | sette (4/Mi | ni4 Way) |        | Wall-mou  | nted (Neo | oForte) |  |
| Indoorunit              | Operation     | Defrost                                                                 | Timer      | Fan    | Filter/MPI | Operation | Defrost     | Timer    | Filter | Operation | Timer     | Turbo   |  |
| display                 | ×             | ×                                                                       |            |        | •          | ×         | •           | 0        |        | •         | 0         | •       |  |
|                         | *●:ON (]      | : Flash ×                                                               | : OFF      |        |            | 1         |             |          |        |           |           |         |  |
| Judgment<br>Method      | • Detect acco | Detect according to temperature detected with the high pressure sensor. |            |        |            |           |             |          |        |           |           |         |  |
| Cause of problem        | · Disconnect  | ion or brea                                                             | ıkdown of  | releva | nt sensor. |           |             |          |        |           |           |         |  |

1. High Pressure sensor Open/Short error determination method

1) Identifies from when power is supplied or 2 minutes after RESET, and only when set is stopped.

2) An Open/Short error will occur if the input voltage standard range of 0.5V ~ 4.95V is exceeded.

2. Inspection Method

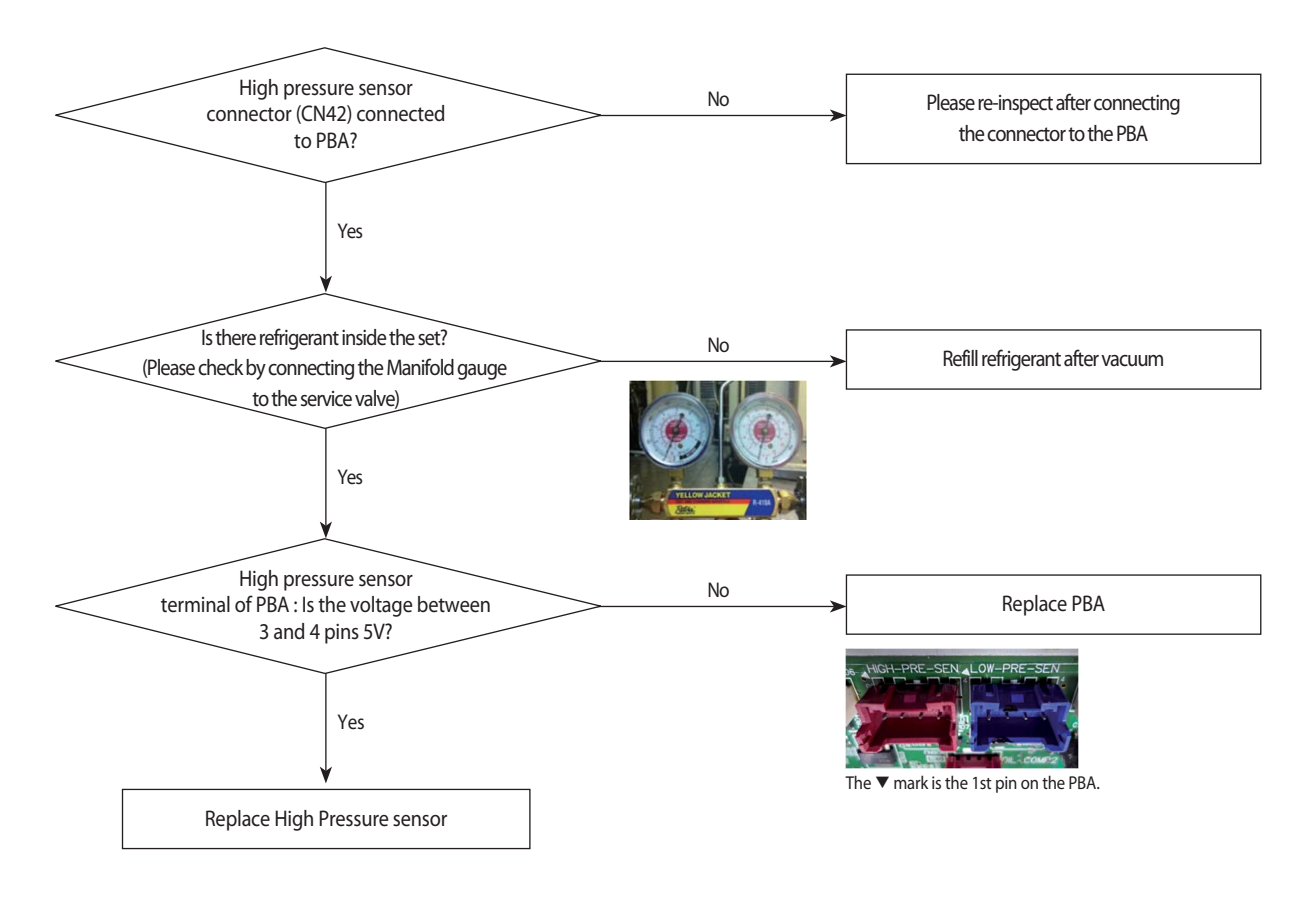

### 4-3-24 Low Pressure sensor error (Open/Short)

| Outdoor unit<br>display | E295          |                                                                        |           |         |            |           |             |          |        |           |           |         |  |
|-------------------------|---------------|------------------------------------------------------------------------|-----------|---------|------------|-----------|-------------|----------|--------|-----------|-----------|---------|--|
|                         | Duct, C       | Cassette (1)                                                           | 2 Way),Co | onsole, | Celing     | Cas       | sette (4/Mi | ni4 Way) |        | Wall-mou  | nted (Neo | oForte) |  |
| Indoorunit              | Operation     | Defrost                                                                | Timer     | Fan     | Filter/MPI | Operation | Defrost     | Timer    | Filter | Operation | Timer     | Turbo   |  |
| display                 | ×             | ×                                                                      | 0         | •       |            | ×         | •           | 0        | •      | •         | 0         | •       |  |
|                         | *●:ON (]      | : Flash ×                                                              | : OFF     |         |            | 1         |             |          |        |           |           |         |  |
| Judgment<br>Method      | · Detect acco | Detect according to temperature detected with the low pressure sensor. |           |         |            |           |             |          |        |           |           |         |  |
| Cause of problem        | · Disconnect  | ion or brea                                                            | kdown of  | releva  | nt sensor. |           |             |          |        |           |           |         |  |

1. Low Pressure sensor Open/Short error determination method

1) Identifies from when power is supplied or 2 minutes after RESET, and only when set is stopped.

2) An Open/Short error will occur if the input voltage standard range of 0.5V ~ 4.95V is exceeded.

2. Inspection Method

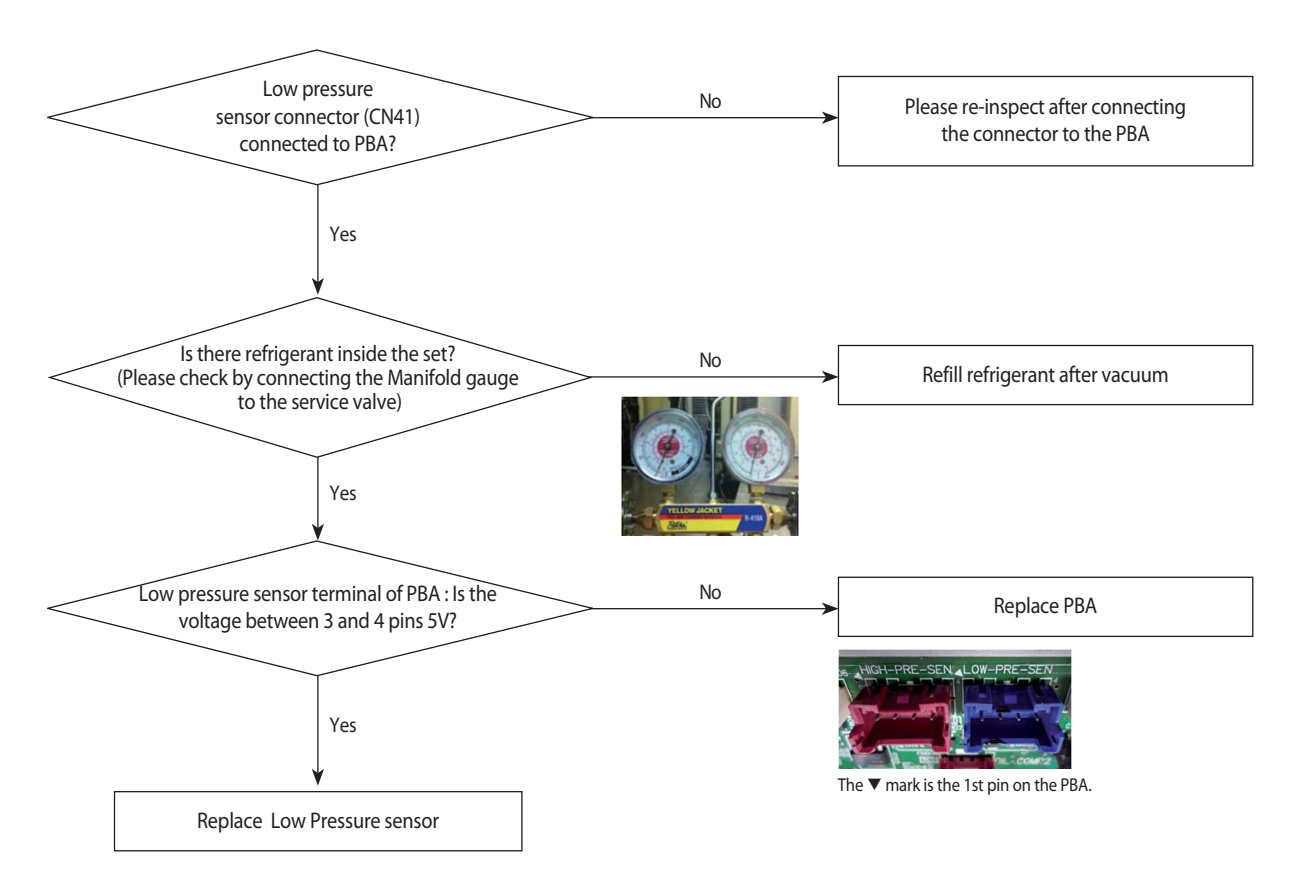

### 4-3-25 Suction Temperature sensor error (Open/Short)

| Outdoor unit<br>display | E308          |                                                                                           |           |         |               |               |              |          |        |           |           |         |
|-------------------------|---------------|-------------------------------------------------------------------------------------------|-----------|---------|---------------|---------------|--------------|----------|--------|-----------|-----------|---------|
|                         | Duct, C       | Cassette (1)                                                                              | 2 Way),Co | onsole, | Celing        | Cas           | sette (4/Mi  | ni4 Way) |        | Wall-mou  | nted (Neo | oForte) |
| Indoorunit<br>display   | Operation     | Defrost                                                                                   | Timer     | Fan     | Filter/MPI    | Operation     | Defrost      | Timer    | Filter | Operation | Timer     | Turbo   |
|                         | ×             | ×                                                                                         |           |         | •             | ×             | •            | 0        |        |           | 0         | •       |
|                         | *●:ON (]      | : Flash ×                                                                                 | : OFF     |         |               | 1             |              |          |        |           |           |         |
| Judgment<br>Method      | • Detect acco | Detect according to temperature detected with the suction #1 pipe temperature thermistor. |           |         |               |               |              |          |        |           |           |         |
| Cause of problem        | · Disconnect  | tion or brea                                                                              | kdown of  | releva  | nt sensor. (N | lore than 4.5 | V or 0.5V le | ss than) |        |           |           |         |

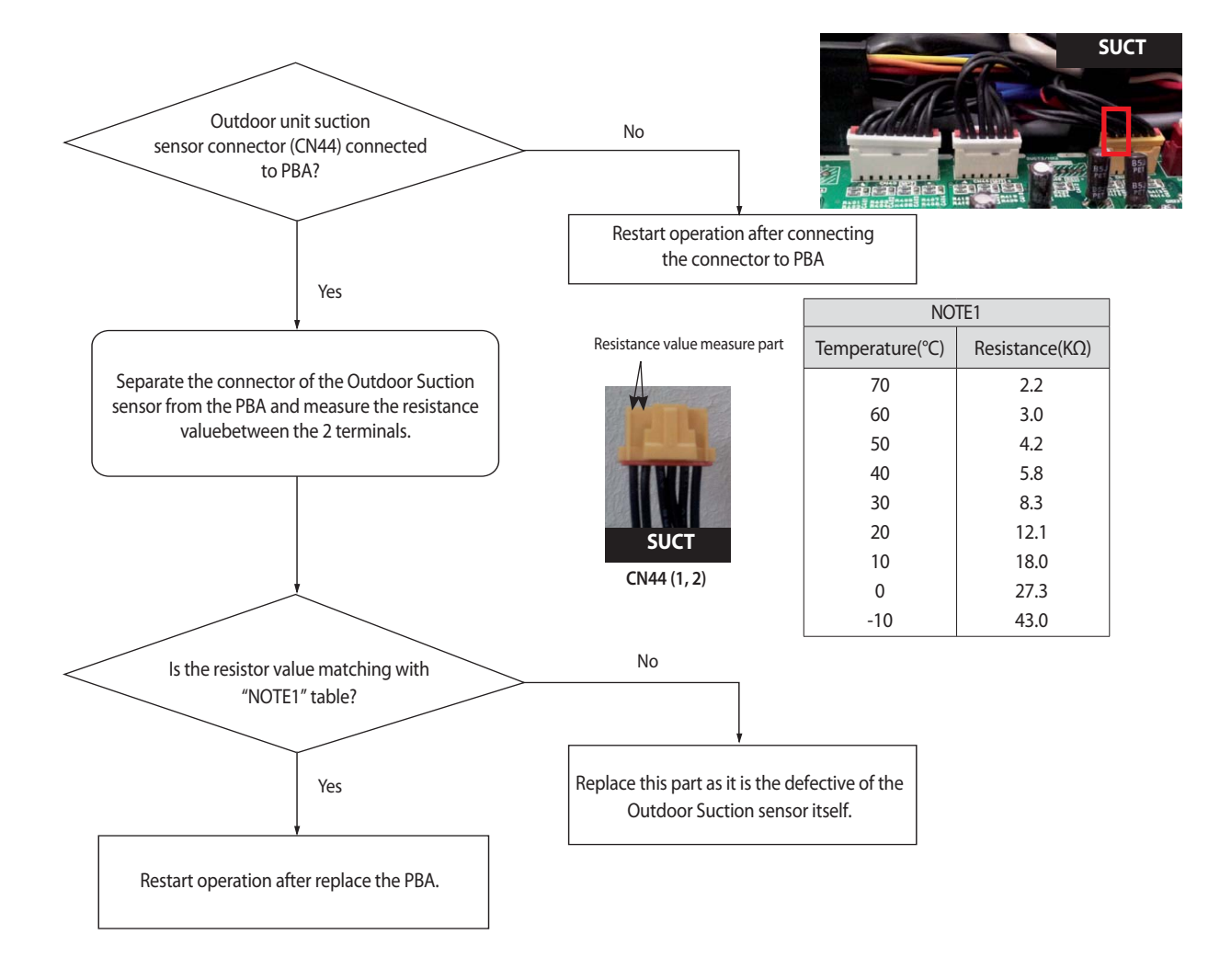

### 4-3-26 Liquid Pipe Temperature sensor error (Open/Short)

| Outdoor unit<br>display | E3 / /        |                                                                                      |            |         |                |           |             |          |        |           |          |         |  |
|-------------------------|---------------|--------------------------------------------------------------------------------------|------------|---------|----------------|-----------|-------------|----------|--------|-----------|----------|---------|--|
|                         | Duct, 0       | Cassette (1)                                                                         | /2 Way),Co | onsole, | Celing         | Cas       | sette (4/Mi | ni4 Way) |        | Wall-mou  | nted (Ne | oForte) |  |
| Indoorunit<br>display   | Operation     | Defrost                                                                              | Timer      | Fan     | Filter/MPI     | Operation | Defrost     | Timer    | Filter | Operation | Timer    | Turbo   |  |
|                         | ×             | ×                                                                                    |            |         | •              | ×         | •           | •        |        | •         | •        |         |  |
|                         | *●:ON (       | : Flash ×                                                                            | : OFF      |         |                |           |             | 1        |        |           |          |         |  |
| Judgment<br>Method      | • Detect acco | Detect according to temperature detected with the liquid pipe temperature thermistor |            |         |                |           |             |          |        |           |          |         |  |
| Cause of problem        | · Liquid pipe | e temperati                                                                          | ure sensor | is defe | ective. (open, | /short)   |             |          |        |           |          |         |  |

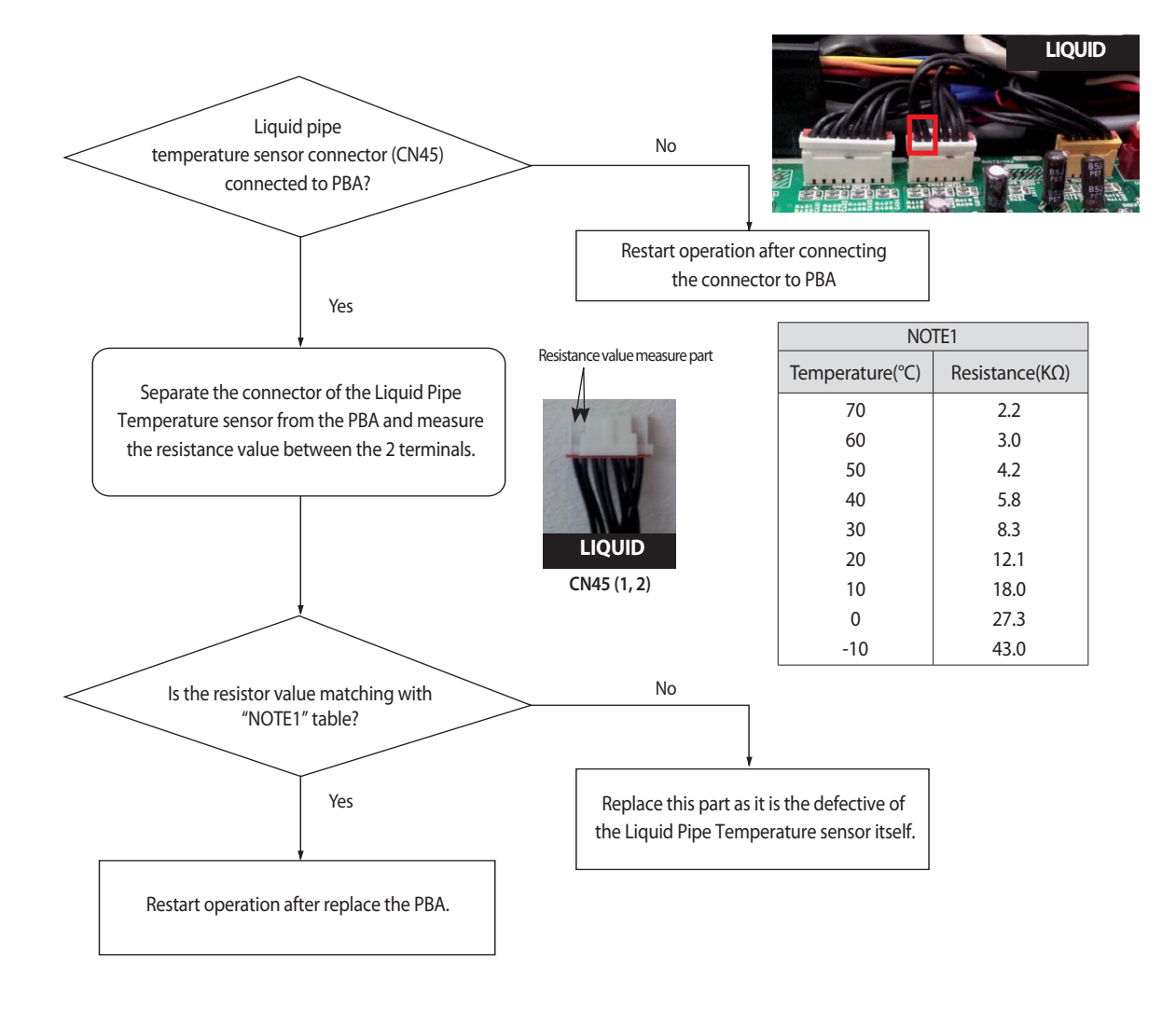

### 4-3-27 EVI In Temperature sensor error (Open/Short)

| Outdoor unit<br>display | E32 i        | 1                                                                                     |            |           |              |           |              |          |        |           |            |         |  |
|-------------------------|--------------|---------------------------------------------------------------------------------------|------------|-----------|--------------|-----------|--------------|----------|--------|-----------|------------|---------|--|
|                         | Duct         | , Cassette (1                                                                         | /2 Way),Co | onsole, ( | Celing       | Ca        | ssette (4/Mi | ni4 Way) |        | Wall-mou  | unted (Neo | oForte) |  |
| Indoorunit<br>display   | Operation    | Defrost                                                                               | Timer      | Fan       | Filter/MPI   | Operation | Defrost      | Timer    | Filter | Operation | Timer      | Turbo   |  |
|                         | ×            | ×                                                                                     |            | •         |              | ×         | •            | •        |        | •         | 0          |         |  |
|                         | * ●:ON (     | 〕: Flash ⇒                                                                            | <: OFF     |           |              |           |              |          |        |           |            |         |  |
| Judgment<br>Method      | · Detect ac  | Detect according to temperature detected with the EVI-In pipe temperature thermistor. |            |           |              |           |              |          |        |           |            |         |  |
| Cause of problem        | · EVI-In ter | nperature                                                                             | sensor is  | defect    | ive. (open/s | hort)     |              |          |        |           |            |         |  |

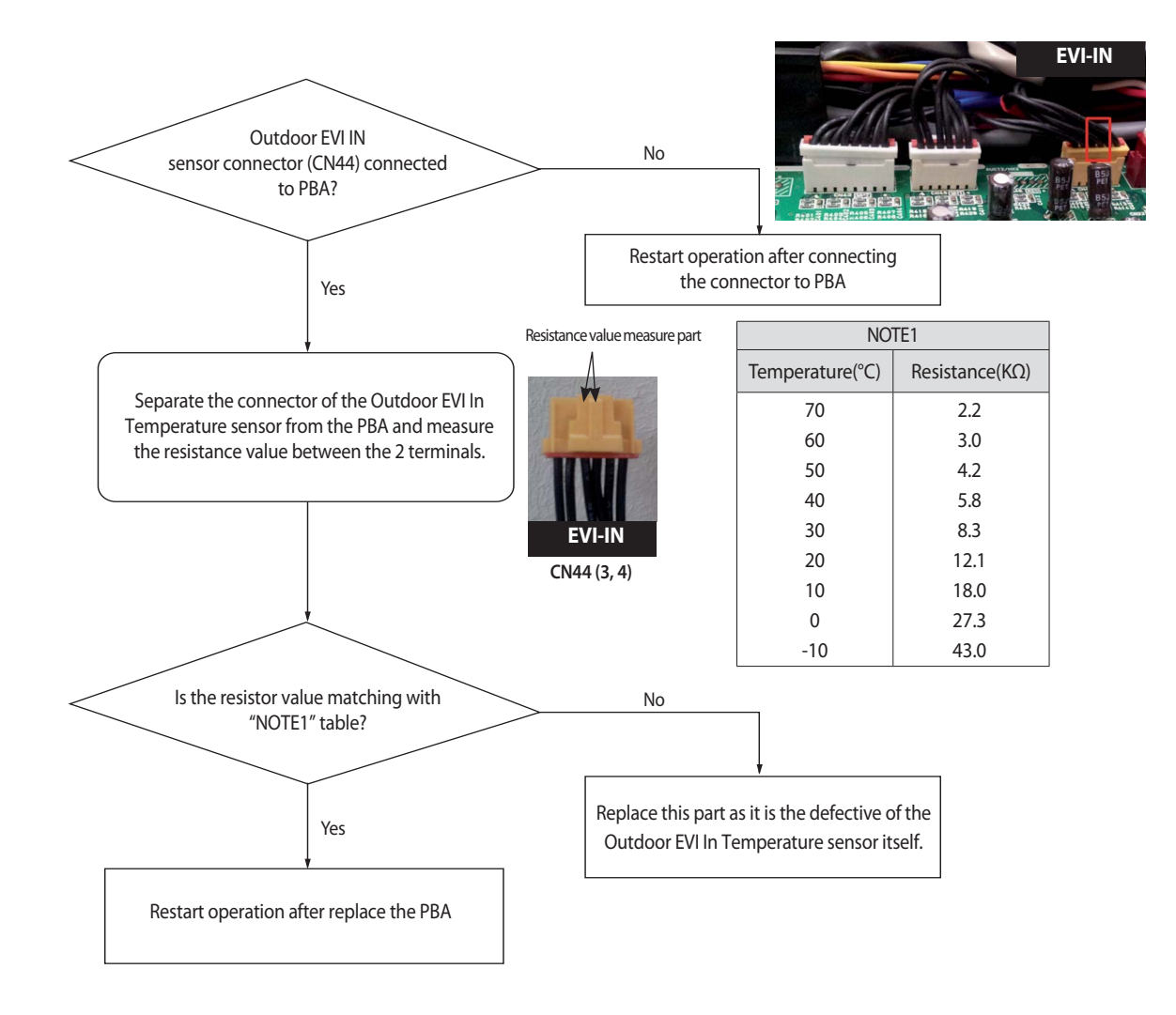

### 4-3-28 EVI Out Temperature sensor error (Open/Short)

| Outdoor unit<br>display | E322         | 1                                                                                     |            |           |              |           |              |          |        |           |           |         |
|-------------------------|--------------|---------------------------------------------------------------------------------------|------------|-----------|--------------|-----------|--------------|----------|--------|-----------|-----------|---------|
|                         | Duct         | , Cassette (1                                                                         | /2 Way),Co | onsole, ( | Celing       | Ca        | ssette (4/Mi | ni4 Way) |        | Wall-mou  | unted (Ne | oForte) |
| Indoorunit              | Operation    | Defrost                                                                               | Timer      | Fan       | Filter/MPI   | Operation | Defrost      | Timer    | Filter | Operation | Timer     | Turbo   |
| display                 | ×            | ×                                                                                     |            | •         |              | ×         | •            | •        |        | •         | 0         | •       |
|                         | * ●:ON (     | ):Flash >                                                                             | <: OFF     |           |              | 1         |              |          | 1      |           |           |         |
| Judgment<br>Method      | · Detect ac  | etect according to temperature detected with the EVI-Out pipe temperature thermistor. |            |           |              |           |              |          |        |           |           |         |
| Cause of problem        | · EVI-Out te | emperatur                                                                             | e sensor i | s defec   | tive. (open/ | short)    |              |          |        |           |           |         |

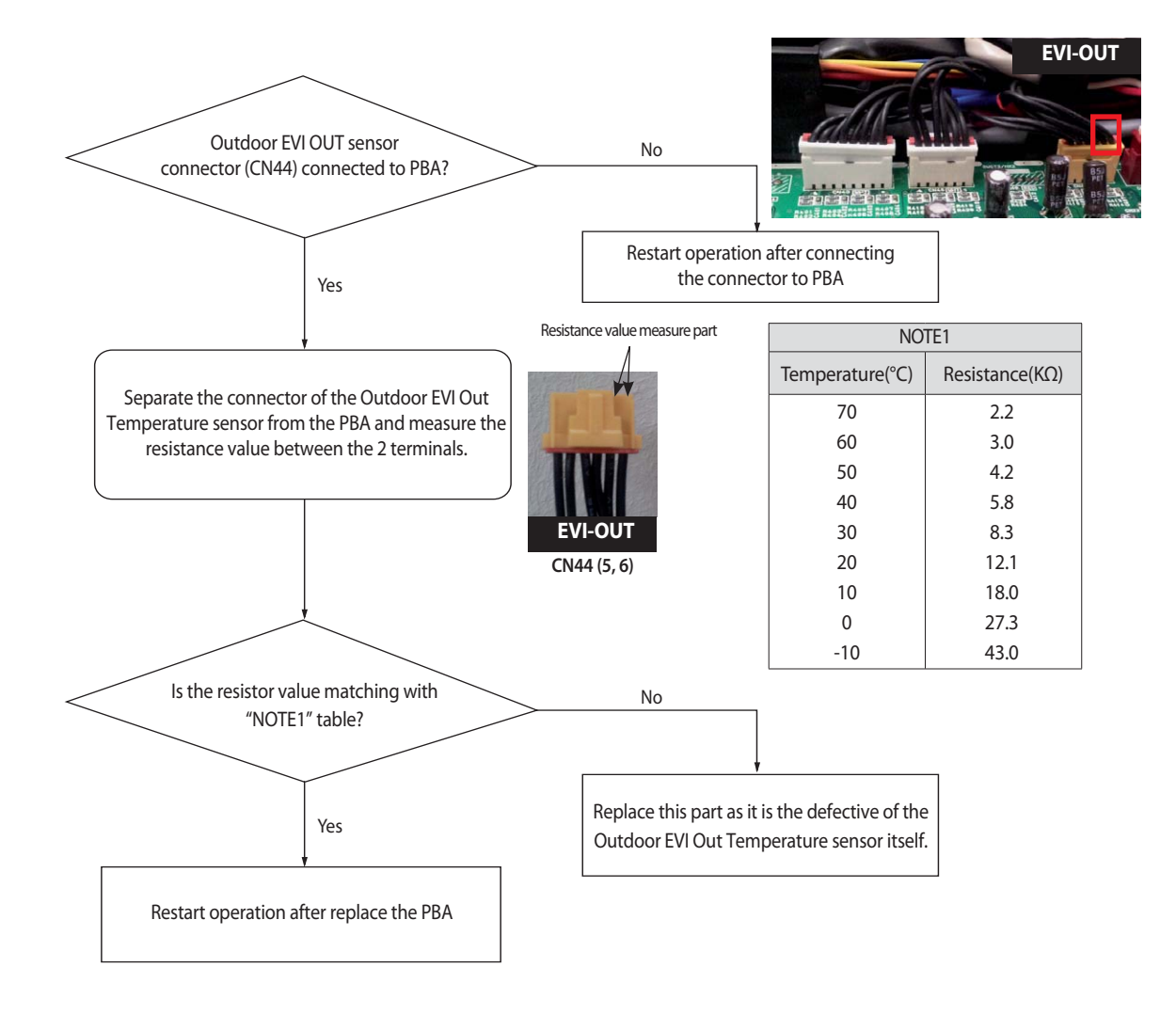

### 4-3-29 Suction-2 Temperature Sensor Error (OPEN/SHORT)

| Outdoor unit<br>display | E323         | 1             |            |          |               |              |              |            |          |           |           |         |
|-------------------------|--------------|---------------|------------|----------|---------------|--------------|--------------|------------|----------|-----------|-----------|---------|
|                         | Duct,        | , Cassette (1 | /2 Way),Co | nsole, ( | Celing        | Ca           | ssette (4/Mi | ni4 Way)   |          | Wall-mou  | unted (Ne | oForte) |
| Indoorunit              | Operation    | Defrost       | Timer      | Fan      | Filter/MPI    | Operation    | Defrost      | Timer      | Filter   | Operation | Timer     | Turbo   |
| display                 | ×            | ×             |            |          |               | ×            | •            | •          |          | •         | 0         |         |
|                         | * ●:ON (     | 〕: Flash ⇒    | <: OFF     |          |               |              |              |            |          |           |           |         |
| Judgment<br>Method      | · Detect acc | ording to t   | emperatu   | re dete  | ected with th | e Suction #2 | pipe temp    | erature th | nermisto | ır.       |           |         |
| Cause of problem        | • Suction #2 | temperatu     | ire sensor | is defe  | ective. (open | /short)      |              |            |          |           |           |         |

#### 1. Inspection Method

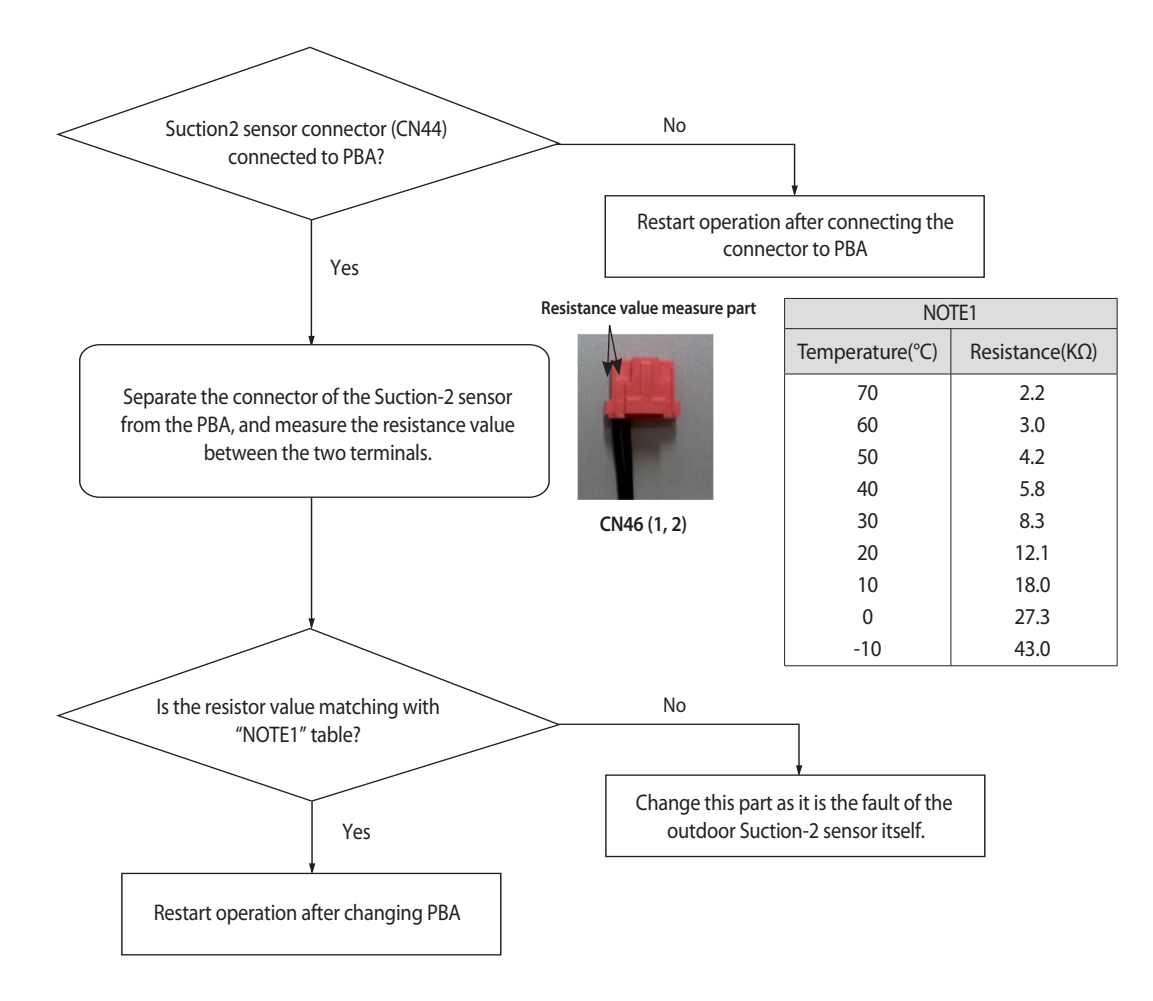

### 4-3-30 Measures of other outdoor unit error

| Outdoor unit<br>display | E 36'         | 7 сом                             | P.2 wire u | uncon    | nected erro | or <b>E3</b> | <b>TH</b> Inv | verter PE | BA2 IGE | BT tempera | ture sens  | sor error |
|-------------------------|---------------|-----------------------------------|------------|----------|-------------|--------------|---------------|-----------|---------|------------|------------|-----------|
| display                 | E451          | 7 сом                             | P.1 wire u | uncon    | nected erro | or E4        | <b>74</b> In  | verter PE | BA1 IGE | BT tempera | ture sen   | sor error |
|                         | Duct,         | , Cassette (1                     | /2 Way),Co | nsole, ( | Celing      | Ca           | ssette (4/Mi  | ni4 Way)  |         | Wall-mou   | unted (Neo | oForte)   |
| Indoorunit<br>display   | Operation     | Defrost                           | Timer      | Fan      | Filter/MPI  | Operation    | Defrost       | Timer     | Filter  | Operation  | Timer      | Turbo     |
|                         | ×             | ×                                 |            |          | •           | ×            | •             | •         | •       | •          | 0          | 0         |
|                         | * ●:ON (      | 🕽 : Flash                         | <: OFF     |          | -           |              | -             |           |         |            |            |           |
| Judgment<br>Method      | · Refer to th | Refer to the measures code below. |            |          |             |              |               |           |         |            |            |           |
| Cause of problem        | · Refer to th | Refer to the measures code below. |            |          |             |              |               |           |         |            |            |           |

#### 1. Judgement by code

| Code | Error                                       | Measures                                                                                                    |
|------|---------------------------------------------|----------------------------------------------------------------------------------------------------|
| E367 | COMP.2 wire unconnected error               | <ol> <li>Check the Compressor and Inverter PBA connection.</li> <li>When connected inverter checker, if LED operates in the normal-<br/>ity : External factors or when LED operates by abnormality, replace<br/>the Inverter PBA.</li> </ol> |
| E467 | COMP.1 wire unconnected error               | <ol> <li>Check the Compressor and Inverter PBA connection.</li> <li>When connected inverter checker, if LED operates in the normal-<br/>ity : External factors or when LED operates by abnormality, replace<br/>the Inverter PBA.</li> </ol> |
| E374 | Inverter PBA2 IGBT temperature sensor error | Replace Inverter PBA                                                                                                    |
| E474 | Inverter PBA1 IGBT temperature sensor error | Replace Inverter PBA                                                                                                    |

## 4-3-31 $\int_{-\infty}^{-\infty} \frac{1}{2} \int_{-\infty}^{-\infty} \frac{1}{2} \int_{-\infty}^{\infty} \frac{1}{2} \int_{-\infty}^{\infty} \frac{1}{2} \int_$

| Outdoor unit<br>display | EHD7 (Water Cooled)                                                                                                    |                                                                                                    |                                                                              |                                      |                                    |           |              |          |        |           |            |         |  |
|-------------------------|----------------------------------------------------------------------------------------------------|----------------------------------------------------------------------------------------------------|------------------------------------------------------------------------------|--------------------------------------|------------------------------------|-----------|--------------|----------|--------|-----------|------------|---------|--|
|                         | Duct,                                                                                                    | Cassette (1                                                                                                   | /2 Way),Cc                                                                   | onsole, (                            | Celing                             | Ca        | ssette (4/Mi | ni4 Way) |        | Wall-mou  | unted (Neo | oForte) |  |
| Indoorunit              | Operation                                                                                                    | Defrost                                                                                                    | Timer                                                                        | Fan                                  | Filter/MPI                         | Operation | Defrost      | Timer    | Filter | Operation | Timer      | Turbo   |  |
| display                 | ×                                                                                                    | ×                                                                                                    | •                                                                            | •                                    | •                                  | ×         | 0            | •        |        | •         | •          |         |  |
|                         | *●:ON (                                                                                                    | 〕: Flash ⇒                                                                                                    | <: OFF                                                                       |                                      |                                    |           |              |          |        |           |            |         |  |
| Judgment<br>Method      | Value of the high pressure sensor is detected at 41kg/cm <sup>2</sup> or more                                          |                                                                                                    |                                                                              |                                      |                                    |           |              |          |        |           |            |         |  |
| Cause of<br>problem     | <cooling c<br="">· Overheat<br/>· Shortage<br/>· Outdoor h<br/>· Service va<br/>· Indoor un<br/>· Service va</cooling> | operation<br>of supplyi<br>of supplyi<br>neat excha<br>alve locked<br>operation<br>nit fan mot<br>alve locked | ><br>ng water<br>nger is co<br>l/Fill refrie<br>><br>or proble<br>l/Excessiv | ontam<br>gerant<br>m(cor<br>ve refri | inated.<br>Istrained, de<br>gerant | efective) |              |          |        |           |            |         |  |

1. Cause of problem

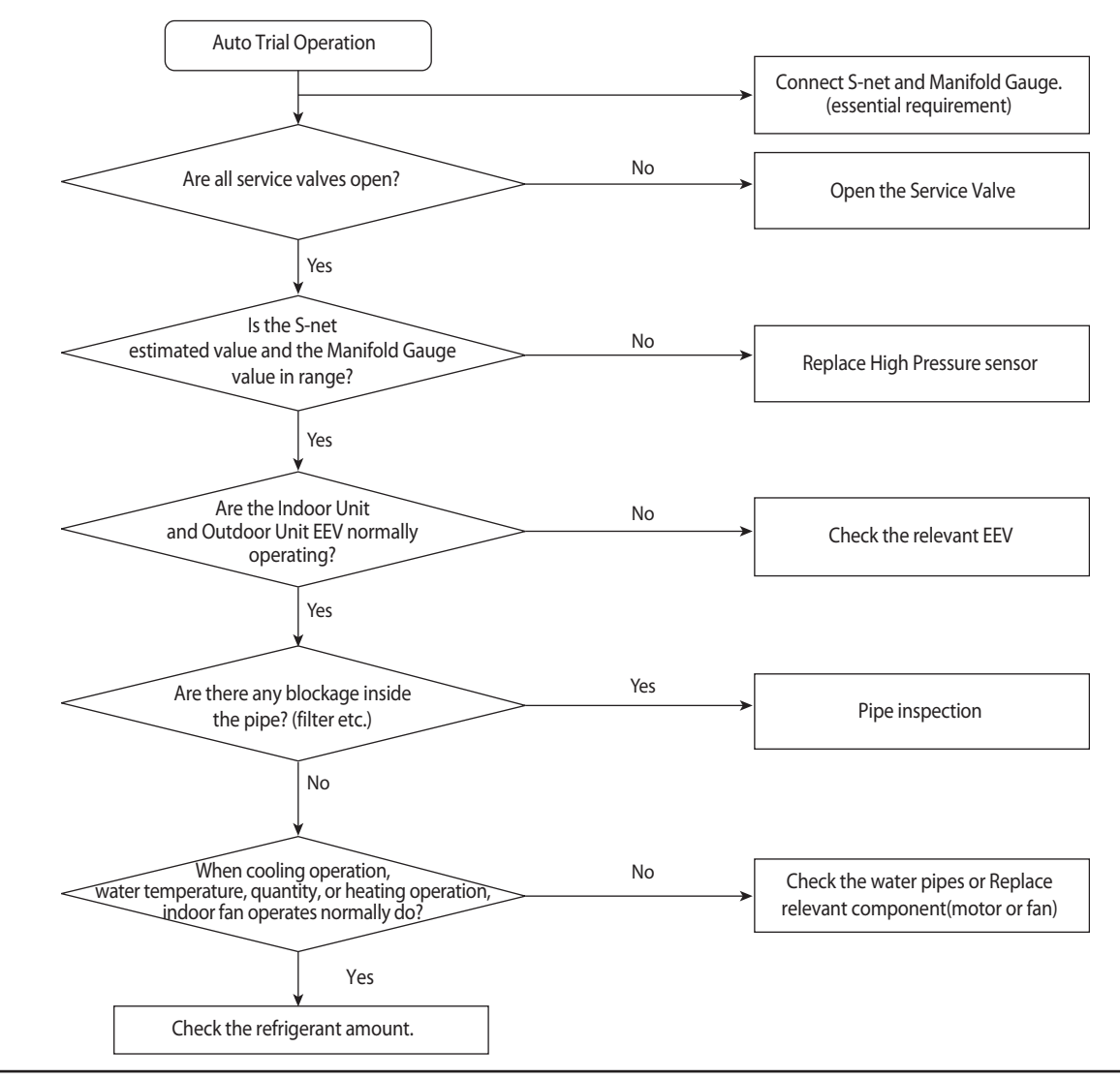

Samsung Electronics

## 4-3-32 $E \subseteq \mathcal{L}$ : Comp. Down due to Low Pressure Protection Control

| Outdoor unit<br>display | EH /[] (Water Cooled)                                                                                                    |             |            |           |            |           |              |          |        |           |            |         |   |
|-------------------------|----------------------------------------------------------------------------------------------------|-------------|------------|-----------|------------|-----------|--------------|----------|--------|-----------|------------|---------|---|
|                         | Duct,                                                                                                    | Cassette (1 | /2 Way),Co | onsole, ( | Celing     | Ca        | ssette (4/Mi | ni4 Way) |        | Wall-mou  | unted (Neo | oForte) | ] |
| Indoorunit              | Operation                                                                                                    | Defrost     | Timer      | Fan       | Filter/MPI | Operation | Defrost      | Timer    | Filter | Operation | Timer      | Turbo   | 1 |
| display                 | ×                                                                                                    | ×           |            | •         | •          | ×         | •            | •        | •      | •         | 0          |         | 1 |
|                         | × ●: ON ①: Flash ×: OFF                                                                                                    |             |            |           |            |           |              |          |        |           |            |         |   |
| Judgment<br>Method      | Judgment Method : Inspection when the value of low pressure sensor is 1.8kg//cm <sup>2</sup> , or less for air conditioning and 0.8kg/cm <sup>2</sup> for heating                                                                                                    |             |            |           |            |           |              |          |        |           |            |         |   |
| Cause of<br>problem     | air conditioning and 0.8kg/cm <sup>2</sup> for heating  Refrigerant shortage Electronic expansion valve blocked Service valve blocked Low pressure sensor defective Discharge check valve leaking on outdoor unit that is off Error may be found when used in temperature range outside the conditions of use (Operating outside temperature at -20°C or less for heating and operating outside temperature at -5°C or less for Cooling) |             |            |           |            |           |              |          |        |           |            |         |   |

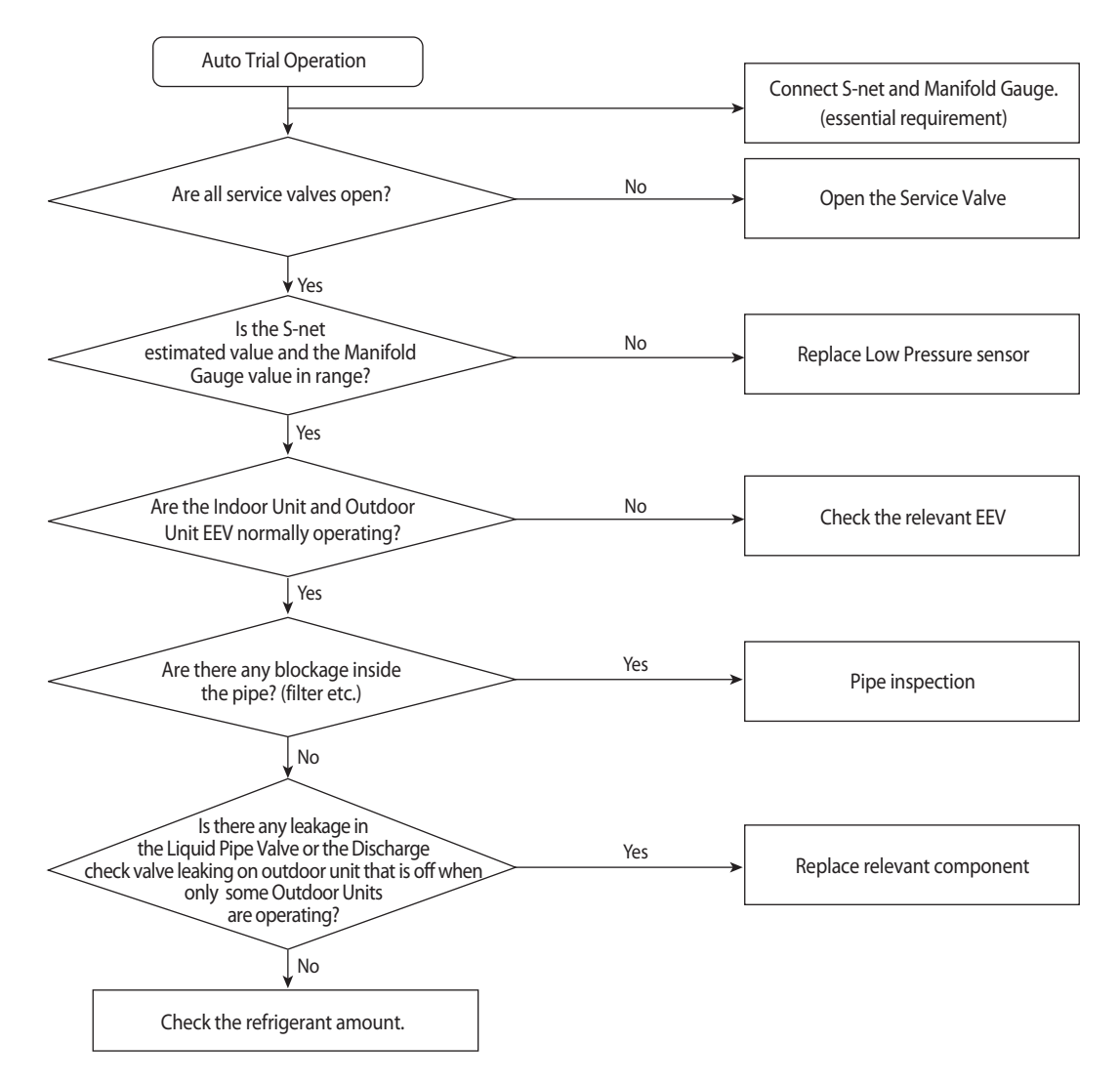

## **4-3-32** $\not \models \not \dashv \not \mid \not \vdash \not \models$ : Comp. Down due to Low Pressure Protection Control (cont.)

| Outdoor unit<br>display | ЕЧ ІП                                                                                                    | (Water C                                                                                                    | cooled )   |           |              |               |                           |            |           |              |                       |         |  |
|-------------------------|----------------------------------------------------------------------------------------------------|----------------------------------------------------------------------------------------------------|------------|-----------|--------------|---------------|---------------------------|------------|-----------|--------------|-----------------------|---------|--|
|                         | Duct,                                                                                                    | Cassette (1                                                                                                    | /2 Way),Co | onsole, ( | Celing       | Cas           | ssette (4/Mi              | ni4 Way)   |           | Wall-mou     | inted (Neo            | oForte) |  |
| Indoorunit              | Operation                                                                                                    | Operation Defrost Timer Fan Filter/MPI Operation Defrost Timer Filter Operation Timer Turbo                                                                                                    |            |           |              |               |                           |            |           |              |                       |         |  |
| display                 | ×                                                                                                    | x     x     0     0     x     0     0     0     0                                                                                                    |            |           |              |               |                           |            |           |              |                       |         |  |
|                         | *●:ON (                                                                                                    | × ●:ON ①:Flash ×:OFF                                                                                                    |            |           |              |               |                           |            |           |              |                       |         |  |
| Judgment<br>Method      | <ul> <li>Inspectior</li> </ul>                                                                                                    | when the                                                                                                    | value of I | ow pre    | essure senso | r is 2.6kg/cm | <sup>2</sup> , or less fo | r air conc | litioning | g and 1.4kg/ | cm <sup>2</sup> for h | eating. |  |
| Cause of<br>problem     | <ul> <li>Refrigerar</li> <li>Electronic</li> <li>Service va</li> <li>Low press</li> <li>Leakage o</li> <li>Error may<br/>temperatu</li> <li>When hea</li> </ul> | <ul> <li>Refrigerant shortage</li> <li>Electronic expansion valve blocked</li> <li>Service valve blocked</li> <li>Low pressure sensor defective</li> <li>Leakage of compressor discharge check valve of not-go-end outdoor unit</li> <li>Error may be found when used in temperature range outside the conditions of use (Operating outside temperature at -20°C or less for heating and operating outside temperature at -5°C or less for Cooling)</li> <li>When beating operation if the water temperature and quantity are below the permal range</li> </ul> |            |           |              |               |                           |            |           |              |                       |         |  |

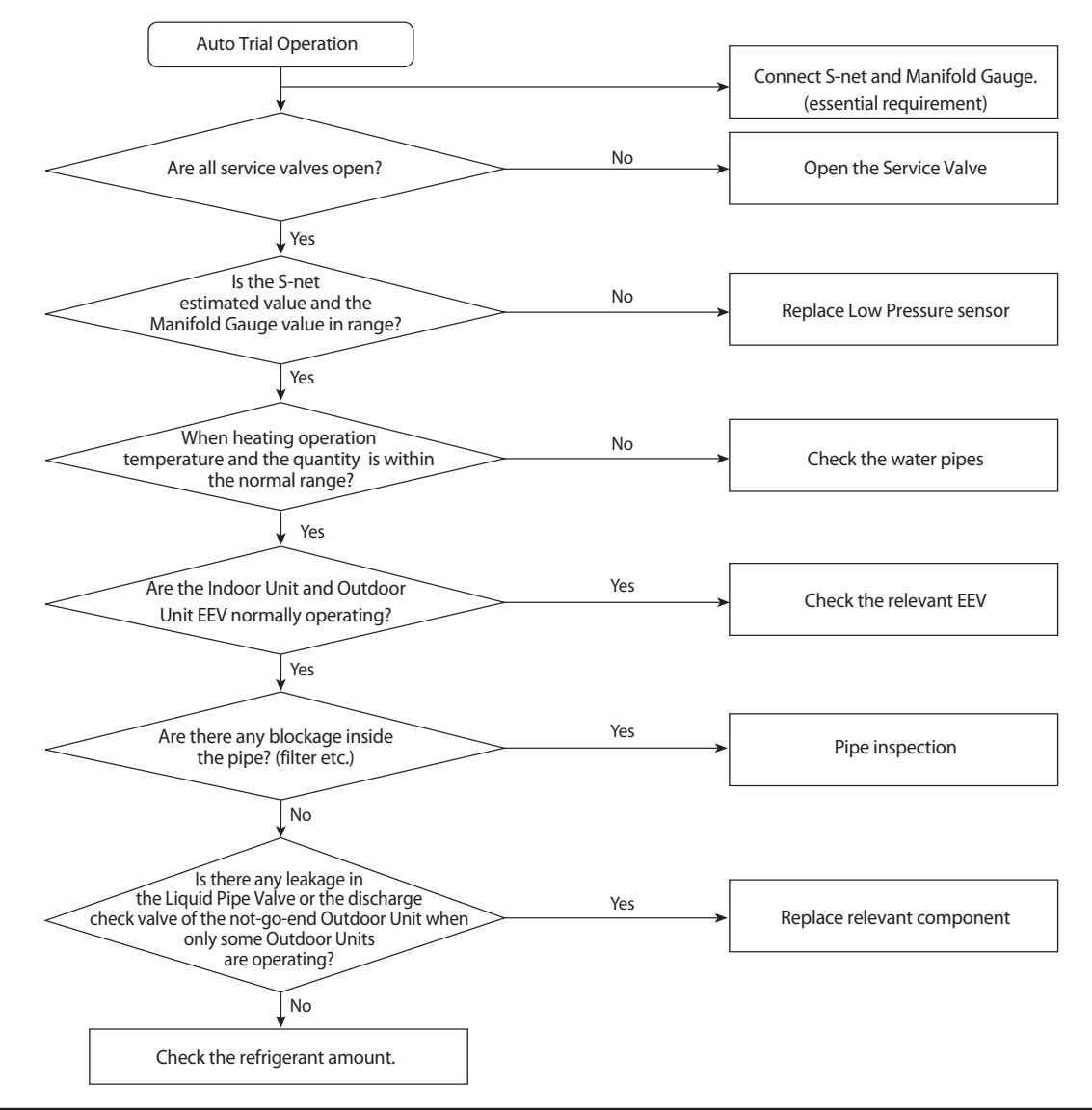

# 4-3-33 $E \neq f_{\Sigma}^{-1}$ : Suspension of starting due to Compressor discharge temperature sensor / Top temperature sensor

| Outdoor unit<br>display | E4 15                                                                                                    |                                                                                                    |             |           |             |              |              |            |           |             |            |         |
|-------------------------|----------------------------------------------------------------------------------------------------|----------------------------------------------------------------------------------------------------|-------------|-----------|-------------|--------------|--------------|------------|-----------|-------------|------------|---------|
|                         | Duct,                                                                                                    | Cassette (1                                                                                                    | /2 Way),Co  | onsole, ( | Celing      | Cas          | ssette (4/Mi | ni4 Way)   |           | Wall-mou    | unted (Neo | oForte) |
| Indoorunit              | Operation                                                                                                    | Defrost                                                                                                    | Timer       | Fan       | Filter/MPI  | Operation    | Defrost      | Timer      | Filter    | Operation   | Timer      | Turbo   |
| display                 | ×                                                                                                    | ×                                                                                                    |             | •         | •           | ×            | •            | •          |           | •           | 0          | •       |
|                         | *●:ON (                                                                                                    | : ●:ON ①:Flash ×: OFF                                                                                                    |             |           |             |              |              |            |           |             |            |         |
| Judgment<br>Method      | $\cdot$ When valu                                                                                                    | e of Comp                                                                                                    | ressor disc | harge:    | temperature | sensor / Top | temperatu    | ire sensoi | r is chec | ked at 120℃ | or more    |         |
| Cause of<br>problem     | <ul> <li>Refrigerant</li> <li>Electronic</li> <li>Service val</li> <li>Defective of</li> <li>TOP temper</li> <li>Blocked pi</li> <li>Discharge</li> </ul> | <ul> <li>Refrigerant shortage</li> <li>Electronic expansion valve is blocked.</li> <li>Service valve blocked</li> <li>Defective discharge temperature sensor</li> <li>TOP temperature sensor defective</li> <li>Blocked pipe and defective</li> <li>Discharge check valve leaking on outdoor unit that is off</li> </ul> |             |           |             |              |              |            |           |             |            |         |

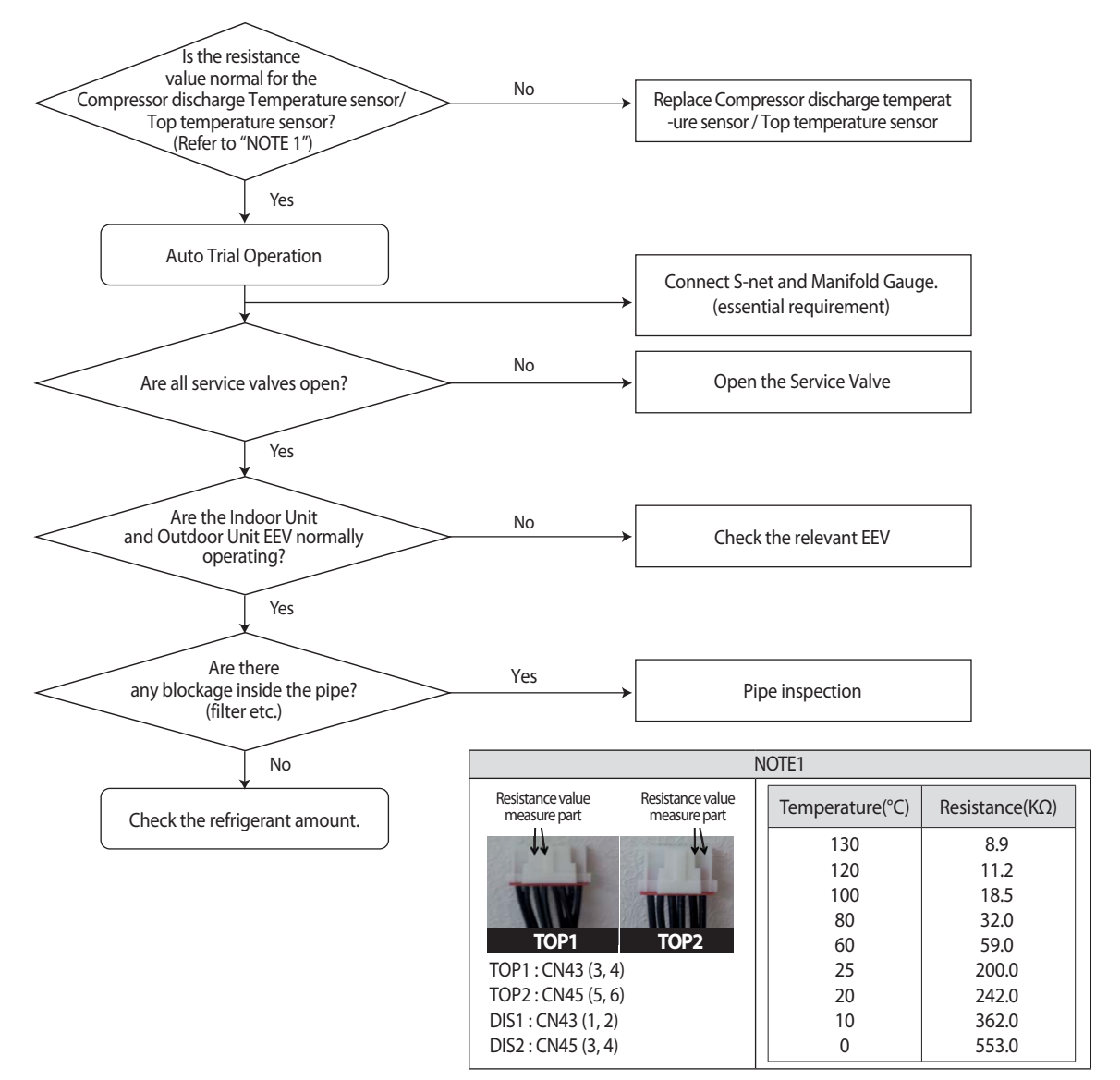

### 4-3-34 3-phase Input Wiring error

| Outdoor unit<br>display | E425                                               | -                                                    |                                                    |                                         |                                                      |                              |                           |                         |        |           |           |         |
|-------------------------|----------------------------------------------------|------------------------------------------------------|----------------------------------------------------|-----------------------------------------|------------------------------------------------------|------------------------------|---------------------------|-------------------------|--------|-----------|-----------|---------|
|                         | Duct,                                              | , Cassette (1                                        | /2 Way),Co                                         | onsole,                                 | Celing                                               | Ca                           | ssette (4/Mi              | ni4 Way)                |        | Wall-mou  | unted (Ne | oForte) |
| Indoorunit              | Operation                                          | Defrost                                              | Timer                                              | Fan                                     | Filter/MPI                                           | Operation                    | Defrost                   | Timer                   | Filter | Operation | Timer     | Turbo   |
| display                 | ×                                                  | ×                                                    |                                                    | 0                                       |                                                      | ×                            |                           |                         |        |           | 0         |         |
|                         | * ●:ON (                                           | 🕽 : Flash 🔅                                          | <: OFF                                             |                                         |                                                      |                              |                           |                         |        |           |           |         |
| Judgment<br>Method      | . When tur<br>If the pha<br>(Air condi<br>However) | n on the p<br>se does no<br>tioner to n<br>N-phase n | oower and<br>ot connec<br>naintain t<br>nust be pi | l check<br>t the p<br>he nor<br>roperly | the status<br>ower(no ph<br>mal state.)<br>connected | of the powe<br>ase) : E425 c | r from the<br>or E466 (E3 | inverter.<br>66) is dis | played |           |           |         |
| Cause of problem        | Check the     EMI Fuse :                           | e input wir<br>short                                 | ing                                                |                                         |                                                      |                              |                           |                         |        |           |           |         |

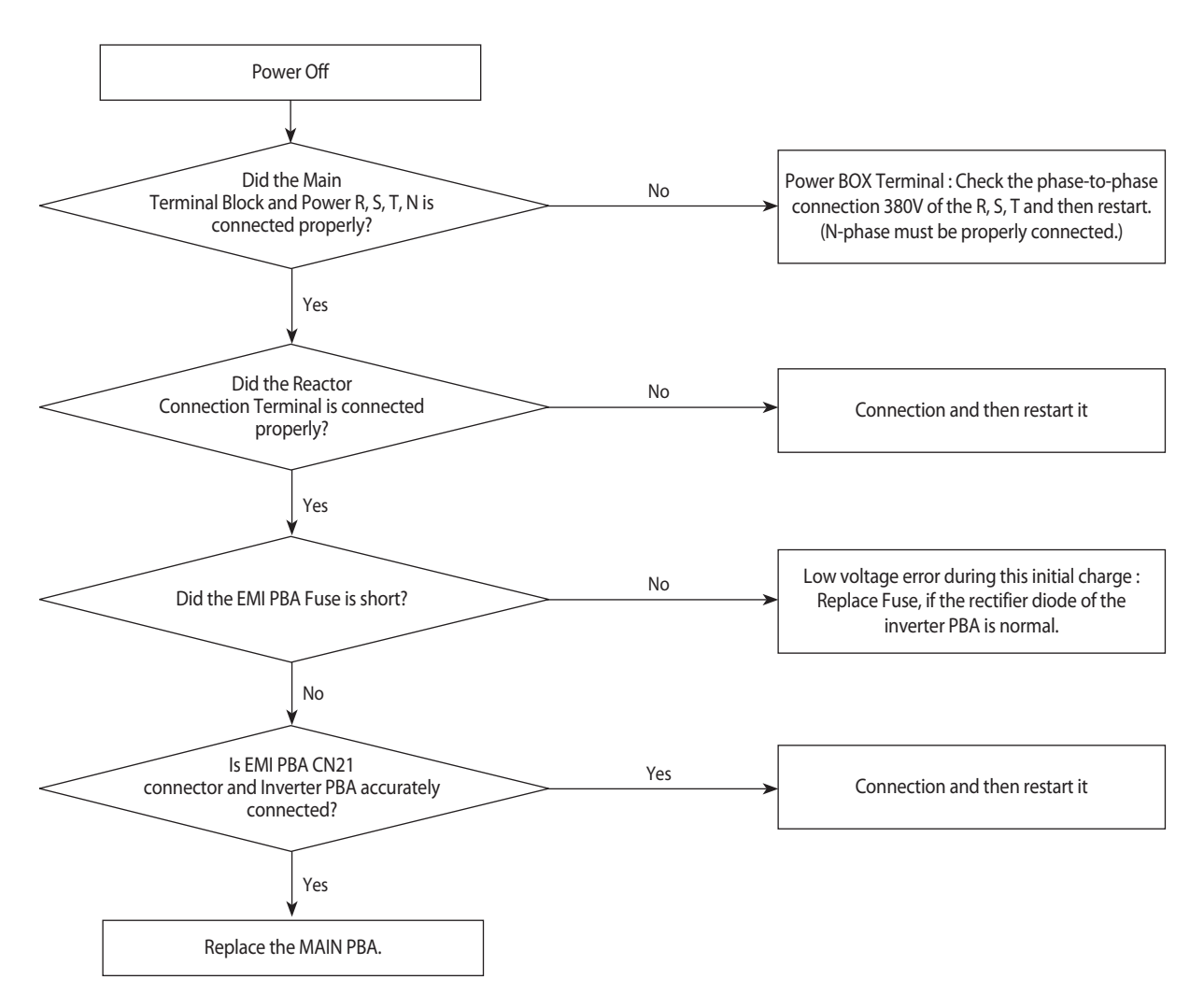

## 4-3-35 E H = B : Suspension of starting by abnormal compression ratio

| Outdoor unit<br>display | E4Z                                                                                                    | 8                            |                           |                  |                                 |                              |                           |                        |                      |                              |                |         |
|-------------------------|----------------------------------------------------------------------------------------------------|------------------------------|---------------------------|------------------|---------------------------------|------------------------------|---------------------------|------------------------|----------------------|------------------------------|----------------|---------|
|                         | Duct                                                                                                    | , Cassette (                 | 1/2 Way),Co               | onsole,          | Celing                          | Cas                          | sette (4/Mi               | ni4 Way)               |                      | Wall-mou                     | unted (Neo     | oForte) |
| Indoorunit              | Operation                                                                                                    | Defrost                      | Timer                     | Fan              | Filter/MPI                      | Operation                    | Defrost                   | Timer                  | Filter               | Operation                    | Timer          | Turbo   |
| display                 | ×                                                                                                    | ×                            |                           | •                |                                 | ×                            |                           |                        |                      |                              | 0              |         |
|                         | * ●:ON (                                                                                                    | 🕽 : Flash                    | ×: OFF                    |                  |                                 |                              |                           |                        |                      |                              |                |         |
| Judgment<br>Method      | <ul> <li>Compre</li> <li>Differen</li> </ul>                                                                                                    | ession ratio<br>Itial pressu | [(High pre<br>re (high pr | ssure+<br>essure | -1.03)/(Low pr<br>- low pressur | ressure+1.03<br>e) less than | )] less thai<br>0.4 MPa.g | n 1.5 and<br>and lasts | lasts fo<br>for 10 n | r 10 minutes<br>ninutes or m | or more<br>ore |         |
| Cause of problem        | <ul> <li>Indoor and Outdoor EEV breakdown</li> <li>4Way Valve breakdown</li> <li>High and Low pressure sensor defective</li> <li>Refrigerant shortage</li> </ul> |                              |                           |                  |                                 |                              |                           |                        |                      |                              |                |         |

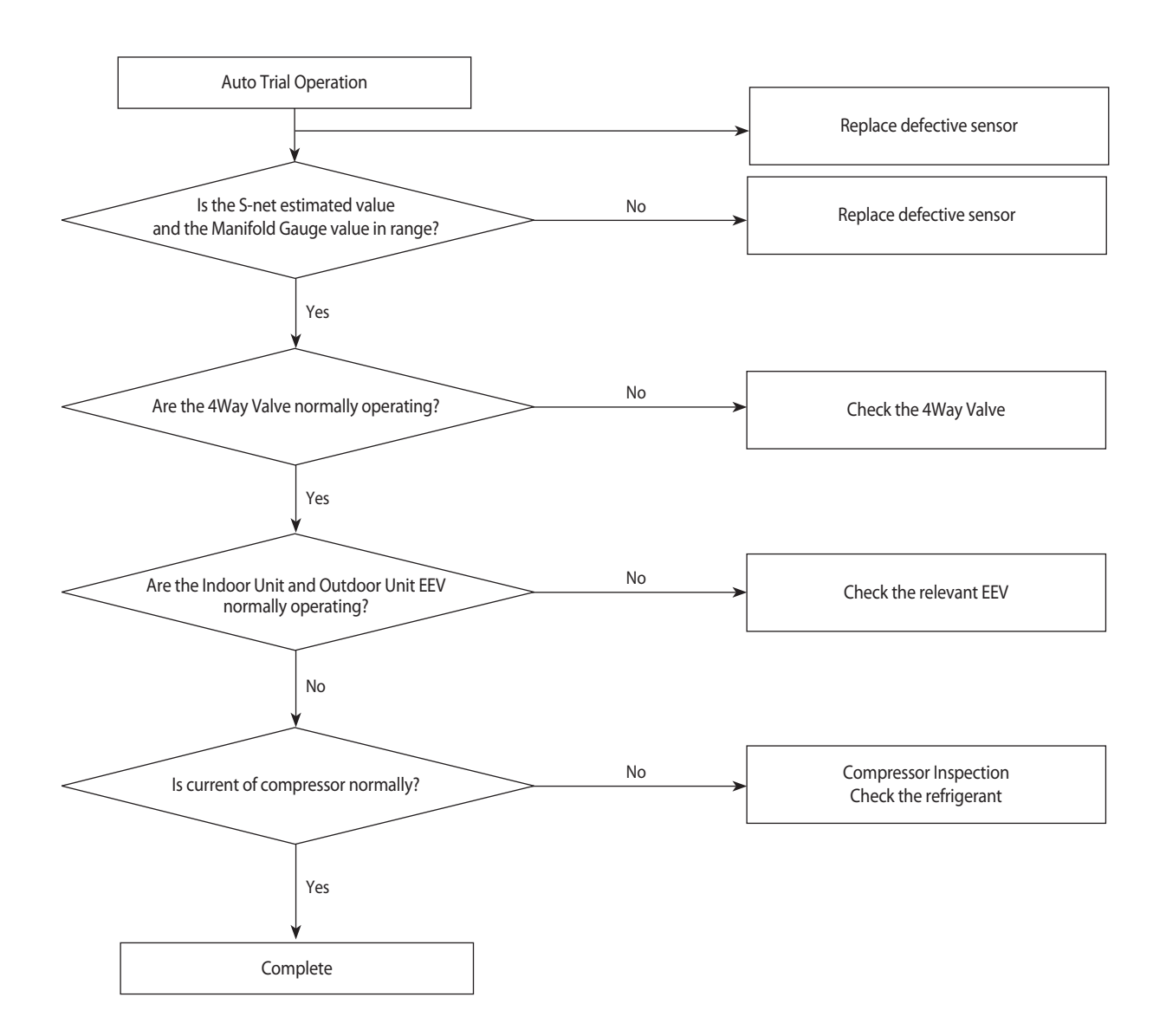

### 4-3-36 EVI EEV Open error

| Outdoor unit<br>display | EYJ                                                                                                    | 8                                                                                                 |         |        |        |      |            |          |   |    |          |           |         |  |
|-------------------------|----------------------------------------------------------------------------------------------------|---------------------------------------------------------------------------------------------------|---------|--------|--------|------|------------|----------|---|----|----------|-----------|---------|--|
|                         | Duct, Cass                                                                                                    | ette (1/2                                                                                         | Way),Co | nsole, | Celing | Cass | ette (4/Mi | ni4 Way) | ) | Wa | all-mour | nted (Neo | oForte) |  |
| Indoorunit              | Operation                                                                                                    | peration Defrost Timer Fan Filter/ Operation Defrost Timer Filter Operation Timer Turbo 24°C 27°C |         |        |        |      |            |          |   |    |          |           |         |  |
| display                 | ×                                                                                                    | x x 0 0 0 x 0 0 0 x                                                                               |         |        |        |      |            |          |   |    |          |           |         |  |
|                         | * ●:ON (                                                                                                    | 🕽 : Flash                                                                                         | ×: OFF  |        |        |      |            |          |   |    |          |           |         |  |
| Judgment<br>Method      | . DSH<5℃                                                                                                    | DSH<5 $^\circ C$ , EVI Out-EVI In<0 $^\circ C$ & frequency> 65Hz 40 minutes maintaining           |         |        |        |      |            |          |   |    |          |           |         |  |
| Cause of problem        | EVI EEV and Intercooler leakage, excessive refrigerant amount, Outdoor Check Valve inserted opposite.<br>Indoor Unit EEV leakage, direct connection between Indoor Liquid Pipe and the Gas Pipe. |                                                                                                   |         |        |        |      |            |          |   |    |          |           |         |  |

\* For the indoor EEV leakage check, operate one of the indoor units in cooling mode and the others in fan mode.

· In case of normal units in fan mode, EVA In/Out temperatures become close to the room temperature within 5minutes.

 $\cdot$  Change the cooling unit to the fan mode and one of the fan unit to the cooling mode, and then check again.

% If the refrigerant amount was excessively charged, DSH may be decreased during the cooling operation at low temperature.% For the EVI EEV leakage check, check for the EVI in sensor temperature when the cooling operation with the EVI EEV 0step.

 $\cdot$  Separate the EVI EEV connector from the HUB PBA, when the outdoor unit is off.

 $\cdot$  In case of EVI EEV leakage in cooling mode, EVI In temperature at least 10  $\degree$  lower than the outside temperature.

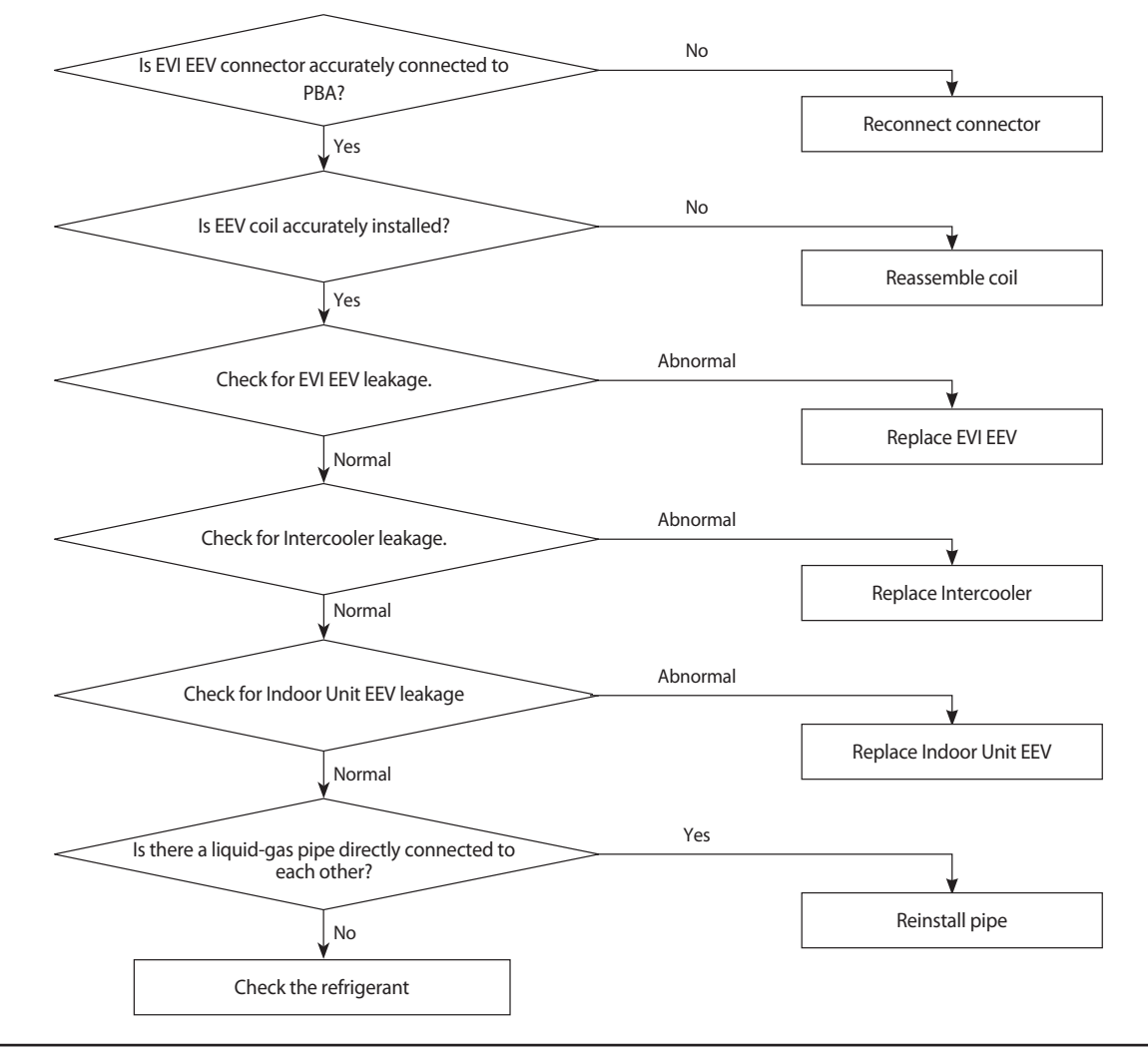

### 4-3-37 Refrigerant leakage error

| Outdoor unit display | EYJJJ       (Refrigerant leakage judgment before starting)         EYYJJ       (When start, refrigerant leakage judgment)                                                                                                    |
|----------------------|----------------------------------------------------------------------------------------------------|
| Judgment Method      | <ul> <li>Before starting : Before compressor starting after system halt 2 minutes</li> <li>(High &amp; low pressure sensor Open / Short error occurs and 1kg/cm2 or less)</li> <li>When start : When the high pressure sensor value(cooling 3.1kg/ cm<sup>2</sup>, heating 2.2kg/ cm<sup>2</sup>) is detection continuously for 3 seconds</li> </ul> |
| Cause of problem     | <ul> <li>Refrigerant leakage and shortage</li> <li>Disconnection or breakdown of high &amp; low pressure sensor</li> </ul>                                                                                                    |

#### 1. Pressure sensor Open/Short error determination method

1) Identifies from when power is supplied or 2 minutes after RESET, and only when set is stopped.

2) An Open/Short error will occur if the input voltage standard range of 0.5V ~ 4.95V is exceeded.

#### 2. Inspection Method

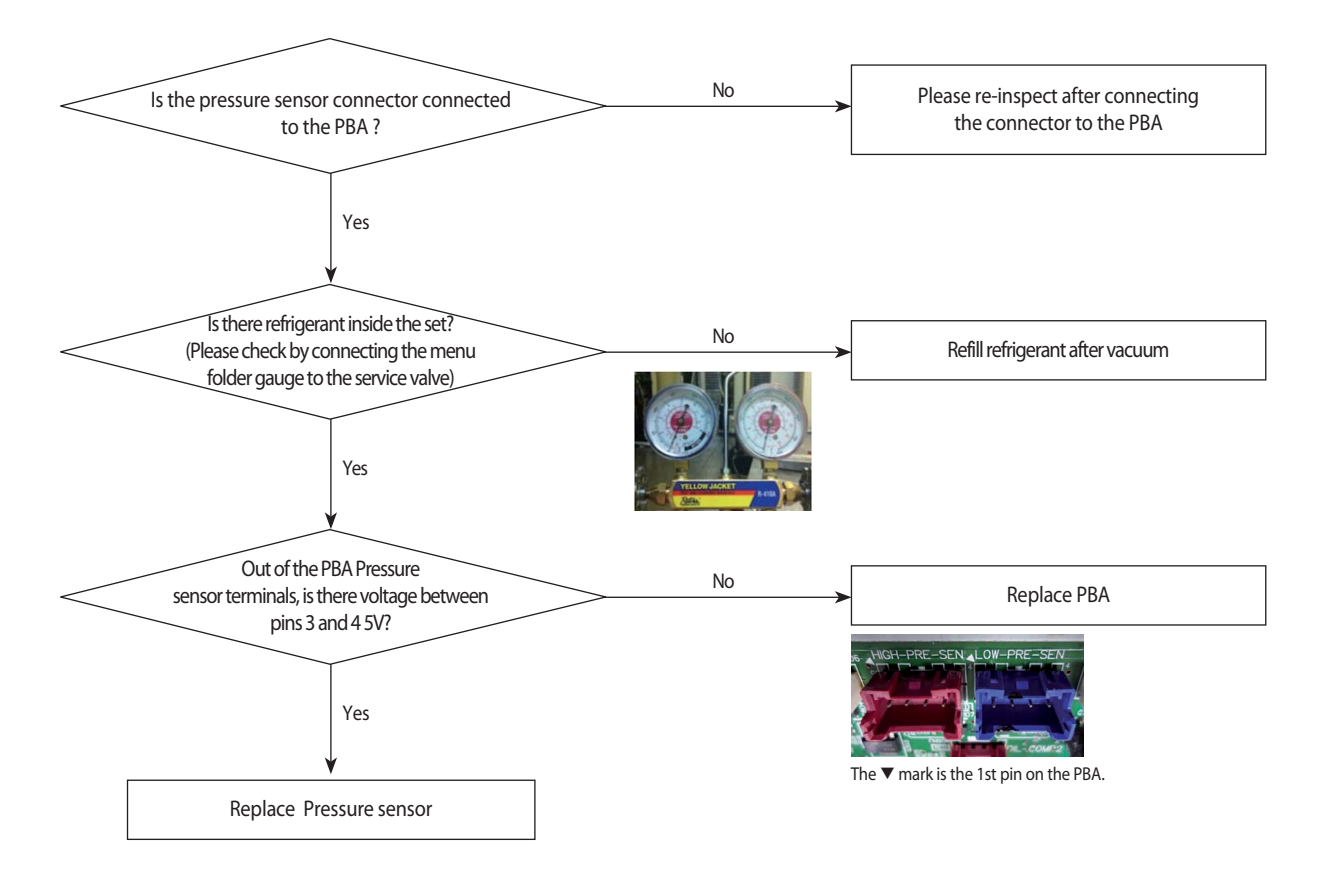

### 4-3-38 Prevention of heating / cooling operation due to outdoor temperature

| Outdoor unit<br>display | E44<br>E44                                                                                                    | (Pre                                                                                                    | vention<br>vention | of hea<br>of coc | iting op<br>oling ope | eration due<br>eration due | to high te<br>to low ter | emperat<br>mperatu | ure of V<br>ire of Wa | Vater)<br>ater) |  |  |  |  |
|-------------------------|----------------------------------------------------------------------------------------------------|----------------------------------------------------------------------------------------------------|--------------------|------------------|-----------------------|----------------------------|--------------------------|--------------------|-----------------------|-----------------|--|--|--|--|
|                         | Duct, Cass                                                                                                    | Duct, Cassette (1/2 Way), Console, Celing     Cassette (4/Mini4 Way)     Wall-mounted (NeoForte)                                                                                                    |                    |                  |                       |                            |                          |                    |                       |                 |  |  |  |  |
| Indoorunit              | Operation                                                                                                    | Operation     Defrost     Timer     Fan     Filter/<br>MPI     Operation     Defrost     Timer     Filter     Operation     Timer     Filter     Operation     Timer     Timer     Turbo     24°C     27°C                                                                                                    |                    |                  |                       |                            |                          |                    |                       |                 |  |  |  |  |
| display                 | ×                                                                                                    | x x 0 0 x 0 0 x 0 x 0 x                                                                                                    |                    |                  |                       |                            |                          |                    |                       |                 |  |  |  |  |
|                         | * ●:ON (                                                                                                    | •: ON (): Flash x: OFF                                                                                                    |                    |                  |                       |                            |                          |                    |                       |                 |  |  |  |  |
| Judgment<br>Method      | <ul> <li>Heating of</li> <li>Heating of</li> <li>Cooling of</li> <li>Cooling of</li> </ul>                                                                                                    | Heating operation(E441) : When the water temperature is more than 51 $^{\circ}$ C .<br>Heating operation(E440) : When the water temperature is less than 5 $^{\circ}$ C .<br>Cooling operation(E441) : When the water temperature is more than 48 $^{\circ}$ C .<br>Cooling operation(E440) : When the water temperature is less than 5 $^{\circ}$ C . |                    |                  |                       |                            |                          |                    |                       |                 |  |  |  |  |
| Cause of problem        | <ul> <li>System protection operation status (Is not breakdown).</li> <li>If the water temperature is satisfied the operating range, it will clear the error and start the operation automatically.</li> </ul> |                                                                                                    |                    |                  |                       |                            |                          |                    |                       |                 |  |  |  |  |

### 4-3-39 Prevention of heating refrigerant charge due to outdoor temperature

| Outdoor unit<br>display | ЕЧЧЕ         | 1                                                                                         |         |        |                |           |            |          |        |           |          |           |         |      |
|-------------------------|--------------|-------------------------------------------------------------------------------------------|---------|--------|----------------|-----------|------------|----------|--------|-----------|----------|-----------|---------|------|
|                         | Duct, Case   | ette (1/2                                                                                 | Way),Co | nsole, | Celing         | Cass      | ette (4/Mi | ini4 Way | )      | Wa        | III-mour | nted (Neo | oForte) |      |
| Indoorunit              | Operation    | Defrost                                                                                   | Timer   | Fan    | Filter/<br>MPI | Operation | Defrost    | Timer    | Filter | Operation | Timer    | Turbo     | 24°C    | 27°C |
| display                 | ×            | ×                                                                                         |         | •      | •              | ×         | •          |          |        | •         |          |           | •       | ×    |
|                         | * ●:ON (     | 🕽 : Flash                                                                                 | ×: OFF  |        |                |           |            |          |        |           |          |           |         |      |
| Judgment<br>Method      | • When the   | When the heating refrigerant charge : If the outdoor temperature is more than 15 ${ m C}$ |         |        |                |           |            |          |        |           |          |           |         |      |
| Cause of problem        | • System pro | System protection operation status (Is not breakdown)                                     |         |        |                |           |            |          |        |           |          |           |         |      |

### 4-3-40 CCH wire breaking error

| Outdoor unit<br>display | E445                                                                                        | ( Water                                                                                                  | Cooled | ) |  |  |  |  |  |  |  |  |  |  |
|-------------------------|---------------------------------------------------------------------------------------------|----------------------------------------------------------------------------------------------------|--------|---|--|--|--|--|--|--|--|--|--|--|
|                         | Duct, Cass                                                                                  | Duct, Cassette (1/2 Way), Console, Celing         Cassette (4/Mini4 Way)         Wall-mounted (NeoForte) |        |   |  |  |  |  |  |  |  |  |  |  |
| Indoorunit              | Operation                                                                                   | peration Defrost Timer Fan Filter/ Operation Defrost Timer Filter Operation Timer Turbo 24°C 27°C        |        |   |  |  |  |  |  |  |  |  |  |  |
| display                 | ×                                                                                           | x x 0 0 x 0 0 0 x x x x x x x x x x x x                                                                  |        |   |  |  |  |  |  |  |  |  |  |  |
|                         | * ●:ON (                                                                                    | 🕽 : Flash                                                                                                | ×: OFF |   |  |  |  |  |  |  |  |  |  |  |
| Judgment<br>Method      | . Refer to t                                                                                | . Refer to the judgment method below.                                                                    |        |   |  |  |  |  |  |  |  |  |  |  |
| Cause of problem        | . CCH Connector PBA is not connected / Compressor Top sensor breakaway / Own problem of CCH |                                                                                                    |        |   |  |  |  |  |  |  |  |  |  |  |

1. Judgment Method (2hours after reset or power on, It will be judged once.)

- (1) Compressor Top temperature at the time of judgment- Tini <  $2^{\circ}C$  ( \*Tini : Power on or temperature of initial compressor Top after reset )
- (2) Compressor Top temperature at the time of judgment- suction 1 temp. sensor <  $30^{\circ}$ C
- ③ Outdoor temperature < 30°C
- ④ UP state

% If all the conditions are satisfied at the same time : Mark the CCH wire breaking error (E445)

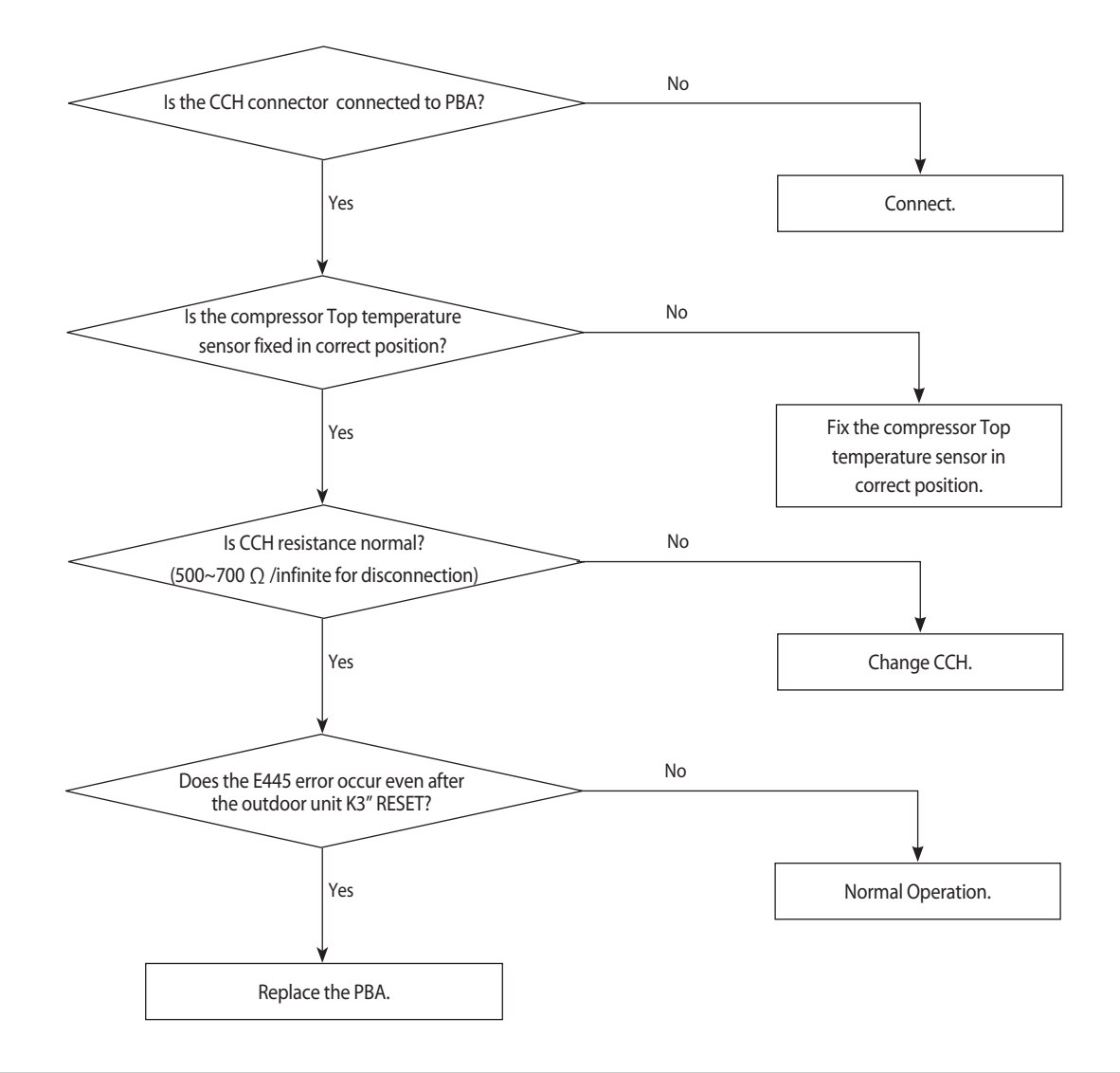

### 4-3-41 Momentary Blackout error

| Outdoor unit<br>display | E452                         | 1                                                       |         |        |                |           |            |         |        |           |          |           |         |      |
|-------------------------|------------------------------|---------------------------------------------------------|---------|--------|----------------|-----------|------------|---------|--------|-----------|----------|-----------|---------|------|
|                         | Duct, Case                   | ette (1/2                                               | Way),Co | nsole, | Celing         | Cass      | ette (4/Mi | ni4 Way | )      | Wa        | III-mour | nted (Neo | oForte) |      |
| Indoorunit              | Operation                    | Defrost                                                 | Timer   | Fan    | Filter/<br>MPI | Operation | Defrost    | Timer   | Filter | Operation | Timer    | Turbo     | 24°C    | 27°C |
| display                 | ×                            | ×                                                       | •       | •      |                | ×         | 0          | •       |        | •         |          | •         | •       | ×    |
|                         | * ●:ON (                     | 🕽 : Flash                                               | ×: OFF  |        |                |           |            |         |        |           |          |           |         |      |
| Judgment<br>Method      | <ul> <li>Momentar</li> </ul> | Momentary stop of compressor due to momentary blackout. |         |        |                |           |            |         |        |           |          |           |         |      |
| Cause of problem        | • Momentar                   | Momentary stop of compressor due to momentary blackout. |         |        |                |           |            |         |        |           |          |           |         |      |

1. Precautions : Replace Hub PBA or Main PBA.

### 4-3-42 Compressor starting error

| Outdoor unit display | EHE / (INVERTER1 PBA)<br>EBE / (INVERTER2 PBA)                                                                |
|----------------------|----------------------------------------------------------------------------------------------------|
| Judgment Method      | <ul> <li>Startup, and then if the speed increase is not normally.</li> <li>Detected by H/W or S/W.</li> </ul> |
| Cause of problem     | Compressor connection error     Defective Compressor                                                          |

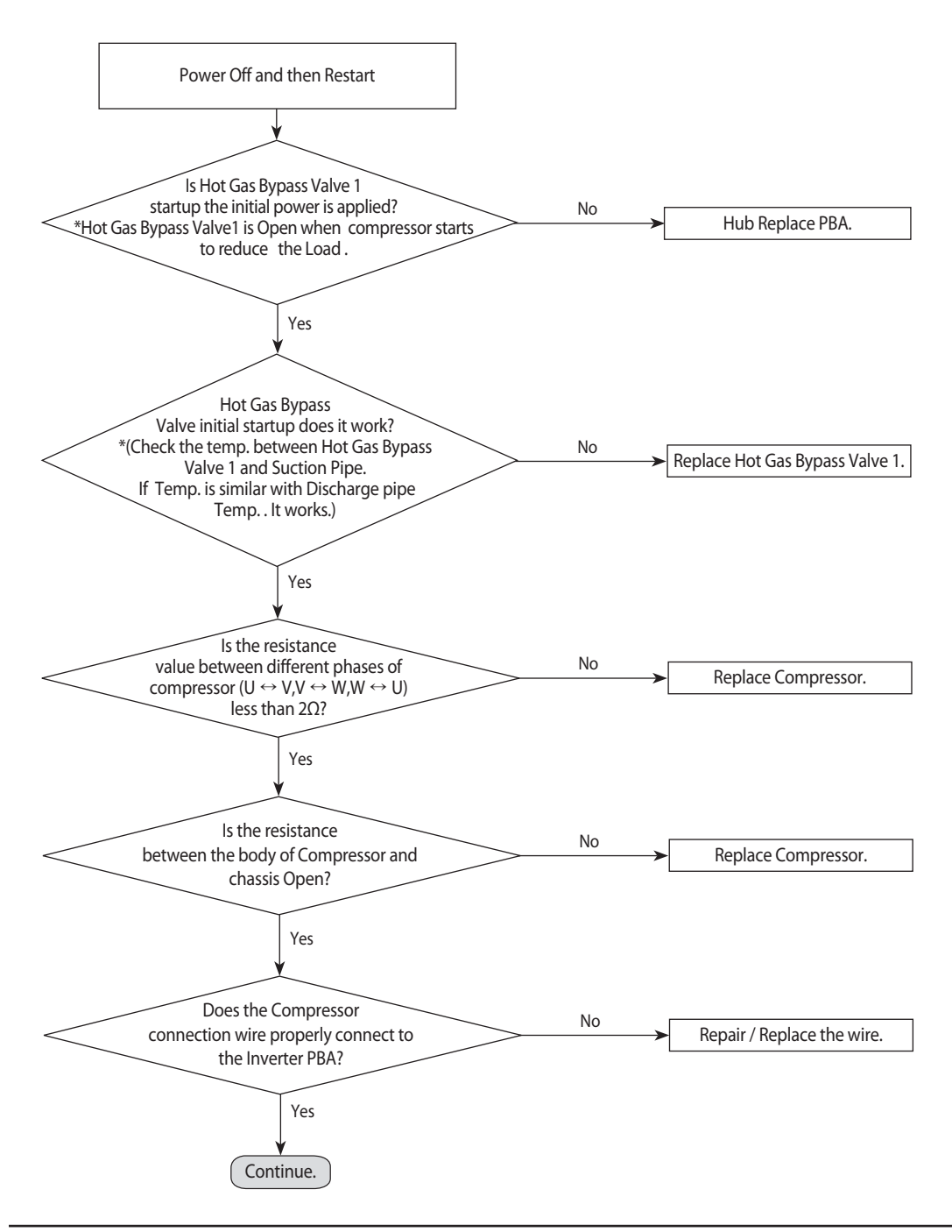

### 4-3-42 Compressor starting error (cont.)

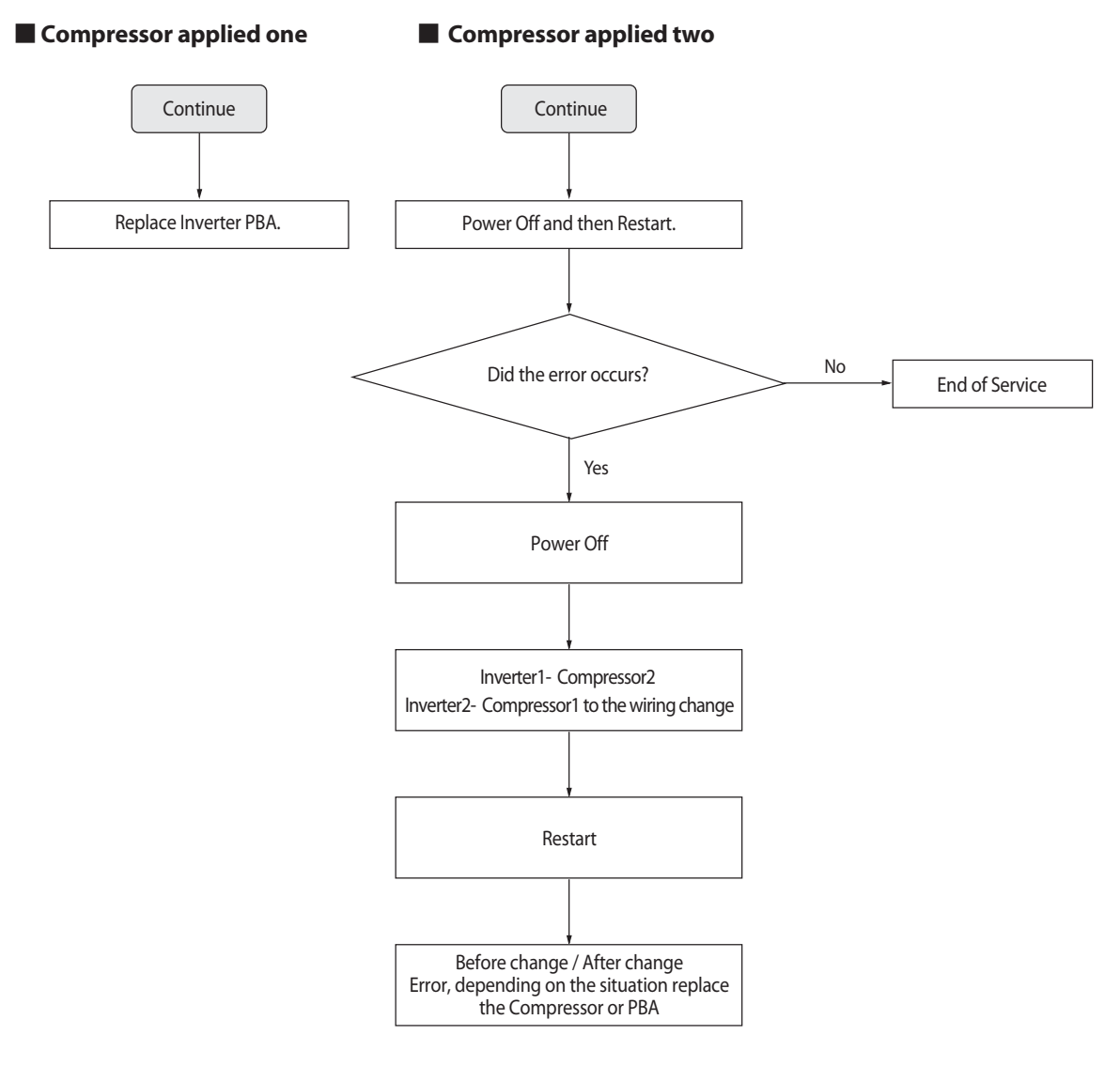

| Before change | After change | Measure                   |
|---------------|--------------|---------------------------|
| E464          | E464         | Replace No.1Inverter PBA  |
| E464          | E364         | Replace No.1 Compressor   |
| E364          | E364         | Replace No.2 Inverter PBA |
| E364          | E464         | Replace No.2 Compressor   |

See the "Contain of compressor Exchange (3-XX)" in service manual when you replace the compressor.

### 4-3-43 COMP Overcurrent error

| Outdoor unit display | E464/E465 (INVERTER1 PBA)<br>E364/E365 (INVERTER2 PBA)                                                |
|----------------------|----------------------------------------------------------------------------------------------------|
| Judgment Method      | <ul> <li>Will occur if the overcurrent flowing in the IPM.</li> <li>Detected by H/W or S/W</li> </ul> |
| Cause of problem     | COMP. defective.     Inverter PBA Defective.                                                          |

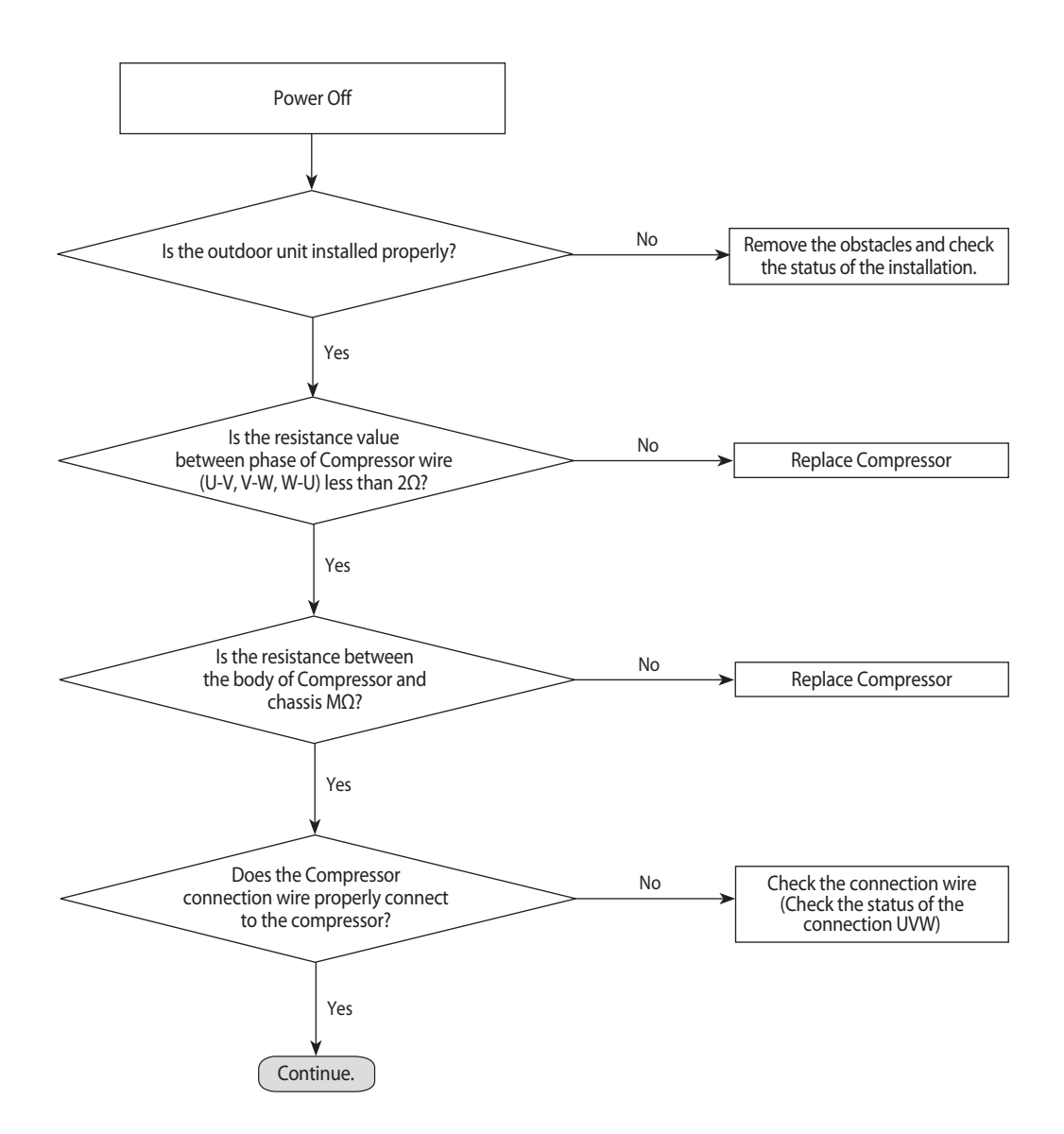

### 4-3-43 COMP Overcurrent error (cont.)

Compressor applied one

### Compressor applied two

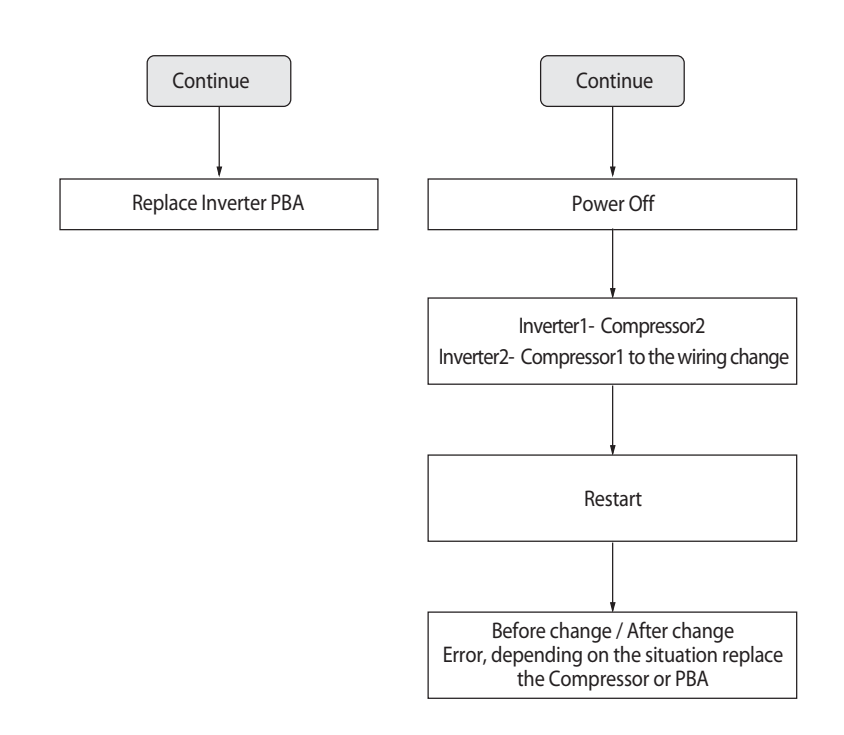

| Before change | After change | Measure                   |  |
|---------------|--------------|---------------------------|--|
| E464          | E464         | Replace No.1Inverter PBA  |  |
| E464          | E364         | Replace No.1 Compressor   |  |
| E364          | E364         | Replace No.2 Inverter PBA |  |
| E364          | E464         | Replace No.2 Compressor   |  |

See the "Contain of compressor Exchange (3-XX)" in service manual when you replace the compressor.

### 4-3-43 COMP Overcurrent error (cont.)

How to use inverter checker (Warning for high pressure)

► Check between MOTOR  $\leftrightarrow$  FAN PBA

1) After cut off, connect inverter checker with U,V,W of Motor

2) After turn on, enter Comp. check mode by pushing K2 in main PBA

3) Judgment

- 6 LEDs of inverter checker are lightning successively (MOTOR PBA OK, MOTOR NG)
- If one of 6 LEDs in inverter checker is not lightning (MOTOR PBA NG, MOTOR OK)

#### How to enter check mode/7Seg display

| Туре    | DVM S        |              |  |
|---------|--------------|--------------|--|
| Model   | Air Cooled   | Water Cooled |  |
| COMP 1  | 9times (KD)  | 8times (KD)  |  |
| COMP 2  | 10times (KE) | 9times (KE)  |  |
| MOTOR 1 | 11times (KF) |              |  |
| MOTOR 2 | 12times (KG) |              |  |

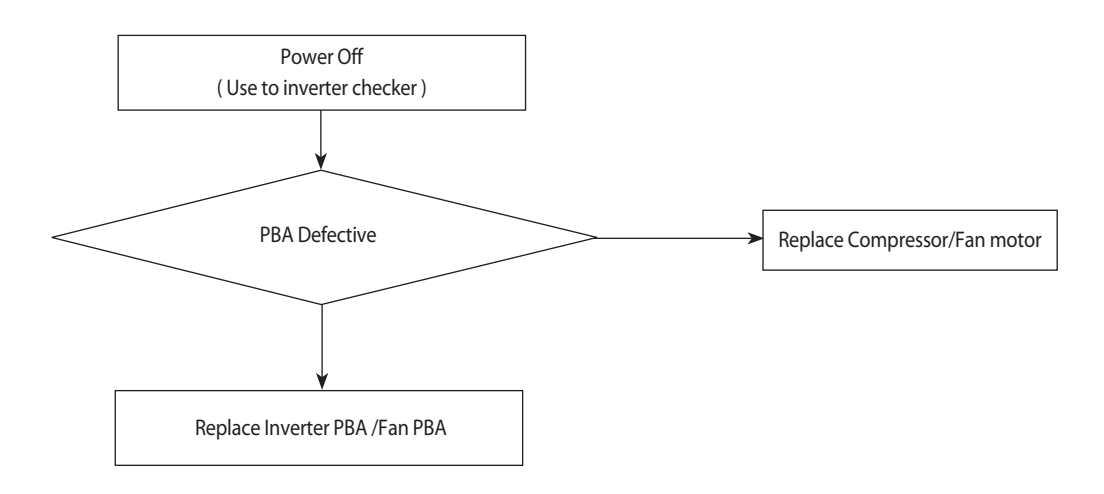

#### IPM [IGBT] breakdown diagnostics (Inverter PBA)

1. Preparations before checking

1) Power Off.

2) IPM failure, discharge mode may not work properly. Therefore, wait more than 15 minutes after the Power Off.

- 3) Remove all of the Inverter PBA connectors and wire that is fixed as screw.
- (Include wire that is fixed to compressor and DC Reactor.)
- 4) Prepare the digital multi tester.

#### 2. Inspection Method

1) Refer to Figure 1 and Table 1, respectively the resistance value and diode voltage value measure.

2) According to the criterion in Table 1 to determine whether the failure of IPM.

| Division              | Measured Point |        | Critorion     | Pomark                                            |                                           |
|-----------------------|----------------|--------|---------------|---------------------------------------------------|-------------------------------------------|
| DIVISION              | +              | -      | Cillenon      | Remark                                            |                                           |
|                       | P-IGBT         | U      |               |                                                   |                                           |
|                       | P-IGBT         | V      |               |                                                   |                                           |
| Measure               | P-IGBT         | W      | More than     |                                                   |                                           |
| the resistance values | U              | N-IGBT | <b>500</b> kΩ |                                                   |                                           |
|                       | V              | N-IGBT |               | Measurement error can occur for reasons           | Measurement error can occur for reasons s |
|                       | W              | N-IGBT |               | uch as the initial measurement condenser          |                                           |
|                       | U              | P-IGBT | - 0.3~0.7V    | discharge.<br>Measured over at least three times. | discharge.                                |
|                       | V              | P-IGBT |               |                                                   | Measured over at least three times.       |
| Measure the diode     | W              | P-IGBT |               |                                                   |                                           |
| voltage values        | N-IGBT         | U      |               | 0.5~0.7 V                                         |                                           |
|                       | N-IGBT         | V      |               |                                                   |                                           |
|                       | N-IGBT         | W      | 1             |                                                   |                                           |
| - T- LL - 4 -         |                |        |               |                                                   |                                           |

<Table 1>

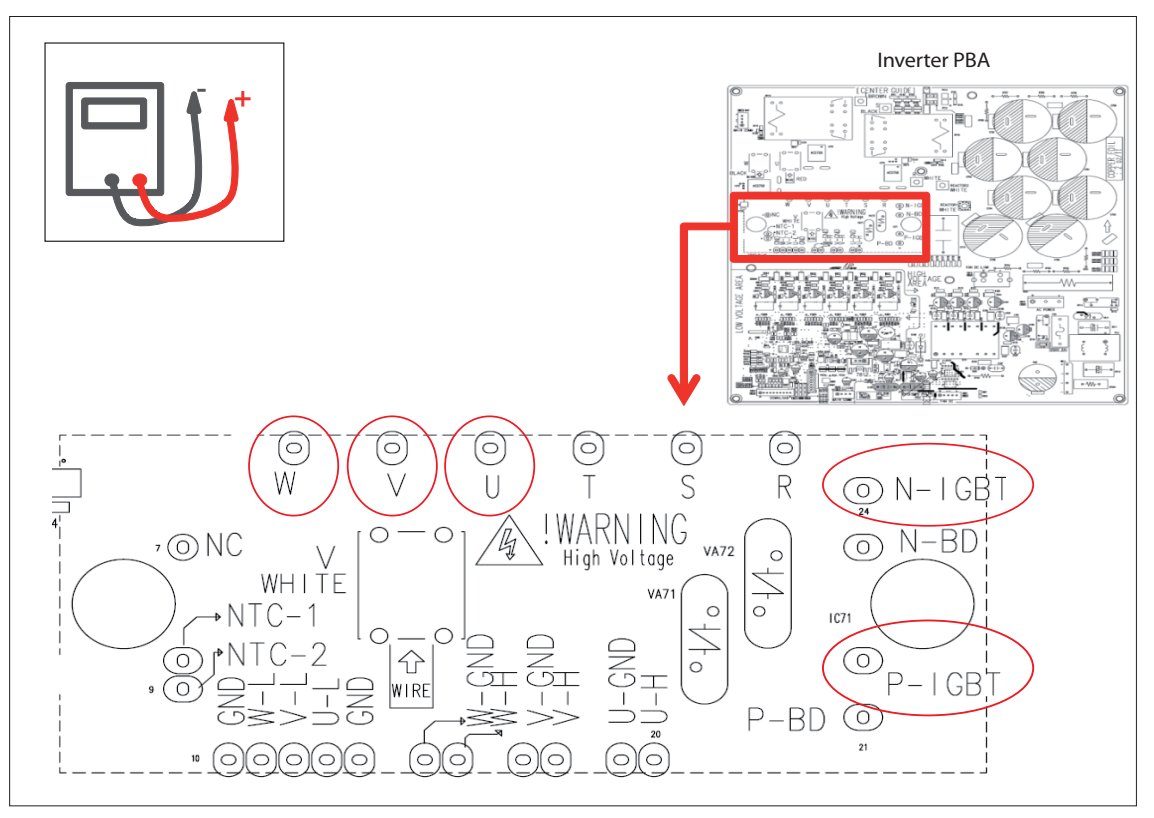

< Figure 1 >

### 4-3-44 Overvoltage / Low voltage error

| Outdoor unit display | EYEE (INVERTER1 PBA)<br>E3EE (INVERTER2 PBA)                                                                                                    |
|----------------------|----------------------------------------------------------------------------------------------------|
| Judgment Method      | Input wiring error EMI fuse open.     DC-Link Overvoltage / Low voltage occurs.                                                                                                    |
| Cause of problem     | <ul> <li>Check the power source wiring. (R/S/T/N wire crossed or not connected)</li> <li>Check the power source voltage. (Rated voltage ±10%)</li> <li>Check the fuses on EMI PBA. (fuse is normally short)</li> </ul> |

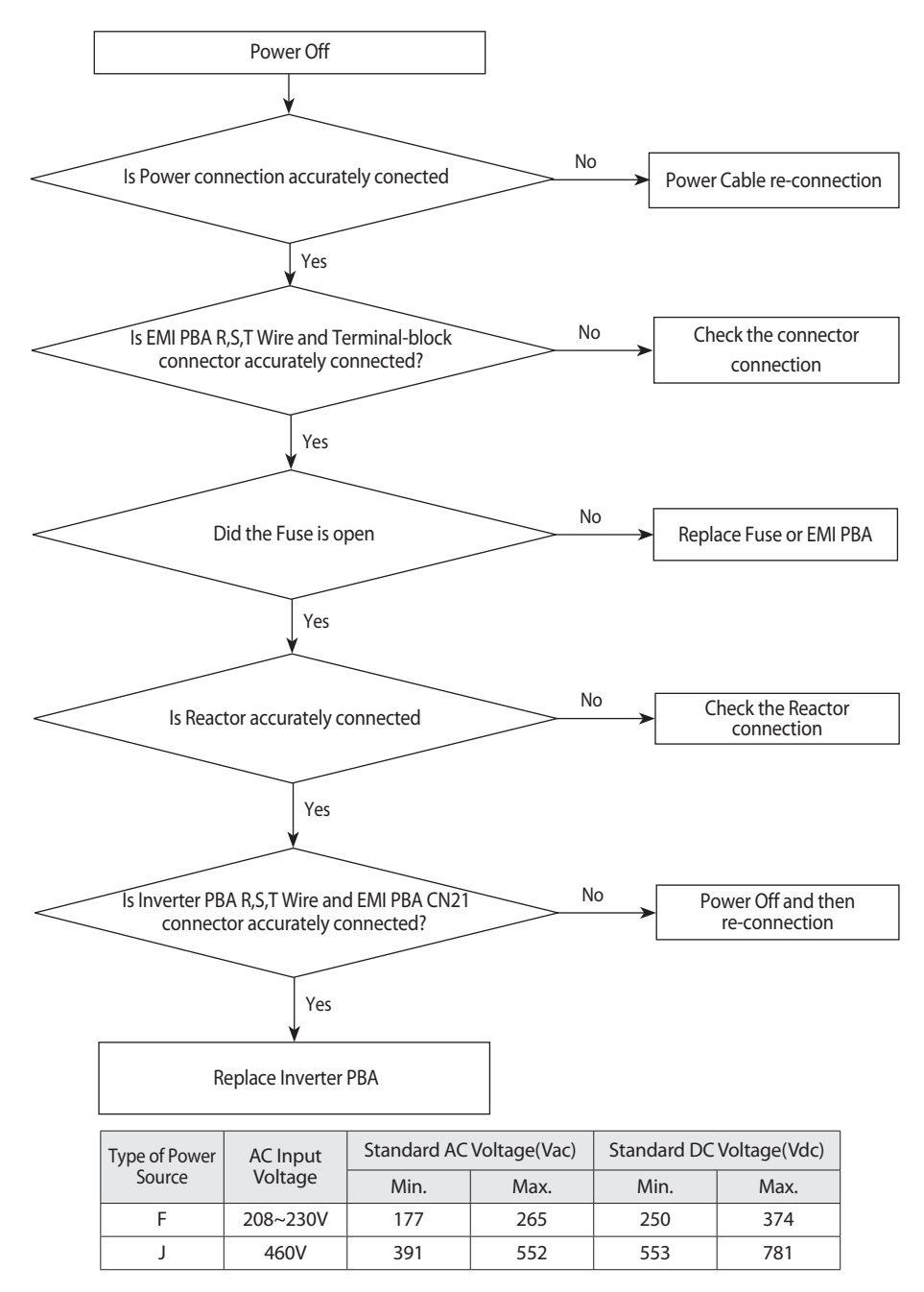

### 4-3-45 DC Link voltage sensor error

| Outdoor unit display | E469(INVERTER1 PBA)E369(INVERTER2 PBA)E495(OUTDOOR FAN 1 PBA)                                              |  |  |  |
|----------------------|----------------------------------------------------------------------------------------------------|--|--|--|
| Judgment Method      | $\cdot$ DC voltage detection : Error judgment where the voltage value is more than 4.8V or less than 0.2V. |  |  |  |
| Cause of problem     | DC Link Connector disconnected     PBA voltage sensing circuit defective                                   |  |  |  |

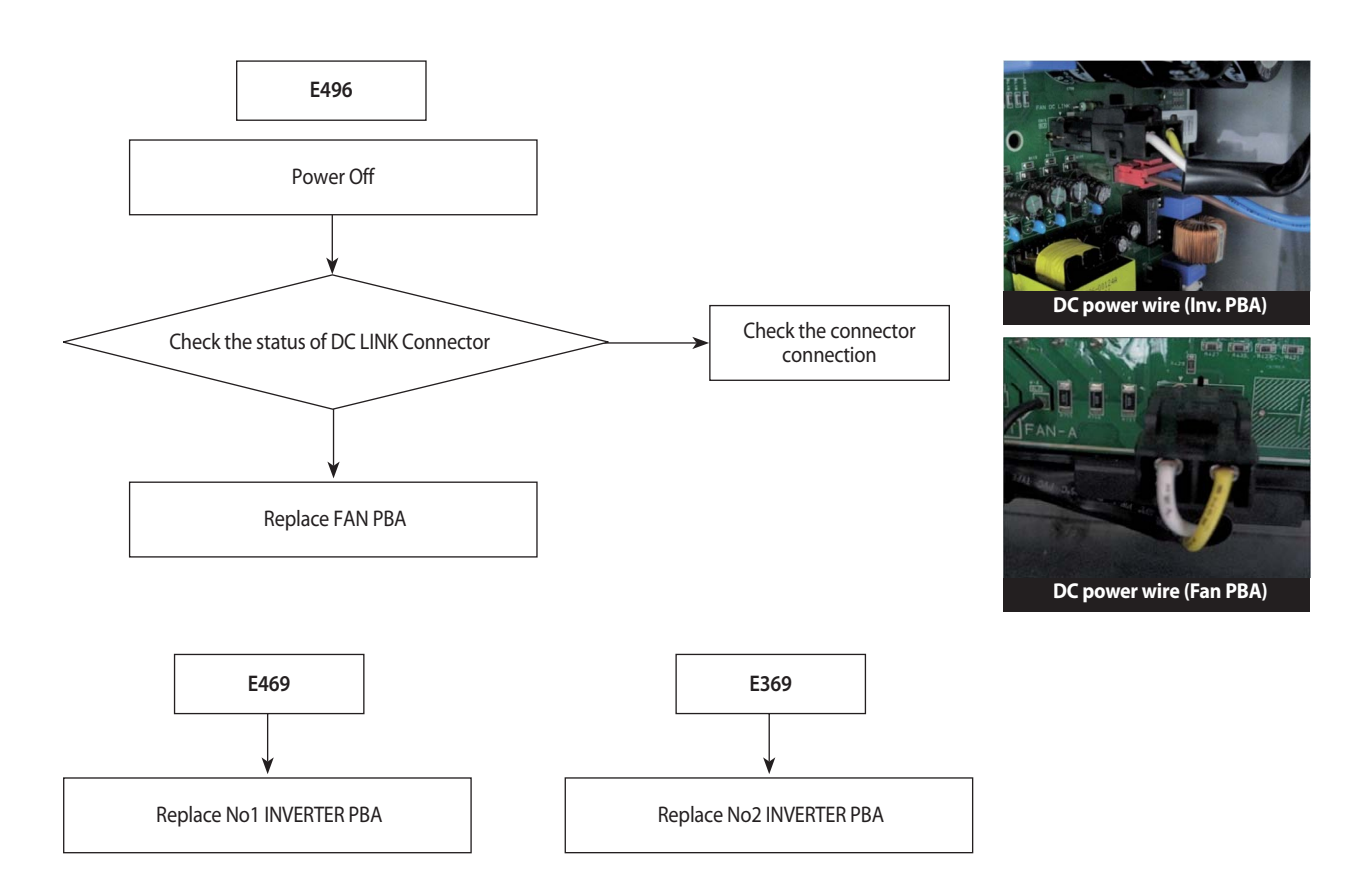

### 4-3-46 Input / Output Current sensor error

| Outdoor unit display | E 4B5INVERTER1 PBA(Input Current sensor)E 3B5INVERTER2 PBA(Input Current sensor)E 4B8INVERTER1 PBA(Output Current sensor)E 3B8INVERTER 2 PBA(Output Current sensor)E 4B9OUTDOOR FAN PBA (FAN1 Output Current sensor) |
|----------------------|----------------------------------------------------------------------------------------------------|
|                      | <b>EJJJ</b> OUTDOOR FAN PBA (FAN2 Output Current sensor)                                                                                                    |
| Judgment Method      | · Sensor Output detection : Judged as an error if the detected value is More than 4.5V or less than 0.5V                                                                                                    |
| Cause of problem     | Input voltage defective     PBA voltage sensing circuit defective                                                                                                    |

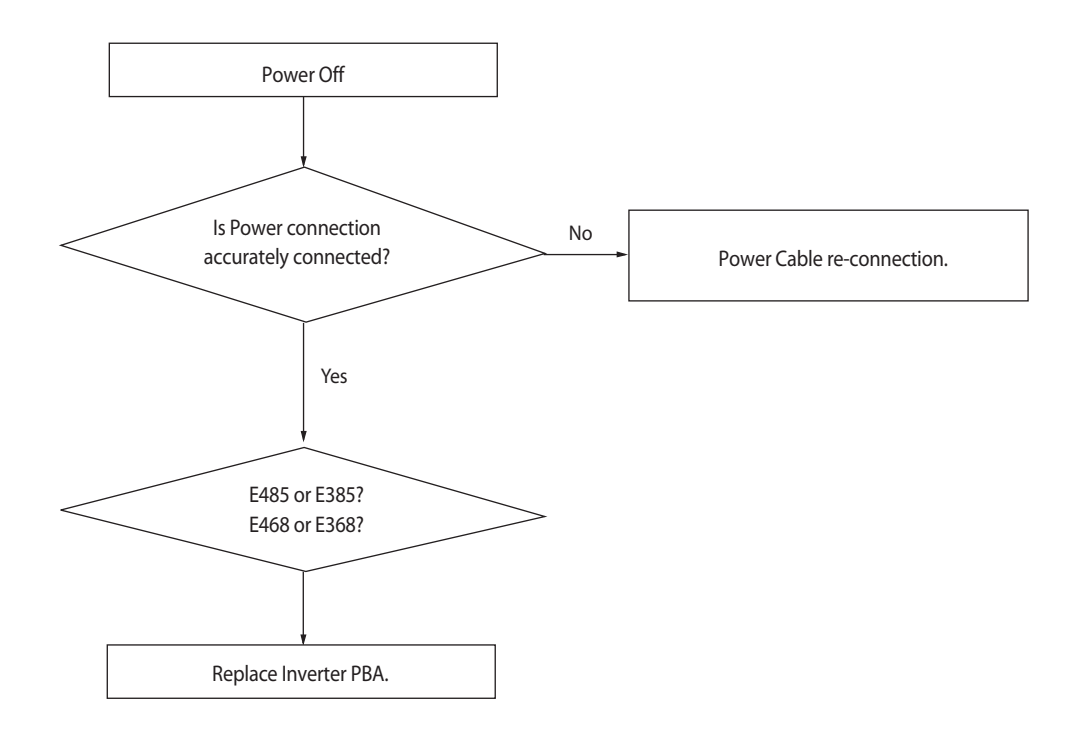

### 4-3-47 Inverter PBA IPM overheating error

| Outdoor unit<br>display | נואעפרדברז PBA)<br>בינסס (INVERTER2 PBA)                                                                                                    |
|-------------------------|----------------------------------------------------------------------------------------------------|
| Judgment<br>Method      | - Inverter PBA IPM internal temperature is more than 105°C.                                                                                                    |
| Cause of<br>problem     | <ul> <li>Heat sink and the IPM surface contact<br/>assembly defective.</li> <li>Refrigerant cooling heat sink and<br/>refrigerant piping assembly defective.</li> <li>Assembled bolt defective</li> </ul> |

| Both end resistance values of IGBT module pin(8, 9 pi |           |  |  |
|-------------------------------------------------------|-----------|--|--|
| Temperature [°C]                                      | NTC [ohm] |  |  |
| 10                                                    | 9000      |  |  |
| 20                                                    | 6000      |  |  |
| 30                                                    | 4000      |  |  |
| 40                                                    | 3000      |  |  |
| 50                                                    | 2000      |  |  |
| 60                                                    | 1600      |  |  |
| 70                                                    | 1200      |  |  |
| 80                                                    | 750       |  |  |

Measure the resistance after the power is turned off.

\* Enforce the discharge mode before Power Off. (K2 : press the 6 times)

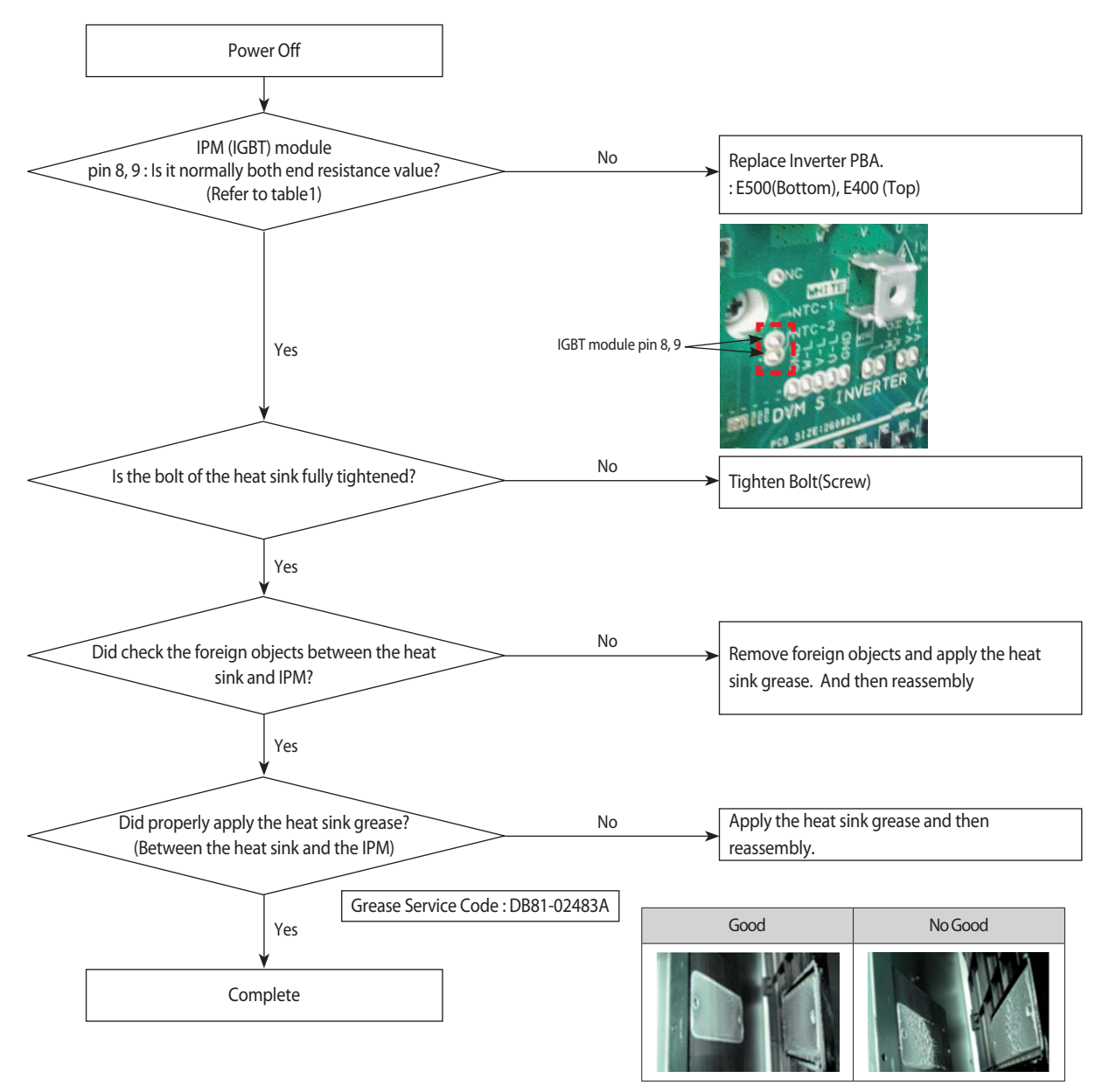

### 4-3-48 Option setting error of outdoor unit

| Outdoor unit display | E560                                                                                   |  |  |
|----------------------|----------------------------------------------------------------------------------------|--|--|
| Indoorunit display   | $\bigcirc$ (Operation) ×(Reservation) $\bigcirc$ (Blast) ×(Filter) ×(Defrost)          |  |  |
| Judgment Method      | Refer to the judgment method below.                                                    |  |  |
| Special Cause        | Option setting error of outdoor unit                                                   |  |  |
| Special Cause        | (There is No Compressor start in a Unit because of Compressor Cut off Option Setting.) |  |  |

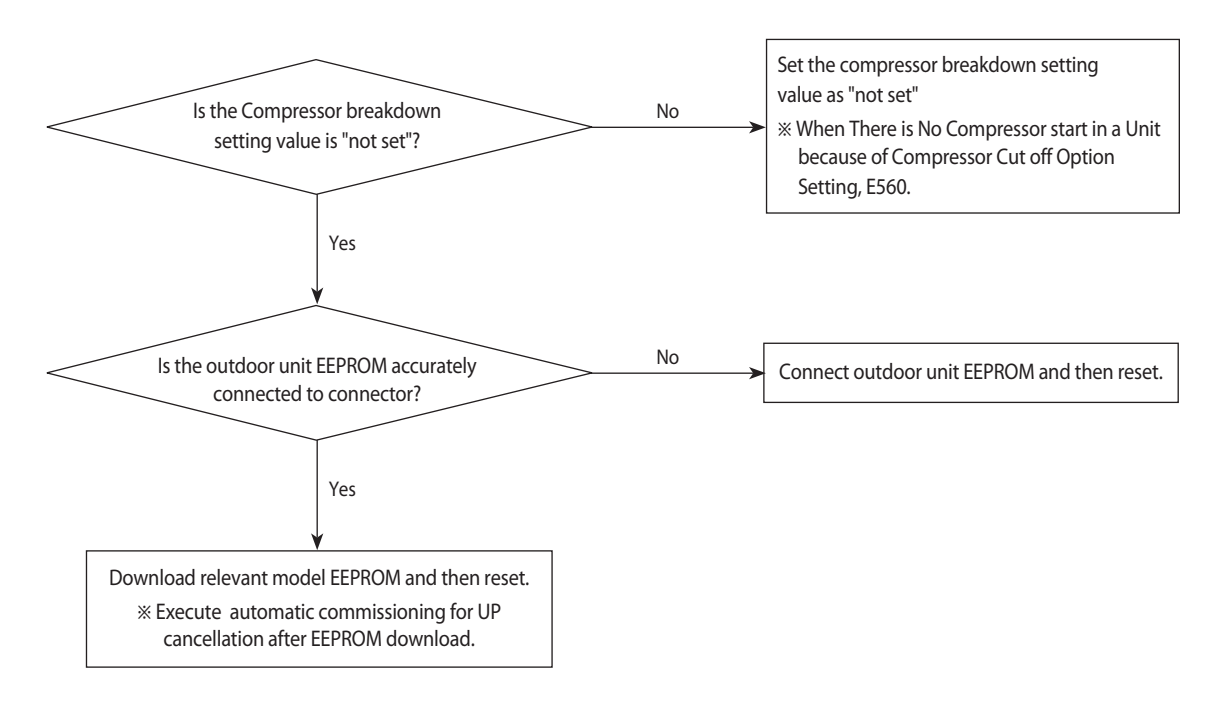

### 4-3-49 Error due to using single type outdoor unit in a module installation

| Outdoor Unit Display | E573                                |
|----------------------|-------------------------------------|
| Indoor Unit Display  | -                                   |
| Judgment Method      | Refer to the judgment method below. |

1. Cause of problem

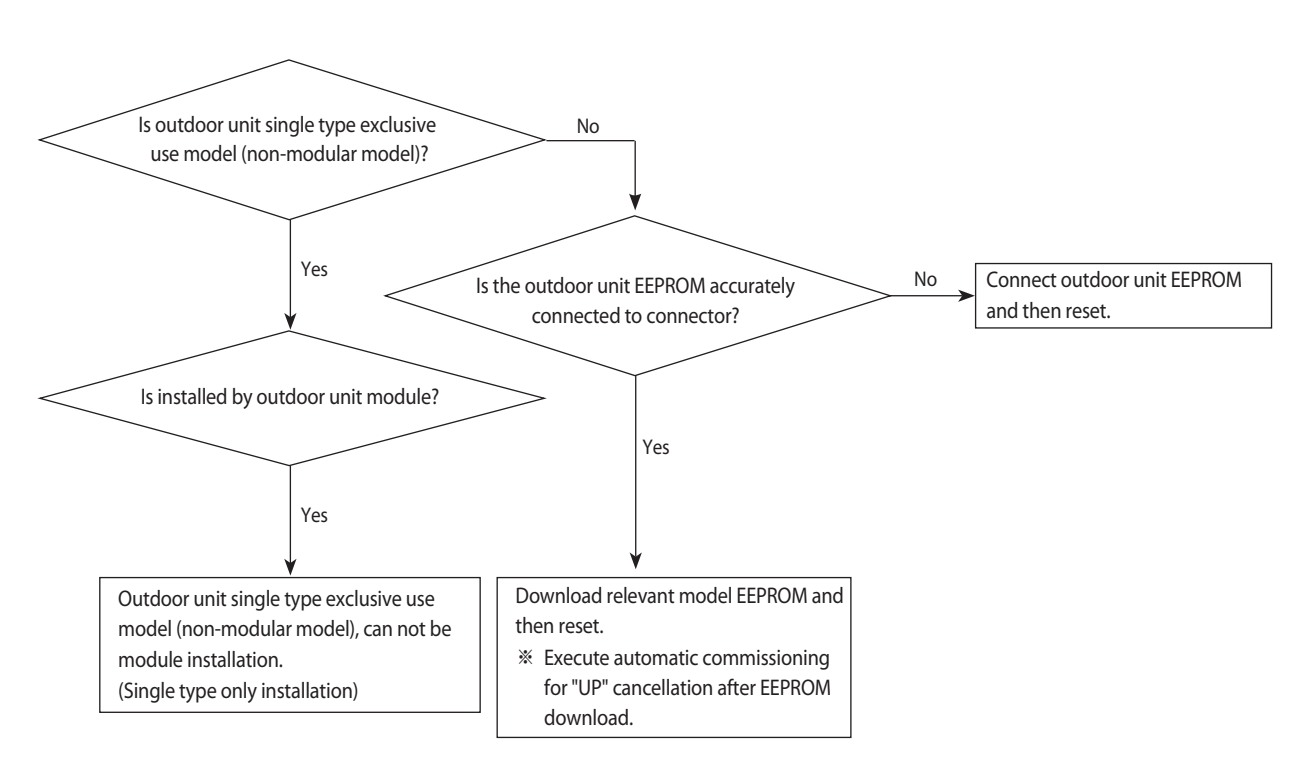

### 4-3-50 Indoor unit and MCU address duplication error

| Outdoor unit display | E IDB - A00X (X : Address of duplicate indoor unit) |         |       |     |            |
|----------------------|-----------------------------------------------------|---------|-------|-----|------------|
| Indoor unit display  | Operation                                           | Defrost | Timer | Fan | Filter/EMI |
|                      | ×                                                   | ×       | •     | 0   | ×          |
|                      | ×●:ON ①:Flash ×:OFF                                 |         |       |     |            |
| Judgment Method      | Refer to the judgment method below.                 |         |       |     |            |
| Cause of problem     | Indoor unit and MCU address duplication.            |         |       |     |            |

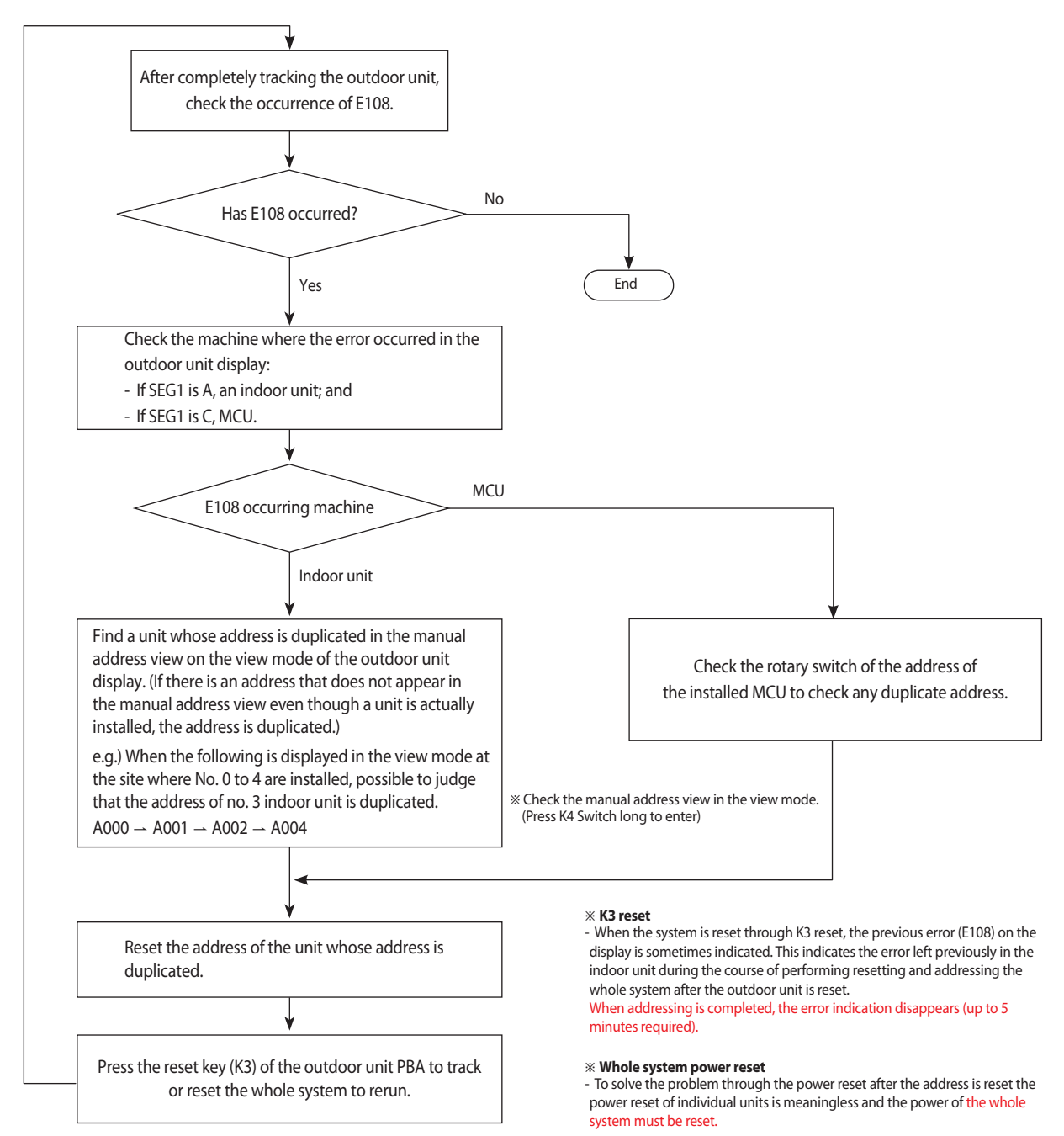

### 4-4 Case study for trouble shoots

#### 4-4-1 Electric discharge mode

#### Warning of Electrical Shock from DC Power

- It is seriously dangerous to touch inverter PBA as high DC voltage is charged.
- Must do key operation "Discharge mode" or Wait for more 15 minutes to discharge naturally.

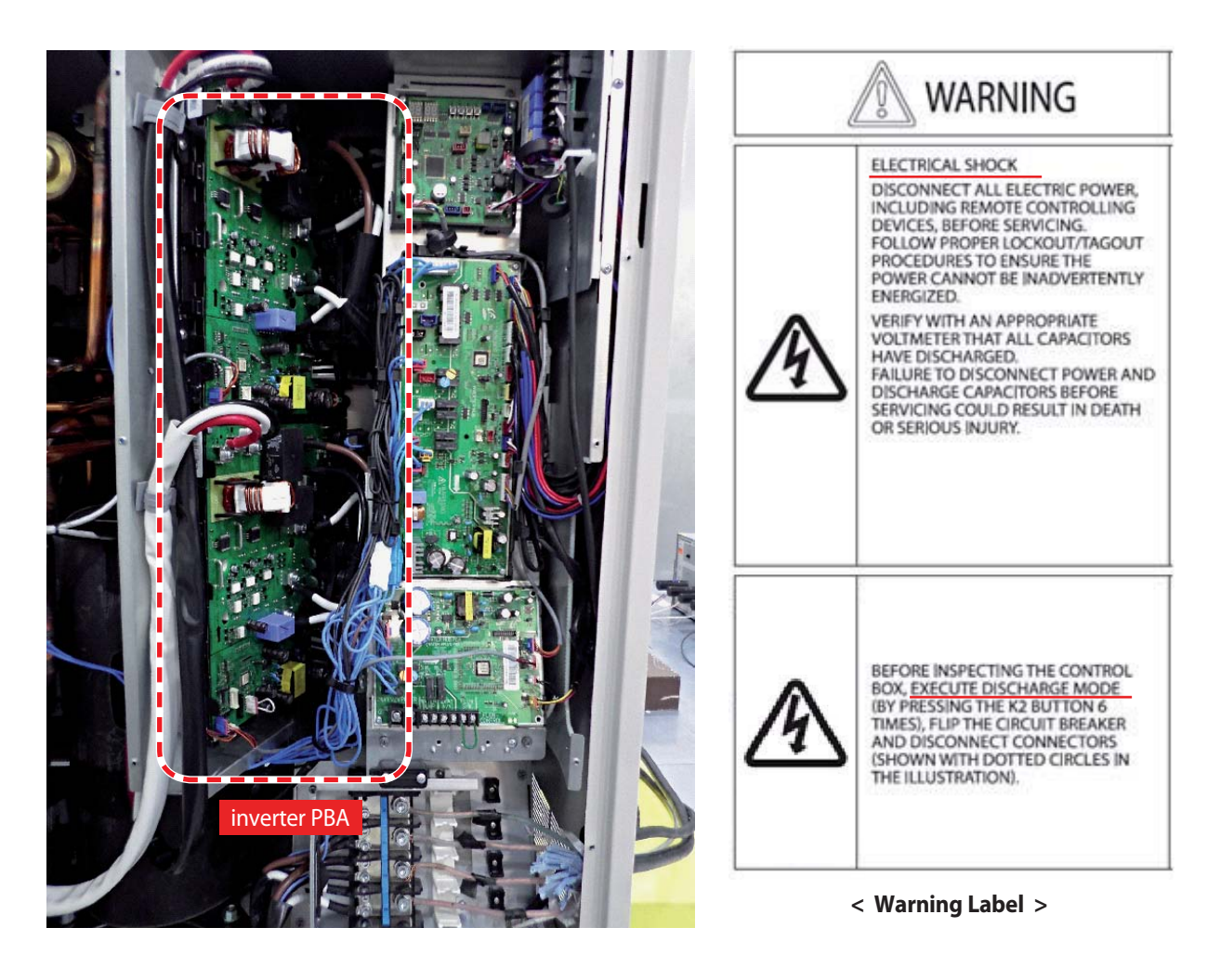

### 4-4 Case study for trouble shoots (cont.)

### 4-4-1 Electric discharge mode (cont.)

#### How to proceed

| K2 (Number of press) |            | KEY operation                                               | Display on 7-Segment                                                                |
|----------------------|------------|-------------------------------------------------------------|-------------------------------------------------------------------------------------|
| 1times               |            | Refrigerant charging in Cooling mode                        | K - 5 - BLANK - BLANK                                                               |
| 2times               |            | Trial operation in Cooling mode                             | K - 6 - BLANK - BLANK                                                               |
| 3times               |            | Pump down all units in Cooling mode                         | K - 7 - BLANK - BLANK                                                               |
| 4times               |            | HR: Pipe connection inspection<br>H/P: Auto trial operation | K - 8 - BLANK - BLANK                                                               |
| 5times               |            | Checking the amount of refrigerant                          | K - 9 - X - X<br>(Display of last two digits may differ<br>depending on the status) |
| 6times               |            | Discharge mode of DC link voltage                           | K - A - BLANK - BLANK                                                               |
| 7times               |            | Forced oil collection                                       | K - C - BLANK - BLANK                                                               |
| 8times               |            | Inspect inverter compressor 1                               | K - D - BLANK - BLANK                                                               |
| 9times               |            | Inspect inverter compressor 2                               | K - E - BLANK - BLANK                                                               |
| 10times              |            | Water pipe valve/Pump check                                 | K - F - BLANK - BLANK                                                               |
| 11times              |            | Cooling fan/Flow control valve check                        | K - G - BLANK - BLANK                                                               |
| 12times              | A type PBA | End key operation                                           | -                                                                                   |
|                      | B type PBA | HR : Auto pipe pairing,<br>H/P : Unused                     | "K‴"H"XX<br>(Display of last two digits may differ<br>depending on the progress)    |
| 13times              | B type PBA | End key operation                                           | -                                                                                   |

• During "Discharge mode of DC link voltage," voltage of INV1 and INV2 will be displayed alternately.

- Even when the outdoor unit power is off, it is dangerous when you come in contact with inverter PCB and fan PCB since they are charged with high DC voltage.
- When pressing K2 key 9 to 12 times without inverter checker, error code can be displayed on segment even though the outdoor unit is normal.
- When replacing/repairing the PCB, cut off the power and wait until the DC voltage is discharged before replacing/repairing them (Wait for more than 15 minutes to allow it to discharge naturally.)
- When there were error, 'Discharge mode of DC link voltage' may not have been effective. Especially if error E464 and E364 have been occurred, power element might be damaged by fire and therefore, do not use the 'Discharge mode of DC link voltage.'
- . If the 1st-generation MCU is installed, the Auto pipe pairing operation can not be used.
- If the 2nd-generation MCU is installed, the Checking the pipe connection can not be used.
  - 1st-generation MCU : MCU-S\*NEE\*N
    - 2nd-generation MCU : MCU-S\*NEK2N,MCU-S4NEK3N,MCU-S1NEK1N
- . If there is an A type PBA among the outdoor units installed as a module, the Auto pipe pairing operation can not be used.
#### 4-4-1 Electric discharge mode (cont.)

- During Discharging mode, voltage of Inv1 and Inv2 will be displayed alternately.
- Even when the power is off, it is dangerous when you come in contact with inverter PBA, fan PBA since high pressure DC voltage is charged to those parts.
- When replacing or repairing the PBA, cut-off the power and wait until the DC voltage is discharged before replacing/repairing them. - Wait for more than 15 minutes to allow those parts to be fully discharged.

▶ When there is error, Discharge mode of DC link voltage may not have been effective. Especially when E464 and E364 error is displayed, power element might be damaged so do not use the Discharge mode of DC link voltage. Caution

#### How to proceed

/ļ

Press K2 button 6 times shortly.

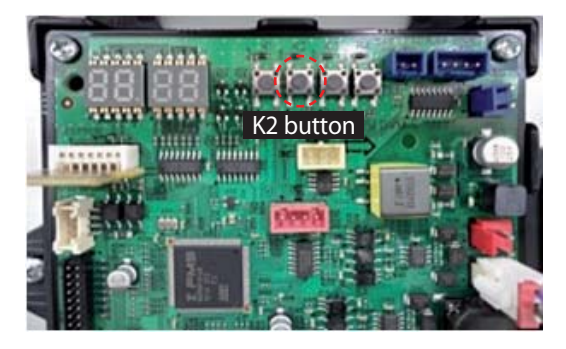

| lte | ms        | Cooling                                                             |
|-----|-----------|---------------------------------------------------------------------|
| Kov | Number    | К2                                                                  |
| Ney | Push time | 6                                                                   |
|     |           | "┣" "┣" Inv. 2 DC voltage "┣" "┣" Inv. 1 DC volt<br>Ex) 445V → 0445 |
| Dis | play      | FR> DYY5> FRoF                                                      |
|     |           | 涨 Below 30 Volt, "┠" "┠" "┠" "┠" displays.                          |

Caution

## 4-4 Case study for trouble shoots (cont.)

#### 4-4-2 Pump down operation

Recover the refrigerant of Indoor Unit and Piping to outdoor side. The operator need to close liquid service valve and the gas service valve manually

1. If the installation of the long pipe: Any refrigerant into the outdoor unit can not be recovered, therefore should use a separate container

- 2. Observe low pressure using View Mode of K4 button if compressor operate.- If low pressure goes down below about 0.2MPa.g
  - : Immediately close the gas side service valve, then shut down the Pump Out operation (Pump out operation shut down : K1 button once more press or K3 button one time press)
- If operation of low pressure goes down below 0.1MPa.g
   Pump down operation will be stopped automatically to protect the compressor.
- 3. After pump out about 1kg of refrigerant will be remained in the pipe so use pipe cutter to detach the pipe. (Do not use flame to detach the pipe)

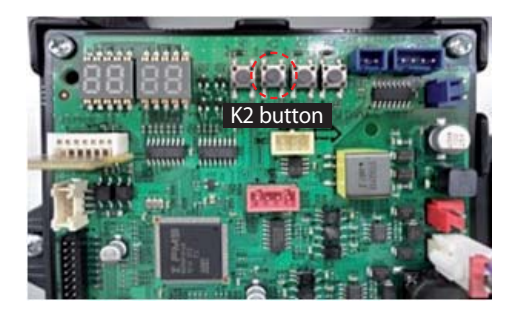

| How to Initiate        | K2 Tact Swithc 3 times                                                                                                    |
|------------------------|----------------------------------------------------------------------------------------------------|
| Compressor             | Address No.1 Outdoor Unit-60Hz (Other Outdoor Unit COMP OFF)                                                                                                    |
| Indoor Unit            | Whole Operation (The set temperature=3°C)                                                                                                    |
| 4Wasy Valve            | OFF (Cooling Mode)                                                                                                    |
| Main EEV               | Operation side : 2000Step, Stop side : 2000Step                                                                                                    |
| Maximum Operation Time | 30 minutes                                                                                                    |
| Etc.                   | Does not conduct the operation of the special operation, and protection control.<br>Pressure and temperature is outside normal limits : Operation is shut down after gas pipe manually closed. |

#### ► How to store refrigerant to the separate container.

- 1. Prepare manifold gage, container, scale.
- 2. Check total refrigerant in the system.
- 3. Connect manifold gage hose & Turn on 50% IDUs in cooling mode
- 4. 10mins later if the high pressure is over 30kg/cm2.g, turn off some
- indoor unit till high pressure is same or lower than 30kg/cm2.g5. If high pressure is same or lower than 30kg/cm2.g, open the liquid valve and container valve.
- 6. Check the weight of container and then close the valve.
- \* Recommend to store 50% of total refrigerant.
- \* If too much refrigerant is stored in the container system can't proceed pump down properly.

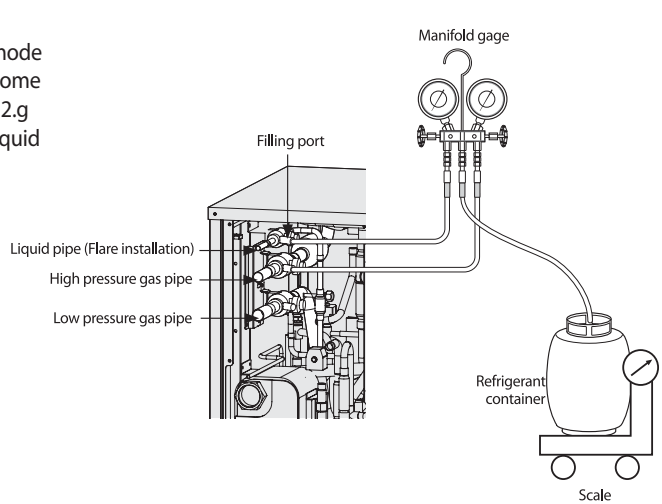

### 4-4-2 Pump down operation (cont.)

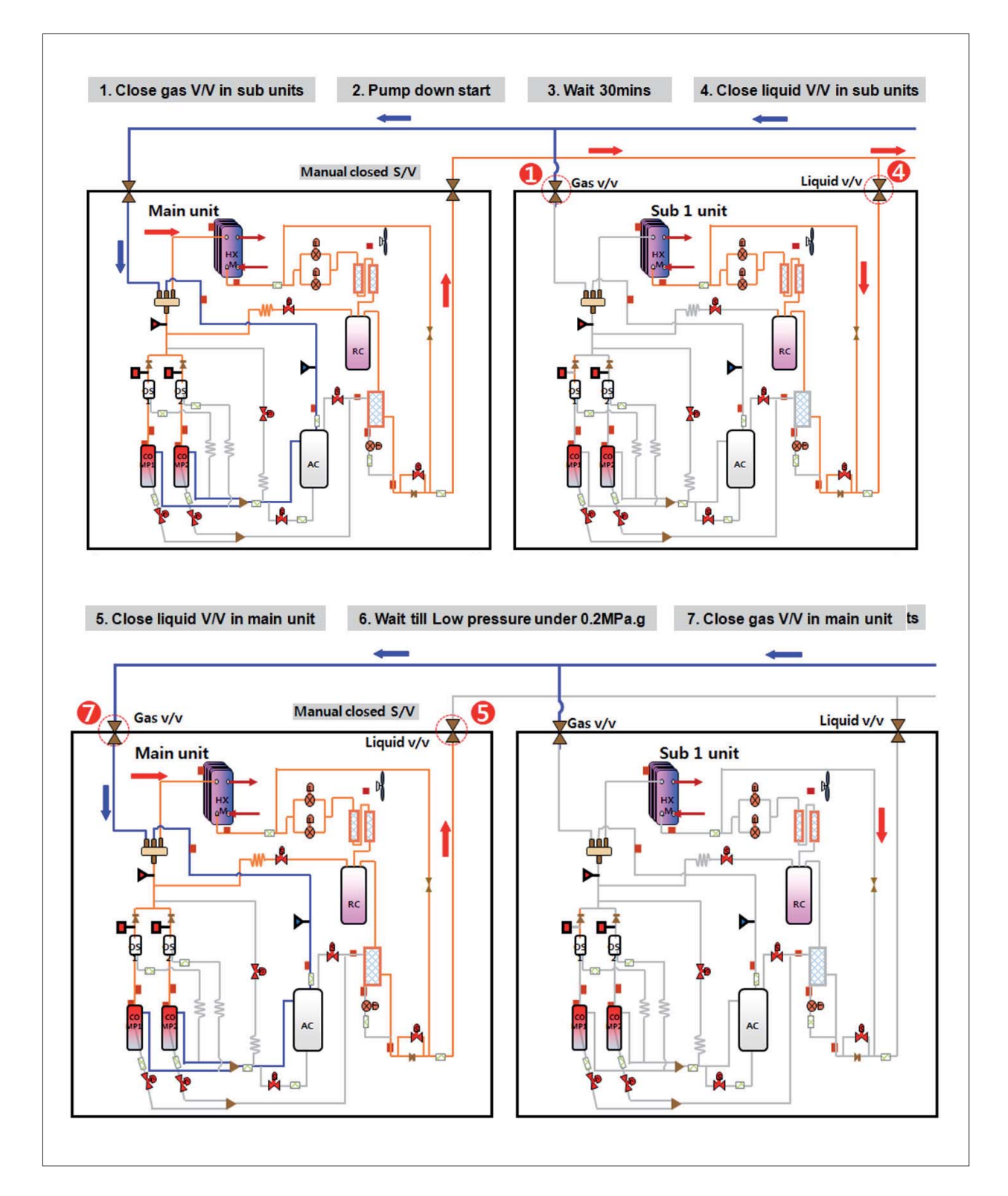

#### 4-4-3 Pump out operation

Operation for the repair of the Individual outdoor unit, refrigerant emissions to the indoor part. The operator need to close liquid service valve and the gas service valve manually.

1. Observe low pressure using View Mode of K4 button if compressor operate.
 If low pressure goes down below about 0.2MPa.g
 Immediately close the gas side service valve, then shut down the Pump Out operation (Pump out operation shut down : K1 button once more press or K3 button one time press)
 If operation of low pressure goes down below 0.1MPa.g
 Pump down operation will be stopped automatically to protect the compressor.
 After pump out about 1kg of refrigerant will be remained in the pipe so use pipe cutter to detach the pipe. (Do not use flame to detach the pipe)

| Outdoor unit | Main | Sub1 | Sub2 | Sub3 |
|--------------|------|------|------|------|
| Key number   |      | K    | 1    |      |
| Push time    | 3    | 4    | 5    | 6    |

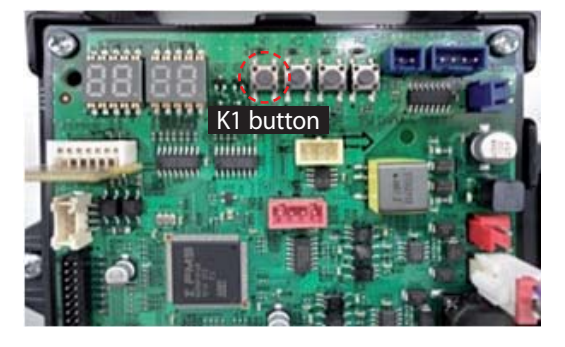

| How to Initiate        | K1 Tact Swithc 3 times~6 times                                                                                                    |
|------------------------|----------------------------------------------------------------------------------------------------|
| Compressor             | 60Hz                                                                                                    |
| Indoor Unit            | Whole Operation (The set temperature=40°C)                                                                                                    |
| 4Wasy Valve            | ON (Heating Mode)                                                                                                    |
| Outdoor Fan            | Maximum air flow                                                                                                    |
| Main EEV               | Operation side : 700Step, Stop side : 0Step                                                                                                    |
| Maximum Operation Time | 10 minutes                                                                                                    |
| Protection Contol      | Conduct the discharge temperature, high pressure control.<br>(Low pressure protection control is not carried out)<br>X Low pressure is outside normal limite : Operation is shut down after as pipe manually closed.            |
| Etc.                   | Entry after safety start.<br>(Only the corresponding Outdoor Unit operation.)<br>To pump out more than 2 : Except communicatio between Outdoor unit of relevant set after<br>working for one, remainder set makes Pump Out add. |

### 4-4-3 Pump out operation (cont.)

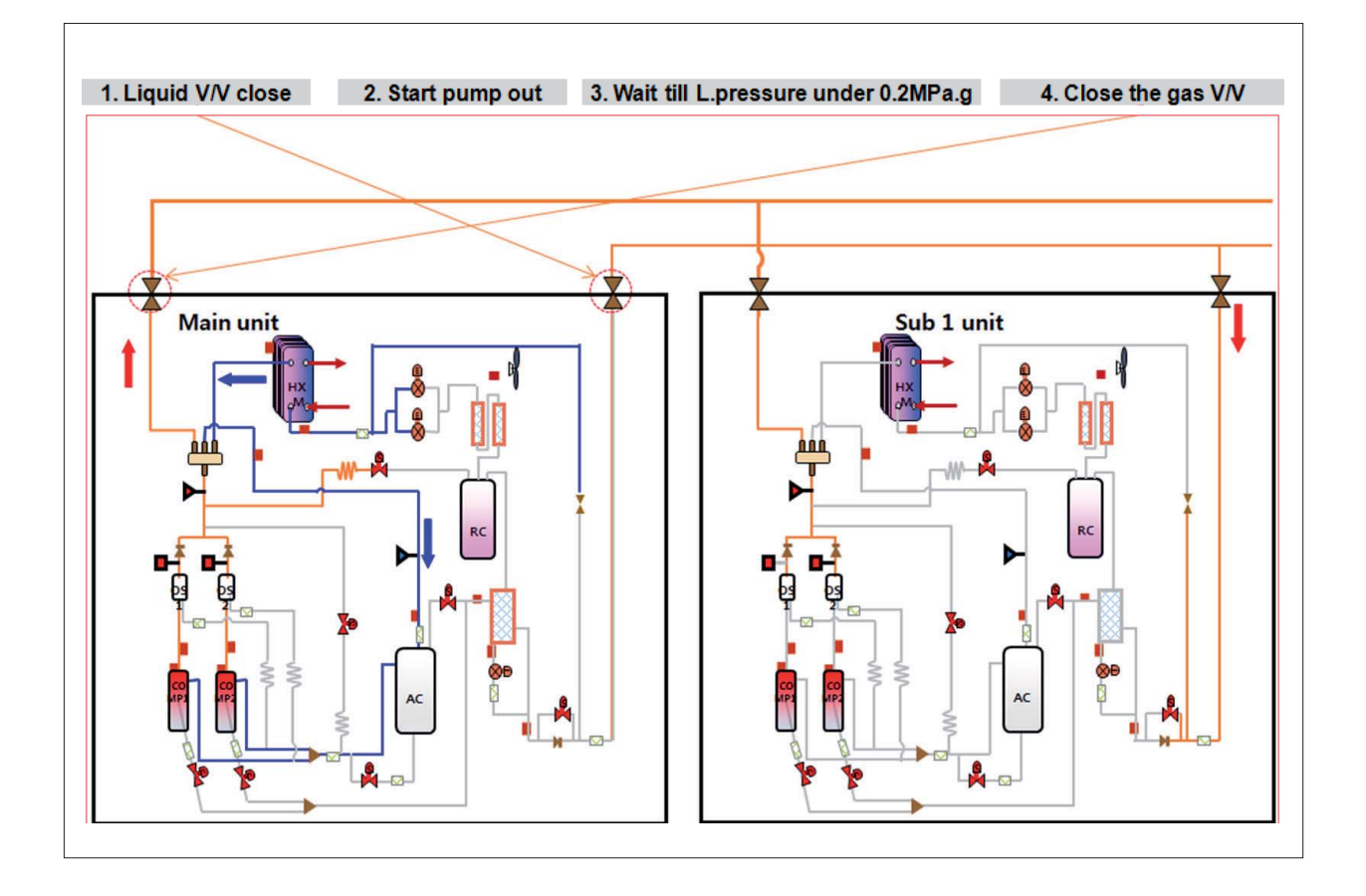

#### 4-4-4 Vacuum

Operation to facilitate vacuum to open the valve after the Outdoor Unit repair. There are several EEV & solenoid valve so to secure perfect vacuum this function is required.

| K1 button                | Display on 7-Segment                    | Function                               |
|--------------------------|-----------------------------------------|----------------------------------------|
| 7times                   |                                         | Vacuuming( Outdoor unit address 1)     |
| 8times                   | "8""8""8""8"                            | Vacuuming( Outdoor unit address 2)     |
| 9times                   | "8" "8" "8" "8"                         | Vacuuming( Outdoor unit address 3)     |
| 10times                  | "8" "8" "8" "8"                         | Vacuuming( Outdoor unit address 4)     |
| 11times                  | "8" "8" "8" "8"                         | Vacuuming(All outdoor units)           |
|                          |                                         |                                        |
| How to Initiate          | K1 Tact Swithc 7 times~11 times         |                                        |
| Compressor               | OFF                                     |                                        |
| Indoor Unit/Outdoor Unit | OFF                                     |                                        |
| 4Wasy Valve              | OFF                                     |                                        |
| Valve                    | Open all valves maximum                 |                                        |
| Etc.                     | If not turn off the vacuum mode, the st | art of normal operation is prohibited. |

### 4-4-5 Case study – E201 (Communication error between indoor & outdoor unit)

| Outdoor unit<br>display | E20 I         | 1          |          |           |                |              |            |           |        |           |          |           |         |      |
|-------------------------|---------------|------------|----------|-----------|----------------|--------------|------------|-----------|--------|-----------|----------|-----------|---------|------|
|                         | Duct, Cass    | ette (1/2  | Way),Co  | nsole,    | Celing         | Cass         | ette (4/Mi | ini4 Way) | )      | Wa        | III-mour | ited (Neo | oForte) |      |
| Indoorunit              | Operation     | Defrost    | Timer    | Fan       | Filter/<br>MPI | Operation    | Defrost    | Timer     | Filter | Operation | Timer    | Turbo     | 24°C    | 27°C |
| display                 | ×             | ×          | 0        | $\bullet$ | ×              | ×            |            | 0         | ×      | ×         | Х        | 0         | 0       | ×    |
|                         | * ●:ON (      | 🕽 : Flash  | ×: OFF   |           |                |              |            |           |        |           |          |           |         |      |
| Judgment<br>Method      | · Communie    | cation err | or betw  | een in    | door an        | d outdoor ur | nits.      |           |        |           |          |           |         |      |
| Cause of problem        | · Refer to th | e judgme   | ent meth | nod be    | elow.          |              |            |           |        |           |          |           |         |      |

| Cause                                                                                    | Solution                         |
|------------------------------------------------------------------------------------------|----------------------------------|
| Indoor unit's quantity installed ≠ IDU quantity setting value in Outdoor unit's main PBA | Adjust the setting               |
| F1,F2 wire disconnection                                                                 | Check the F1,F2 wire             |
| Communication IC faulty                                                                  | Check the IC                     |
| Duplicated address setting(E108 will be shown as well)                                   | Change the indoor unit's address |
| Cause                                                                                    | Cause                            |

- Problem : System stop by E201 intermittently

- Condition : System was ok when commissioning

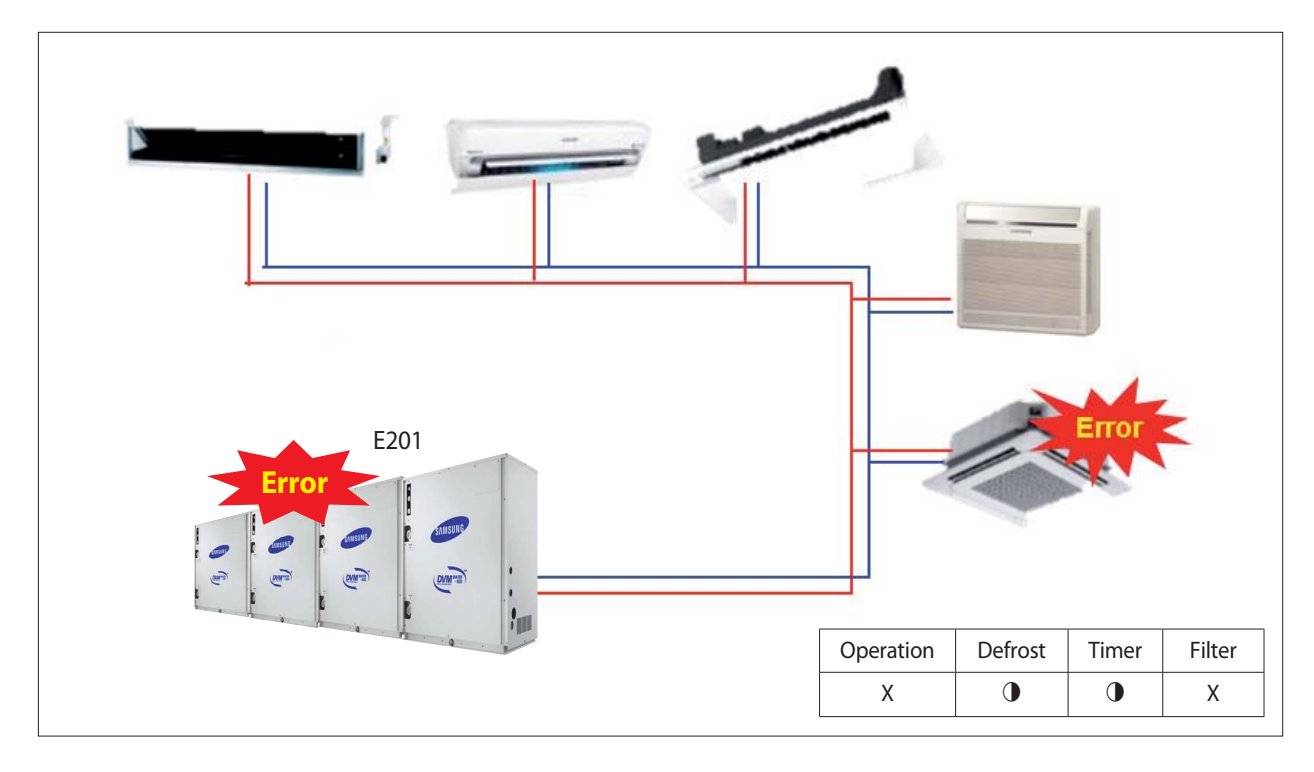

### 4-4-5 Case study - E201 (Communication error between indoor & outdoor unit) (cont.)

#### Action

| Action                               | Result                                |
|--------------------------------------|---------------------------------------|
| Check wiring to F1,F2 terminal block | ОК                                    |
| Comm. IC check                       | ОК                                    |
| Check ODU PBA setting                | ОК                                    |
| Check Other error occurrence         | ОК                                    |
| Wiring broken check                  | NG – middle of the F1 wire was broken |

#### Solution

- Change the wire to new one

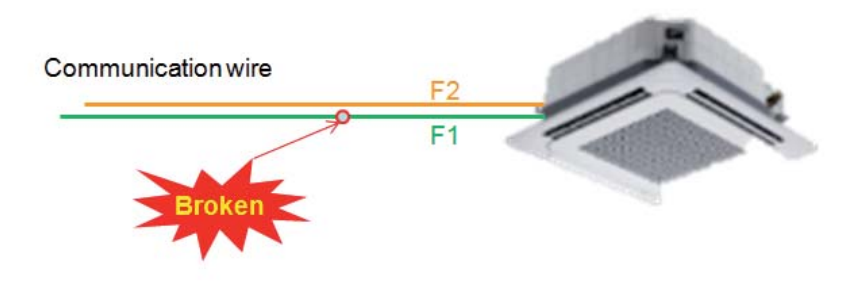

### How to check the Comm. IC

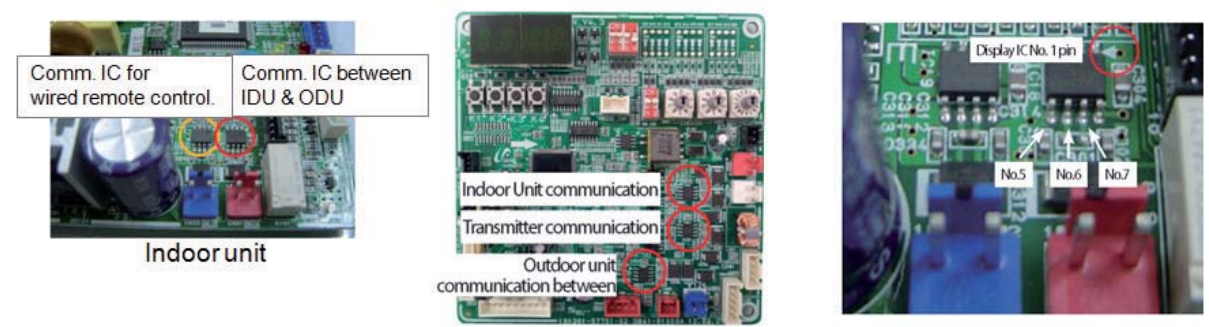

**Outdoor unit** 

Measurement Method

Measure the No.5- No.6 / No.5- No.7 / No.5- No.8 Pin resistance

- Judgment
- Normal : Each resistance value = in hundreds  $\Omega$  ~ to hundreds of k $\Omega$ .
- Defective : One or both are low with tens of  $\Omega$  . One or both of them is open

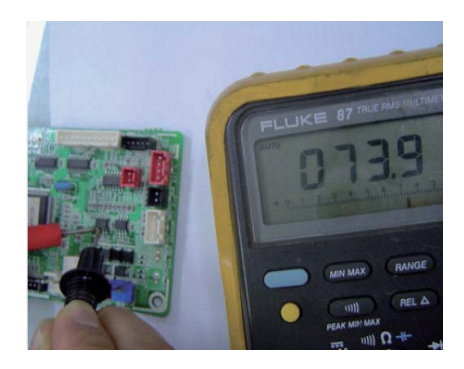

### 4-4-6 Case study – E205 (Internal communication error of the outdoor unit C-box)

| Outdoor unit<br>display | E205       |            |           |           |                |             |            |           |        |           |          |           |         |      |
|-------------------------|------------|------------|-----------|-----------|----------------|-------------|------------|-----------|--------|-----------|----------|-----------|---------|------|
|                         | Duct, Cass | ette (1/2  | Way),Co   | nsole,    | Celing         | Cass        | ette (4/Mi | ini4 Way) | )      | Wa        | all-mour | nted (Neo | oForte) |      |
| Indoorunit              | Operation  | Defrost    | Timer     | Fan       | Filter/<br>MPI | Operation   | Defrost    | Timer     | Filter | Operation | Timer    | Turbo     | 24°C    | 27°C |
| display                 | ×          | ×          | 0         | $\bullet$ | ×              | ×           |            | 0         | Х      | ×         | ×        | 0         | 0       | ×    |
|                         | * ●:ON (   | 🕽 : Flash  | ×: OFF    |           |                |             |            |           |        |           |          |           |         |      |
| Judgment<br>Method      | · Communi  | cation err | or betw   | een th    | e C-Box        | PBA.        |            |           |        |           |          |           |         |      |
| Cause of                | · Communi  | cation wi  | re inside | the C     | -Box is u      | inconnected |            |           |        |           |          |           |         |      |
| problem                 | · Main PBA | defective  |           |           |                |             |            |           |        |           |          |           |         |      |

| Possibility | <ol> <li>No communication jumper connector on Inverter PBA.</li> <li>No power supply to inverter PBA.</li> <li>Poor connection of communication wiring and connector.</li> <li>Wrong HP information in EEPROM.</li> </ol> |  |
|-------------|----------------------------------------------------------------------------------------------------|--|
|             |                                                                                                    |  |
|             | 1.                                                                                                    |  |

Comm. jumper

Connection Inv1 and inv2

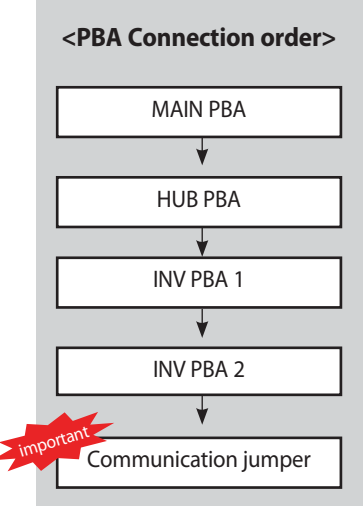

### 4-4-7 Case study – E206 (Internal communication error of the outdoor unit C-box)

| Outdoor unit<br>display | E206                   |                           |                      |               |                   |                    |            |          |        |           |          |           |         |      |
|-------------------------|------------------------|---------------------------|----------------------|---------------|-------------------|--------------------|------------|----------|--------|-----------|----------|-----------|---------|------|
|                         | Duct, Case             | sette (1/2                | Way),Co              | nsole,        | Celing            | Cass               | ette (4/Mi | ini4 Way | )      | Wa        | III-mour | nted (Neo | oForte) |      |
| Indoorunit              | Operation              | Defrost                   | Timer                | Fan           | Filter/<br>MPI    | Operation          | Defrost    | Timer    | Filter | Operation | Timer    | Turbo     | 24°C    | 27°C |
| display                 | ×                      | ×                         | •                    | •             | ×                 | ×                  |            | 0        | Х      | ×         | Х        | 0         | 0       | ×    |
|                         | * ●:ON (               | 🕽 : Flash                 | ×: OFF               |               |                   |                    |            |          |        |           |          |           |         |      |
| Judgment<br>Method      | · PBA does             | not respo                 | ond to th            | ne invo       | ked Mai           | in PBA             |            |          |        |           |          |           |         |      |
| Cause of problem        | · C-Box inte           | rnal Inve                 | rter PBA             | , Fan P       | BA, Hub           | PBA defecti        | ve         |          |        |           |          |           |         |      |
|                         |                        |                           |                      |               |                   |                    |            |          |        |           |          |           |         |      |
| Possibility             | 1) Poor c<br>2) Defect | onnection<br>t of related | on of co<br>ed elect | mmu<br>ric co | nicatior<br>mpone | n wiring and<br>nt | l connec   | tor      |        |           |          |           |         |      |

#### \* Reference

E206- C001 : HUB PBA communication error / E206-C002 : FAN PBA communication error E206- C003 : INV1 PBA communication error / E206-C004 : INV2 PBA communication error E206- C005 : Water Hub PBA communication error

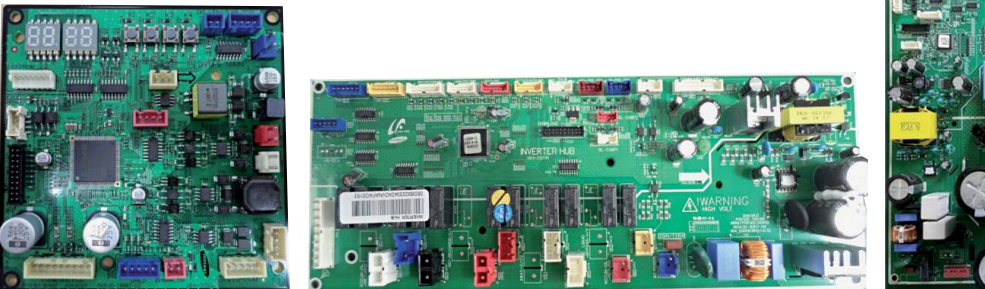

Main PBA

Hub PBA

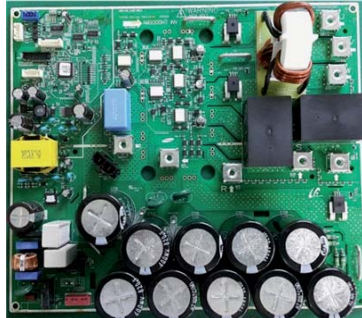

Inverter PBA

### 4-4-8 Case study - E108 (Error due to repeated address setting)

| Outdoor unit<br>display | E III - A00X (X : Address of duplicate indoor unit) |                     |       |     |            |  |  |  |  |  |
|-------------------------|-----------------------------------------------------|---------------------|-------|-----|------------|--|--|--|--|--|
|                         | Operation                                           | Defrost             | Timer | Fan | Filter/EMI |  |  |  |  |  |
| Indoorunit<br>display   | ×                                                   | ×                   | 0     | 0   | ×          |  |  |  |  |  |
| alsplay                 | × ● : ON () : Flas                                  | h ×: OFF            |       |     |            |  |  |  |  |  |
| Judgment<br>Method      | · Refer to the judg                                 | ment method below   | Ι.    |     |            |  |  |  |  |  |
| Cause of problem        | · Indoor unit and N                                 | ICU address duplica | tion. |     |            |  |  |  |  |  |

| Cause                                                        | Solution                                                                                                    |
|--------------------------------------------------------------|----------------------------------------------------------------------------------------------------|
|                                                              | Find IDU address #01 & another indoor unit which LED is blinking<br>Then change the address.                               |
| Display: E109 A001 E109 A001                                 | 1. Press K4 button for 3sec in ODU PBA                                                                                     |
| Display . E100-A001-E100-A001                                | 2. Press K4 button 8times.                                                                                                 |
| Duplicated address of indoor unit                            | 3. Check the displayed address which you set manually                                                                      |
|                                                              | Display : MANU-A000-A001-A002-A004-MANU-A001-A002-A004<br>If you can't see address "03" probably #03 IDU has wrong address |
| Duplicated address of indoor unit in EEV kit                 | Check the EEV Kit setting                                                                                                  |
| Display : E108-C101-E108-C101<br>→ Duplicated address of MCU | Check MCU address rotary switch                                                                                            |

### 4-4-9 Case study – E108, E604, E613

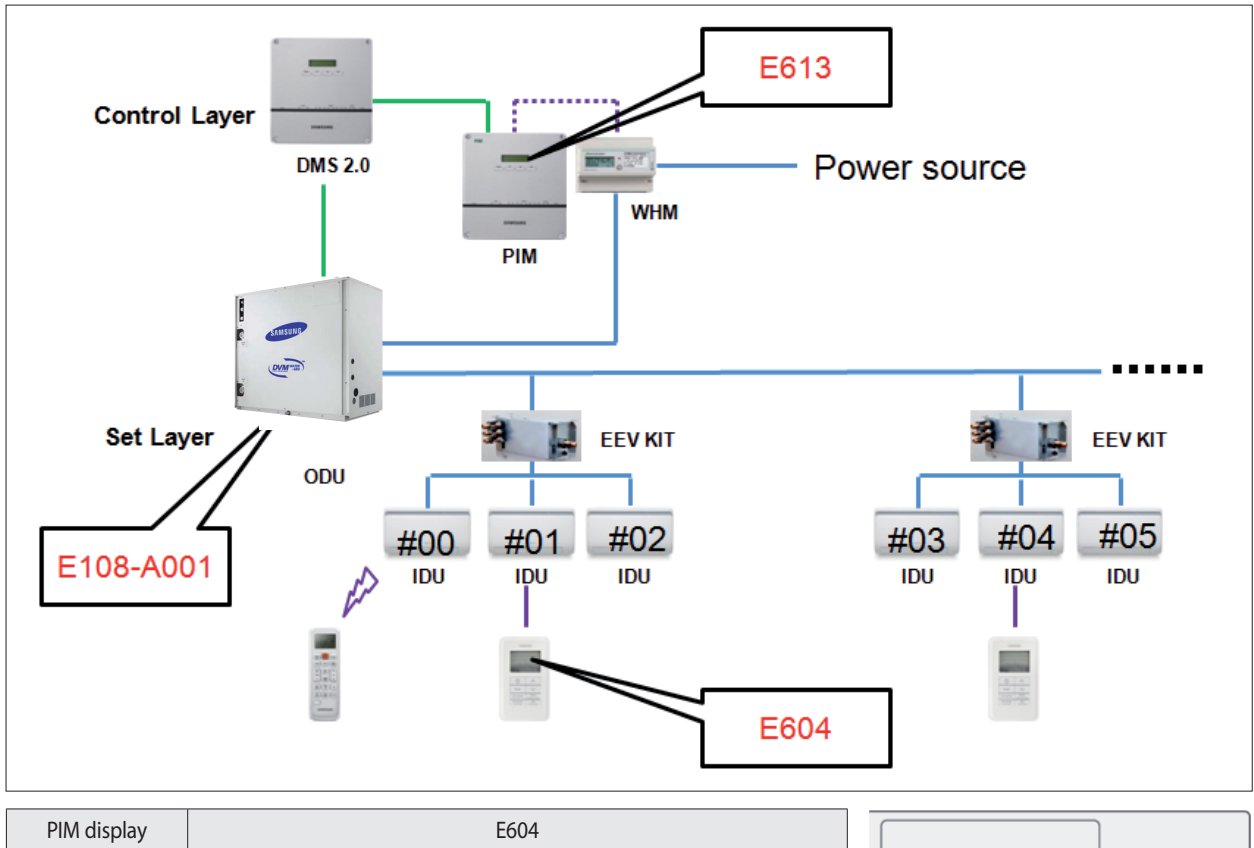

| Filvi display | LUU4                                                                                                    |         |  |
|---------------|----------------------------------------------------------------------------------------------------|---------|--|
| Contents      | Communication error between wired remote controller & Indoor unit                                                                                                    | SMTWTFS |  |
| Error result  | Remote controller stop                                                                                                    | 66.04   |  |
| Cause         | <ul> <li>When tracking between wired remote controller and<br/>indoor unit/ventilator (ERV) is not complete for more than<br/>3 minutes( ex: System communication error like E201, E108)</li> <li>IDU address has been changed after wired remote controller<br/>tracking completion</li> </ul> |         |  |
| Treatment     | 1) Power reset of Wired Remote controller<br>(Manual reset ; re connect the power wire)                                                                                                    |         |  |

| PIM display  | E613                                                                                     |
|--------------|------------------------------------------------------------------------------------------|
| Contents     | Error which occurs when there is no communication between DMS and PIM/SIM for 15 minutes |
| Error result | PIM stop                                                                                 |
| Cause        | - System communication error like E201, E108<br>- Wired disconnection                    |
| Treatment    | - System communication error fix<br>- Check the wire                                     |

| Error code | Description                                               | Cause                                            | Solution                                  |
|------------|-----------------------------------------------------------|--------------------------------------------------|-------------------------------------------|
| E613       | Comm. error between<br>DMS and PIM/SIM                    | Comm. was not finished<br>Because of E108        | Fix E108                                  |
| E108       | Address duplication of IDU/MCU/EEV kit                    | EEV KIT address setting<br>Failure (human error) | Fix IDU address                           |
| E604       | Tracking error between remote con-<br>troller and the IDU | Tracking fail because of E108                    | Power reset on<br>Wired remote controller |

### 4-4-10 Case study - E461, E361 (Error due to operation failure of inverter compressor)

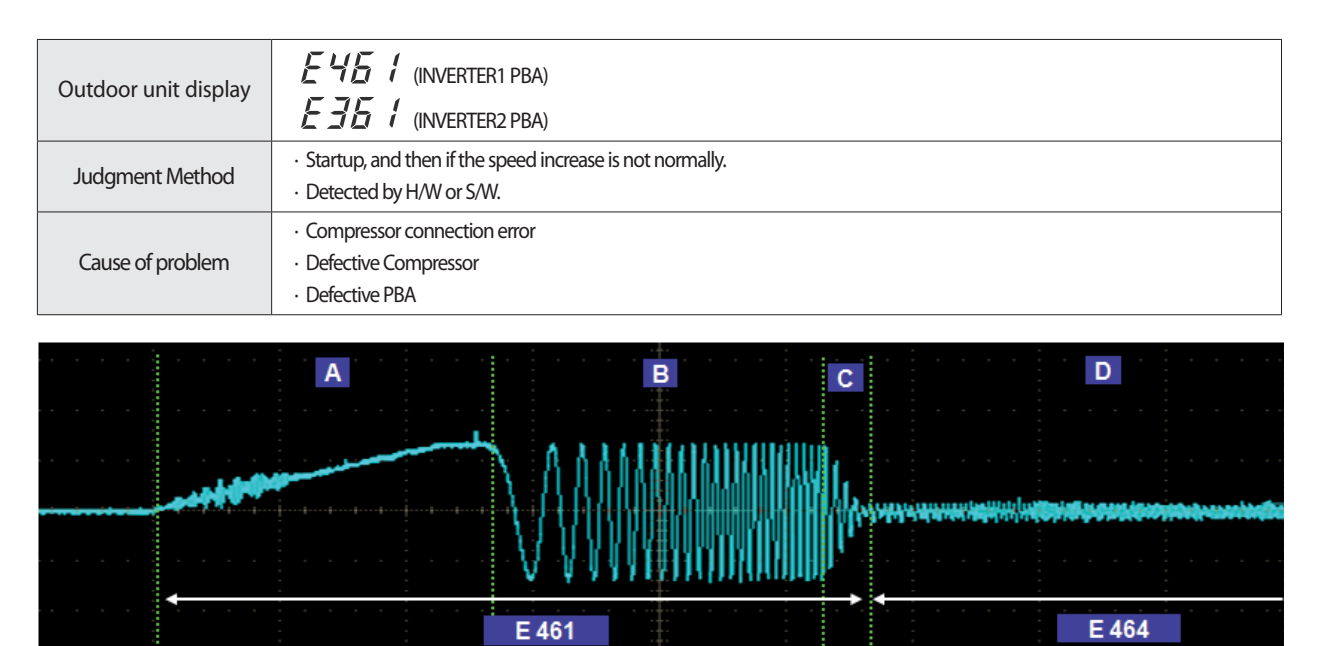

| Align | Acceleration  | Sensorless |
|-------|---------------|------------|
|       | Sensorless ch | angeover   |

### 4-4-11 Case study – Inverter PBA error

| Outdoor unit display | E464/E465 (INVERTER1 PBA)<br>E364/E365 (INVERTER2 PBA)                                                          |                                           |  |
|----------------------|----------------------------------------------------------------------------------------------------|-------------------------------------------|--|
| Judgment Method      | Will occur if the overcurrent flowing in the IPM.     Detected by H/W or S/W                                    |                                           |  |
| Cause of problem     | Installation defective     Comp. defective     PBA defective                                                    | Connection wire error     Motor defective |  |
|                      |                                                                                                    |                                           |  |
| Outdoor unit display | EIGE (INVERTER1 PBA)                                                                                            |                                           |  |
| Judgment Method      | <ul> <li>N-phase wiring error and EMI Fuse short.</li> <li>DC-Link Overvoltage / Low voltage occurs.</li> </ul> |                                           |  |
| Cause of problem     | Check the input wiring     EMI Fuse short                                                                       |                                           |  |

### 4-4-12 Case study - E461/361 & E464/364 & E466/366

#### - Check whether compressor defect or Inverter PBA defect.

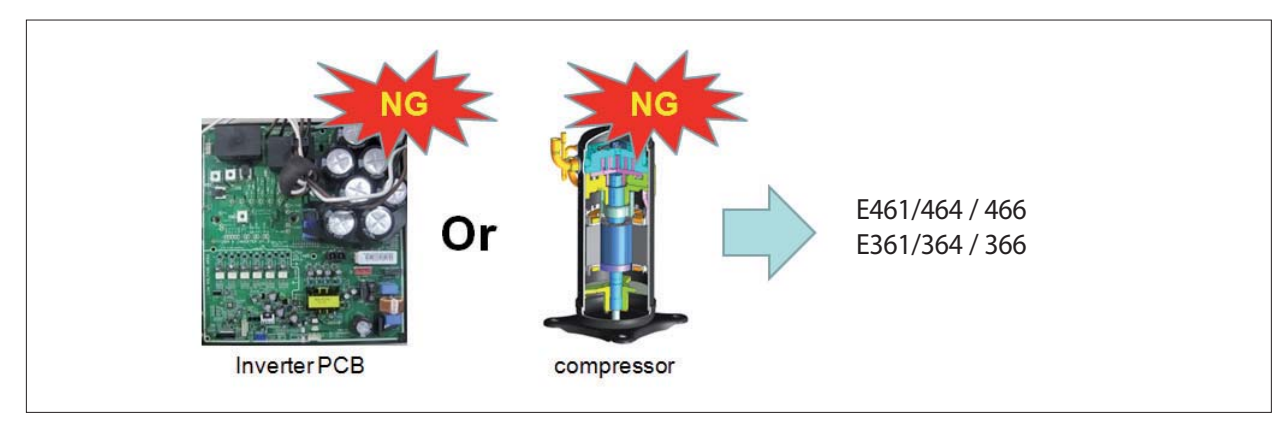

#### Diagnosis 1 : Using inverter checker

1. Power Off

- 2. Wait more than 15 minutes after the Power Off as in case of IPM failure, discharge mode may not work properly.
- 3. Connect inverter checker(Phase checker)(U: RED / V: WHT / W: BLK)
- 4. Execute inverter checker function in OUD main PBA.
- 5. If any LED is not blinking  $\rightarrow$  PBA defect  $\rightarrow$  Change PBA

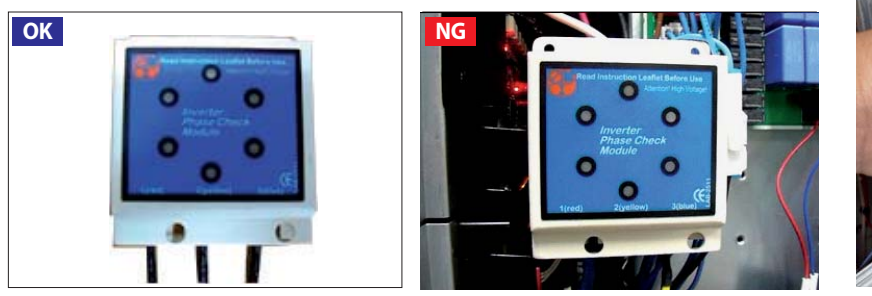

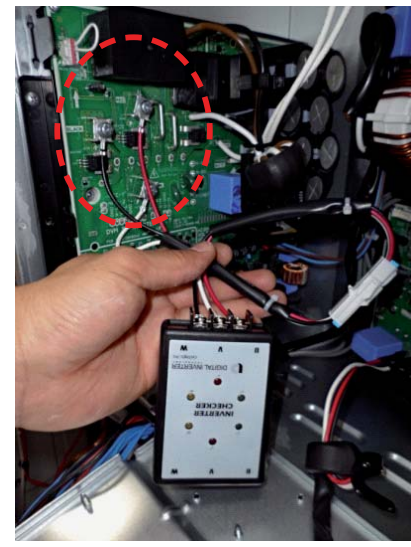

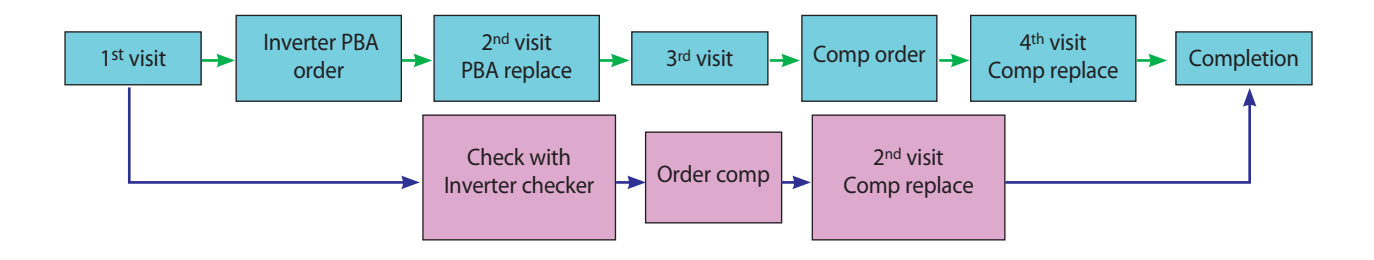

### 4-4-12 Case study - E461/361 & E464/364 & E466/366 (cont.)

#### - Diagnosis 2 : When 2comp system

- 1. Power Off
- 2. Wait more than 15 minutes after the Power Off.
- 3. Exchange comp wire ( Inverter PBA 1  $\leftrightarrow$  comp 2 & Inverter PBA 2  $\leftrightarrow$  comp 1)
- 4. Take measure according to the result

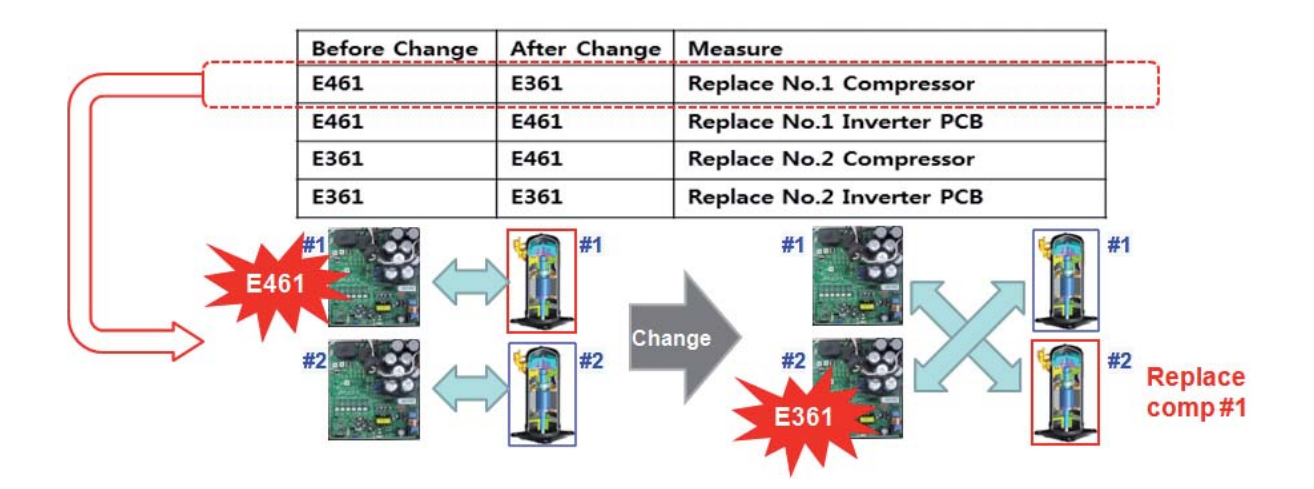

### 4-4-12 Case study - E461/361 & E464/364 & E466/366 (cont.)

#### Diagnosis 3 : Check Inverter PBA defect with Tester

- 1. Power Off.
- 2. Wait more than 15 minutes after the Power Off as in case of IPM failure, discharge mode may not work properly.

3. Remove all of the Inverter PBA connectors and wire that is fixed as screw. (Include wire that is fixed to compressor and DC Reactor.) 4. Prepare the digital multi tester.

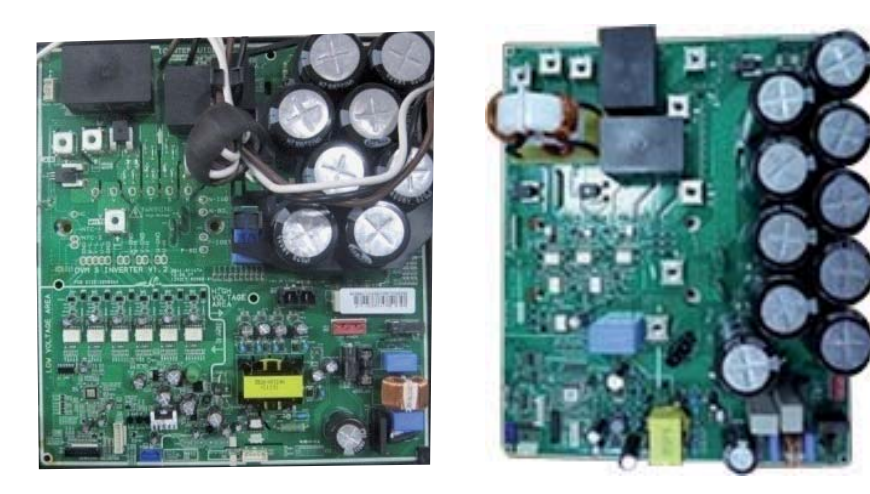

| Division              | Measur | ed Point | Criterion       | Remark                                  |  |
|-----------------------|--------|----------|-----------------|-----------------------------------------|--|
| DIVISION              | +      | -        | Cinteriori      | nemark                                  |  |
|                       | P-IGBT | U        |                 |                                         |  |
|                       | P-IGBT | V        | -               |                                         |  |
| Measure               | P-IGBT | W        | More than 500KΩ | Measurement error can occur for reasons |  |
| the resistance values | U      | N-IGBT   |                 | condenser discharge.                    |  |
|                       | V      | N-IGBT   |                 | Measured over at least three times.     |  |
|                       | W      | N-IGBT   |                 |                                         |  |
|                       | U      | P-IGBT   |                 |                                         |  |
|                       | V      | P-IGBT   | -               |                                         |  |
| Measure the diode     | W      | W P-IGBT | 0.3~0.7\/       |                                         |  |
| voltage values        | N-IGBT | U        | 0.5~0.7 V       |                                         |  |
|                       | N-IGBT | V        |                 |                                         |  |
|                       | N-IGBT | W        |                 |                                         |  |

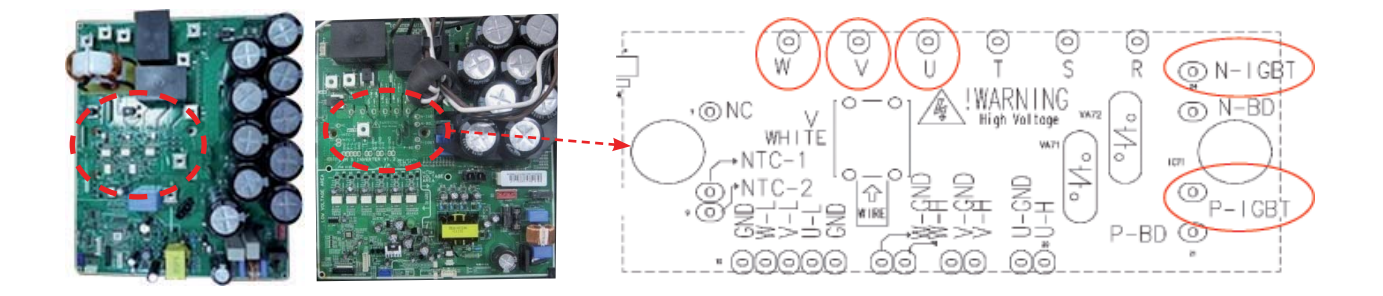

### 4-4-12 Case study - E461/361 & E464/364 & E466/366 (cont.)

#### Diagnosis 4 : Check compressor defect with Tester

1. Power Off.

2. Wait more than 15 minutes after the Power Off as in case of IPM failure, discharge mode may not work properly.

3. Prepare the digital multi tester.

| Resistance test                                                                                       | Normal Value        |
|----------------------------------------------------------------------------------------------------|---------------------|
| Resistance value of (U $\leftrightarrow$ V,V $\leftrightarrow$ W,W $\leftrightarrow$ U) on compressor | less than $2\Omega$ |
| Resistance value between the body of compressor and chassis                                           | MΩ                  |

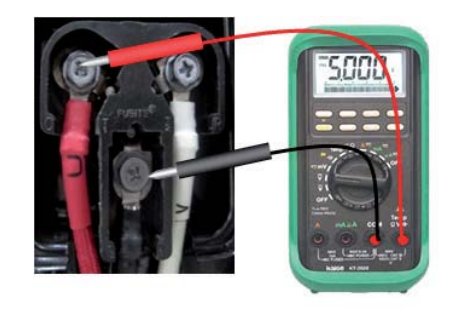

### 4-4-13 Case study – Poor cooling caused by IPM overheated

- Problem : Poor cooling
- Condition : Compressor frequency doesn't increase, IPM temperature is too high, Low pressure is high
- History
- : 13.05.07 Trial operation
- : 13.05.27 Inverter PBA, EMI PBA, Reactor replacement
- : 13.05.27 IPM temperature  $\uparrow \rightarrow \mathsf{comp}\;\mathsf{Hz}\;\downarrow \rightarrow \mathsf{cooling}\;\mathsf{capacity}\;\downarrow$

|                      |                                 | 5/28                             |                                 |                                     |  |
|----------------------|---------------------------------|----------------------------------|---------------------------------|-------------------------------------|--|
| Test                 | 5/27                            | case 1                           | case 2                          | case 3                              |  |
|                      |                                 | upper PBA change                 | lower PBA change                | exchange PBA position<br>each other |  |
| Upper PBA<br>(inv 2) | PBA_A<br>freq. 55hz<br>IPM 89℃  | PBA C<br>freq. 54hz<br>IPM 82 °C | PBA C<br>freq. 55hz<br>IPM 79 ୯ | PBA D<br>freq. 55hz<br>IPM 81 °C    |  |
| Lower PBA<br>(inv 1) | PBA B<br>freq. 52hz<br>IPM 86 ୯ | PBA B<br>freq.51hz<br>IPM 92 °C  | CB D<br>freq. 52hz<br>IPM 91 °C | PBA C<br>freq. 52hz<br>IPM 89 °C    |  |

- Root cause : Bad contact of IPM cause by faulty bolt.

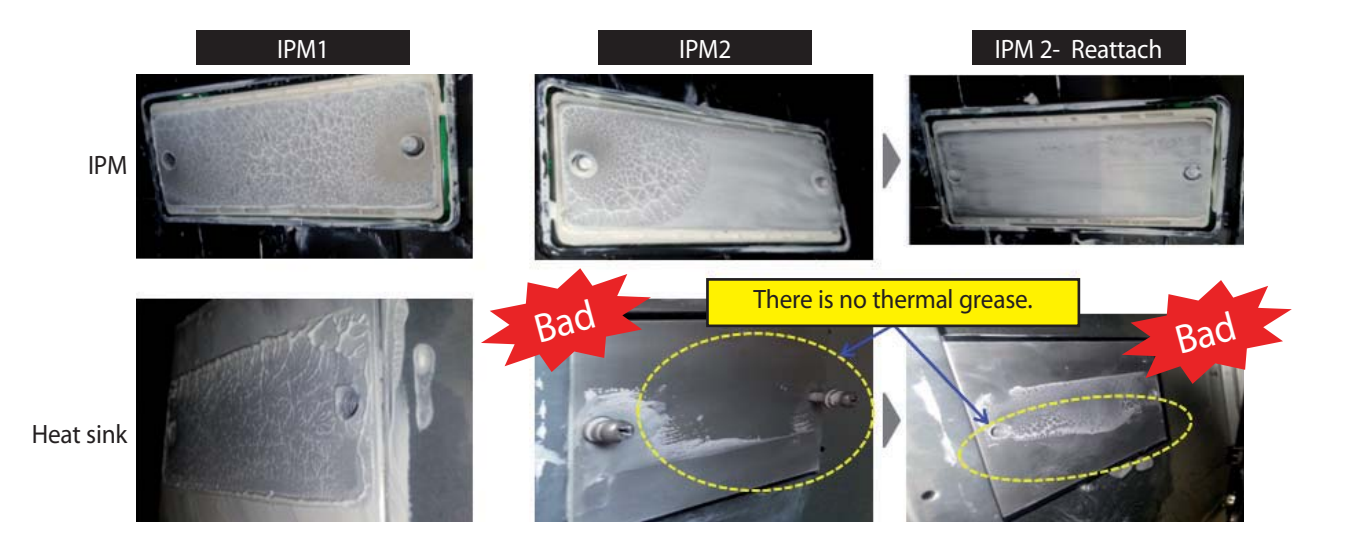

### 4-4-13 Case study - Poor cooling caused by IPM overheated (cont.)

- Conclusion : Change bolt to new one, reattach the  $\mathsf{IPM} \to \mathsf{Problem}$  solved

| Date          | 5/28  | 5/29        |
|---------------|-------|-------------|
| OD Temp       | 38    | 38          |
| High pressure | 30.5  | 30.4        |
| Low pressure  | 10.9  | 11.4        |
| Comp1         | 52    | 52          |
| Comp2         | 55    | 55          |
| Current1      | 12.3  | 15.3        |
| Current2      | 10.3  | 14.2        |
| IPM1          | 86    | 89          |
| IPM2          | 89    | 81          |
|               | Basic | Reattach #1 |

| Date          | 6/5         | 6/5    |
|---------------|-------------|--------|
| OD Temp       | 41.6        | 40.8   |
| High pressure | 34.7        | 36.4   |
| Low pressure  | 10.5        | 9.9    |
| Comp1         | 61          | 82     |
| Comp2         | 64          | 85     |
| Current1      | 14.9        | 20.2   |
| Current2      | 14.2        | 19.3   |
| IPM1          | 88          | 85     |
| IPM2          | 90          | 86     |
|               | Reattach #2 | Solved |
|               |             |        |

\* IPM Temp Protection

- Hz Hold : 90℃

- Hz Down : 93 ℃

℁ HP Protection

- Hz Hold : 36 kgf/cm²

- Hz Down: 37 kgf/cm<sup>2</sup>

### 4-4-14 Case study – Related error with IPM

| Error code   | E500 (INV 1) / E400 (INV 2)                                                                                                    |
|--------------|----------------------------------------------------------------------------------------------------|
| Contents     | IGBT module over heated error                                                                                                    |
| Error result |                                                                                                    |
| Possibility  | <ol> <li>Loose screw connection between IGBT module and heat sink</li> <li>No thermal grease on Heat sink</li> <li>Defect of related electronic component</li> </ol> |
| Treatment    | <ol> <li>1) Check status of screws on IGBT module</li> <li>2) Plastering thermal grease to IGBT module or heat sink</li> <li>3) Change INV PBA</li> </ol>            |

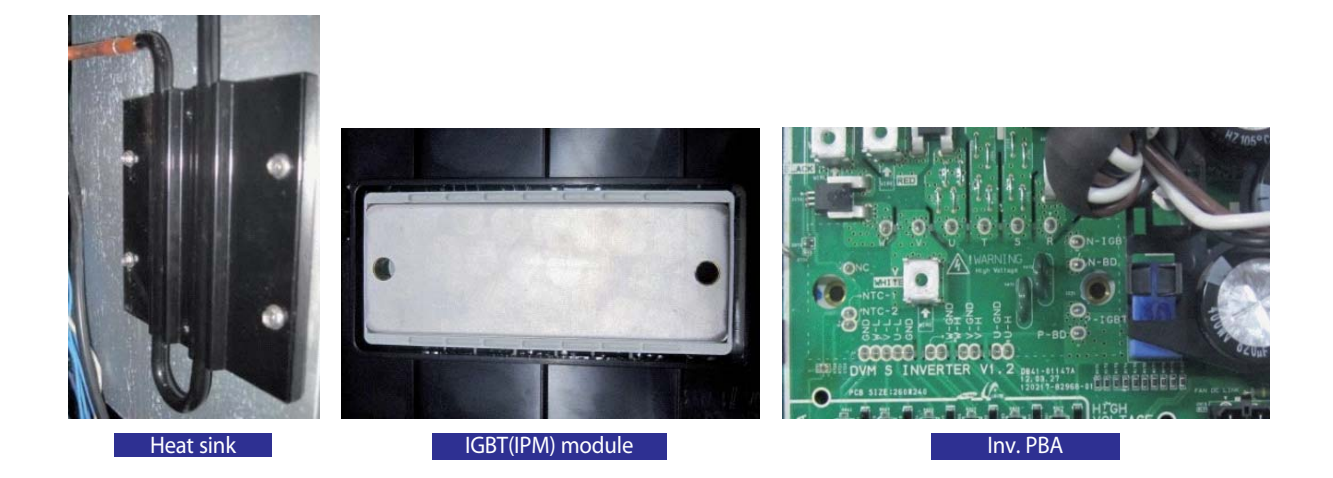

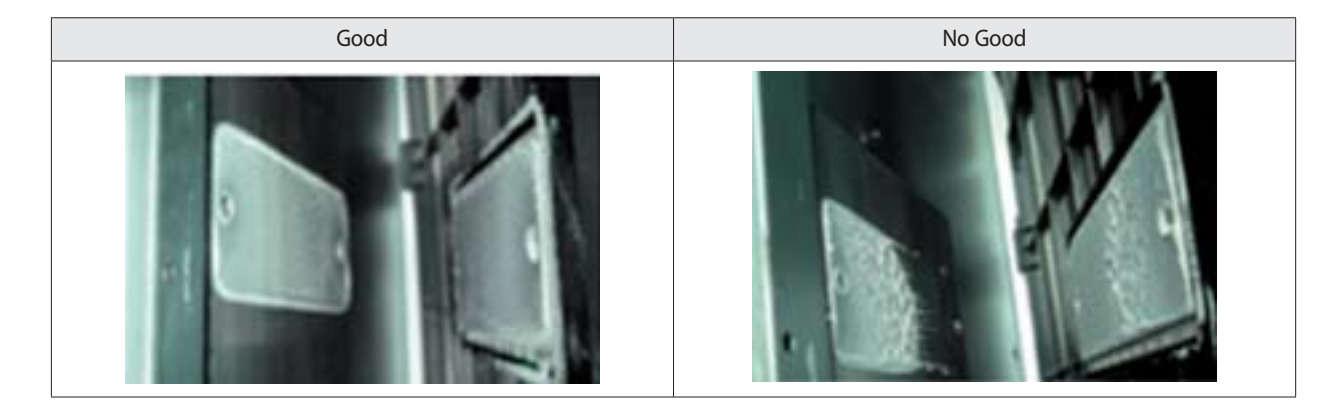

### 4-4-15 Case study – Temperature sensor open/short

• Disconnection or breakdown of relevant sensor.

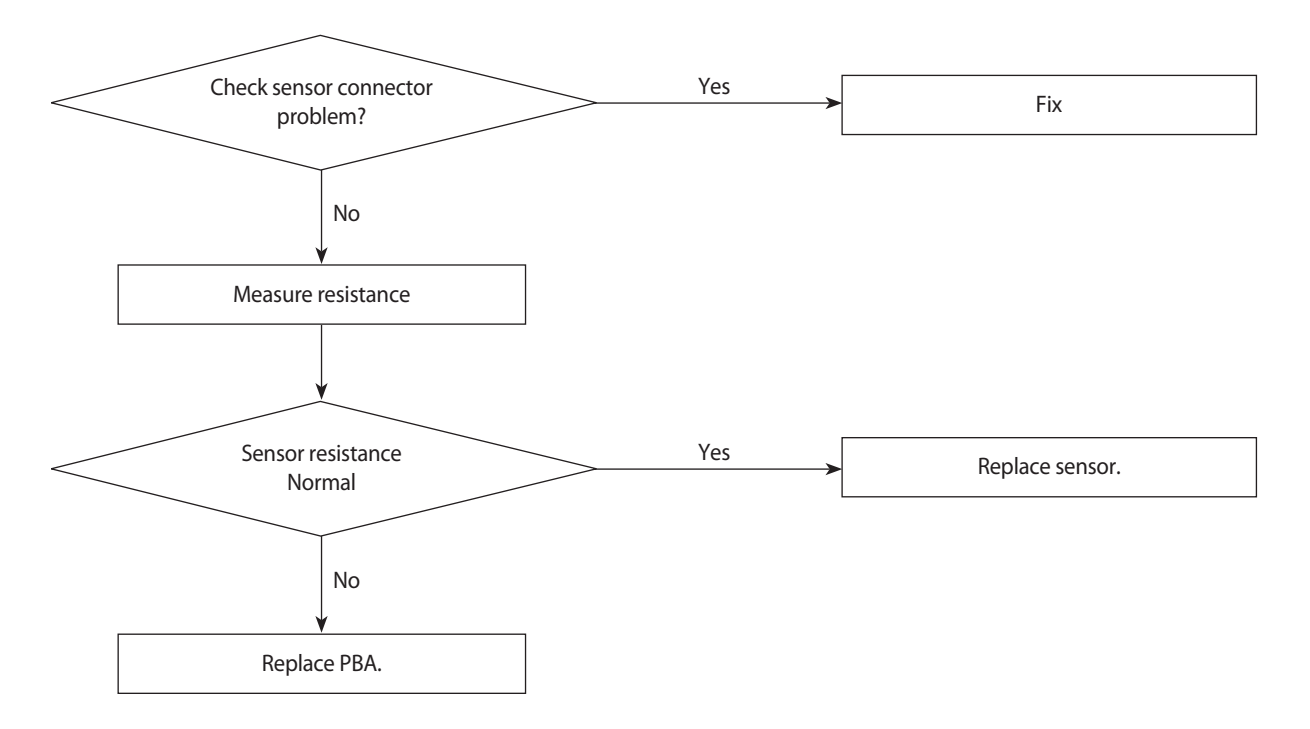

| Name                     | Type  | Error    |     | 103          | B AT               | 204          | I CT               |
|--------------------------|-------|----------|-----|--------------|--------------------|--------------|--------------------|
| Ambient temp. sensor     | 103AT | E221     |     | Temp.<br>(℃) | Resistance<br>(kΩ) | Temp.<br>(℃) | Resistance<br>(kΩ) |
| Cond_out temp. sensor    | 103AT | E231     |     | 70           | 2.2                | 130          | 8.9                |
| EVI in/out temp. sensor  | 103AT | E321,322 |     | 60           | 3.0                | 120          | 11.2               |
| Liquid tubo tomp, sonsor | 103AT | E211     | 211 | 50           | 4.2                | 100          | 18.5               |
| Elquid tube temp. sensor | TUSAT | LJII     | _   | 40           | 5.8                | 80           | 32                 |
| Suction temp. sensor     | 103AT | E308,323 |     | 30           | 8.3                | 60           | 59                 |
| Discharge temp. sensor   | 204CT | E251,257 | ]   | 21           | 12.1               | 25           | 200                |
| Comp top topp sonsor     | 204CT | E276 277 | -   | 10           | 18.0               | 20           | 242                |
| comp. top temp. sensor   | 20401 | L2/0,2// |     | 0            | 27.3               | 10           | 362                |
|                          |       |          |     | -10          | 43.0               | 0            | 553                |

#### 4-4-16 Case study – Pressure sensor open/short

- Disconnection or breakdown of relevant sensor.
- E291 : High pressure sensor error
- E296 : Low pressure sensor error

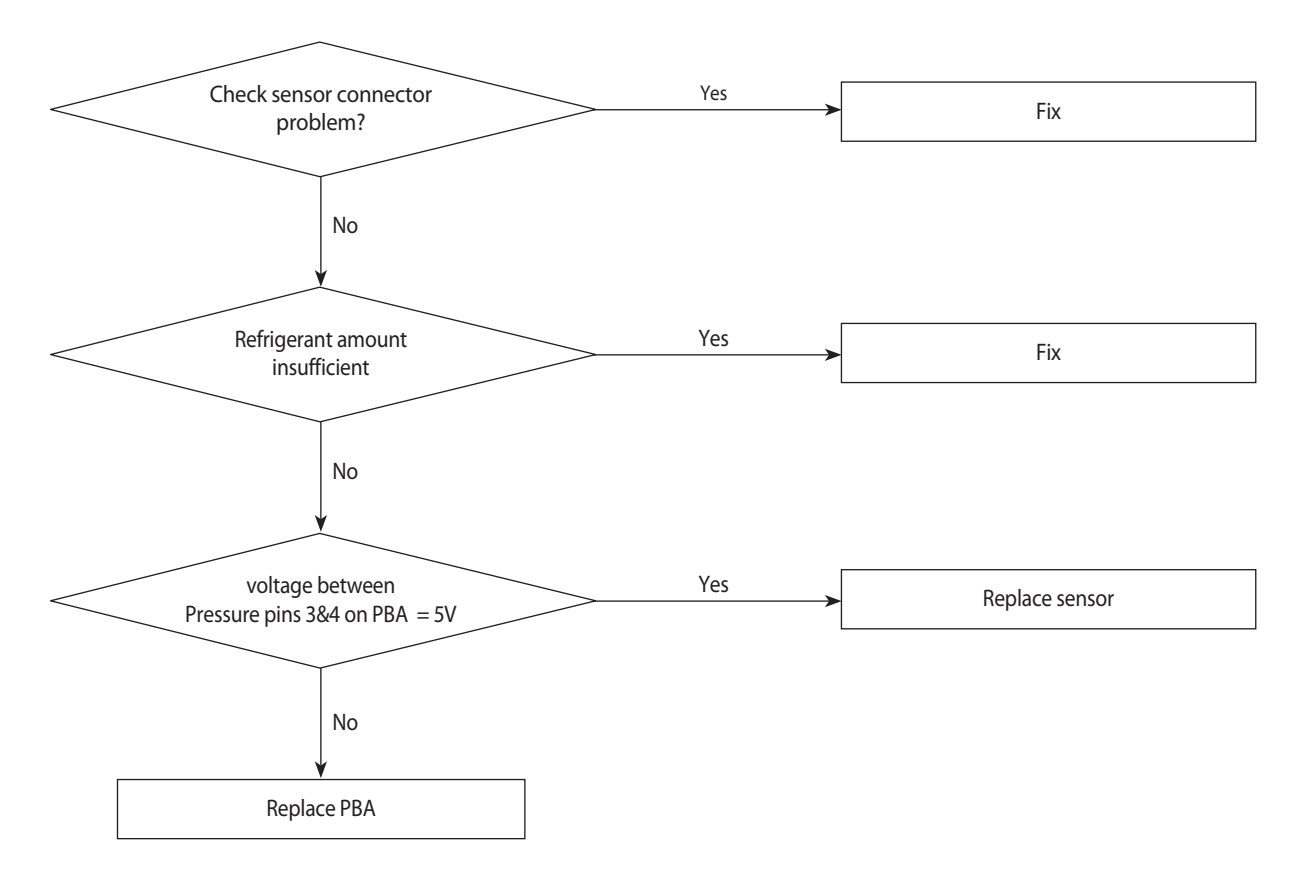

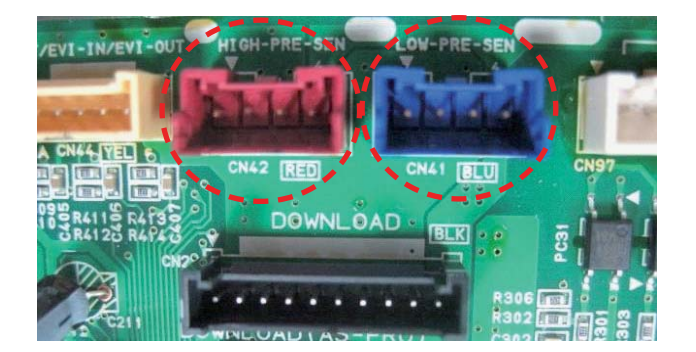

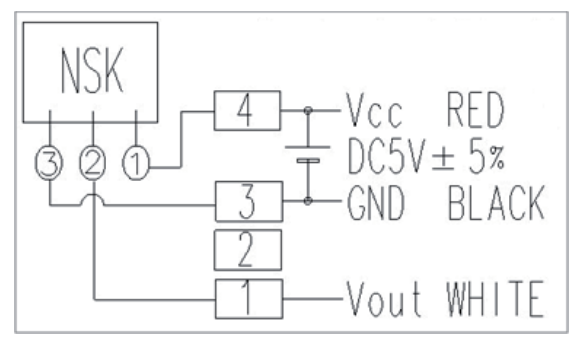

# 5. PBA Diagram and Parts List

### **5-1 ASS'Y PBA MAIN**

## Push buttons Type

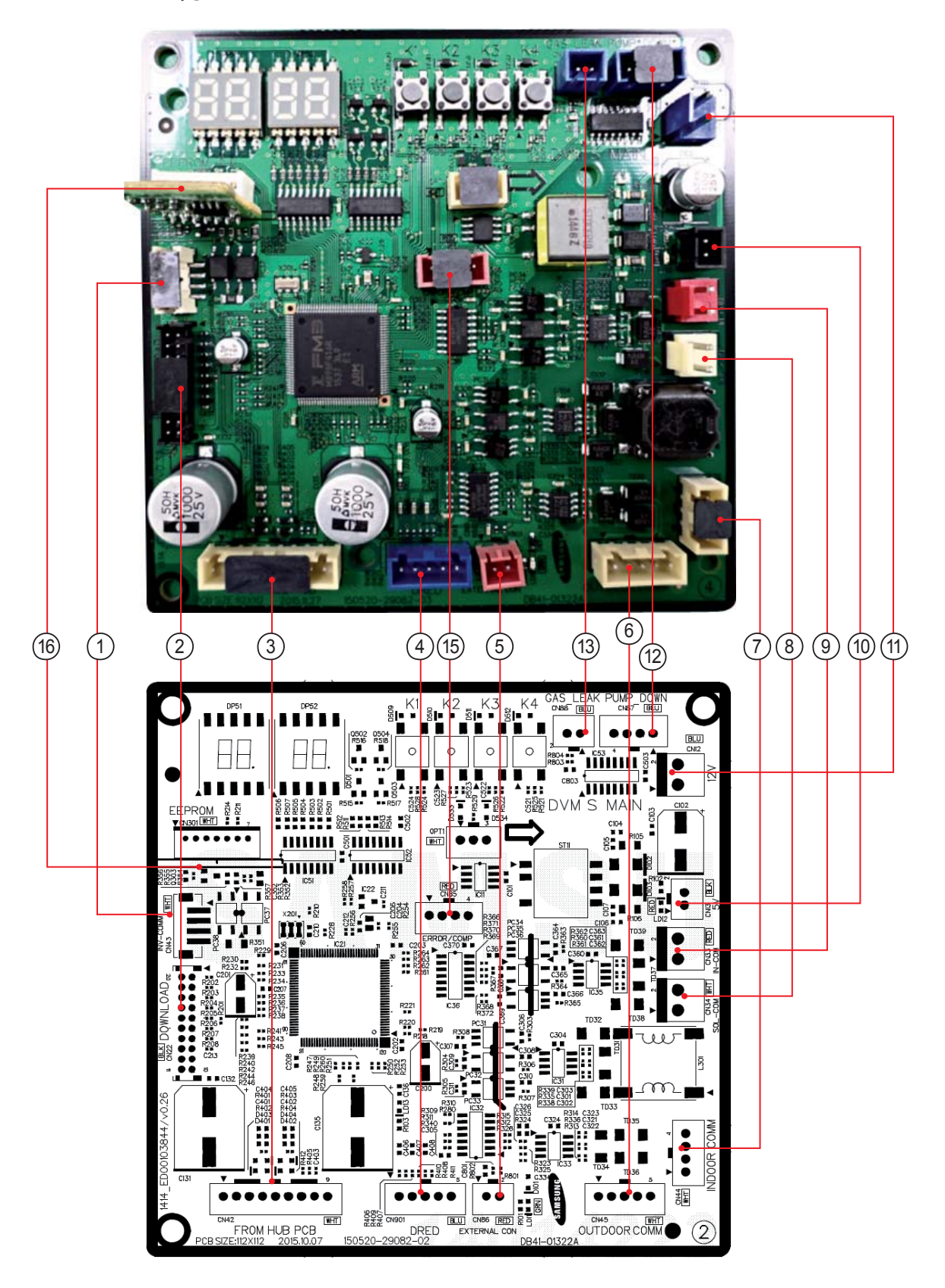

## 5-1 ASS'Y PBA MAIN (cont.)

# Push buttons Type

| <ol> <li>CN22-DOWNLOAD</li> <li>#1: RX-DOWN</li> <li>#2: TX-DOWN</li> <li>#3: N-TRST</li> <li>#4: TDO</li> <li>#5: TCK</li> <li>#6: TDI</li> <li>#7: TMS</li> <li>#8:</li> <li>#9: GND</li> <li>#10: VCC</li> </ol> | <ul> <li>CN43-COMM TEST</li> <li>#1:12V</li> <li>#2:INVERTER-INRUSH-OUT</li> <li>#3:INVERTER-COMM</li> <li>#4:GND</li> </ul>          | <ul> <li>(3) CN301-EEPROM</li> <li>#1: GND</li> <li>#2:</li> <li>#3: VCC</li> <li>#4: EEPROM-SELECT</li> <li>#5: EEPROM-SO</li> <li>#6: EEPROM-SI</li> <li>#7: EEPROM-CLOCK</li> </ul> | <ul> <li>(A) CN42 - HUB COMM</li> <li>#1 : 12V</li> <li>#2 : INVERTER-INRUSH-OUT</li> <li>#3 : INVERTER-COMM</li> <li>#4 : GND</li> <li>#5 : HIGH-PRESSURE-SENSOR</li> <li>#6 : LOW-PRESSURE-SENSOR</li> <li>#6 : LOW-PRESSURE-SENSOR</li> <li>#7 : ZERO-CROSSING</li> <li>#8 : GND</li> <li>#9 : VCC</li> </ul> |
|----------------------------------------------------------------------------------------------------|----------------------------------------------------------------------------------------------------|----------------------------------------------------------------------------------------------------|----------------------------------------------------------------------------------------------------|
| <ul> <li>(5) CN901-DRED</li> <li>#1: KEY3</li> <li>#2: GRID</li> <li>#3: KEY4</li> <li>#4: GND</li> <li>#5: VCC</li> </ul>                                                                                          | <ul> <li>OPT1 -MODE SELECTOR</li> <li>#1 : KEY3</li> <li>#2 : GRID</li> <li>#3 : KEY4</li> </ul>                                      | <ul> <li>⑦ CN85-CONDITION CHECK</li> <li>#1:12V</li> <li>#2:ERROR-CHECK-OUT</li> <li>#3:12V</li> <li>#4:COMP-CHECK-OUT</li> </ul>                                                      | <ul> <li>(8) CN86-EXTERNAL CONTROL</li> <li>#1 : CONTROL</li> <li>#2 : GND</li> </ul>                                                                                                    |
| <ul> <li>© CN12 - 12V POWER</li> <li>#1 : 12V</li> <li>#2 : GND</li> </ul>                                                                                                    | <ul> <li>(ii) CN45 -OUTDOOR COMM</li> <li>#1 : COM-C</li> <li>#2 : COM-D</li> <li>#3 :</li> <li>#4 : 12V</li> <li>#5 : GND</li> </ul> | (1) CN44 - INDOOR COMM<br>#1 : COM-A<br>#2 : COM-B<br>#3 : 5V<br>#4 : AGND                                                                                                    | <ul> <li>(2) CN34- UNUSED COMM</li> <li>#1 : COM-E</li> <li>#2 : COM-F</li> </ul>                                                                                                    |
| (I) CN33-INDOOR COMM<br>(EXTRA)<br>#2 : COM-B                                                                                                    | (i) CN13-5V POWER<br>#1 : COM-A<br>#2 : COM-B                                                                                         | <ul> <li>(15) CN88-GAS LEAK</li> <li>#1:VCC</li> <li>#2:COM-B</li> </ul>                                                                                                    | <ul> <li>(6) CN87-PUMP DOWN</li> <li>#1:12V</li> <li>#2:PUMP DOWN START OUT</li> <li>#3:12V</li> <li>#4:PUMP DOWN END OUT</li> </ul>                                                                                                    |

### 5-1 ASS'Y PBA MAIN (cont.)

## ■ DIP S/W Type

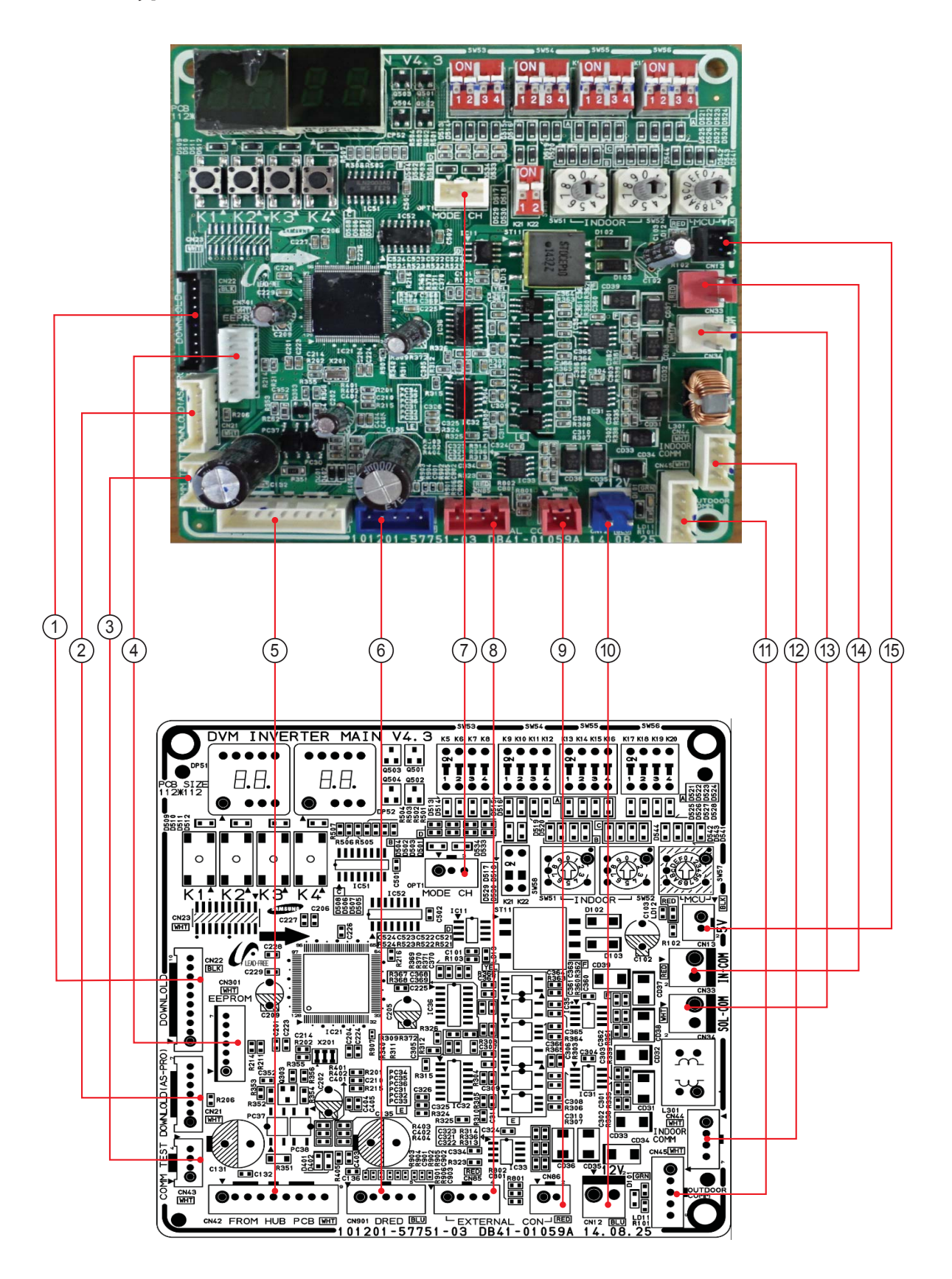

## 5-1 ASS'Y PBA MAIN (cont.)

## ■ DIP S/W Type

| <ol> <li>CN22-DOWNLOAD</li> <li>#1 : RX-DOWN</li> <li>#2 : TX-DOWN</li> <li>#3 : N-TRST</li> <li>#4 : TDO</li> <li>#5 : TCK</li> <li>#6 : TDI</li> <li>#7 : TMS</li> <li>#8 :</li> <li>#9 : GND</li> <li>#10 : VCC</li> </ol>                                | <ul> <li>2 CN21-ASPRO DOWNLOAD</li> <li>#1:VCC</li> <li>#2:MODE0</li> <li>#3:RESET_MAIN</li> <li>#4:</li> <li>#5:F_SCLK</li> <li>#6:F_SDAT</li> <li>#7:GND</li> </ul> | <ul> <li>③ CN43-COMMTEST</li> <li>#1:12V</li> <li>#2:INVERTER-INRUSH-OUT</li> <li>#3:INVERTER-COMM</li> <li>#4:GND</li> </ul>   | (4) CN301-EEPROM<br>#1 : GND<br>#2 :<br>#3 : VCC<br>#4 : EEPROM-SELECT<br>#5 : EEPROM-SO<br>#6 : EEPROM-SI<br>#7 : EEPROM-CLOCK     |
|----------------------------------------------------------------------------------------------------|----------------------------------------------------------------------------------------------------|----------------------------------------------------------------------------------------------------|----------------------------------------------------------------------------------------------------|
| <ul> <li>(5) CN42 - HUB COMM</li> <li>#1:12V</li> <li>#2:INVERTER-INRUSH-OUT</li> <li>#3:INVERTER-COMM</li> <li>#4:GND</li> <li>#5:HIGH-PRESSURE-SENSOR</li> <li>#6:LOW-PRESSURE-SENSOR</li> <li>#7:ZERO-CROSSING</li> <li>#8:GND</li> <li>#9:VCC</li> </ul> | <ul> <li>(6) CN901-DRED</li> <li>#1: KEY3</li> <li>#2: GRID</li> <li>#3: KEY4</li> <li>#4: GND</li> <li>#5: VCC</li> </ul>                                            | <ul> <li>OPT1 -MODE SELECTOR</li> <li>#1 : KEY3</li> <li>#2 : GRID</li> <li>#3 : KEY4</li> </ul>                                | <ul> <li>(8) CN85-CONDITION CHECK</li> <li>#1:12V</li> <li>#2:ERROR-CHECK-OUT</li> <li>#3:12V</li> <li>#4:COMP-CHECK-OUT</li> </ul> |
| <ul> <li>CN86-EXTERNAL CONTROL</li> <li>#1 : CONTROL</li> <li>#2 : GND</li> </ul>                                                                                                    | <pre>(10) CN12 - 12V POWER #1:12V #2:GND</pre>                                                                                                    | <ul> <li>(1) CN45 -OUTDOOR COMM</li> <li>#1: COM-C</li> <li>#2: COM-D</li> <li>#3:</li> <li>#4: 12V</li> <li>#5: GND</li> </ul> | <ul> <li>(2) CN44 - INDOOR COMM</li> <li>#1 : COM-A</li> <li>#2 : COM-B</li> <li>#3 : 5V</li> <li>#4 : AGND</li> </ul>              |
| ③         CN34- UNUSED COMM           #1:COM-E         #2:COM-F                                                                                                    | (14)<br>(EXTRA)<br>#1 : COM-A<br>#2 : COM-B                                                                                                    | <ul> <li>(5) CN13-5V POWER</li> <li>#1 : COM-A</li> <li>#2 : COM-B</li> </ul>                                                   |                                                                                                    |

### 5-2 ASS'Y PBA MAIN-HUB

### ■ AC

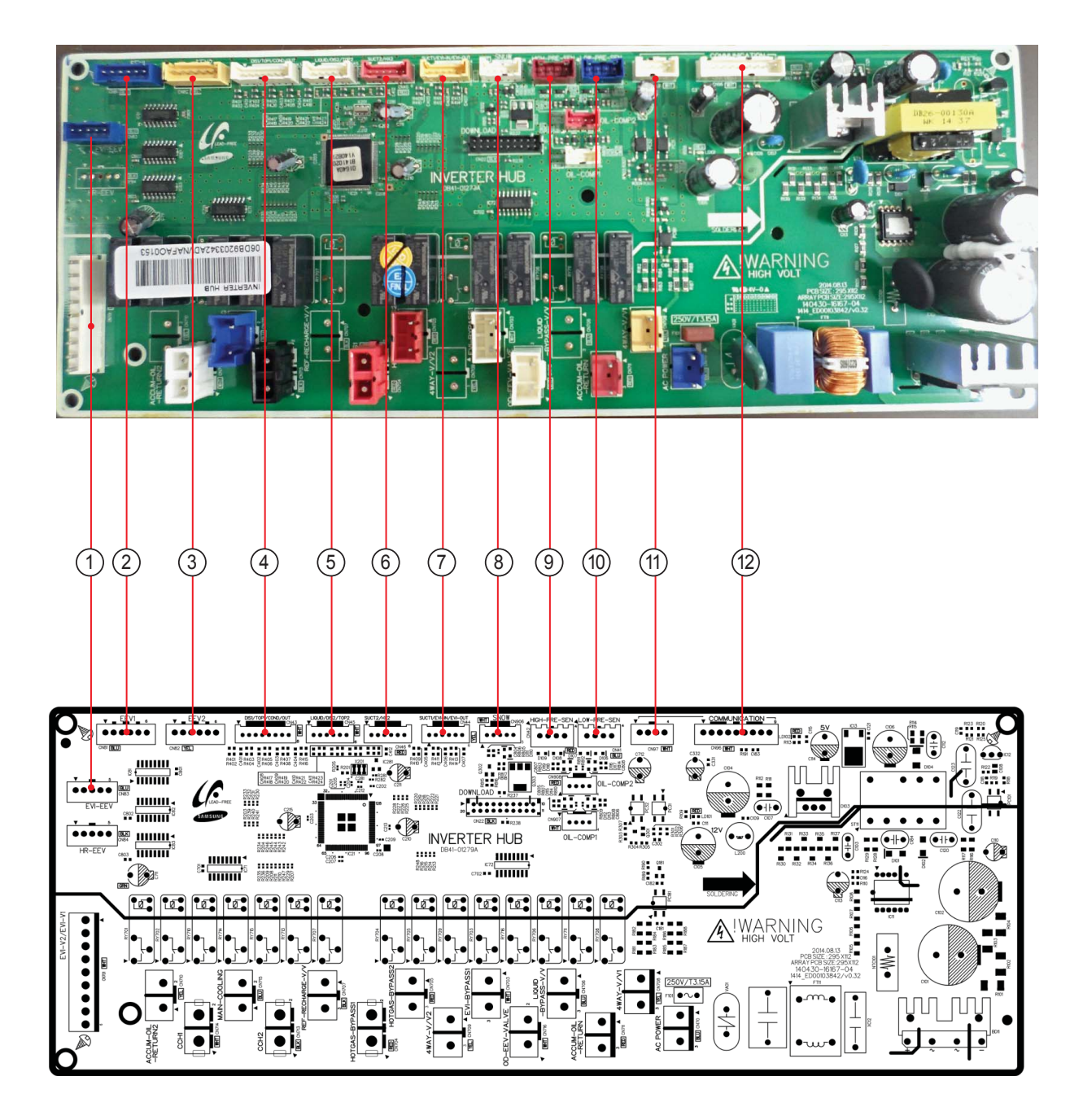

## 5-2 ASS'Y PBA MAIN-HUB (cont.)

### ■ AC

| <pre>① CN83-EVI EEV #1:EEV3_A_OUT #2:EEV3_B_OUT #3:EEV3_A'_OUT #4:EEV3_B'_OUT #5:12V</pre>                                                                                                    | <pre>② CN81-EEV1 #1:EEV1_B'_OUT #2:EEV1_A'_OUT #3:EEV1_B_OUT #4:EEV1_A_OUT #5:12V #6:12V</pre>                                          | <ul> <li>③ CN82-EEV2</li> <li>#1: EEV2_B'_OUT</li> <li>#2: EEV2_A'_OUT</li> <li>#3: EEV2_B_OUT</li> <li>#4: EEV2_A_OUT</li> <li>#5: 12V</li> <li>#6: 12V</li> </ul>                  | CN43-TEMP. SENSOR     #1 : COMP1 DISACHRGE     #2 : COMP1 DISCHARGE     #3 : COMP1 TOP     #4 : COMP1 TOP1     #5 : COND OUT     #6 : COND OUT     #7 : OUTDOOR TEMP.     #8 : OUTDOOR TEMP.                                                               |
|----------------------------------------------------------------------------------------------------|----------------------------------------------------------------------------------------------------|----------------------------------------------------------------------------------------------------|----------------------------------------------------------------------------------------------------|
| <ul> <li>(5) CN45-TEMP. SENSOR</li> <li>#1 : LIQUID</li> <li>#2 : LIQUID</li> <li>#3 : COMP2 DISCHARGE</li> <li>#4 : COMP2 DISCHARGE</li> <li>#5 : COMP2 TOP</li> <li>#6 : COMP2 TOP</li> </ul> | <ul> <li>(6) CN46-SUCT</li> <li>#1 : SUCTION 2</li> <li>#2 : SUCTION 2</li> <li>#3 : GND</li> <li>#4 : GND</li> <li>#6 : GND</li> </ul> | <ul> <li>CN44 – TEMP. SENSOR</li> <li>#1 : SUCTION 1</li> <li>#2 : SUCTION 1</li> <li>#3 : EVI INLET</li> <li>#4 : ENI INLET</li> <li>#5 : ENI OUT</li> <li>##6 : EVI OUT</li> </ul> | <ul> <li>(8) CN906 - SNOW SENSOR</li> <li>#1:12V</li> <li>#3:GND</li> <li>#4:SNOW_SENSOR</li> <li>#5:PSD_POWER</li> </ul>                                                                                                    |
| <ul> <li>CN42-HIGH PRESSURE SENSOR</li> <li>#1 : HIGH PRESSURE SENSOR</li> <li>#3 : GND</li> <li>#4 : VCC</li> </ul>                                                                            | <ul> <li>(6) CN41- LOW PRESSURE SENSOR</li> <li>#2 : LOW PRESSURE SENSOR</li> <li>#3 : GND</li> <li>#4 : VCC</li> </ul>                 | (1) CN97- INV COMM<br>#1 : 12V<br>#2 : INV_SMPS_RELAY<br>#3 : COMM OUT<br>#4 : GND                                                                                                   | <ul> <li>(12) CN96 - MAIN-HUB COMM.</li> <li>#1:12V</li> <li>#2:INV_SMPS_RELAY</li> <li>#3:COMM-MAIN</li> <li>#4:GND</li> <li>#5:HIGH-PRESSURE-SENSOR</li> <li>#6:LOW-PRESSURE-SENSOR</li> <li>#7:ZERO-CROSSING</li> <li>#8:GND</li> <li>#9:VCC</li> </ul> |

## 5-2 ASS'Y PBA MAIN-HUB (cont.)

### ■ DC

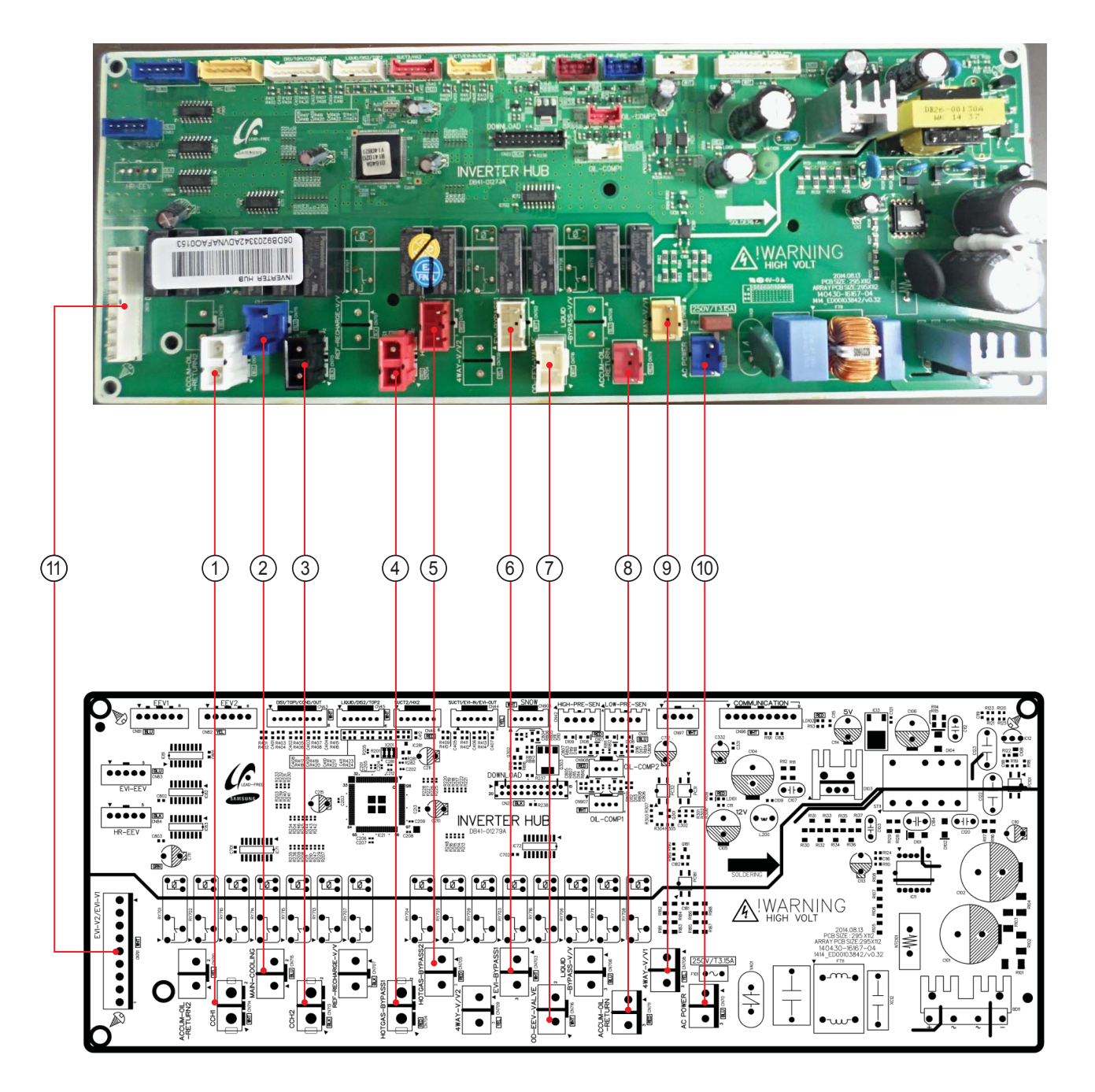

## 5-2 ASS'Y PBA MAIN-HUB (cont.)

### ■ DC

| ① CN714-CCH1<br>#1:CCH1<br>#2:CCH1                                                                 | (2) CN715-MAIN-COOLING<br>#1: MAIN-COOLING<br>#2: MAIN-COOLING | ③ CN713-CCH2<br>##1:CCH2<br>#2:CCH2                                                                                                | CN704-HOTGAS-VALVE1     #1:HOTGAS BYPASS1     #2:HOTGAS BYPASS1                                                        |
|----------------------------------------------------------------------------------------------------|----------------------------------------------------------------|----------------------------------------------------------------------------------------------------|----------------------------------------------------------------------------------------------------|
| <ul> <li>(5) CN705-HOTGAS-BYPASS2</li> <li>#1:HOTGAS BYPASS2</li> <li>#2:HOTGAS BYPASS2</li> </ul> | 6 CN703-EVI-BYPASS<br>#1 : EVI BYPASS1<br>#2 : EVI BYPASS1     | <ul> <li>CN716-OD-EEV-VALVE</li> <li>#1:OD EEV VALVE</li> <li>#2: OD EEV VALVE</li> </ul>                                          | <ul> <li>(8) CN711-OIL-RETURN-VALVE</li> <li>#1: ACCUM OIL RETURN VALVE</li> <li>#2: ACCUM OIL RETURN VALVE</li> </ul> |
| <ul> <li>(9) CN708- 4-WAY-VALVE</li> <li>#1: 4-WAY VALVE</li> <li>#2: 4-WAY VALVE</li> </ul>       | 10 CN70-AC POWER INPUT<br>#1 : AC LIVE<br>#2 : AC NEUTRAL      | (1) CN701 EVIVALVE 1,2<br>#1: EVIVALVE 1<br>#3: EVIVALVE 2<br>#7: EVIVALVE 1<br>#8: EVIVALVE 1<br>#8: EVIVALVE 2<br>#9: AC NEUTRAL |                                                                                                    |

### **5-3 ASSY PBA INVERTER**

#### - Model : AM080/100/120/200FXWANR\* / AM072/096/120/192HXWAF(J)R\*

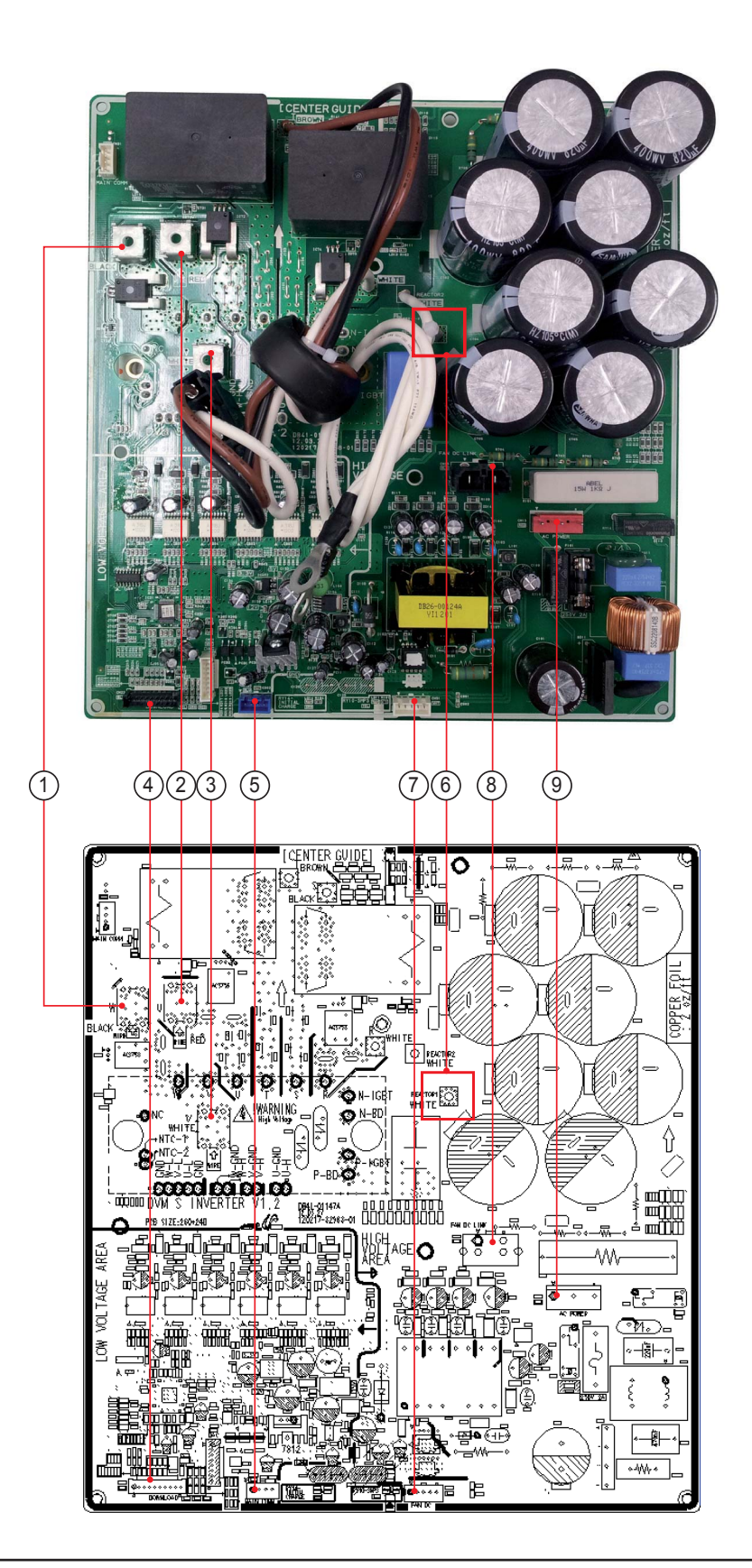

## 5-3 ASSY PBA INVERTER (cont.)

### - Model : AM080/100/120/200FXWANR\* / AM072/096/120/192HXWAF(J)R\*

| ① W-COMPW<br>#1:COMPW                                                                                                    | ② U-COMP U<br>#1:COMP U                                                               | ③ V-COMPV<br>#1:COMPV                                                                                    | <ul> <li>(A) CN22-DOWNLOAD</li> <li>#1:RX-DOWN</li> <li>#2:TX-DOWN</li> <li>#3:N-TRST</li> <li>#4:TDO</li> <li>#5:TCK</li> <li>#6:TDI</li> <li>#7:TMS</li> <li>#8:</li> <li>#9:GND</li> <li>#10:VCC</li> </ul> |
|----------------------------------------------------------------------------------------------------|---------------------------------------------------------------------------------------|----------------------------------------------------------------------------------------------------|----------------------------------------------------------------------------------------------------|
| <ul> <li>(5) CN32 - MAIN COMM</li> <li>#1:12V-MAIN</li> <li>#2:IN-SMPS-RELAY</li> <li>#3:COMM-IN</li> <li>#4:GND-MAIN</li> </ul> | <ul><li>(6) REACTOR (WIRE CONNECTION)</li><li>#1:REACTOR</li><li>#2:REACTOR</li></ul> | <ul> <li>CN91-FAN DC</li> <li>#1:18V</li> <li>#2:GND</li> <li>#3:5V-FAN</li> <li>#4:AD-SELECT</li> </ul> | (8) CN15-FAN DC LINK<br>#1:500V<br>#2:GND(500V)                                                                                                    |
| <ul> <li>③ CN13-ACPOWER</li> <li>#1:AC</li> <li>#2:</li> <li>#3:AC</li> </ul>                                                    |                                                                                       |                                                                                                    |                                                                                                    |

### 5-3 ASSY PBA INVERTER (cont.)

### - Model : AM300KXWANR\* / AM240KXWAF(J)R\*

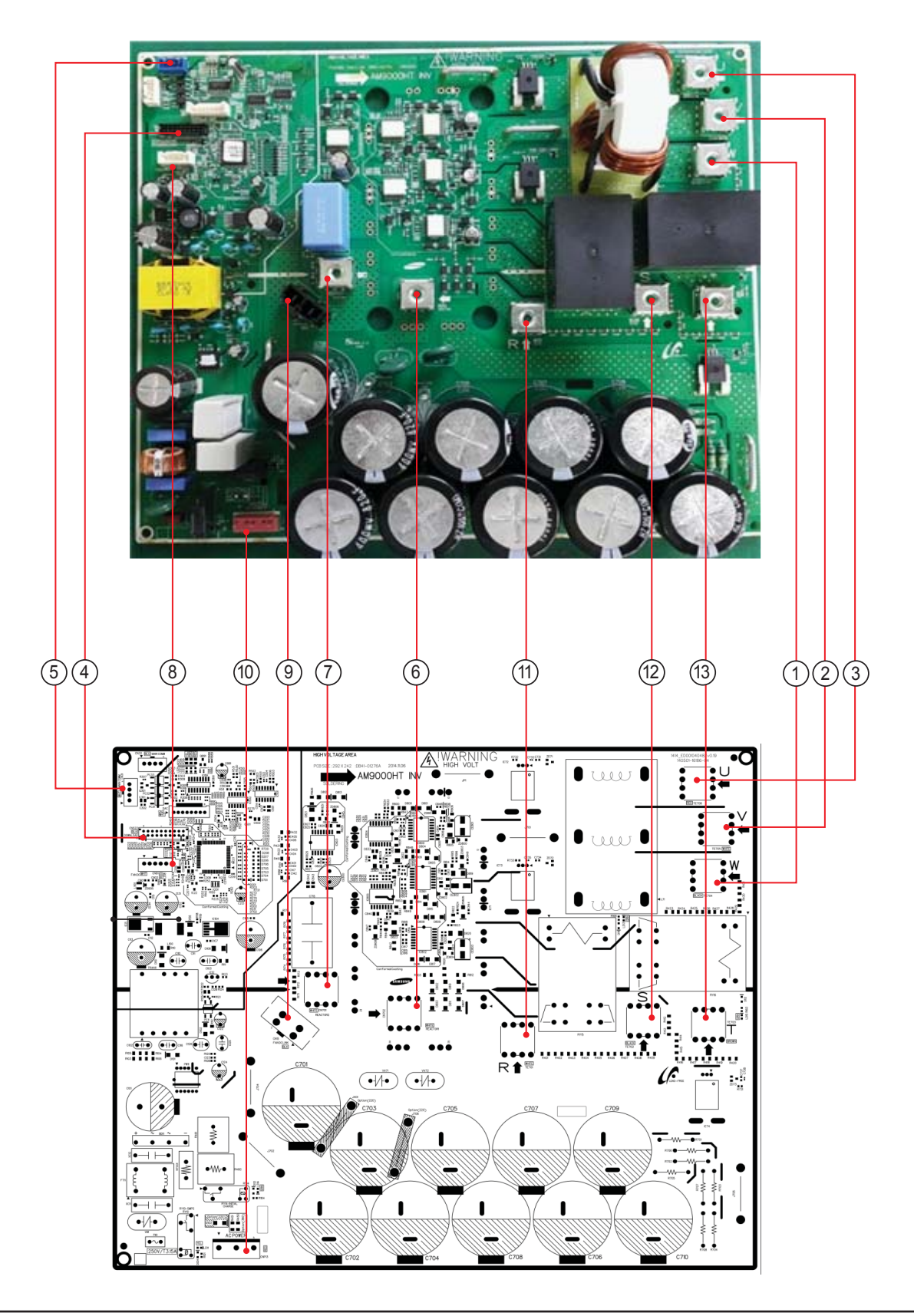

## 5-3 ASSY PBA INVERTER (cont.)

### - Model : AM300KXWANR\* / AM240KXWAF(J)R\*

| ① W-COMPW<br>#1:COMPW                                                                                                    | ② U-COMPU<br>#1:COMPU                                                                                       | ③ V-COMPV<br>#1:COMPV           | <ul> <li>(4) CN22-DOWNLOAD</li> <li>#1: RX-DOWN</li> <li>#2: TX-DOWN</li> <li>#3: BOOT</li> <li>#4: TDO</li> <li>#5: TCK</li> <li>#6: TDI</li> <li>#7: TMS</li> <li>#9: GND</li> <li>#10: VCC</li> </ul> |
|----------------------------------------------------------------------------------------------------|----------------------------------------------------------------------------------------------------|---------------------------------|----------------------------------------------------------------------------------------------------|
| <ul> <li>(5) CN32 – MAIN COMM</li> <li>#1:12V-MAIN</li> <li>#2:IN-SMPS-RELAY</li> <li>#3:COMM-IN</li> <li>#4:GND-MAIN</li> </ul> | 6 CN702-REACTOR1<br>#1:REACTOR1                                                                             | ⑦ CN701-REACTOR2<br>#1:REACTOR2 | <ul> <li>8 CN91-FAN DC</li> <li>#1: 18V</li> <li>#2: GND</li> <li>#3: 5V-FAN</li> <li>#4: AD-SELECT</li> </ul>                                                                                           |
| <ul> <li>© CN15-FAN DC LINK</li> <li>#1:AC</li> <li>#2:</li> <li>#3:AC</li> </ul>                                                | <ul> <li>(10) CN13-AC POWER</li> <li>#1: AC LIVE</li> <li>#2: AC NEUTRAL</li> <li>#3: AC NEUTRAL</li> </ul> | 1) R-INPUT R TOP<br>#1:R-IN     | 12 S-INPUT S TOP<br>#1:S-IN                                                                                                    |
| 13 T-INPUT T TOP<br>#1:T-IN                                                                                                    |                                                                                                    | ·                               | ·                                                                                                    |

### 5-4 ASS'Y PBA EMI

#### - Model : AM080/100/120/200FXWANR\* / AM072/096/120/192HXWAF(J)R\*

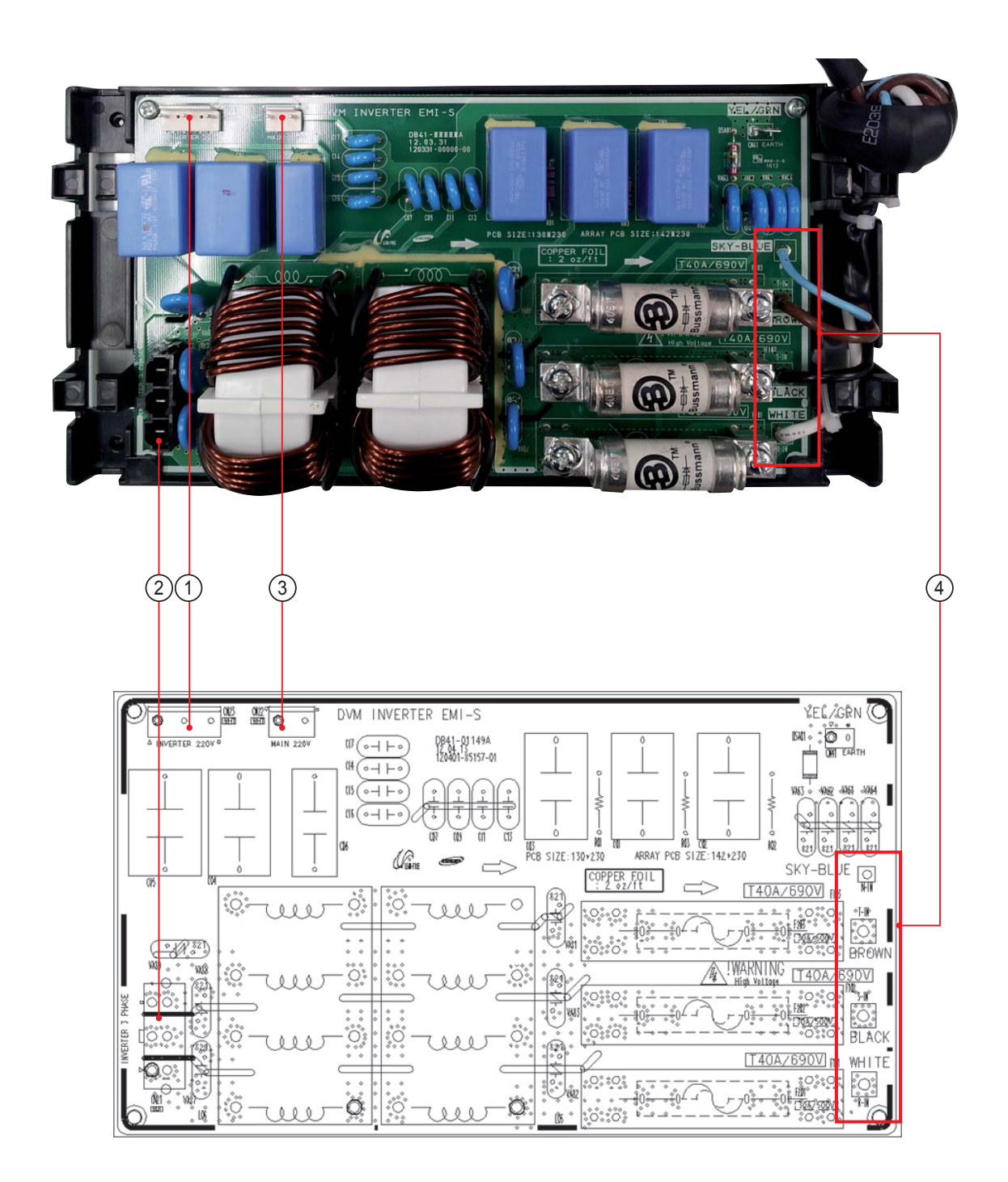

| ① CN23-INVERTER 220V | ② CN21-FAN A | ③ CN22-MAIN 220 | ④ RST-RST INPUT |
|----------------------|--------------|-----------------|-----------------|
| #1:AC                | #1:R         | #1:AC           | T-IN            |
| #2:                  | #2:S         | #2:AC           | S-IN            |
| #3:AC                | #3:T         |                 | R-IN            |
|                      |              |                 |                 |
# 5-4 ASS'Y PBA EMI (cont.)

# - Model : AM300KXWANR\* / AM240KXWAF(J)R\*

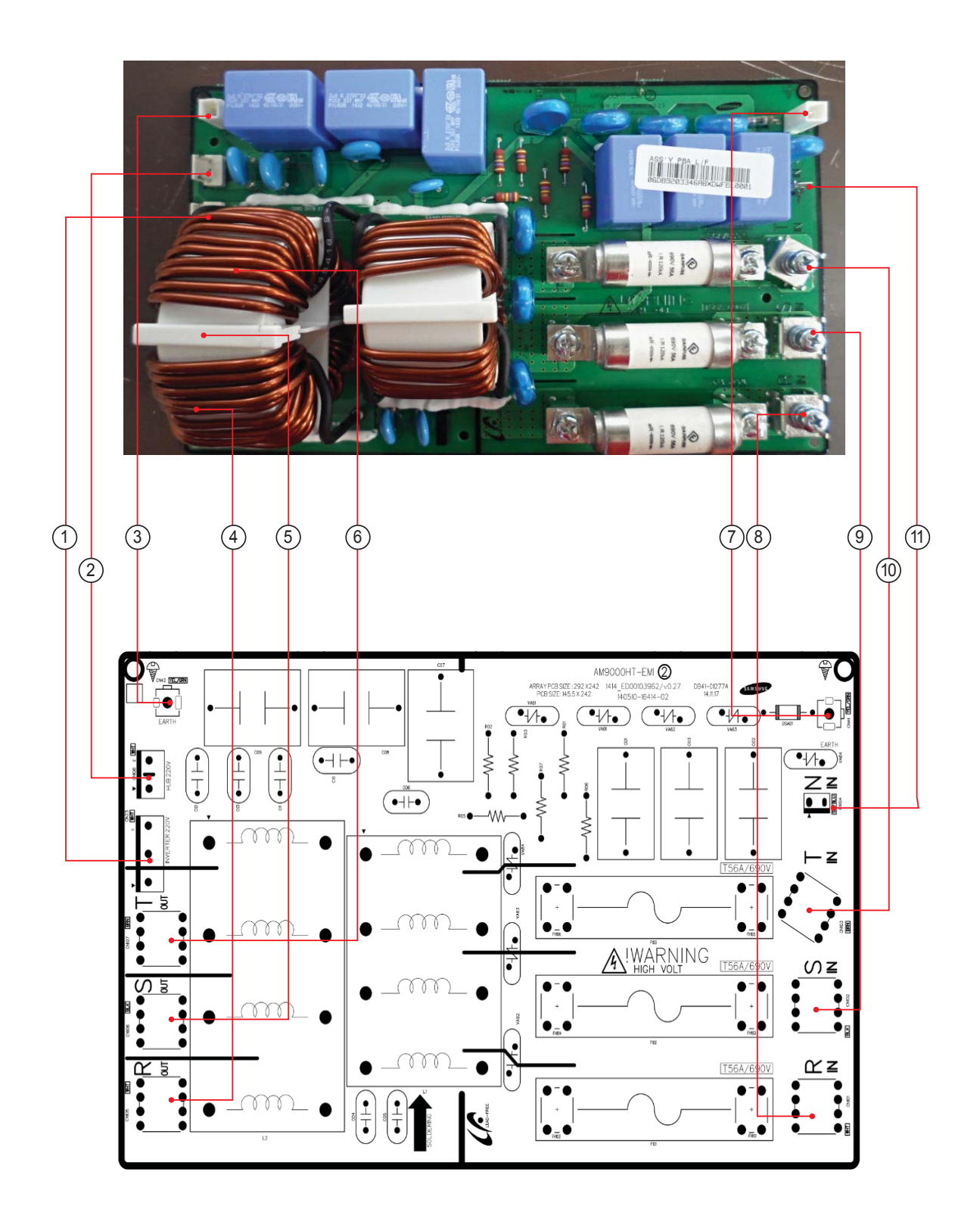

# 5-4 ASS'Y PBA EMI (cont.)

# - Model : AM300KXWANR\* / AM240KXWAF(J)R\*

| ① CN23-INVERTER 220V<br>#1:ACLIVE<br>#2:<br>#3:AC NEUTRAL<br>#4:<br>#5:AC NEUTRAL | <ul> <li>(2) CNCN108-HUB 220V</li> <li>#1:AC LIVE</li> <li>#2:</li> <li>#3:AC NEUTRAL</li> </ul> | ③ CN502-COMMUNICATION<br>#1:EARTH (PE)                    | CN501-COMMUNICATION #1:R-OUT |
|-----------------------------------------------------------------------------------|--------------------------------------------------------------------------------------------------|-----------------------------------------------------------|------------------------------|
| (5) CN106-SOUT<br>#1:S-OUT                                                        | 6 CN107-T OUT<br>#1:T-OUT                                                                        | <ul> <li>⑦ CN41-EARTH</li> <li>#1 : EARTH (PE)</li> </ul> | ⑧ CN101-RIN<br>#1:R-IN       |
| ③ CN102-SIN<br>#1:S-IN                                                            | <pre></pre>                                                                                      | 11 R-INPUT R TOP<br>#1:R-IN                               |                              |

# 5-5 SUB-COMM

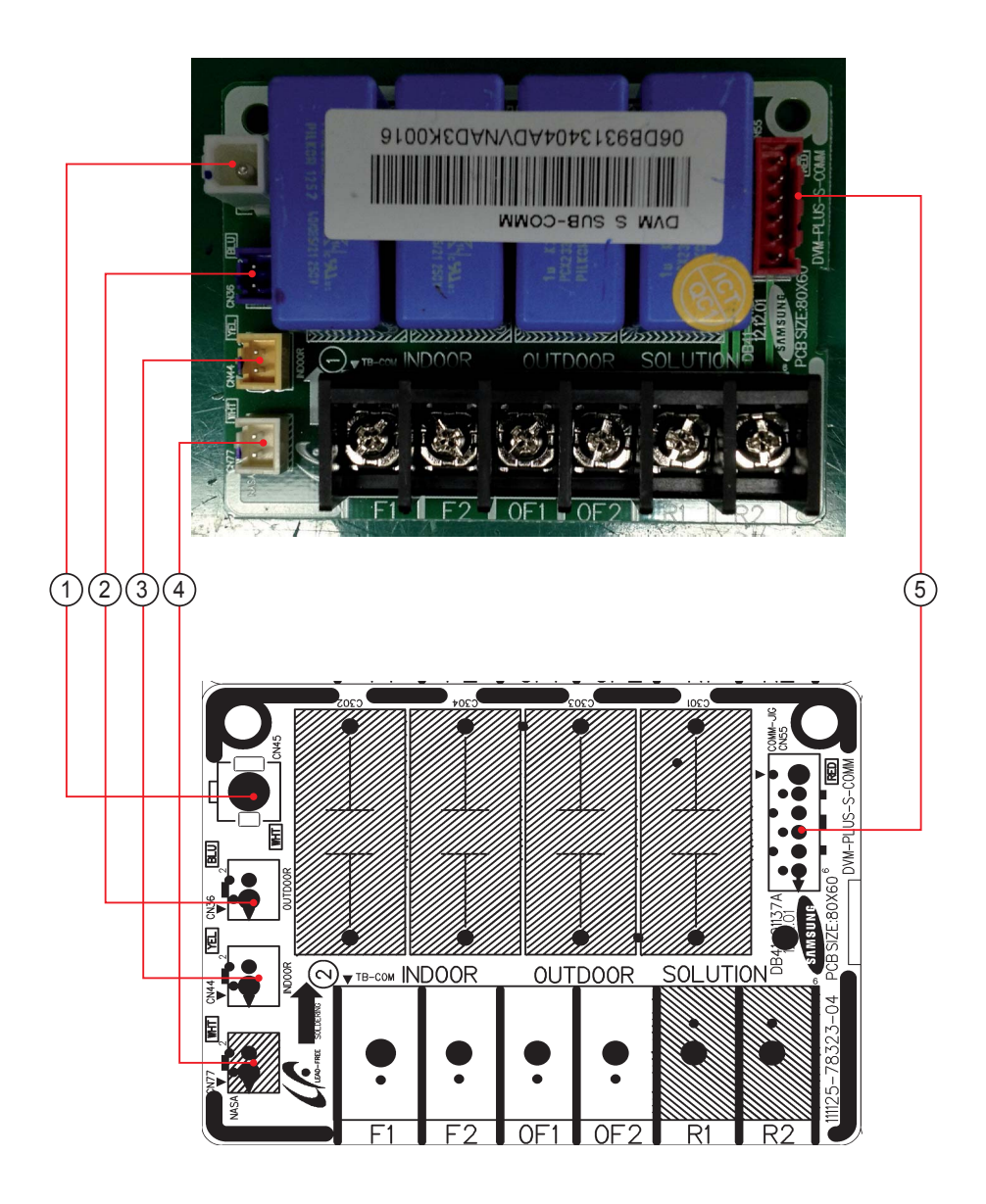

| ① CN44<br>#1:F1<br>#2:F2 | 2 CN36<br>#1:OF1<br>#2:OF2 | ③ CN#44<br>#1:R1<br>#2:R2 | ④ CN45<br>GND | <ul> <li>(5) CN55</li> <li>#1:F1</li> <li>#2:F2</li> <li>#3:OF1</li> <li>#4:OF2</li> <li>#5:R1</li> </ul> |
|--------------------------|----------------------------|---------------------------|---------------|----------------------------------------------------------------------------------------------------|
|                          |                            |                           |               | #5:R1<br>#6:R2                                                                                            |

#### 6. Wiring Diagram

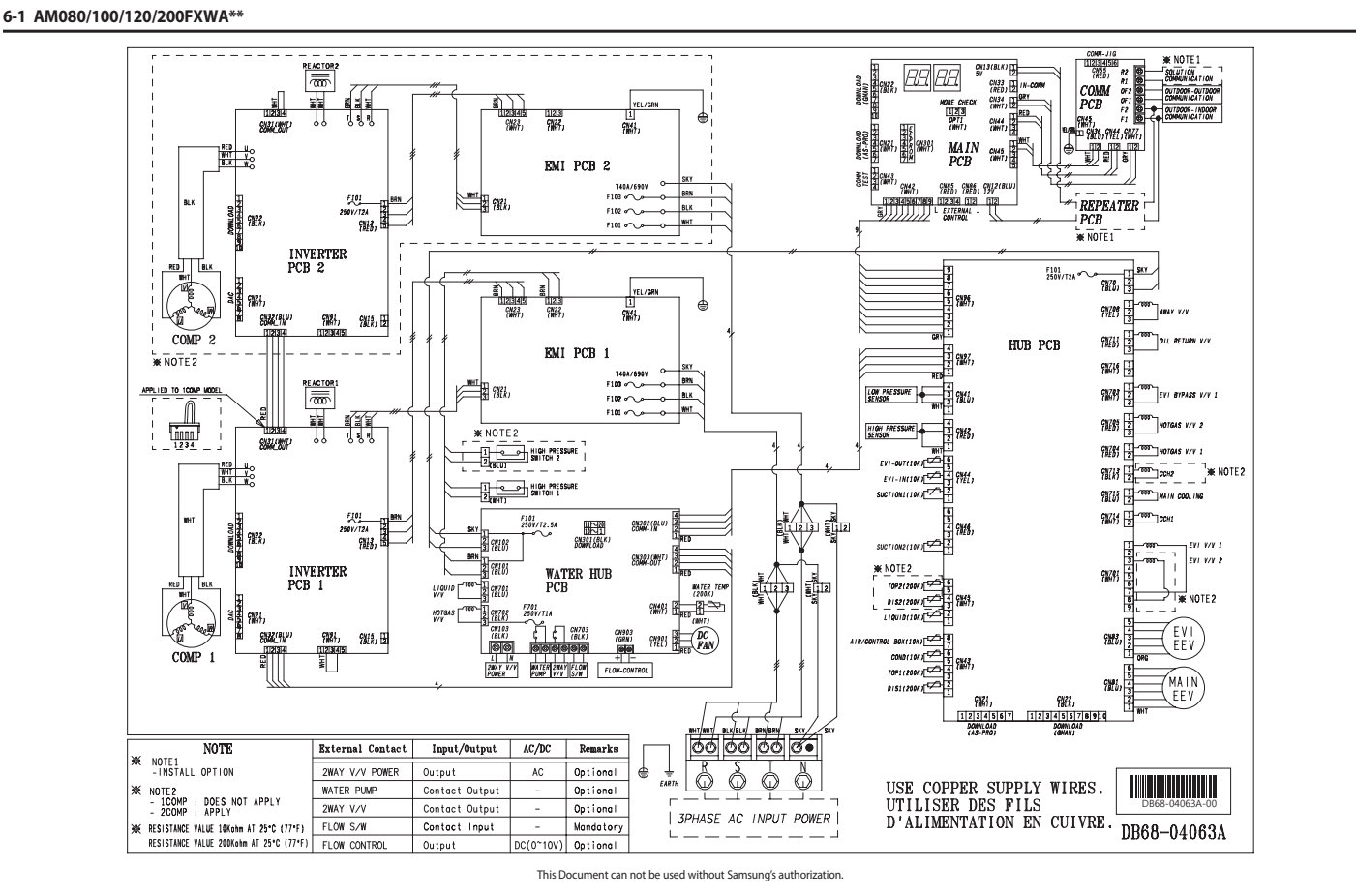

Samsung Electronics

181

Samsung Electronics

Wiring Diagram

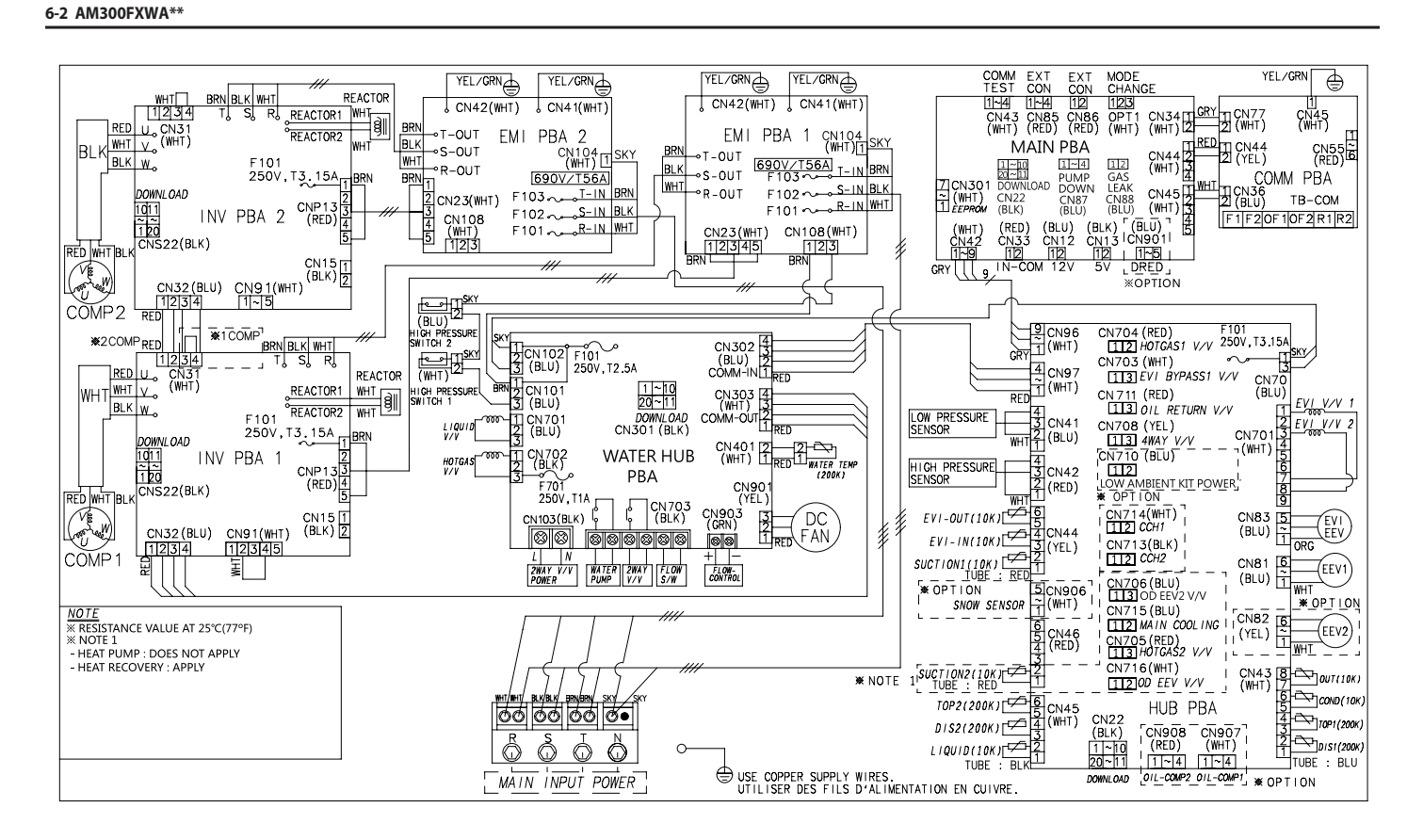

This Document can not be used without Samsung's authorization.

Samsung Electronics

183

Samsung Electronics

# 6-3 Field Wiring

#### **Electrical wiring work**

- When installing outdoor units in module, select the power supply cable according to the sum of outdoor unit capacity. (Refer to the table for each model)
- ex) Outdoor unit installation (AM100FXW\* + AM120FXW\*)

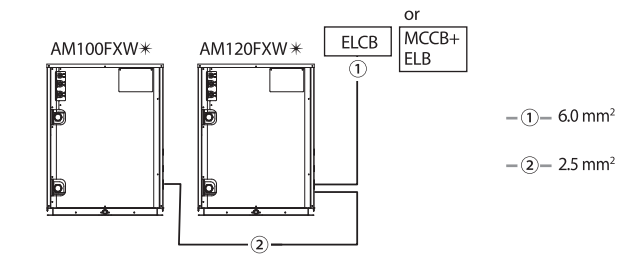

• This device is intended for the connection to a power supply system with a maximum permissible system impedance shown in the table (on the left page) at the interface point (power service box) of the user's supply.

- The user must ensure that this device is connected only to a power supply system which fulfills the requirement above. If necessary, the user can ask the public power supply company for the system impedance at the interface point.
- This equipment complies with IEC 61000-3-12 provided that the short-circuit power Ssc is greater than or equal to Ssc(\*2) at the interface point between the user's supply and the public system. It is the responsibility of the installer or user of the equipment to ensure, by consultation with the distribution network operator if necessary, that the equipment is connected only to a supply with a short-circuit power Ssc greater than or equal to Ssc(\*2).

#### [Ssc (\*2)]

| Model       | Ssc [MVA] |
|-------------|-----------|
| AM080FXWA** | 3.9       |
| AM100FXWA** | 3.9       |
| AM120FXWA** | 4.8       |
| AM200FXWA** | 7.7       |
| AM300KXWA** | 11.5]     |
|             |           |

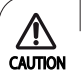

B

NOTE

#### **Caution for electrical work**

- You must install ELCB or MCCB + ELB
  - ELCB: Earth leakage breaker
  - MCCB: Molded case circuit breaker
  - ELB: Earth leakage breaker
- Do not operate the outdoor unit before completing the refrigerant pipe work.
- Do not disconnect or change the cable inside the product. It may cause damage to the product.
- Specification of the power cable is selected based on following installation condition; culvert installation/ambient temperature 30 °C/ single
  multi conductor cables. If the condition is different from the ones stated, please consult an electrical installation expert and re-select the power
  cable.
- If the length of power cable exceed 50m, re-select the power cable considering the voltage drop.
- · Use a power cable made out of incombustible material for the insulator (inner cover) and the sheath (outer cover)
- Do not use the power cable with the core wire exposed due to insulator damage occurred during removal of the sheath.
   When the core wire is exposed, it may cause fire.

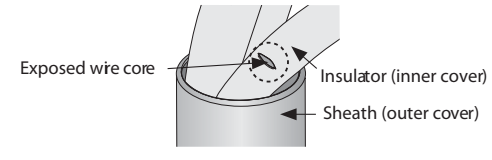

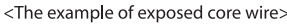

# 6-3 Field Wiring (cont.)

## Electrical wiring work (cont.)

#### Power and communication cable configuration

- Main power and the ground cable must be withdrawn through the knock-out hole on the bottom-right or right side of the cabinet.

- Withdraw the communication cable from the designated knock-out hole on the bottom-right side of the front part.
- Install the power and communication cable using separate cable protection tube.
- Fix a protection tube to the knock-out hole on the outdoor unit by using a CD connector or bushing. Make sure to use insulating bushing.

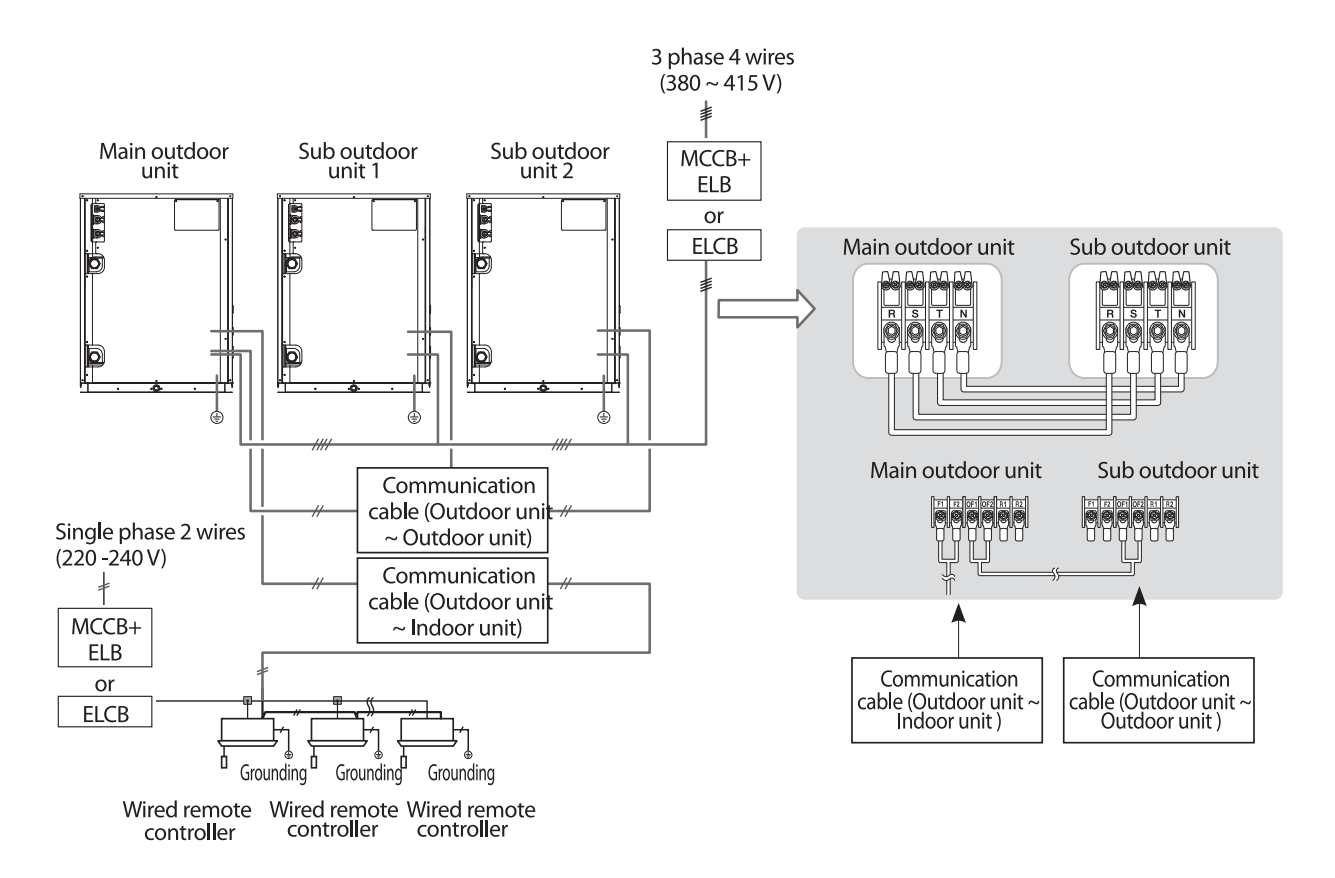

#### Specification of the protection tube

| Name                                | Temper grade                                    | Applicable conditions                                                                                                    |
|-------------------------------------|-------------------------------------------------|----------------------------------------------------------------------------------------------------|
| Flexible PVC conduit                | PVC                                             | When the protection tube is installed indoor and not exposed to outside, because it is embedded in concrete structure                                  |
| Class 1 PVC flexible conduit        | Galvanized steel sheet                          | When the protection tube is installed indoor but exposed to outside so there are risk of damage to the protection tube                                 |
| Class 1 PVC coated flexible conduit | Galvanized steel sheet and Soft<br>PVC compound | When the protection tube is installed outdoor and exposed to outside so there are risk of damage to the protection tube and extra waterproof is needed |

# 6-3 Field Wiring (cont.)

## Electrical wiring work (cont.)

#### Specification of Cable and Connecting method

- Connect the cables to the terminal board with solderless ring terminals.
- Properly connect the cables by using certified and rated cables and make sure to fix them properly so that external force is not applied to the terminal.
- Use a driver and wrench that can apply the rated torque when tightening the screws on the terminal board.
- Tighten the terminal screws by complying rated torque value. If the terminal is loose, fire can occur due to arc heat generation and if the terminal is too tight, terminal board could get damaged.

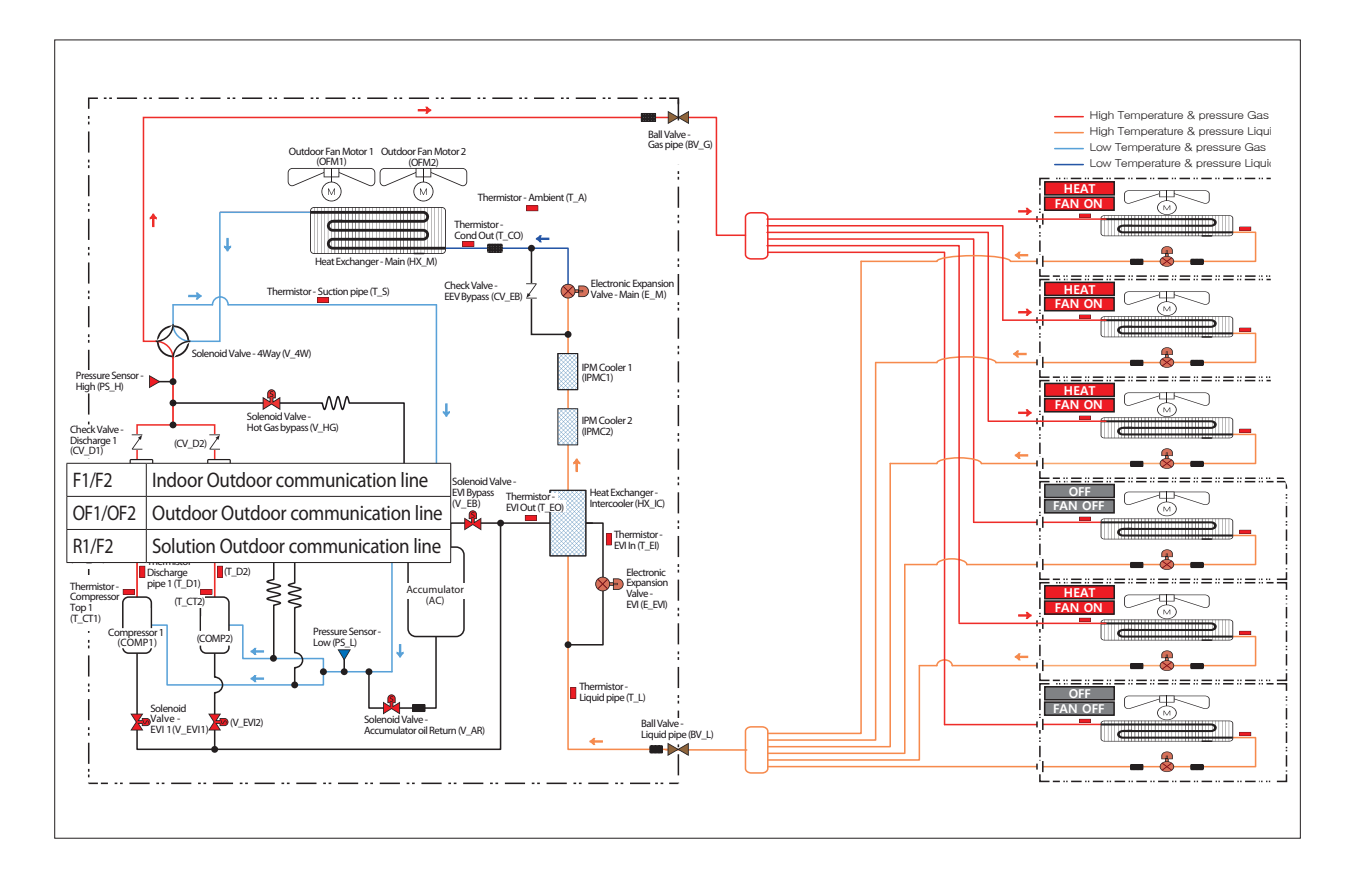

# 7. Piping Diagram

# 7-1 Piping Diagram

# - Cycle component Symbol and Function

| No | Part Name                                                            | Abbreviation | Symbol | Function                                                                                                    |
|----|----------------------------------------------------------------------|--------------|--------|----------------------------------------------------------------------------------------------------|
| 1  | Inveter Compressor                                                   | INV          |        | This type of compressor uses a drive to control the compressor motor speed to modulate cooling capacity.                                                                                                   |
| 2  | Outdoor Heat Exchanger<br>(Heat Exchanger - Main (Outdoor unit))     | HX_PHE       |        | By heat exchange of the Water air and the refrigerant thereby condensing<br>the refrigerant during a cooling operation<br>and evaporating the refrigerant during a heating operation.                      |
| 3  | Accumulator                                                          | AC           |        | It prevents liquid compression to separate the liquid refrigerant flowing into the compressor.                                                                                                    |
| 4  | Oil Separator                                                        | OS           |        | Separating the oil from the refrigerant discharged from the compressor, and sends the separated oil to the compressor.                                                                                     |
| 5  | Reservoir                                                            | RE           |        | When cooling operation stores the liquid refrigerant, when heating<br>operation and stores the gaseous refrigerant.<br>When the refrigerant flow heating and cooling operation to eliminate<br>imbalances. |
| 6  | Intercooler<br>(Heat Exchanger - Intercooler)                        | IC (HX_IC)   |        | The heat exchange between the refrigerant in the pipe and passing through the EVIEEV.                                                                                                    |
| 7  | IPM Cooler                                                           | IPMC         |        | By heat exchange between the liquid refrigerant and IPM, prevent overheating of IPM and protect the system.                                                                                                |
| 8  | High Pressure Sensor<br>(Pressure Sensor-High)                       | HPS (PS_H)   |        | By measuring the pressure (high pressure) of the compressor discharge, protects the pressure control & system.                                                                                             |
| 9  | Low Pressure Sensor<br>(Pressure Sensor-Low)                         | LPS (PS_L)   |        | By measuring the pressure (low pressure) of the compressor suction, protects the pressure control & system.                                                                                                |
| 10 | High Pressure Switch<br>(Pressure Switch-High)                       | HPSW (PW_H)  | _      | By stopping the system immediately to the high pressure exceeds the set pressure and protects the system.                                                                                                  |
| 11 | Main EEV<br>(Electronic Expansion Valve-Main)                        | E_M          |        | By controlling the amount of refrigerant during the heating operation and it controls the superheat.                                                                                                    |
| 12 | EVI EEV<br>(Electronic Expansion Valve-EVI)                          | E_EV (E_EVI) | ( ) E  | By controlling the amount of refrigerant passing through the intercooler                                                                                                    |
| 13 | EVI Sol. Valve<br>(Solenoid valve-EVI)                               | V_ES (V_EVI) |        | "When the compressor stops, close the valve.<br>The refrigerant having passed through the EVI EEV prevents the inflow of<br>the stopped compressor."                                                       |
| 14 | EVI Bypass Valve<br>(Solenoid valve-EVI Bypass)                      | V_EB         |        | In Vapor/Flash Injection Requires close the valve to flow the refrigerant to the compressor.                                                                                                    |
| 5  | Hot Gas Bypass Valve<br>(Solenoid valve-Hot Gas Bypass)              | V_HG         | _      | When high pressure is abnormally high, when low pressure is abnormally<br>low, Opening the valve by-pass the high-pressure gas to the low pressure<br>pipe to protect the system.                          |
| 16 | Hot Gas Bypass Valve 2<br>(Solenoid valve-Hot Gas Bypass 2)          | V_HG2        | ×      | To open the valve when the cooling operation alone. Convert the high-<br>pressure gas pipe to the low pressure gas pipe. (HR Only)                                                                         |
| 17 | Liquid tube Valve<br>(Solenoid valve-Liquid tube)                    | V_L          |        | Valve is Closed to prevent refrigerant from accumulating in receiver tank.                                                                                                    |
| 18 | MainCooling Valve<br>(Solenoid valve - Main Cooling)                 | V_MC         |        | Opening the valve during cooling operation and sends a high-pressure gas into the indoor unit for the heating operation. (HR Only)                                                                         |
| 19 | Accumulator Oil Return Valve (Solenoid valve-Accumulator Oil Return) | V_AR         |        | Opening the valve during operation and sends the oil which accumulates in the lower liquid separator to the compressor.                                                                                    |
| 20 | Hot Gas Charging Valve<br>(Solenoid valve-Hot Gas Charging)          | V_HC         |        | Valve is opened when high pressure is low in cooling operation.                                                                                                    |

# - Cycle component Symbol and Function (cont.)

| No | Part Name                                             | Abbreviation | Symbol       | Function                                                                                                    |
|----|-------------------------------------------------------|--------------|--------------|----------------------------------------------------------------------------------------------------|
| 21 | 4Way Valve<br>(Solenoid valve-4Way)                   | V_4W         | $\bigotimes$ | It determines the cooling / heating operation mode.<br>(The valve signal when the heating operation is ON)                           |
| 22 | Discharge Temp. Sensor<br>(Thermistor-Discharge pipe) | T_D          |              | Measure the temperature of the compressor discharge pipe.<br>It is mainly used to protect the compressor.                            |
| 23 | Suction Temp. Sensor<br>(Thermistor-Suction pipe)     | T_S          |              | Measure the temperature of the compressor suction line.<br>It is used to determine the suction superheat of the compressor.          |
| 24 | Cond Out Temp. Sensor<br>(Thermistor-Cond Out)        | T_CO         |              | Measure the liquid pipe temperature of the heat exchanger.<br>Used to enter in defrosting operation and escape judgment.             |
| 25 | EVI In Temp. Sensor<br>(Thermistor-EVI In)            | T_EI         | _            | Measure the temperature of the intercooler inlet pipe (EVI EEV side).<br>It is used to determine the superheat of the EVI In / Out.  |
| 26 | EVI Out Temp. Sensor<br>(Thermistor-EVI Out)          | T_EO         |              | Measure the temperature of the intercooler outlet pipe (EVI EEV side).<br>It is used to determine the superheat of the EVI In / Out. |
| 27 | Liquid Tube Temp. Sensor (Thermistor-<br>Liquid pipe) | T_L          |              | Measure the temperature of the outdoor liquid pipe.<br>It is used to determine the supercooling.                                     |
| 28 | Comp. Top Temp. Sensor<br>(Thermistor-Compressor Top) | T_CT         |              | To measure the surface temperature of the compressor Top Cover.<br>It is mainly used to protect the compressor.                      |
| 29 | Ambient Temp. Sensor<br>(Thermistor-Ambient)          | T_A          |              | Measure the temperature of the outdoor air.                                                                                          |
| 30 | Water Temp. Sensor<br>(Thermistor-Water)              | T_W          |              | Water                                                                                                    |

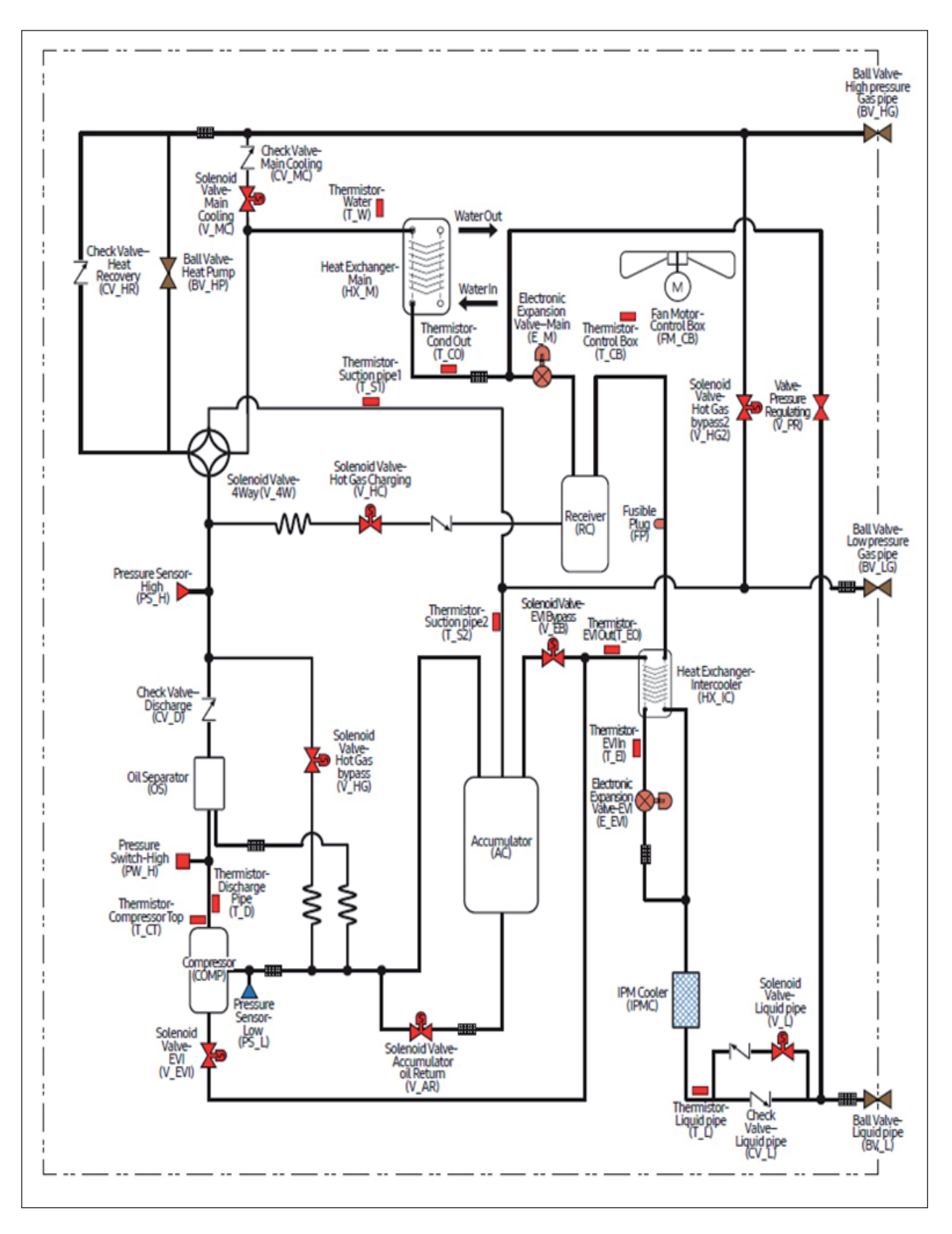

# 7-1-1 AM300KXWANR\*, AM240KXWAF(J)R\* (DVM S Water Heat Recovery)

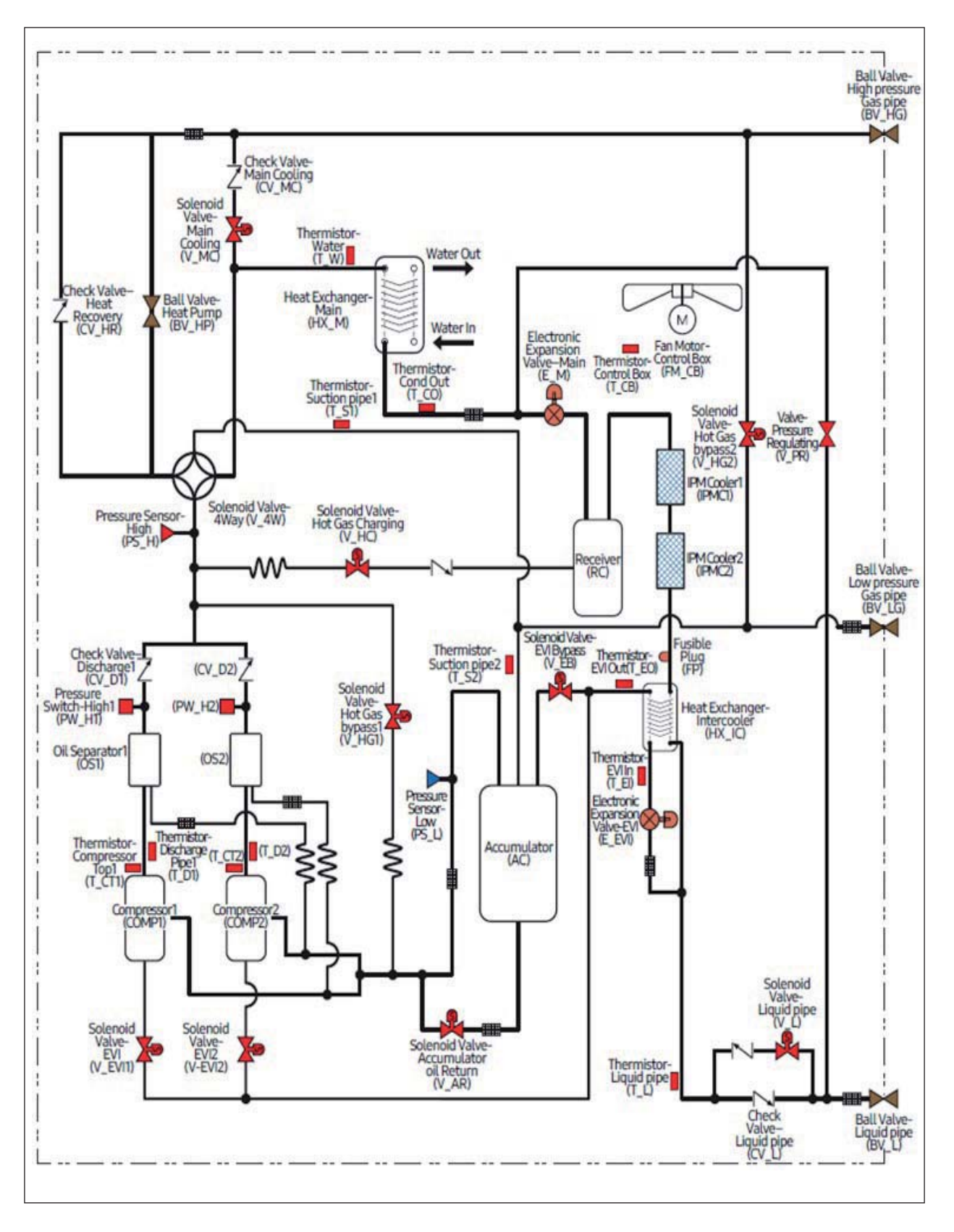

# 7-1-2 AM200FXWANR\*, AM192HXWAF(J)R (DVM S Water Heat Recovery)

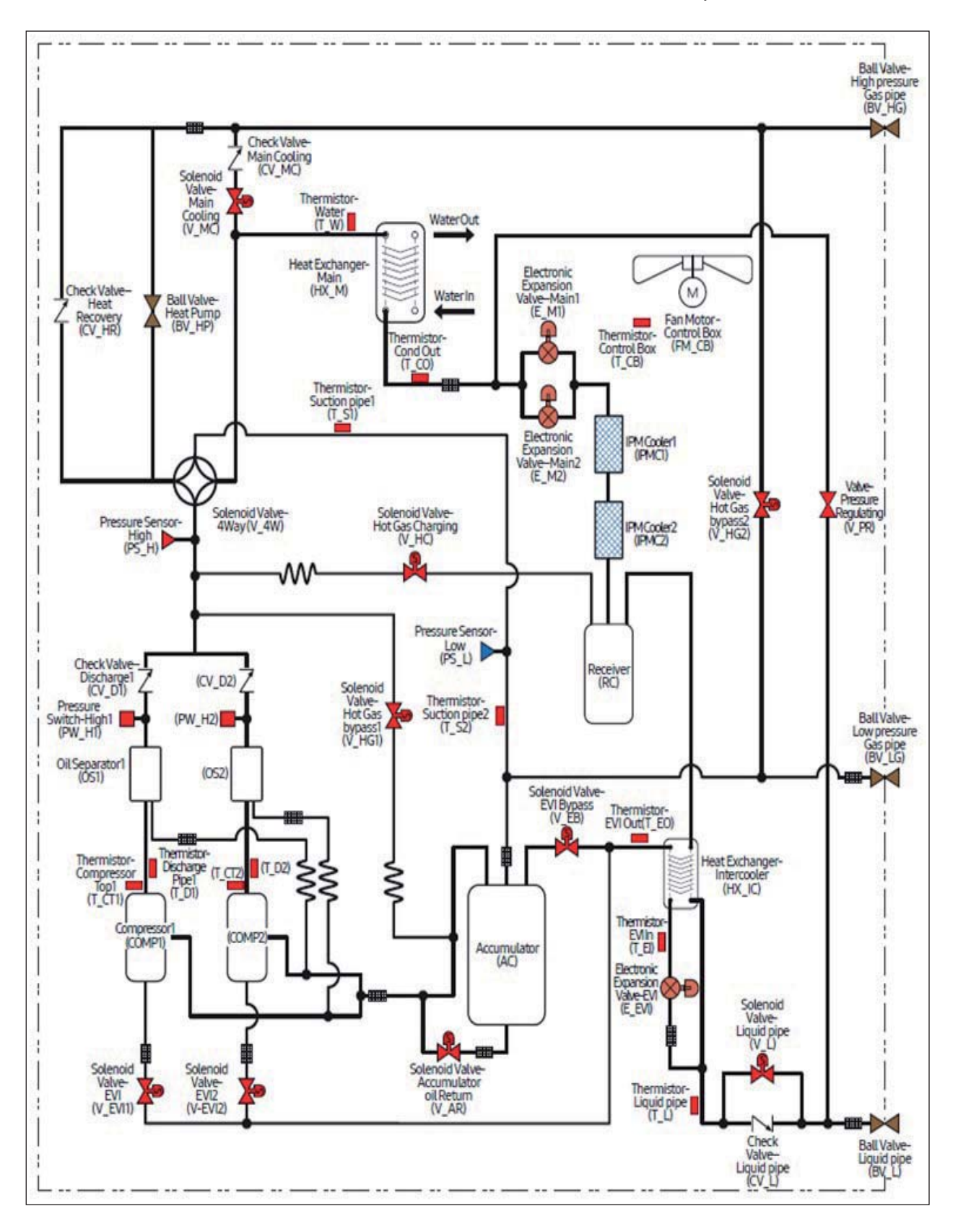

# 7-1-3 AM300KXWANR\*, AM240KXWAF(J)R\* (DVM S Water Heat Recovery)

# 7-2 Refrigerant Flow for Each Operation Mode

# 7-2-1 Cooling operation(H/R)

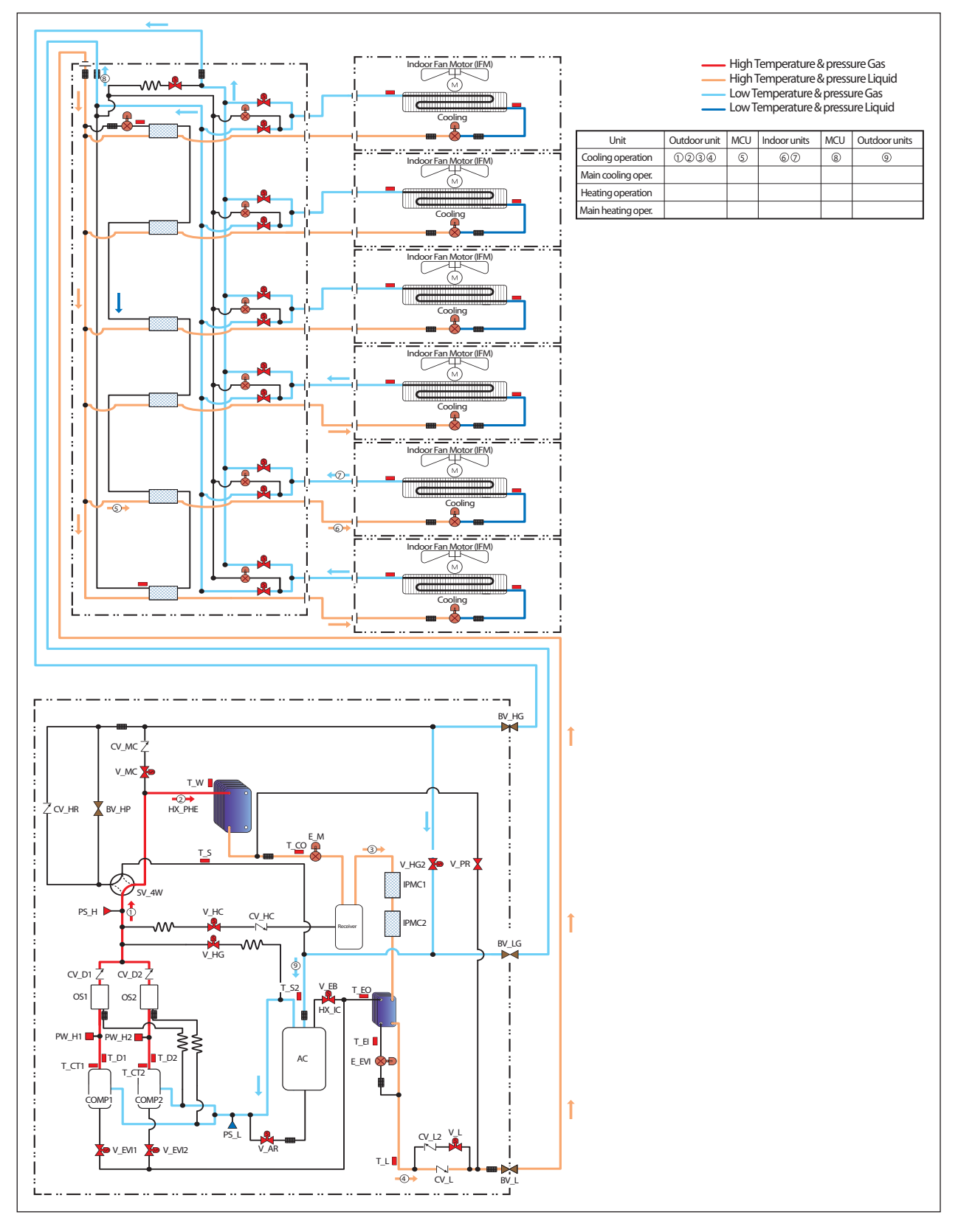

# 7-2 Refrigerant Flow for Each Operation Mode (cont.)

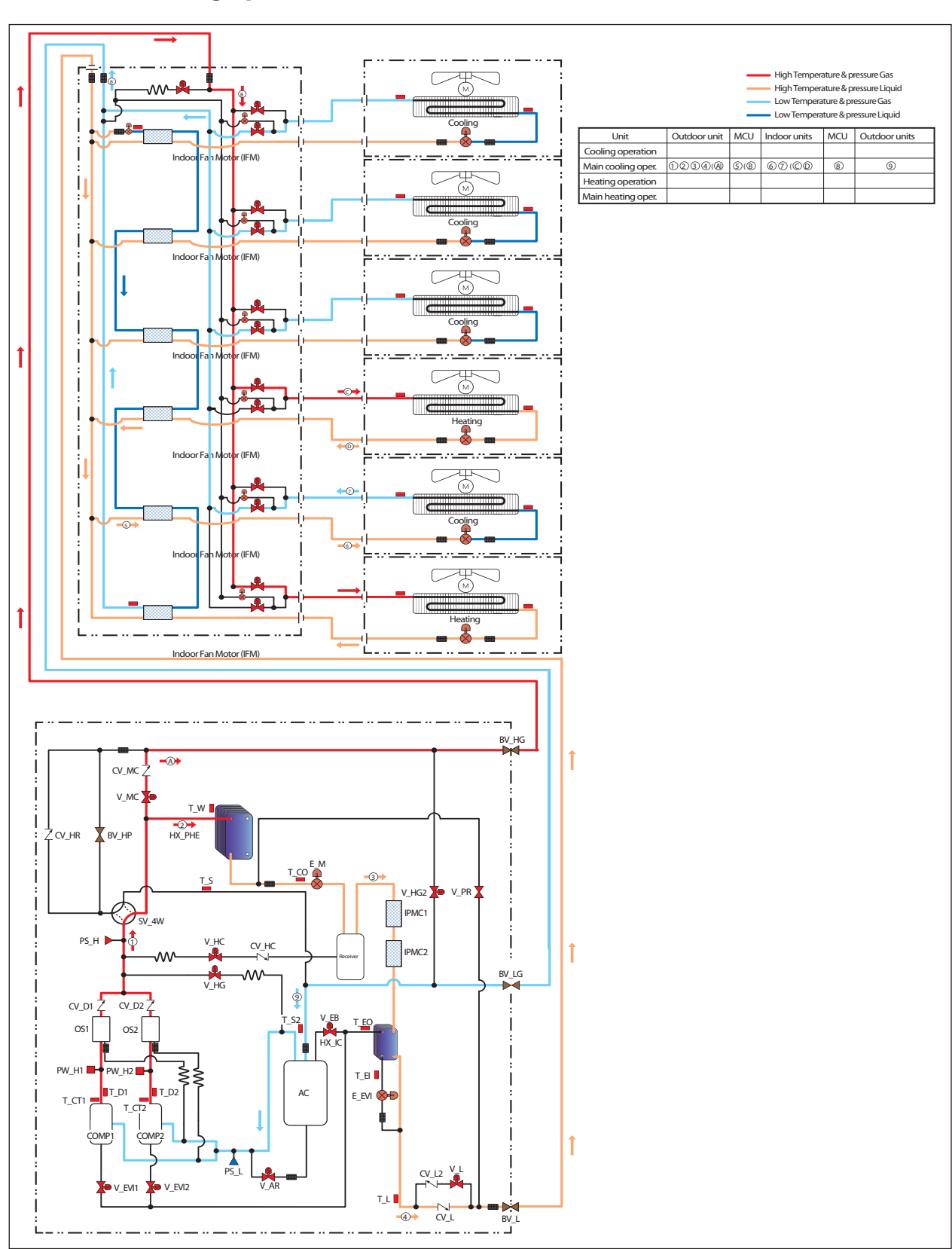

# 7-2-2 Main cooling operation(H/R)

# 7-2 Refrigerant Flow for Each Operation Mode (cont.)

# 7-2-3 Heating operation(H/R)

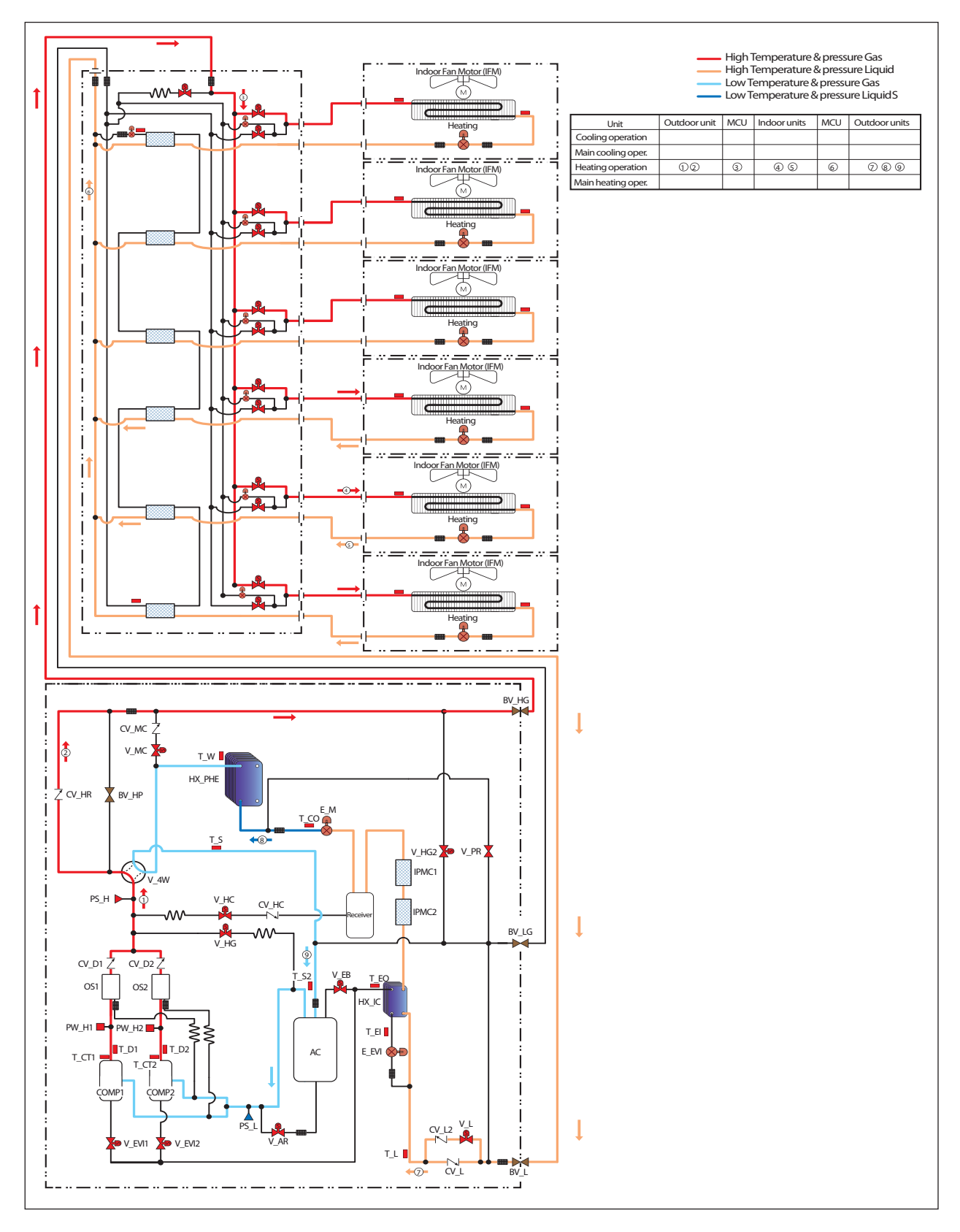

# 7-2 Refrigerant Flow for Each Operation Mode (cont.)

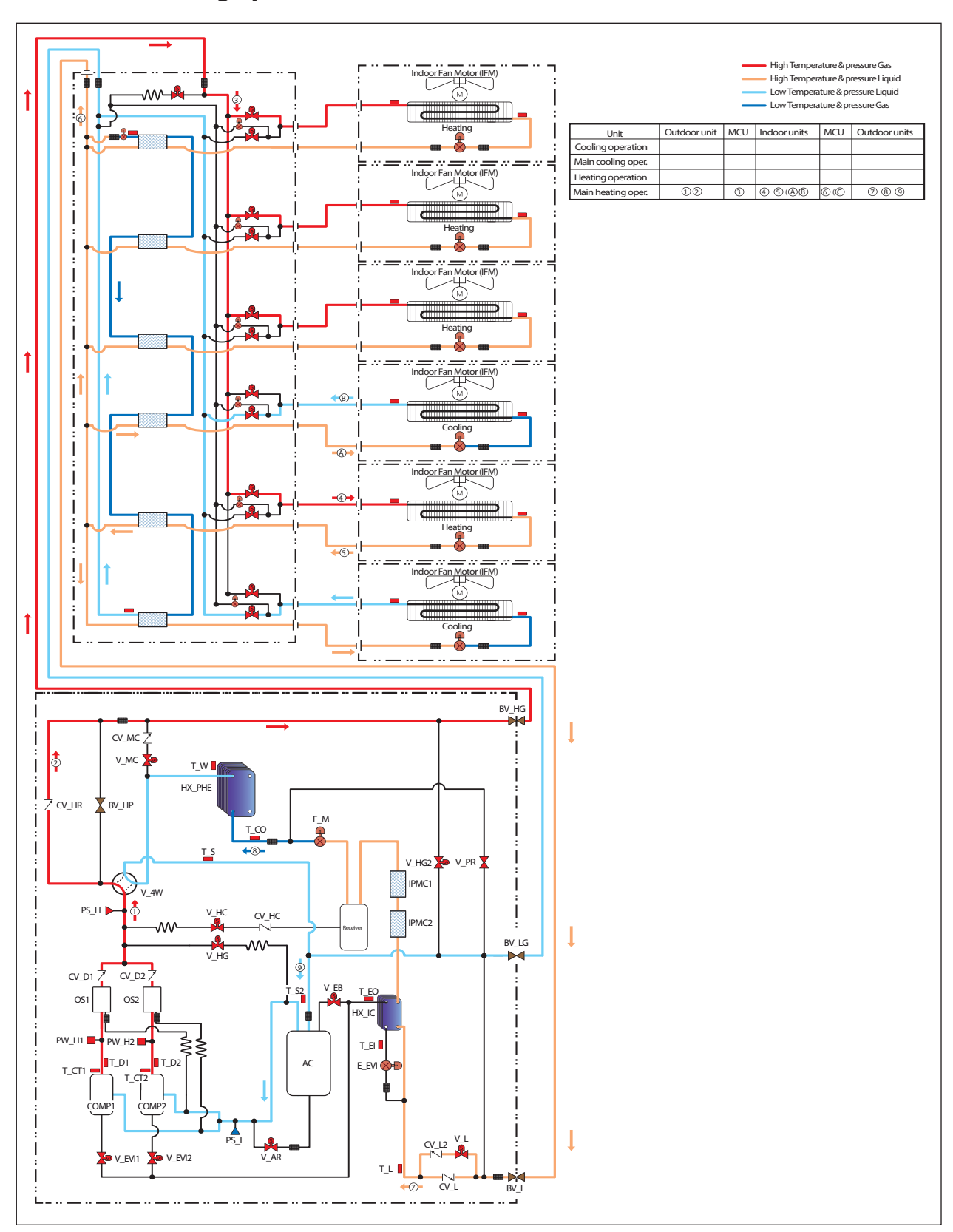

# 7-2-4 Main heating operation(H/R)

# 7-3 Functions

## 7-3-1 Basics

7-3-1-1 P-h Diagram

#### P-h Diagram

In the following P-h diagram, the horizontal and vertical axes indicate enthalpy and pressure respectively. This diagram shows material properties for refrigerant.

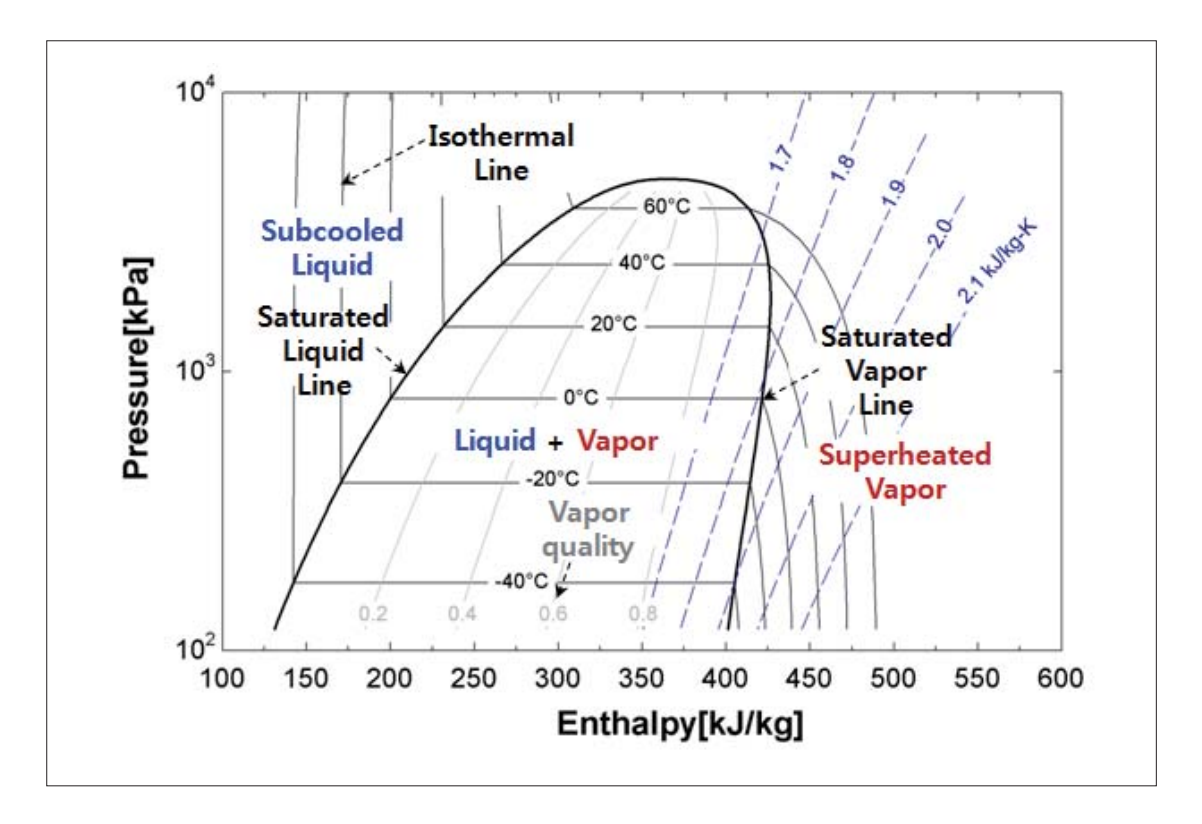

- The process where gas refrigerant becomes liquid refrigerant is called condensation.
   The process where liquid becomes gas is called evaporation. The process where gas becomes liquid or vice versa is called phase change.
- The temperature where the phase changes is called saturation temperature. The saturation temperature depends on the refrigerant type and pressure. Saturation temperature properties can be viewed using the saturation curve in the P-h diagram.
- Pressure-specific temperature, also called isothermal line, is shown in the P-h diagram.
   It is possible to view the refrigerant status by locating the point that is intersected by the pressure and isothermal lines and divided by the saturation curve. The intersecting point can be derived by measuring refrigerant temperature and pressure at a certain point.
- Refrigerant consisting of a single component does not have a temperature gradient during the phase change process. Refrigerant mixtures may have a temperature gradient during the phase change process, as the saturation temperature for components of the refrigerant vary. This type of refrigerant is called non-azeotropic refrigerant. R410A refrigerant is referred to as a near-azeotrpic refrigerant.
- Superheated vapor indicates to the vapor state found to the right of the Saturated vapor line.
- Two-phase state refers to a state where gas and liquid phases are mixed.
- Subcooled liquid refers to the liquid state found to the left of the Saturated liquid line.

## 7-3-1 Basics (cont.)

## 7-3-1-2 Refrigeration Cycle

## **Basic Refrigeration Cycle**

The following figure shows the basic refrigeration cycle.

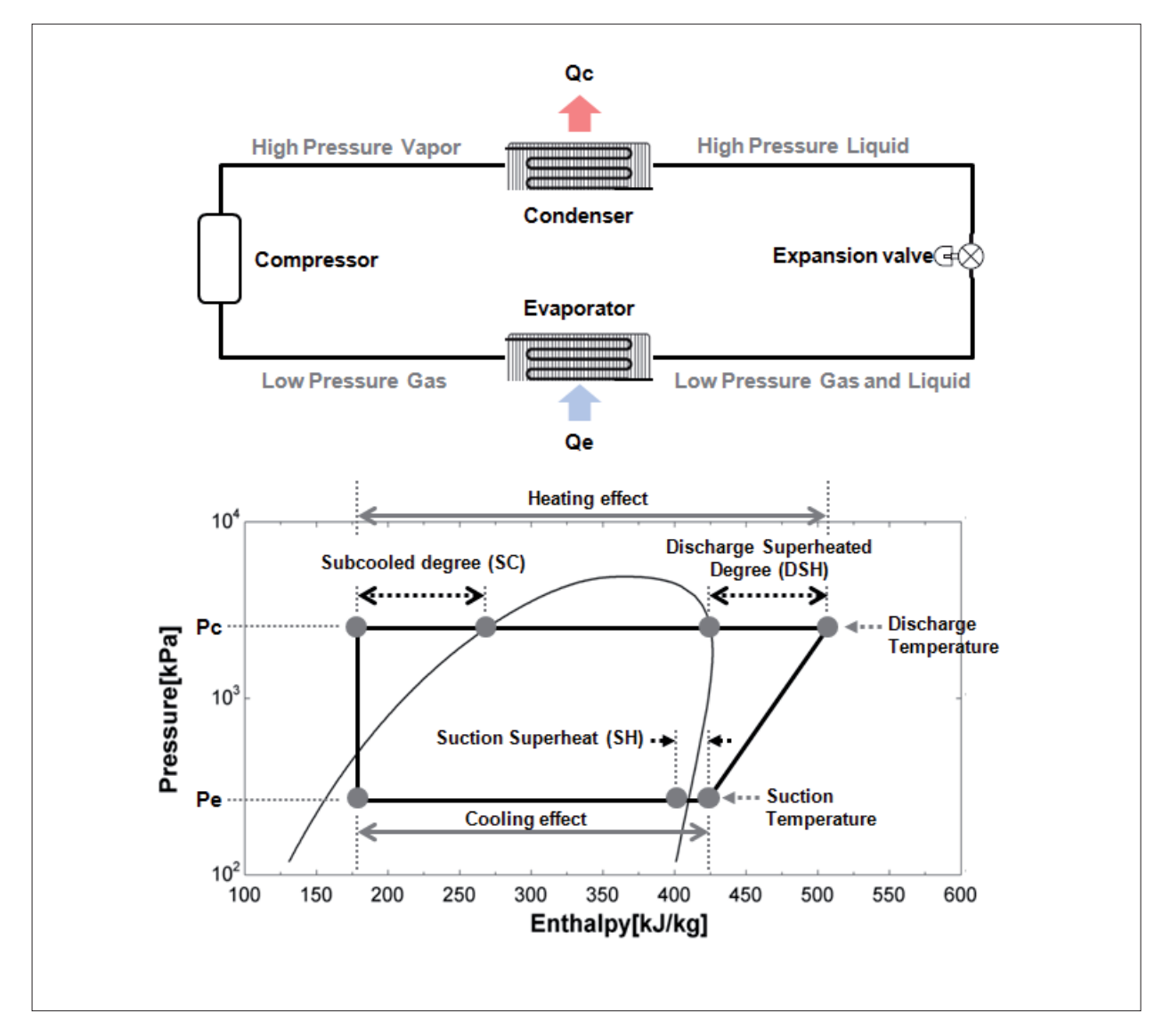

- Difference between discharge temperature and high pressure saturation temperature is referred to as discharge superheated degree.
- Difference between suction temperature and low pressure saturation temperature is referred to as suction superheated degree.
- Difference between condenser exit temperature and high pressure saturation temperature is referred to as subcooled degree.

Superheated degree must be calculated at the evaporator exit. This prevents wet compression. Refrigerant flow from the evaporator must be adjusted using the expansion valve so that only superheated vapor can flow into the compressor.

## 7-3-1 Basics (cont.)

## 7-3-1-2 Refrigeration Cycle (cont.)

## Points of Refrigerant Control (Cooling Operation)

Cooling mode is affected by the quantity, capacity, and fan speed of active indoor units. Indoor air temperature and humidity also affect the mode.

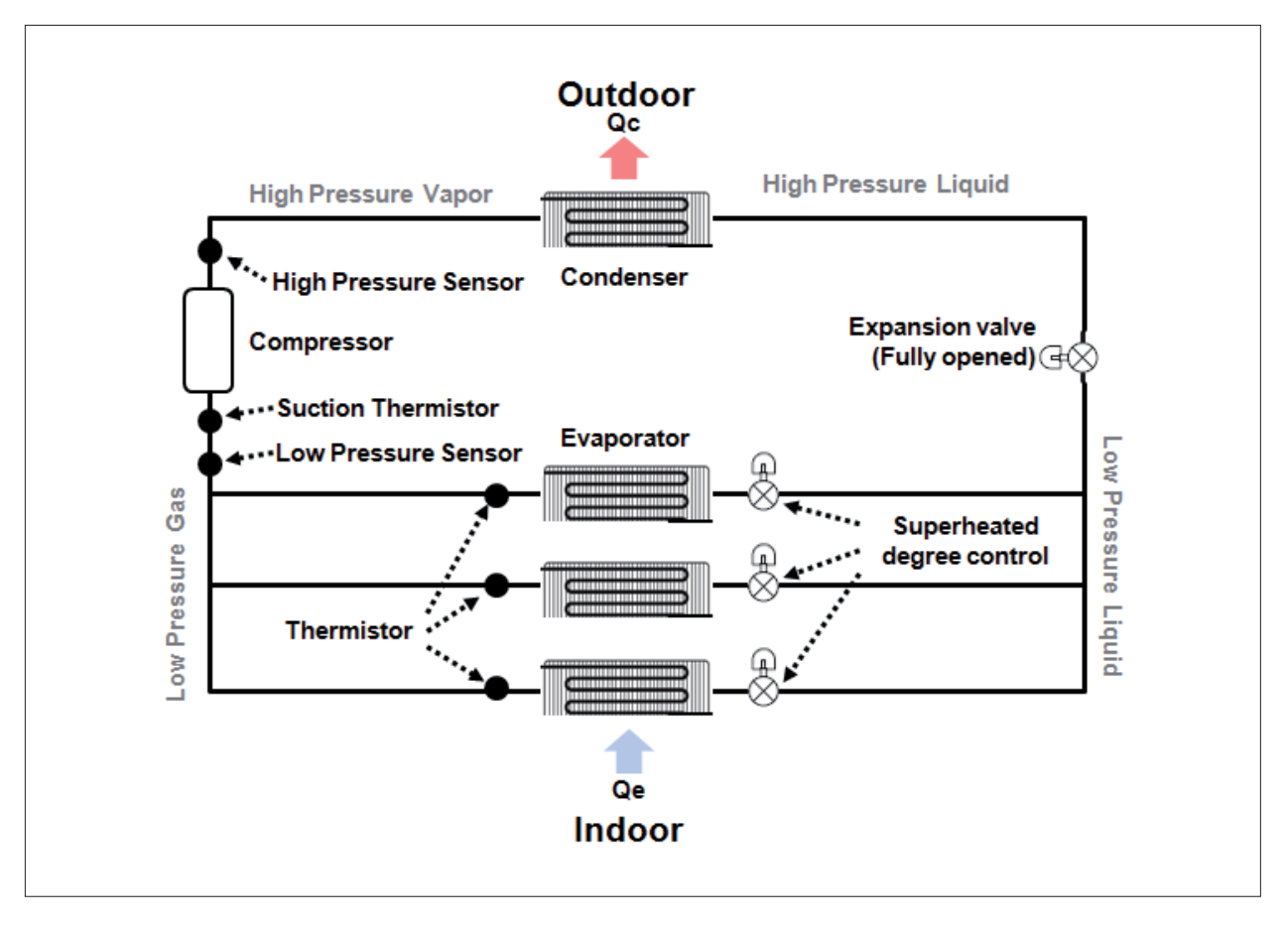

# Adjusting the compressor capacity Adjust the compressor speed to match the evaporation pressure to the target pressure. Evaporation pressure is measured by the low pressure sensor on the outdoor unit in order to adjust the cooling capacity according to load.

• Adjust the indoor unit EEV to sync the refrigerant superheated degree for the indoor heat exchanger (formula: exit refrigerant temperature) with the target superheated degree.

## 7-3-1 Basics (cont.)

## 7-3-1-2 Refrigeration Cycle (cont.)

## Points of Refrigerant Control (Heating Operation)

Cooling mode is affected by the quantity, capacity, and fan speed of active indoor units. Indoor air temperature and humidity also affect the mode.

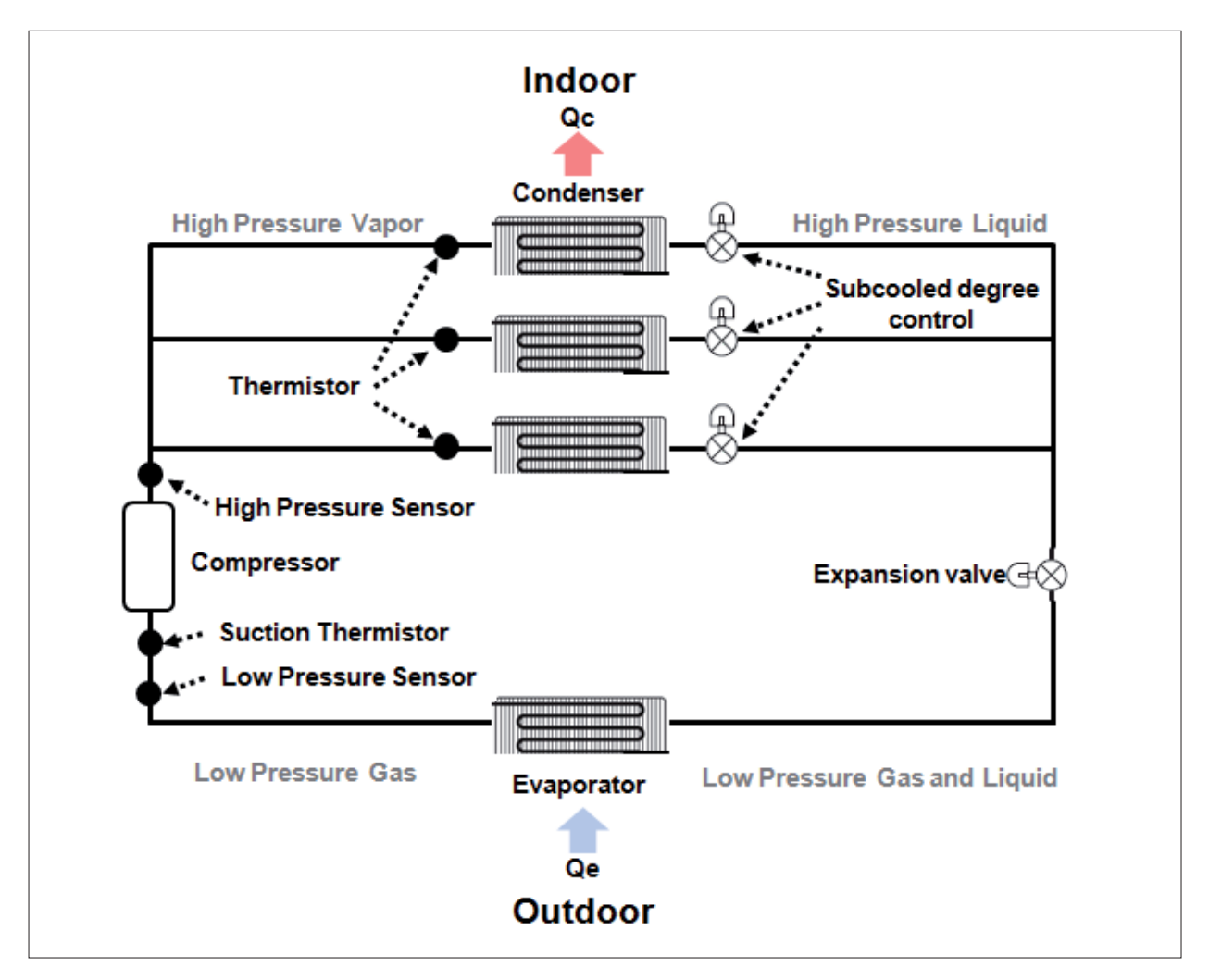

Adjusting the compressor capacity
 Adjust the compressor speed to match the condensing pressure to the target pressure. Condensing pressure is measured
 by the high pressure sensor on the outdoor unit in order to adjust the heating capacity according to load.

- Adjust the outdoor unit EEV to sync the refrigerant superheated degree for the outdoor heat exchanger (formula: compressor suction temperature - low pressure saturation temperature) with the target superheated degree.
- Adjust the indoor unit EEV to sync the refrigerant supercooling degree for the indoor heat exchanger (formula: high pressure saturation temperature - entrance refrigerant temperature) with the target supercooling degree.

## 7-3-2 Control

## 7-3-2-1 Actuator

#### Compressor – Capacity control

#### Purpose

Adjust the compressor operation frequency through fuzzy control. This adjusts the capacity according to load in cooling or heating mode.

Concept

The compressor frequency is adjusted through fuzzy control to enable cooling according to the target low pressure. The compressor frequency is adjusted through fuzzy control to enable heating according to the target high pressure.

#### Control specifications in detail

#### In cooling case

The capacity of a compressor is controlled by assuming the target pressure during cooling operation. Measure pressure using the pressure sensor (low pressure sensor) installed in the outdoor unit.

In case that the measured value is lower than the target pressure, lower the operating capacity of the compressor considering that the operating capacity is higher compared to load.

In case that the measured value is higher than the target pressure, raise the operating capacity of the compressor considering that the operating capacity is lower compared to load.

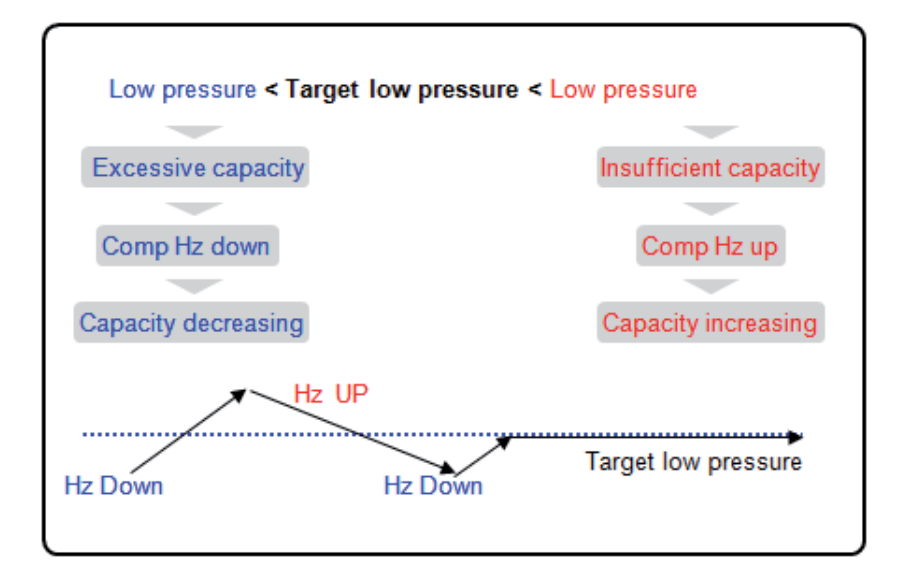

# 7-3-2 Control (cont.)

## 7-3-2-1 Actuator (cont.)

#### Compressor – Capacity control

• The target pressure value is as in the table and the initial setting value is 8.0 kgf/cm2,g. The target pressure is adjusted considering the rise and fall of the pressure in the pipe. It is calculated using evap in temperature representing the pressure of the indoor unit. In case that rise and fall of the pressure within the pipe are big, the pressure cannot be maintained in accordance with load due to high evaporated pressure of the indoor unit despite the target pressure met. The level of rise and fall of the pressure within the pipe is recognized considering the evaporated pressure using evap in. In case the temperature reaches the setting temperature, maintain the target pressure judging from the evaporated pressure at a certain point. In case that the evap in temperature is higher than the setting value, lower the target pressure. Reversely, in case that the evap in temperature is lower than the setting value, raise the target pressure. In case that the setting value of the evap in temperature is required to be adjusted, it can be adjusted in the main PBA by referring to the installation manual.

| 🗸 Target                                                                                                | low press  | sure contr  | ol       |                          |       |     |
|----------------------------------------------------------------------------------------------------|------------|-------------|----------|--------------------------|-------|-----|
| - avg. eva                                                                                              | ap in temp | . = setting | → target | low p. main              | itain |     |
| - avg. eva                                                                                              | ap in temp | . < setting | → target | low p. incre             | ase   |     |
| - avg. eva                                                                                              | ap in temp | . > setting | → target | low p. decr              | ease  |     |
|                                                                                                    | ٦          | Farget low  | pressure | (kgf/cm <sup>2</sup> ,g) | )     |     |
| 6.0                                                                                                    | 6.5        | 7.0         | 7.5      | (8.0)                    | 8.5   | 9.0 |
| - Default target : 8.0 kgf/cm <sup>2</sup> ,g<br>- Setting for target avg. evap in = ODU option setting |            |             |          |                          |       |     |

# 7-3-2 Control (cont.)

7-3-2-1 Actuator (cont.)

#### In heating case

The capacity of the compressor is controlled by assuming the target pressure during a heating operation process. Measure the pressure using the pressure sensor (high pressure sensor) installed in the outdoor unit. In case the measured value is lower than the target pressure, enhance the operating capacity of the compressor according to fuzzy control considering that the operating capacity is lower compared to load. In case the measured value is higher than the target pressure, lower the operating capacity of the compressor according to fuzzy control considering that the operating capacity of the compressor according to fuzzy control considering that the operating capacity of the compressor according to fuzzy control considering that the operating capacity is lower.

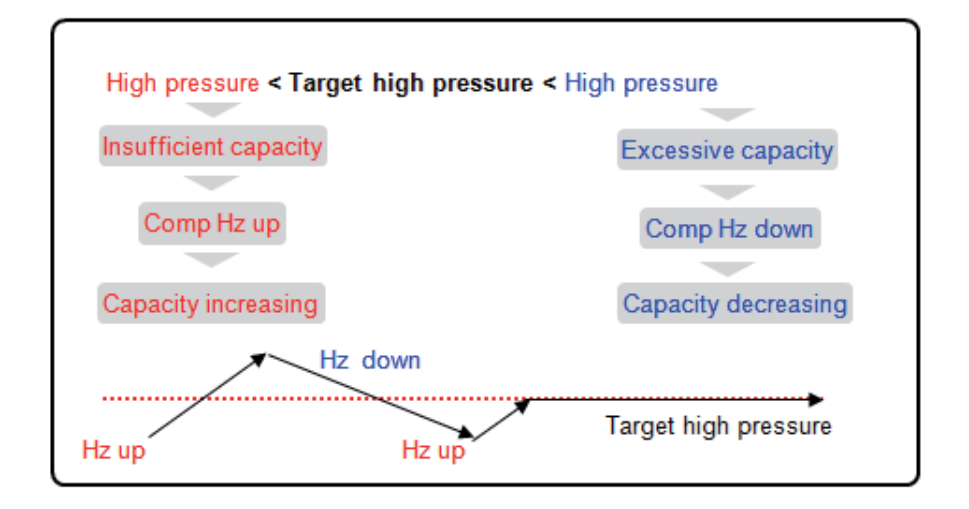

The target pressure value is as in the table and the initial setting value is 28.0 kgf/cm<sup>2</sup>,g. In case that the setting value of the target pressure shall be adjusted, it can be adjusted in the main PBA by referring to the installation manual.

#### ODU option setting

|      | Seg1 | Seg2 | Seg3 | Seg4 | Pressure(kgf/cm <sup>2</sup> ,g) |     |
|------|------|------|------|------|----------------------------------|-----|
|      | 0    | 2    | 0    | 0    | 2.8 (Factory default)            |     |
| Main |      |      | 0    | 1    | 2.5                              |     |
|      |      |      | 0    | 2    | 2.6                              |     |
|      |      |      |      | 0    | 3                                | 2.7 |
|      |      |      | 0    | 4    | 2.9                              |     |
|      |      |      | 0    | 5    | 3.0                              |     |
|      |      |      |      | 0    | 6                                | 3.1 |
|      |      |      |      | 0    | 7                                | 3.2 |
|      |      |      | 0    | 8    | 3.3                              |     |

# **7-3-2 Control** (cont.)

## 7-3-2-1 Actuator (cont.)

#### **Compressor – Module capacity control**

#### Purpose

Improve efficiency through appropriate capacity distribution among units. Maximize the lifespan through equalization of the duration of operation among outdoor units.

#### Concept

The duration of operation is equally distributed among outdoor units through rotational operation of the outdoor units. The duration of operation is equally distributed among the compressors on indoor units through rotational operation of the compressors.

The operation efficiency is optimized by setting the operation capacity for each outdoor unit according to the outdoor unit capacity ratio.

#### Control specifications in detail

It shall be operated according to priority to prevent operational time from being concentrated on any of outdoor units during the operation of Hysteresis. Operating outdoor unit can be circulated in case only some outdoor units are operated under partial load in case of operation by priority. Driving priority can be changed in case that oil recovery and entire outdoor units are off.

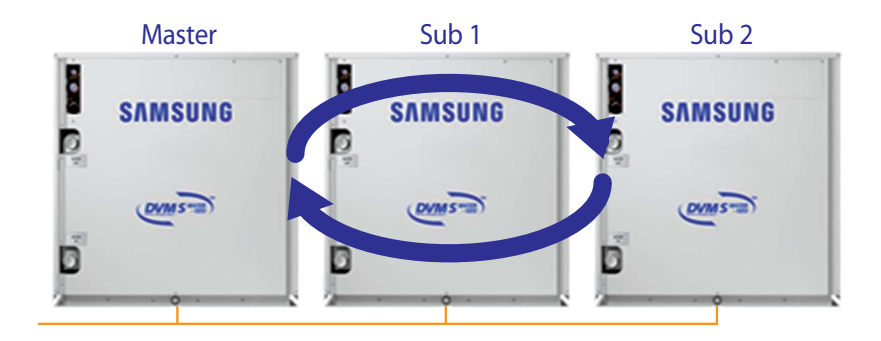

#### Master unit priority

- At initial starting from power supply : ODU address setting.

#### Maser unit rotation

1. After defrost / Oil recovery / All unit off (Master unit operates more than 60 minutes) 2. A unit is stopped over 40 minutes

| Master | Sub1   | Sub2   |
|--------|--------|--------|
| Sub2   | Master | Sub1   |
| Sub1   | Sub2   | Master |

## 7-3-2 Control (cont.)

#### 7-3-2-1 Actuator (cont.)

Operation of a compressor shall be performed after adjusting priority to prevent operating time from being concentrated on only certain compressor. Add the first priority to a compressor with less operational time accumulated during the operation of an outdoor unit.

Operate additional compressor in case the operating frequency are operated at more than 76Hz or at more than 60Hz for 3 minutes while the outdoor unit is operated only with one compressor. It is designed that the efficiency of the compressor is operated in the most ideal section.

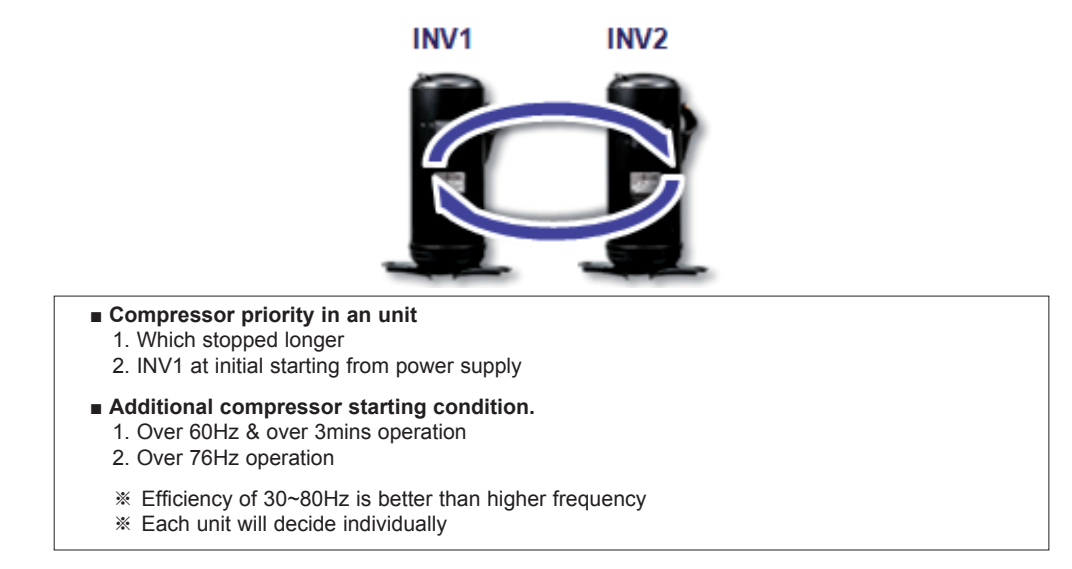

The capacity of the outdoor unit and a compressor shall be distributed to optimize its performance with each operating. The capacity during outdoor period shall be distributed based on the capacity ratio. The operating capacity distributed to each outdoor unit shall be redistributed by each compressor. It shall be operated starting from the low frequency so that the calculated frequency can be operated within a certain scope established and the frequency shall be raised by entering the comp operation capacity control.

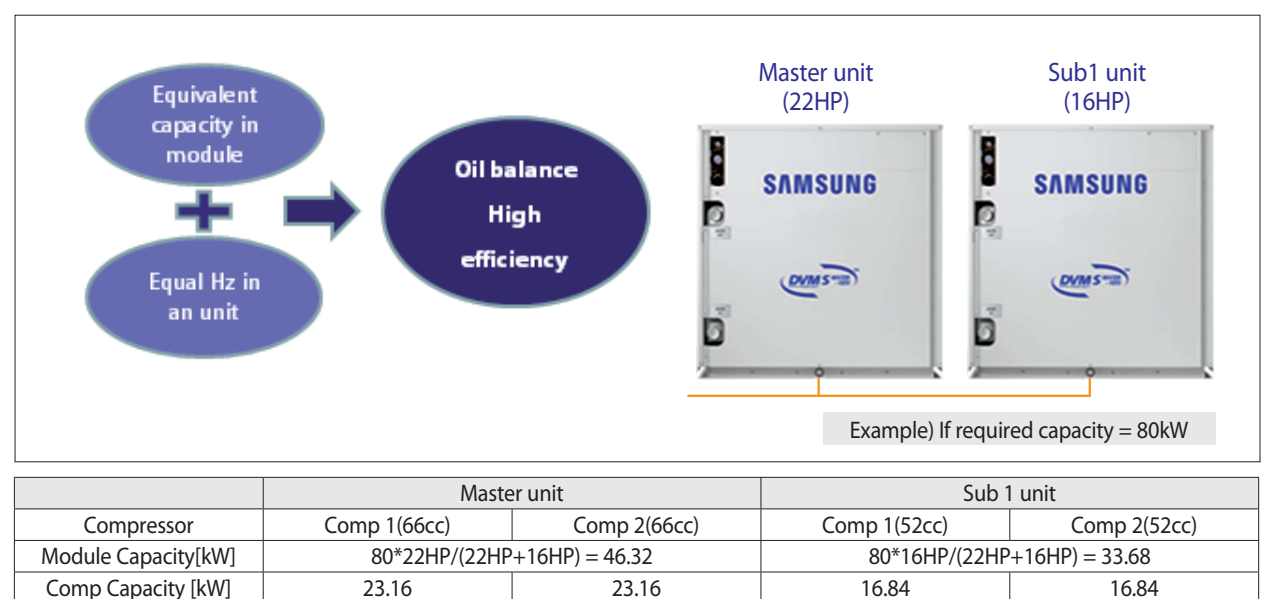

67hz + α

62hz

Frequency

67hz

62hz + a

## 7-3-2 Control (cont.)

## **7-3-2-1 Actuator** (cont.)

## Electronic Expansion Valve – Main (Main EEV)

#### Purpose

Control the EEV to adjust the refrigerant flow according to the amount of heat exchanged by the outdoor heat exchanger in heating mode.

#### Concept

The valve is fully opened in cooling mode. The EEV step is regulated through PD control to enable operation according to the target SH (superheat) degree in heating mode.

#### Control specifications in detail

In case of cooling operation, leave Main EEV fully open. In case of heating operation, control the Main EEV by assuming the outdoor unit SH. In case that DSH is over the setting value, control it via SH control.

Make sure to perform a balanced control so that the required vapor cannot be concentrated to a certain outdoor unit considering the evaporated pressure during outdoor period.

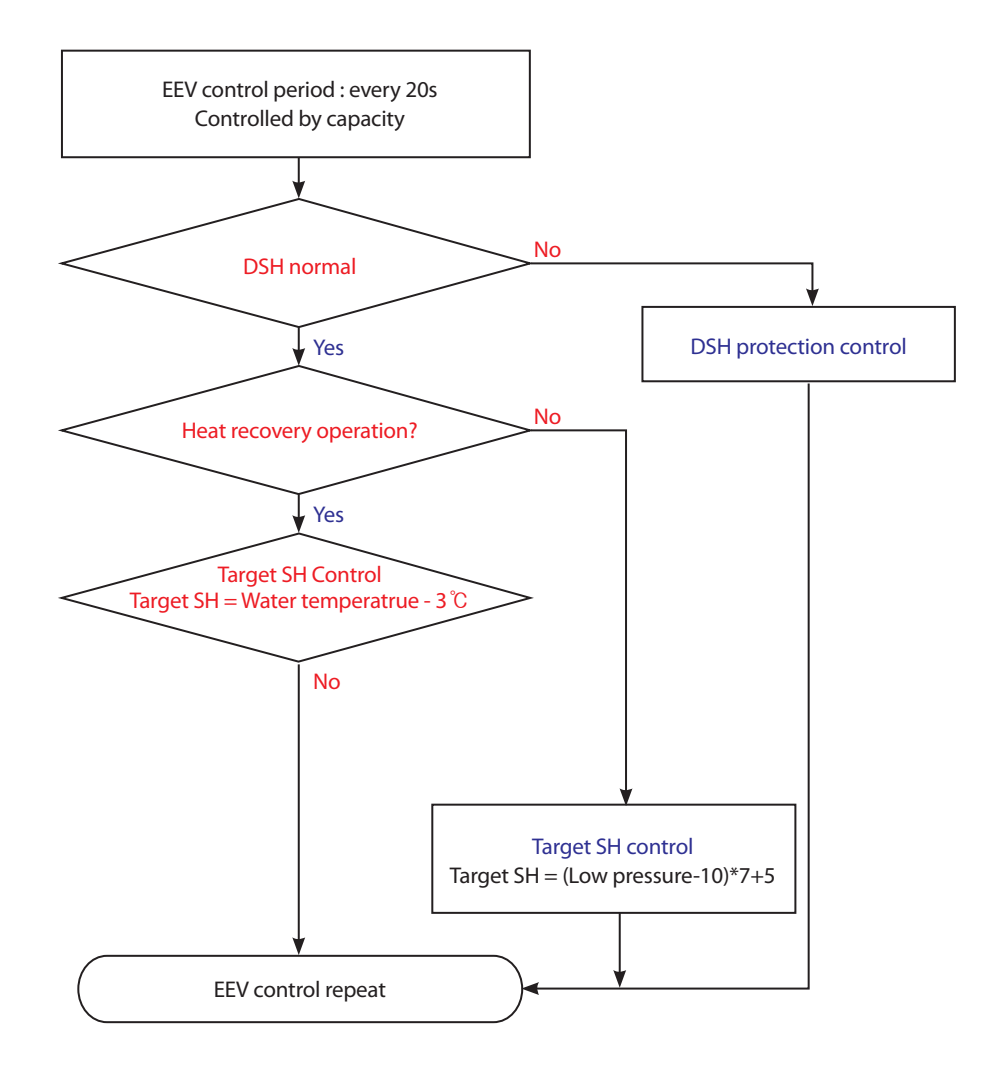

# **7-3-2 Control** (cont.)

## 7-3-2-1 Actuator (cont.)

## Electronic Expansion Valve – EVI (EVI EEV)

#### Purpose

Control the EVI EEV to secure a subcooling degree in cooling mode. Control the EVI EEV to optimize the performance in heating mode.

#### Concept

The EVI EEV is regulated through PD control to secure the target subcooling degree in cooling mode.

The EVI EEV step is regulated through PD control to enable operation according to the target EVI SH (superheat) degree in heating mode.

The EVI EEV step is regulated to adjust the compressor discharge temperature (Td) to obtain the target Td if additional performance is required in the low temperature section while in heating mode.

#### Control specifications in detail

In case you need additional refrigerant flow in the compressor at a low temperature heating, or if you can operate compressor effectively by increasing the flow rate through the injection, it controls the EVI EEV in the EVI ON mode status.

In addition, in case of cooling, it controls EVI EEV when needs super cooling in order to deal with the installation conditions such as the long pipe installation or a high head.

In EVI ON mode, optimizes the performance improvement through the injection by controlling the SH as 2 K and 5 K to EVI EEV. When there is need of sub cooling in cooling mode, it controls the degree of sub cooling as 20 K.

| EVI mode        | Cooling                                                                                                    | Heating                                                                                                    |
|-----------------|----------------------------------------------------------------------------------------------------|----------------------------------------------------------------------------------------------------|
| EVI Bypass mode | <ul> <li>Sub-cooling control : 20 K<br/>(High pressure Saturated temp. – Liquid tube<br/>temp.)</li> </ul> | <ul> <li>SH control</li> <li>1. EVI Out – EVI In temp. &gt; 10 K (priority)</li> <li>2. Tdis = 90 °C</li> </ul>                                              |
| EVI On mode     | Sub-<br>cool EEV step decrease<br>Below EEV Step<br>in crease                                              | <ul> <li>(EVI out temp. – EVI in temp.) control : 2 K</li> <li>SH Upper de crease</li> <li>SH EEV step</li> <li>Below EEV Step</li> <li>in crease</li> </ul> |
| Remark          | % If comp discharge temp. is abnormally high, op                                                           | en EVI EEV to decrease the discharge temperature.                                                                                                    |

# **7-3-2 Control** (cont.)

## 7-3-2-1 Actuator (cont.)

## Solenoid Valve – EVI, Solenoid Valve - EVI Bypass

#### Purpose

Switch between EVI Bypass Mode, EVI On Mode, and EVI Off Mode, depending on the EVI EEV status.

- Concept
  - Solenoid valve EVI: When Vapor/Flash Injection is in use, the valve is closed to let refrigerant flow into the compressor.
  - Solenoid valve EVI Bypass : If a compressor has stopped, the valve is closed to prevent the refrigerant that has passed through the EVIEEV from flowing into the compressor.

#### Control specifications in detail

Control valves according to the EVI Mode, as shown below.

| EVI Mode        | Electronic Expansion Valve<br>- EVI | Solenoid valve<br>- EVI | Solenoid valve<br>- EVI Bypass | * Condition                                                                                   |
|-----------------|-------------------------------------|-------------------------|--------------------------------|-----------------------------------------------------------------------------------------------|
| EVI Bypass mode | Open                                | Open                    | Open                           | Normal Operation                                                                              |
| EVI On mode     | Open                                | Open                    | Close                          | - All comp. in unit 65hz ↑<br>- Water Temp. < 38℃ (cool)<br>< 25℃ (heat)<br>- Control by unit |
| EVI Off mode    | Close                               | Open                    | Open                           | - Safety start                                                                                |

## Solenoid Valve - Hot Gas Bypass

#### Purpose

Protect the system when high pressure is abnormally high or low pressure is abnormally low.

Concept

If either pressure is abnormal, the valve is opened to bypass the high-pressure gas to the low pressure pipe. This will change the pressure.

#### Control specifications in detail

ON if cooling low pressure is below 3.2kgf/cm2,g / OFF if above 4.2kgf/cm2,g (at minimum frequency, OFF if above 6.0kgf/cm2,g) On if heating low pressure is below 2.6kgf/cm2, / OFF if above 3.5kgf/cm2.

#### Solenoid Valve - Hot Gas Bypass 2

#### Purpose

Prevent refrigerant from stagnating in the high pressure gas pipe in cooling-only mode.

Concept

In cooling-only mode, the valve is opened to switch the high pressure gas pipe to the low pressure gas pipe.
If the valve is closed, refrigerant stagnates in the high pressure gas pipe causing a lack of refrigerant.
HR Only

#### Control specifications in detail

If using the Heat Recovery device, the valve is opened (ON) after cooling-only mode has been on for more than 20 minutes or when cooling oil return mode is active.

# 7-3-2 Control (cont.)

# 7-3-2-1 Actuator (cont.)

# Solenoid Valve – Main EEV

#### Purpose

In main cooling mode, enable the Main EEV to control the amount of refrigerant flowing in the cooling indoor units.

- Concept
  - In main cooling mode, the valve is closed to prevent refrigerant from flowing using Check Valve EEV Bypass and enable the Main EEV to control the amount of refrigerant flowing into the cooling indoor units.
  - If the valve is opened, most refrigerant is bypassed via the valve which flows into the cooling indoor units. As a result, there is insufficient refrigerant in active indoor units that are under heating mode.
  - HR Only
- Control specifications in detail

In main cooling mode, the valve is Off (closed).

## Solenoid Valve – Main Cooling

Purpose

In main cooling mode, enable operation of heating indoor units.

Concept

- In main cooling mode, the valve is opened to send the high pressure to heating indoor units and enable heating.

- HR Only
- Control specifications in detail

In main cooling mode, the valve is On (opened)

# **7-3-2 Control** (cont.)

# 7-3-2-1 Actuator (cont.)

## Solenoid Valve - Accumulator Oil Return (ARV)

#### Purpose

Return oil stagnating in the accumulator.

- Concept
  - During compressor operation, the valve is opened to return oil stagnating in the accumulator.
  - The valve is closed to protect the compressor in start-up mode or in a section where there is concern about the potential for liquid compression due to low DSH.

#### Control specifications in detail

- Condition(s) required to close (Off) the valve : [ A or B or C ]
  - A. The system has stopped
  - B. DSH is higher than 10 K during start-up
  - C. The valve is closed for 2 minutes if DSH is higher than 10 K in air conditioning mode.
- Condition(s) required to open (On) the valve : None of the conditions required to close the valve are satisfied.

## Compressor Coil Heater (CCH)

#### Purpose

Prevent compressor failure due to liquid compression or poor lubrication during compressor start-up.

Concept

If the internal temperature of an inactive compressor is abnormally low, the internal temperature is increased through the CCH to evaporate the liquid refrigerant that has flowed into the compressor. This will prevent liquid compression and poor lubrication.

#### Control specifications in detail

- It is turned On if A or B is satisfied.
  - A. The highest temperature of the compressor has remained below 50  $^\circ C$  for 2 min. B. The CCH has been Off for longer than 6 hours.
- Condition(s) required to turn Off the CCH: [ A or B ]
  - A. The highest temperature of the compressor has remained above 55  $^\circ\!C$  for 30 min. B. The CCH has been On for longer than 6 hours.

## 7-3-2 Control (cont.)

## 7-3-2-2 Start-up modes

#### Safety Start

#### Purpose

- Protect the system and compressors by preventing poor lubrication due to liquid compression or oil foaming.
- Enable high-speed cooling and heating through fast start-up if there is no risk of liquid compression.
- Concept

- A start-up pattern is decided taking into account the compressor temperature, indoor and outdoor temperatures, and operation ratio during start-up.

- Cold Start :

If the compressor temperature is low, a low start-up frequency is used to protect the compressor from liquid compression as well as poor lubrication due to oil foaming.

- Warm Start :

If the compressor temperature is high, a standard start-up frequency is used as there is no risk of liquid compression.

- Quick Start :

If the operation ratio is high, compressors start at the same time to quickly improve the performance.

- Normal Start :

Compressors start one after another to enable safe operation if the operation ratio of indoor units is low and the indoor or outdoor temperature is high or low.

- Cold Operation :

If DSH is low, the frequency increase speed is decreased to protect the compressors from liquid compression.

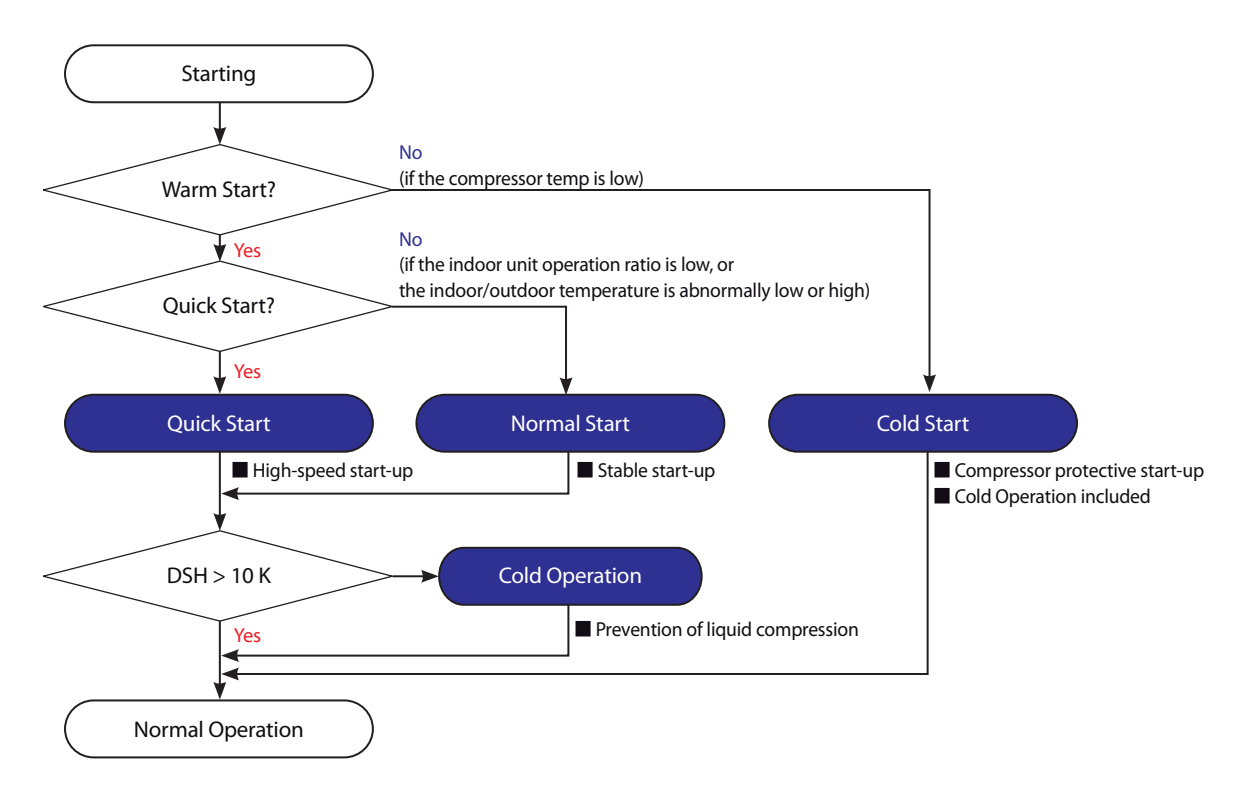

- DSH = Compressor discharge temp.

- High pressure saturation temp.
- Definition of compressor discharge temperature from DSH : Min { Max(Tdis\_comp1, Ttop\_comp1), Max(Tdis\_comp2, Ttop\_comp2) }

## 7-3-2 Control (cont.)

#### 7-3-2-2 Start-up modes (cont.)

#### Safety Start – Cold Start

#### Purpose

Protect the system and compressors by preventing poor lubrication due to liquid compression or oil foaming.

- Concept
  - A low start-up frequency is used to protect the compressors from liquid compression as well as poor lubrication due to oil foaming.
  - After the Cold Start process, Cold Operation mode is on for a maximum of 60 minutes to decrease the compressor frequency increase speed until DSH is secured. This prevents liquid compression.

#### Control specifications in detail

- Condition(s) required to enter Cold Start mode : [ (A or B) & C & D ]
- B. Max (Ttop, Tdis) < 30 °C
- C. Less than 12 hours after the power supply
- D. Cooling : Water temp. < 20 °C , Heating : Water temp. < 10 °C
- In Cold Start mode, the target SH of 6 K is regulated and compressors are controlled as shown below. (See the charts below for conditions required to complete specific steps)

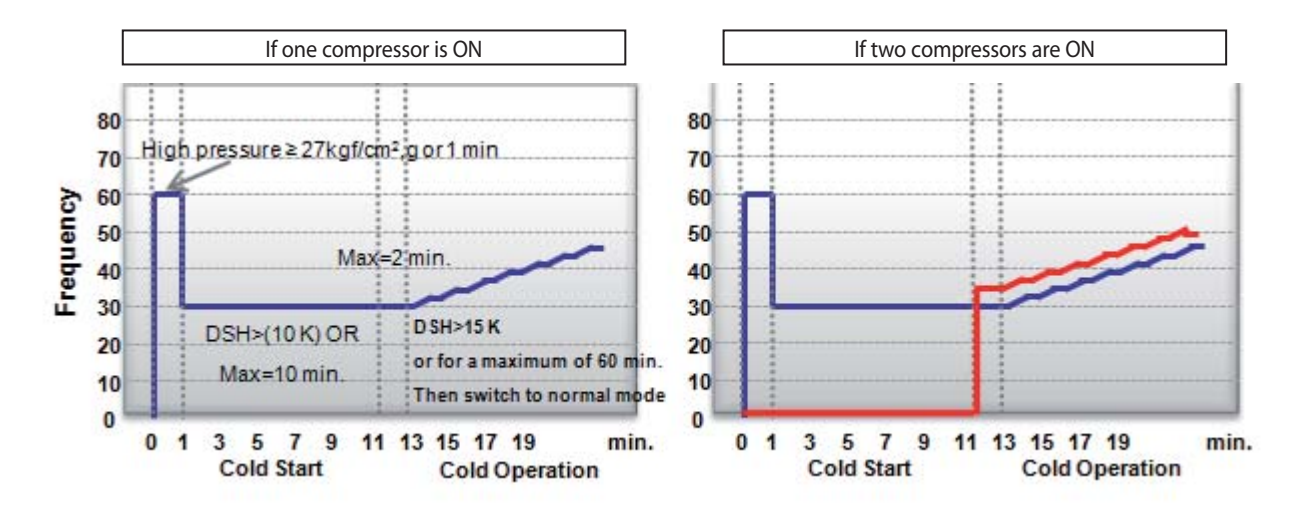

In Cold Operation mode, the compressor frequency increase speed is restricted to 1Hz per 60 sec. Condition(s) required to close Cold Operation mode: [ A or B ]

A. A maximum of 60 min has elapsed B. DSH > 15 K

## 7-3-2 Control (cont.)

#### 7-3-2-2 Start-up modes (cont.)

#### Safety Start – Quick Start

#### Purpose

Enable high-speed cooling and heating through quick start-up

Concept

Compressors start at the same time to quickly improve the performance.

#### Control specifications in detail

- Condition(s) required to enter Quick Start mode: [ A & B ]
  - A. Required capacity is 30% or higher
  - B. Indoor and outdoor temperatures satisfy the Quick Start range shown below.

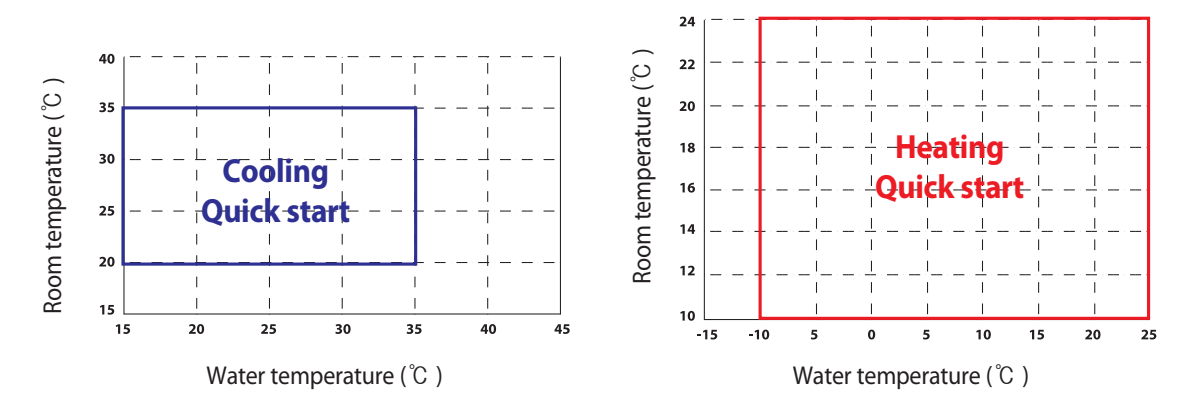

- In Quick Start mode, compressors are controlled as shown below. (See the chart below for conditions required to complete specific steps)

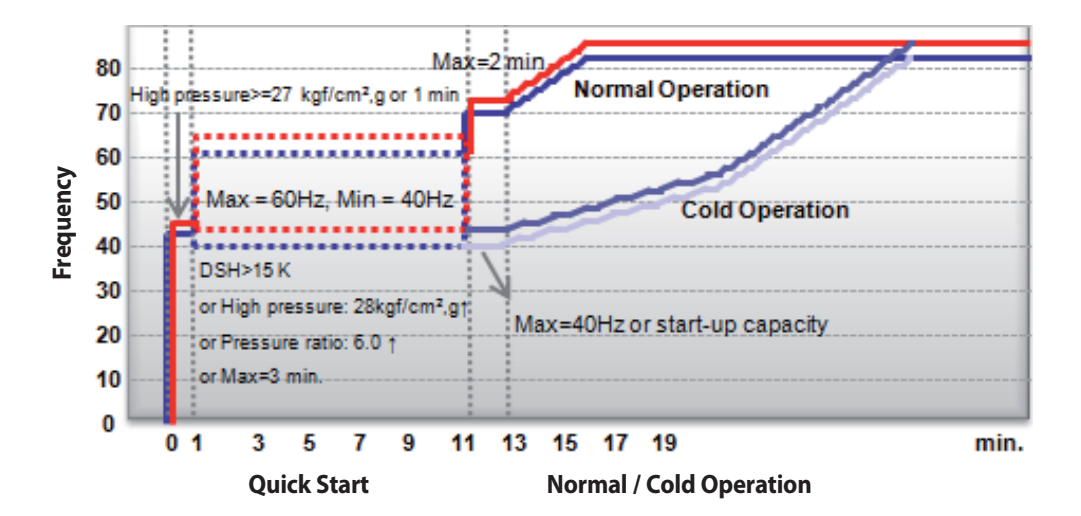

- Cold Operation mode will activate if none of the conditions required to enter Normal Operation mode are satisfied.
- In Cold Operation mode, the compressor frequency increase speed is restricted to 1Hz per 30 sec.
- Condition(s) required to close Cold Operation mode : [ A or B ] A. A maximum of 30 min has elapsed B. DSH > 15 K

## 7-3-2 Control (cont.)

#### 7-3-2-2 Start-up modes (cont.)

#### Safety Start – Normal Start

#### Purpose

Stable start-up in a low-temperature section with overload

Concept

Compressors start in sequential order to ensure stable operation if the indoor unit operation ratio is low or there is an overload.

#### Control specifications in detail

- Condition(s) required to enter Normal Start mode : None of the conditions required to enter Quick Start mode are satisfied.
- In Normal Start mode, compressors are controlled as shown below.
- (See the chart below for conditions required to complete specific steps)

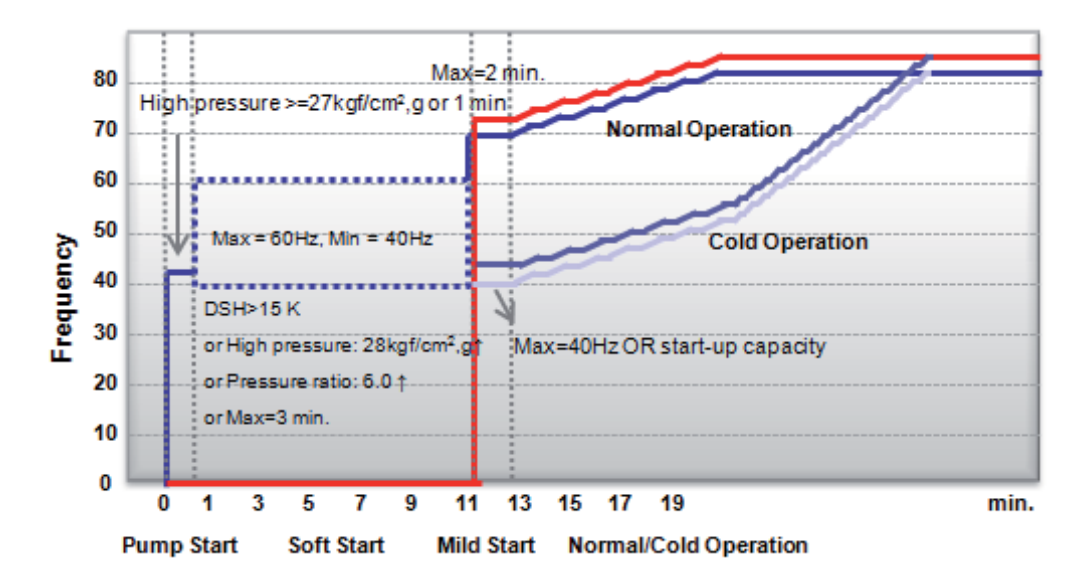

- Condition(s) required to enter Normal Operation mode : [ A or B ]
- A. DSH > 10 K B. Max (Tdis, Ttop)  $\ge$  30 °C
- Cold Operation mode will activate if none of the conditions required to enter Normal Operation mode are satisfied.
- In Cold Operation mode, the compressor frequency increase speed is restricted to 1Hz per 30 sec.
- Condition(s) required to close Cold Operation mode: [ A or B ]
   A. A maximum of 30 min has elapsed
   B. DSH > 15 K

# 7-3-2 Control (cont.)

# 7-3-2-3 Normal operation modes

# **Cooling operation**

#### Purpose

Enable cooling in the entire target space.

#### Control specifications in detail

- Condition(s) required to enter Quick Start mode: [ A & B ]

| Actuator                                | Abbrev.        | -                                                               | Normal Cooling                                       |
|-----------------------------------------|----------------|-----------------------------------------------------------------|------------------------------------------------------|
|                                         |                | Operation                                                       | Target low pressure control                          |
| Compressor                              | COMP           |                                                                 | (default : 8kgf/cm2,g)                               |
|                                         |                | Range                                                           | 14~120Hz                                             |
| Electronic Expansion Valve              | EM             | Operation                                                       | Full Open                                            |
| – Main (Main EEV)                       | E_/VI          | Range                                                           | 2000step                                             |
| Electronic Expansion Value              |                | Operation                                                       | *Subcooling control                                  |
|                                         | E_EVI          | Operation                                                       | (default: SC 20 K)                                   |
|                                         |                | Range                                                           | 0-480step                                            |
| Solenoid Valve - 4way                   | V_4W           | Operation                                                       | Off                                                  |
| Colonaid Valua EV/I Burpass             | V_EB Operation | Operation                                                       | On (Open): $T_w > 40 \degree C$ or 50Hz $\downarrow$ |
| Soletiola valve – Evi bypass            |                | Off (Close): T_w < $38^{\circ}C \downarrow$ and $65Hz \uparrow$ |                                                      |
| Solenoid Valve – EVI                    | V_EVI          | Operation                                                       | On (Open)                                            |
| Solenoid Valve – Hot Gas Bypass         | V_HG           | Operation                                                       | Off (Close)                                          |
| Solenoid Valve – Accumulator Oil Return | V_AR           | Operation                                                       | On (Open)                                            |
| Solenoid Valve – Hot Gas Bypass 2       | V_HG2          | Operation                                                       | Main Cooling : On(Open), Cooling : Off(Close)        |
| Solenoid Valve-Liquid Tube              | V_L            | Operation                                                       | Off (Close)                                          |
| Solenoid Valve – Main Cooling           | V_MC           | Operation                                                       | Off (Close)                                          |
| Solenoid Valve-Hot Gas Charging         | V_HC           | Operation                                                       | Off(Close) / On(Open) when high pressure is low      |

#### Refrigerant Flow

Heat pump

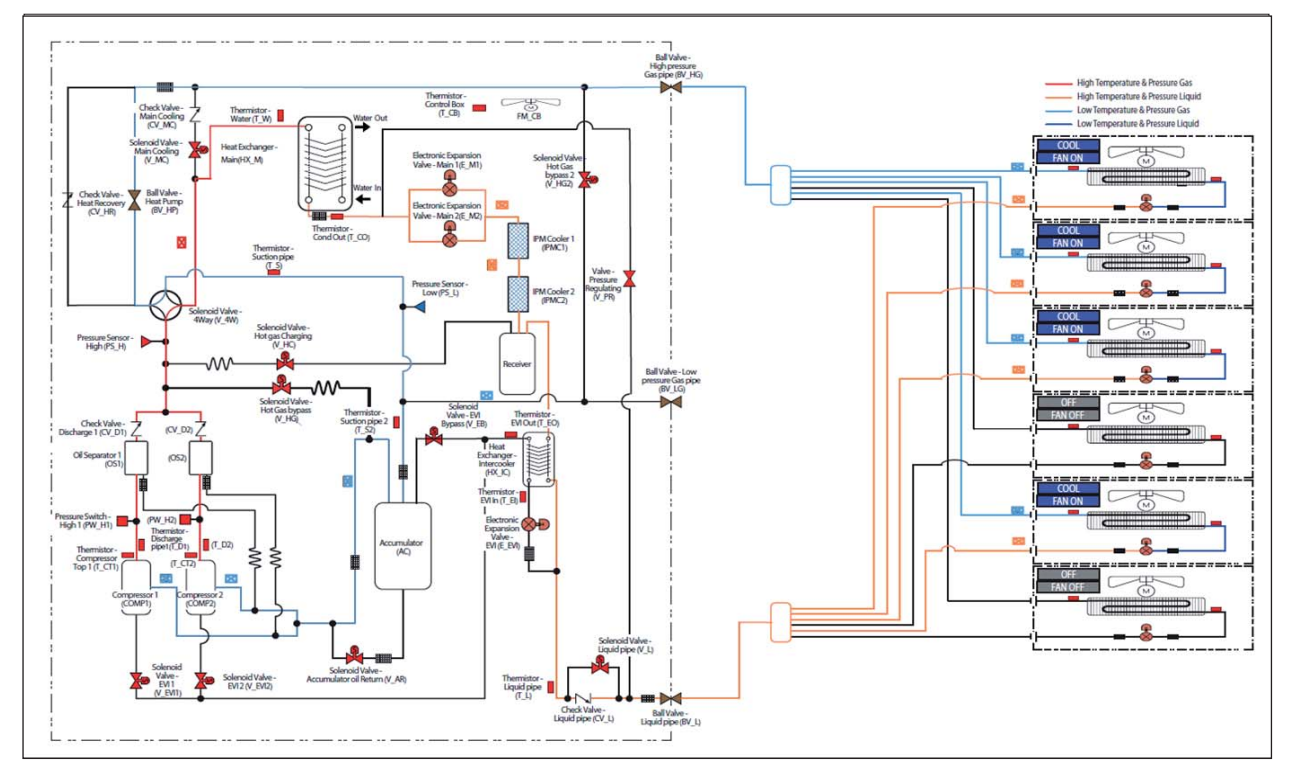
## 7-3-2 Control (cont.)

## 7-3-2-3 Normal operation modes (cont.)

# Refrigerant Flow Heat Recovery

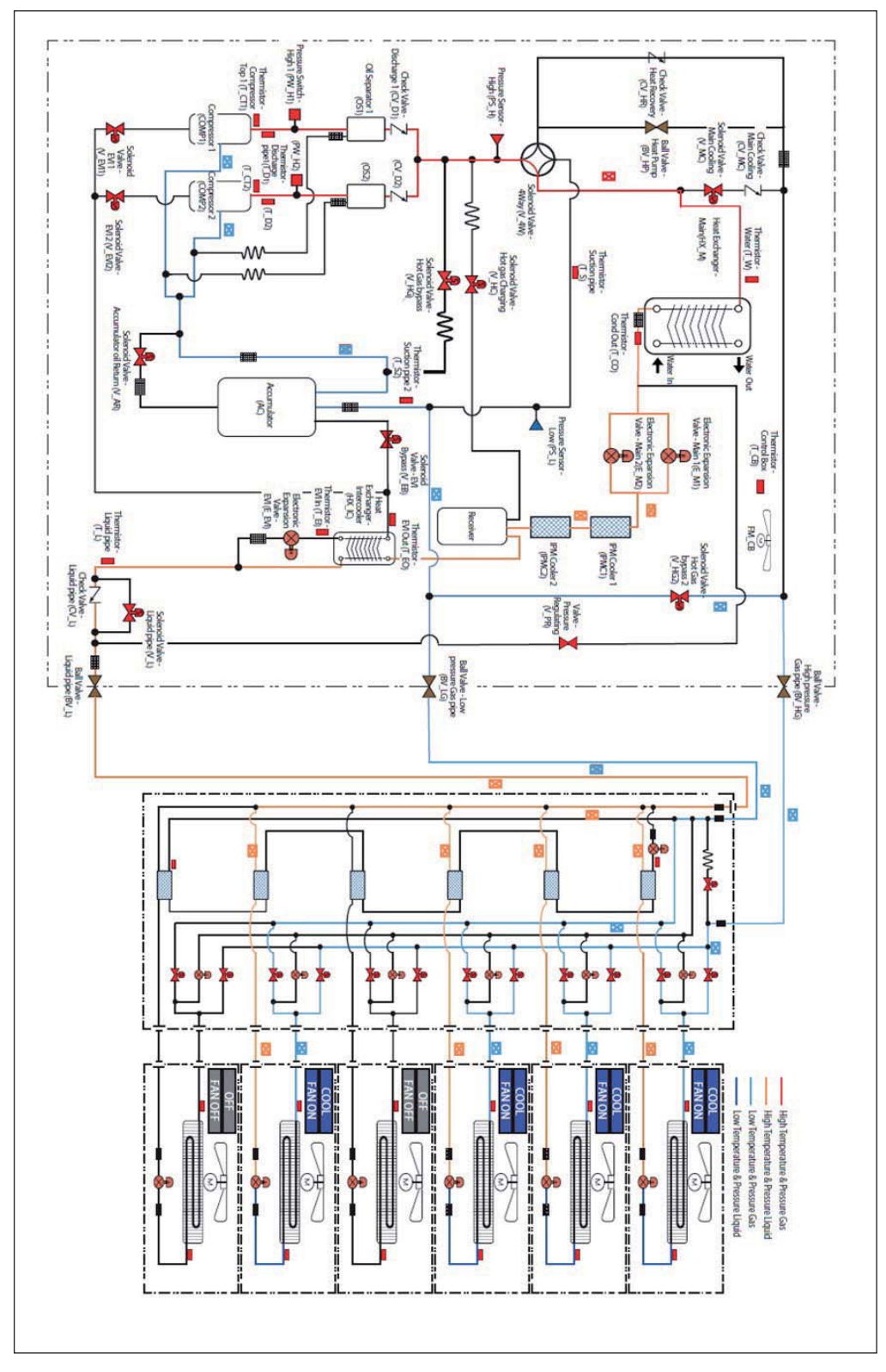

## 7-3-2 Control (cont.)

## 7-3-2-3 Normal operation modes (cont.)

## Heating operation

#### Purpose

Enable heating in the entire target space.

#### Control specifications in detail

| Actuator                                | Abbrev. | -         | Normal Cooling                                                  |
|-----------------------------------------|---------|-----------|-----------------------------------------------------------------|
| Comprossor                              | COMP    | Operation | Target high pressure control(default : 28kgf/ cm <sup>2</sup> ) |
| Compressor                              | COMP    | Range     | 14 - 120Hz                                                      |
| Electronic Expansion Valve              | EM      | Operation | Target SH control                                               |
| – Main (Main EEV)                       | E_1VI   | Range     | 125step ~ 2000step                                              |
| Electronic Expansion Valve              | E E\/I  | Operation | Vapor injection control                                         |
| – EVI (EVI EEV)                         | E_EVI   | Range     | 0-480step                                                       |
| Solenoid Valve - 4way                   | V_4W    | Operation | On                                                              |
| Colonoid Valua EV/L Burpass             | V_EB    | Operation | On (Open): $T_w > 28 \degree C$ or 50Hz $\downarrow$            |
| Soleliola valve – Evi Bypass            |         |           | Off (Close): T_w < $25^{\circ}C \downarrow$ and $65Hz \uparrow$ |
| Solenoid Valve – EVI                    | V_EVI   | Operation | On (Open)                                                       |
| Solenoid Valve – Hot Gas Bypass         | V_HG    | Operation | Off (Close)                                                     |
| Solenoid Valve – Accumulator Oil Return | V_AR    | Operation | On (Open)                                                       |
| Solenoid Valve – Hot Gas Bypass 2       | V_HG2   | Operation | Off (Close)                                                     |
| Solenoid Valve-Liquid Tube              | V_L     | Operation | Off (Close)                                                     |
| Solenoid Valve – Main Cooling           | V_MC    | Operation | Off (Close)                                                     |
| Solenoid Valve-Hot Gas Charging         | V_HC    | Operation | Off (Close)                                                     |

### Refrigerant Flow

Heat pump

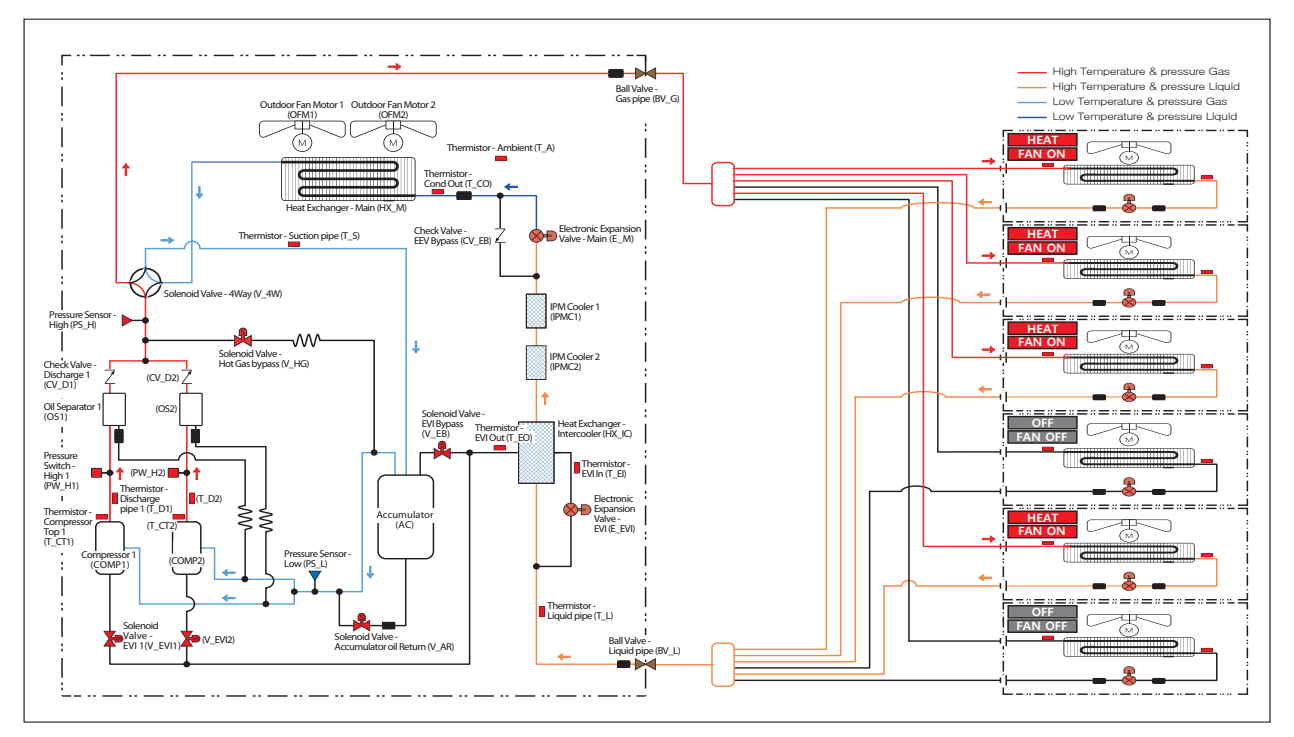

## 7-3-2 Control (cont.)

## 7-3-2-3 Normal operation modes (cont.)

Heat Recovery

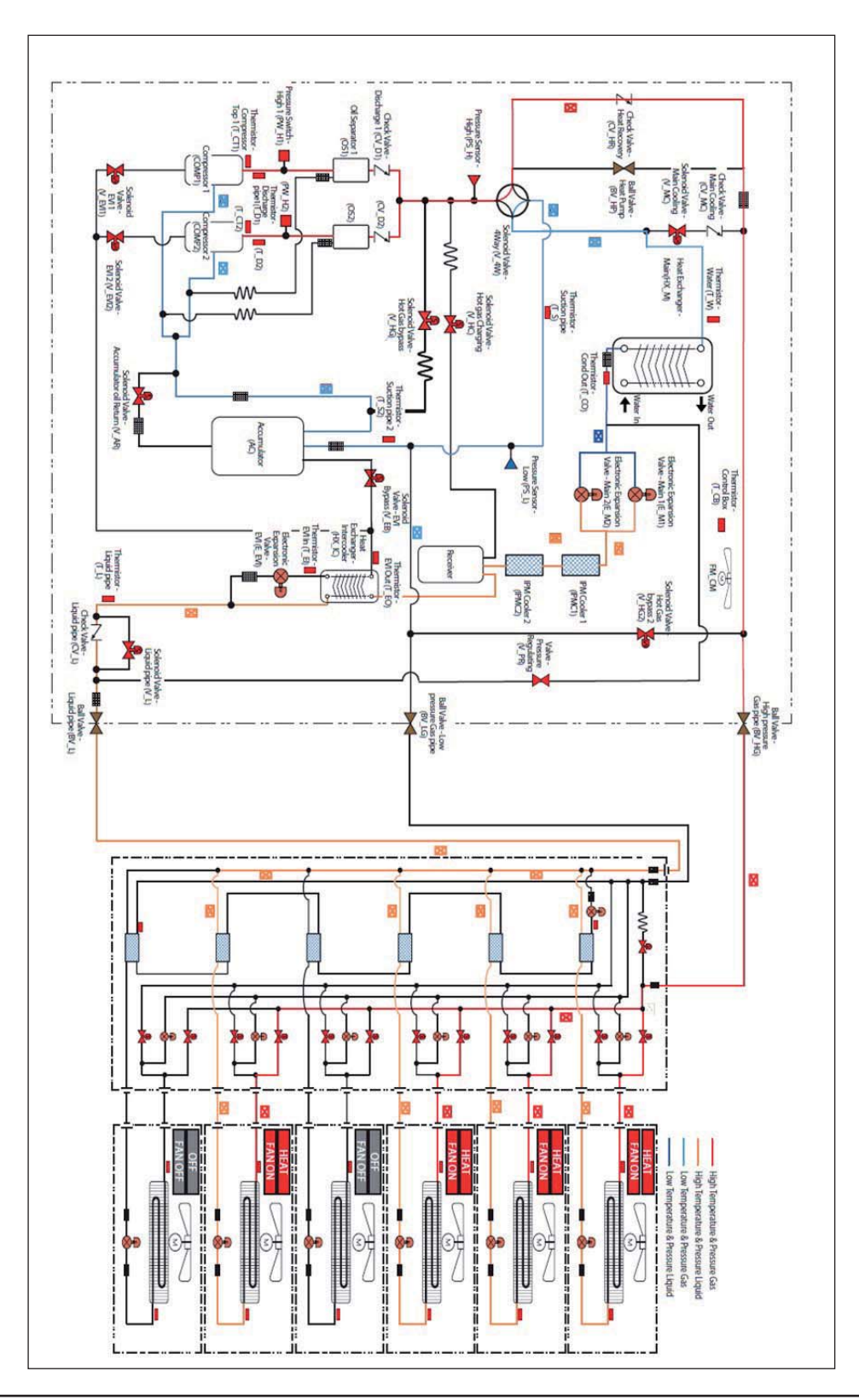

### 7-3-2 Control (cont.)

### 7-3-2-3 Normal operation modes (cont.)

## Main cooling operation

#### Purpose

Switch to heating mode on some indoor units while using cooling mode

### Control specifications in detail

| Actuator                                | Abbrev. | -         | Normal Cooling                                                                                                    |
|-----------------------------------------|---------|-----------|----------------------------------------------------------------------------------------------------|
| Compressor                              | COMP    | Operation | Target high pressure control<br>(default : 7kgf/ ന്ന് )                                                                     |
|                                         |         | Range     | 14 - 120Hz                                                                                                    |
| Electronic Expansion Valve              | E M     | Operation | Cooling & Heating capacity balance control                                                                                  |
| – Main (Main EEV)                       | E_/VI   | Range     | 300 ~ 2000step                                                                                                    |
| Electronic Expansion Valve              | E_EVI   | Operation | *Subcooling control<br>(default : SC 20k)                                                                                   |
|                                         |         | Range     | 0-480step                                                                                                    |
| Solenoid Valve - 4way                   | V_4W    | Operation | Off                                                                                                    |
| Solenoid Valve – EVI Bypass             | V_EB    | Operation | On (Open): *T_w > 40 $\degree$ C or 50Hz $\downarrow$<br>Off (Close): T_w < 38 $\degree$ C $\downarrow$ and 65Hz $\uparrow$ |
| Solenoid Valve – EVI                    | V_EVI   | Operation | On (Open)                                                                                                    |
| Solenoid Valve – Hot Gas Bypass         | V_HG    | Operation | Off (Close)                                                                                                    |
| Solenoid Valve – Accumulator Oil Return | V_AR    | Operation | On (Open)                                                                                                    |
| Solenoid Valve – Hot Gas Bypass 2       | V_HG2   | Operation | Main Cooling : On(Open), Cooling : Off(Close)                                                                               |
| Solenoid Valve-Liquid Tube              | V_L     | Operation | Off (Close)                                                                                                    |
| Solenoid Valve – Main Cooling           | V_MC    | Operation | Off (Close)                                                                                                    |
| Solenoid Valve-Hot Gas Charging         | V_HC    | Operation | Off(Close) / On(Open) when high pressure is low                                                                             |

## 7-3-2 Control (cont.)

## 7-3-2-3 Normal operation modes (cont.)

### Refrigerant Flow

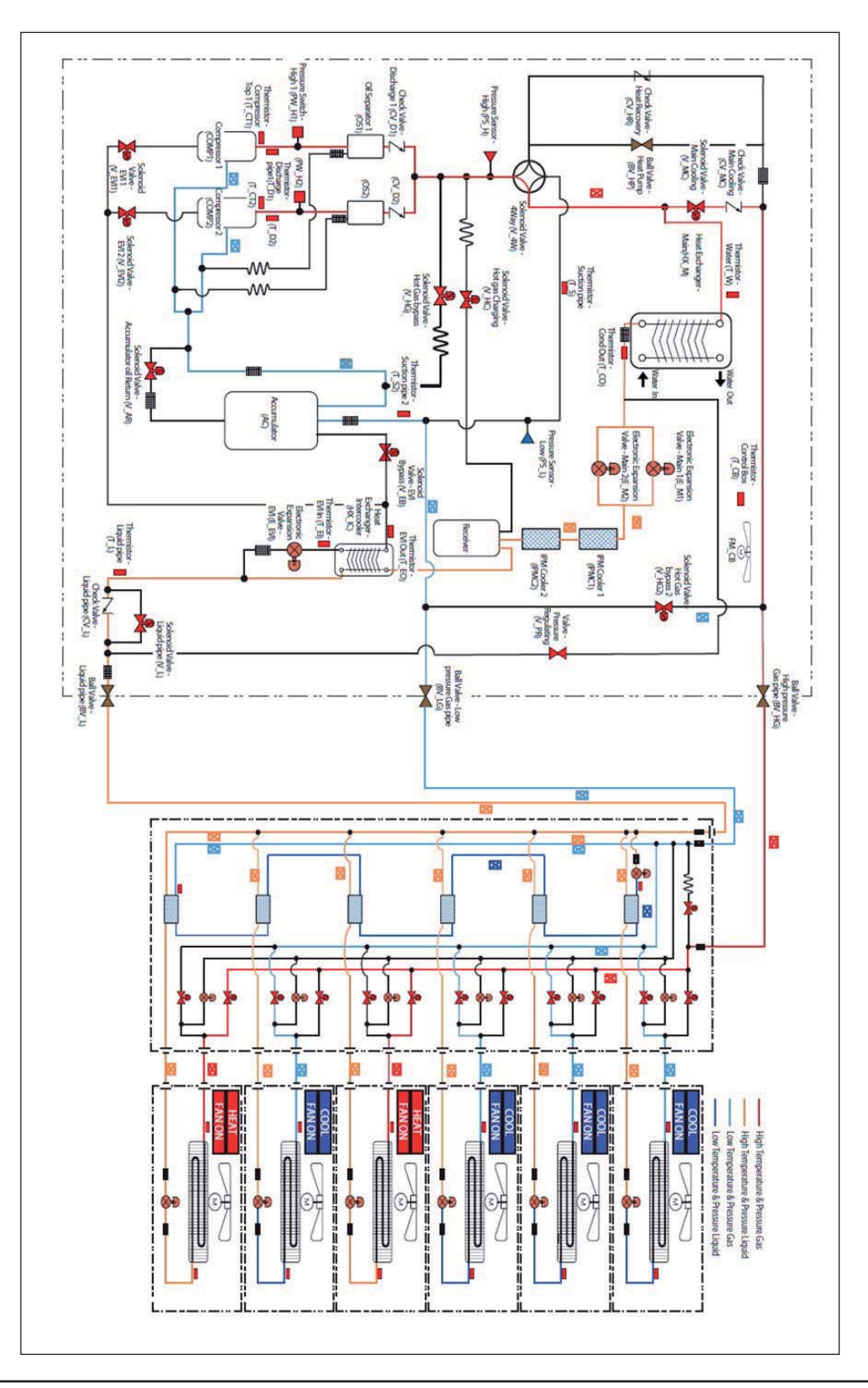

### 7-3-2 Control (cont.)

### 7-3-2-3 Normal operation modes (cont.)

## Main heating operation

#### Purpose

Switch to cooling mode on some indoor units while using heating mode.

#### Control specifications in detail

| Actuator                                | Abbrev. | -                                                                                                    | Normal Cooling                                          |
|-----------------------------------------|---------|----------------------------------------------------------------------------------------------------|---------------------------------------------------------|
| Compressor                              | COMP    | Operation                                                                                                    | Target high pressure control<br>(default : 28kgf/ cm² ) |
|                                         |         | Range                                                                                                    | 14 - 120Hz                                              |
| Electronic Expansion Valve              | EM      | Operation                                                                                                    | Target SH control                                       |
| – Main (Main EEV)                       | E_1VI   | Range                                                                                                    | 125step ~ 2000step                                      |
| Electronic Expansion Valve              | F F)/I  | Operation                                                                                                    | Vapor injection control                                 |
| – EVI (EVI EEV)                         | E_EVI   | Range                                                                                                    | 0-480step                                               |
| Solenoid Valve - 4way                   | V_4W    | Operation                                                                                                    | On                                                      |
| Solenoid Valve – EVI Bypass V_EB        |         | $\label{eq:operation} On \ (Open): \ ^T_w > 28 \ ^C \ or \ 50 Hz \ \downarrow \\ Off \ (Close): \ T_w < 25 \ ^C \ \downarrow \ and \ 65 Hz \\ \ \ \ \ \ \ \ \ \ \ \ \ \ \ \ \ \ \ $ |                                                         |
| Solenoid Valve – EVI                    | V_EVI   | Operation                                                                                                    | On (Open)                                               |
| Solenoid Valve – Hot Gas Bypass         | V_HG    | Operation                                                                                                    | Off (Close)                                             |
| Solenoid Valve – Accumulator Oil Return | V_AR    | Operation                                                                                                    | On (Open)                                               |
| Solenoid Valve – Hot Gas Bypass 2       | V_HG2   | Operation                                                                                                    | Off(Close)                                              |
| Solenoid Valve-Liquid Tube              | V_L     | Operation                                                                                                    | Off (Close)                                             |
| Solenoid Valve – Main Cooling           | V_MC    | Operation                                                                                                    | Off (Close)                                             |
| Solenoid Valve-Hot Gas Charging         | V_HC    | Operation                                                                                                    | Off(Close)                                              |

## 7-3-2 Control (cont.)

## 7-3-2-3 Normal operation modes (cont.)

### Refrigerant Flow

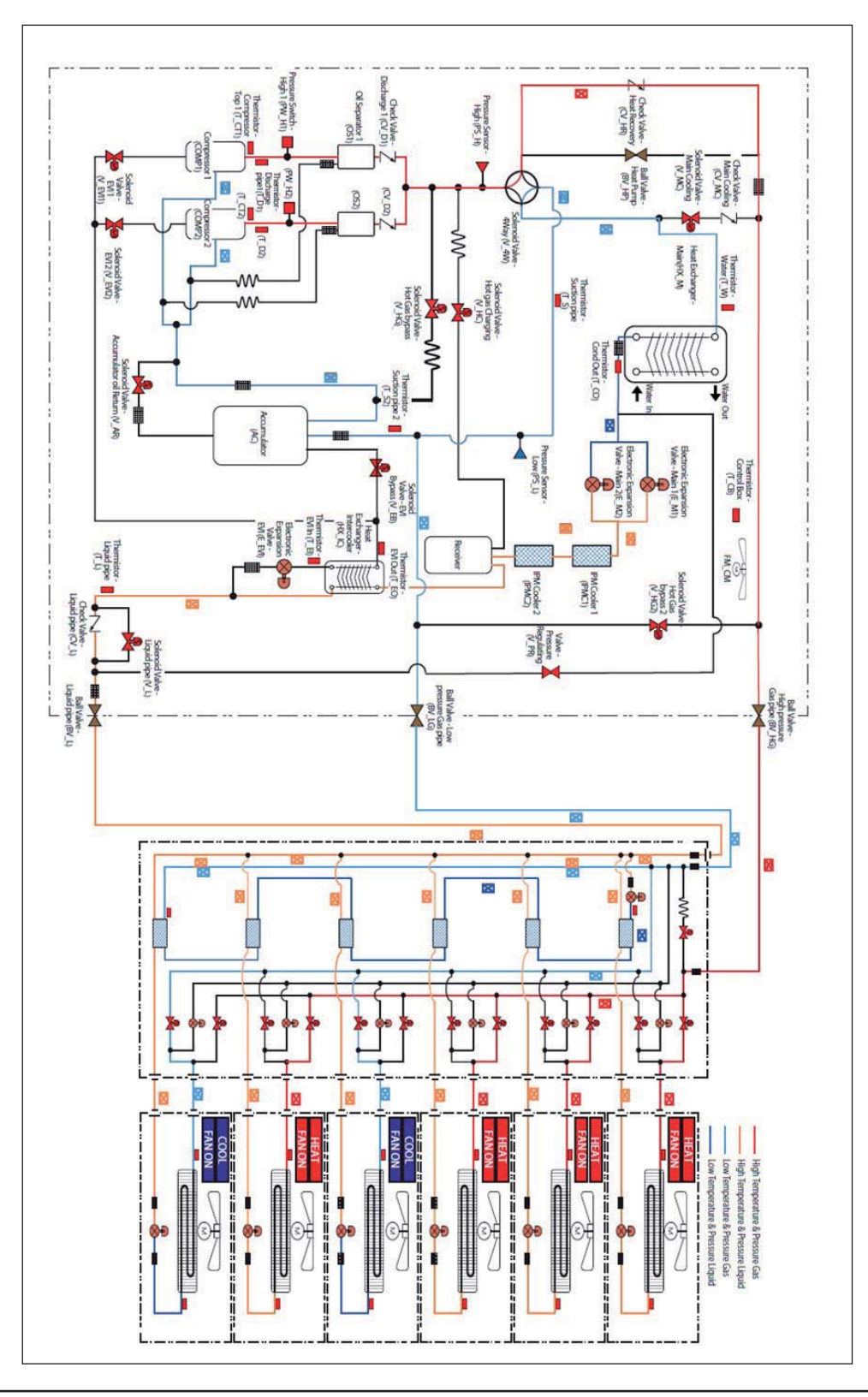

### 7-3-2 Control (cont.)

### 7-3-2-4 Special operation modes (cont.)

### Oil return operation

#### Purpose

Perform oil return after a specified amount of time has elapsed in order to prevent an insufficient amount of oil in compressors.

Concept

The compressor capacity is raised to increase the amount of refrigerant circulation. This will return oil remaining in indoor units and piping.

#### Control specifications in detail

- Oil recovery operation shall be performed to prevent a compressor from being short of oil. Oil in pipes or indoor unit will be collected to outdoor unit by starting oil collecting operation.
- Oil collecting operation will begin 7 hours after outdoor unit starts to operate but time might be reduced depending on the operating condition (# of compressor in operation and operating frequency).
- Master outdoor unit will be changed after oil collecting operation.

| Actuator               |                        | Oil return Operation                           |  |
|------------------------|------------------------|------------------------------------------------|--|
| Capacity of compressor |                        | Current capacity + additional capacity         |  |
| Outdoor EEV            |                        | Normal control                                 |  |
| Indeer EEV/            | Operating indoor units | Higher step of [400(C)/300(H) or Current step] |  |
|                        | Stopped indoor units   | 400(C)/300(H)                                  |  |
| Indoor Fan             |                        | Normal control                                 |  |
| Time                   |                        | 3min(C) / 6min(H)                              |  |

\*Additional capacity = Compensation capacity of stop units \* EEV step can be varied by cycle condition.

## 7-3-2 Control (cont.)

## 7-3-2-4 Special operation modes (cont.)

# Refrigerant Flow Heat Pump - Cooling

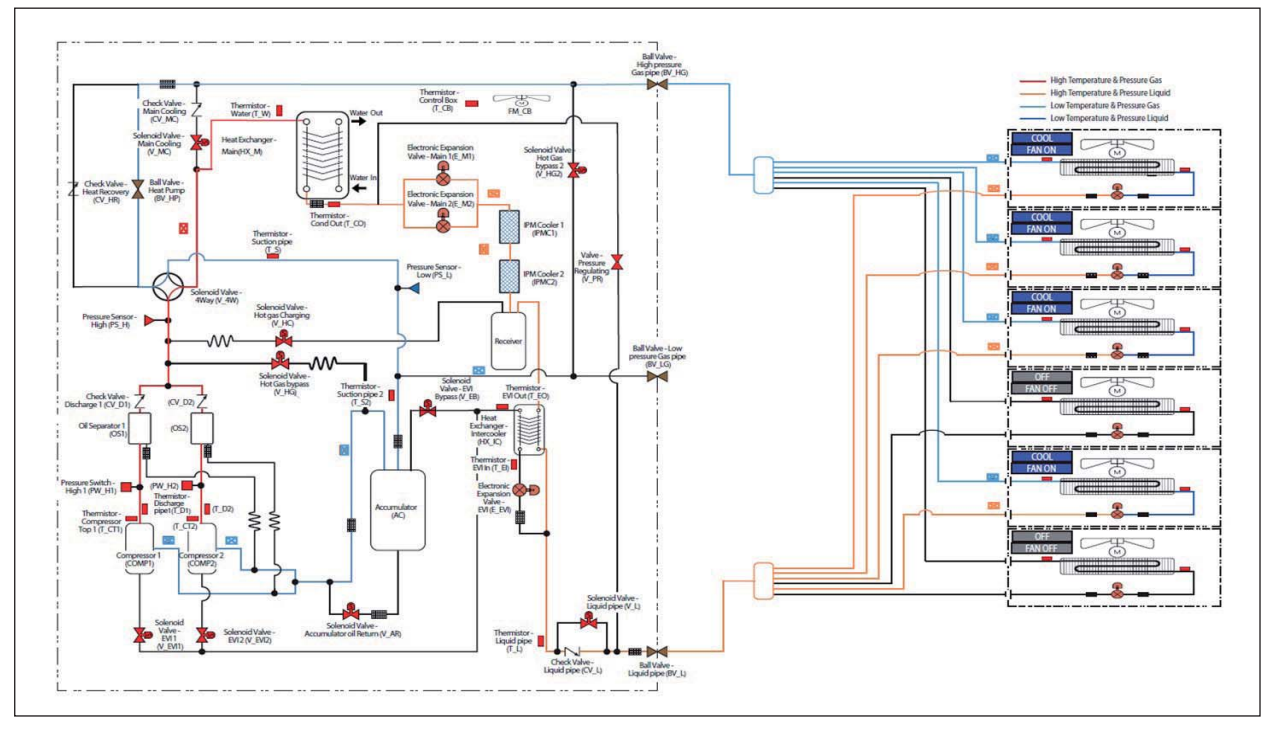

### Heat Pump - Heating

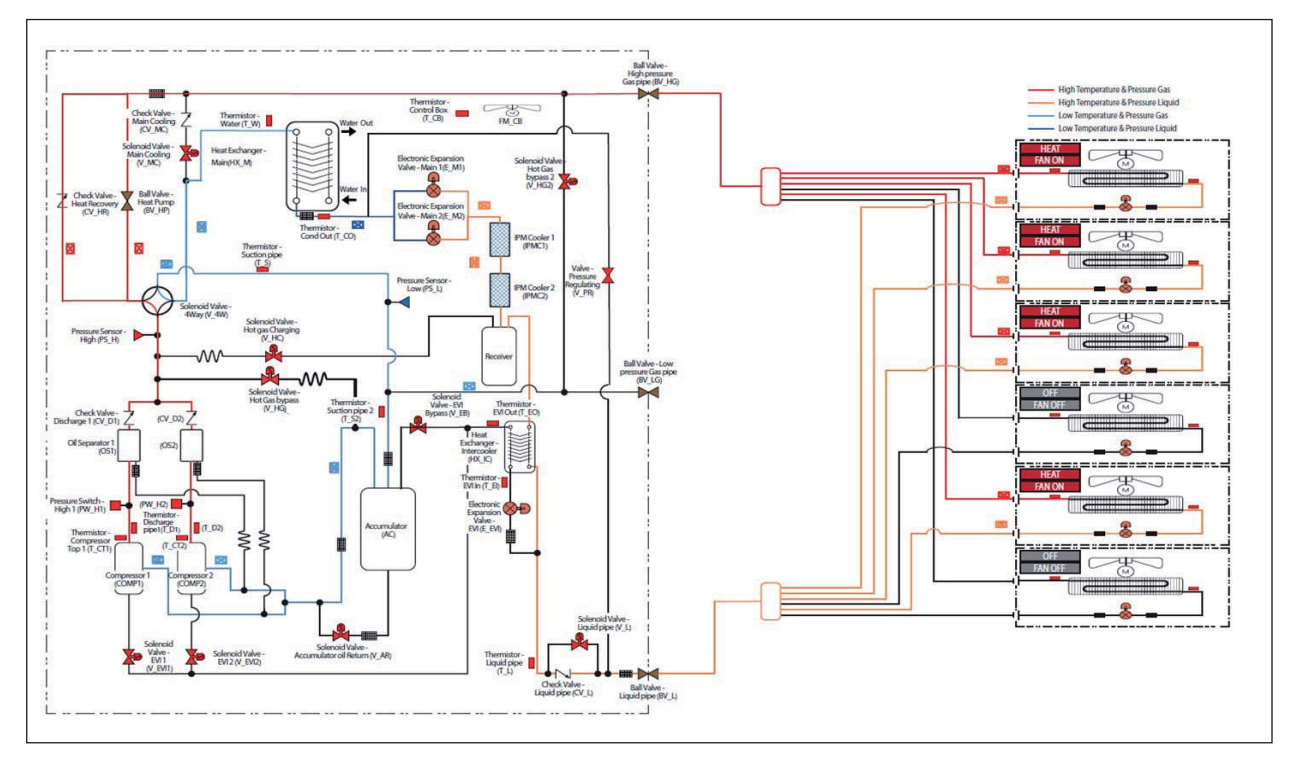

## 7-3-2 Control (cont.)

## 7-3-2-4 Special operation modes (cont.)

Refrigerant Flow
 Heat Recovery - Cooling

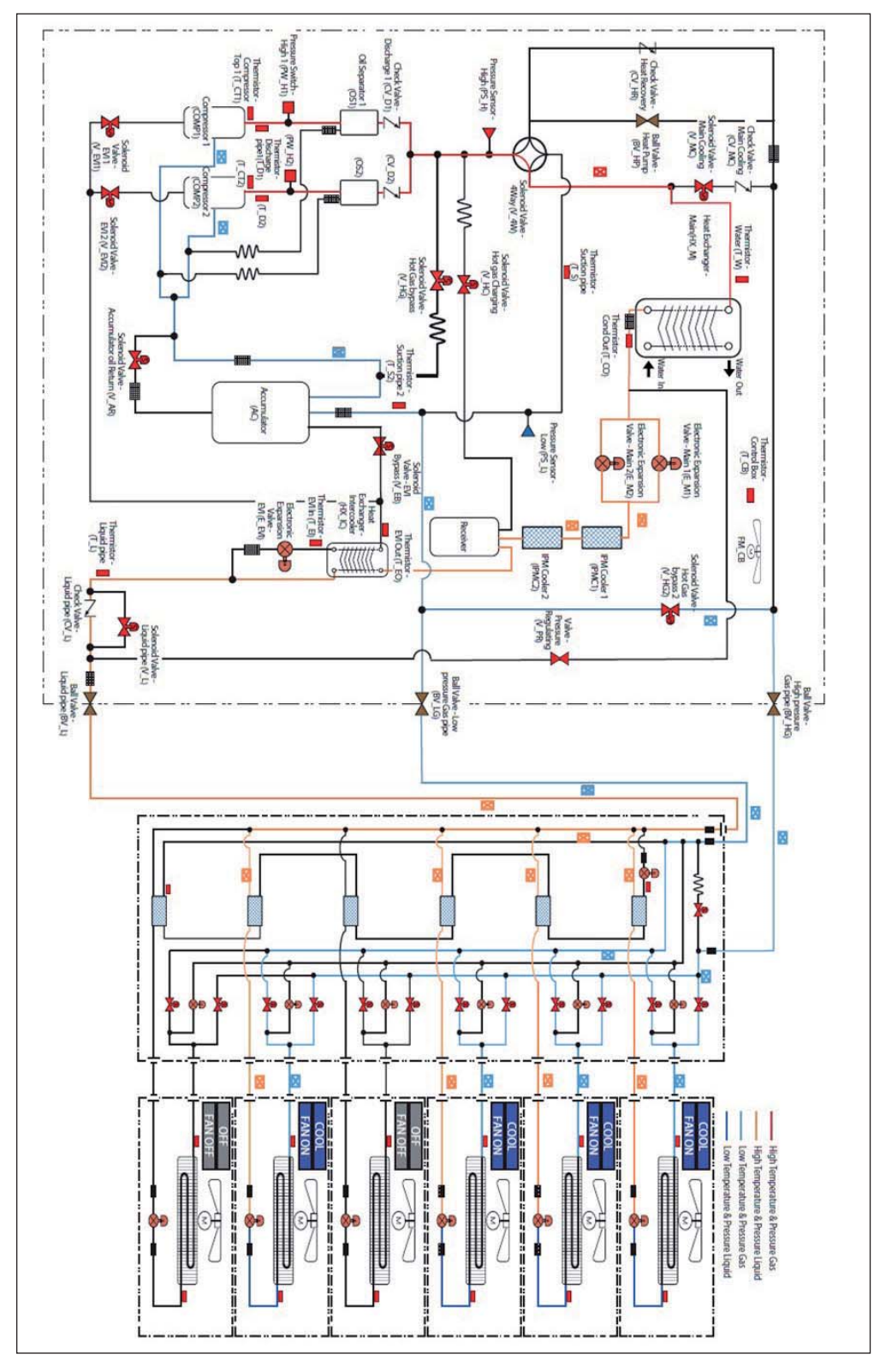

## 7-3-2 Control (cont.)

## 7-3-2-4 Special operation modes (cont.)

Refrigerant Flow
 Heat Recovery - Heating

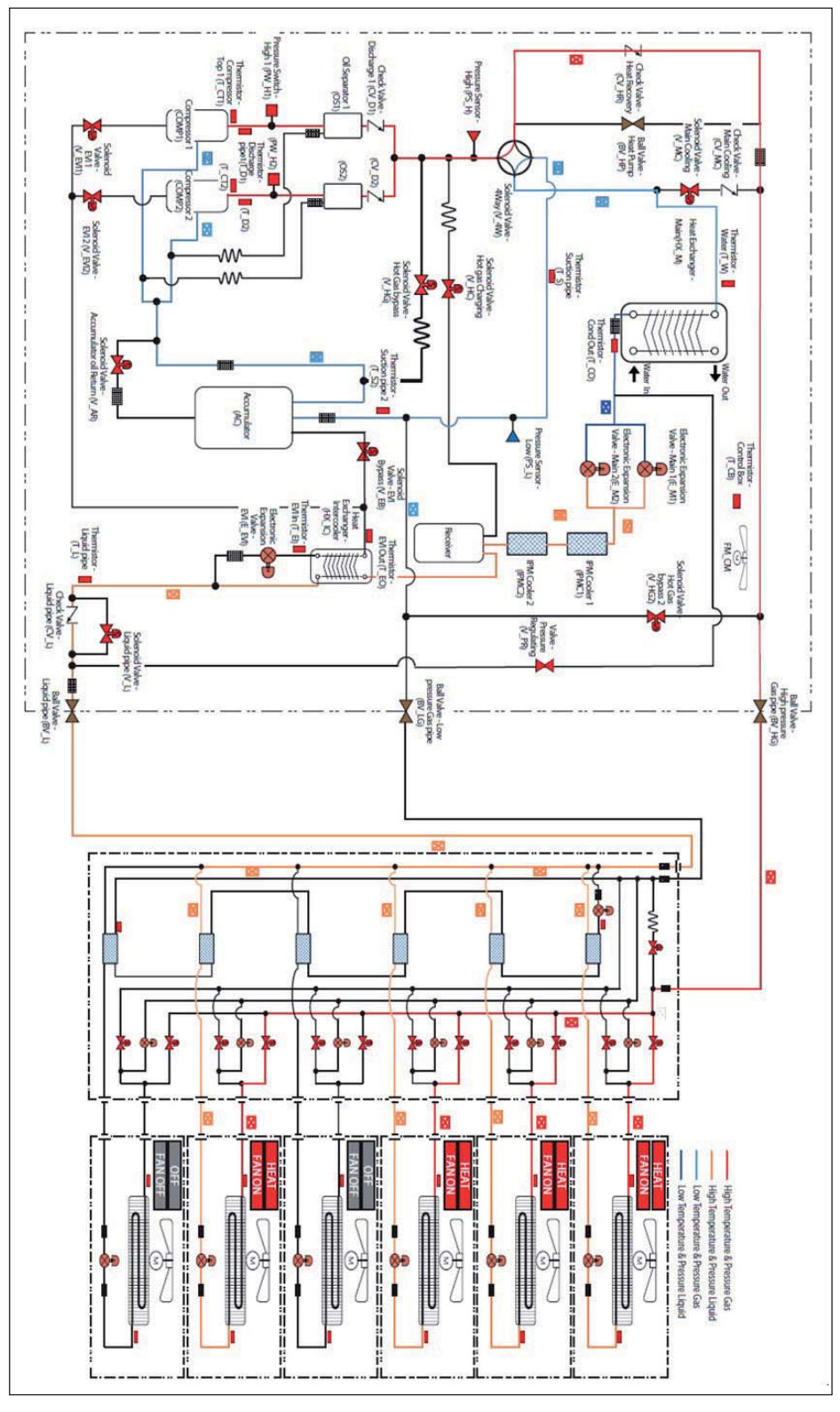

### 7-3-2 Control (cont.)

### 7-3-2-5 Protective control

### **High Pressure Protection**

#### Purpose

Prevent abnormal high pressure to protect the system and compressors.

#### Concept

The compressor operation frequency is lowered to decrease the high pressure.

#### Control specifications in detail

The compressor operation frequency is controlled according to the high pressure, as shown below.
1st step Hz hold: The current frequency is fixed. (It is possible to lower the frequency if necessary)
2nd step Hz down: The frequency is forcibly lowered by 5Hz at specified intervals.
3rd step HP down: The frequency is forcibly lowered by 1Hz every second.
4th step Comp trip: Compressors stop and an error is triggered (E407).

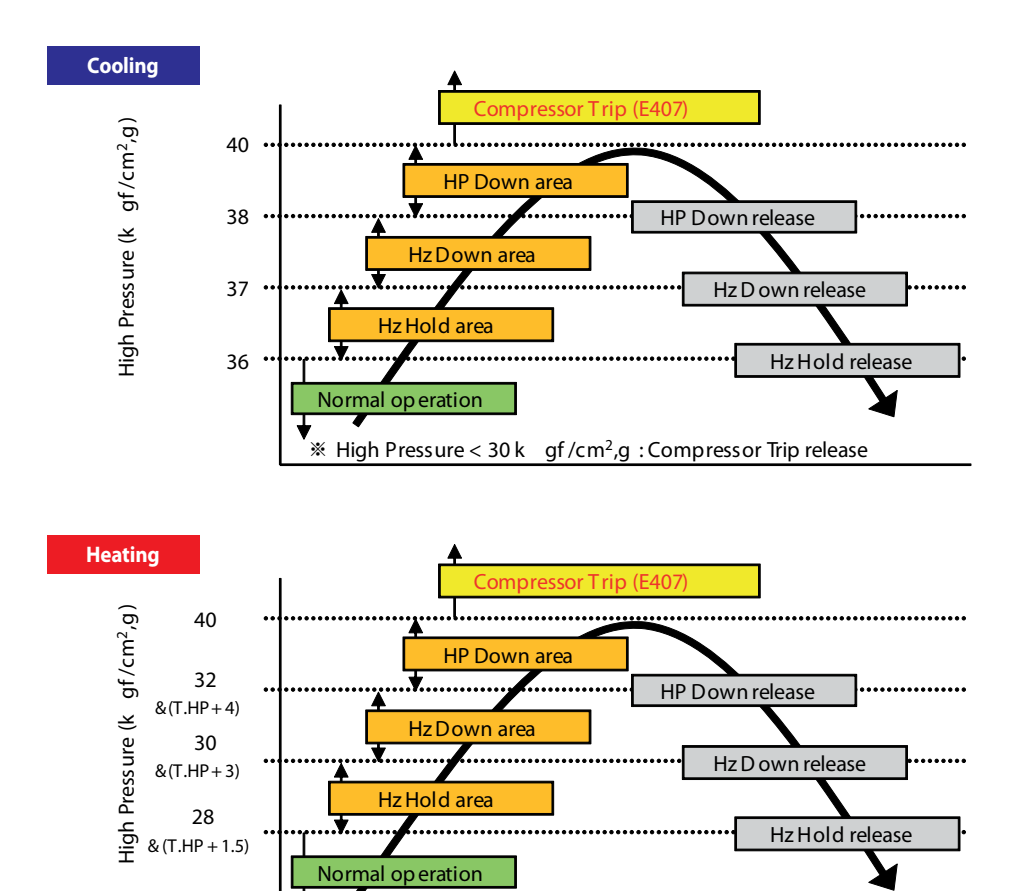

※ High Pressure < 30 k gf /cm<sup>2</sup>,g : Compressor Trip release

※ T.HP = Targ et Hig h Pressure

### 7-3-2 Control (cont.)

### 7-3-2-5 Protective control (cont.)

### Low Pressure Protection

#### Purpose

Prevent abnormal low pressure to protect the system and compressors.

Concept

The compressor operation frequency is lowered to increase the low pressure.

The Hotgas Bypass Valve is opened to bypass the high pressure to the suction pipe. This will increase the low pressure.

#### Control specification in detail (Cooling mode)

- Control of the operation frequency (see the chart in the previous page for pressure conditions.)

- 1st step Hz hold : Fix the current frequency if the discharge temperature is higher than 70  $^\circ C$  .

- (It is possible to lower the frequency)
- $\cdot$  2nd step Hz down : Automatically lower the frequency by 5Hz at specified intervals if the discharge temperature is higher than 70  $^\circ$ C .
- $\cdot$  3rd step HP down : Automatically lower the frequency by 1Hz every second if the discharge temperature is higher than 70  $^\circ$ C .
- 4th step Comp trip : If in critical state for 3 min, stop the compressors and trigger an error (E410).
- Control of the Hot Gas Bypass Valve
   Open the valve if low pressure is 3.2kgf/cm2,g.
   Close the valve if low pressure is 4.2kgf/cm2,g.
- Others

If the water temperature is abnormally low, limit opening of the valve. This reduces the need to repeatedly turn on the low pressure protective control.

When cooling mode is on and the water temperature is  $25\,^{\circ}$ C or lower, one of the Hz Hold through HP Down steps is activated if the low pressure is -1kgf/cm2,g.

#### Control specification in detail(Heating mode)

- 1st step Hz Hode : Fix the current frequency
- 2nd step Hz down : Automatically lower the frequency by 5hz at specified intervals
- 3rd step HP down : Automatically lower the frequency by 1hz every second
- 4th step Comp trip : low pressure is less than 2.6 after HP down control entry 1min(in case of water circulation)
- Control of the Hot Gas Bypass Valve(in case of water circulation).
   Open the valve if low pressure is 7.5 or lower.
   Close the valve if low pressure is 9.5 or higher.

### 7-3-2 Control (cont.)

### 7-3-2-5 Protective control (cont.)

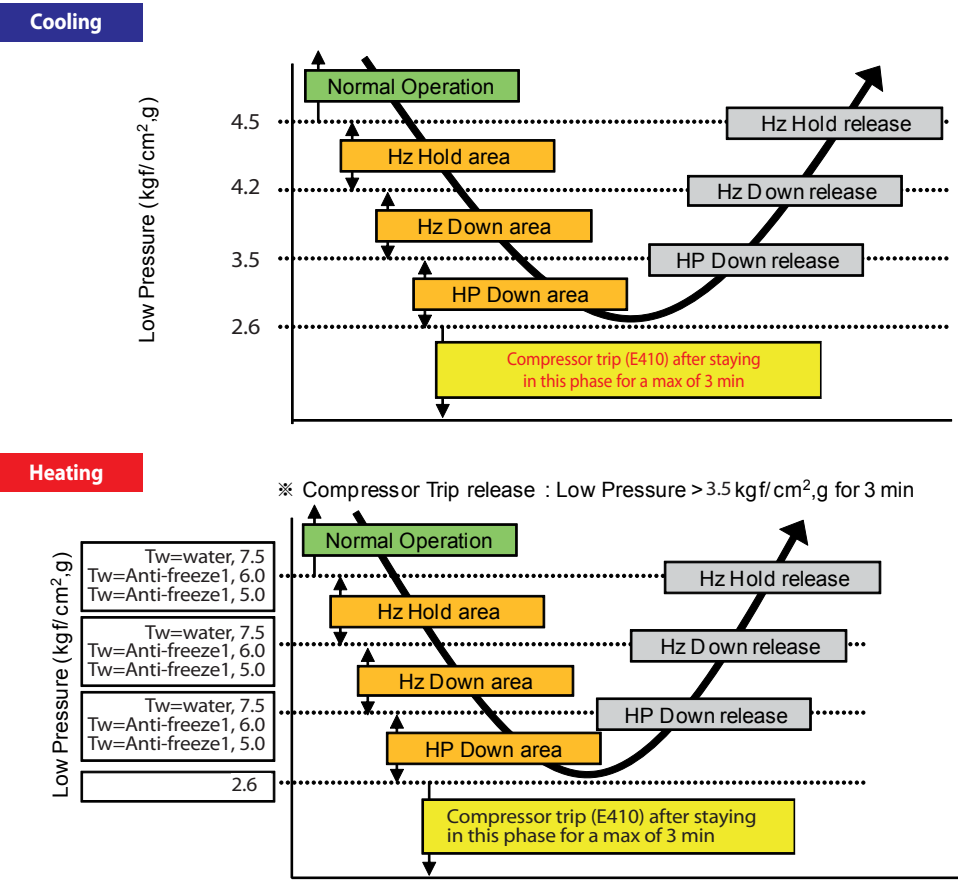

※ Tw=Water Temperature

## 7-3-2 Control (cont.)

### 7-3-2-5 Protective control (cont.)

### **Compression ratio protection**

#### Purpose

Prevent compressor damage due to abnormal operation. Failure may occur due to an overload of compressors if the compression ratio is high. Compressor failure may occur due to poor lubrication if the compression ratio is low.

#### Concept

If the compression ratio is high, the compressor frequency is lowered to decrease the ratio. If the compression ratio is low, the superheat degree for compressor suction is raised and the compressor frequency is increased. This will increase the compression ratio. Compression ratio = (High Pressure(kgf/cm2,g) + 1.03) / (Low Pressure(kgf/cm2,g) + 1.03)

#### Control specifications in detail

- If the compression ratio is high,

1st step Hz hold : The current frequency is fixed. (It is possible to lower the frequency if necessary) 2nd step Hz down : The frequency is forcibly lowered by 5Hz at specified intervals. 3rd step HP down : The frequency is forcibly lowered by 1Hz every second.

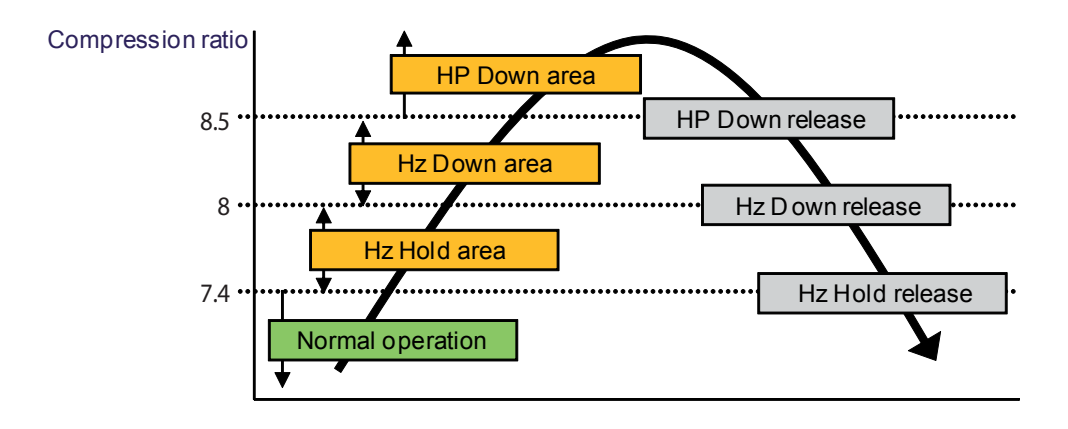

### 7-3-2 Control (cont.)

### 7-3-2-5 Protective control (cont.)

### **Discharge temperature protection**

#### Purpose

Prevent abnormal discharge temperature to protect the system and compressors.

Concept

Two-phase refrigerant is injected into compressors to decrease the discharge temperature. The compressor frequency is lowered to decrease the discharge temperature.

#### Control specifications in detail

- The compressor frequency is controlled according to the discharge temp, as shown below. 1st step EVIEEV Open : EVIEEV is forcibly opened.

2nd step EVIEEV Open : The current frequency is fixed. (It is possible to lower the frequency if necessary)

3rd step Hz down : The frequency is forcibly lowered by 5Hz at specified intervals.

4th step HP down : The frequency is forcibly lowered by 1Hz every second.

5th step Comp trip : Compressors stop and an error is triggered (E416).

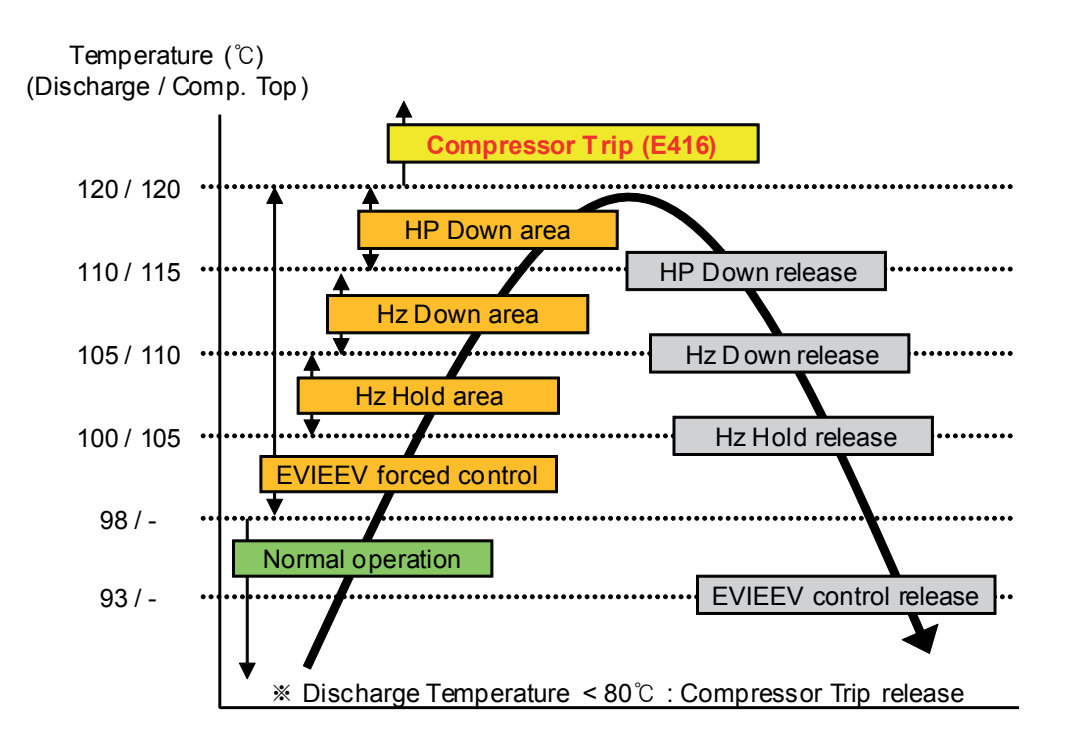

## 7-3-2 Control (cont.)

## 7-3-2-5 Protective control (cont.)

- If the compression ratio is low,

1st step Increase of the superheat degree : The superheat degree for compressor suction is increased . 2nd step Increase of the minimum compressor frequency : The minimum compressor frequency is increased to the predefined model-specific frequency.

3rd step Comp Trip : If in critical state for 10 min, stop the compressors and trigger an error (E428).

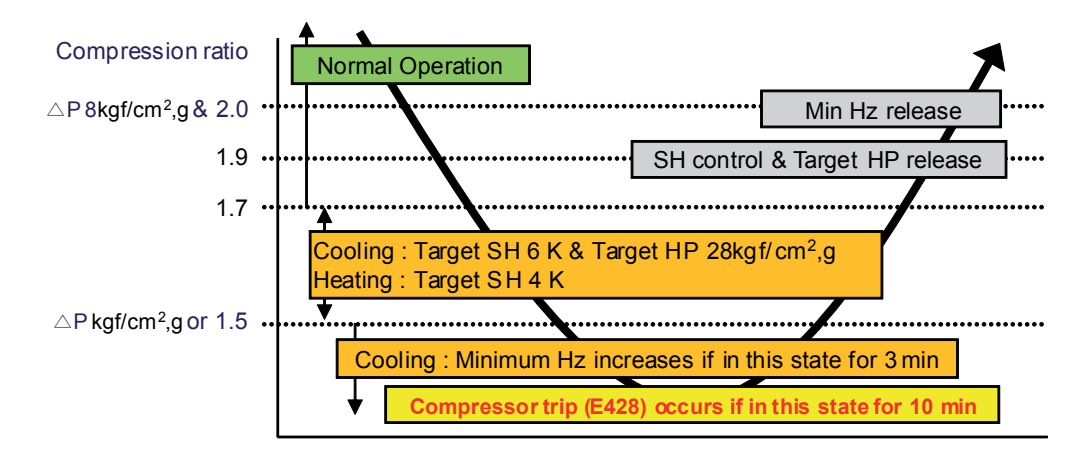

 $\label{eq:product} \divideontimes \bigtriangleup \mathsf{P} \operatorname{\mathsf{=High}} \mathsf{P}\operatorname{\mathsf{ressure}} \operatorname{\mathsf{-Low}} \mathsf{P}\operatorname{\mathsf{ressure}}$ 

### 7-3-2 Control (cont.)

### 7-3-2-5 Protective control (cont.)

### Discharge temperature protection

#### Purpose

Prevent abnormal discharge temperature to protect the system and compressors.

Concept

Two-phase refrigerant is injected into compressors to decrease the discharge temperature. The compressor frequency is lowered to decrease the discharge temperature.

#### Control specifications in detail

- The compressor frequency is controlled according to the discharge temp, as shown below.

1st step EVIEEV Open : EVIEEV is forcibly opened.
2nd step EVIEEV Open : The current frequency is fixed. (It is possible to lower the frequency if necessary)
3rd step Hz down : The frequency is forcibly lowered by 5Hz at specified intervals.
4th step HP down : The frequency is forcibly lowered by 1Hz every second.
5th step Comp trip : Compressors stop and an error is triggered (E416).

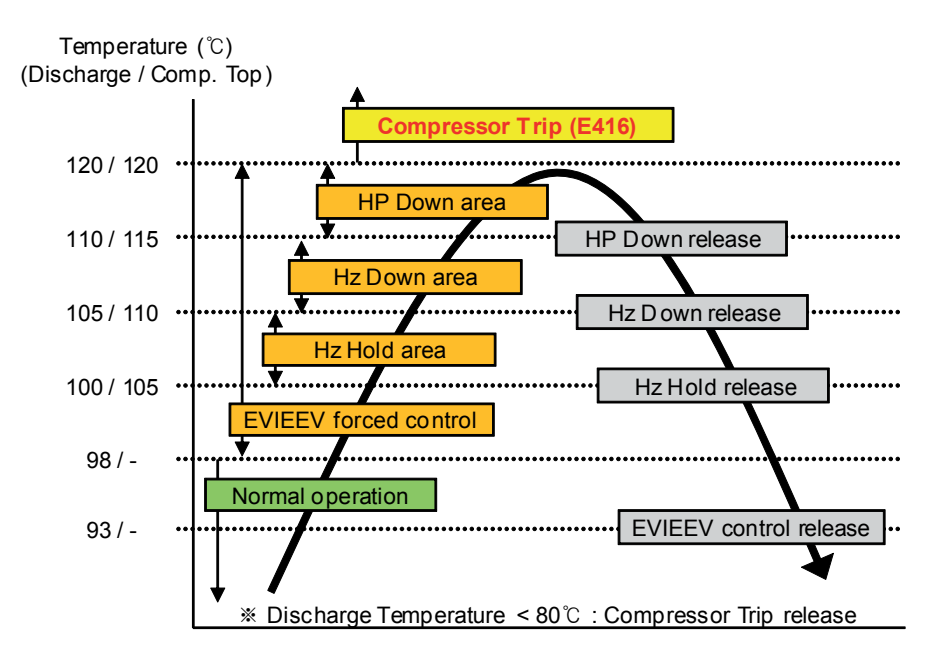

### **7-3-2 Control** (cont.)

### 7-3-2-5 Protective control (cont.)

### DSH (Discharge Super Heat) protection

#### Purpose

Prevent liquid compression to protect the system and compressors.

#### Concept

The compressor Suction Super Heat (SH) is raised to increase the DSH.

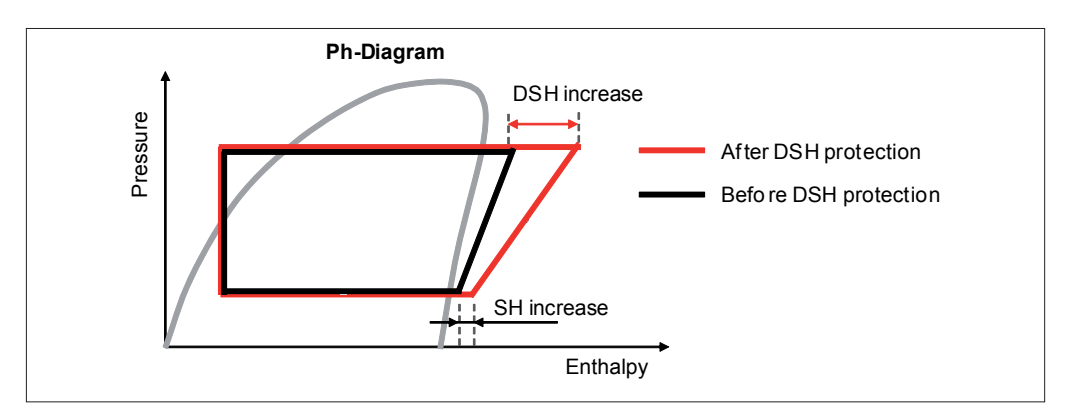

- DSH = Compressor discharge temp. High pressure saturation temp.
- The compressor discharge temperature is defined during DSH protection control :
  - Min { Max(Tdis\_comp1, Ttop\_comp1), Max(Tdis\_comp2, Ttop\_comp2) }

#### Control specifications in detail

- The target superheat changes to 6 K if the DSH is 10 K or lower.

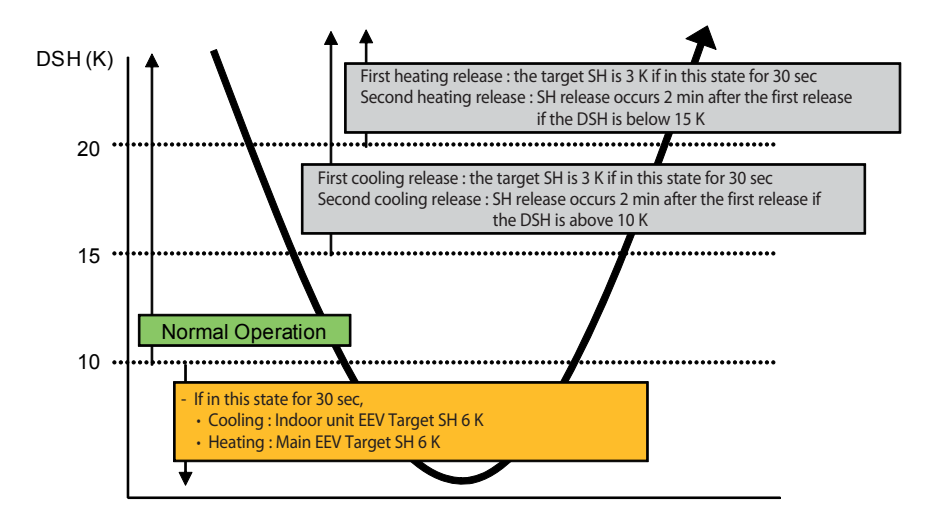

## **7-3-2 Control** (cont.)

### 7-3-2-5 Protective control (cont.)

### IPM (Intelligent Power Module) temperature protection

#### Purpose

Prevent IGBT module damage due to overheating.

#### Concept

The compressor operation frequency is lowered to decrease the IPM temperature.

#### Control specifications in detail

The compressor frequency is controlled according to the IPM temperature, as shown below.
 1st step Hz hold : The current frequency is fixed. (It is possible to lower the frequency if necessary)
 2nd step Hz down : The frequency is forcibly lowered by 5Hz at specified intervals.
 3rd step HP down : The frequency is forcibly lowered by 1Hz every second.
 If in this state for 10min, compressors stop and an is triggered (E400 or E500).

4th step Comp trip : Compressors stop and an error is triggered (E400 or E500). If restarting the compressor, -10 °C is applied for 60 min as the temperature required to

enter protective control mode.

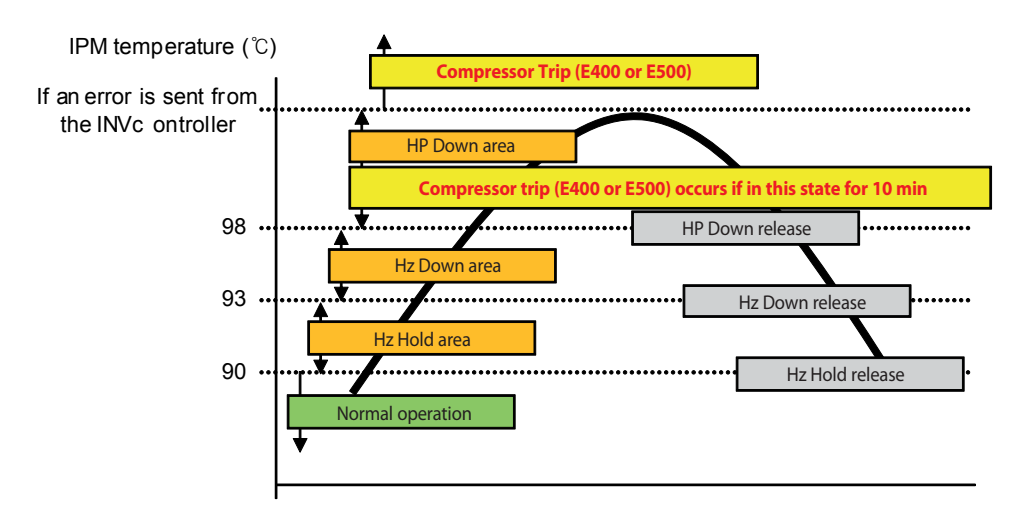

## 7-3-2 Control (cont.)

## 7-3-2-5 Protective control (cont.)

### Maximum current limit (total)

#### Purpose

Prevent operation if the electric current capacity is exceeded.

#### Concept

- The compressor operation frequency is lowered to prevent the electric current used to operate outdoor units from exceeding the maximum electric current.
- Outdoor unit current = Compressor current + Outdoor fan current (= CT1 + CT2)
  - X CT1 = Compressor 1 current + Fan current
- Maximum outdoor unit current = Maximum current of the system x Set value
- Set value : 50-100% (default 100%). The value can be set from outdoor unit options or the upper-level controller. A value below 100% will degrade performance.

#### Control specifications in detail

- The frequency is controlled according to the outdoor unit current, as shown below.
  - 1st step Hz hold : The current frequency is fixed if the outdoor unit current at present is higher than 95% of the maximum current. (It is possible to lower the frequency if necessary)
  - 2nd step Hz down : The frequency is forcibly lowered by 5Hz at specified intervals if the outdoor unit current at present is higher than the maximum current.

### **7-3-2 Control** (cont.)

### 7-3-2-5 Protective control (cont.)

### Maximum current limit (each compressor)

#### Purpose

Prevent device damage due to excess current in circuit components or overheating of the IPM module.

- Concept
  - The compressor operation frequency is controlled to prevent each INV PBA input current (CT) from exceeding the designed current limit.
  - The compressor operation temperature is controlled to prevent each INV PBA output current (OCT) from exceeding the designed current limit.

### Control specifications in detail

The compressor frequency is controlled according to the INV PBA input current (CT) for each compressor, as shown below.
 1st step Hz hold: The current frequency is fixed. (It is possible to lower the frequency if necessary)
 2nd step HP down: The frequency is forcibly lowered by 1Hz at specified intervals.
 3RD step Comp trip: Compressors stop and an error is triggered (E462).

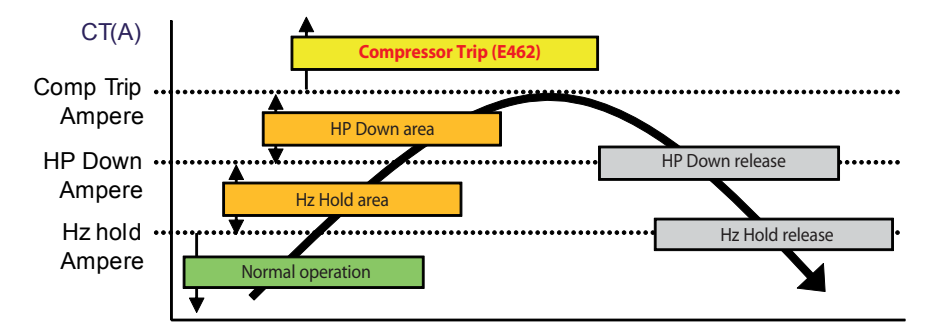

The compressor frequency is controlled according to the INV PBA output current (OCT) for each compressor, as shown below.
 1st step Hz hold: The current frequency is fixed. (It is possible to lower the frequency if necessary)
 2nd step HP down: The frequency is forcibly lowered by 1Hz at specified intervals.
 3RD step Comp trip: Compressors stop and an error is triggered (E462).

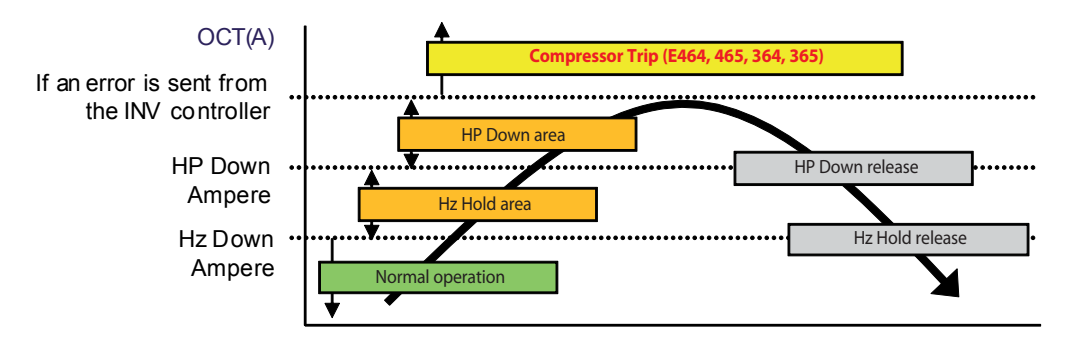

## 7-3-2 Control (cont.)

### 7-3-2-5 Protective control (cont.)

### Freezing prevention

#### Purpose

Prevent frost in indoor units to protect compressors. Prevent other accidents.

If there is frost in indoor units, refrigerant will not evaporate. As a result, compressor failure will occur due to liquid compression. If there is frost in indoor units, ice may form and fall causing an accident.

#### Concept

- Frost is detected based on the temperature of indoor unit heat exchangers.
- The compressor frequency is lowered to prevent frost in indoor unit heat exchangers.
- The temperature for indoor unit heat exchangers is defined during frost preventive control:
- Minimum temperature of temperature at the exit of indoor unit heat exchangers and temperature at the entrance of indoor unit heat exchangers)

#### Control specifications in detail

- The compressor operation frequency is controlled according to the temperature of indoor unit heat exchangers, as shown below. 1st step Hz hold : The current frequency is fixed. (It is possible to lower the frequency if necessary)

2nd step Hz down : The frequency is forcibly lowered by 5Hz at specified intervals.

3rd step HP down : The frequency is forcibly lowered by 1Hz every second.

4th step Comp stop : Compressors stop and the fan speed changes for indoor units to the mid level.

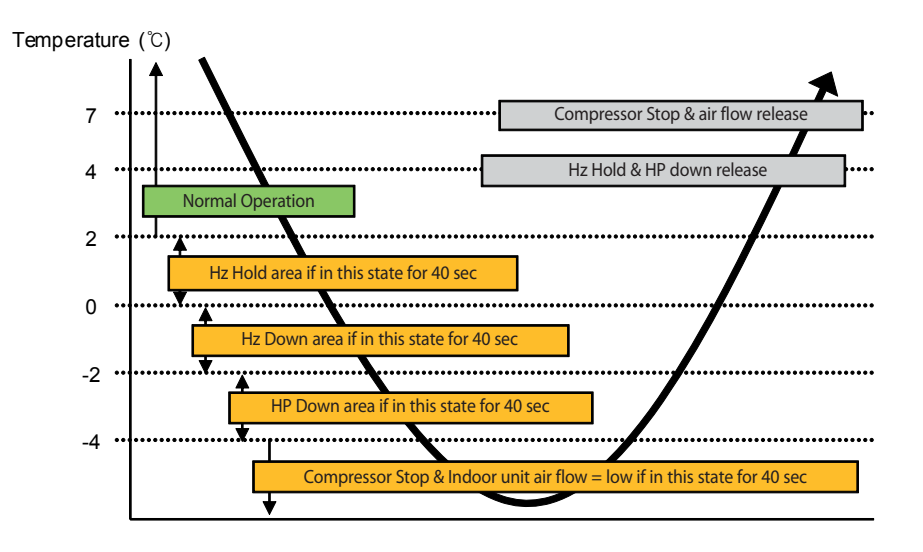

### 7-3-2 Control (cont.)

### 7-3-2-6 Indoor unit control

### **Operation modes**

#### Purpose

Classify operation modes to provide optimum performance to satisfy different user preferences.

Concept

Cooling, heating, dehumidifying, and fan modes are provided, allowing users to control the indoor temperature and humidity. Operation modes can be switched either automatically or manually. Defrost and oil return modes are also available. These modes are used to maintain system performance.

#### Control specifications in detail

- How to turn on a mode : Select a mode via user input
- User input options: remote control, key options, Wi-Fi kit, centralized control, and external contact
- Available modes: Auto / Cooling / Heating / Dry / Fan / Defrost / Oil Recovery / Turbo

| Fan speed, EEV regulating method, and set te | nperature range for eacl | h operation mode are shown | below. |
|----------------------------------------------|--------------------------|----------------------------|--------|
|----------------------------------------------|--------------------------|----------------------------|--------|

| Mode         | Fan speed                          | EEV              | Set temp | Remark                                       |
|--------------|------------------------------------|------------------|----------|----------------------------------------------|
| Auto         | Fixed<br>Auto1)                    | Control          | 18-30 °C | User selection                               |
| Cooling      | User input<br>Low, Mid, High, Auto | Control          | 18-30 ℃  | User selection<br>Min.16℃ for RAC            |
| Dry          | Fixed<br>Auto2)                    | Control          | 18-30°C  | User selection<br>Min.16℃ for RAC            |
| Heating      | User input<br>Low, Mid, High, Auto | Control          | 16-30℃   | User selection                               |
| Turbo        | Fixed<br>High, Turbo               | Control          | Unable   | Operating for 30mins then return to previous |
| Fan          | User input<br>Low, Mid, High       | Fixed<br>(Close) | -        | User selection                               |
| Defrost      | Stop                               | Fixed<br>(Open)  | -        | System                                       |
| Oil recovery | User input<br>Low, Mid, High, Auto | Control          | -        | System                                       |

1) The fan speed is adjusted based on the difference ( $\Delta T$ ) between the set temperature (Ts) and indoor temperature (Ti).

| Ts - Ti  ≤ 1 K | 1 K <  Ts - Ti  ≤ 3 K | 3 K <  Ts - Ti |
|----------------|-----------------------|----------------|
| Low            | Mid                   | High           |

2) The fan speed is automatically adjusted as shown below, irrespective of inputs on the remote control.

| Relay fan | Other fans |
|-----------|------------|
| Low       | Low Low    |

### 7-3-2 Control (cont.)

### 7-3-2-6 Indoor unit control (cont.)

### Auto Change Over

#### Purpose

Automatically turn on heating or cooling mode according to the indoor temperature when using auto mode on HR model units.

#### Concept

- How to turn on the mode : Select Auto Changeover
- Heating or cooling mode automatically turns on after comparing the indoor temperature (Tr) with the set temperature (Ts). It is possible to adjust the Auto Changeover condition according to the value of installation option 2.

#### Control specifications in detail

| 1. Initial operation mode determination                               |                                                                       |
|-----------------------------------------------------------------------|-----------------------------------------------------------------------|
| lf Tr ≥ Ts - A + 1 K                                                  | lf Tr < Ts – A + 1 K                                                  |
| Auto Cooling                                                          | Auto Heating                                                          |
| 2. Mode change                                                        |                                                                       |
| $Cooling \to Heating$                                                 | Heating $\rightarrow$ Cooling                                         |
| Thermo off for T & Tr < Ts - D                                        | Thermo off for T & $Tr \ge Ts + C$                                    |
| 3. Thermo On/Off                                                      |                                                                       |
| In cooling mode                                                       | In heating mode                                                       |
| Thermo on : $Tr \ge Ts + B + 1 K$<br>Thermo off : $Tr < Ts + B - 1 K$ | Thermo on : $Tr < Ts - A - 1 K$<br>Thermo off : $Tr \ge Ts - A + 1 K$ |

- Install Option 2 value

| Symbol | Function                                  | 0 | 1   | 2 | 3   | 4  | 5   | 6  | 7   |
|--------|-------------------------------------------|---|-----|---|-----|----|-----|----|-----|
| А      | Offset the set heating temp               | 0 | 0.5 | 1 | 1.5 | 2  | 2.5 | 3  | 3.5 |
| В      | Offset the set cooling temp               | 0 | 0.5 | 1 | 1.5 | 2  | 2.5 | 3  | 3.5 |
| С      | Change the mode (heat $ ightarrow$ cool)  | 1 | 1.5 | 2 | 2.5 | 3  | 3.5 | 4  | 4.5 |
| D      | Change the mode (cool $\rightarrow$ heat) | 1 | 1.5 | 2 | 2.5 | 3  | 3.5 | 4  | 4.5 |
| Т      | T time                                    | 5 | 7   | 9 | 11  | 13 | 15  | 20 | 30  |

### 7-3-2 Control (cont.)

### 7-3-2-6 Indoor unit control (cont.)

### Thermo On/Off

#### Purpose

Maintain the custom indoor temperature.

Concept

Thermo is turned on or off through comparison between the indoor temperature and set temperature.

#### Control specifications in detail

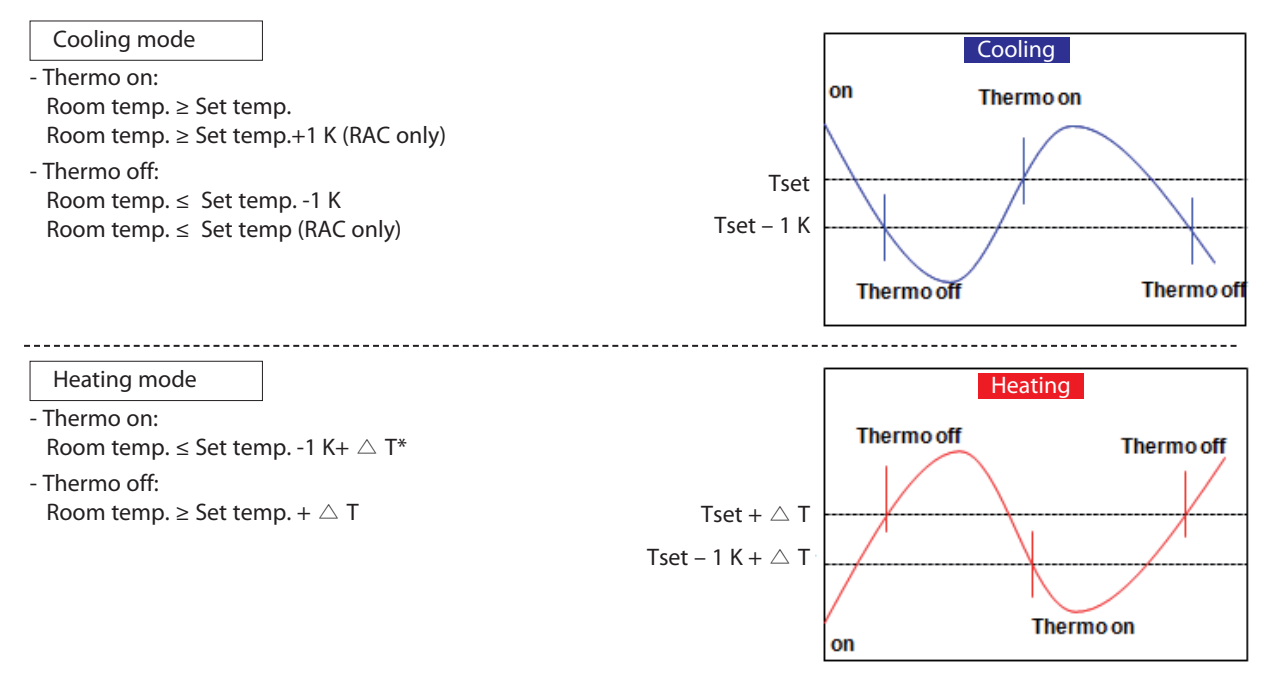

#### Notes

- In case of cooling operation, if the indoor temperature is above the setting temperature, thermo becomes on and if it is below the setting temperature, thermo becomes off.
- In case of heating operation, occupants' comfort shall be optimized by operating thermo on and off at the higher temperature than the setting temperature considering that high temperature tends to go up.
- In case of a normal indoor unit, heating offset value of 2 K is applied and this can be adjusted with the option code. Offset value shall not be applied in case that users set up the room temperature using the cable remote control where the temperature sensor is built in

### 7-3-2 Control (cont.)

### 7-3-2-6 Indoor unit control (cont.)

### **Temperature Compensation**

#### Purpose

Compensate for variances in temperature affecting people differently in the room. Wind chill is caused by indoor temperature stratification when using the internal temp sensors on indoor units instead of using external temp sensors in the room.

#### Concept

If measuring the indoor temperature using the internal temp sensors on indoor units in heating mode, the temperature is controlled under the assumption that the actual indoor temperature is lower than the temperature inside the indoor units and the temperature difference is equivalent to the compensation temperature.

#### Control specifications in detail

- Factory default (product option code SEG6)
  - 4way type :  $\triangle$  T\* = 5 K
  - others :  $riangle T^* = 2 K$
- Installation setting( installation option code SEG21)

| SEG21 Setting | △ T*            |
|---------------|-----------------|
| 0             | Factory default |
| 1             | 2 K             |
| 2             | 5 K             |

\*  $\bigtriangleup$  T : Heating compensation temperature

- In case of using external room temp. sensor (Installation option SEG4 = 1):  $\triangle$  T = 0

#### Notes

- Order of priority : Use of external temp sensor > Install offset > Basic option.

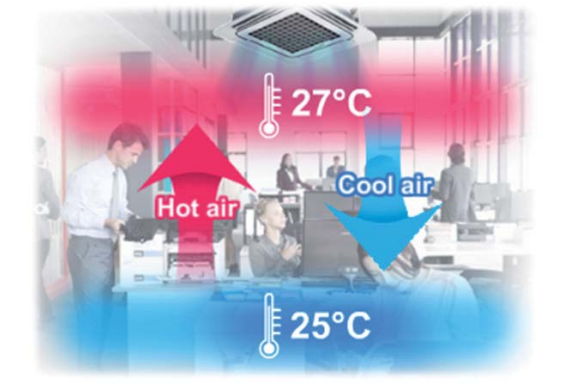

### 7-3-2 Control (cont.)

### 7-3-2-6 Indoor unit control (cont.)

### Fan Control in Thermo-Off Condition

#### Purpose

Regulate the fan operation specifications when the Thermo is off to stop the fans if the Thermo turns off.

Concept

If the install options are changed, fans turn off when the Thermo turns off in cooling mode. If the options are not changed, fans turn on by default under the same condition.

If the install options are changed, fans turn off when the Thermo turns off in heating mode.

If the options are not changed, fans turn on or off by default according to the status under the same condition.

#### Control specifications in detail

Condition(s) required to use the mode : Install options are changed The mode to turn on or off the fans when the Thermo turns off in cooling or heating mode is changed as shown below.

| Mode       | Thermo   | EEV                  | Fan                                          |                          | "02" SEG4 setting |
|------------|----------|----------------------|----------------------------------------------|--------------------------|-------------------|
|            | ON       | Open                 | On                                           |                          | all               |
| Cooling    | OFF      | Closed               | On                                           |                          | 0,1,2,3           |
|            | OFF      | (0 or 35)            | Off                                          |                          | 4,5,6,7           |
|            | ON       | Open                 | On                                           |                          | all               |
|            |          |                      | Off & On (2                                  | 20°C↑)                   | 0,4               |
| Heating    | OFF      | Open<br>in 120step   | Off & On<br>(20 ℃ ↑ , 20 sec on every 5 min) |                          | 2,6               |
|            |          |                      | Off                                          |                          | 1,3,5,7           |
| "02" SEG 4 |          | External room sensor |                                              | Minimizing fan operation |                   |
| C          | 0 Disuse |                      | se                                           | Disuse                   |                   |
| 1          |          | Use                  | 2                                            |                          | Disuse            |
| 2          |          | Disuse               |                                              | Use-Heating              |                   |
| 3 Use      |          | Use-Heating          |                                              | Jse-Heating              |                   |
| 4 Disuse   |          | se l                 |                                              | Use-Cooling              |                   |
| 5          |          | Use                  | 2                                            | Use-Cooling              |                   |
| 6          | ,<br>,   | Disuse               |                                              |                          | Use-Both          |
| 7          | ,        | Use                  | 2                                            | Use-Both                 |                   |

#### Notes

If you set "02" SEG4 as external room s/s use, Heating compensation temperature will be set as 0  $^\circ \! \mathbb{C}\,$  .

### 7-3-2 Control (cont.)

### 7-3-2-6 Indoor unit control (cont.)

### Fan Speed Control

#### Purpose

Provide automatic and manual fan speed control options, allowing users to obtain the desired fan speed.

Concept

Auto control automatically adjusts the fan speed according to the indoor temperature and set temperature. Manual control adjusts the fan speed according to the fan speed selected by the remote control.

#### Control specifications in detail

If automatic fan speed control mode is on in cooling mode, the fan speed changes as shown in the following charts.

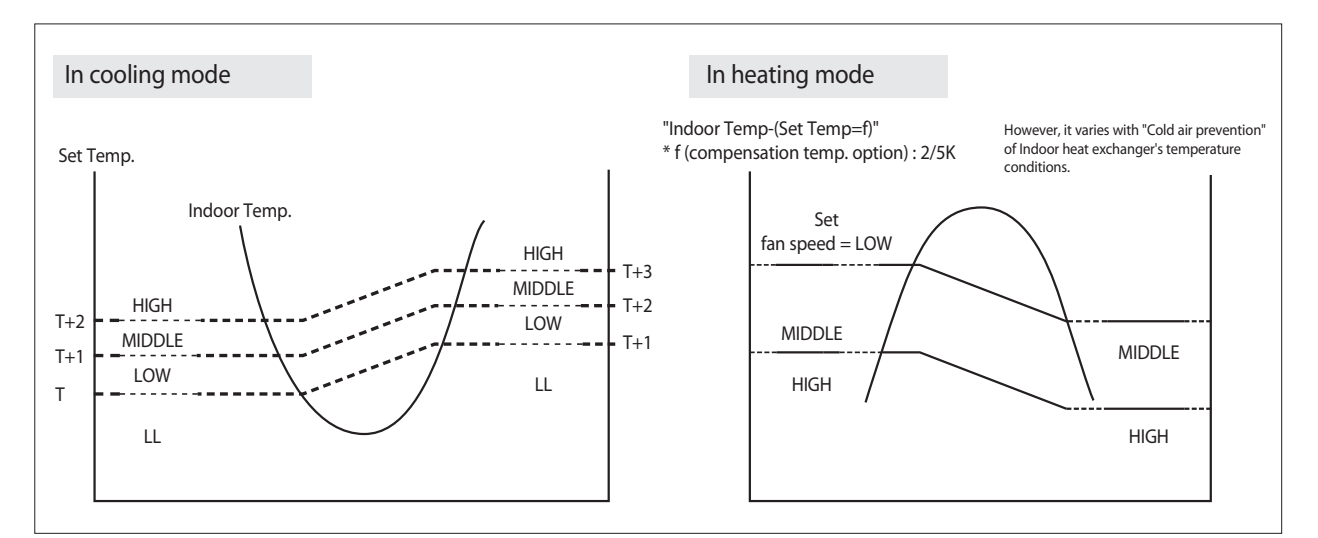

- Manual fan speed control

| User control   | ₩ <sub>(Auto)</sub> ► ₩ <sub>(Low)</sub> ► ₩ <sub>(Med)</sub> ► ₩ <sub>(High)</sub> ► ₩ <sub>(Auto)</sub>                                                                                                    |
|----------------|----------------------------------------------------------------------------------------------------|
| System control | <ul> <li>Ultra Low : minimum step(* non feedback type : 5 step + Low step x 0.25)</li> <li>Low Low : Low - 1 step (* 1step : about 20rpm)</li> <li>High High : High + 1 step</li> <li>Ultra High : High + 2 step</li> </ul> |

- Quiet mode : it can reduce the noise from fan motor during cooling or heating mode.

- Fan feedback indoor unit(ex. RAC, 1way, 2way, 4way): Current Fan speed -1 step (1step = about 20 rpm)

- Fan non feedback indoor unit(ex. duct) : H  $\rightarrow$  M, M  $\rightarrow$  L, L  $\rightarrow$  L

### 7-3-2 Control (cont.)

### 7-3-2-6 Indoor unit control (cont.)

### **Electronic Expansion Valve(EEV) Control**

#### Purpose

General control: Maintain the amount of refrigerant flowing into the indoor units at the appropriate level. Inactive indoor unit control: Prevent insufficient refrigerant due to refrigerant stagnating in the piping connected to inactive indoor units.

#### Concept

General control: Control is performed with the superheat degree in cooling mode. In heating mode, control is performed with the subcooling degree.

Inactive indoor unit control: The gas pipe is kept open slightly in heating mode to prevent refrigerant from stagnating in the piping.

#### Control specifications in detail

- Condition(s) required to use modes
- General control : Thermos on indoor units are on
- Inactive indoor unit EEV control: (Comp OFF) or (Comp ON and Indoor unit Thermo-OFF)
- Operation specifications
  - General control: Control is performed with the superheat degree at the exit of indoor heat exchanges in cooling mode. In heating mode, control is performed with the subcooling degree.
- Inactive indoor unit EEV control: Control is performed as shown in the following table.

| Outdoor unit operation                        |               | COMP ON             |            | COMP OFF              |                         |                             |
|-----------------------------------------------|---------------|---------------------|------------|-----------------------|-------------------------|-----------------------------|
| Indoor unit operation                         |               | Cooling Heating     |            | COMP stops<br>- 3 min | COMP stops<br>3 - 5 min | COMP stops<br>5 min elapses |
| (Auto) cooling /<br>Dehumidification /<br>Fan | Thermo On     | Cooling E           | EV control | 0                     | 0                       | 35                          |
|                                               | Thermo Off    | 0 Note 1*           |            | 0                     | 0                       | 35                          |
| (Auto) heating                                | Operation On  | Heating EEV control |            | 35                    | 35                      | 35                          |
|                                               | Operation Off | 0                   | Note 1*    | 35                    | 35                      | 35                          |

\* Note 1 : Control of inactive heating units (lower noise/general)

| Outdoor unit for first priority outdoor unit | CAM | EDM high-head | EDM general |
|----------------------------------------------|-----|---------------|-------------|
| 0°C or lower                                 | 80  | 130           | 200         |
| Above 0°C                                    | 80  | 120           | 180         |

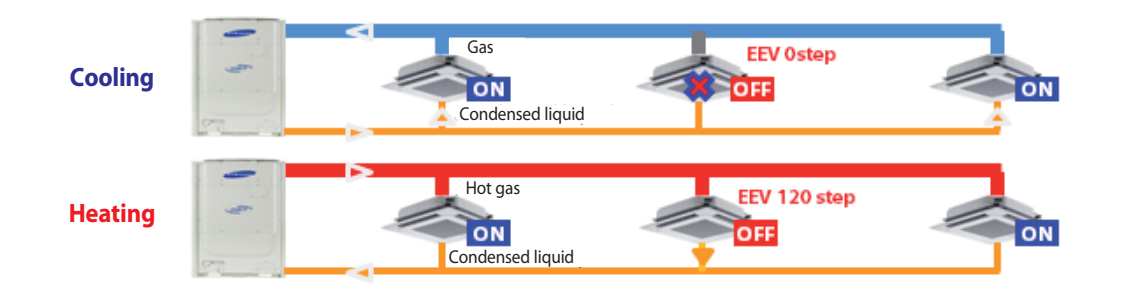

### 7-3-2 Control (cont.)

### 7-3-2-6 Indoor unit control (cont.)

#### Drain Pump Control

#### Purpose

Discharge the condensate stagnating in the indoor unit's drainage plate to prevent the condensate from overflowing indoor units.

Concept

If the amount of condensate stagnating in the drainage plate reaches a certain level where it may overflow, the Float software detects this and activates the drain pump to discharge the condensate to the outside via the hose.

#### Control specifications in detail

- Condition(s) required to use the mode : The Drain Pump Option is used, or the model name
   (Rem\_Opt) is set to 1-Way, 2-Way, or 4-Way
- Drain Pump ON : (Cooling or Auto cooling or Dehumidifying mode ON) and (Outdoor Comp ON) and (Indoor unit Thermo-ON)

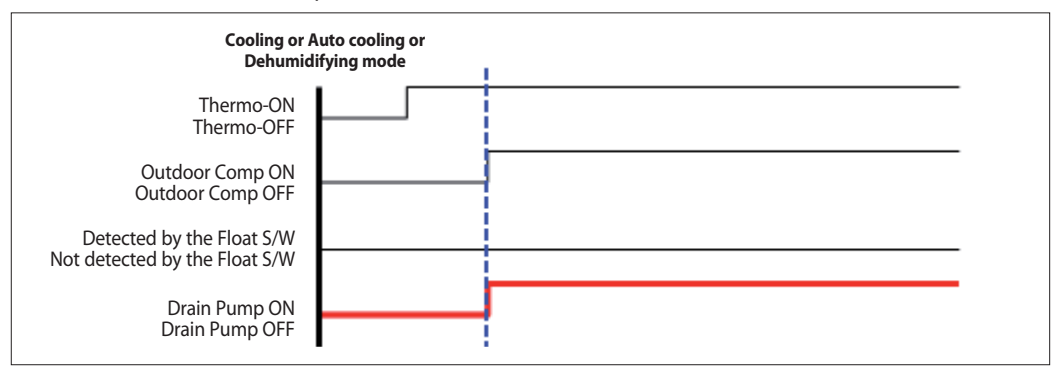

• Drain Pump OFF : (Operation OFF) or (Indoor unit Thermo OFF)

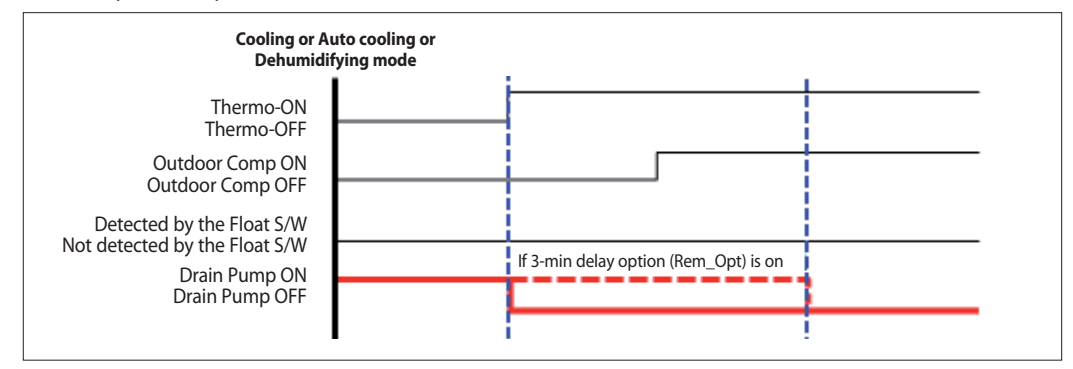

#### Notes

The drain pump activates if the Float S/W operates in heating mode

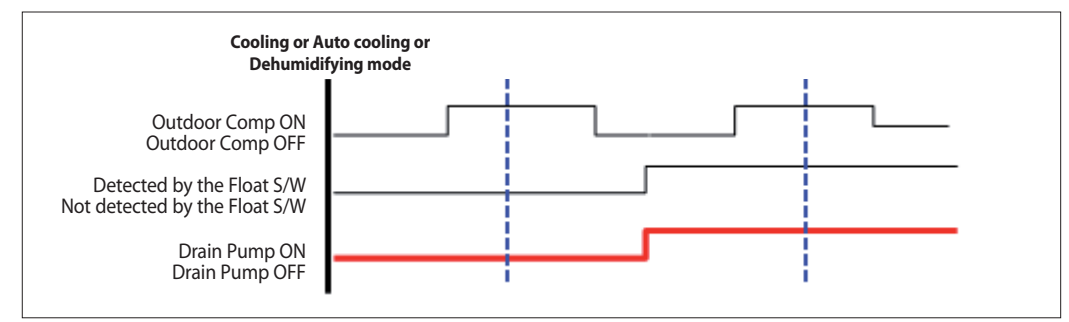

### 7-3-2 Control (cont.)

### 7-3-2-6 Indoor unit control (cont.)

### **Cold Air Prevention**

#### Purpose

Control the fan speed to avoid discomfort of people in the room due to cold air in cooling mode or during the initial startup of heating.

#### Concept

- The fan does not operate if the indoor heat exchanger temperature is low in heating mode. The fan speed is restricted if the temperature is low.

#### Control specifications in detail

- Condition(s) required to use the mode : Indoor units are operating in heating mode
- The fan speed is restricted according to the average heat exchanger temperature and temperature variations (increase/decrease).

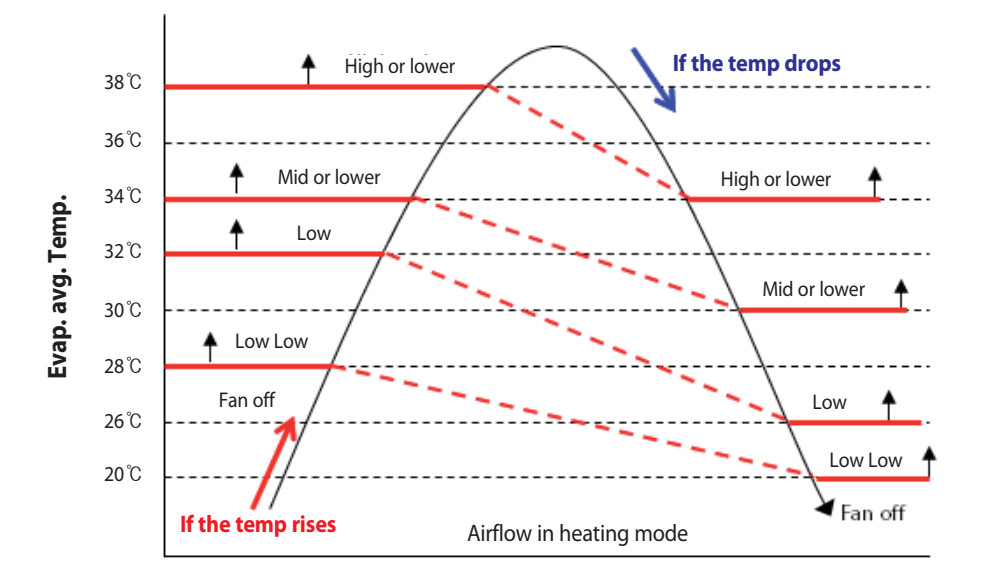

### 7-3-3 Others

### 7-3-3-1 Field Setting

### **Emergency operation for compressor malfunction**

#### Purpose

Perform emergency operation until servicing if there is compressor failure when using more than one compressor.

#### Concept

Faulty compressors are disabled and turned off.

#### Control specifications in detail

Disabled compressors are excluded from capacity distribution, heat treatment of winding wire, protective control, and self-diagnosed error detection.

| Setting Outdoor | Seg1 | Seg2 | Seg3 | Seg4 | Emergency operation for compressor malfunction |
|-----------------|------|------|------|------|------------------------------------------------|
| Individual      | 0    | 0 0  | 0    | 0    | Disabled (Default)                             |
|                 |      |      | 0    | 1    | Set compressor 1 as malfunction state          |
|                 |      |      | 0    | 2    | Set compressor 2 as malfunction state          |

#### Notes

- The performance may degrade if this option is changed.
- Make sure to return the option to the default value after servicing the compressor.
- Error E560 will be triggered if all the compressors on outdoor units are disabled.
   (The SVC V/V must be closed for outdoor units if modules are installed and all the compressors on a single outdoor unit are disabled.)

### 7-3-3 Others (cont.)

## 7-3-3-1 Field Setting (cont.)

### **Cooling capacity correction**

#### Purpose

Control the cooling performance.

Concept

The Target Evap In temperature is changed to control the low pressure in cooling mode.

#### Control specifications in detail

- The target low pressure for outdoor units and the compressor operation frequency are controlled according to the Target Evap In Temp. that was configured in cooling mode.
- See "Compressor capacity control" for details on compressor operation specifications.

| Input unit | Seg1 | Seg2 | Seg3 | Seg4 | Temperature(°C) |
|------------|------|------|------|------|-----------------|
| Main 0     |      | 0    | 0    | 0    | 7 - 9 (default) |
|            |      |      | 0    | 1    | 5 - 7           |
|            |      |      | 0    | 2    | 9 - 11          |
|            | 0    |      | 0    | 3    | 10 - 12         |
|            |      |      | 0    | 4    | 11 - 13         |
|            |      |      | 0    | 5    | 12 - 14         |
|            |      |      | 0    | 6    | 13 - 15         |

#### Notes

- The performance may degrade if this option is changed.
- Make sure to return the option to the default value after servicing the compressor.
- Error E560 will be triggered if all the compressors on outdoor units are disabled.
- (The SVC V/V must be closed for outdoor units if modules are installed and all the compressors on a single outdoor unit are disabled.)

### 7-3-3 Others (cont.)

### 7-3-3-1 Field Setting (cont.)

### Heating capacity correction

#### Purpose

Control the heating performance.

Concept

The Target high pressure is changed to control the pressure in heating mode.

#### Control specifications in detail

- The high pressure for outdoor units and the compressor operation frequency are controlled according to the Target high pressure that was configured in cooling mode.

- See "Compressor capacity control" for details on compressor operation specifications.

| Input unit | Seg1 | Seg2 | Seg3 | Seg4 | Pressure(kgf/cm2,g)   |
|------------|------|------|------|------|-----------------------|
|            |      | 0 2  | 0    | 0    | 2.8 (Factory default) |
|            |      |      | 0    | 1    | 2.5                   |
|            |      |      | 0    | 2    | 2.6                   |
| Main 0     |      |      | 0    | 3    | 2.7                   |
|            | 0    |      | 0    | 4    | 2.8                   |
|            |      |      | 0    | 5    | 2.9                   |
|            |      |      | 0    | 6    | 3.1                   |
|            |      |      | 0    | 7    | 3.2                   |
|            |      |      | 0    | 8    | 3.3                   |

#### Notes

- When low pressure value is set, discharged air temperature of the indoor unit will decrease and power of outdoor will increase.

### 7-3-3 Others (cont.)

### 7-3-3-1 Field Setting (cont.)

### Current restriction rate

#### Purpose

Reduce the electric current used for operation.

#### Concept

The max electric current (50% - 100%) is restricted.

#### Control specifications in detail

- The maximum current for outdoor units is restricted according to the current ratio that was configured while in cooling or heating mode.

- See "Maximum current limit (total)" for details.

| Input unit   | Seg1 | Seg2 | Seg3 | Seg4 | Current restriction rate |
|--------------|------|------|------|------|--------------------------|
|              |      |      | 0    | 0    | 100% (default)           |
|              |      |      | 0    | 1    | 95%                      |
|              |      |      | 0    | 2    | 90%                      |
|              |      |      | 0    | 3    | 85%                      |
| Individual 0 |      |      | 0    | 4    | 80%                      |
|              | 0    | 2    | 0    | 5    | 75%                      |
|              | 0    |      | 0    | 6    | 70%                      |
|              |      |      | 0    | 7    | 65%                      |
|              |      |      | 0    | 8    | 60%                      |
|              |      |      | 0    | 9    | 55%                      |
|              |      |      | 1    | 0    | 50%                      |
|              |      |      | 1    | 1    | No restriction           |

#### Notes

- When current restriction option is set, cooling and heating performance may decrease and power of outdoor will increase.

To set no restriction, make sure to contact an expert install service provider.
 Outdoor units operate with an abnormal current.
 This may affect the power and operation. The electric current protective control remains on to protect the units.

### **Oil collection interval**

#### Purpose

The oil return cycle is shortened by half.

#### Concept

- Oil recovery is performed at the halved oil return interval.
- See "Oil return operation" for details on oil return operation specifications.

| Input unit | Seg1 | Seg2 | Seg3 | Seg4 | Oil collection interval     |   |   |   |                    |
|------------|------|------|------|------|-----------------------------|---|---|---|--------------------|
| Main       | 0    | 0    | 0    | 0    | 0                           | Α | 0 | 0 | Standard (default) |
|            | 0    | 4    | 0    | 1    | Shorten the interval by 1/2 |   |   |   |                    |

#### Notes

Change the option if an oil leak occurs. Performance may degrade if the option is not changed. Make sure to restore the original value after refilling the oil.
## 7-3-3 Others (cont.)

## 7-3-3-1 Field Setting (cont.)

### High-head condition setting

### Purpose

Secure performance and reliability when using units installed under a high-head condition.

Concept

- Control of the compressor frequency, outdoor fans, EEV, and valves is optimized to facilitate the circulation of refrigerant in any head condition.

### Control specifications in detail

- In Type 1 heating mode, the initial EEV opening degree increases.
   The compressor frequency increase speed decreases if the low pressure is low (see "Main EEV control" for details on EEV control).
- In Type 2 heating mode, the initial EEV opening degree decreases.
   The compressor frequency increase speed decreases if the low pressure is low (see "Main EEV control" for details on EEV control).
- In Type 2 cooling mode, the target high pressure for outdoor fans increases to 28kgf/cm2,g. (see "Fan control" for details on controlling outdoor fans).
- In Type 1 and 2 cooling modes, EVI bypass mode turns on (see "EVI EEV control" for details).

| Input unit | Seg1 | Seg2 | Seg3 | Seg4 | Silent mode for night - time                                                          |
|------------|------|------|------|------|---------------------------------------------------------------------------------------|
| Main       |      | 8    | 0    | 0    | Disabled (default)                                                                    |
|            | 0    |      | 0    | 1    | Level 1 of Type1<br>(When outdoor unit is located 40~80m<br>above the indoor unit)    |
|            |      |      | 0    | 2    | Level 2 of Type 1<br>(When outdoor unit is located over 80m<br>above the indoor unit) |
|            |      |      |      | 0    | 3                                                                                     |

### Notes

- Incorrect settings may damage the system.

## 7-3-3 Others (cont.)

## 7-3-3-1 Field Setting (cont.)

### Long-piping condition setting

### Purpose

Secure performance and reliability when the units are used with long piping.

Concept

- Control of the compressor frequency, EEV, and valves is optimized to facilitate the circulation of refrigerant in a long piping condition.

### Control specifications in detail

- In heating mode, the initial EEV opening degree increases. The compressor frequency increase speed decreases if the low pressure is low. (see "Main EEV control" for details on EEV control).
- In cooling mode, the initial value for target low pressure decreases to 0.7kgf/cm2,g. (see "Compressor capacity control" for details).
- In cooling mode, EVI bypass mode turns on (see "EVI EEV control" for details).

| Input unit | Seg1 | Seg2 | Seg3 | Seg4 | Long-piping condition setting                                                                            |  |
|------------|------|------|------|------|----------------------------------------------------------------------------------------------------|--|
| Main       | 0    | 9    | 0    | 0    | Disabled (default)                                                                                       |  |
|            |      |      | 0    | 1    | Level 1<br>(When equivalent length of farthest indoor unit<br>from the outdoor unit is between 100~170m) |  |
|            |      |      | 0    | 2    | Level 2<br>(When equivalent length of farthest indoor unit<br>from the outdoor unit is over 170m)        |  |

#### Notes

- Incorrect settings may seriously damage the system.
- Setting is unnecessary if high-head condition is set.

## 7-3-3 Others (cont.)

## 7-3-3-1 Field Setting (cont.)

### Energy control operation (ECO)

### Purpose

Energy saving mode: Save energy by optimizing the operation load according to the indoor and outdoor temperatures. Power mode: Quickly cool down the room by increasing the initial cooling speed.

### Concept

- Energy saving mode : The operation capacity is controlled based on the difference between the indoor temperature and the set temperature for indoor units.
- Power mode: The initial target low pressure is lowered to increase the cooling speed in cooling mode.

#### Control specifications in detail

- Energy saving mode:

The compressor frequency is lowered by increasing the target evaporation temperature if the maximum difference between the indoor temperature and set temperature among active cooling indoor units is 3 K or lower. (see " Compressor capacity control" for details on controlling the compressor frequency).

The compressor frequency is lowered by decreasing the target high pressure if the maximum difference between the indoor unit and set temperature among active heating indoor units is 2 K or lower. (see "Compressor capacity control" for details on controlling the compressor frequency).

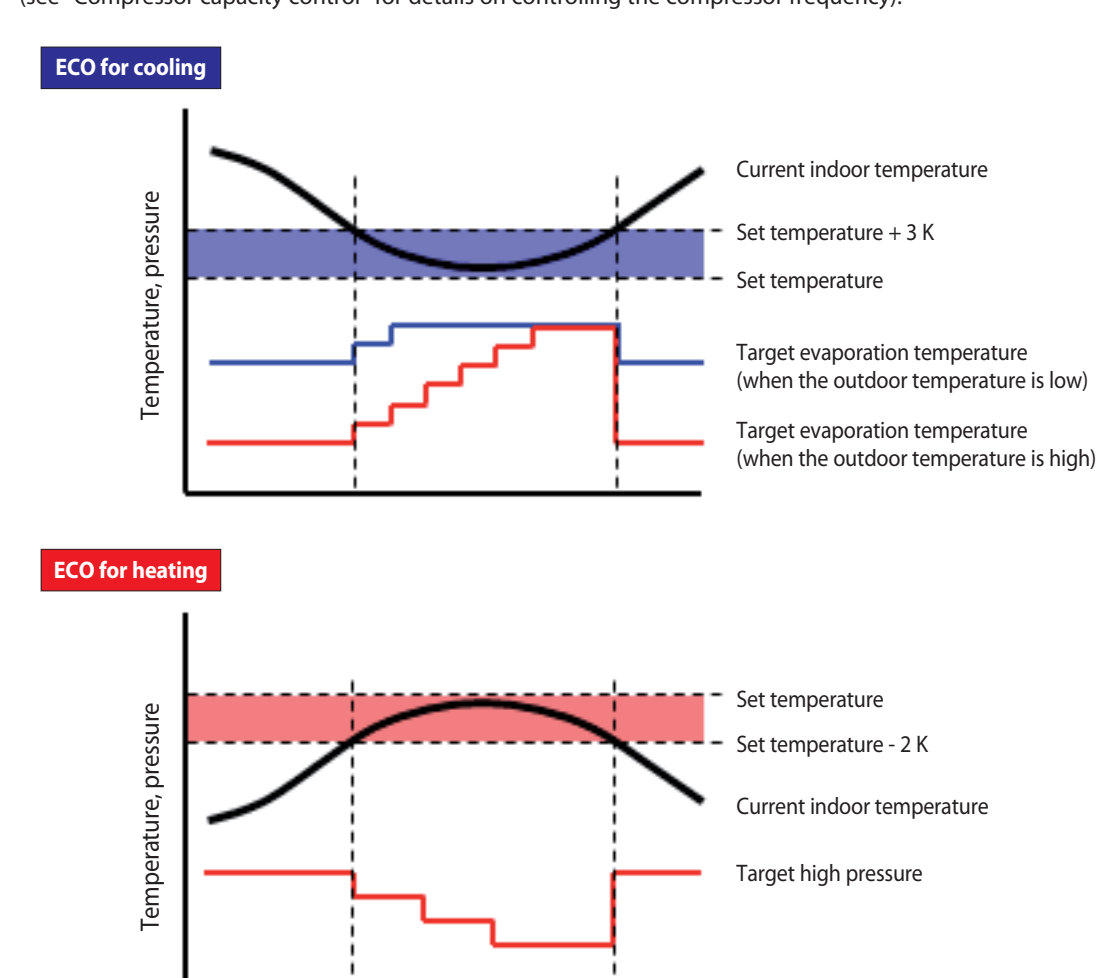

## 7-3-3 Others (cont.)

## 7-3-3-1 Field Setting (cont.)

Power mode: In cooling mode, the initial target low pressure is lowered to increase the compressor frequency increase speed.

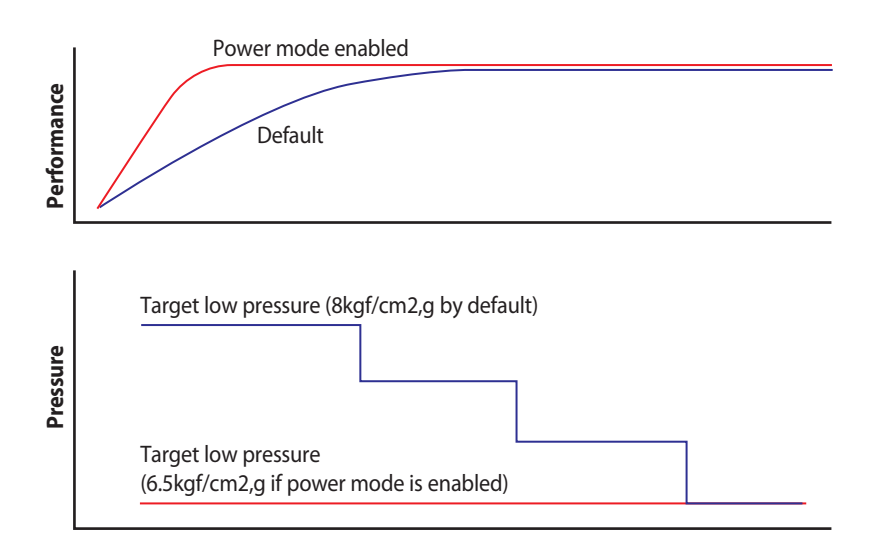

| Input unit | Seg1 | Seg2 | Seg3 | Seg4 | Energy control Operation |
|------------|------|------|------|------|--------------------------|
| Main       | 1    | 0    | 0    | 0    | Disabled (default)       |
|            |      |      | 0    | 1    | Energy saving            |
|            |      |      | 0    | 2    | Power                    |

#### Notes

- Operating in energy saving mode, capacity might decrease compared to normal operation mode.

## 7-3-3 Others (cont.)

## 7-3-3-1 Field Setting (cont.)

### Channel address

### Purpose

Identify multiple main outdoor units connected to upper-level controllers, such as DMS and S-NET3.

Concept

### Control specifications in detail

| Input unit | Seg1 | Seg2 | Seg3 | Seg4 | Channel address                      |
|------------|------|------|------|------|--------------------------------------|
|            |      |      | A    | U    | Automatic setting (default)          |
| Main       | 1    | 3    | 0~15 |      | Manual setting for channel<br>0 - 15 |

<sup>-</sup> If the Channel address is set, the same channel address is assigned to the sub outdoor units, indoor units, and MCUs connected to a main outdoor unit.

## 7-3-3 Others (cont.)

## 7-3-3-1 Field Setting (cont.)

## Channel address

### Purpose

Identify multiple main outdoor units connected to upper-level controllers, such as DMS and S-NET3.

Concept

- If the Channel address is set, the same channel address is assigned to the sub outdoor units, indoor units, and MCUs connected to a main outdoor unit.

### Control specifications in detail

| Input unit | Seg1 | Seg2 | Seg3   | Seg4 | Expand operational temperature range for<br>cooling operation (HR only) |
|------------|------|------|--------|------|-------------------------------------------------------------------------|
|            |      |      | A      | U    | Automatic setting (default)                                             |
| Main       | 1    | 2    | 0 - 15 |      | Manual setting for channel<br>0 - 15                                    |

## 7-3-3 Others (cont.)

## 7-3-3-1 Field Setting (cont.)

### Speed operation

### Purpose

Enabling this setting will command the air conditioner to cool/heat faster at initial start-up.

Concept

The cooling or heating speed is increased by raising the compressor frequency increase speed.

### Control specifications in detail

- The frequency and increase speed are increased in Safety Start mode.
- The control speed is improved by changing the interval to control the target heating pressure to 20 sec from 40 sec.

| Input unit | Seg1 | Seg2 | Seg3 | Seg4 | Speed operation    |
|------------|------|------|------|------|--------------------|
| Main       | 1    | 7    | 0    | 0    | Disabled (default) |
|            |      |      | 0    | 1    | Enabled            |

### Notes

- This function will not work when High-head condition setting or Long-piping condition setting is enabled.

### Max capacity restriction

### Purpose

Prevent an excessive increase of compressor performance compared to the capacity of indoor units (default option).

Concept

The maximum capacity for outdoor units is restricted taking into account the capacity of indoor units and the outdoor temperature.

### Control specifications in detail

- The maximum operation capacity is restricted, taking into account the capacity of indoor units, set fan speed, outdoor temperature, and indoor temperature if the system cooling operation status is within the normal operation range.
- The maximum cooling capacity is not restricted if the outdoor temperature is low and it is difficult to secure low and high pressures.

| Input unit | Seg1 | Seg2 | Seg3 | Seg4 | Max capacity restriction |
|------------|------|------|------|------|--------------------------|
| Main       | 1    | 8    | 0    | 0    | Enabled (default)        |
|            |      |      | 0    | 1    | Disabled                 |

# 8. Key Options

# 8-1 System Configuration

## ■ DIP S/W Type

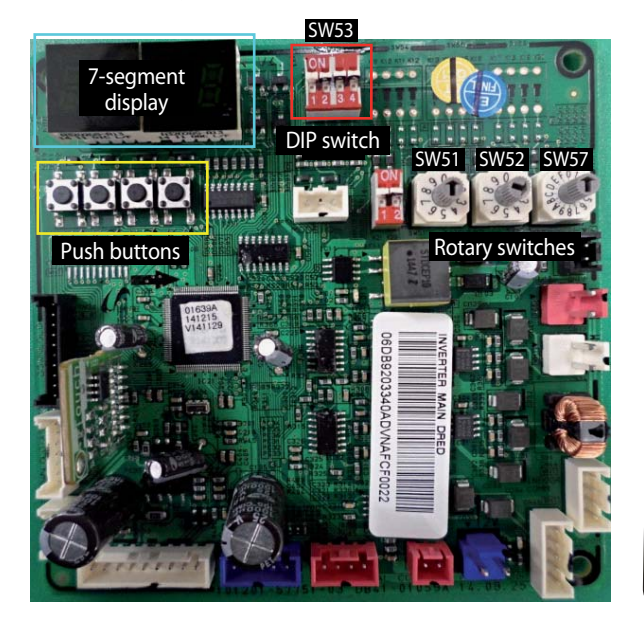

## Push Button Type

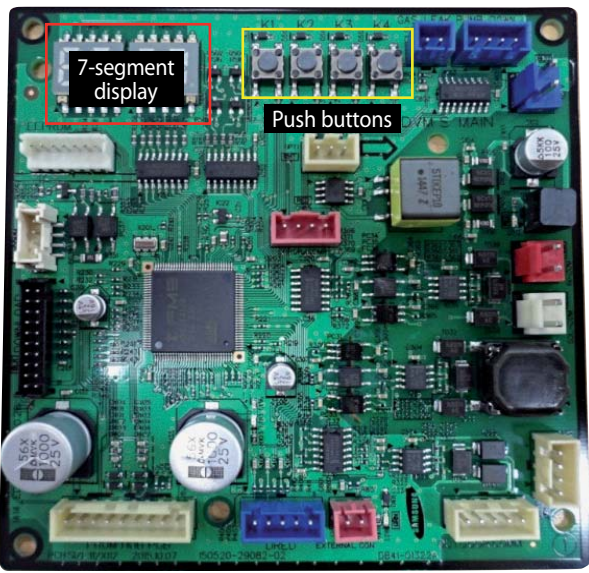

The 7-segment display indicates system power and communication status.

| Step                                            | Display content                     | Display              |                      |                              |                         |
|-------------------------------------------------|-------------------------------------|----------------------|----------------------|------------------------------|-------------------------|
| At initial power input                          | Chacking cogmont display            | SEG 1                | SEG 2                | SEG 3                        | SEG 4                   |
| At initial power input                          | Checking segment display            | "8"                  | "8"                  | "8"                          | "8"                     |
| While setting communication                     |                                     | SEG 1                | SEG 2                | SEG 3                        | SEG 4                   |
| between indoor and outdoor unit<br>(Addressing) | Number of connected<br>indoor units | "A"                  | "d"                  | Number of communicated units |                         |
| After communication setting                     |                                     | SEG 1                | SEG 2                | SEG 3                        | SEG 4                   |
| (usual occasion)                                | MCU, Indoor unit address            | I/U: "A"<br>MCU: "C" | I/U: "0"<br>MCU: "1" | Receptio<br>(in decima       | n address<br>al number) |

℁ I/U : Indoor unit

Table A. 7-segment display

# 8-2 List of Field Setting Items

| No | Optional item                                     | Purpose                                                                                                    |
|----|---------------------------------------------------|----------------------------------------------------------------------------------------------------|
| 00 | Emergency operation for<br>compressor malfunction | To exclude the faulty compressor from the system. (emergency use only)                                                                                                    |
| 01 | Cooling capacity correction                       | By this option system cooling capacity can be increased or decreased as evaporator's temperature will be colder or hotter than default.                                                    |
| 02 | Capacity correction for heating                   | By this option system heating capacity can be increased or decreased as evaporator's temperature will be colder or hotter than default.                                                    |
| 03 | Current restriction rate                          | To control the power consumption of the system for the building man-<br>agement for peak control.                                                                                          |
| 04 | Oil collection interval                           | To shorten the Oil collection interval by 1/2 (Service use only)                                                                                                    |
| 05 | Temperature to trigger defrost operation          | To secure clean defrost in harsh condition. (Air-cooled type only)                                                                                                    |
| 06 | Fan speed correction                              | Increase maximum fan rpm range to secure enough airflow when dis-<br>charge guide duct for outdoor unit is adapted. (Air-cooled type only)                                                 |
| 07 | Silent mode for night-time                        | Limit Maximum fan rpm & compressor frequency to reduce noise during<br>the night time → Max 15dB reduction.<br>* Only for cooling & Main cooling operation. (Air-cooled type only)         |
| 08 | High-head condition setting                       | To optimize the refrigerant control of the system according to the installa-<br>tion condition.                                                                                            |
| 09 | Long-piping condition setting                     | To optimize the system control according to the installation condition.                                                                                                    |
| 10 | Energy saving setting                             | To save energy in heating mode by controlling the target high pressure in heating.                                                                                                    |
| 11 | Rotation defrost                                  | Continuous heating operation during defrost in module installation.<br>(HR model only)<br>During the R-defrost Heating Indoor unit's airflow will be set as low.<br>(Air-cooled type only) |
| 12 | Expand operational temperature range for cooling  | To expand cooling operation range up to -15 $^\circ\!\!C$ . (HR model only, Default : -5 $^\circ\!\!C$ ) (Air-cooled type only)                                                            |
| 13 | Channel address                                   | To recognize each outdoor system when using centralized controller.                                                                                                    |
| 14 | Snow accumulation prevention                      | To prevent snow is accumulating on the outdoor unit fan discharge guide.<br>(Air-cooled type only)                                                                                         |
| 17 | Speed operation                                   | To increase cooling or heating speed.                                                                                                    |
| 18 | Max. capacity restriction                         | Restrict excessive capacity increase when operating indoor units with small capacity.                                                                                                    |
| 19 | Gas leak Pump down                                | If the gas leak occurred it should be entered in the pump down operation.                                                                                                    |
| 20 | Circulation fluid flow setting                    | Circulation fluid type setting.                                                                                                    |
| 21 | Low ambient kit                                   | Setting of the low ambient kit use for cooling operatin in low ambient temperature condition. (Air-cooled type only)                                                                       |
| 22 | Emergency operatin                                | When set, emergency operation is possible even if an indoor communica-<br>tion error occurs.                                                                                               |

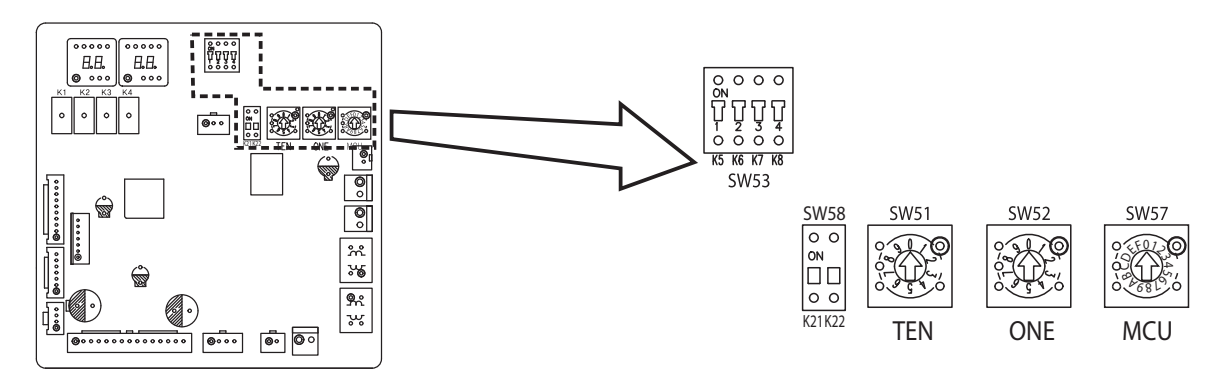

• Setting outdoor unit option switches : A TYPE PBA

\* If you install HR products, you must match the address between the MCU and the indoor unit.

| Switch        | Sett                                                                                   | ing | Function                                                                             | Remarks                                                                                                    |  |  |
|---------------|----------------------------------------------------------------------------------------|-----|--------------------------------------------------------------------------------------|----------------------------------------------------------------------------------------------------|--|--|
| SW51/<br>SW52 |                                                                                        |     | Setting total number of installed indoor unit<br>SW51: Tens digit, SW52: Units digit | Setting can be done from the main outdoor unit only<br>(sub unit: setting is unnecessary)<br>Fx) When 12 indoor units are installed $\rightarrow$ SW51: 1, SW52: 2 |  |  |
|               | 1/5                                                                                    | ON  | H/P(Heat Pump) System                                                                | Connect Liguid pipe and High pressure gas pipe                                                                                                    |  |  |
|               | K5                                                                                     | OFF | HR(Heat Recovery) System                                                             | Close outdoor unit's heatpump valve                                                                                                    |  |  |
|               | VG                                                                                     | ON  | Enable maximum capacity restriction for cooling operation                            | Restrict excessive capacity increase when operating indoor<br>units with small capacity                                                                            |  |  |
|               | NO                                                                                     | OFF | Disable maximum capacity restriction for cooling<br>operation                        | -                                                                                                    |  |  |
|               | K7                                                                                     | K8  | Selecting o                                                                          | utdoor unit address                                                                                                    |  |  |
|               | ON                                                                                     | ON  | Outdoor unit address: No 1                                                           | Main unit                                                                                                    |  |  |
|               | ON                                                                                     | OFF | Outdoor unit address: No 2                                                           | Sub unit 1                                                                                                    |  |  |
|               | OFF                                                                                    | ON  | Outdoor unit address: No 3                                                           | Sub unit 2                                                                                                    |  |  |
|               | OFF                                                                                    | OFF | Outdoor unit address: No 4                                                           | Sub unit 3                                                                                                    |  |  |
| SW57          |                                                                                        |     | Setting total number of connected MCU                                                | Setting can be done from main unit only Ex) When 3 MCUs are installed $\rightarrow$ SW57: 3, SW52: 2                                                               |  |  |
|               | K21                                                                                    | K22 | Selecting typ                                                                        | e of circulating water                                                                                                    |  |  |
|               | ON                                                                                     | ON  | Water circulation                                                                    | -                                                                                                    |  |  |
| SW58          | ON                                                                                     | OFF | Anti-freeze circulation<br>(freezing point of anti-freeze must be below -8 °C)       | Minimum temperature of entering water -5 °C                                                                                                    |  |  |
|               | OFF ON Anti-freeze circulation<br>(freezing point of anti-freeze must be below -15 °C) |     | Anti-freeze circulation<br>(freezing point of anti-freeze must be below -15 °C)      | Minimum temperature of entering water -10 °C                                                                                                    |  |  |

\* Maintain appropriate concentration level of anti-freeze according to SW58 switch setting.

### ※ 1. Outdoor unit's address setting – K7 & K8

: In module installation each ODU will have different address.

| Address | Main Unit        | Sub1 Unit         | Sub 2 Unit        | Sub3 Unit          |
|---------|------------------|-------------------|-------------------|--------------------|
| Setting | K7 : on, K8 : on | K7 : on, K8 : off | K7 : off, K8 : on | K7 : off, K8 : off |

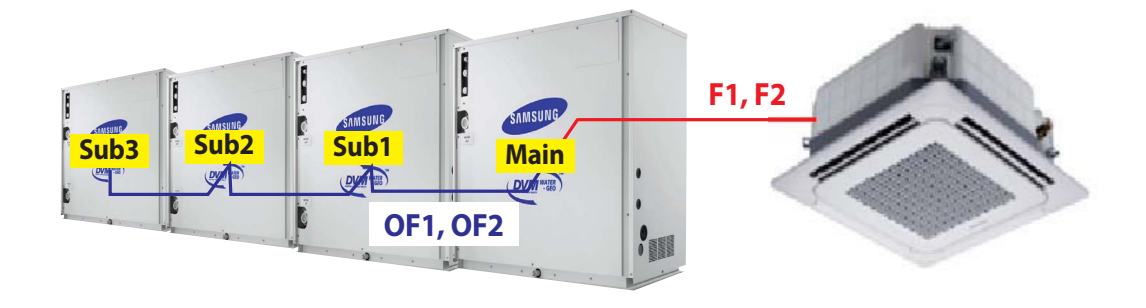

### **※ 2.** Maximum capacity restriction for cooling - K6

: To restrict excessive capacity increasing for cooling operation. (Just leave it on position, Used to be expressed with Anti-dewing operation)

| Function | Use(default) | No use   |
|----------|--------------|----------|
| Setting  |              | K6 : off |

- In humid condition, it's easy to be dewing on the surface of indoor unit's panel because of cold draft from the indoor unit. So system will limit compressor maximum operable frequency to prevent dewing problem.

This doesn't mean shortage of cooling capacity but better reliability.

### **% 3. Quantity of indoor unit**

- : To set the quantity of connected indoor unit. (Main outdoor unit only)
- If the quantity of IDU which is communicating with outdoor unit is different error will be displayed.(E201)

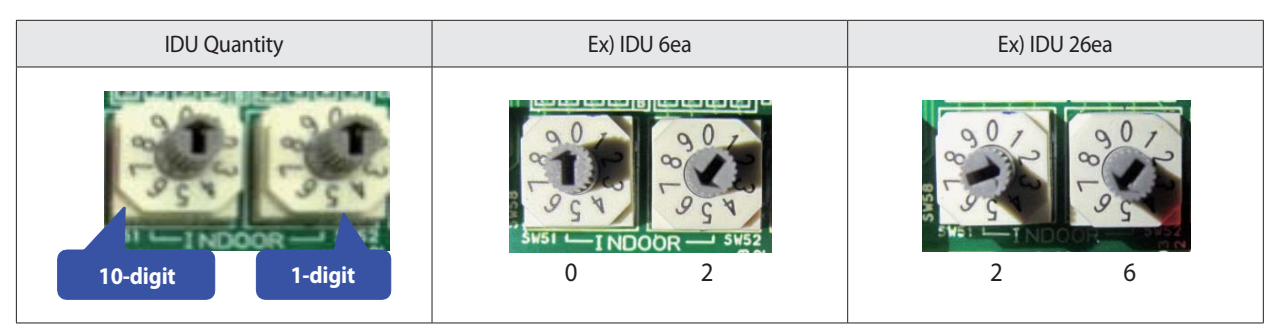

### **% 4. Quantity of MCU**

- : To set the quantity of connected MCU. (Main outdoor unit only)
- If the quantity of MCU which is communicating with outdoor unit is different error will be displayed.(E214)

| Setting                                      | Ex) MCU 2ea | Ex) MCU 12ea |
|----------------------------------------------|-------------|--------------|
| MCU Quantity<br>1~F<br>(A=10, B=11, ~, F=15) |             | RED - MUU-   |

## Push Button Type

• Setting outdoor unit option switches : B TYPE PBA

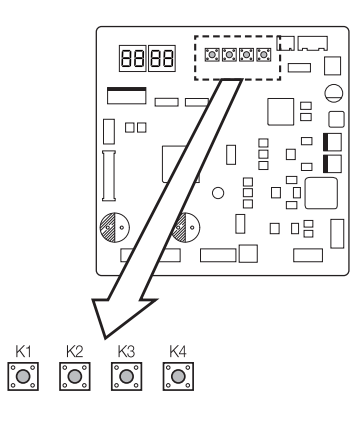

| Step                                                                      | Button                                                                                                    | Display                                   | Description                                                        | Note                     |  |  |  |
|---------------------------------------------------------------------------|----------------------------------------------------------------------------------------------------|-------------------------------------------|--------------------------------------------------------------------|--------------------------|--|--|--|
| Outdoor unit address                                                      |                                                                                                    |                                           |                                                                    |                          |  |  |  |
| Step1                                                                     | Outdoor unit<br>display                                                                                                    | 88 88                                     | Setting required                                                   | -                        |  |  |  |
|                                                                           | Press (K1+K2)<br>for 2 seconds                                                                                                    | 88 88                                     |                                                                    | 00: Main unit            |  |  |  |
| Step2                                                                     | K4 x 1 time                                                                                                    | 88 88                                     | Unit address<br>for module                                         | 01: Sub1 unit            |  |  |  |
|                                                                           | K4 x 2 times                                                                                                    | 88 88                                     | combination                                                        | 02: Sub2 unit            |  |  |  |
|                                                                           | K4 x 3 times                                                                                                    | 88 88                                     |                                                                    | 03: Sub3 unit            |  |  |  |
| Step3                                                                     | Oth                                                                                                    | lf it is m<br>erwise, press K2 k<br>(syst | ain unit, go to step-<br>outton for 2 second<br>tem will be reset) | 4.<br>s to save & exit   |  |  |  |
|                                                                           |                                                                                                    | Quantity o                                | f indoor units                                                     |                          |  |  |  |
| Step3                                                                     | Press K1                                                                                                    | 88 88                                     | Ready to set                                                       | -                        |  |  |  |
| Stop 5                                                                    | K2 x n times                                                                                                    | 88 X 8                                    | Tens digit (0 ~ 6)                                                 | Ex) 03 : 3 units         |  |  |  |
| Steps                                                                     | K4 x n times                                                                                                    | 988X                                      | Ones digit (0 ~ 9)                                                 | 64 : 64 units            |  |  |  |
| Step6                                                                     | Step6 If it is heat recovery model, go to step 7.<br>Otherwise, press K2 button for 2 seconds to save & exit<br>(system will be reset) |                                           |                                                                    |                          |  |  |  |
|                                                                           | Qua                                                                                                    | ntity of MCUs * H                         | eat recovery model                                                 | only                     |  |  |  |
| Step7                                                                     | Press K1                                                                                                    | 88 88                                     | Ready to set                                                       | -                        |  |  |  |
|                                                                           | K2 x n times                                                                                                    | K2 x n times                              |                                                                    | Ex) 03 : 3 units         |  |  |  |
| Step8                                                                     | K4 x n times                                                                                                    | 888X                                      | Ones digit (0 ~ 9)                                                 | 16 : 16 units            |  |  |  |
|                                                                           | * K4: Pres                                                                                                    | ss for 2 seconds -                        | automatic detectio                                                 | n of MCUs' quantity      |  |  |  |
| Step9                                                                     | Press K1                                                                                                    | 88 88                                     | Ready to set                                                       | 00 : Heat pump system    |  |  |  |
| Step10                                                                    | Press K4                                                                                                    | 88 88                                     | Ones digit (0 ~ 1)                                                 | 01 : Heat recoverysystem |  |  |  |
| Step9                                                                     | K2: long                                                                                                    |                                           |                                                                    |                          |  |  |  |
| * Press K1 for 2 seconds to exit without save regardless of setting step. |                                                                                                    |                                           |                                                                    |                          |  |  |  |

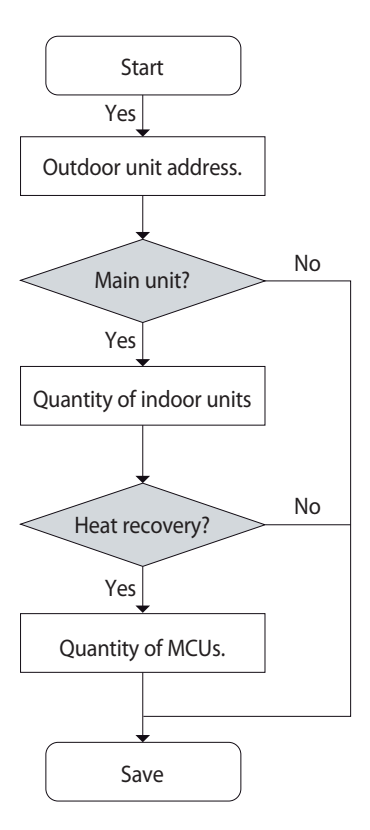

## • Outdoor unit Address setting

| Order | Display                                           | Description                                                                                                    |
|-------|---------------------------------------------------|----------------------------------------------------------------------------------------------------|
| 1     | 88 88                                             | Normal display : "Ad 00"                                                                                                    |
| 1     | 66 66                                             | <ul> <li>Outdoor address is not set : "od nd"</li> </ul>                                                                                                    |
| 2     | 88 88                                             | <ul> <li>Press and hold simultaneously K1, K2 to enter the setting mode.<br/>(When entering the setting mode, letters are displayed as the left : "od 00")</li> <li>od means Outdoor unit</li> </ul> |
| 3     | 3 Press the K4 button shortly : Setting a 1-digit |                                                                                                    |
| 4     | 88 88                                             | <ul> <li>Press the K1 button shortly : Setting a indoor quantity</li> </ul>                                                                                                    |

## • Quantity of indoor unit

| Order | Display | Description                                                                                                    |  |  |
|-------|---------|----------------------------------------------------------------------------------------------------|--|--|
| 1     | 88 88   | <ul> <li>When entering the Indoor setting mode, letters are displayed as the left : "id 00"</li> <li>- id means Indoor unit</li> </ul>                                                                                                    |  |  |
| 2     | 88 88   | <ul> <li>Manual setting mode (Default) <ul> <li>Press the K2 button shortly : Setting a 10-digit</li> <li>Press the K4 button shortly : Setting a 1-digit</li> </ul> </li> <li>Automatic setting mode (Option) <ul> <li>Press and hold the K4 button : It is changed to the automatic setting mode, and displays the number of the connected indoor unit.</li> <li>(Ex. If 10 indoor units are connected, "id 10" is indicated.)</li> <li>If press the K2, K4 button shortly in the automatic setting mode, it is changed to the manual mode. (Ex. If 10 is indicated and press the K4 button, 11 is indicated and changed to the manual mode.)</li> </ul> </li> </ul> |  |  |
| 3     | 88 88   | <ul> <li>Heat recovery model : Setting Mcu address.</li> <li>Press the K1 button shortly : Setting a MCU address</li> <li>Heat Pump model : Confirm settings <ul> <li>Press and hold the K2 button</li> <li>All settings are saved</li> <li>After a screen flickers between 3 seconds, and tracking normally</li> </ul> </li> <li>Cancel settings <ul> <li>Press and hold the K1 button to exit without saving the settings</li> </ul> </li> </ul>                                                                                                    |  |  |

## 8-4 How to check the view mode using a tact switch

## Setting outdoor unit key function

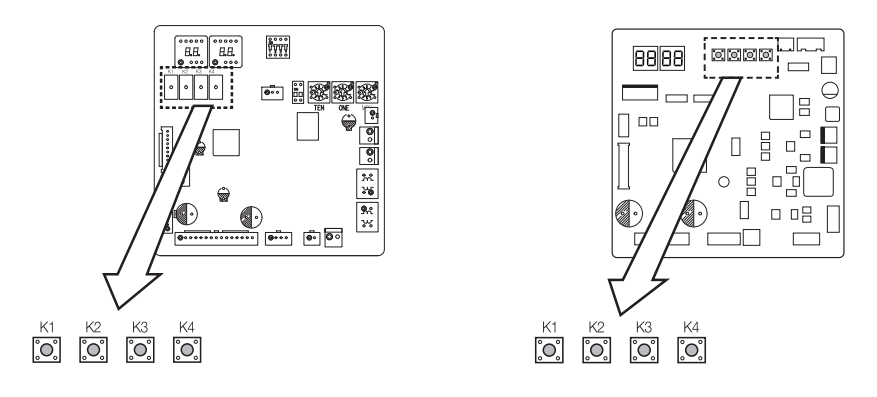

## Installing and setting the option with tact switch and explanation of the functions

## Setting the option

- 1. Press and hold K2 to enter the option setting. (Only available when the operation is stopped)
  - If you enter the option setting, display will show the following. (If you have set the 'Emergency operation for compressor malfunction', 1 or 2 will be displayed on Seg 4.)

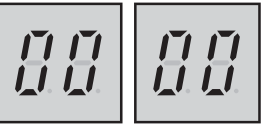

- Seg 1 and Seg 2 will display the number for selected option.
- Seg 3 and Seg 4 will display the number for set value of the selected option.
- 2. If you have entered option setting, you can shortly press the K1 switch to adjust the value of the Seg 1, Seg 2 and select the desired option. (Refer to pages 74~77 for the Seg number of the function for each option)

Example)

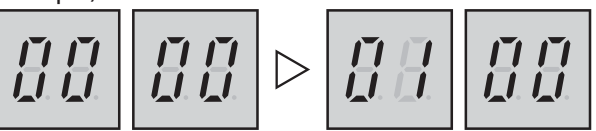

3. If you have selected desired option, you can shortly press the K2 switch to adjust the value of the Seg 3, Seg 4 and change the function for the selected option.

(Refer to pages 74~77 for the Seg number of the function for each option)

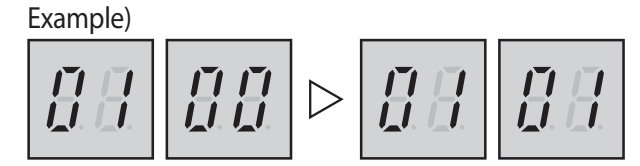

# 8-4 How to check the view mode using a tact switch (cont.)

## AM080/100/120/200FXWA\*\*

| Optional item                                      | Input unit                             | SEG1        | SEG2 | SEG3 | SEG4    | Function of the option                                                  | Remarks                                                                     |      |      |      |   |   |   |   |                                                                                                    |                                                         |
|----------------------------------------------------|----------------------------------------|-------------|------|------|---------|-------------------------------------------------------------------------|-----------------------------------------------------------------------------|------|------|------|---|---|---|---|----------------------------------------------------------------------------------------------------|---------------------------------------------------------|
| _                                                  |                                        |             |      | 0    | 0       | Disabled (Factory default)                                              |                                                                             |      |      |      |   |   |   |   |                                                                                                    |                                                         |
| operation for                                      | Individual                             | ndividual 0 |      | 0    | 1       | Set compressor 1 as<br>malfunction state                                | E560 will occur when all the compressors are set as                         |      |      |      |   |   |   |   |                                                                                                    |                                                         |
| malfunction                                        | malfunction                            |             |      | 0    | 2       | Set compressor 2 as<br>malfunction state                                | malfunction state.                                                          |      |      |      |   |   |   |   |                                                                                                    |                                                         |
|                                                    |                                        |             |      | 0    | 0       | 7-9 (Factory default)                                                   |                                                                             |      |      |      |   |   |   |   |                                                                                                    |                                                         |
|                                                    |                                        |             |      | 0    | 1       | 5-7                                                                     |                                                                             |      |      |      |   |   |   |   |                                                                                                    |                                                         |
|                                                    |                                        |             |      | 0    | 2       | 9-11                                                                    | Targeted evaporation<br>temperature [°C].<br>(When low temperature value is |      |      |      |   |   |   |   |                                                                                                    |                                                         |
| Cooling capacity                                   | Main                                   | 0           | 1    | 0    | 3       | 10-12                                                                   |                                                                             |      |      |      |   |   |   |   |                                                                                                    |                                                         |
|                                                    |                                        |             |      | 0    | 4       | 11-13                                                                   | of the indoor unit will decrease)                                           |      |      |      |   |   |   |   |                                                                                                    |                                                         |
|                                                    |                                        |             |      | 0    | 5       | 12-14                                                                   |                                                                             |      |      |      |   |   |   |   |                                                                                                    |                                                         |
|                                                    |                                        |             |      | 0    | 6       | 13-15                                                                   |                                                                             |      |      |      |   |   |   |   |                                                                                                    |                                                         |
|                                                    |                                        |             |      | 0    | 0       | 2.8 (Factory default)                                                   |                                                                             |      |      |      |   |   |   |   |                                                                                                    |                                                         |
|                                                    |                                        |             |      | 0    | 1       | 2.5                                                                     |                                                                             |      |      |      |   |   |   |   |                                                                                                    |                                                         |
|                                                    |                                        |             |      | 0    | 2       | 2.6                                                                     |                                                                             |      |      |      |   |   |   |   |                                                                                                    |                                                         |
| Consitu comostion                                  |                                        |             |      | 0    | 3       | 2.7                                                                     | Targeted high pressure [MPa].                                               |      |      |      |   |   |   |   |                                                                                                    |                                                         |
| for heating                                        | Main                                   | 0           | 2    | 0    | 4       | 2.9                                                                     | discharged air temperature of                                               |      |      |      |   |   |   |   |                                                                                                    |                                                         |
| for ficuling                                       |                                        |             |      | 0    | 5       | 3.0                                                                     | the indoor unit will decrease)                                              |      |      |      |   |   |   |   |                                                                                                    |                                                         |
|                                                    |                                        |             |      | 0    | 6       | 3.1                                                                     |                                                                             |      |      |      |   |   |   |   |                                                                                                    |                                                         |
|                                                    |                                        |             |      | 0    | 7       | 3.2                                                                     |                                                                             |      |      |      |   |   |   |   |                                                                                                    |                                                         |
|                                                    |                                        |             |      | 0    | 8       | 3.3                                                                     |                                                                             |      |      |      |   |   |   |   |                                                                                                    |                                                         |
|                                                    |                                        |             |      | 0    | 0       | 100% (Factory default)                                                  |                                                                             |      |      |      |   |   |   |   |                                                                                                    |                                                         |
|                                                    |                                        |             |      | 0    | 1       | 95 %                                                                    |                                                                             |      |      |      |   |   |   |   |                                                                                                    |                                                         |
|                                                    |                                        |             |      | 0    | 2       | 90 %                                                                    |                                                                             |      |      |      |   |   |   |   |                                                                                                    |                                                         |
|                                                    |                                        |             |      | 0    | 3       | 85 %                                                                    |                                                                             |      |      |      |   |   |   |   |                                                                                                    |                                                         |
|                                                    |                                        |             | 0    | 4    | 80 %    |                                                                         |                                                                             |      |      |      |   |   |   |   |                                                                                                    |                                                         |
| Current restriction                                | Current restriction<br>rate Individual | 0           | 3    | 3    | 3       | 0                                                                       | 5                                                                           | 75 % |      |      |   |   |   |   |                                                                                                    |                                                         |
| rate                                               |                                        |             |      |      | 0       | 6                                                                       | 70 %                                                                        |      |      |      |   |   |   |   |                                                                                                    |                                                         |
|                                                    |                                        |             |      | 0    | 7       | 65 %                                                                    |                                                                             |      |      |      |   |   |   |   |                                                                                                    |                                                         |
|                                                    |                                        |             |      |      | 0       | 8                                                                       | 60 %                                                                        |      |      |      |   |   |   |   |                                                                                                    |                                                         |
|                                                    |                                        |             |      | 0    | 9       | 55 %                                                                    |                                                                             |      |      |      |   |   |   |   |                                                                                                    |                                                         |
|                                                    |                                        |             |      | 1    | 0       | 50 %                                                                    |                                                                             |      |      |      |   |   |   |   |                                                                                                    |                                                         |
|                                                    |                                        |             |      | 1    | 1       | No restriction                                                          |                                                                             |      |      |      |   |   |   |   |                                                                                                    |                                                         |
| Oil collection                                     | Main                                   | 0           | 4    | 0    | 0       | Factory default                                                         |                                                                             |      |      |      |   |   |   |   |                                                                                                    |                                                         |
| Interval                                           |                                        |             |      | 0    | 1       | Shorten the interval by 1/2                                             |                                                                             |      |      |      |   |   |   |   |                                                                                                    |                                                         |
| Disable                                            | Main                                   | 0           | 5    | 0    | 0       | Disable                                                                 | This function is not applicable                                             |      |      |      |   |   |   |   |                                                                                                    |                                                         |
|                                                    |                                        |             |      |      | 0       |                                                                         | Disable                                                                     |      |      |      |   |   |   |   |                                                                                                    |                                                         |
| Disable                                            | Individual                             | 0           | 6    | 0    | 0       | Disable                                                                 | I his function is not applicable                                            |      |      |      |   |   |   |   |                                                                                                    |                                                         |
|                                                    |                                        |             |      | 0    |         | Disable                                                                 |                                                                             |      |      |      |   |   |   |   |                                                                                                    |                                                         |
|                                                    |                                        |             |      | 0    | 1       | Disable                                                                 |                                                                             |      |      |      |   |   |   |   |                                                                                                    |                                                         |
| Disable Main<br>Setting highhead<br>condition Main | Main                                   | 0           | 7    | 0    | ו<br>ר  | Disable                                                                 | for this model                                                              |      |      |      |   |   |   |   |                                                                                                    |                                                         |
|                                                    |                                        |             | 0    | 2    | Disable |                                                                         |                                                                             |      |      |      |   |   |   |   |                                                                                                    |                                                         |
|                                                    |                                        |             | _    | 0    | 0       | Disable (Eactory dofault)                                               |                                                                             |      |      |      |   |   |   |   |                                                                                                    |                                                         |
|                                                    | d Main                                 |             |      | 0    | 1       | Level 1 of height difference<br>type 1 (Indoor unit is lower            | When outdoor unit is over 40 ~                                              |      |      |      |   |   |   |   |                                                                                                    |                                                         |
|                                                    |                                        | Main        | Main | Main | Main    | Main                                                                    | Main                                                                        | Main | Main | Main | 0 | 8 | 0 | 2 | than outdoor unit)<br>Level 2 of height difference<br>type 1 (Indoor unit is lower<br>than outdoor unit) | When outdoor unit is over 80 m<br>above the indoor unit |
|                                                    |                                        |             |      | 0    | 3       | Height difference type 2<br>(Outdoor unit is lower than<br>indoor unit) | When indoor unit is over 30 m above the outdoor unit                        |      |      |      |   |   |   |   |                                                                                                    |                                                         |

# 8-4 How to check the view mode using a tact switch (cont.)

## AM080/100/120/200FXWA\*\* (cont.)

| Ontionalitan                                                  | In must under | CFC1 | CEC 2        | CEC 2 | CEC A | Function of the oution                                         | Dementio                                                                                                    |                               |                               |   |         |                |
|---------------------------------------------------------------|---------------|------|--------------|-------|-------|----------------------------------------------------------------|----------------------------------------------------------------------------------------------------|-------------------------------|-------------------------------|---|---------|----------------|
| Optional Item                                                 | Input unit    | SEGI | SEG2         | SEG3  | SEG4  | Function of the option                                         | Remarks                                                                                                    |                               |                               |   |         |                |
|                                                               |               |      |              | 0     | 0     | Disable (Factory default)                                      |                                                                                                    |                               |                               |   |         |                |
| Setting longpiping<br>condition<br>(Setting is<br>unnecessary | Main          | 0    | 9            | 0     | 1     | Long piping level 1                                            | When equivalent length of<br>farthest indoor unit from<br>the outdoor unit is between<br>100~170 m                                        |                               |                               |   |         |                |
| if high-head<br>condition is set.)                            |               |      |              | 0     | 2     | Long piping level 2                                            | When equivalent length of<br>farthest indoor unit from the<br>outdoor unit is over 170 m                                                  |                               |                               |   |         |                |
|                                                               |               |      |              | 0     | 0     | Disable (Factory default)                                      |                                                                                                    |                               |                               |   |         |                |
| Energy saving/<br>rapid cooling<br>setting<br>(B type PBA)    | Main          | 1    | 0            | 0     | 1     | Energy saving mode                                             | Energy saving mode triggers<br>when the room temperature<br>reaches desired temperature<br>while operating in cooling or<br>heating mode. |                               |                               |   |         |                |
|                                                               |               |      |              | 0     | 2     | Rapid cooling                                                  | This function increases cooling speed.                                                                                                    |                               |                               |   |         |                |
| Disable                                                       | Main          | 1    | 1            | 0     | 0     | Disable                                                        | This function is not applicable                                                                                                    |                               |                               |   |         |                |
| Disable                                                       | Indin         | -    | '            | 0     | 1     | Disable                                                        | for this model                                                                                                    |                               |                               |   |         |                |
| Expand                                                        |               |      |              | 0     | 0     | Disable                                                        |                                                                                                    |                               |                               |   |         |                |
| operational<br>temperature<br>range for cooling<br>operation  | Main          | 1    | 2            | 0     | 1     | Enable                                                         |                                                                                                    |                               |                               |   |         |                |
| Channel address                                               | Main          | 1    | 2            | A     | U     | Automatic setting<br>(Factory default)                         | Address for classifying the                                                                                                    |                               |                               |   |         |                |
| Channel address                                               | Main          |      | 5            | 0 ~   | 15    | Manual setting for channel<br>0~15                             | controller (DMS, S-NET 3, etc)                                                                                                    |                               |                               |   |         |                |
| Disable                                                       | Main          | 1    | 1            | 0     | 0     | Disable                                                        | This function is not applicable                                                                                                    |                               |                               |   |         |                |
| Disable                                                       | Ivialiti      | '    | -            | 0     | 1     | Disable                                                        | for this model                                                                                                    |                               |                               |   |         |                |
|                                                               |               |      |              | 0     | 0     | Disable (Factory default)                                      |                                                                                                    |                               |                               |   |         |                |
| Circulation water                                             | Individual    | 1    | 1 5          | 0     | 1     | 7-10 V                                                         | When variable flow control                                                                                                    |                               |                               |   |         |                |
| flow control                                                  |               |      |              | 5     | 0     | 2                                                              | 5-10 V                                                                                                    | valve is applied              |                               |   |         |                |
|                                                               |               |      |              | 0     | 3     | 3-10 V                                                         |                                                                                                    |                               |                               |   |         |                |
| Forced quiet<br>mode (Disuse)                                 | Main          | 1    | 6            | 0     | 0     | Disused option                                                 |                                                                                                    |                               |                               |   |         |                |
| High-speed                                                    | Main          | 1    | -            | 0     | 0     | Disable (Factory default)                                      | Llink speed exertion                                                                                                    |                               |                               |   |         |                |
| (B type PBA)                                                  | Main          |      | /            | 0     | 1     | Enable                                                         | High-speed operation                                                                                                    |                               |                               |   |         |                |
| Max. capacity                                                 |               |      |              | 0     | 0     | Enable                                                         | Maximum cooling capacity                                                                                                    |                               |                               |   |         |                |
| (B type PBA)                                                  | Main          |      | 8            | 0     | 1     | Disable                                                        | restriction                                                                                                    |                               |                               |   |         |                |
| Gasleak                                                       |               |      |              | 0     | 0     | Disable                                                        |                                                                                                    |                               |                               |   |         |                |
| Pumpdown<br>(B type PBA)                                      | Main          | 1    | 9            | 0     | 1     | Enable                                                         | Leaked refrigerant collection                                                                                                    |                               |                               |   |         |                |
| Note 1) Circulation<br>fluid flow setting                     |               |      | 0            | 0     | Water |                                                                |                                                                                                    |                               |                               |   |         |                |
|                                                               | Individual    | 2    | 0            | 0     | 1     | Anti-freeze solution 1                                         | Circulation fluid flow setting                                                                                                    |                               |                               |   |         |                |
| (B type PBA)                                                  |               |      |              | 0     | 2     | Anti-freeze solution 2                                         |                                                                                                    |                               |                               |   |         |                |
| Disable                                                       | Main          | 2    | 1            | 0     | 0     | Disable                                                        | This function is not applicable                                                                                                    |                               |                               |   |         |                |
|                                                               |               |      | <u> </u>     | '     |       |                                                                | ,<br>                                                                                                    |                               | 0                             | 1 | Disable | for this model |
| Emergency                                                     |               |      |              | 0     | 0     | Disabled (Factory default)                                     |                                                                                                    |                               |                               |   |         |                |
| operation for<br>indoor unit                                  | Main          | Main | or unit Main | 2     | 2     | 0                                                              | 1                                                                                                    | (operating for up to 12hours) | is possible even if an indoor |   |         |                |
| communication<br>error (B type PBA)                           |               |      |              | 0     | 2     | Indoor low humidity condition<br>(operating for up to 24hours) | communication error occurs.                                                                                                    |                               |                               |   |         |                |

Note 1) Anti-freeze solution 1: Freezing point of anti-freeze must be below -8 °C. (Minimum temperature of entering water: - 5°C) Anti-freeze solution 2: Freezing point of anti-freeze must be below -15 °C. (Minimum temperature of entering water: - 10°C)

# 8-5 Applications

## 8-5-1 Application of Auxiliary Heat Module

### Introduction of Auxiliary Heat Module

### **Auxiliary Heat Module Configuration**

The indoor unit firmware may need to be updated depending on the date of indoor unit manufacture. Firmware installations instructions, which can be found on Comfort site, must be followed exactly.

**Important:** Avoid system failure and loss of all system programming by following firmware installation instructions exactly. Failure to do so will cause system data to be deleted. Data is not recoverable! The unit will not function! Using the Technician Utilities Tool (TUT) or the remote control, con-figure indoor unit options as required by customer application. Refer to Table 2, Figure 4, and the configuration section of the indoor unit installation manual.

#### Table 2. Option settings for auxiliary heat

The indoor unit firmware may need to be updated depending on the date of indoor unit manufacture. Firmware installations instructions, which can be found on Comfort site, must be followed exactly.

| Option<br>setting mode: Digit 2=2 <sup>(a)</sup> | Option<br>setting | Example<br>Option 3: Temperature offset, No del<br>02xxxx 1xxxxx 2x2xxx 3xxxxx<br>05xxxx 1xxxxx 2xxxx3 3xxxxx | ау               |
|--------------------------------------------------|-------------------|----------------------------------------------------------------------------------------------------|------------------|
| Digit 15                                         | "2"               |                                                                                                    |                  |
| Option<br>setting mode: Digit 2=5 <sup>(b)</sup> | Option setting    | Terminals 3,4<br>Temperature offset                                                                           | Time output      |
|                                                  | "0"               |                                                                                                    | No delay         |
|                                                  | "1"               | No temperature offset                                                                                         | +10 minute delay |
| Digit 18                                         | "2"               |                                                                                                    | +20 minute delay |
|                                                  | "3"               | Temperature offset:                                                                                           | No delay         |
|                                                  | "4"               |                                                                                                    | +10 minute delay |
|                                                  | "5"               | 2.7 1 (1.5 C)+                                                                                                | +20 minute delay |

(a) Refer to "Configuration" in the indoor unit installation manual for more details.(b) If further temperature offsets are desired, contact technical support.

\_\_\_\_\_

269

## 8-5-1 Application of Auxiliary Heat Module (cont.)

### **Auxiliary Heat Sequence of Operation**

When a call for heat occurs, the indoor unit will energize internal heat. The auxiliary contact will energize as described:

- If Digit 18 is set to 0, 1, or 2, after an appropriate time delay, auxiliary heat will energize. Auxiliary heat will remain in operation until the indoor unit heat set point is satisfied.
- If Digit 18 is set to 3, 4, or 5, the auxiliary heat will remain unenergized until calls for heat and minimum temperature offset are received. On receiving calls for heat and minimum temperature offset, auxiliary heat will energize after the selected time delay. Auxiliary heat will remain in operation until the temperature offset has been satisfied. The indoor unit will continue to operate without regard to auxiliary heat until the indoor unit heat set point is satisfied.

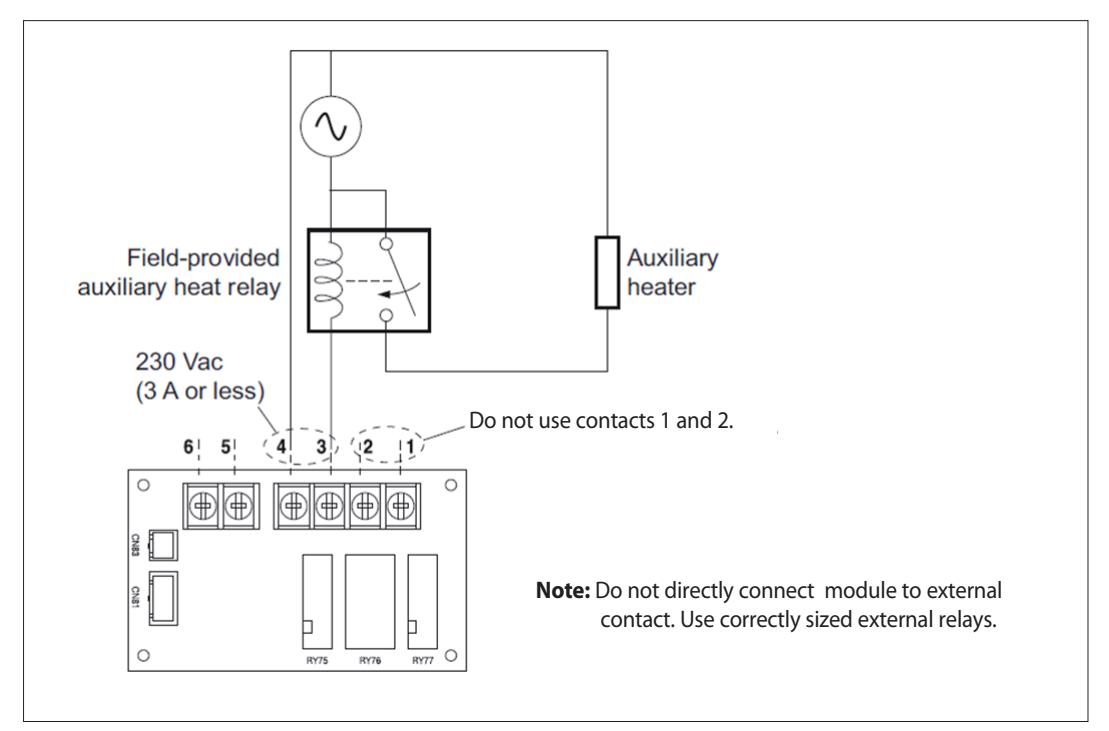

Figure 4. External contact interface module: wiring diagram for auxiliary heat

## 8-5-1 Application of Auxiliary Heat Module (cont.)

### Connecting the external contact software to the outdoor unit's Main PBA

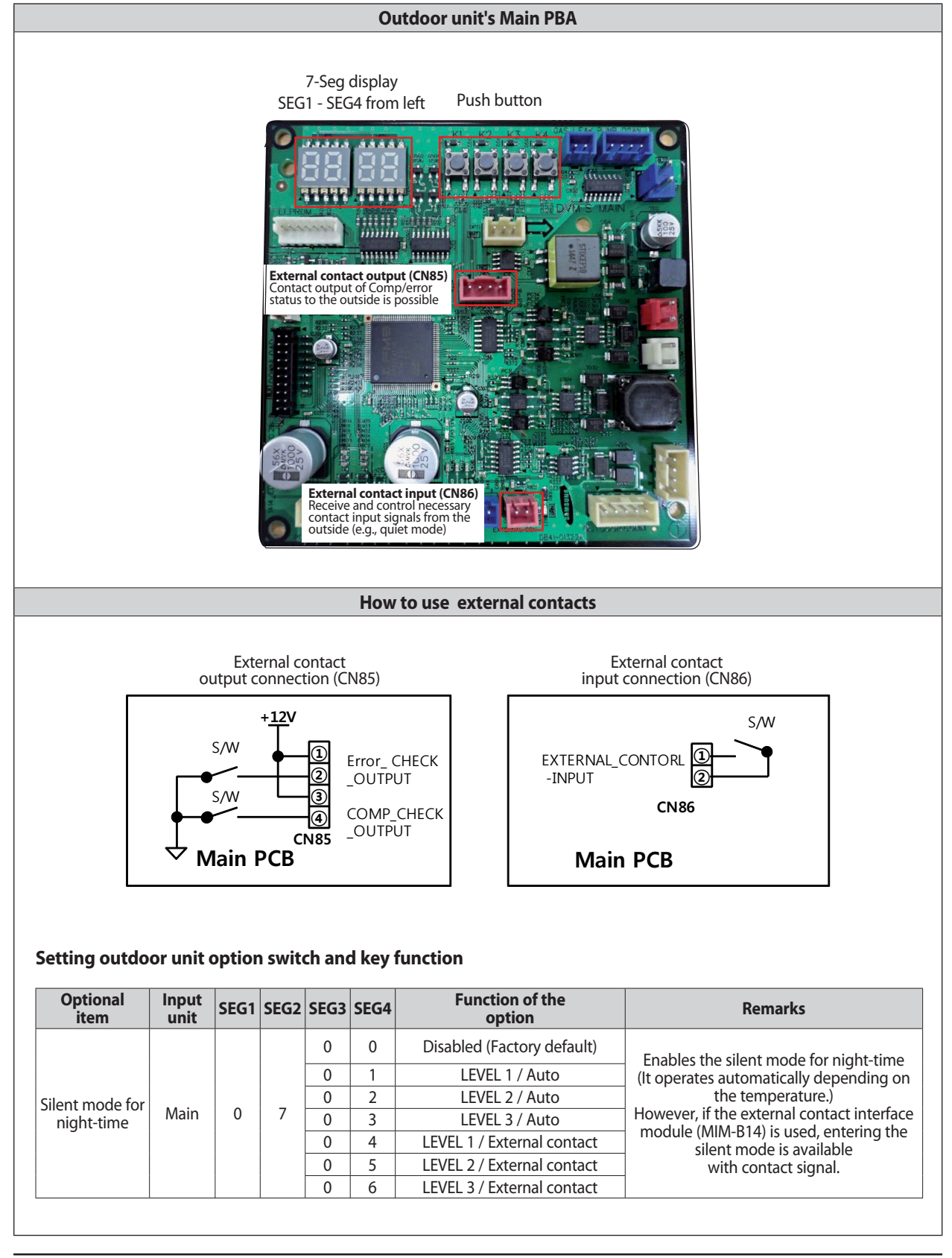

## 8-5-2 Application of Mode select Switch

### Introduction Mode Select Switch

Mixed operation-preventive control is used to prevent the HP (Heat Pump) from sending requests for different cycle operation modes to the same outdoor unit.

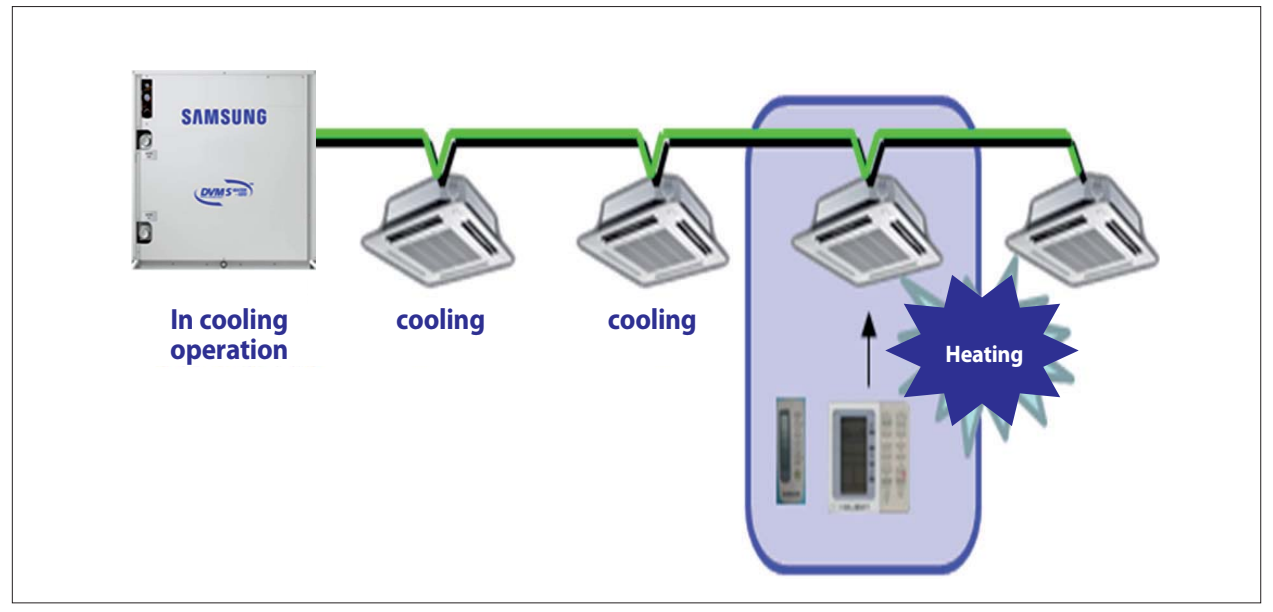

Figure 4. External contact interface module: wiring diagram for auxiliary heat

HP (common in the SAC market)

- Operation of both heating and cooling modes is not possible. Single cycle control is only possible  $\rightarrow$  % HR (Heat Recovery) : Operation of both cooling and heating modes is possible (relatively costly)

## 8-5-2 Application of Mode select Switch (cont.)

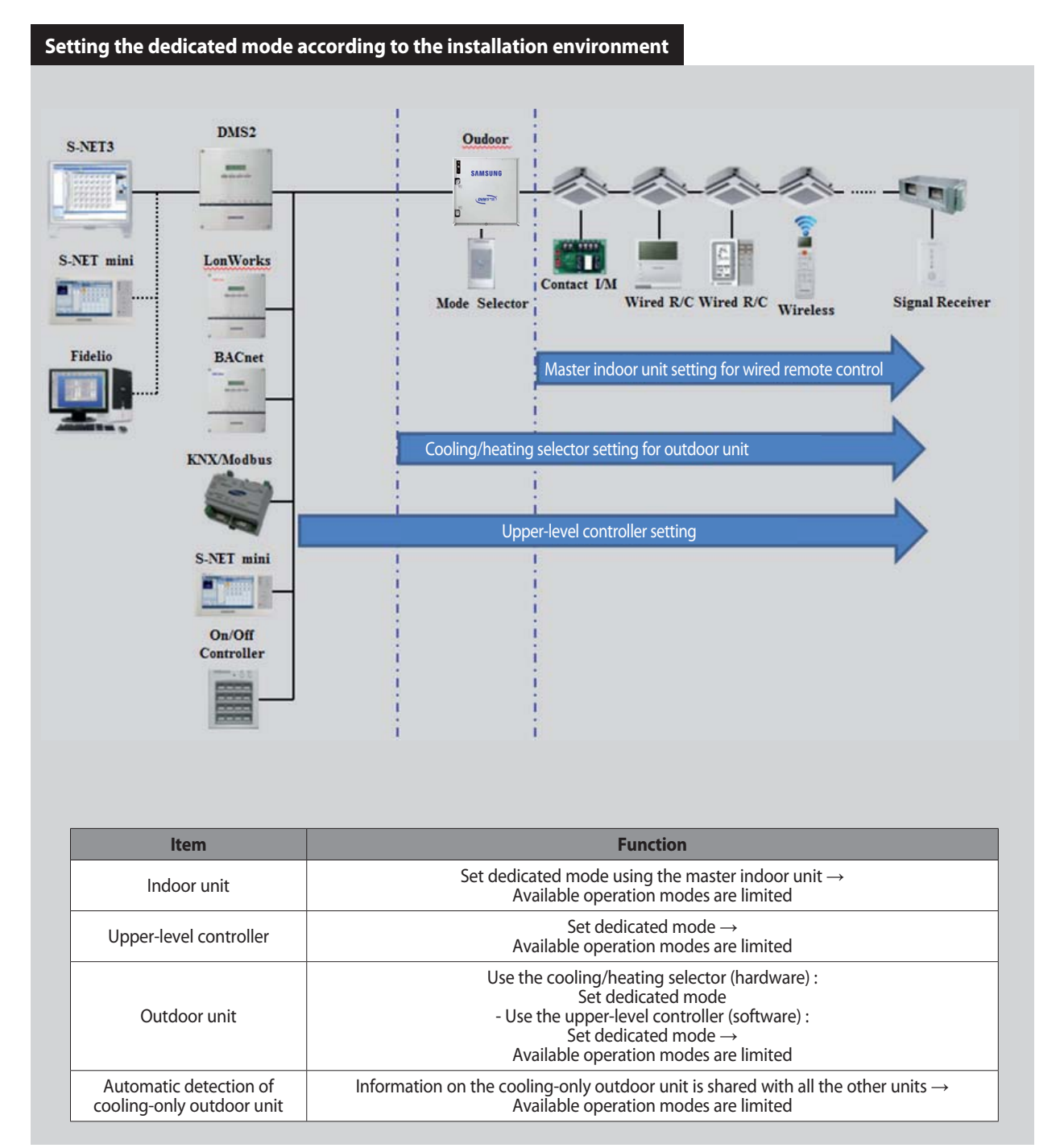

## 8-5-2 Application of Mode select Switch (cont.)

### MCM-C200 (Mode Selector)

- Operation mode lock (Cooling, Heating, Auto)
- Direct connection to outdoor unit
- Applied to DVM Plus II/III, mini DVM outdoor units

### How to use

- 1. Connect the outdoor unit, according to the instructions in the installation manual.
- 2. Use the select switch to select Cool, Heat, or Auto.
- 3. All indoor units connected to the outdoor unit operate using the mode selected in step 2.

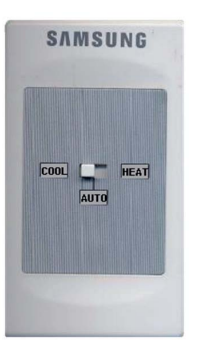

### ■ Mode Master (Wired Remote controller & DMS 2)

- Mode master indoor unit setting is simply selecting an indoor unit that will become standard among many indoor units to prevent mixed operation (which one or more indoor units operating in different operation mode).
- Setting : Connect just 1 indoor unit and stop the operation. Then press and hold the Mode button for 5 seconds to set the indoor unit as 'Mode master indoor unit'
- Cancelling : Connect just 1 indoor unit and stop the operation. Then press and hold the Fan speed button for 5 seconds to cancel the 'Mode master indoor unit' setting.

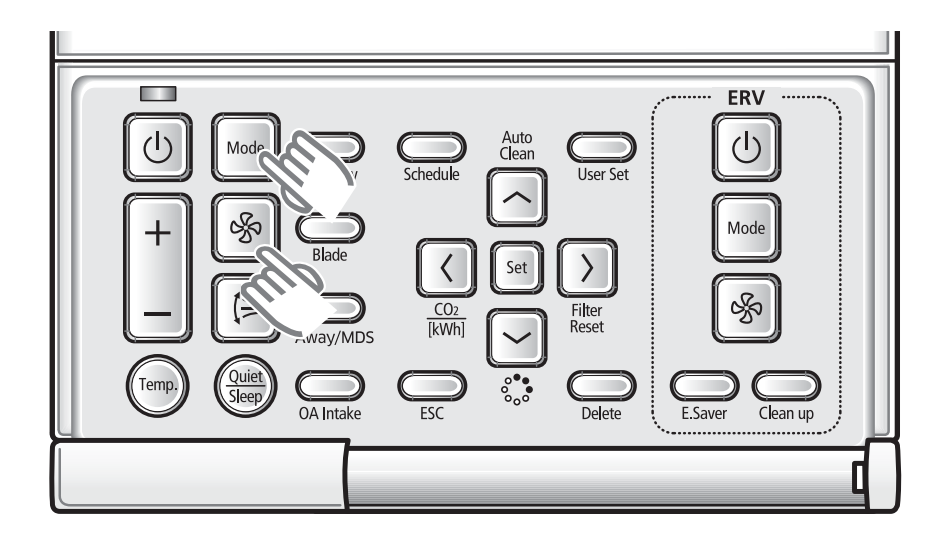

## 8-5-2 Application of Mode select Switch (cont.)

## Mode Select Switch Installation Instructions

### Components

The Mode Select Switch is shipped with the following parts:

| Mode Switch Selector,<br>Assembled | 3-wire male connector | 3-wire female<br>connector | M4X16 screws(2) | Wiring harness |
|------------------------------------|-----------------------|----------------------------|-----------------|----------------|
|                                    |                       |                            | Аштыбу          |                |

### Installation

- 1. Disassemble the Mode Select Switch (Figure 1).
- 2. Insert a small screwdriver into one of the three square holes on the end of the 3-wire male connector and carefully. depressing the tab (Figure 2).
- 3. Connect the correctly colored wire (refer to Figure 3) on the supplied wiring harness into the hole below the screwdriver. Use caution to prevent damage to the tabs.
- 4. Repeat for the other two wires.

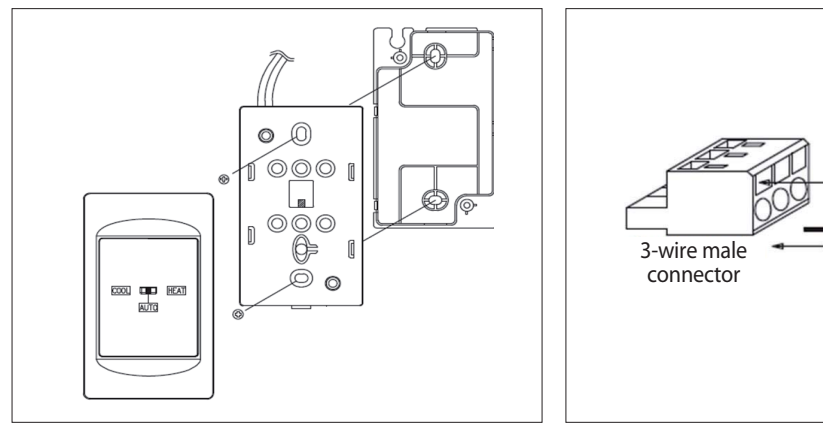

< Figure 1. Mode Select Switch assembly drawing >

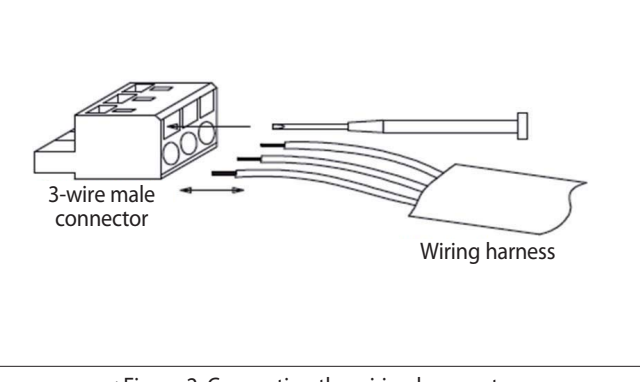

< Figure 2. Connecting the wiring harness to the 3-wire male Connector. >

## 

Hazardous Voltage!

Disconnect all electric power, including remote disconnects before servicing.

Follow proper lockout/tagout procedures to ensure the power can-not be inadvertently energized.

Failure to disconnect power before servicing could result in death or serious injury.

## 8-5-2 Application of Mode select Switch (cont.)

- 5. Shut off power to the outdoor unit.
- 6. Connect field-supplied wires between the outdoor unit circuit board at CN1 and the 3-wire female connector. Secure the wires in the connector with a small screw driver.
- 7. Attach the 3-wire female connector to the 3-wire male connector.
- 8. Connect the plug end of the wiring harness to the Mode Select Switch.
- 9. Re-assemble the Mode Select Switch (refer to Figure 1).
- 10.Restore power to the outdoor unit.

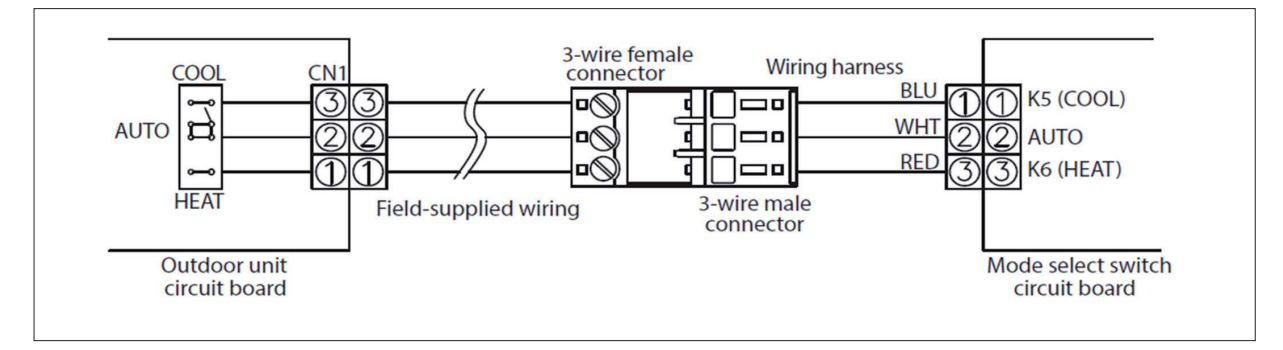

<Figure 3. Connecting the Mode Select Switch to the outdoor unit>

### Operation

The mode select switch is a control option for a heat pump unit

It is set to operate as follows:

- If set to Cool, the outdoor unit operates in cooling mode only.
- If set to Heat, the outdoor unit operates in heating mode only.
- If set to Auto, the local wired or wireless remote control determines the operating mode (heat/cool) of the outdoor unit.

## 8-5-2 Application of Mode select Switch (cont.)

### Connecting the Mode Select switch to the outdoor unit's Main PBA

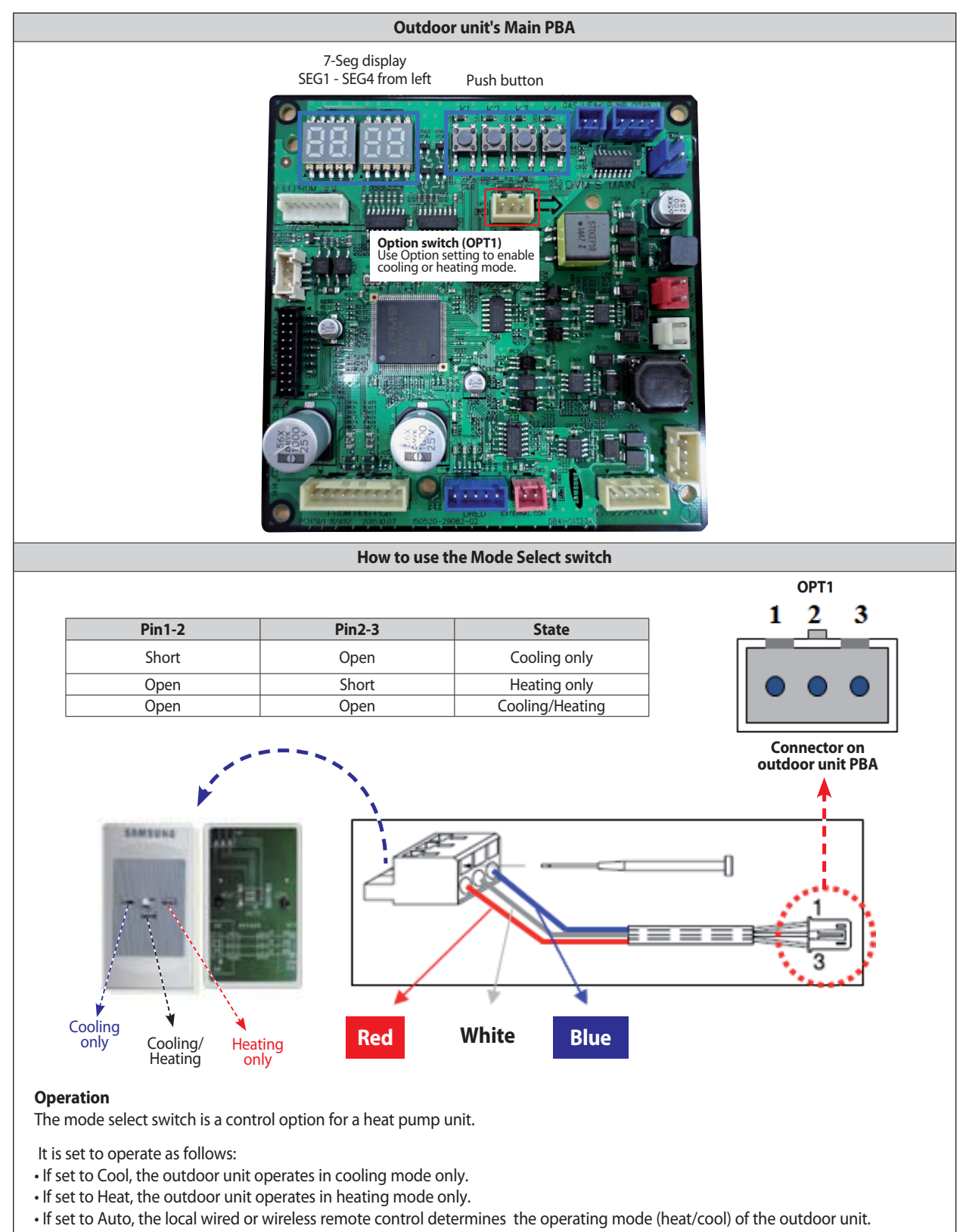

# 9. Test Operation

## 9-1 Auto Trial Operation

## 9-1-1 Overview of Auto Trial Operation

### 1) What is the Auto Trial Operation?

Auto Trial Operation is an operation mode designed to provide guidelines for inspecting the status of the device installation and the main components for quick and accurate troubleshooting. If Auto Trial Operation is not performed, it is not possible to start general operation due to UP (Un Prepared) mode.

### 2) Preliminary inspection before Auto Trial Operation

- (1) Preliminary inspection before Auto Trial Operation (service valve) on the outdoor unit is opened.
- (2) Indoor: Check the communication and power lines related to the outdoor air.
- (3) Turn on the system 6 hours before Auto Trial Operation to sufficiently preheat the compressor.
- (4) Before connecting the power supply, use a voltmeter and phase tester to check the voltage and phase.
- R, S, T, N terminals: Make sure that the turn-to-turn voltage is 380-415V (R-S, S-T, T-R) and the phase-to-phase voltage is 200-240V (R-N, S-N, T-N).
- (5) After the power supply is connected, configure devices such as indoor units and MCUs connected to the outdoor unit, and optional settings.

After the required settings are configured, the communication status between the outdoor unit and the connected devices is checked. The outdoor unit then displays "UP" (Un Prepared).

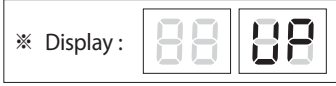

After Auto Trial Operation, the outdoor unit repeatedly displays the addresses of the connected devices. (See Chapter 8.)

(6) Record installation details in the installation check card attached on the front of the control box.

(7) Be sure to close the frontal cabinet on the outdoor unit before starting operation.

Operation with the frontal cabinet opened may damage the system and degrade the inspection accuracy.

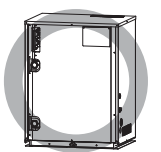

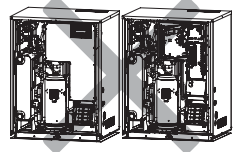

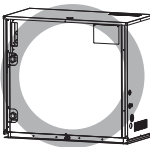

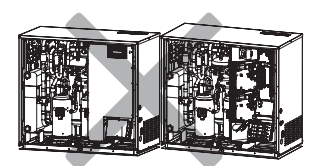

### 3) What is checked during Auto Trial Operation

- Outdoor unit's thermistors (EVA In/Out and indoor thermistors on each indoor unit)
- Outdoor unit's thermistors (Cond\_Out, EVI In/Out, Suction, liquid line thermistors and outdoor (or water temp) thermistors on each outdoor unit)
- Outdoor unit's high pressure and low pressure sensors
- Whether the outdoor unit's ball valve (service valve) is opened or closed is checked
- Operation electric current on the outdoor unit's compressor is checked
- Outdoor unit's CYCLE status is checked
- Outdoor unit's 4-way valve operation related to outdoor air is checked
- Outdoor unit's EVI EEV operation is checked
- Outdoor unit's Main EEV operation is checked
- ( \* Checked only if "heating" mode is on during Auto Trial Operation)

## 9-1-1 Overview of Auto Trial Operation (cont.)

### 4) Valid temperature range for Auto Trial Operation

To ensure accurate inspection, perform Auto Trial Operation at the indoor and outdoor temperature conditions shown below.

- Auto Trial Operation automatically switches between cooling and heating modes according to the indoor and outdoor temperatures.
- In the area of deviant crease lines, system protective control may activate during Auto Trial Operation. Protective control degrades the inspection accuracy.
- Inspection accuracy may decrease if the temperature is outside the valid range or at the threshold.

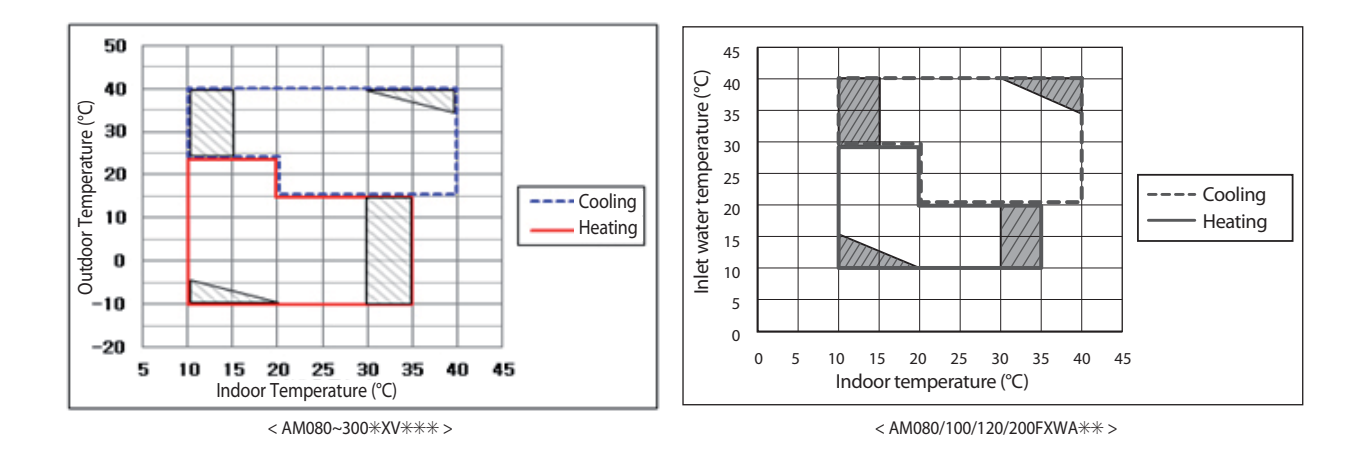

#### 5) How to perform Auto Trial Operation

(1) How to enter the mode: See the instructions on Key operation modes. (Press and hold the Tact Switch K1.)

- The operation mode automatically changes to cooling or heating mode, according to the indoor and outdoor temp.

- The duration of Auto Trial Operation can vary from 20 min up to two hours, depending on the operation conditions.
- Noise may occur during valve inspection. Check the valve if an abnormal noise persists.
- UP mode automatically turns off as soon as Auto Trial Operation is completed.

(2) If an error occurs during Auto Trial Operation, check the error code and take corrective measures.

- Auto Trial Operation-specific error codes.

(see the error codes and troubleshooting guide in the service manual for other error codes.)

| Error code | Description                       | Remarks                                                                                  |
|------------|-----------------------------------|------------------------------------------------------------------------------------------|
| E503       | Ball valve (service valve) locked | To resolve NG items, see the troubleshooting instructions on the ball valve              |
| E505       | Faulty high pressure sensor       | To resolve NG items, see the troubleshooting instructions on the                         |
| E506       | Faulty low pressure sensor        | pressure sensor (applicable when the outdoor unit is installed with two or more modules) |

(3) After Auto Trial Operation, use the S-NET or S-CHECKER to issue a result report.

- For items indicated as "NG" in the result report, take corrective measures according to the troubleshooting instructions on NG items in this Manual.

See the service manual if necessary.

- After resolving all the "NG" items, perform Auto Trial Operation again.

- Items indicated as "Unidentified" are not items that have issues.

Some items are not inspected, depending on the installation environment and operation condition.

These items are indicated as "Unidentified".

e.g., If the system is installed with modules and none of the outdoor units operate due to insufficient indoor load, items related to the outdoor units will not be inspected.

## 9-1-1 Overview of Auto Trial Operation (cont.)

### 6) Trial Operation (Cooling/Heating)

This operation is designed to inspect items that are not inspected during Auto Trial Operation.

(1) How to enter the mode: See the instructions on Key operation modes.

- (2) Check the following during Trial Operation.
  - Check to make sure that heating and cooling are properly performed.
  - Check to make sure that each indoor unit is properly controlled by configuring settings, such as operation mode, air flow direction, and fan speed.
  - Check the active outdoor and indoor units for the presence of noise.
  - Check the outdoor and indoor units for drainage.
  - To check more specific operation status, use the S-NET.

 $\ensuremath{\,\times\,}$  Use the User Manual to explain how to use the air conditioning system to the user.

## 9-1-2 Auto Trial Operation Flow Chart

### 1) Auto Trial Operation Flow Chart

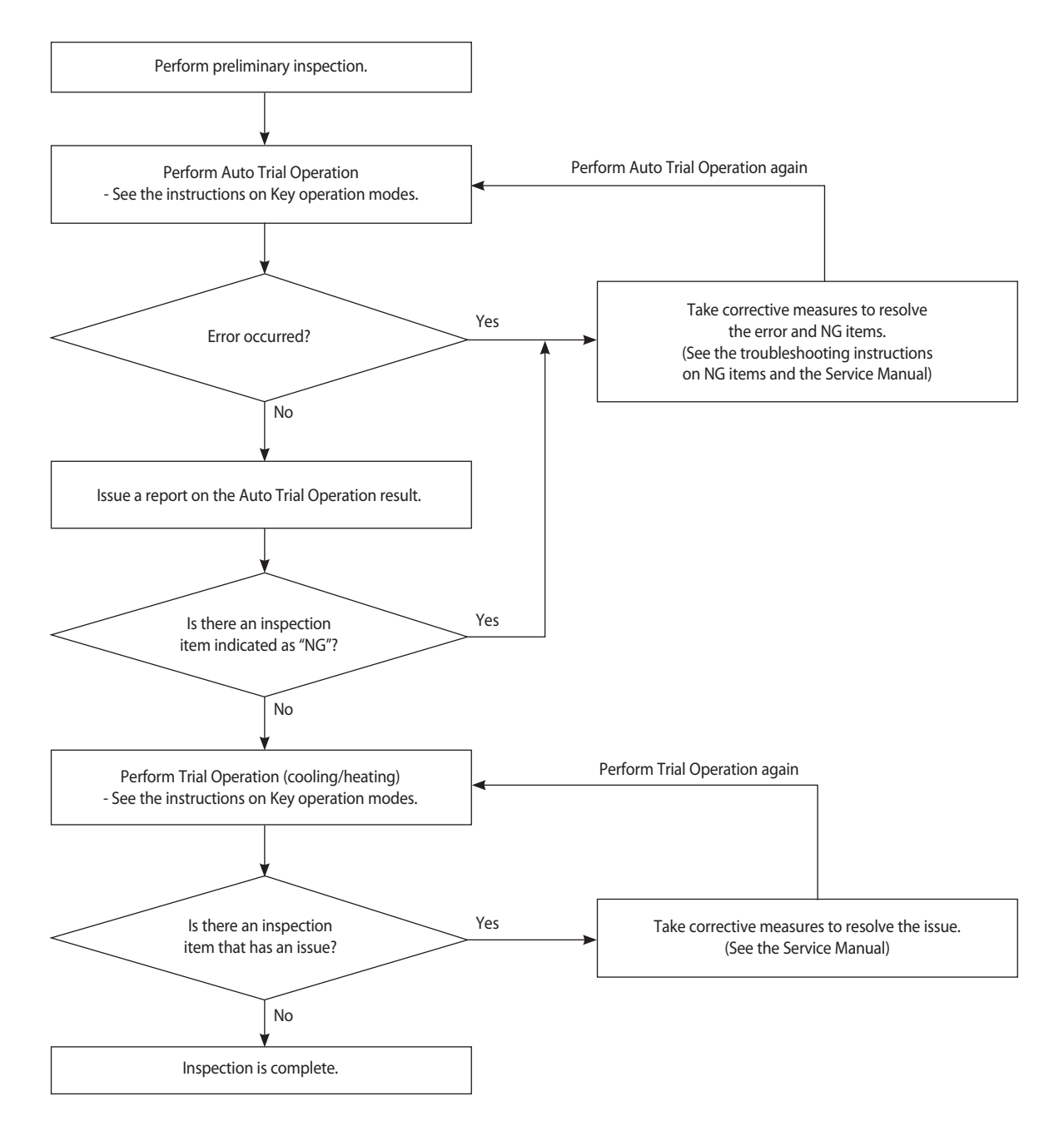

#### Precautions

- If issues occur on multiple components at the same time, the inspection accuracy may degrade.
- Items indicated as "Unidentified" in the result report are not items that have issues.
   Some items are not inspected, depending on the installation environment and operation condition.
   These items are indicated as "Unidentified".
- After resolving an error and NG items, be sure to perform Auto Trial Operation again.
- To perform Auto Trial Operation again, wait until the pressure sensor and indoor/outdoor thermistors become stable.
   The same applies when performing Auto Trial Operation after a compressor is operated (generally, leave idle for at least one hour).
   Starting the operation when the pressure sensors and thermistors are not stable can degrade the inspection accuracy.

### 9-1-3 How to resolve NG items

#### 1) Indoor unit's thermistors

- What to inspect: Indoor unit's thermistors (the temperature of the indoor air and the temperatures at the entrance and exit of the heat exchanger on the indoor unit)
- Error code: None ("NG" is only indicated in the result report)
- How to determine error: Check the temperature difference between the thermistors on the indoor units before the compressors are started.
- Perform inspection according to the steps shown below.

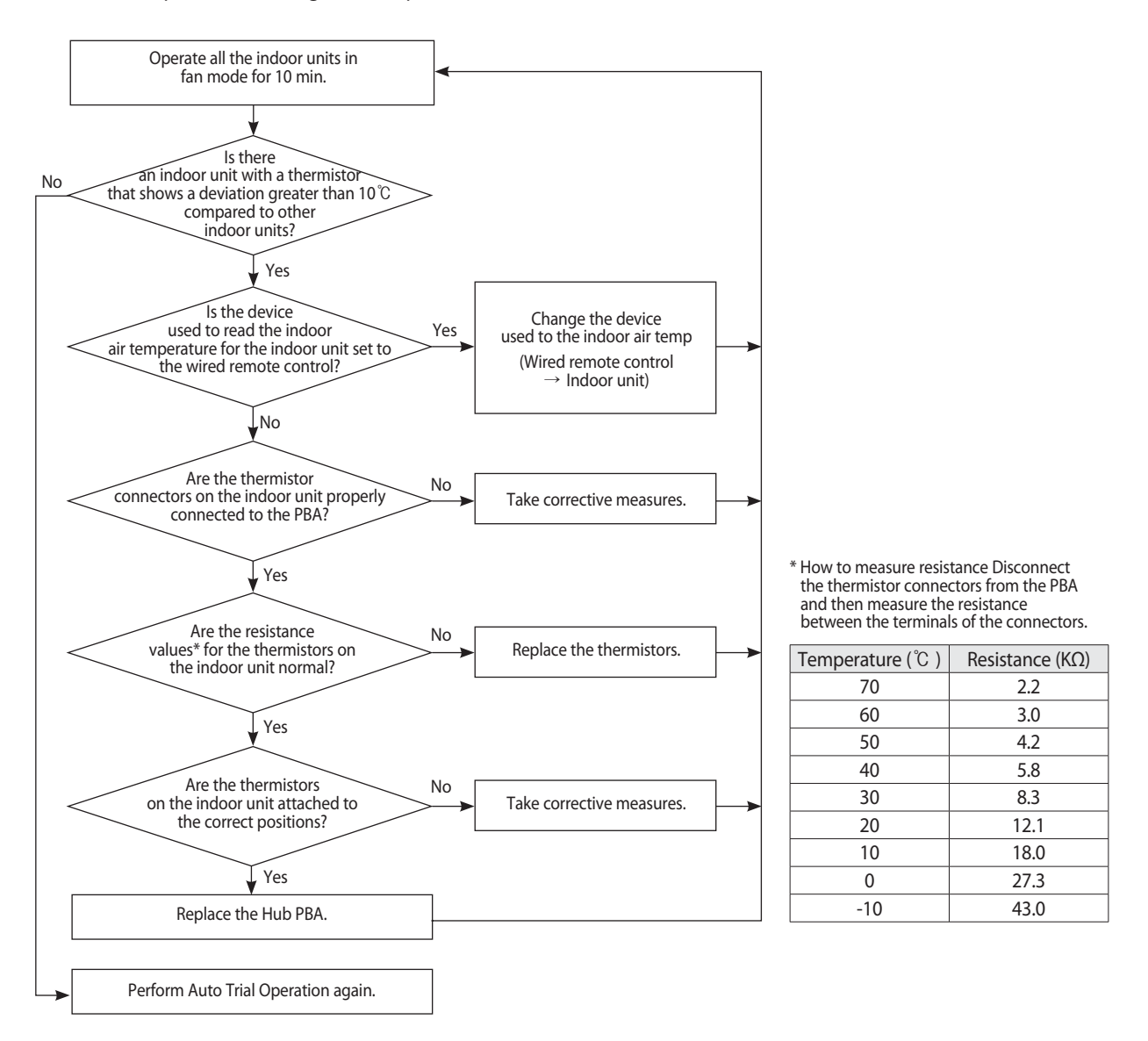

- Precautions
  - If issues occur on multiple components at the same time, the inspection accuracy may degrade.
  - If the device used to read the indoor temperature is set to the wired remote control, change the device to the indoor unit's thermistors and then perform Auto Trial Operation.
     Presence of an "NG" item may occur due to a temp difference according to the positions of the indoor unit and the wired remote control.
  - Thermistors on indoor units where outdoor air is applied are excluded from inspection.
- To replace a component or inspect the PBA, be sure to cut off the power supply first. If inspection must be performed with the power supply on, exercise extra care to prevent electric shock.

### 9-1-3 How to resolve NG items (cont.)

#### 2) Outdoor unit's thermistors

- What to inspect: Outdoor unit's thermistors (temperatures of outdoor air (or water temp), Cond out, EVI entrance/exit, Suction, and liquid line)
- Error code: None ("NG" is only indicated in the result report)
- How to determine error: Check the temperature difference between the thermistors on the outdoor units before the compressors are started.
- Perform inspection according to the steps shown below.

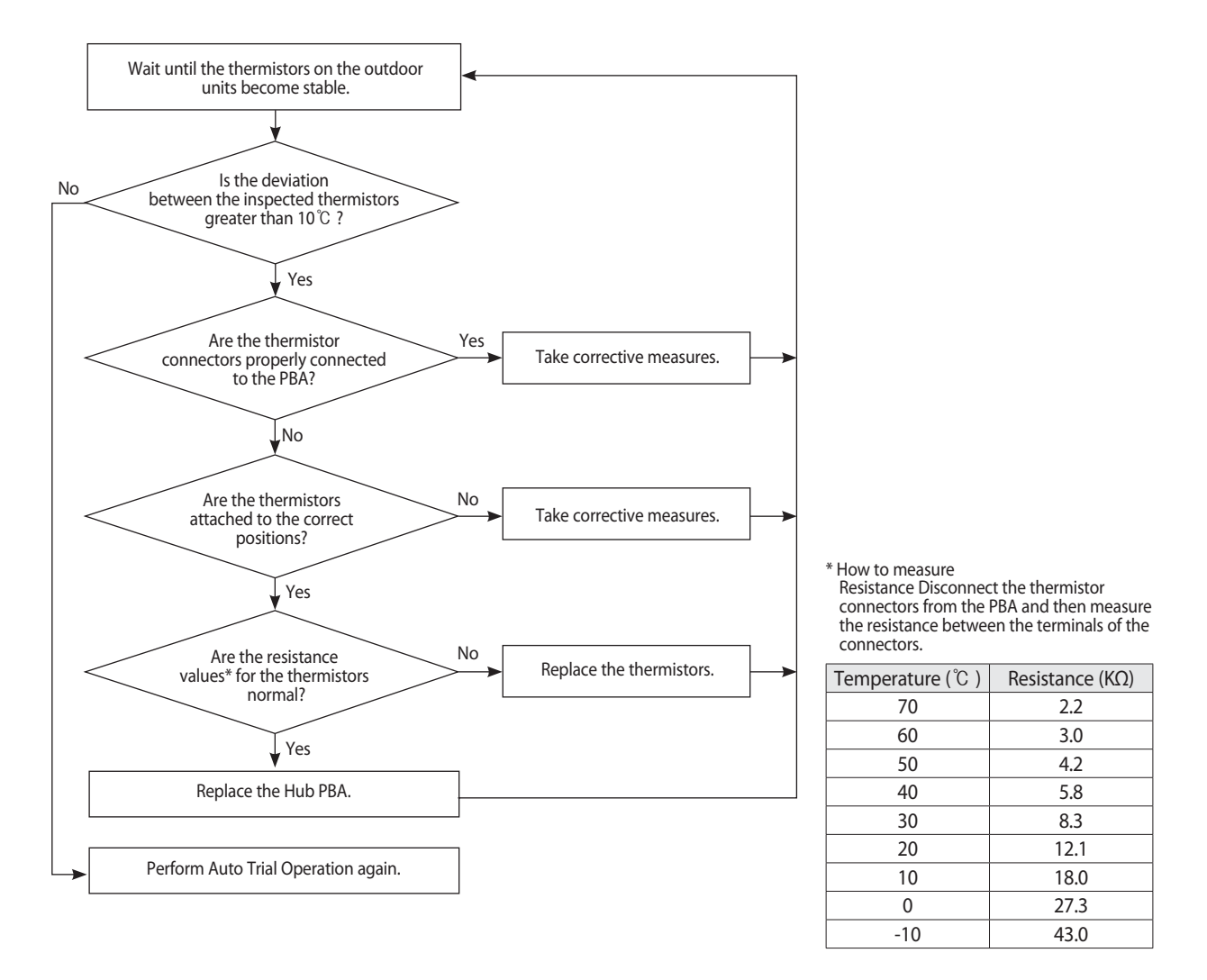

Precautions

- Start inspection after the outdoor unit's thermistors become stable (generally, leave idle for at least one hour).
   If you start inspection immediately after operation, the temperature is not stable and this can degrade the inspection accuracy.
- To replace a component or inspect the PBA, be sure to cut off the power supply first.A If inspection must be performed with the power supply on, exercise extra care to prevent electric shock.

### 9-1-3 How to resolve NG items (cont.)

#### 3) Pressure sensor (when the outdoor unit is installed with two or more modules)

- What to inspect: Pressure sensors (high and low pressures)
- Error code:
- High pressure sensor: E505 ("NG" is indicated in the result report)
- Low pressure sensor: E506 ("NG" is indicated in the result report)
- How to determine error: Check the pressure difference between the high pressure sensors on each outdoor unit as well as the pressure difference between the low pressure sensors on the outdoor unit before the compressors are started.
- Perform inspection according to the steps shown below.

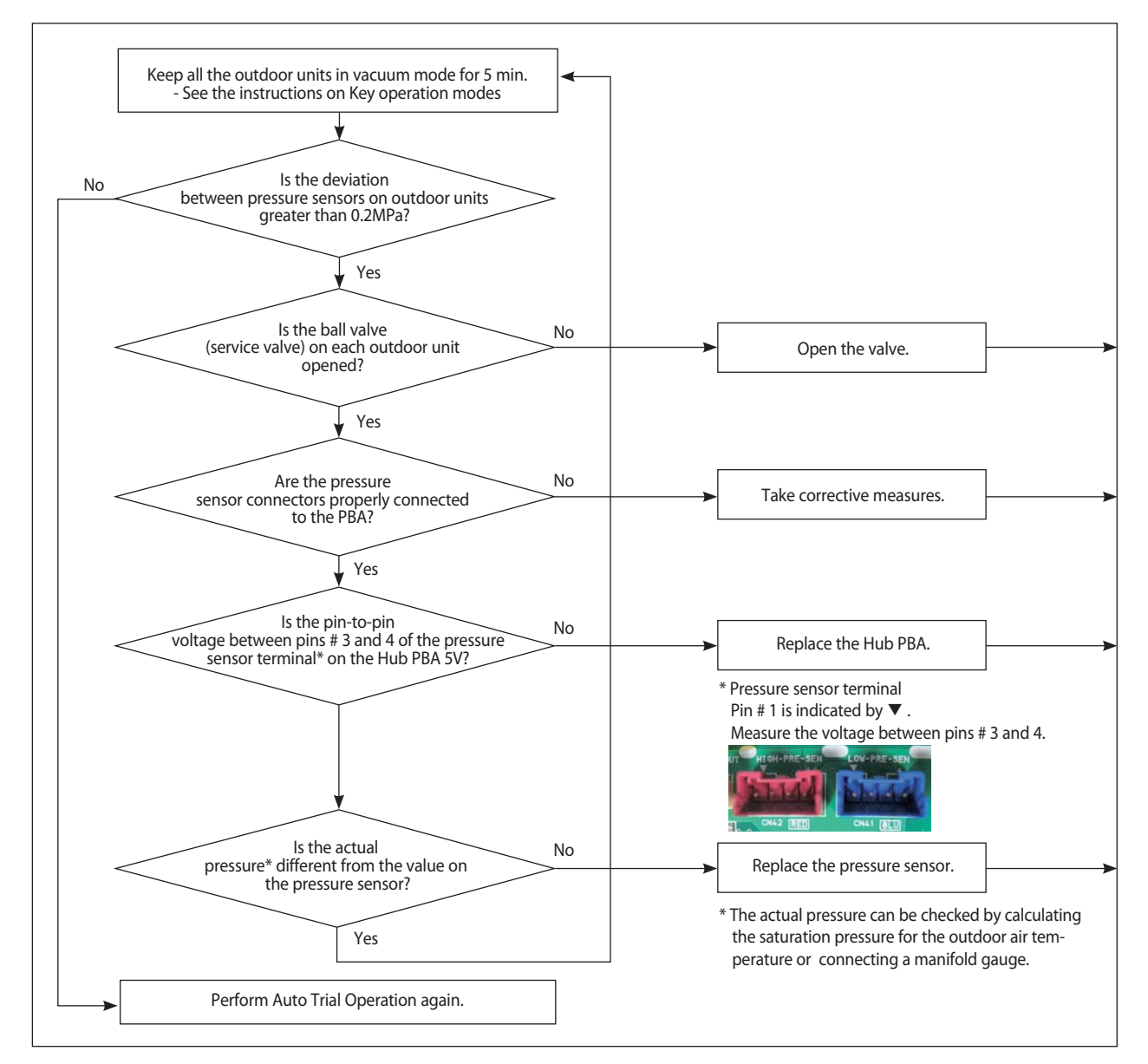

- Precautions
- If an error occurs, Auto Trial Operation stops immediately.
   An error may occur if there is an air temperature difference between the areas where outdoor units are installed.
   Use the blower to regulate the air temperature to a similar level.
- To replace a component or inspect the PBA, be sure to cut off the power supply first. If inspection must be performed with the power supply on, exercise extra care to prevent electric shock.

### 9-1-3 How to resolve NG items (cont.)

### 4) Pressure sensor (when only one outdoor unit is installed)

- What to inspect: Pressure sensors (high and low pressures)
- Error code: None ("NG" is only indicated in the result report)
- How to determine error: Check the pressure difference between the high and low pressure sensors before the compressors are started.
- Perform inspection according to the steps shown below.

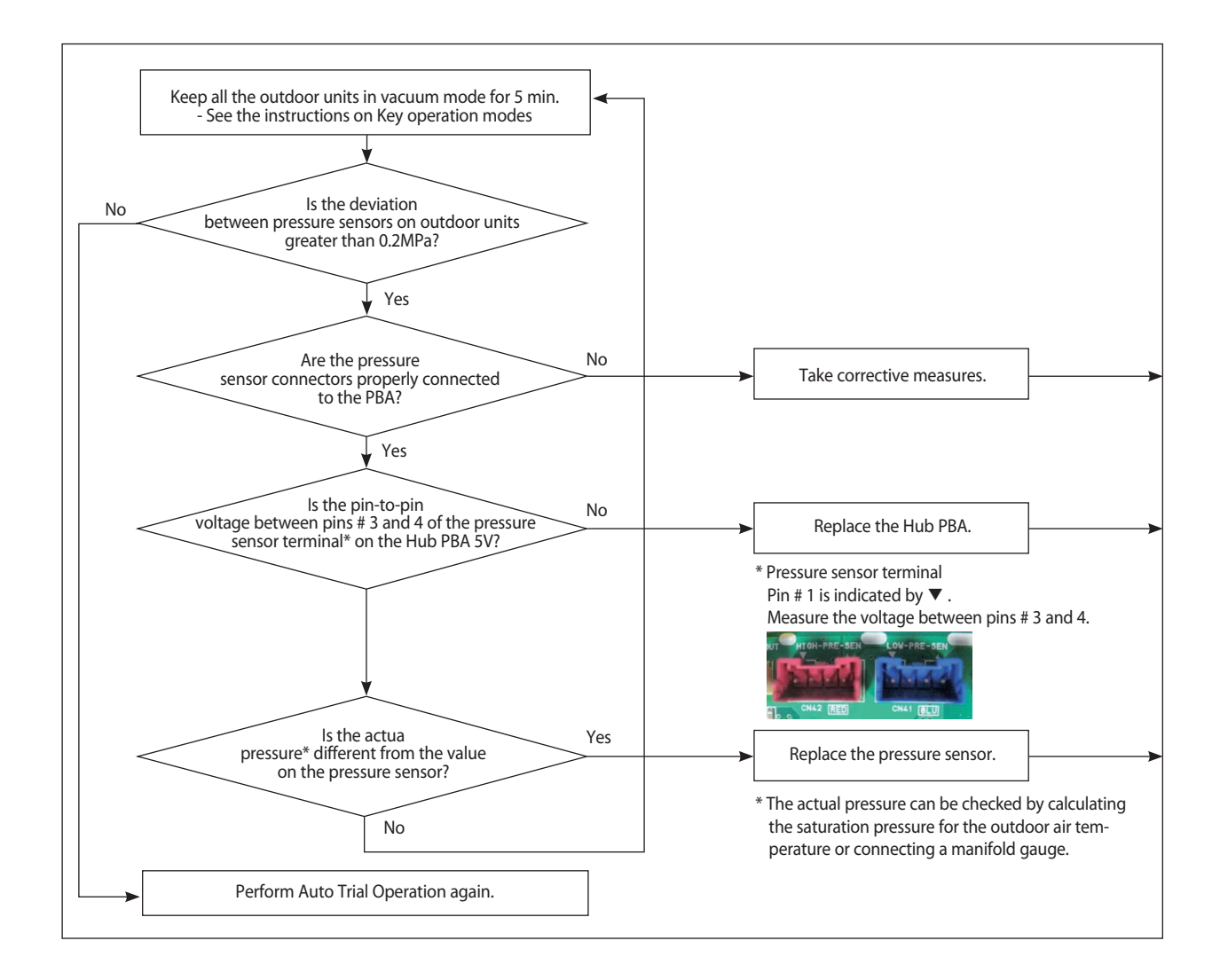

Precautions

- To replace a component or inspect the PBA, be sure to cut off the power supply first. If inspection must be performed with the power supply on, exercise extra care to prevent electric shock.

### 9-1-3 How to resolve NG items (cont.)

### 5) Ball valve (service valve)

- What to inspect: Status of the outdoor unit's ball valve (service valve)
- Error code: E503 ("NG" is indicated in the result report)
- How to determine error: Check the variations of the operation frequency and pressure on the compressors during operation.
- Perform inspection according to the steps shown below.

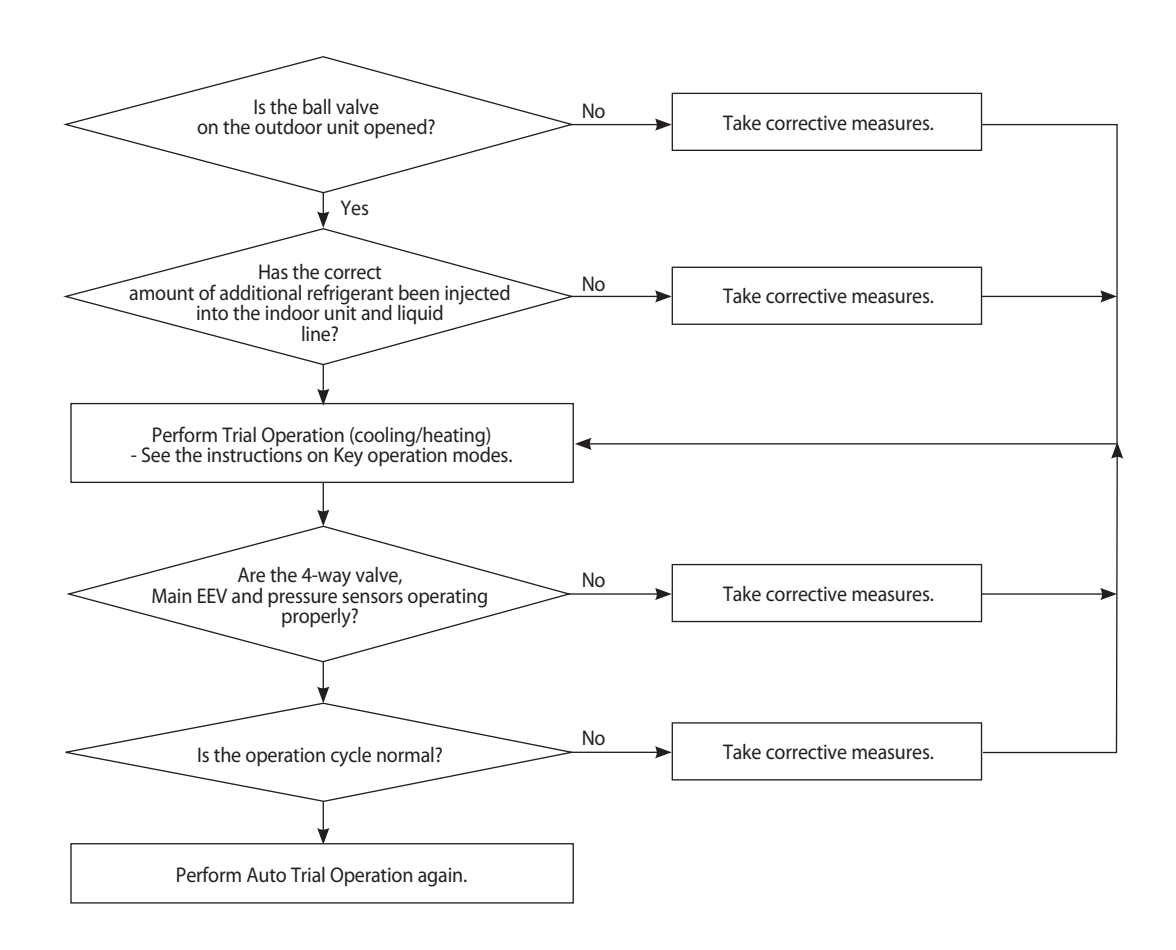

#### Precautions

- If an error occurs, Auto Trial Operation stops immediately.
- When inspecting the ball valve, inspect the liquid line, gas line, and high pressure line (HR only) together.
- Symptoms in the event of an issue on the 4-way valve
- A. Abnormal noise during compressor operation
- B. Increase in the suction temperature
- C. See the troubleshooting instructions on NG items related to the 4-way valve
- Symptoms in the event of an issue on the Main EEV
- A. It is not possible to control the superheat (SH)
- B. It is not possible to secure a DSH of higher than 20K
- C. See the troubleshooting instructions on NG items related to the Main EEV
- If any abnormality occurs on the pressure sensor, see the troubleshooting instructions on NG items related to the pressure sensor
- If there frost has formed on the outdoor heat exchanger, perform Trial Operation or forced defrost operation to eliminate the frost, and then perform Auto Trial Operation again.
- To replace a component or inspect the PBA, be sure to cut off the power supply first. If inspection must be performed with the power supply on, exercise extra care to prevent electric shock.

### 9-1-3 How to resolve NG items (cont.)

#### 6) Compressors

- What to inspect: Compressor's operation electric current
- · Error code: None ("NG" is only indicated in the result report)
- How to determine error: Compare the compressor's operation electric current and the reference electric current.
- Perform inspection according to the steps shown below.

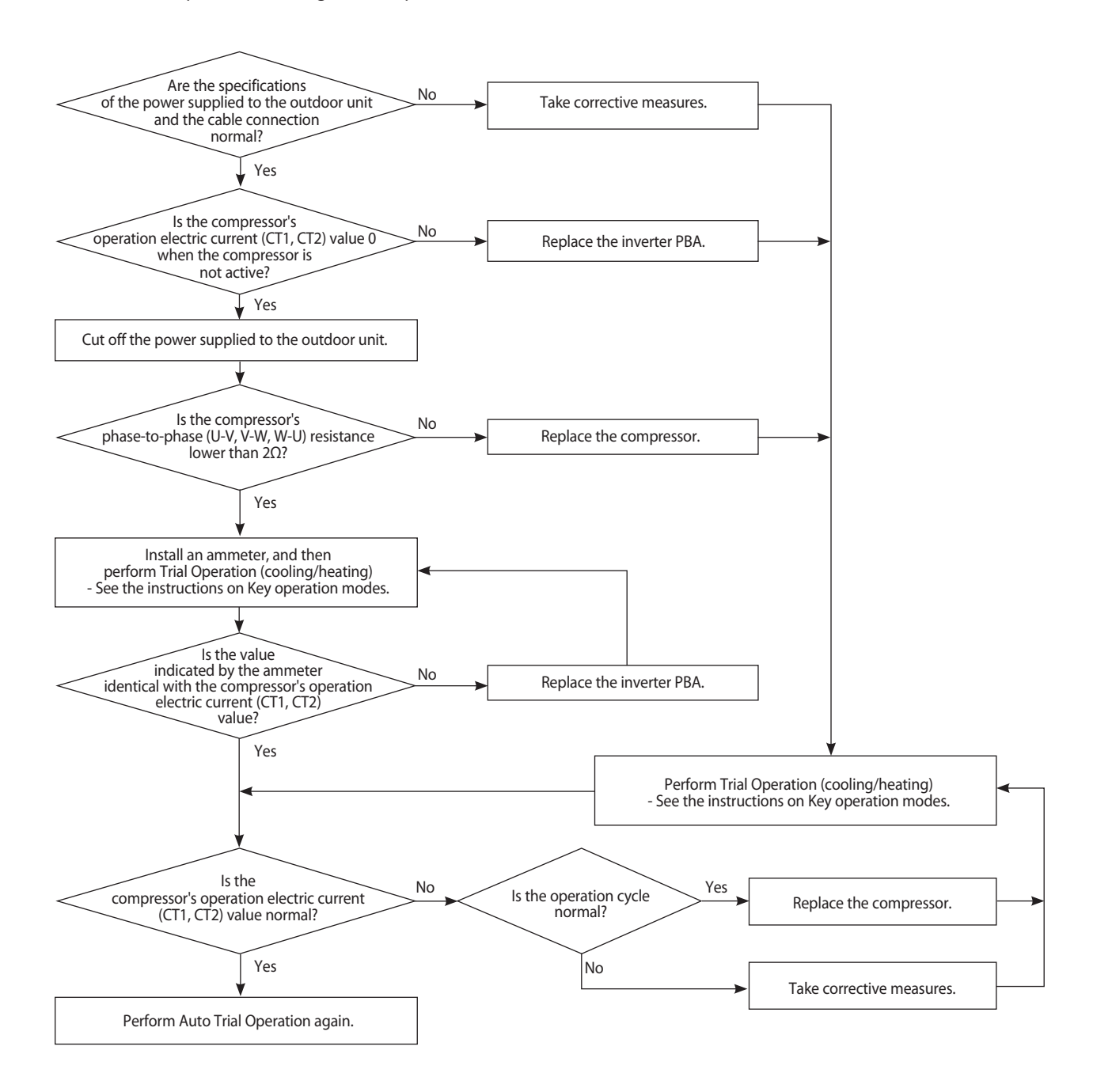

#### Precautions

- To replace a component or inspect the PBA, be sure to cut off the power supply first. If inspection must be performed with the power supply on, exercise extra care to prevent electric shock.
## 9-1-3 How to resolve NG items (cont.)

#### 7) Cycle status

- What to inspect: Outdoor unit's operation cycle status
- Error code: None ("NG" is only indicated in the result report)
- How to determine error: View the DSH status during operation.
- Perform inspection according to the steps shown below.

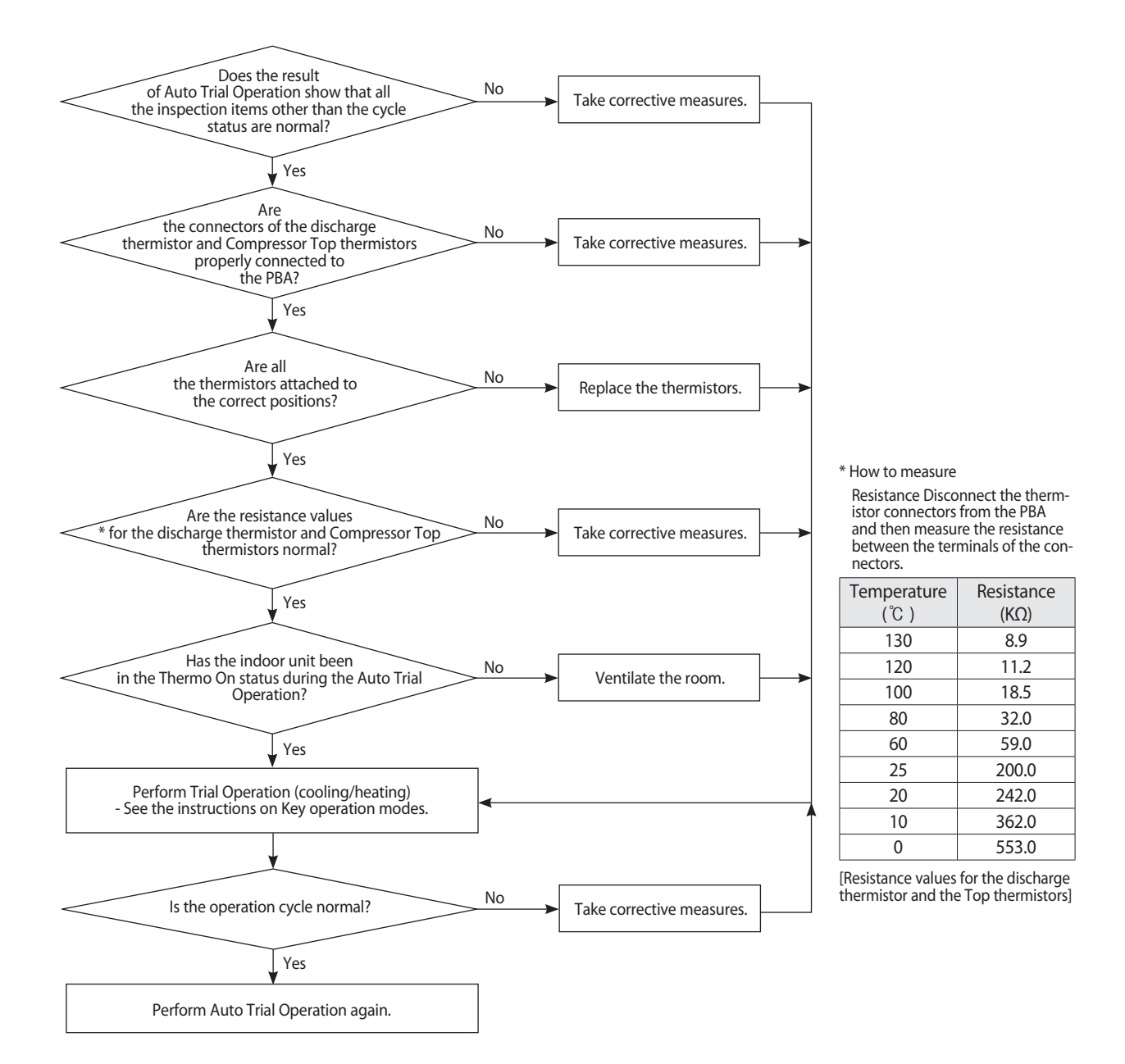

- Precautions
  - To replace a component or inspect the PBA, be sure to cut off the power supply first.

If inspection must be performed with the power supply on, exercise extra care to prevent electric shock.

## 9-1-3 How to resolve NG items (cont.)

#### 8) 4-way valve

- What to inspect: Outdoor unit's 4-way valve operation
- Error code: None ("NG" is only indicated in the result report)
- How to determine error: Check the variations of pressure when the 4-way valve is operating.
- Perform inspection according to the steps shown below.

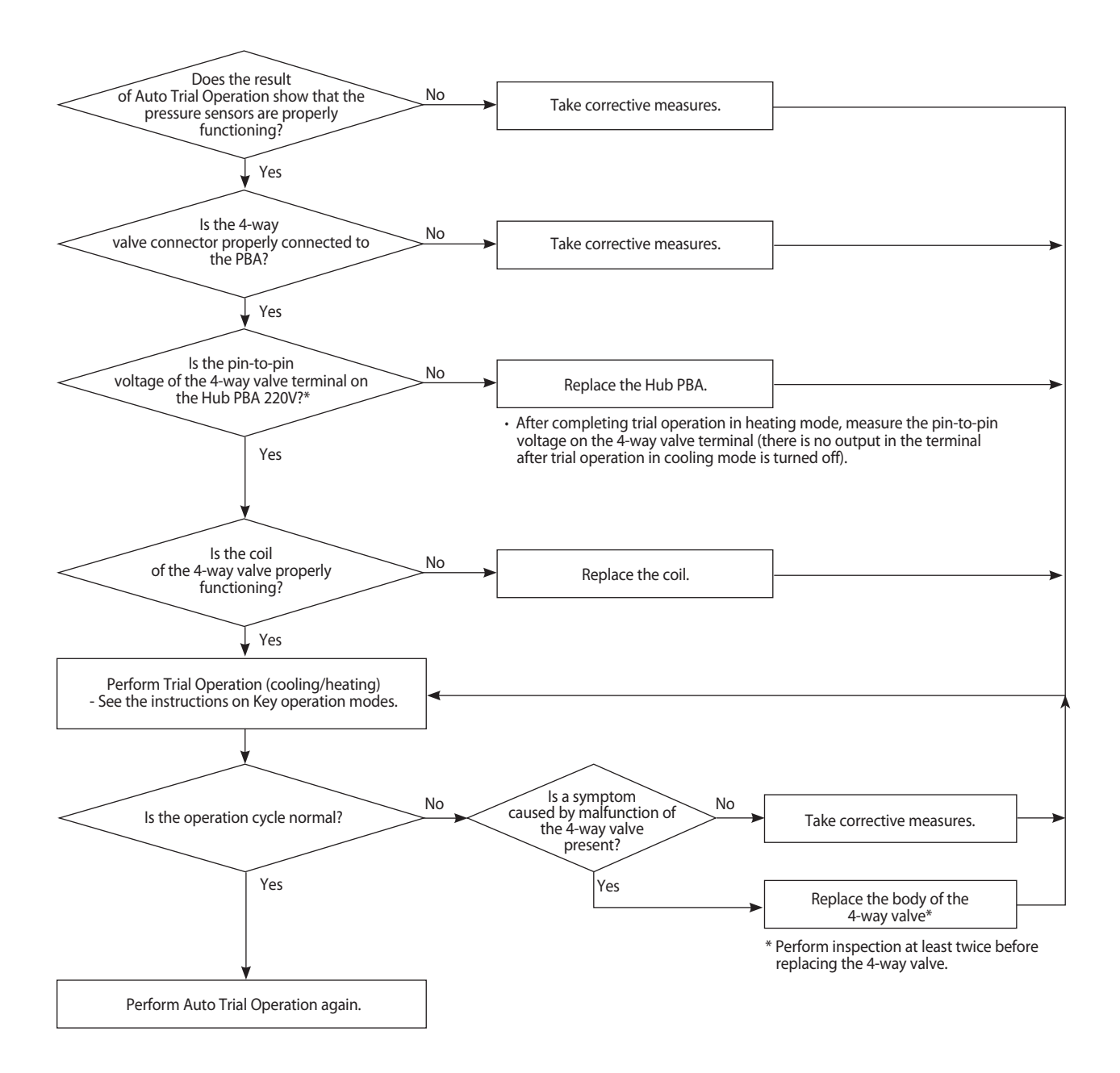

- Precautions
  - To replace a component or inspect the PBA, be sure to cut off the power supply first.

If inspection must be performed with the power supply on, exercise extra care to prevent electric shock.

## 9-1-3 How to resolve NG items (cont.)

#### 9) Electronic Expansion Valve – EVI (EVI EEV)

- What to inspect: Outdoor unit's EVI EEV operation
- Error code: None ("NG" is only indicated in the result report)
- How to determine error: Check variations of the temperatures at the entrance and exit of the EVI during operation
  of the EVI EEV
- Perform inspection according to the steps shown below.

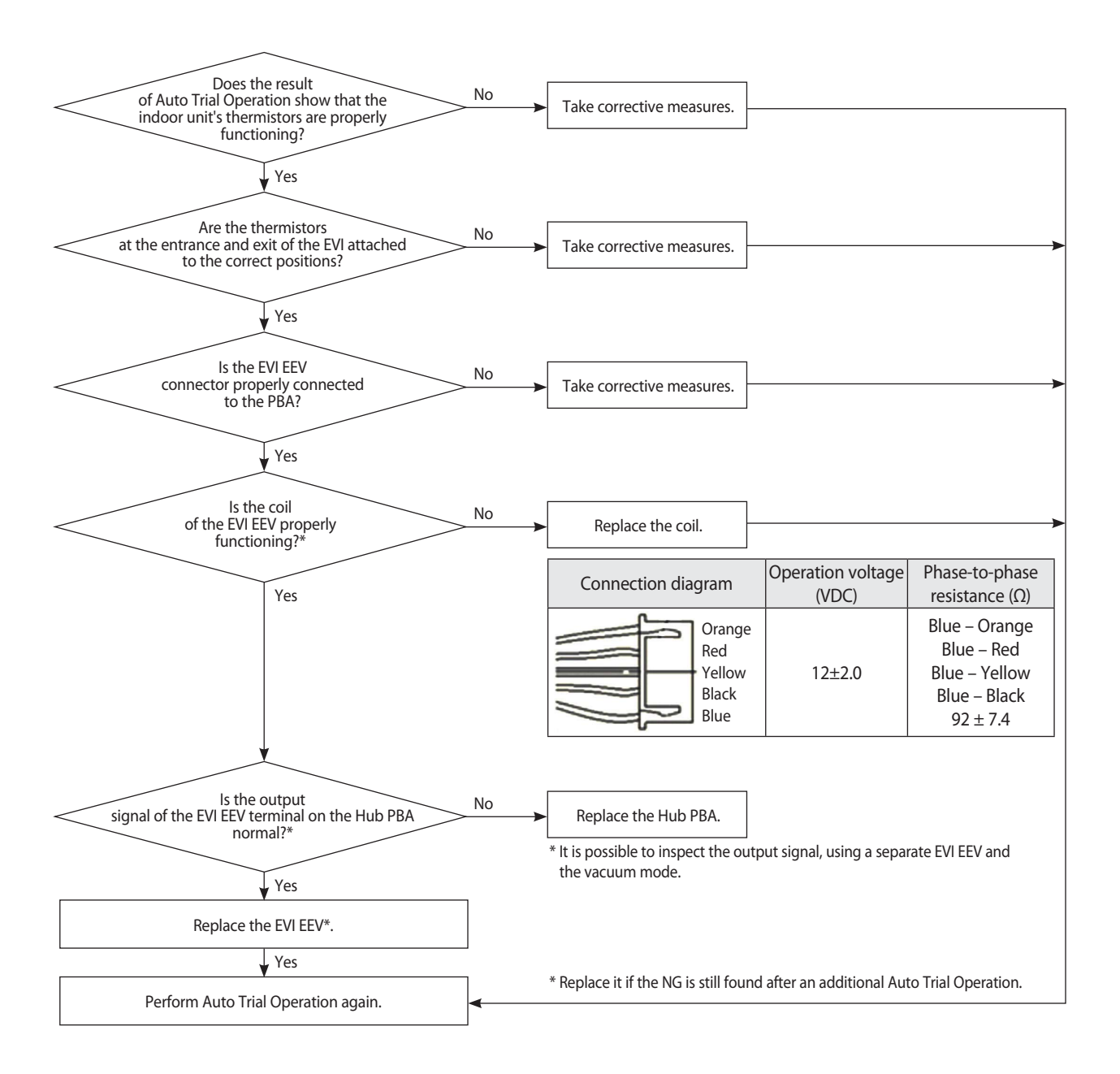

#### Precautions

- To replace a component or inspect the PBA, be sure to cut off the power supply first.
- If inspection must be performed with the power supply on, exercise extra care to prevent electric shock.

## 9-1-3 How to resolve NG items (cont.)

#### 10) Electronic Expansion Valve – Main (Main EEV)

- What to inspect: Outdoor unit's Main EEV operation .
- (applicable only when performing Auto Trial Operation in heating mode)
- Error code: None ("NG" is only indicated in the result report)
- How to determine error: Check the variations of the pressure and the compressor's discharge temperature during operation of the Main EEV.
- Perform inspection according to the steps shown below.

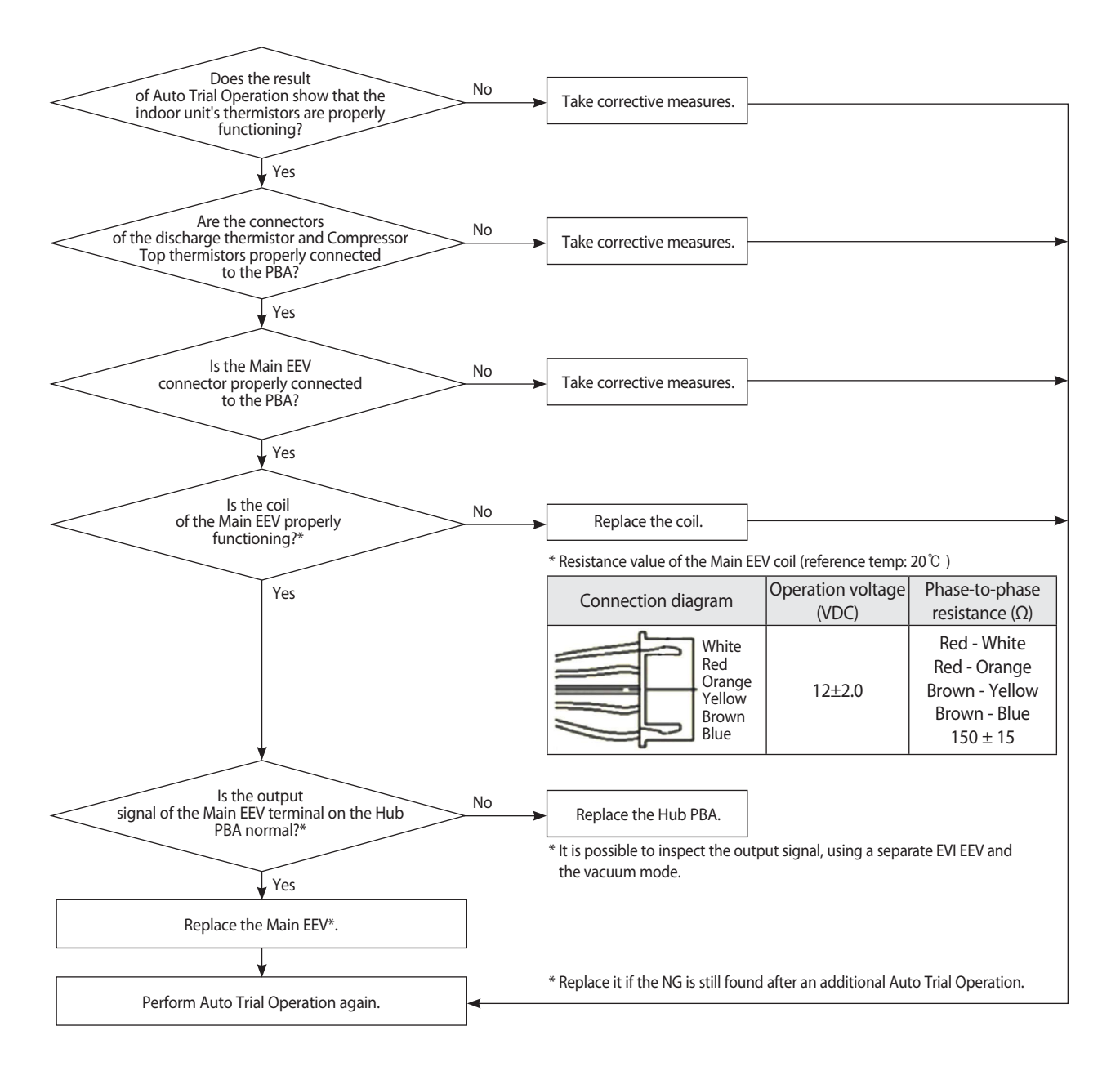

#### Precautions

- To replace a component or inspect the PBA, be sure to cut off the power supply first.
- If inspection must be performed with the power supply on, exercise extra care to prevent electric shock.

# 9-2 Amount of refrigerant automatically checking

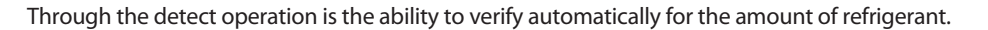

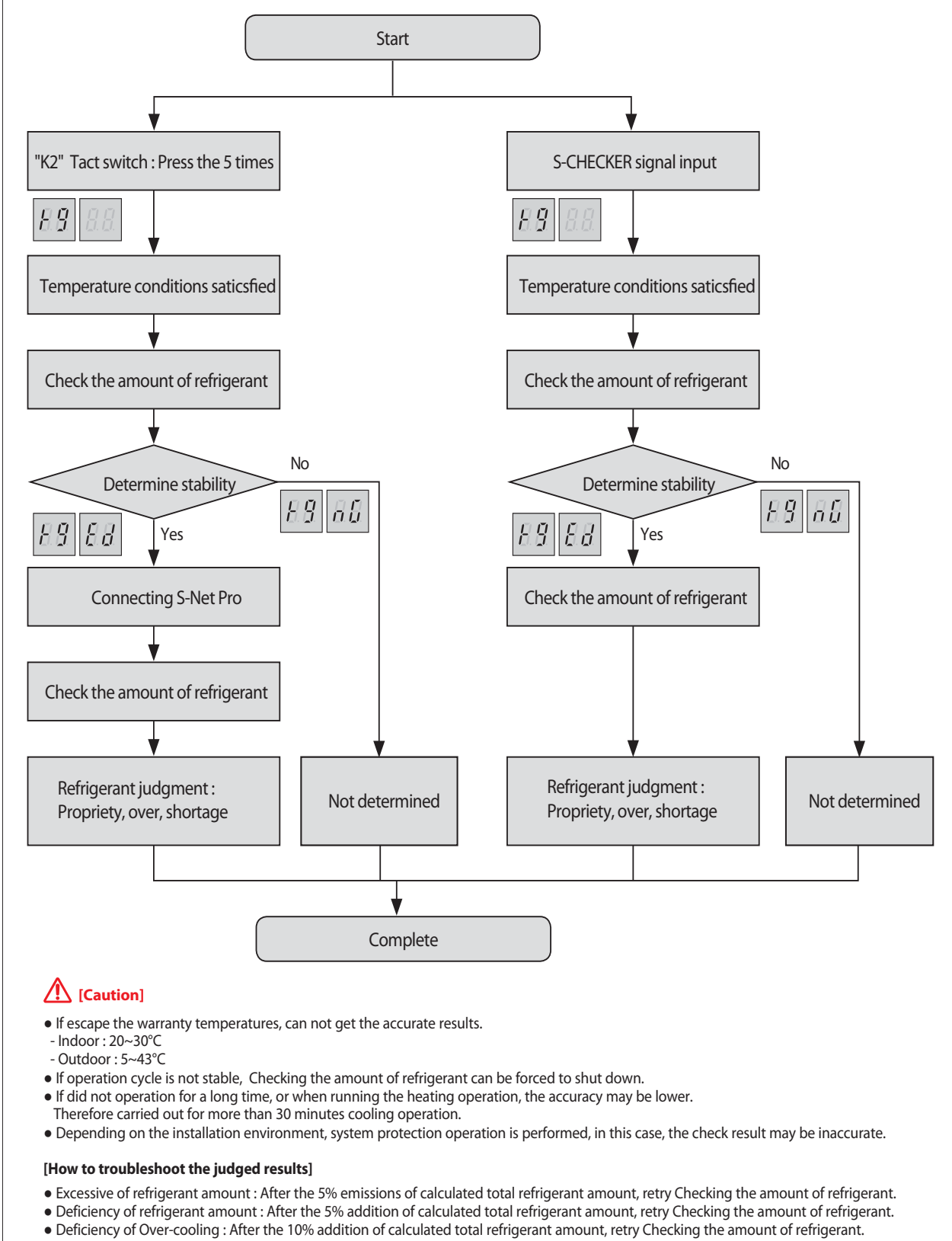

• Undetermined : Checking the amount of refrigerant confirms that is performed in warranty temperatures area. Ensure that there is no other problems in the system by Test Operation.

# 10. Nomenclature

## 10-1 Model Naming

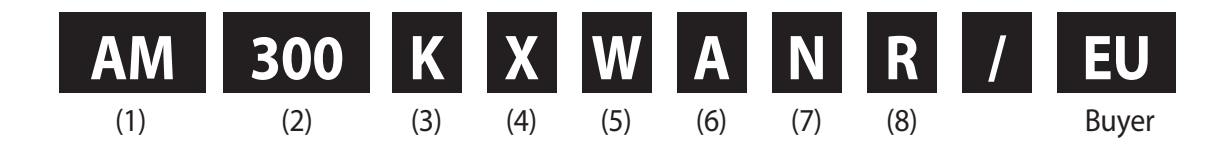

#### (1) Classification

| AM | DVM |
|----|-----|
|    |     |

(5) Feature (Model Group)

| V | Inverter    |
|---|-------------|
| М | DVM S Eco   |
| W | DVM S Water |

#### (2)Capacity (3Digit)

| HP  | x 1/10 |
|-----|--------|
| BTU | x 1000 |

| (6) Feature2 (Grade) |  |
|----------------------|--|

| A | Standard + General Temp. + Module |
|---|-----------------------------------|
| Н | High EER + Low Temp + Module      |
| G | High EER + General temp. + Module |
| S | Flagship + General Temp. + Module |

#### (3) Version (Model Year)

| F | 2013 |
|---|------|
| Н | 2014 |
| J | 2015 |
| К | 2016 |
| M | 2017 |

#### (7) Rating Voltage

| E | 1ø, 220~240V, 50Hz    |
|---|-----------------------|
| G | 3ø, 380~415V, 50Hz    |
| F | 208~230V, 60Hz, 3ø    |
| J | 460V, 60Hz, 3ø        |
| N | 380~415V, 50/60Hz, 3Φ |

#### (4) Product type

| Х | Outdoor Unit |
|---|--------------|
| N | Indoor Unit  |

## (8) Mode (Function)

| Н | Heat Pump     |
|---|---------------|
| R | Heat Recovery |

# SAMSUNG

## **GSPN (GLOBAL SERVICE PARTNER NETWORK)**

| Area                          | Web Site                  |
|-------------------------------|---------------------------|
| Europe, CIS, Mideast & Africa | gspn1.samsungcsportal.com |
| Asia                          | gspn2.samsungcsportal.com |
| North & Latin America         | gspn3.samsungcsportal.com |
| China                         | china.samsungportal.com   |

This Service Manual is a property of Samsung Electronics Co., Ltd. Any unauthorized use of Manual can be punished under applicable International and/or domestic law. © Samsung Electronics Co., Ltd. February 2017. Printed in Korea. Code No. AC-00185E\_1